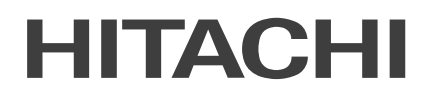

# SERVICE MANUAL

**UTOPIA** R32 SERIES R410A SERIES

### MODELS

RAS-3HVRC2 RAS-(4-6)H(V)RC2E - RAS-(4-6)H(V)RP2E RAS-(4-6)H(V)NC2E - RAS-(4-6)H(V)NP2E

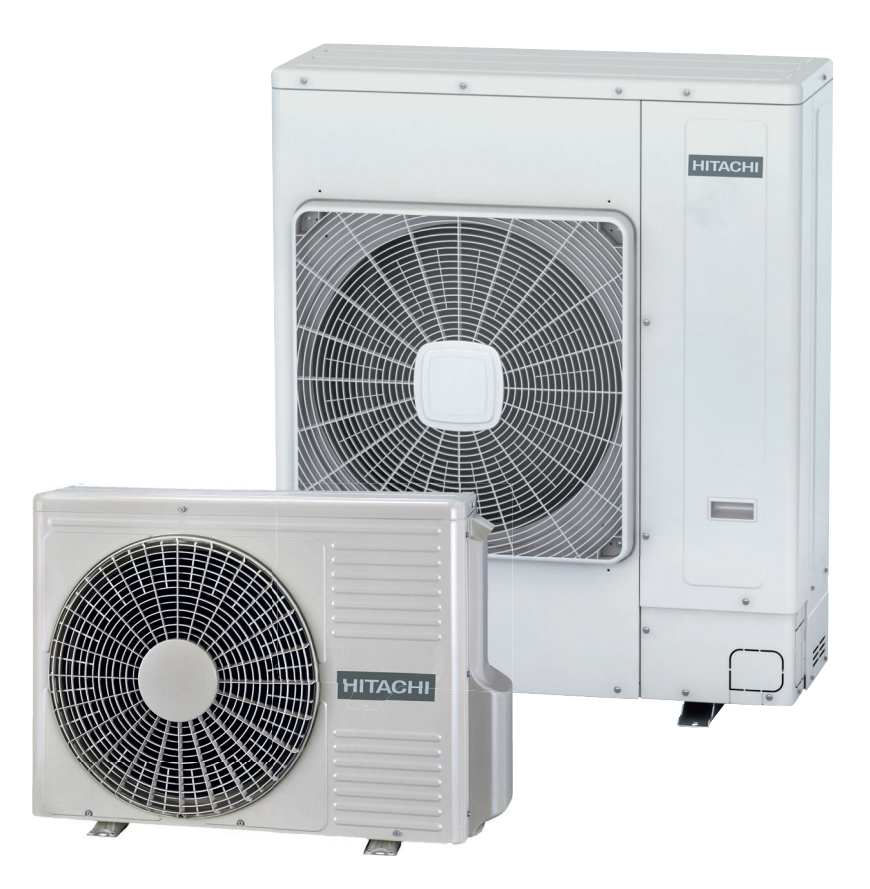

### Cooling & Heating

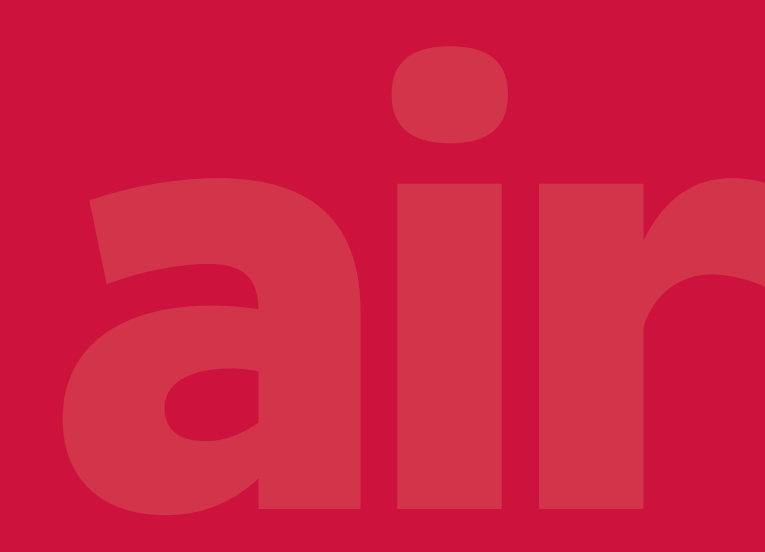

### **HITACHI**

### Contents

| 1  |  |
|----|--|
| 2  |  |
| 3  |  |
| 4  |  |
| 5  |  |
| 6  |  |
| 7  |  |
| 8  |  |
| 9  |  |
| 10 |  |
| 11 |  |

|--|

**Optional parts and installation** 

Piping work and refrigerant charge

**Electrical and control settings** 

**Control System** 

**Optional functions** 

Commissioning

### **Electrical checks of main parts**

Servicing

Troubleshooting

**Maintenance notes** 

### **General Index**

| 1.  | General Information                                                     | . 11                  |
|-----|-------------------------------------------------------------------------|-----------------------|
| 1.1 | General information                                                     | 12                    |
|     | 1.1.1 Introduction                                                      | 12                    |
| 1.2 | Applied symbols                                                         | 13                    |
| 1.3 | Norms and Regulations                                                   | 13                    |
| 14  | Product quide                                                           | 14                    |
|     | 1.4.1 Classification of outdoor unit models                             |                       |
|     | 1.4.2 Classification of indoor unit models                              | 1 <del>4</del><br>1/1 |
|     | 1.4.2 Product line up: Outdoor unite                                    | 15                    |
|     | 1.4.4 Outdoor unit accessory code list                                  | 10                    |
|     | 1.4.5 Product line-up; indoor units                                     | 10                    |
|     | 1.4.6 Product line-up: KPI energy recovery unit                         | 17                    |
|     | 1.4.7 Product line-up: DX-Interface                                     | 21                    |
|     | 1.4.8 Product line-up: Econofresh                                       | 21                    |
|     | 1 4 9 Multi-Kits                                                        | 2 1                   |
|     | 1.4.10 Individual remote controls                                       | 22                    |
|     | 1.4.10 Receiver kit for combination with wireless remote control switch | 22                    |
|     | 1.4.12 Centralised remote controls                                      | 23                    |
|     | 1.4.13 Building air conditioning controls                               | 24<br>24              |
|     | 1.4.14 Gateways for building management systems (BMS)                   | 24                    |
|     | 1.4.15 Control support devices                                          | 25                    |
|     | 1.4.16 Control accessories                                              | 20                    |
|     |                                                                         | 20                    |
| 2.  | Optional parts and installation                                         | . 27                  |
| 2.1 | Optional parts and installation for RAS-3HVRC2                          | 28                    |
|     | 2.1.1 Air flow guide AG-264                                             | 28                    |
|     | 2.1.2 Wind guard WSP-264                                                | 29                    |
|     | 2.1.3 Snow protection hood                                              | 30                    |
|     | 2.1.3.1 Air discharge hood                                              | 30                    |
|     | 2.1.3.2 Rear suction hood                                               | 31                    |
|     | 2.1.3.3 Left suction hood                                               | 32                    |
|     | 2.1.3.4 Assembly of snow protection hood                                | 33                    |
| 2.2 | Optional parts and installation RAS-(4-6)H(V)(R/N)(C/P)2E               | 34                    |
|     | 2.2.1 Air flow guide AG-335A                                            | 34                    |
|     | 2.2.2 Wind guard WSP-335A                                               | 35                    |
|     | 2.2.3 Snow protection hood                                              | 36                    |
|     | 2.2.3.1 Air discharge hood                                              | 36                    |
|     | 2.2.3.2 Rear suction hood                                               | 37                    |
|     | 2.2.3.3 Left suction hood                                               | 38                    |
|     | 2.2.3.4 Assembly of snow protection hood                                | 39                    |

| 3.  | Piping work and refrigerant charge                             |    |
|-----|----------------------------------------------------------------|----|
| 3.1 | General notes before performing pipe work                      | 42 |
|     | 3.1.1 Piping Materials                                         |    |
|     | 3.1.2 Three principles on refrigerant piping work              |    |
|     | 3.1.3 Suspension of refrigerant piping                         |    |
|     | 3.1.4 Brazing work                                             |    |
| 3.2 | Piping connection for outdoor unit                             | 46 |
|     | 3.2.1 RAS-3HVRC2                                               |    |
|     | 3.2.2 RAS-(4-6)H(V)(R/N)(C/P)2E                                |    |
|     | 3.2.3 Outdoor unit stop valve                                  |    |
| 3.3 | Refrigerant piping range                                       | 52 |
|     | 3.3.1 Refrigerant piping length                                |    |
|     | 3.3.2 Piping system for header branch                          |    |
|     | 3.3.3 Maximum lenght of refrigerant piping                     |    |
|     | 3.3.4 Combinations of piping size and piping length            | 54 |
|     | 3.3.5 Refrigerant piping size and Multi-Kit/distributor        |    |
|     | 3.3.6 System installation                                      |    |
| 3.4 | Refrigerant charge                                             | 59 |
|     | 3.4.1 Caution of the pressure by check joint                   |    |
|     | 3.4.2 Refrigerant charge quantity                              |    |
|     | 3.4.3 Reingerant charge before shipment ( $W_0$ (kg))          |    |
| 25  | Caution in case of refrigerant lookage                         |    |
| 5.5 | 2.5.1 Maximum permitted expectation of hydrofluorecerbon (HEC) |    |
|     | 3.5.2 Calculation of refrigerant concentration                 |    |
|     | 3.5.3 Countermeasure for R410A refrigerant leakage             |    |
| 36  | Drain piping                                                   | 65 |
|     | 3.6.1 Drain discharging boss                                   | 65 |
|     |                                                                |    |
| 4.  | Electrical and control settings                                | 67 |
| 4.1 | General notes                                                  | 68 |
|     | 4.1.1 General check                                            |    |
|     | 4.1.2 LED's indication                                         |    |
| 4.2 | Electrical wiring connection for the outdoor unit              | 69 |
| 4.3 | Electrical settings                                            | 70 |
|     | 4.3.1 Outdoor and indoor unit electrical wiring                |    |
|     | 4.3.2 Wire size                                                | 71 |
| 4.4 | Electrical wiring diagrams                                     | 73 |
|     | 4.4.1 RAS-3HVRC2                                               | 73 |
|     | 4.4.2 RAS-(4-6)HV(R/N)(C/P)2E (1~ 230V 50Hz)                   | 75 |
|     | 4.4.3 RAS-(4-6)H(R/N)(C/P)2E (3N~ 400V 50Hz)                   | 77 |

| 5.  | Control System                                                          | 79  |
|-----|-------------------------------------------------------------------------|-----|
| 5.1 | Device control system                                                   |     |
|     | 5.1.1 RAS-3HVRC2                                                        | 80  |
|     | 5.1.2 RAS-(4-6)H(V)(R/N)(C/P)2E                                         |     |
|     | 5.1.3 Outline of the control system                                     |     |
| 5.2 | Outdoor units Printed circuit board (PCB)                               |     |
|     | 5.2.1 RAS-3HVRC2                                                        |     |
|     | 5.2.2 RAS-(4-6)H(V)(R/N)(P/C)2E                                         |     |
|     | 5.2.2.1 RAS-(4-6)HV(R/N)(C/P)2E (PCB1)                                  |     |
|     | 5.2.2.2 RAS-(4-6)H(R/N)(C/P)2E (PCB1)                                   |     |
| 5.3 | Protection control                                                      | 87  |
|     | 5.3.1 Protection control code on 7-segment display                      |     |
|     | 5.3.2 Activating condition of protection control code                   |     |
| 5.4 | Control and safety devices                                              |     |
| 5.5 | Standard operation sequence RAS-3HVRC2 and RAS-(4-6)H(V)(R/N)(C/P)2E    | 94  |
|     | 5.5.1 Cooling operation                                                 |     |
|     | 5.5.2 Dry operation                                                     |     |
|     | 5.5.3 Heating operation                                                 |     |
|     | 5.5.4 Defrost operation RAS-3HVRC2                                      | 100 |
|     | 5.5.5 Defrost operation RAS-(4-6)H(V)(R/N)(C/P)2E                       | 101 |
| 5.6 | Standard control functions                                              |     |
|     | 5.6.1 Freezing protection during cooling process or dry operation       | 103 |
|     | 5.6.2 Prevention control for excessively high discharge gas temperature | 104 |
| 6.  | Optional functions                                                      |     |
| 6.1 | RAS-3HVRC2                                                              |     |
|     | 6.1.1 Menu mode accessing (by 7-segment display)                        | 106 |
|     | 6.1.1.1 Check mode                                                      | 106 |
|     | 6.1.1.2 External input and output setting                               | 106 |
|     | 6.1.1.3 Function setting                                                | 106 |
|     | 6.1.2 External input and output setting (by 7-segment display)          | 107 |
|     | 6.1.2.1 Available control functions                                     | 107 |
|     | 6.1.2.2 Setting of external input and output                            | 108 |
|     | 6.1.2.3 Optional external output signals                                | 108 |
|     | 6.1.2.4 Available ports                                                 |     |
|     | 6.1.2.5 Available output signals                                        |     |
|     | 6.1.3 Function setting (by 7–segment display)                           |     |
|     | 6.1.3.1 Sequence of the function setting.                               |     |
|     | 0.1.3.2 FUNCTION Setting                                                |     |
|     | 6.1.3.5 Girculator function at heating Thermo-OFF ( $rn$ )              |     |
|     |                                                                         | 15  |

|     | 6.1.3.5 Cancellation of the outdoor ambient temperature limit ( ${\it L}5$ )      |     |
|-----|-----------------------------------------------------------------------------------|-----|
|     | 6.1.3.6 Change of defrost condition (ゴロ)                                          | 117 |
|     | 6.1.3.7 SLo defrost setting (とい)                                                  | 118 |
|     | 6.1.3.8 Priority capacity mode setting (ヮIJ)                                      | 118 |
|     | 6.1.3.9 Priority Cooling Capacity mode (Hc)                                       | 118 |
|     | 6.1.3.10 Priority Heating Capacity mode (Hh)                                      | 118 |
|     | 6.1.3.11 Change the opening degree of the Expansion Valve (5 )                    | 118 |
|     | 6.1.3.12 Change of heating Thermo-OFF opening degree of the Expansion Valve (هـ2) | 119 |
|     | 6.1.3.13 Heating start opening degree change (ح ر)                                | 119 |
|     | 6.1.3.14 Low noise setting (db)                                                   | 119 |
|     | 6.1.3.15 Demand function setting ( $dE$ )                                         |     |
|     | 6.1.3.16 Wave function setting (UE)                                               |     |
|     | 6.1.3.17 Cold draft protection (Fb)                                               |     |
|     | 6.1.3.18 Forced stop when defrosting is restored (d5)                             |     |
|     | 6.1.3.19 Intermittent operation of outdoor fan ( $F$ $l$ )                        |     |
|     | 6.1.3.20 Alternate defrost mode (F5)                                              |     |
|     | 6.1.3.21 Cancellation of Defrost at Absence Judgement (F9)                        | 123 |
|     | 6.1.3.22 Change Forced stoppage status (FE)                                       | 123 |
| 6.2 | RAS-(4-6)H(V)(R/N)(C/P)2E                                                         |     |
|     | 6.2.1 Menu mode accessing (by 7-segment display)                                  |     |
|     | 6.2.1.1 Check mode                                                                |     |
|     | 6.2.1.2 External input and output setting                                         |     |
|     | 6.2.1.3 Function setting                                                          |     |
|     | 6.2.2 External input and output setting (by 7-segment display)                    | 125 |
|     | 6.2.2.1 Available control functions                                               | 125 |
|     | 6.2.2.2 Setting of external input and output                                      | 126 |
|     | 6.2.2.3 External input function setting                                           | 127 |
|     | 6.2.2.4 External output function setting                                          | 129 |
|     | 6.2.3 Function setting (by 7-segment display)                                     |     |
|     | 6.2.3.1 Sequence of the function setting                                          |     |
|     | 6.2.3.2 Function setting                                                          |     |
|     | 6.2.3.3 Circulator function at heating Thermo-OFF ( $FR$ )                        |     |
|     | 6.2.3.4 Night-shift (low noise)(ר י)                                              |     |
|     | 6.2.3.5 Cancellation of the outdoor ambient temperature limit ( ${}^{L}5$ )       |     |
|     | 6.2.3.6 Defrost for cold area ( d a)                                              |     |
|     | 6.2.3.7 SLo defrost setting (とい)                                                  | 137 |
|     | 6.2.3.8 Priority capacity mode setting (ヮリ)                                       | 137 |
|     | 6.2.3.9 Low noise setting (db)                                                    | 138 |
|     | 6.2.3.10 Demand function setting ( $dE$ )                                         | 138 |
|     | 6.2.3.11 Wave function setting ( $UE$ )                                           |     |
|     | 6.2.3.12 Cold draft protection (Fb)                                               | 139 |

|     | 6.2.4 Power saving function from wired controller            |     |
|-----|--------------------------------------------------------------|-----|
|     | 6.2.4.1 Power Saving Guide                                   |     |
|     | 6.2.4.2 Outdoor Unit Capacity Control                        |     |
|     | 6.2.4.3 Rotation control function                            |     |
|     | 6.2.4.4 Intermittent control function                        |     |
|     | 6.2.4.5 Power Saving Schedule Function                       |     |
|     | 6.2.4.6 Operation noise reduction schedule function          |     |
|     | 6.2.4.7 Power Consumption Display Function                   |     |
| 7.  | Commissioning                                                |     |
| 7.1 | Preliminary checks                                           |     |
| 7.2 | Before the test run                                          |     |
| 7.3 | Test run using the PC-ARFP1E remote control switch (example) |     |
| 7.4 | Test run from the outdoor unit                               |     |
| 7.5 | Checking at test run                                         |     |
| 7.6 | Refrigerant cycle checklist                                  |     |
| 7.7 | Test run check list                                          |     |
| 8.  | Electrical checks of main parts                              | 155 |
| 8.1 | Inverter                                                     |     |
|     | 8.1.1 RAS-(4-6)HV(R/N)(C/P)2E                                |     |
|     | 8.1.2 RAS-(4-6)H(R/N)(C/P)2E                                 | 158 |
|     | 8.1.3 Specifications of inverter                             |     |
|     | 8.1.4 Inverter time chart                                    |     |
|     | 8.1.5 Protective function                                    |     |
|     | 8.1.6 Overload control                                       |     |
| 8.2 | Thermistor                                                   |     |
|     | 8.2.1 Thermistors for RAS-3HVRC2                             |     |
|     | 8.2.2 Thermistors for RAS-(4-6)H(V)(R/N)(C/P)2E              |     |
| 8.3 | Electronic expansion valve                                   |     |
| 8.4 | High pressure protection device                              |     |
|     | 8.4.1 RAS-3HVRC2                                             | 170 |
|     | 8.4.2 RAS-(4-6)H(V)(R/N)(C/P)2E                              | 170 |
| 8.5 | Noise filter (NF)                                            |     |
| 8.6 | Reactor (DCL)                                                |     |
|     | 8.6.1 RAS-3HVRC2                                             | 172 |
|     | 8.6.2 RAS-(4-6)HV(R/N)(C/P)2E                                | 172 |
|     | 8.6.3 RAS-(4-6)H(R/N)(C/P)2E                                 | 172 |
| 8.7 | Rotary compressor                                            |     |

| 9.   | Servicing                                                                                  | 175 |
|------|--------------------------------------------------------------------------------------------|-----|
| 9.1  | Safety Introduction                                                                        | 176 |
| 9.2  | RAS-3HVRC2                                                                                 | 177 |
|      | 9.2.1 Removing the pipe cover                                                              | 177 |
|      | 9.2.2 Removing the front cover                                                             | 177 |
|      | 9.2.3 Removing the outdoor fan                                                             | 178 |
|      | 9.2.4 Removing the compressor                                                              | 179 |
|      | 9.2.5 Removing the high pressure switch and pressure switch for control                    | 181 |
|      | 9.2.6 Removing the 4-way valve coil                                                        | 181 |
|      | 9.2.7 Removing the electronic expansion valve coil                                         | 182 |
|      | 9.2.8 Removing the electrical box                                                          | 182 |
|      | 9.2.9 Removing Display PCB                                                                 | 183 |
|      | 9.2.10 Removing other electrical components                                                | 183 |
| 9.3  | RAS-(4-6)H(V)(R/N)(C/P)2E                                                                  | 184 |
|      | 9.3.1 Removing service cover                                                               | 184 |
|      | 9.3.2 Remove outlet grille                                                                 | 184 |
|      | 9.3.3 Removing upper cover                                                                 | 184 |
|      | 9.3.4 Removing bottom service cover and rear cover                                         | 185 |
|      | 9.3.5 Removing outdoor fan motor                                                           | 185 |
|      | 9.3.6 Removing electrical box                                                              | 186 |
|      | 9.3.7 Removing the compressor                                                              | 189 |
|      | 9.3.8 Removing the High pressure switch and Pressure switch for control                    | 193 |
|      | 9.3.9 Removing 4-way valve coil                                                            | 195 |
|      | 9.3.10 Removing electronic expansion valve coil                                            | 195 |
|      | 9.3.11 Removing solenoid valve coil (SVA)                                                  | 196 |
|      | 9.3.12 Removing 4-way valve                                                                | 196 |
|      | 9.3.13 Removing Electronic expansion valve                                                 | 197 |
|      | 9.3.14 Removing Solenoid valve                                                             | 198 |
|      | 9.3.15 Disassembly / Assembly the Electrical components for RAS-(4-6)HV(R/N)(C/P)2E        | 199 |
|      | 9.3.16 Disassembly / Assembly Electrical components for RAS-(4-6)H(R/N)(C/P)2E             | 204 |
|      | 9.3.17 Removing pipe thermistors                                                           | 209 |
| 10.  | Troubleshooting                                                                            | 211 |
| 10.1 | Initial troubleshooting                                                                    | 213 |
|      | 10.1.1 RAS-3HVRC2                                                                          | 213 |
|      | 10.1.1.1 Simple checking procedure by means of the 7-segment display                       | 213 |
|      | 10.1.1.2 Power supply failure to the indoor unit and the remote control switch (PC-ARFP1E) | 213 |
|      | 10.1.1.3 Abnormal operation of the devices                                                 | 214 |
|      | 10.1.2 RAS-(4-6)H(V)(R/N)(C/P)2E                                                           | 217 |
|      | 10.1.2.1 Checking the electrical wires and the power source                                | 217 |
|      | 10.1.2.2 Checking by 7-segment display                                                     | 218 |
|      | 10.1.2.3 Failure of the power supply to indoor units and the remote control switch         | 221 |
|      |                                                                                            |     |

|      | 10.1.2.4 Abnormal transmission between remote control switch and indoor unit                | 222        |
|------|---------------------------------------------------------------------------------------------|------------|
|      | 10.1.2.5 Abnormal operation of the devices                                                  | 223        |
| 10.2 | Troubleshooting procedure                                                                   | 234        |
|      | 10.2.1 RAS-3HVRC2                                                                           | 234        |
|      | 10.2.1.1 Alarm codes for the outdoor units                                                  | 234        |
|      | 10.2.1.2 Troubleshooting by alarm code                                                      | 236        |
|      | 10.2.2 RAS-(4-6)H(V)(R/N)(C/P)2E                                                            | 260        |
|      | 10.2.2.1 Alarm codes of wired controller                                                    | 260        |
|      | 10.2.2.2 Troubleshooting by alarm code                                                      | 263        |
| 10.3 | Troubleshooting in check mode                                                               | 296        |
|      | 10.3.1 RAS-3HVRC2                                                                           | 296        |
|      | 10.3.1.1 Check mode display by Unit controller                                              | 296        |
|      | 10.3.1.2 Troubleshooting using the 7 segment display (Outdoor unit)                         | 296        |
|      | 10.3.2 RAS-(4-6)H(V)(R/N)(C/P)2E                                                            | 301        |
|      | 10.3.2.1 Troubleshooting by using the 7-segment display                                     | 301        |
| 10.4 | Checking procedure for main parts                                                           | 308        |
|      | 10.4.1 RAS-3HVRC2                                                                           | 308        |
|      | 10.4.1.1 Checking procedure for the PCB                                                     | 308        |
|      | 10.4.1.2 Checking procedeure for the DC fan motor                                           | 309        |
|      | 10.4.1.3 Checking procedure for the electronic expansion valve for indoor and outdoor units | 310        |
|      | 10.4.1.4 Checking procedure for other parts                                                 |            |
|      | 10.4.1.5 Checking procedure for the inverter PCB                                            | 313        |
|      | 10.4.1.6 Checking procedure for the compressor                                              | 314        |
|      | 10.4.2 RSW, DSWs and LEDs functions RAS-(4-6)HV(R/N)(C/P)2E                                 | 316        |
|      | 10.4.2.1 Location of print circuit boards (PCBs)                                            | 316        |
|      | 10.4.2.2 Purpose                                                                            | 316        |
|      | 10.4.3 RSW, DSWs and LEDs functions RAS-(4-6)H(R/N)(C/P)2E                                  | 319        |
|      | 10.4.3.1 Location of print circuit boards (PCBs)                                            | 319        |
|      | 10.4.3.2 Purpose                                                                            | 319        |
| 11.  | Maintenance notes                                                                           | 323        |
| 11 1 | General notes                                                                               | 324        |
|      | 11.1.1. Checking the power source and the wiring connection                                 | 201        |
|      | 11.1.3 Insufficient cooling performance when a long piping is applied                       | 324<br>324 |
|      | 11.1.4 Abnormally high operation sound (in the ceiling type indoor unit)                    | 225        |
|      | 11.1.5 Alarm code "31"                                                                      | 325        |
|      | 11.1.6 Not cooling well due to insufficient installation space for the outdoor unit         | 325        |
| 11 2 | Maintenance work                                                                            | 326        |
| 11.2 |                                                                                             |            |
| 11.3 | Service and maintenance record                                                              | 327        |

| 11.4 | Service and maintenance record using the 7-segment display                    |     |
|------|-------------------------------------------------------------------------------|-----|
|      | 11.4.1 Information of Indoor unit                                             | 330 |
|      | 11.4.2 Information of cause code of alarm                                     | 330 |
|      | 11.4.3 Information of cause code of alarm record                              | 330 |
| 11.5 | Service and maintenance table through the remote control switch               |     |
|      | 11.5.1 RAS-3HVRC2                                                             | 331 |
|      | 11.5.2 RAS-(4-6)(V)(R/N)(C/P)2E                                               | 333 |
| 11.6 | Refrigerant collection method                                                 |     |
|      | 11.6.1 Refrigerant collection method when replacing the parts of outdoor unit | 334 |
|      | 11.6.2 Refrigerant collection method when replacing indoor unit               | 336 |

### HITACHI

1

### General Information

1.

### Index

| 1.1 | General information                                                     | 12 |
|-----|-------------------------------------------------------------------------|----|
|     | 1.1.1 Introduction                                                      | 12 |
| 1.2 | Applied symbols                                                         | 13 |
| 1.3 | Norms and Regulations                                                   | 13 |
| 1.4 | Product guide                                                           | 14 |
|     | 1.4.1 Classification of outdoor unit models                             | 14 |
|     | 1.4.2 Classification of indoor unit models                              | 14 |
|     | 1.4.3 Product line-up: Outdoor units                                    | 15 |
|     | 1.4.4 Outdoor unit accessory code list                                  | 16 |
|     | 1.4.5 Product line-up: indoor units                                     | 17 |
|     | 1.4.6 Product line-up: KPI energy recovery unit                         | 21 |
|     | 1.4.7 Product line-up: DX-Interface                                     | 21 |
|     | 1.4.8 Product line-up: Econofresh                                       | 21 |
|     | 1.4.9 Multi-Kits                                                        | 22 |
|     | 1.4.10 Individual remote controls                                       | 22 |
|     | 1.4.11 Receiver kit for combination with wireless remote control switch | 23 |
|     | 1.4.12 Centralised remote controls                                      | 24 |
|     | 1.4.13 Building air conditioning controls                               | 24 |
|     | 1.4.14 Gateways for building management systems (BMS)                   | 25 |
|     | 1.4.15 Control support devices                                          | 25 |
|     | 1.4.16 Control accessories                                              | 26 |
|     |                                                                         |    |

### **1.1 General information**

© Copyright 2021 Johnson Controls-Hitachi Air Conditioning Spain, S.A.U. – All rights reserved.

No part of this publication may be reproduced, copied, filed or transmitted in any shape or form without the permission of Johnson Controls-Hitachi Air Conditioning Spain, S.A.U.

Within the policy of continuous improvement of its products, Johnson Controls-Hitachi Air Conditioning Spain, S.A.U. reserves the right to make changes at any time without prior notification and without being compelled to introducing them into products subsequently sold. This document may therefore have been subject to amendments during the life of the product.

Hitachi makes every effort to offer correct, up-to-date documentation. Despite this, printing errors cannot be controlled by Hitachi and are not its responsibility.

As a result, some of the images or data used to illustrate this document may not refer to specific models. No claims will be accepted based on the data, illustrations and descriptions included in this manual.

No type of modification must be made to the equipment without prior, written authorization from the manufacturer.

Hitachi pursues a policy of continued improvement in design and performance of Products. The right is therefore reserved to vary specifications without notice. Hitachi cannot anticipate every possible circumstance that might involve a potential hazard. No part of this manual may be reproduced without written permission.

### **1.1.1 Introduction**

Hitachi UTOPIA Prime/ UTOPIA IVX Prime series is an outdoor unit series designed with the goal to cover the requirements of the split and multisplit systems, for installations where from one indoor unit (single system) to up to 4 indoor units, are connected to the same UTOPIA outdoor unit (depending on model).

UTOPIA series 2 consists in two different outdoor unit series: UTOPIA Prime and UTOPIA IVX Prime, which compliant with the Eco Design (ErP) and Energy Labelling (ELD) directives about seasonal energy performance:

- ErP 206/2012& ELD (626/2011) for models up to 12kW of Cooling capacity
- ErP 2016/2281 for models higher than 12kW of Cooling capacity

The Seasonal Energy Efficiency Ratio (SEER) in cooling and the Seasonal Coefficient of Performance (SCOP) in heating, show an approach values to the real energy consumption.

UTOPIA series incorporate the Hitachi inverter technology, which makes possible to adapt automatically and without the user operation the capacity of the unit, so the power input, to the real demand of the installation, increasing the system efficiency to unattainable levels with other technologies. All UTOPIA units are equipped with a heat pump, resulting in an air conditioning system valid for the whole year, in which the installation of additional and specific systems are not necessary.

### **UTOPIA** series 2

Nominal capacity from 7 kW to 14 kW (cooling mode). Connectable indoor units up to 4 units (depending on model) and total combination power from 90% up to 115%, outdoor units from 4 to 6HP, or 90% up to 100% for 3HP outdoor units.

#### **Indoor Units**

One of the main merits of Hitachi units range is the combinability and flexibility of its indoor units SYSTEM FREE. This outstanding technology makes possible to use the same indoor units with both UTOPIA and SET FREE outdoor units, making easier the design, installation and control of the air conditioning installations.

### **1.2 Applied symbols**

During normal air conditioning system design work or unit installation, greater attention must be paid in certain situations requiring particular care in order to avoid damage to the unit, the installation or the building or property.

Situations that jeopardise the safety of those in the surrounding area or that put the unit itself at risk will be clearly indicated in this manual.

A series of special symbols will be used to clearly identify these situations.

Pay close attention to these symbols and to the messages following them, as your safety and that of others depends on it.

### 

- The text following this symbol contains information and instructions relating directly to your safety, in addition to hazards or unsafe practices which could result in severe personal injuries or death.
- Not taking these instructions into account could lead to serious, very serious or even fatal injuries to you and others in the
  proximities of the unit.

In the texts following the danger symbol you can also find information on safe procedures during unit installation.

### 

- The text following this symbol contains information and instructions relating directly to your safety, in addition to hazards or unsafe practices which could result in minor personal injury or product or property damage
- · Not taking these instructions into account could lead to minor injuries to you and others in the proximities of the unit.
- Not taking these instructions into account could lead to unit damage.

In the texts following the caution symbol you can also find information on safe procedures during unit installation.

### 

- The text following this symbol contains information or instructions that may be of use or that require a more thorough explanation.
- · Instructions regarding inspections to be made on unit parts or systems may also be included.

### **1.3 Norms and Regulations**

Following Regulation EU N° 517/2014 on Certain Fluorinated Greenhouse gases, it is mandatory to fill in the label attached to the unit with the total amount of refrigerant charged on the installation.

Do not vent R32 into the atmosphere: R32 is fluorinated greenhouse gas covered by the Kyoto protocol global warming potential (GWP) R32 = 675.

Do not vent R410A into the atmosphere: R410A are fluorinated greenhouse gases covered by the Kyoto protocol global warming potential (GWP) R410A = 2088.

Tn of  $CO_2$  equivalent of fluorinated greenhouse gases contained is calculated by indicated GWP \* Total Charge (in kg) indicated in the product label and divided by 1000.

#### Appropriate refrigerant

The refrigerant used in each unit is identified on the specification label and manuals of the unit. Hitachi shall not be held liable for any failure, trouble, malfunction or accident caused by units illegally charged with refrigerants other than the specified one.

#### Consequences of charging non-specified refrigerant

It may cause mechanical failure, malfunction and other accidents.

It may cause operational failure of protection and safety devices of air conditioners.

It may also cause lubrication failure of the sliding part of the compressor due to deterioration of refrigerant oil.

In particular, hydrocarbon refrigerants (such as propane, R441A, R443A, GF-08, etc.) are not allowed, since these are combustible and may cause major accidents such as fire and explosion in case of improper handling.

Once a non-specified refrigerant has been charged, no further servicing (including draining of refrigerant) shall be performed, even in case of malfunction. Improper handling of refrigerant may be a cause of fire and explosion, and servicing in such cases may be considered an illegal act.

End clients and costumers shall be informed that servicing is not approved, and the installer who charged the nonspecified refrigerant shall be asked to fix the unit.

Hitachi will accept no responsibility for units that have been charged with non-specified refrigerant once.

**HITACHI** 

### **1.4 Product guide**

### **1.4.1 Classification of outdoor unit models**

| Unit type (Outdoor unit): RAS |       |                                 |           |                                              |                                                                |   |         |                                         |  |  |
|-------------------------------|-------|---------------------------------|-----------|----------------------------------------------|----------------------------------------------------------------|---|---------|-----------------------------------------|--|--|
|                               | Posit | ition-separating hyphen (fixed) |           |                                              |                                                                |   |         |                                         |  |  |
|                               |       | Capa                            | acity (HP | ): 3, 4, 5,                                  | : 3, 4, 5, 6                                                   |   |         |                                         |  |  |
|                               |       |                                 | H = He    | eat pump                                     | t pump                                                         |   |         |                                         |  |  |
|                               |       |                                 |           | V = Sing                                     | / = Single phase unit (1~ 230V 50Hz)                           |   |         |                                         |  |  |
|                               |       |                                 |           | - = Thre                                     | - = Three phase unit (3N~ 400V 50Hz)                           |   |         |                                         |  |  |
|                               |       |                                 |           | R = R32 refrigerant<br>N = R410A refrigerant |                                                                |   |         |                                         |  |  |
|                               |       |                                 |           |                                              | C: Simultaneous operation mode<br>P: Individual operation mode |   |         |                                         |  |  |
|                               |       |                                 |           |                                              |                                                                |   | 2 = ser | ies 2                                   |  |  |
|                               |       |                                 |           |                                              |                                                                |   |         | E = Made in Europe<br>- = Made in Japan |  |  |
| RAS                           | -     | X                               | н         | (X)                                          | X                                                              | X | 2       | (X)                                     |  |  |

### **1.4.2 Classification of indoor unit models**

Unit type (indoor unit): RCI, RCIM, RCD, RPC, RPI, RPK, RPF, RPFI

|     | Position-separating hyphen (fixed) |                                                                                             |                                                      |     |       |          |        |                                                                                                    |  |
|-----|------------------------------------|---------------------------------------------------------------------------------------------|------------------------------------------------------|-----|-------|----------|--------|----------------------------------------------------------------------------------------------------|--|
|     |                                    | Capacity (HP): 0.4, 0.6, 0.8, 1.0, 1.5, 2.0, 2.5, 3.0, 4.0, 5.0, 6.0, 8.0, 10.0, 16.0, 20.0 |                                                      |     |       |          |        |                                                                                                    |  |
|     |                                    | FS = SYSTEM FREE                                                                            |                                                      |     |       |          |        |                                                                                                    |  |
|     |                                    |                                                                                             | R = R32 / R410A refrigerant<br>N = R410A refrigerant |     |       |          |        |                                                                                                    |  |
|     |                                    |                                                                                             |                                                      |     | H = H | Hotel (I | RPK-(( | ).4-1.5) only)                                                                                                    |  |
|     |                                    |                                                                                             |                                                      |     |       | 2/3/6    | = seri | es                                                                                                    |  |
|     |                                    |                                                                                             |                                                      |     |       |          | P= P   | air                                                                                                    |  |
|     |                                    |                                                                                             |                                                      |     |       |          |        | E = Made in Europe<br>M = Made in Malaysia<br>– = Made in Japan or China                                                                           |  |
|     |                                    |                                                                                             |                                                      |     |       |          |        | (-f) = Non-flammable insulation (RPI-(8.0-20.0)FSN3(P)E-f only)<br>(-EF) = Ducted indoor unit for econofresh assembly (RPI-(4.0-6.0)FSN6E-EF only) |  |
| XXX | -                                  | X.X                                                                                         | FS                                                   | (X) | (H)   | X        | (P)    | (X) (X)                                                                                                    |  |

1

### 1.4.3 Product line-up: Outdoor units

### UTOPIA Prime

| ☆ 業          |          |             |               |            |              |             |               |            |          |
|--------------|----------|-------------|---------------|------------|--------------|-------------|---------------|------------|----------|
|              |          | R32         | 2             |            |              | R410A       |               |            |          |
| 1~ 230V 50Hz |          |             | 3N~ 400V 50Hz |            | 1~ 230V 50Hz |             | 3N~ 400V 50Hz |            |          |
|              |          |             |               |            |              |             |               |            |          |
| Unit         | Code     | Unit        | Code          | Unit       | Code         | Unit        | Code          | Unit       | Code     |
| RAS-3HVRC2   | 60289185 |             |               |            |              |             |               |            |          |
|              |          | RAS-4HVRC2E | 7E303034      | RAS-4HRC2E | 7E303134     | RAS-4HVNC2E | 7E305055      | RAS-4HNC2E | 7E305155 |
|              |          | RAS-5HVRC2E | 7E303035      | RAS-5HRC2E | 7E303135     | RAS-5HVNC2E | 7E305056      | RAS-5HNC2E | 7E305156 |
|              |          | RAS-6HVRC2E | 7E303036      | RAS-6HRC2E | 7E303136     | RAS-6HVNC2E | 7E305057      | RAS-6HNC2E | 7E305157 |

### UTOPIA IVX Prime

| **                         |          |            |          |             |                            |            |          |  |
|----------------------------|----------|------------|----------|-------------|----------------------------|------------|----------|--|
|                            | R        | 32         |          |             | R410A                      |            |          |  |
| 1~ 230V 50Hz 3N~ 400V 50Hz |          |            |          | 1~ 230V     | 1~ 230V 50Hz 3N~ 400V 50Hz |            |          |  |
|                            |          |            |          |             |                            |            |          |  |
| Unit                       | Code     | Unit       | Code     | Unit        | Code                       | Unit       | Code     |  |
| RAS-4HVRP2E                | 7E303234 | RAS-4HRP2E | 7E303334 | RAS-4HVNP2E | 7E305255                   | RAS-4HNP2E | 7E305355 |  |
| RAS-5HVRP2E                | 7E303235 | RAS-5HRP2E | 7E303335 | RAS-5HVNP2E | 7E305256                   | RAS-5HNP2E | 7E305356 |  |
| RAS-6HVRP2E                | 7E303236 | RAS-6HRP2E | 7E303336 | RAS-6HVNP2E | 7E305257                   | RAS-6HNP2E | 7E305357 |  |

### 1.4.4 Outdoor unit accessory code list

| Name                | OU Reference              | Description                | Code     | Figure     |  |
|---------------------|---------------------------|----------------------------|----------|------------|--|
| DBS-12L             | RAS-3HVRC2                | Drain discharge connection | 60291491 | <b>1</b> 0 |  |
| DBS-26              | RAS-(4-6)H(V)(R/N)(C/P)2E | Drain discharge connection | 60299192 | 0          |  |
| AG-264              | RAS-3HVRC2                | Air flow guide             | 60209100 |            |  |
| AG-335A             | RAS-(4-6)H(V)(R/N)(C/P)2E | Air flow guide             | 60291431 |            |  |
| WSP-264             | RAS-3HVRC2                | Wind guard                 | 60291831 |            |  |
| WSP-335A            | RAS-(4-6)H(V)(R/N)(C/P)2E | Wind guard                 | 60291432 |            |  |
|                     | Snow                      | protection hood            |          |            |  |
| Name                | OU Reference              | Description                | Code     | Figure     |  |
|                     | ZINC PLA                  | TE                         | ·        |            |  |
| ASG-SP10FTB (Half)  |                           |                            | 60292336 | -          |  |
| ASG-SP11FTB (Full)  | RAS-3HVRC2                |                            | 60292339 |            |  |
| ASG-NP335F1 (Half)  |                           | Air outlet                 | 60291771 |            |  |
| ASG-SP11FB (Full)   | RAS-(4-6)H(V)(R/N)(C/P)2E |                            | 60291781 |            |  |
| ASG-SP10BTB         | RAS-3HVRC2                |                            | 60292337 |            |  |
| ASG-SP10BE          | RAS-(4-6)H(V)(R/N)(C/P)2E | Air met of rear side       | 60291938 |            |  |
| ASG-SP10LTB         | RAS-3HVRC2                |                            | 60292338 |            |  |
| ASG-SP10LE          | RAS-(4-6)H(V)(R/N)(C/P)2E | Air inlet of left side     | 60291939 |            |  |
|                     | STAINLESS I               | PLATE                      |          |            |  |
| ASG-SP10FTBS (Half) |                           |                            | 60292352 |            |  |
| ASG-SP11FTBS (Full) | RAS-3HVRC2                |                            | 60292355 |            |  |
| ASG-NP335FS4 (Half) |                           | Air outlet                 | 60291940 | E          |  |
| ASG-SP2 (Full)      | RAS-(4-6)H(V)(R/N)(C/P)2E |                            | 60291947 | -          |  |
| ASG-SP10BTBS (Half) | RAS-3HVRC2                |                            | 60292353 |            |  |
| ASG-SP10BES2        | RAS-(4-6)H(V)(R/N)(C/P)2E | Air inlet of rear side     | 60291943 |            |  |
| ASG-SP10LTBS (Half) | RAS-3HVRC2                |                            | 60292354 |            |  |
| ASG-SP10LES2        | RAS-(4-6)H(V)(R/N)(C/P)2E | Air inlet of left side     | 60291944 |            |  |
|                     | D                         | rain Heater                |          |            |  |
|                     | RAS-3HVRC2                | -                          | 60292335 | -          |  |

### **i** NOTE

Hitachi has a range of accessories and remote control systems that can be used with the UTOPIA Prime and UTOPIA IVX Prime series outdoor units. Please, refer to the Controls Technical Catalogue.

### 1.4.5 Product line-up: indoor units

### **i** NOTE

- The indoor unit models and codes are the last updated at time of publication; other previous models and coming developments could be available for combination with the outdoor unit series.
- Check the exact classification for each unit (model, type, power and series) in "1.4.1 Classification of outdoor unit models".

#### RCI and RCIM indoor units

| RCI ( R32 / R                                            | 8410A)   | RCIM ( R32 / R410A )                   |               |  |
|----------------------------------------------------------|----------|----------------------------------------|---------------|--|
|                                                          | *        | *                                      |               |  |
|                                                          |          | -                                      |               |  |
| 4-way case                                               | sette    | 4-way casse                            | tte (compact) |  |
| Unit                                                     | Code     | Unit                                   | Code          |  |
|                                                          |          | RCIM-0.4FSRE (*1)                      | 7E414148      |  |
|                                                          |          | RCIM-0.6FSRE (*2)                      | 7E414137      |  |
|                                                          |          | RCIM-0.8FSRE                           | 7E414100      |  |
| RCI-1.0FSR                                               | 70405301 | RCIM-1.0FSRE                           | 7E414101      |  |
| RCI-1.5FSR                                               | 70405302 | RCIM-1.5FSRE                           | 7E414102      |  |
| RCI-2.0FSR                                               | 70405303 | RCIM-2.0FSRE                           | 7E414103      |  |
| RCI-2.5FSR                                               | 70405304 | RCIM-2.5FSRE                           | 7E414104      |  |
| RCI-3.0FSR                                               | 70405305 |                                        |               |  |
| RCI-4.0FSR                                               | 70405307 |                                        |               |  |
| RCI-5.0FSR                                               | 70405308 |                                        |               |  |
| RCI-6.0FSR                                               | 70405309 |                                        |               |  |
| Panel                                                    |          | Panel                                  |               |  |
| P-N23NA2<br>(without Motion Sensor)                      | 70532000 | P-AP56NAM<br>(without Motion Sensor)   | 70533000      |  |
| P-AP160KA3 (Standard panel without Motion Sensor, black) | 60279337 | P-AP56NAMS<br>(Motion Sensor embedded) | 70533100      |  |
| P-GP160NAP<br>(Iconic panel, white)                      | 60297331 | P-AP56NAMR<br>(Receiver kit embedded)  | 70533500      |  |
| P-GP160KAP<br>(Iconic panel, black)                      | 60297334 |                                        |               |  |
| P-GP160NAPU<br>(Iconic panel, with elevating grille)     | 60297339 |                                        |               |  |

### **i** NOTE

- The RCI and RCIM models must be used in combination with the indicated panels.
- (\*1): Follow the detailed information about the combinability and restrictions for 0.4 HP Indoor Units, which can only be used in combination with current SET FREE Mini (RAS-(4-6)FS(V)NME, RAS-(8-12)FSXNME) and SET FREE (RAS-FSXNSE, RAS-FSXNPE).
- (\*2): 0.6 HP Indoor Units can only be used in combination with SET FREE Mini (RAS-(4-6)FS(V)NME, RAS-(8-12)FSXNME) and SET FREE (RAS-FSXNSE, RAS-FSXNPE).

### RCD and RPC indoor units

|                    | RCD (R3  | 2 / R410A )    | RPC ( R32 | 2 / R410A ) |          |
|--------------------|----------|----------------|-----------|-------------|----------|
|                    |          |                |           |             |          |
|                    |          |                |           |             |          |
|                    | 2-way    | cassette       |           | Ceilin      | g type   |
| Unit               | Code     | Unit           | Code      | Unit        | Code     |
| RCD-0.8FSR (*)     | 60279168 |                |           |             |          |
| RCD-1.0FSR (*)     | 60279169 |                |           |             |          |
| RCD-1.5FSR (*)     | 60279170 |                |           | RPC-1.5FSR  | 60279267 |
| RCD-2.0FSR (*)     | 60279171 |                |           | RPC-2.0FSR  | 60279268 |
| RCD-2.5FSR (*)     | 60279172 |                |           | RPC-2.5FSR  | 60279269 |
| RCD-3.0FSR (*)     | 60279173 |                |           | RPC-3.0FSR  | 60279270 |
|                    |          | RCD-4.0FSR (*) | 60279174  | RPC-4.0FSR  | 60279271 |
|                    |          | RCD-5.0FSR (*) | 60279175  | RPC-5.0FSR  | 60279272 |
| RCD-6.0FSR (*) 602 |          |                |           | RPC-6.0FSR  | 60279273 |
| Pane               | I        | Panel          |           |             |          |
| P-AP90DNA          | 60297319 | P-AP160DNA     | 60297320  |             |          |

### **i** NOTE

- The RCD models must be used in combination with the indicated panels.
- (\*): 1 indoor unit combinations with UTOPIA series not allowed.

Product guide

#### ♦ RPI indoor units

| DUCTED INDOOR UNIT ( R32 / R410A ) |          |             |          |              |          |  |  |
|------------------------------------|----------|-------------|----------|--------------|----------|--|--|
|                                    | ** **    |             |          |              |          |  |  |
|                                    |          |             |          |              |          |  |  |
| RPIL-I                             | FSRE     | RPI-F       | SRE      | RPIH         | FSRE     |  |  |
| Unit                               | Code     |             |          |              |          |  |  |
| RPIL-0.4FSRE(*1)                   | 7E426048 |             |          |              |          |  |  |
| RPIL-0.6FSRE (*2)                  | 7E426037 |             |          |              |          |  |  |
| RPIL-0.8FSRE                       | 7E426013 |             |          |              |          |  |  |
| RPIL-1.0FSRE                       | 7E426014 |             |          |              |          |  |  |
| RPIL-1.5FSRE                       | 7E426002 | RPI-1.5FSRE | 7E426015 |              |          |  |  |
|                                    |          | RPI-2.0FSRE | 7E426016 |              |          |  |  |
|                                    |          | RPI-2.5FSRE | 7E426017 |              |          |  |  |
|                                    |          | RPI-3.0FSRE | 7E426018 |              |          |  |  |
|                                    |          | RPI-4.0FSRE | 7E426020 | RPIH-4.0FSRE | 7E426007 |  |  |
|                                    |          | RPI-5.0FSRE | 7E426021 | RPIH-5.0FSRE | 7E426008 |  |  |
|                                    |          | RPI-6.0FSRE | 7E426022 | RPIH-6.0FSRE | 7E426009 |  |  |

### **i** NOTE

- (\*1): Follow the detailed information about the combinability and restrictions for 0.4 HP Indoor Units, which can only be used in combination with current SET FREE RAS-FSXNSE, RAS-FSXNPE and SIDE FLOW RAS-FS(X)NME.
- (\*2) 0.6 HP Indoor Units can only be used in combination with SET FREE RAS-FSXNSE and RAS-FSXNPE series and SIDE FLOW RAS-FS(X)NME.

| DUCTED INDOOR UNIT for ECONOFRESH ASSEMBLY (R410A) |          |  |  |  |  |
|----------------------------------------------------|----------|--|--|--|--|
| ₩ *                                                |          |  |  |  |  |
|                                                    |          |  |  |  |  |
| Unit                                               | Code     |  |  |  |  |
| RPI-4.0FSN6E-EF                                    | 7E426027 |  |  |  |  |
| RPI-5.0FSN6E-EF 7E426028                           |          |  |  |  |  |
| RPI-6.0FSN6E-EF                                    | 7E426029 |  |  |  |  |

#### RPK, RPF and RPFI indoor units

| <b>RPK ( R32</b> /     | R410A)       | RPF ( R           | 410A)    | RPFI ( R410A )     |            |
|------------------------|--------------|-------------------|----------|--------------------|------------|
|                        |              | *                 | *        |                    |            |
|                        | 1 ~.         |                   |          |                    |            |
| Wall ty                | rpe          | Floor             | type     | Floor conce        | ealed type |
| Unit                   | Code         | Unit              | Code     | Unit               | Code       |
| RPK-0.4FSRM (*1)       | 60279204     |                   |          |                    |            |
| RPK-0.4FSRHM (*1)      | 60279221     |                   |          |                    |            |
| RPK-0.6FSRM (*2)       | 60279205     |                   |          |                    |            |
| RPK-0.6FSRHM (*2)      | 60279222     |                   |          |                    |            |
| RPK-0.8FSRM            | 60279206     |                   |          |                    |            |
| RPK-0.8FSRHM           | 60279223     |                   |          |                    |            |
| RPK-1.0FSRM            | 60279207     |                   |          |                    |            |
| RPK-1.0FSRHM           | 60279224     | RPF-1.0FSN2E      | 7E450001 | RPFI-1.0FSN2E      | 7E460001   |
| RPK-1.5FSRM            | 60279208     |                   |          |                    |            |
| RPK-1.5FSRHM           | 60279225     | RPF-1.5FSN2E      | 7E450002 | RPFI-1.5FSN2E      | 7E460002   |
| RPK-2.0FSRM            | 60279209     | RPF-2.0FSN2E (*3) | 7E450003 | RPFI-2.0FSN2E (*3) | 7E460003   |
| RPK-2.5FSRM            | 60279210     | RPF-2.5FSN2E (*3) | 7E450004 | RPFI-2.5FSN2E (*3) | 7E460004   |
| RPK-3.0FSRM            | 60279211     |                   |          |                    |            |
| RPK-4.0FSRM 60279212   |              |                   |          |                    |            |
| Expansion va           | lve kit (*4) |                   |          |                    |            |
| EV-1.5N1 (*4) 60921792 |              |                   |          |                    |            |

## **i** note

- (\*1): Follow the detailed information about the combinability and restrictions for 0.4 HP Indoor Units, which can only be used in combination with current SET FREE Mini (RAS-(4-6)FS(V)NME, RAS-(8-12)FSXNME) and SET FREE (RAS-FSXNSE, RAS-FSXNPE).
- (\*2): 0.6 HP Indoor Units can only be used in combination with SET FREE Mini (RAS-(4-6)FS(V)NME, RAS-(8-12)FSXNME) and SET FREE (RAS-FSXNSE, RAS-FSXNPE).
- (\*3) 1 indoor unit combinations with UTOPIA Prime / UTOPIA IVX Prime and UTOPIA IVX Standard / Premium series not allowed.
- (\*4) For RPK-(0.4-1.5)FSRHM models only.

### 1.4.6 Product line-up: KPI energy recovery unit

| KPI         |          |                                            |          |  |  |
|-------------|----------|--------------------------------------------|----------|--|--|
|             |          |                                            |          |  |  |
| Energy      | recovery | Active (Energy Recovery+ R410A DX section) |          |  |  |
| Unit        | Code     | Unit                                       | Code     |  |  |
| KPI-252E4E  | 70603000 |                                            |          |  |  |
| KPI-502E4E  | 70603001 | KPI-502X4E                                 | 70603201 |  |  |
| KPI-802E4E  | 70603002 | KPI-802X4E                                 | 70603202 |  |  |
| KPI-1002E4E | 70603003 | KPI-1002X4E                                | 70603203 |  |  |
| KPI-1502E4E | 70603004 |                                            |          |  |  |
| KPI-2002E4E | 70603005 |                                            |          |  |  |

### 1.4.7 Product line-up: DX-Interface

| DX-Interface (R410A) |            |          |  |  |  |
|----------------------|------------|----------|--|--|--|
|                      | Unit       | Code     |  |  |  |
| -                    | EXV-2.0E2  | 7E611000 |  |  |  |
| HITACHI              | EXV-2.5E2  | 7E611001 |  |  |  |
| Control box          | EXV-3.0E2  | 7E611002 |  |  |  |
|                      | EXV-4.0E2  | 7E611003 |  |  |  |
|                      | EXV-5.0E2  | 7E611004 |  |  |  |
|                      | EXV-6.0E2  | 7E611005 |  |  |  |
|                      | EXV-8.0E2  | 7E611006 |  |  |  |
| Expansion valve box  | EXV-10.0E2 | 7E611007 |  |  |  |

### 1.4.8 Product line-up: Econofresh

| Econofresh (R410A) |          |  |  |  |  |
|--------------------|----------|--|--|--|--|
|                    |          |  |  |  |  |
| Unit Code          |          |  |  |  |  |
| EF-456N1E          | 7E560001 |  |  |  |  |

### **i** NOTE

The EF-456N1E unit can only be installed in combination with the following units:

- RPI-4.0FSN6E-EF (7E426027)
- RPI-5.0FSN6E-EF (7E426028)
- RPI-6.0FSN6E-EF (7E426029)

### 1.4.9 Multi-Kits

| Name     | Description   | Code     | Figure |
|----------|---------------|----------|--------|
| E-102SN4 | Branch Dina   | 70524201 |        |
| E-162SN4 | Branch Pipe   | 70524202 |        |
| MH-84AN1 | Header Branch | 70522009 |        |

### 1.4.10 Individual remote controls

| Name      | Description               | Code     | Figure |
|-----------|---------------------------|----------|--------|
| PC-ARFP1E | Remote control with timer | 70510003 |        |
| PC-ARH1E  | Simplified remote control | 70510004 |        |
| PC-AWR    | Wireless remote control   | 60291969 |        |

1

| Receiver kit<br>name    | Indoor unit application Compatible wireless remo                                                                        |              | Code     | Figure |
|-------------------------|----------------------------------------------------------------------------------------------------|--------------|----------|--------|
|                         |                                                                                                    | on the panel |          |        |
| PC-ALH3                 | RCI-FSR                                                                                                    | PC-AWR       | 60291767 |        |
| PC-ALHC1                | PC-ALHC1 RCIM-FSRE PC-AWR                                                                                               |              |          |        |
| PC-ALHD1                | RCD-FSR                                                                                                    | PC-AWR       | 60292053 |        |
| PC-ALHP1 RPC-FSR PC-AWR |                                                                                                    | 60291823     |          |        |
|                         |                                                                                                    | on the wall  |          |        |
| PC-ALHZ1                | RPI(L/H)-FSRE(-EF)<br>RPI-FSN(3/6)(P)E(-f)<br>RPF(I)-FSN2E<br>RCI-FSR<br>RCIM-FSRE<br>RCD-FSR<br>RPK-FSR(H)M<br>RPC-FSR | PC-AWR       | 60292245 |        |

### 1.4.11 Receiver kit for combination with wireless remote control switch

### **1.4.12 Centralised remote controls**

| Name      | Description                       | Code     | Figure   |
|-----------|-----------------------------------|----------|----------|
| PSC-A64GT | Touch screen central station      | 60291730 | HERCH    |
| PSC-A32MN | Touch screen central station mini | 60291966 | HENDER T |
| PSC-A64S  | Centralised remote control        | 60291479 |          |
| PSC-A16RS | Centralised ON/OFF control        | 60291484 |          |

### 1.4.13 Building air conditioning controls

| Name                   | Description                                                                                                    | Code     | Figure              |
|------------------------|----------------------------------------------------------------------------------------------------|----------|---------------------|
| CSNET Manager 2<br>T10 | Centralised control with a touch interface of 10 inches which runs CSNET Manager 2 software to control the indoor units. | 7E512203 |                     |
| CSNET Manager 2<br>T15 | Centralised control with a touch interface of 15 inches which runs CSNET Manager 2 software to control the indoor units. | 7E512206 |                     |
| CSNET Manager<br>2 SL  | Centralised control interface screen-less which runs CSNET<br>Manager 2 software to control the indoor units.            | 7E512204 | and and a second as |
| CSNET Lite             | Centralised control which runs CSNET Lite software to control the indoor units in a small installations.                 | 7E512205 |                     |
| HC-A64NET              | H-LINK gateway used by CSNET Manager Screens to<br>communicate with indoor units<br>(Max. 64 indoor units)               | 7E512200 |                     |
| HC-IOTGW               | N airCloud PRO Gateway                                                                                                   |          | нажен               |

### **1.4.14 Gateways for building management systems (BMS)**

| Name          | Description                                                                                                    | Code     | Figure                    |
|---------------|----------------------------------------------------------------------------------------------------|----------|---------------------------|
| HC-A16MB      | Integration with installation with intelligent control (Building<br>Management System) Gateway Interface to MODBUS<br>systems (Max. 16 indoor units).                                           | 7E513210 |                           |
| HC-A64MB      | Integration with installation with intelligent control (Building<br>Management System) Gateway Interface to MODBUS<br>systems (Max. 64 indoor units).                                           | 7E513205 | BUIR                      |
| KNX001        | Integration with installations with intelligent control (BMS) through CSNET WEB. Gateway Interface to KNX systems.                                                                              |          | A CONTRACTOR OF THE STATE |
| HI-AC-KNX-16  | Integration with installations with intelligent control (BMS)<br>through CSNET Manager 2 and CSNET Lite. Gateway<br>Interface to KNX systems.                                                   | 70513303 |                           |
| HI-AC-KNX-64  | Integration with installations with intelligent control (BMS)<br>through CSNET Manager 2 and CSNET Lite. Gateway<br>Interface to KNX systems.                                                   | 70513304 |                           |
| HARC-BX E (A) | Integration with installation with intelligent control (Building<br>Management System) Gateway Interface to LONWORKS<br>systems. (H-LINK I communication) (Max. 64 units with 8<br>parameters)  | 60290874 |                           |
| HARC-BX E (B) | Integration with installation with intelligent control (Building<br>Management System) Gateway Interface to LONWORKS<br>systems. (H-LINK I communication) (Max. 32 units with<br>16 parameters) | 60290875 |                           |
| HI-AC-BAC-16  | BACnet gateway connectable to HC-A16MB                                                                                                    | 70513100 |                           |
| HI-AC-BAC-64  | BACnet gateway connectable to HC-A64MB                                                                                                    | 70513101 |                           |

### **1.4.15 Control support devices**

| Name     | Description                                   | Code     | Figure |
|----------|-----------------------------------------------|----------|--------|
| PSC-A1T  | Programmable timer                            | 60291482 |        |
| PSC-6RAD | H-LINK RAC Adapter                            | 60063017 |        |
| PC-A1IO  | Integration of external equipment into H-LINK | 7E519000 |        |
| PSC-5HR  | H-LINK Relay                                  | 60291105 |        |
| THM-R2AE | Remote temperature sensor (THM4)              | 7E299907 | .9     |

### **1.4.16 Control accessories**

| Name                  | Description                                                   | Code     | Figure |
|-----------------------|---------------------------------------------------------------|----------|--------|
| Wall support 2        | Wall mounted support<br>(for both CSNET Manager 2 T10 / T15)  | 7E512302 |        |
| Stand support         | Stand mounted support<br>(for both CSNET Manager 2 T10 / T15) | 7E512301 |        |
| Din rail              | Standard din rail for CSNET Lite                              | 7E512303 |        |
| PCC-1A                | Optional function connector                                   | 70590901 |        |
| PRC-10E1              | 2P-Extension cord (10 metres)                                 | 7E790211 |        |
| PRC-15E1              | 2P-Extension cord (15 metres)                                 | 7E790212 |        |
| PRC-20E1              | 2P-Extension cord (20 metres)                                 | 7E790213 |        |
| PRC-30E1              | 2P-Extension cord (30 metres)                                 | 7E790214 |        |
| Net Configuration Kit | Net configuration kit for HC-A(8/64)MB and HC-A64NET          | 7E512306 |        |

2

2. Optional parts and installation

### Index

| 2.1 | Optional parts and installation for RAS-3HVRC2            | .28  |
|-----|-----------------------------------------------------------|------|
|     | 2.1.1 Air flow guide AG-264                               | . 28 |
|     | 2.1.2 Wind guard WSP-264                                  | . 29 |
|     | 2.1.3 Snow protection hood                                | . 30 |
| 2.2 | Optional parts and installation RAS-(4-6)H(V)(R/N)(C/P)2E | .34  |
|     | 2.2.1 Air flow guide AG-335A                              | . 34 |
|     | 2.2.2 Wind guard WSP-335A                                 | . 35 |
|     | 2.2.3 Snow protection hood                                | . 36 |

A-A 92 18 68,

### 2.1 Optional parts and installation for RAS-3HVRC2

#### $\blacklozenge$ Air flow guide wind guard and snow protection hood

| Optional parts  |                              |                        | Model                |                                                                                      |  |  |
|-----------------|------------------------------|------------------------|----------------------|--------------------------------------------------------------------------------------|--|--|
| Air flow guide  |                              |                        | AG-264               | 1 2                                                                                  |  |  |
| Wind guard      |                              |                        | WSP-264              |                                                                                      |  |  |
|                 |                              | Air outlot             | ASG-SP10FTB (Half)   |                                                                                      |  |  |
|                 | Zine Diete                   | Air outlet             | ASG-SP11FTB (Full)   |                                                                                      |  |  |
|                 | Zinc Plate                   | Air inlet of rear side | ASG-SP10BTB          |                                                                                      |  |  |
|                 |                              | Air inlet of side face | ASG-SP10LTB          |                                                                                      |  |  |
|                 | Stainless plate<br>(NSSC180) |                        | ASG-SP10FTBS (Half)  | 3                                                                                    |  |  |
| Snow protection |                              | Air outlet             | AASG-SP11FTBS (Full) |                                                                                      |  |  |
| nooa            |                              | Air inlet of rear side | ASG-SP10BTBS         | A A A A A A A A A A A A A A A A A A A                                                |  |  |
|                 |                              | Air inlet of side face | ASG-SP10LTBS (Half)  | <ol> <li>Air flow guide</li> <li>Wind Guard</li> <li>Snow protection hood</li> </ol> |  |  |
| Drain Heater    | ·                            |                        | DH-SP63A             |                                                                                      |  |  |

#### 2.1.1 Air flow guide AG-264

#### Specifications

| Air discharge direction |                 | direction    | Upward (downward) left and right                                                                                                    |     |        |   |    |         |    |
|-------------------------|-----------------|--------------|----------------------------------------------------------------------------------------------------|-----|--------|---|----|---------|----|
| Material                |                 |              | Weather proof polypropylene resin                                                                                                    |     | 547    |   | -1 |         |    |
| Color                   |                 |              | Gray (Mussel code:1.0Y8.5/0.5)                                                                                                    |     |        |   |    | 1       | 3( |
| Weight                  |                 |              | 1.7 kg                                                                                                    | IT  | t      | • | +  | ΗA<br>1 | 7  |
|                         |                 | Fixing screw | 4 x [M5 (SUS) x 12] + 4 x [M5 (SUS) x 30]                                                                                                    |     |        |   |    |         |    |
|                         | Accessories     | Self-screw   | Self-screw 2x [M4 x 13]                                                                                                    | 547 | 0      |   |    |         |    |
|                         |                 |              | Installation manual                                                                                                    |     | ω<br>Ω |   | 1  |         |    |
|                         | Installation re | striction    | "Wind Guard" or "Snow protection hood" is not<br>available to install with air flow guide. ("Guard<br>net" is available to be installed together.) |     |        | • |    | A A     |    |

#### Air flow guide installation

- Open the holes for the attachment of the airflow guide with a M4x13 self-tapping screw at the designated locations.
- Attach the air flow guide to the air discharge grille with the supplied M5x12 SUS screws for fixing the airflow guide.
- Do not remove the air discharge grille for air flow guide installation.

### 

If the air guide is installed without discharge grille it may cause injury due to rotating fan.

#### ♦ Service space

- In case of right and left sides air discharge enough space for air discharge is required.
- The downward air discharge is also available. In such case install the base under the unit to secure enough space for air discharge.
- In case of serial units installation air discharge should be upward.

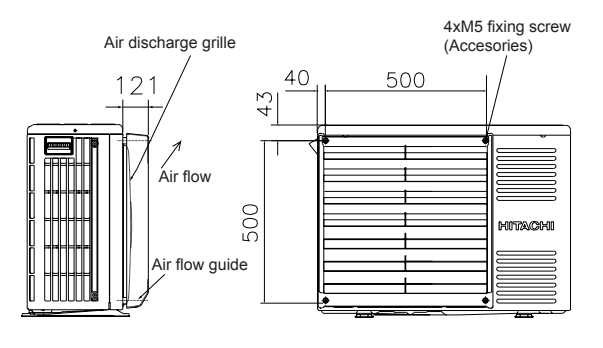

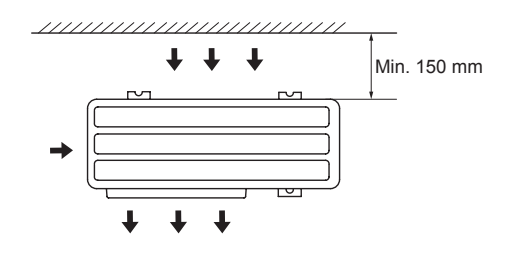

### 2.1.2 Wind guard WSP-264

#### Specifications

| Material        |                            | Galvanized sheet metal + baked painting                                                                  | p i di            |
|-----------------|----------------------------|----------------------------------------------------------------------------------------------------|-------------------|
| Color           |                            | UTOPIA Beige (Mussel code: 2.5Y8/2)                                                                      |                   |
| Weight          |                            | 4.0 kg                                                                                                   |                   |
| Accession       | Unit fixing screw          | 4 x [M5 (SUS) x 30]                                                                                      | 568<br>500<br>178 |
| Accessories     | Wind guard<br>fixing screw | 10 x [M5 (SUS) x 12]                                                                                     |                   |
|                 |                            | Installation manual                                                                                      |                   |
| Installation re | estriction                 | "Guard net" "Air flow guide" or "Snow<br>protection hood" is not available to install<br>with Wind guard | 252               |
|                 |                            | 1 4-6x10 Long Hole                                                                                       |                   |
|                 |                            | 2 5 (Both Sides) - M5 Screw (attachement)                                                                |                   |

#### Installation

- 1 Attach the air flow guide to the air discharge grille with four (4) screws (supplied).
- 2 The fixing holes are located at 4 positions on the grille. (Screw tightening torque 2.4 3.1 N·m)
- 3 Do not remove the air discharge grille for air flow guide installation.

#### 

If the air guide is installed without discharge grille it may cause injury due to rotating fan.

#### One wind guard cover installation

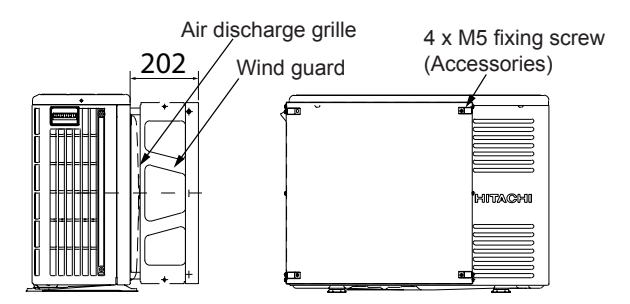

#### • Service space (In case of upward air discharge)

- In case of right and left sides air discharge enough space for air discharge is required.
- The downward air discharge is also available. In such case install the base under the unit to secure enough space for air discharge.
- In case of serial units installation air discharge should be upward.

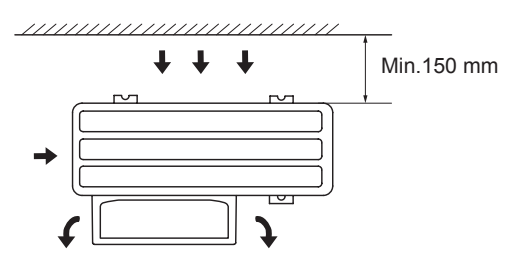

### 2.1.3 Snow protection hood

### 2.1.3.1 Air discharge hood

| Product name                                                           |                          | ASG-SP10FTB (Half) (1)<br>ASG-SP11FTB (Full) (2)                                                                                                    | ASG-SP10FTBS (Half) (1)<br>ASG-SP11FTBS (Full) (2) |  |  |  |
|------------------------------------------------------------------------|--------------------------|----------------------------------------------------------------------------------------------------|----------------------------------------------------|--|--|--|
| Material                                                               |                          | Bonderized steel sheet                                                                                                    | Stainless<br>(NSSC 180)                            |  |  |  |
| Color                                                                  |                          | Gray (1.0Y8.5/0.5)                                                                                                    | _                                                  |  |  |  |
| Weight                                                                 |                          | (1) 1.9 kg<br>(2) 4.3 kg                                                                                                    | (1) 1.9 kg                                         |  |  |  |
| Assembling                                                             |                          | Assembly on site                                                                                                    |                                                    |  |  |  |
| Com                                                                    | ponents                  |                                                                                                    |                                                    |  |  |  |
| Hood                                                                   |                          | For air discharge part x1                                                                                                    |                                                    |  |  |  |
|                                                                        | Fixing screw             | (1) 7 x [M5x12]<br>(2) 16 x [M5x12]                                                                                                    | 6 x [M5x12]<br>(2) 16 x [M5x12]                    |  |  |  |
|                                                                        | Hood fixing screw (SUS)  | 5 x [M5x16]                                                                                                    | 8 x [M5x14]                                        |  |  |  |
|                                                                        | Self-screw               | 2 x [M4x13]                                                                                                    |                                                    |  |  |  |
| Insta                                                                  | llation restriction      | Installation with "Air flow guide" or "Wind guard" is not available.                                                                                                    |                                                    |  |  |  |
| Safe                                                                   | ty wire rope             | ASG-SW20A (for overturning prevention (optional parts))                                                                                                    |                                                    |  |  |  |
|                                                                        |                          | (1) Half type                                                                                                    |                                                    |  |  |  |
|                                                                        |                          | $ \begin{array}{c} 3 \\ 480 \\ (455) \\ \hline 0 \\ \hline 0 \\ \hline \hline 0 \\ \hline \hline 0 \\ \hline \hline 0 \\ \hline \hline 0 \\ \hline \hline 0 \\ \hline \hline 0 \\ \hline \hline 0 \\ \hline \hline 0 \\ \hline \hline 0 \\ \hline \hline 0 \\ \hline \hline 0 \\ \hline \hline 0 \\ \hline \hline 0 \\ \hline \hline \hline 0 \\ \hline \hline \hline 0 \\ \hline \hline \hline 0 \\ \hline \hline \hline 0 \\ \hline \hline \hline \hline 0 \\ \hline \hline \hline \hline 0 \\ \hline \hline \hline \hline \hline \hline \hline \hline \hline \hline \hline \hline \hline \hline \hline \hline \hline \hline \hline$ |                                                    |  |  |  |
| N°                                                                     | Name of parts            | Half type                                                                                                    | Full type                                          |  |  |  |
|                                                                        |                          | Quantity                                                                                                    | Quantity                                           |  |  |  |
| 1                                                                      | Right plate              | 1                                                                                                    | 1                                                  |  |  |  |
| 2                                                                      | Left plate               | 1                                                                                                    | 1                                                  |  |  |  |
| 3                                                                      | Front plate              | 1                                                                                                    | -                                                  |  |  |  |
| 4                                                                      | Fixing support Hole      | 4                                                                                                    | 4 1                                                |  |  |  |
| 5                                                                      | Front plate (Upside)     | -                                                                                                    |                                                    |  |  |  |
| 6                                                                      | Front plate (Downside) - |                                                                                                    | 1<br>2<br>15                                       |  |  |  |
| <ul><li>7 Hole (safety wire rope)</li><li>8 Assembling screw</li></ul> |                          | 2                                                                                                    |                                                    |  |  |  |
|                                                                        |                          | 6                                                                                                    |                                                    |  |  |  |
| 9                                                                      | Fixing plate             | -                                                                                                    | 1                                                  |  |  |  |

2

### **2.1.3.2 Rear suction hood**

| Product name             | ASG-SP10BTB                                                                                                    | ASG-SP10BTBS            |  |  |  |
|--------------------------|----------------------------------------------------------------------------------------------------|-------------------------|--|--|--|
| Material                 | Bonderized steel sheet                                                                                                    | Stainless<br>(NSSC 180) |  |  |  |
| Color                    | Gray (1.0Y8.5/0.5)                                                                                                    |                         |  |  |  |
| Weight                   | 3.9 kg                                                                                                    | 3.9 kg                  |  |  |  |
| Assembling               | Assembly on site                                                                                                    |                         |  |  |  |
| Components               |                                                                                                    |                         |  |  |  |
| Hood                     | For rear side air intake x 1<br>(Upper side x 1 lower side x 1)                                                                                                    |                         |  |  |  |
| Fixing screw             | 4 x [M5x12]                                                                                                    |                         |  |  |  |
| Hood fixing screw (SUS)  | 10 x [M5x12]                                                                                                    | 12 x [M5x14]            |  |  |  |
| Self-screw               | 2 x (M4x13)                                                                                                    |                         |  |  |  |
| Installation restriction | Installation with "Guard net" is not available                                                                                                    |                         |  |  |  |
| Safety wire rope         | ASG-SW20A (for overturning prevention (optional parts))                                                                                                    |                         |  |  |  |
|                          | 718<br>(698)<br>(698)<br>(698)<br>(698)<br>(698)<br>(7 229<br>(3)<br>(698)<br>(698)<br>(7 229)<br>(7 229)<br>(7 29 |                         |  |  |  |
| N°                       | Name of parts                                                                                                    | Quantity                |  |  |  |
| 1                        | Right side plate                                                                                                    | 1                       |  |  |  |
| 2                        | Left side plate                                                                                                    | 1                       |  |  |  |
| 3                        | Upper front panel (Upside)                                                                                                    | 1                       |  |  |  |
| 4                        | Upper front panel (Downside)                                                                                                    | 1                       |  |  |  |
| 5                        | Fixing screw (Accessories)                                                                                                    | 1                       |  |  |  |
| 6                        | Hole for safety wire rope to prevent overturning                                                                                                    | 10                      |  |  |  |
| 7                        | Surface plate (Middle)                                                                                                    | 1                       |  |  |  |

### 2.1.3.3 Left suction hood

|                  | Product name            | ASG-SP10LTB                                             | ASG-SP10LTBS            |  |  |
|------------------|-------------------------|---------------------------------------------------------|-------------------------|--|--|
| Material         |                         | Bonderized steel sheet                                  | Stainless<br>(NSSC 180) |  |  |
| Color            |                         | Gray (1.0Y8.5/0.5)                                      | —                       |  |  |
| Weight           |                         | 2.5 kg                                                  | 2.5 kg                  |  |  |
| Ass              | sembling                | Assembly on site                                        |                         |  |  |
| Cor              | nponents                |                                                         |                         |  |  |
|                  | Hood                    | For left side air intake x 1                            |                         |  |  |
| Fixing screw     |                         | 6 [M5x12]                                               |                         |  |  |
|                  | Hood fixing screw (SUS) | 6 x [M5x12]                                             | 8 x [M5x14]             |  |  |
|                  | Self-screw              | 2 (M-                                                   | 4x13)                   |  |  |
| Inst             | allation restriction    | Installation with "Guard net" is not available          |                         |  |  |
| Safety wire rope |                         | ASG-SW20A (for overturning prevention (optional parts)) |                         |  |  |
|                  |                         |                                                         |                         |  |  |
| N° 1 2 3 4 5 6   |                         | Name of parts                                           |                         |  |  |
|                  |                         | Right plate                                             |                         |  |  |
|                  |                         | Left plate                                              |                         |  |  |
|                  |                         | Upper front panel (Upside)                              |                         |  |  |
|                  |                         | Upper front panel (Downside)                            |                         |  |  |
|                  |                         | Fixing screw (accessory)                                |                         |  |  |
|                  |                         | -                                                       |                         |  |  |

HITACHI

2

### 2.1.3.4 Assembly of snow protection hood

- A. Rear side
- B. Left side
- C Front side
- 1 Fixing screw
- 2 Air inlet hood
- 3 Wire rope (optional for over turning protection)
- 4 Air discharge hood
- 5 Outdoor unit
- a > Maximum snowfall height

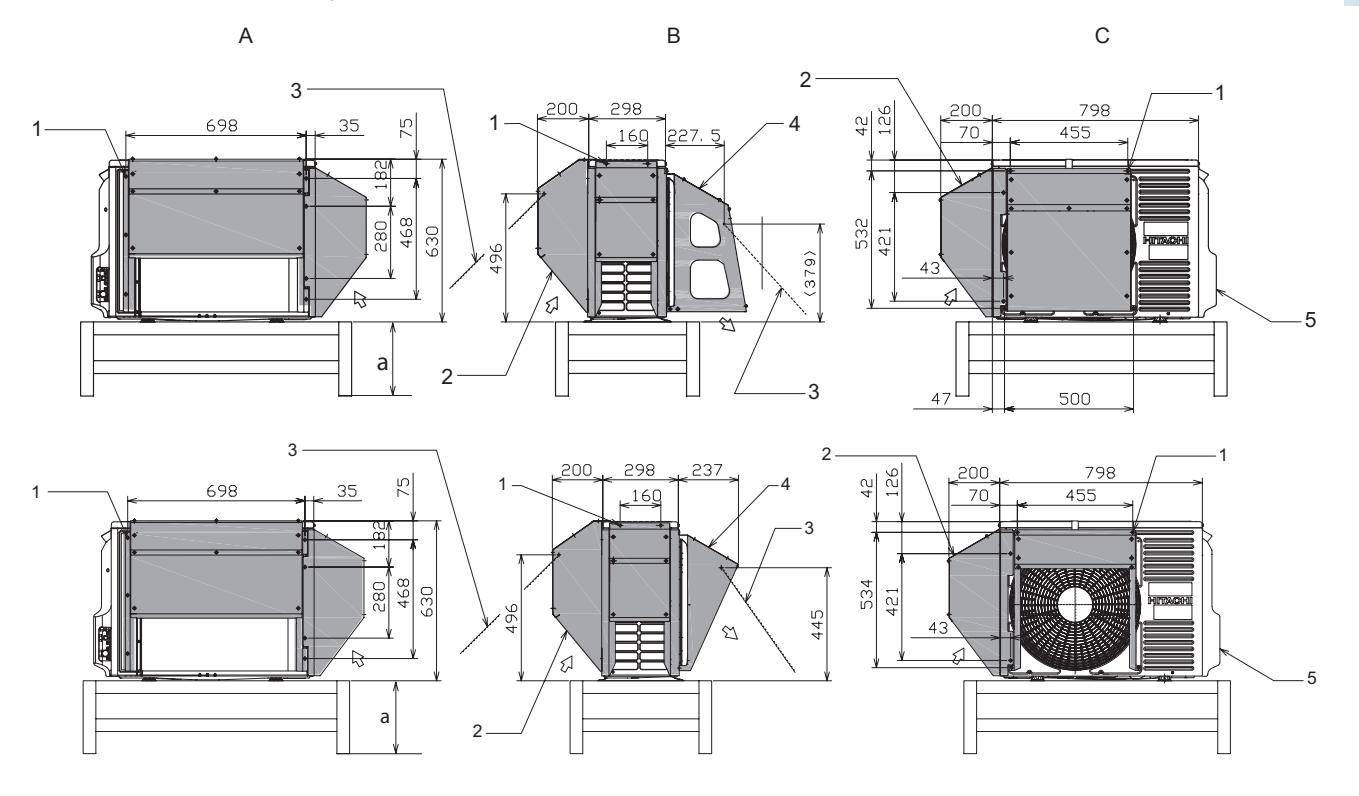

### **i** NOTE

The holes locations marked with a mark shall be made by using self screw (M4x13) and later shall be used SUS Screw for fixing protection hood.

### 2.2 Optional parts and installation RAS-(4-6)H(V)(R/N)(C/P)2E

#### $\blacklozenge$ Air flow guide wind guard and snow protection hood

| Optional parts  |                             | Model                  |                     |                                                                                      |
|-----------------|-----------------------------|------------------------|---------------------|--------------------------------------------------------------------------------------|
| Air flow guide  |                             | AG-335A                | 1                   |                                                                                      |
| Wind guard      |                             | WSP-335A               |                     |                                                                                      |
|                 | Zinc plate                  | Air outlet             | ASG-NP335F1 (Half)  |                                                                                      |
|                 |                             |                        | ASG-SP11FB (Full)   |                                                                                      |
|                 |                             | Air inlet of rear side | ASG-SP10BE          |                                                                                      |
|                 |                             | Air inlet of side face | ASG-SP10LE          |                                                                                      |
|                 | Stainless plate<br>(SUS304) | Air outlet             | ASG-NP335FS4 (Half) | 3                                                                                    |
| Snow protection |                             |                        | ASG-SP11FBS2        |                                                                                      |
| nood            |                             | Air inlet of rear side | ASG-SP10BES2        |                                                                                      |
|                 |                             | Air inlet of side face | ASG-SP10LES2        | <ol> <li>Air flow guide</li> <li>Wind Guard</li> <li>Snow protection hood</li> </ol> |
| Drain Heater    |                             | DH-SP280A              |                     |                                                                                      |

### 2.2.1 Air flow guide AG-335A

#### Specifications

| Air discharge direction  |              | Upward (downward) left and right                                                        |            | 620 | A    |
|--------------------------|--------------|-----------------------------------------------------------------------------------------|------------|-----|------|
| Material                 |              | Weather proof polypropylene resin                                                       |            |     | 30   |
| Color                    |              | Natural gray                                                                            |            |     |      |
| Weight                   |              | 1.9 kg                                                                                  |            |     | ľ    |
| Accessories              | Fixing screw | 4 x [M5 (SUS) x 20]                                                                     |            |     | )    |
|                          |              | Installation manual                                                                     | 620<br>560 |     | R    |
| Installation restriction |              | "Wind guard" or "Snow protection hood" is not available to install with air flow guide. |            |     | <br> |

### Installation

- 1 To attach the air flow guide, remove the 4 fixing screws at corner of resin air outlet grille. Then, attach the air flow guide by 4 screws (accessory). (Tightening torque: 2.4 - 3.1 N·m)
- 2 When the air flow guide is attached, do not remove the air outlet grille. (If it is removed, there is danger of touching fan rotating parts.)

### **i** NOTE

Air flow direction of both air flow guides should be the same.

#### • One air flow installation

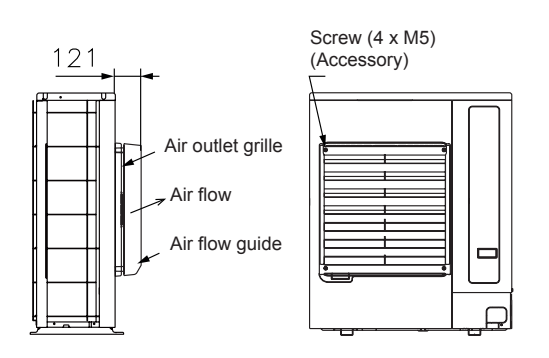
### • Service space (In case of upward air discharge)

- In case of right and left sides air discharge enough space for air discharge is required.
- The downward air discharge is also available. In such case install the base under the unit to secure enough space for air discharge.
- In case of serial units installation air discharge should be upward.

8 kg

Gray (1.0Y8.5/0.5)

4 x [M5 (SUS) x 12] Installation manual

### 2.2.2 Wind guard WSP-335A

**Fixing screw** 

### ♦ Specifications

Material

Color

Weight

Accessories

| <br>/////////////////////////////////////// | /////////////////////////////////////// | . <u> </u> |
|---------------------------------------------|-----------------------------------------|------------|
| + +                                         | ŧ                                       | Min.200 mm |
|                                             |                                         |            |

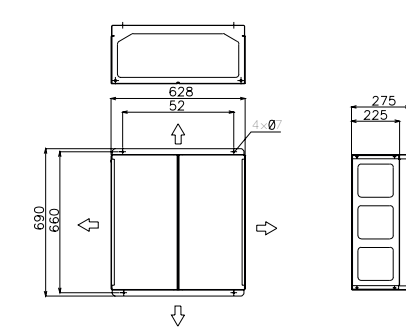

#### Installation

Installation restriction

1 Remove the 4 fixing screws at corner of resin air outlet grille to attach the air flow guide.

Galvanized sheet metal + baked painting

"Guard net" "Air flow guide" or "Snow protection

hood" is not available to install with Wind guard

- 2 Attach the air flow guide by 4 screws (accessory). (Tightening Torque: 2.4 3.1 N·m).
- 3 Do not remove the air discharge grille for air flow guide installation.

## A CAUTION

If the air guide is installed without discharge grille it may cause injury due to rotating fan.

#### One wind guard cover installation

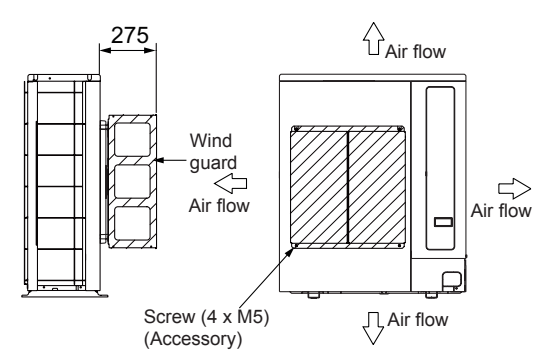

#### Service space

- · Both sides of the outdoor unit should be open.
- No obstacles should be placed in the air discharge side.

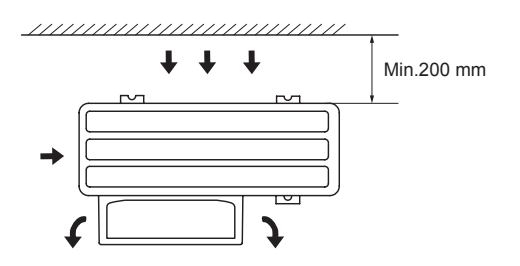

## 2.2.3 Snow protection hood

## 2.2.3.1 Air discharge hood

|          | Product name ASG-NP335F1 (Half) (1)<br>ASG-SP11FB (Full) (2) |                                                                                                    | ASG-NP335FS4 (Half)(1)<br>ASG-SP11FBS2 (Full) (2) |  |  |
|----------|--------------------------------------------------------------|----------------------------------------------------------------------------------------------------|---------------------------------------------------|--|--|
| Material |                                                              | Bonderized steel sheet                                                                                                    | Stainless<br>(NSSC 180)                           |  |  |
| Colo     | r                                                            | Gray (1.0Y8.5/0.5)                                                                                                    | —                                                 |  |  |
| Wei      | ght                                                          | (1) 3 kg<br>(2) 8 kg                                                                                                    | (1) 3 kg<br>(2) 8 kg                              |  |  |
| Ass      | embling                                                      | Assembly on site                                                                                                    |                                                   |  |  |
| Con      | ponents                                                      |                                                                                                    |                                                   |  |  |
|          | Hood                                                         | For air disch                                                                                                    | narge part x1                                     |  |  |
|          | Fixing screw                                                 | (1)(2) 6                                                                                                    | x [M5x12]                                         |  |  |
|          | Hood fixing screw (SUS)                                      | 6 x [M5x12]                                                                                                    | 8 x [M5x14]                                       |  |  |
|          | Self-screw                                                   | 2 x [M                                                                                                    | 14x13]                                            |  |  |
| Insta    | allation restriction                                         | Installation with "Air flow guide"                                                                                                    | or "Wind guard" is not available.                 |  |  |
| Safe     | ety wire rope                                                | ASG-SW20A (for overturning                                                                                                    | g prevention (optional parts))                    |  |  |
| 10       |                                                              | (1) Half type<br>590<br>(500)<br>246<br>$7^{\phi8}$<br>$4^{\chi\phi7}$<br>(500)<br>(2) Full type<br>590<br>(520)<br>$4^{\chi\phi7}$<br>(520)<br>(520) |                                                   |  |  |
| N°       | Name of parts                                                | Haif type                                                                                                    | Full type                                         |  |  |
| 1        | Right plate                                                  | quantity                                                                                                    | quantity                                          |  |  |
| 2        | l eft plate                                                  | 1                                                                                                    | 1                                                 |  |  |
| 2        | Front plate                                                  | 1                                                                                                    | -                                                 |  |  |
| 4        | Fixing support Hole                                          | 4                                                                                                    |                                                   |  |  |
| 5        | Front plate (Upside)                                         | -                                                                                                    | 1                                                 |  |  |
| 6        | Front plate (Downside)                                       | -                                                                                                    | 1                                                 |  |  |
| 7        | Hole (safety wire rope)                                      | 1                                                                                                    | 1                                                 |  |  |
| 8        | Assembling screw                                             | 1                                                                                                    | 1                                                 |  |  |
| 9        | Fixing plate                                                 | -                                                                                                    | 1                                                 |  |  |
|          | · · ··································                       |                                                                                                    | I                                                 |  |  |

### **2.2.3.2 Rear suction hood**

| Product name             | ASG-SP10BE                                       | ASG-SP10BES2                      |  |
|--------------------------|--------------------------------------------------|-----------------------------------|--|
| Material                 | Bonderized steel sheet                           | Stainless<br>(NSSC 180)           |  |
| Color                    | Gray (1.0Y8.5/0.5)                               | _                                 |  |
| Weight                   | 11 kg                                            | 11 kg                             |  |
| Assembling               | Assembl                                          | ly on site                        |  |
| Components               |                                                  |                                   |  |
| Hood                     | For rear side<br>(Upper side x 1                 | air intake x 1<br>lower side x 1) |  |
| Fixing screw             | 9 x [N                                           | I5x12]                            |  |
| Hood fixing screw (SUS)  | 14 x [M5x12]                                     | 16 x [M5x14]                      |  |
| Self-screw               |                                                  | -                                 |  |
| Installation restriction | Installation with "Guar                          | rd net" is not available          |  |
| Safety wire rope         | ASG-SW20A (for overturning                       | g prevention (optional parts))    |  |
|                          |                                                  |                                   |  |
| N°                       | Name of parts                                    | Quantity                          |  |
| 1                        | Right side plate                                 | 1                                 |  |
| 2                        | Left side plate                                  | 1                                 |  |
| 3                        | Upper front panel (Upside)                       | 1                                 |  |
| 4                        | Upper front panel (Downside)                     | 1                                 |  |
| 5                        | Fixing screw (Accessories)                       | 1                                 |  |
| 6                        | Hole for safety wire rope to prevent overturning | 10                                |  |
| 7                        | Surface plate (Middle)                           | 1                                 |  |

2

### **2.2.3.3 Left suction hood**

| Product name             | ASG-SP10LE                                              | ASG-SP10LES2                                                                                                    |  |  |
|--------------------------|---------------------------------------------------------|----------------------------------------------------------------------------------------------------|--|--|
| Material                 | Bonderized steel sheet                                  | Stainless<br>(NSSC 180)                                                                                                    |  |  |
| Color                    | Gray (1.0Y8.5/0.5)                                      |                                                                                                    |  |  |
| Weight                   | 6.5 kg                                                  | 6.5 kg                                                                                                    |  |  |
| Assembling               | Assembl                                                 | ly on site                                                                                                    |  |  |
| Components               |                                                         |                                                                                                    |  |  |
| Hood                     | For left side                                           | air intake x 1                                                                                                    |  |  |
| Fixing screw             | 10 × [N                                                 | M5x12]                                                                                                    |  |  |
| Hood fixing screw (SUS)  | 12 x [M5x12]                                            | 14 x [M5x14]                                                                                                    |  |  |
| Self-screw               | Installatio                                             | on manual                                                                                                    |  |  |
| Installation restriction | Installation with "Guar                                 | rd net" is not available                                                                                                    |  |  |
| Safety wire rope         | ASG-SW20A (for overturning prevention (optional parts)) |                                                                                                    |  |  |
|                          |                                                         | (Q2E)<br>(Q2E)<br>(Q2E) |  |  |
| N°                       | Name of parts                                           |                                                                                                    |  |  |
| 1                        | Right plate                                             |                                                                                                    |  |  |
| 2                        | Left plate                                              |                                                                                                    |  |  |
| 3                        | Front plate (upper)                                     |                                                                                                    |  |  |
| 4 Front plate (lower)    |                                                         |                                                                                                    |  |  |
| 5                        | Assembling screw (accesory)                             |                                                                                                    |  |  |
| 6                        | Fixing screw (accesory)                                 |                                                                                                    |  |  |

/

### 2.2.3.4 Assembly of snow protection hood

- A. Rear side
- B. Left side
- C Front side
- 1 Fixing screw
- 2 Rear suction hood
- 3 Wire rope (optional for over turning protection)
- 4 Air discharge grille
- 5 Left suction hood
- 6 Air discharge hood
- 7 Outdoor unit
- a > Maximum snowfall height

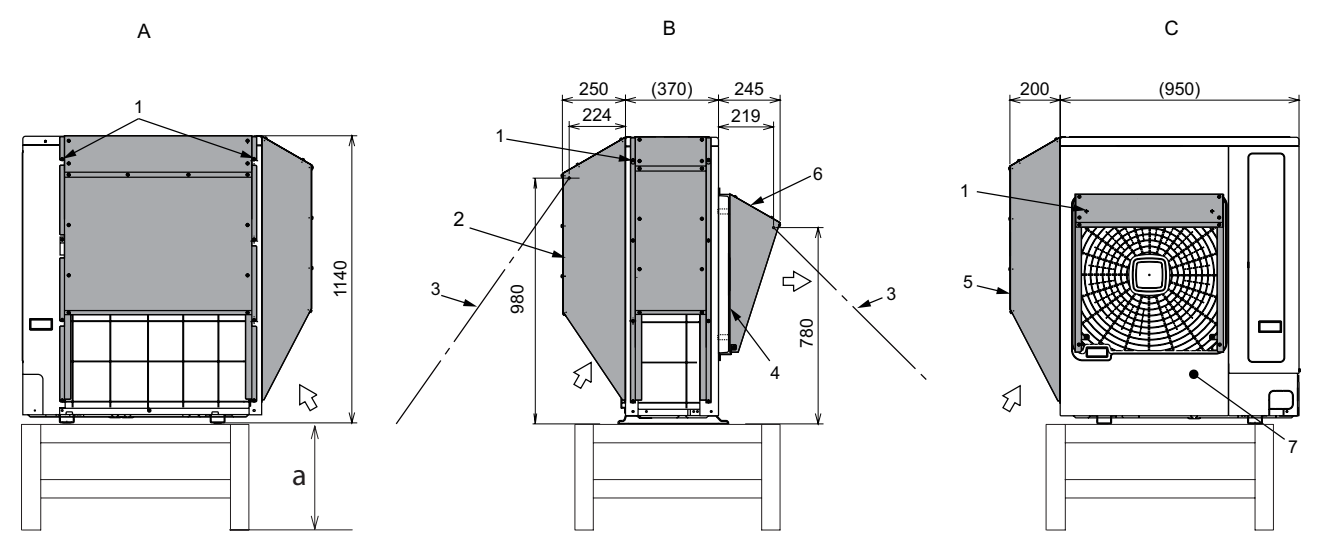

# **i** NOTE

The holes locations marked with a mark shall be made by using self screw (M4X13) and later shall be used SUS Screw for fixing protection hood.

3.

## Piping work and refrigerant charge

### Index

| 3.1 | General notes before performing pipe work                        | 42 |
|-----|------------------------------------------------------------------|----|
|     | 3.1.1 Piping Materials                                           | 42 |
|     | 3.1.2 Three principles on refrigerant piping work                | 44 |
|     | 3.1.3 Suspension of refrigerant piping                           | 44 |
|     | 3.1.4 Brazing work                                               | 45 |
| 3.2 | Piping connection for outdoor unit                               | 46 |
|     | 3.2.1 RAS-3HVRC2                                                 | 46 |
|     | 3.2.2 RAS-(4-6)H(V)(R/N)(C/P)2E                                  | 47 |
|     | 3.2.3 Outdoor unit stop valve                                    | 50 |
| 3.3 | Refrigerant piping range                                         | 52 |
|     | 3.3.1 Refrigerant piping length                                  | 52 |
|     | 3.3.2 Piping system for header branch                            | 52 |
|     | 3.3.3 Maximum lenght of refrigerant piping                       | 53 |
|     | 3.3.4 Combinations of piping size and piping length              | 54 |
|     | 3.3.5 Refrigerant piping size and Multi-Kit/distributor          | 54 |
|     | 3.3.6 System installation                                        | 56 |
| 3.4 | Refrigerant charge                                               | 59 |
|     | 3.4.1 Caution of the pressure by check joint                     | 60 |
|     | 3.4.2 Refrigerant charge quantity                                | 60 |
|     | 3.4.3 Refrigerant charge before shipment (W <sub>0</sub> (kg))   | 61 |
|     | 3.4.4 Calculation method for the additional refrigerant charge   | 61 |
| 3.5 | Caution in case of refrigerant leakage                           | 63 |
|     | 3.5.1 Maximum permitted concentration of hydrofluorocarbon (HFC) | 63 |
|     | 3.5.2 Calculation of refrigerant concentration                   | 63 |
|     | 3.5.3 Countermeasure for R410A refrigerant leakage               | 64 |
| 3.6 | Drain piping                                                     | 65 |
|     | 3.6.1 Drain discharging boss                                     | 65 |

### 3.1 General notes before performing pipe work

#### 3.1.1 Piping Materials

1 In order to avoid supply problems in terms of local regulations and quality, prepare locally-supplied copper pipes.

## **i** ΝΟΤΕ

In case of using copper pipes for piping sections bigger than Ø19.05 mm (3/4 inches), flaring work cannot be performed. If necessary, use a joint adapter.

- 2 Select the piping size with the correct thickness and correct material able to withstand sufficient pressure.
- 3 Select clean copper pipes. Make sure there is no dust and moisture inside. Blow the inside of the pipes through with oxygen-free nitrogen to remove any dust and foreign materials before connecting pipes.
- 4 After connecting the refrigerant piping, seal the open space between the knockout hole and refrigerant pipes by using insulation material as shown below:
- A. Insulator material.
- B. Field-supplied refrigeration pipe.

# 

- Do not use saws, grindstones or other tools which cause copper powder.
- When cutting pipes, secure the part for brazing in accordance with both national and local regulations.
- Use security glasses and gloves for cutting or welding works.

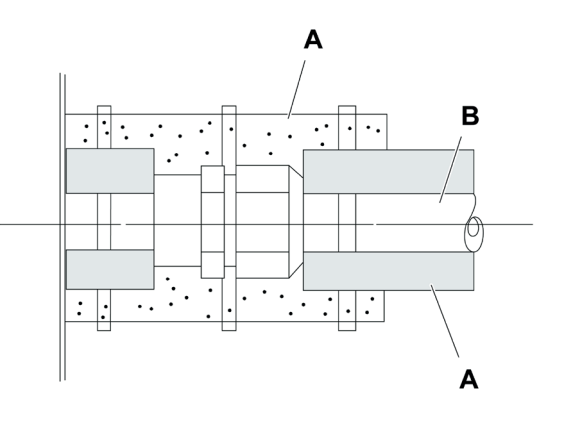

#### Piping Connection

Fix the connecting pipe as shown in the following figure using the insulation attached to the Indoor Unit.

- A. Use the flare nut of the indoor unit.
- B. Insulate this part with the attached insulation.
- C. Fix this part with the attached cord band or with tape.
- D. Field-supplied refrigerant piping.
- E. Field-supplied insulation.
- F. Brazing.

G. Make flares after attaching flare nut to the connecting pipe in the Multi-kit package.

H. Insulation attached to indoor unit.

I. Indoor unit.

# **i** NOTE

- A system with no moisture or oil contamination will give maximum performance and lifecycle compared to a poorly prepared system. Take particular care to ensure that all copper piping is clean and dry internally.
- To ensure this, blow oxygen-free nitrogen through the pipes.

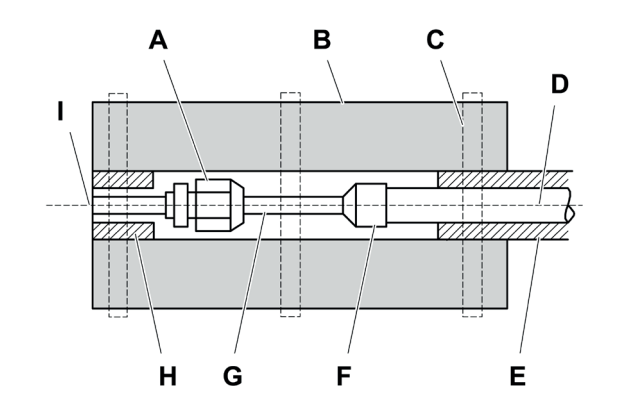

# 

- Cap the end of the pipe when pipe is to be inserted through a wall hole.
- Do not put pipes on the ground directly without a cap or vinyl tape at the end of the pipe.

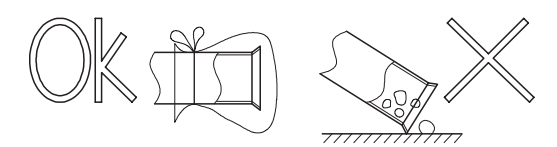

- If piping installation is not completed until next day or over a longer period of time, braze off the ends of the piping and charge with
  oxygen free nitrogen through a Schrader valve type access fitting to prevent moisture and particle contamination.
- Do not use insulation material that contains NH3, as it can damage copper pipe material and become a source of future leakage.
- Insulate the unions and flare-nuts at the piping connection part completely.
- Completely insulate both refrigerant gas and liquid piping between the indoor unit and the outdoor unit to avoid a decrease of performance; if not, dew will occur on the piping surface.
- Refrigerant circuit and Water circuit must be performed and inspected by a licensed technician and must comply with all relevant European and national regulations.

#### Insulation

Attach the pipe insulation to each branch using vinyl tape. Attach also insulation to field supplied pipes in order to prevent the capacity decrease according to the ambient air conditions and dewing on the low pressure pipe surface.

1. Cap.

2. Field supplied insulation.

3. Do not make a gap.

#### 

When polyethylene foam is applied, it is recommended the usage of a wall thickness of 10 mm for the liquid piping and 15 mm to 20 m for the gas piping.

# 

- Perform the insulation work after the pipe surface temperature decreases to the room temperature, if not the insulation material may melt.
- If the ends of the piping system are open after ending the piping work, attach caps or vinyl bags securely to the ends of the piping, avoiding moisture and dust entering.

### **3.1.2 Three principles on refrigerant piping work**

In order to avoid oxidation, pay much careful attention to basic piping work control to avoid infiltration of moisture or dust during the refrigerant piping work.

| Three principles                                  | Cause of failure                                                                                                    | Presumable failure                                                                                                    | Preventive action                                                                                                    |
|---------------------------------------------------|----------------------------------------------------------------------------------------------------|----------------------------------------------------------------------------------------------------|----------------------------------------------------------------------------------------------------|
| <b>1. Dry</b><br>Keep good dryness                | <ul> <li>Water infiltration due to<br/>insufficient protection at pipe<br/>ends</li> <li>Dewing inside of pipes</li> <li>Insufficient vacuum pumping<br/>time</li> </ul>                                       | Icing inside tube at expansion<br>valve<br>(Water choking)<br>+<br>Generation of hydration and<br>oxidation of oil<br>↓<br>Clogged strainer, etc., insulation<br>failure and compressor failure | Pipe protection<br>1 Pinching<br>2 Taping<br>↓<br>Flushing<br>↓<br>Vacuum Drying<br>One gram of water turns into gas<br>(approx. 1000 Irs) at 1 Torn<br>Therefore, it takes long time to<br>vacuum-pump by a small vacuum<br>pump |
| 2. Clean<br>No dust inside of<br>pipes            | <ul> <li>Infiltration of dust or other<br/>through the pipe ends.</li> <li>Oxidation film during brazing<br/>without blowing nitrogen.</li> <li>Insufficient flushing by<br/>nitrogen after brazing</li> </ul> | Clogging of expansion valve,<br>capillary tube and filter<br>→Oxidation of oil<br>→Compressor failure<br>↓<br>Insufficient cooling or heating<br>compressor failure                             | Pipe Protection<br>1 Mounting Caps<br>2 Taping<br>3 Pinching<br>↓<br>Flushing                                                                                                    |
| <b>3. No leakage</b><br>No leakage shall<br>exist | <ul> <li>Brazing failure</li> <li>Failed flaring work and<br/>insufficient torque of<br/>squeezing flare</li> <li>Insufficient torque of<br/>squeezing flanges</li> </ul>                                      | Refrigerant shortage<br>→Performance decrease<br>→Oxidation of oil<br>→Overheating of compressor<br>↓<br>Insufficient cooling or heating<br>compressor failure                                  | Careful Basic Brazing Work<br>↓<br>Basic Flaring Work<br>↓<br>Basic Flange Connecting Work<br>↓<br>Air Tight Test<br>↓<br>Holding of Vacuum                                                                                       |

#### 3.1.3 Suspension of refrigerant piping

Suspend the refrigerant piping at certain points and prevent the refrigerant piping from touching weak parts of the building such as walls, ceiling, etc. (If touched, abnormal noises may occur due to the vibration of the piping. Pay special attention in case of short piping length).

A. Fire-proof section treatment.

B. Indoor unit.

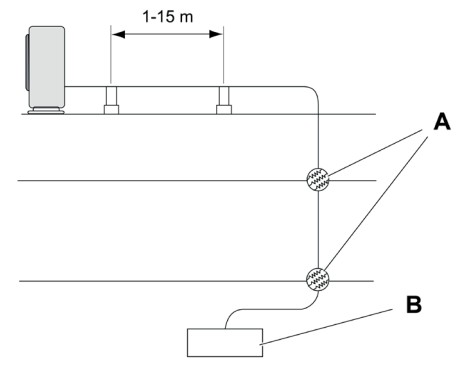

In order to fix the piping to wall or ceilings use suspension and clamping systems as shown in the following figure.

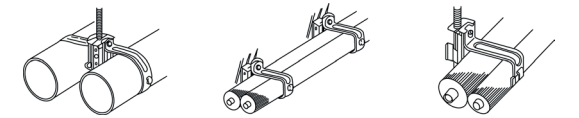

#### 3.1.4 Brazing work

The most important work in the refrigerant piping installation work is the brazing of the pipes. If it accidentally occurs a leakage due to a careless brazing process, it will cause clogged capillary pipes or serious compressor failure.

In order to guarantee a proper brazing neck between different pipes surfaces, accurate pipe dimensions after the expansion process (see the table below):

It is important to control the clearance of the pipe fitting portion as shown below. In the case that a cooper tube expansion jig is used, following dimensions should be secured.

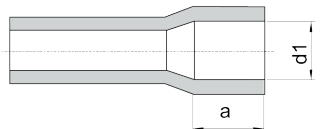

| Copper pipe size |       | Ød1          |      | Gap  | а  |
|------------------|-------|--------------|------|------|----|
| <i>a</i> 0.05    | +0.08 | CAG E        | +0.1 | 0.33 | 6  |
| 0.35             | -0.08 | 0.5          | 0    | 0.07 | Ø  |
| 00 50            | +0.08 | <i>0</i> 0 7 | +0.1 | 0.35 | 0  |
| Ø9.52            | -0.08 | Ø9.7         | 0    | 0.09 | ð  |
| Ø12 7            | +0.08 | Ø12.9        | +0.1 | 0.38 | 0  |
| Ø12.7            | -0.08 |              | 0    | 0.19 | 0  |
| Ø15.88           | +0.09 | Ø16 1        | +0.1 | 0.41 | 0  |
|                  | -0.09 | 010.1        | 0    | 0.13 | 0  |
| Ø19.05           | +0.09 | Ø10.2        | +0.1 | 0.44 | 10 |
|                  | -0.09 |              | 0    | 0.16 | 10 |

| Copper pipe size |       | Ød1            |       | Gap  | а    |    |
|------------------|-------|----------------|-------|------|------|----|
| <i>a</i> aa aa   | +0.09 | an 10          | +0.1  | 0.39 | 10   |    |
| 022.22           | -0.09 | 022.42         | 0     | 0.11 | 10   |    |
| Ø05 4            | +0.12 | and c          | +0.1  | 0.42 | 10   |    |
| Ø25.4            | -0.12 | Ø25.0          | 0     | 0.08 | 12   |    |
| Ø28.58           | +0.12 | a20 70         | +0.1  | 0.42 | 12   |    |
|                  | -0.12 | 020.70         | 0     | 0.08 |      |    |
| Ø21 75           | +0.12 |                | +0.12 | +0.1 | 0.47 | 10 |
| Ø31.75           | -0.12 | 032.0          | 0     | 0.13 | 12   |    |
| Ø38.1            | +0.12 | <i>(</i> 200.0 | +0.1  | 0.52 | 4.4  |    |
|                  | -0.12 | 230.3          | 0     | 0.18 | 14   |    |

A basic brazing method is shown below.

- 1. Pre-heat the outer tube for better flowing of the filler metal.
- 2. Heat inner side tube evenly.
- 3. Rubber plug.
- 4. Packless valve.
- 5. High pressure hose.
- 6. 0.03 to 0.05 MPa (0.3 to 0.5 Kg/cm<sup>2</sup> G).
- 7. Reducer valve: open this valve only when the gas is needed.
- 8. Nitrogen gas flow 0.05 m<sup>3</sup>/h or smaller.

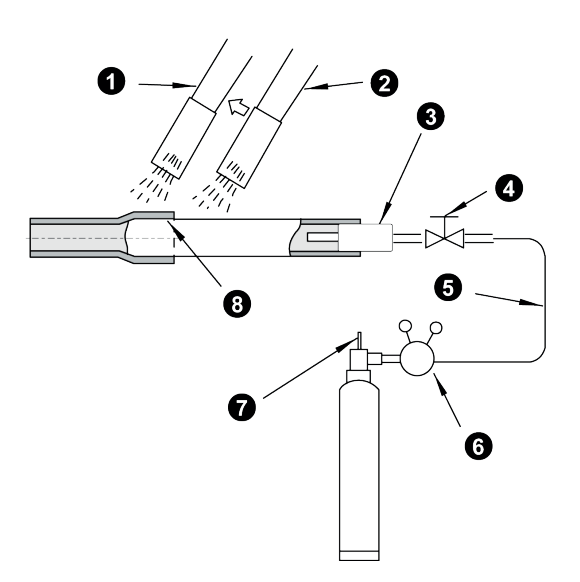

# 

- Use nitrogen gas for blowing during pipe brazing. If oxygen, acetylene or fluorocarbon gas is used, it will cause an explosion or poisonous gas.
- During the brazing work, a lot of oxidation film will be generated inside of the pipes if no oxygen-free nitrogen gas is blown through the pipes. This film will be flecked off after operation and will circulate in the refrigeration cycle, resulting in clogged expansion valves, etc. This could origin problems in the compressor.
- Use a reducer valve when nitrogen gas blowing is performed during brazing. The gas pressure should be maintained within 0.03 to 0.05 MPa. If an excessively high pressure is applied to a pipe, it could origin an explosion.

### 3.2 Piping connection for outdoor unit

#### 3.2.1 RAS-3HVRC2

1 Take the piping cover away from the unit. Then fetch the pipes through the rear side and route piping according to the installation place as shown in the figure. Make holes by cutting along the guideline at the rear of the cover or punching with a driver. Remove the burr with a cutter, and place a insulation (field supplied) to protect cables and pipes.

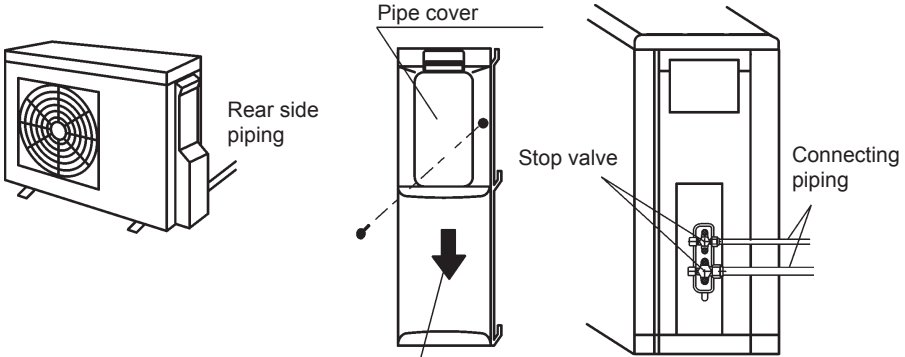

Direction to remove pipe cover

- 2 Attach the pipe cover in order to prevent rainwater from entering inside the cabinet.
- **3** Use a pipe bender for pipe bending work when connecting pipes.
- 4 Check to ensure that the stop valves are completely closed before connecting pipes.
- 5 Connect the field supplied refrigerant pipes to the indoor unit and outdoor unit. Apply the oil thinly at the seat flare nut and pipe before tightening.

The required tightening torque is as follows:

| Pipe Size        | Tightening Torque (N·m) |
|------------------|-------------------------|
| Ø 6.35 mm (1/4)  | 20                      |
| Ø 9.52 mm (3/8)  | 40                      |
| Ø 12.70 mm (1/2) | 60                      |
| Ø 15.88 mm (5/8) | 80                      |
| Ø 19.05 mm (3/4) | 100                     |

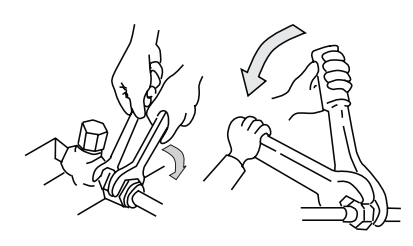

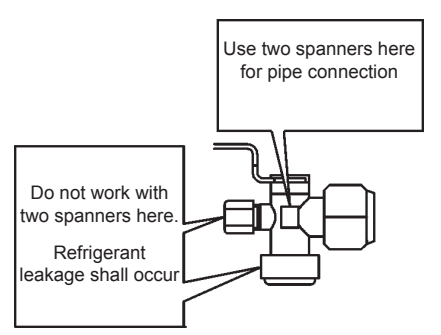

6 After connecting the refrigerant piping, seal the open space between knockout hole and refrigerant pipes by using insulation material.

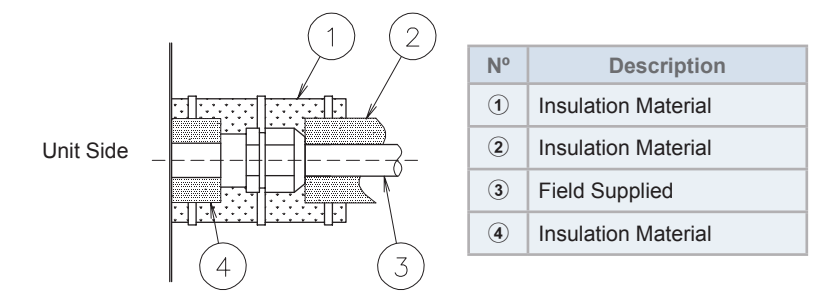

7 Operation of stop valve should be performed according to the "3.2.3 Outdoor unit stop valve" explanation.

### 3.2.2 RAS-(4-6)H(V)(R/N)(C/P)2E

1 The pipes can be connected from 4 directions. Make holes in the piping cover or cabinet for taking out pipes.

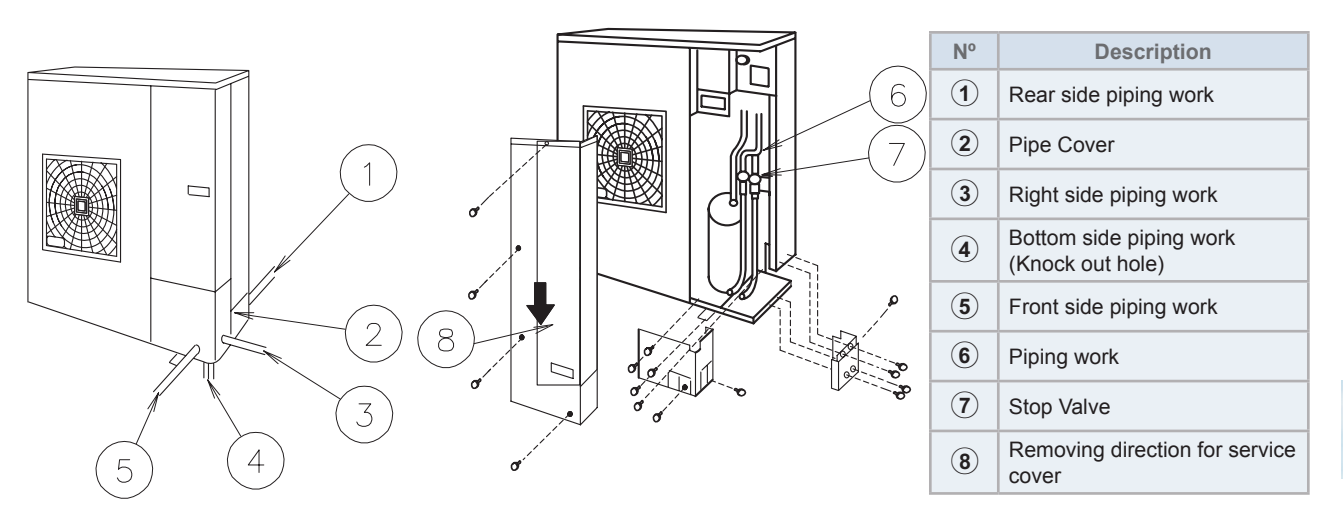

- 2 Take the piping cover away from the unit and make holes by cutting along the guideline at the rear of the cover or punching with a driver.
- 3 Remove the burr with a cutter and place a insulation (field supplied) to protect cables and pipes.

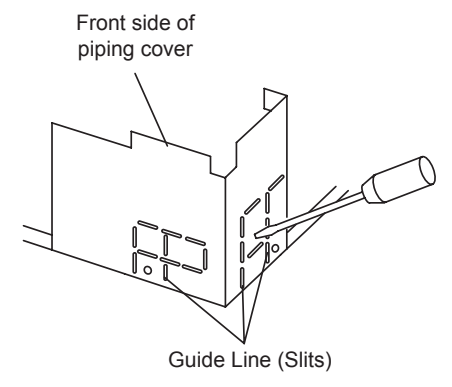

# 

Notes to open/close the service cover:

- Remove the screws following the instructions to the above figure.
- Slowly press down the cover.

# **i** note

Hold the cover with a hand to remove screws as the cover may fall down.

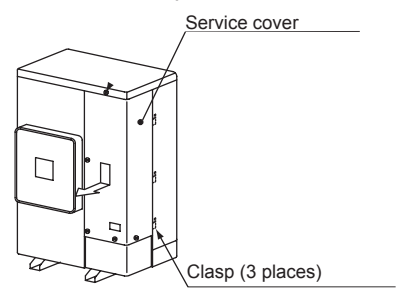

47 SMGB0136 rev.0 - 10/2021

#### For the front and side piping

Select the correct knock-out size depending on whether it is for power wiring or transition wiring

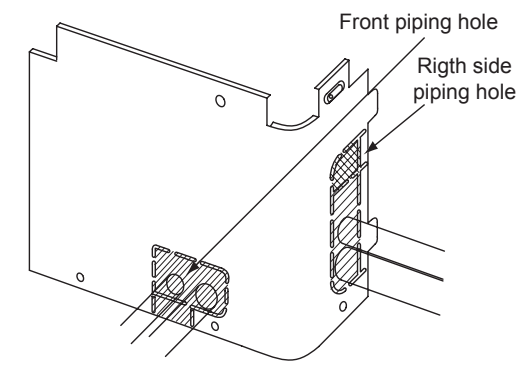

To use racking or conduit tubes, check the size and remove *market* part following the slit.

# **i** note

Place insulation (field supplied) to protect cables and pipes from being damaged by plate edges.

#### ♦ For the downward piping

After removing the bottom of the piping cover, perform piping and wiring works.

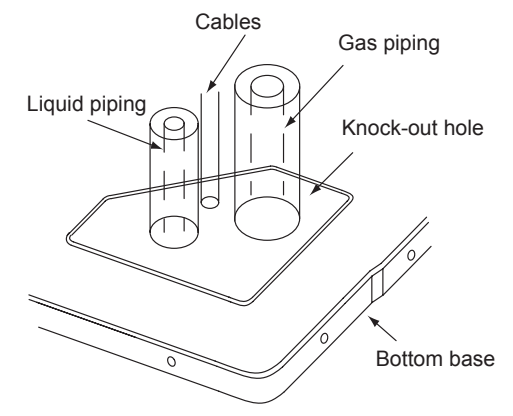

# 

Cables shall not contact directly to the pipes.

#### • For the rear side piping

After removing the rear-side piping cover, punch out the "A" holes along the guide line.

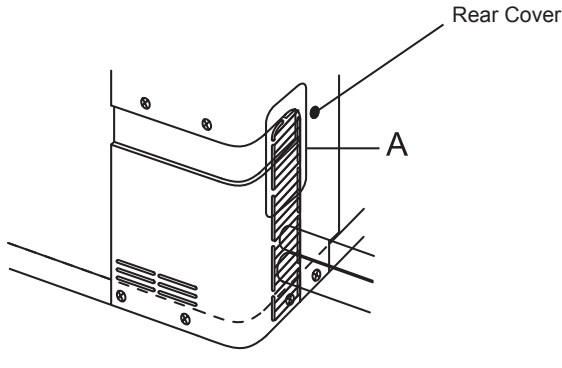

# 

Remove the rear pipe cover under the rear cover and remove *many* part following the slit.

- 4 Mount the piping cover in order to avoid water entering into the unit. Seal the holes where pipes and wires are inserted, by using insulation (field-supplied).
- 5 If the field-supplied piping is connected with stop valves directly, it is recommended to use a tube bender.

- 6 Check to ensure that the stop valves are completely closed before connecting pipes.
- 7 Connect the field supplied refrigerant pipes to the indoor unit and outdoor unit. Apply the oil thinly at the seat flare nut and pipe before tightening.

The required tightening torque is as follows:

| Pipe Size        | Tightening Torque (N·m) |
|------------------|-------------------------|
| Ø 6.35 mm (1/4)  | 20                      |
| Ø 9.52 mm (3/8)  | 40                      |
| Ø 12.70 mm (1/2) | 60                      |
| Ø 15.88 mm (5/8) | 80                      |
| Ø 19.05 mm (3/4) | 100                     |

8 After connecting the refrigerant piping, seal the open space between knockout hole and refrigerant pipes by using insulation material.

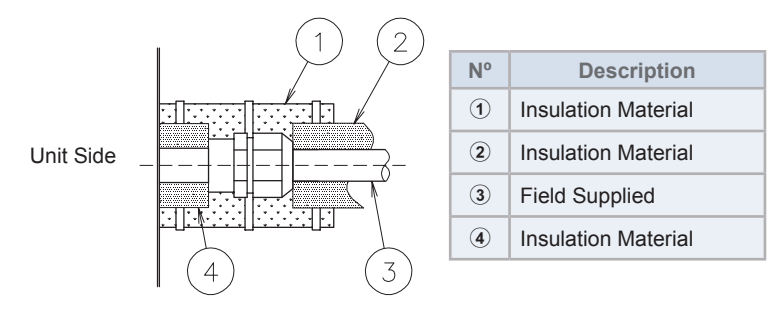

9 Operation of stop valve should be performed according to the "3.2.3 Outdoor unit stop valve" explanation.

#### 3.2.3 Outdoor unit stop valve

- 1 Remove the stop valve cap before performing the air tight test after connecting the flare nut. Tighten the spindle valve in clockwise according to the following table "Tightening Torque of Stop Valves."
- 2 Tighten the flare nut according the specified torque. If the tightening torque is excessive, it may cause refrigerant leakage from the spindle part.
- 3 Perform the air tight test after the tightening work. It is more effective to perform this work after fix the flare nuts for the piping connection to the stop valves.
- 4 Use the charging hose for the check joint connection. When removing the charging hose from the check joint, a sound may be heard by a small quantity of refrigerant leak. However it is not abnormality. Do not apply excessive force to the end of opening the spindle. (Tightening Torque: < 5.0N⋅m)

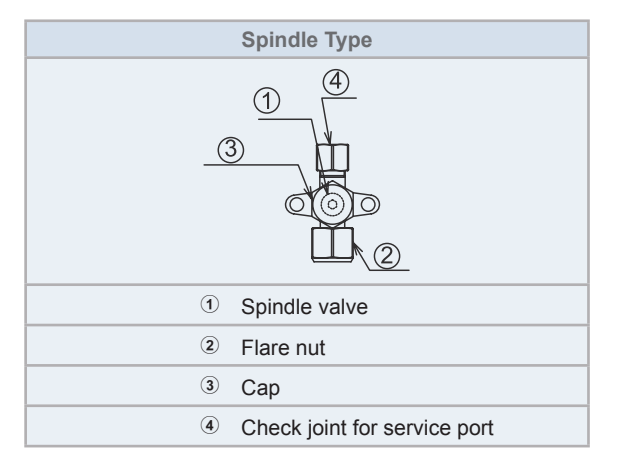

|                           | Tightening Torque (N·m) |                 |           |                 |           |                 |           |                 |
|---------------------------|-------------------------|-----------------|-----------|-----------------|-----------|-----------------|-----------|-----------------|
| Outdoor unit              | 1                       |                 | 2         |                 | 3         |                 | 4         |                 |
|                           | Gas valve               | Liquid<br>valve | Gas valve | Liquid<br>valve | Gas valve | Liquid<br>valve | Gas valve | Liquid<br>valve |
| RAS-3HVRC2                | 9-11                    | 7-9             | 68-82     | 33-42           | 33-42     | 33-42           | 14-18     | 14-18           |
| RAS-(4-6)H(V)(R/N)(C/P)2E | 9-11                    | 7-9             | 68-82     | 33-42           | 50-62     | 33-42           | 14-18     | 14-18           |

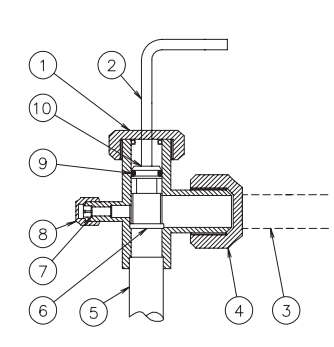

| N٥ | Description          | Remarks                                     |
|----|----------------------|---------------------------------------------|
| 1  | Сар                  | Tighten the cap with 37 N·m torque          |
| 2  | Allen wrench         | Liquid valve: Hex 4mm<br>Gas valve: Hex 5mm |
| 3  | Refrigerant piping   | Field supplied                              |
| 4  | Flare nut            |                                             |
| 5  | Refrigerant pressure | To outdoor unit                             |
| 6  | Seat Surface         | Fully closed position                       |
| 7  | Check joint          | Only the charging those can be connected    |
| 8  | Charge port cap      | Tighten the cap with 16 N·m torque          |
| 9  | O-Ring               | Rubber                                      |
| 10 | Spindlo valvo        | Open – Counterclockwise                     |
| 10 |                      | Close – Clockwise                           |

#### Piping connection for outdoor unit

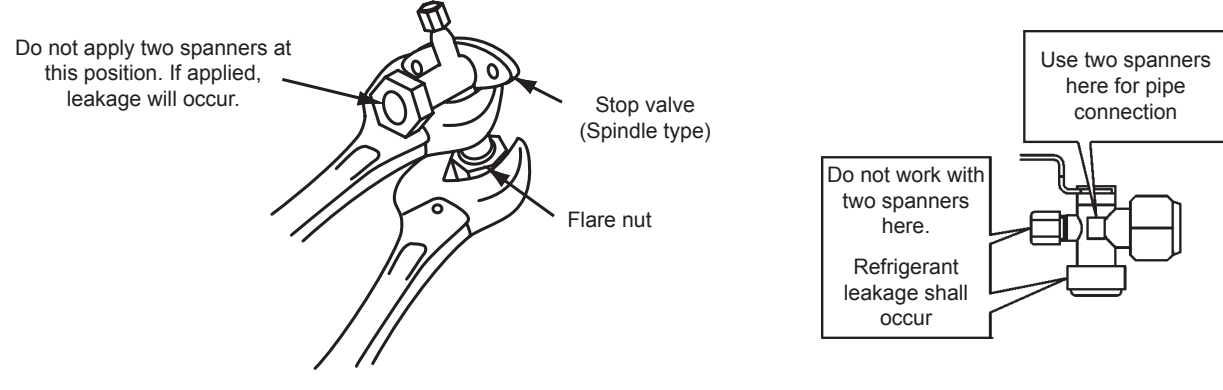

# 

- At the test run, fully open the spindle and ball stop valve.
- If not fully opened, the devices will be damaged.
- Do not attempt to turn service valve rod beyond its stop.
- Do not loosen the stop ring. If the stop ring is loosened, it is dangerous since the spindle will hop out.
- An excess or a shortage of refrigerant is the main cause of trouble to the units. Charge the correct refrigerant quantity according to the description of label at the inside of service cover.
- Check for refrigerant leakage in detail. If a large refrigerant leakage occurs, it will cause difficulty with breathing or harmful gases would occur if a fire was being used in the room.

## 3.3 Refrigerant piping range

### 3.3.1 Refrigerant piping length

The refrigerant piping between the indoor unit and the outdoor unit should be designed using the following chart.

Keep the design point within the area of the chart, which is showing the applicable height difference according to piping length.

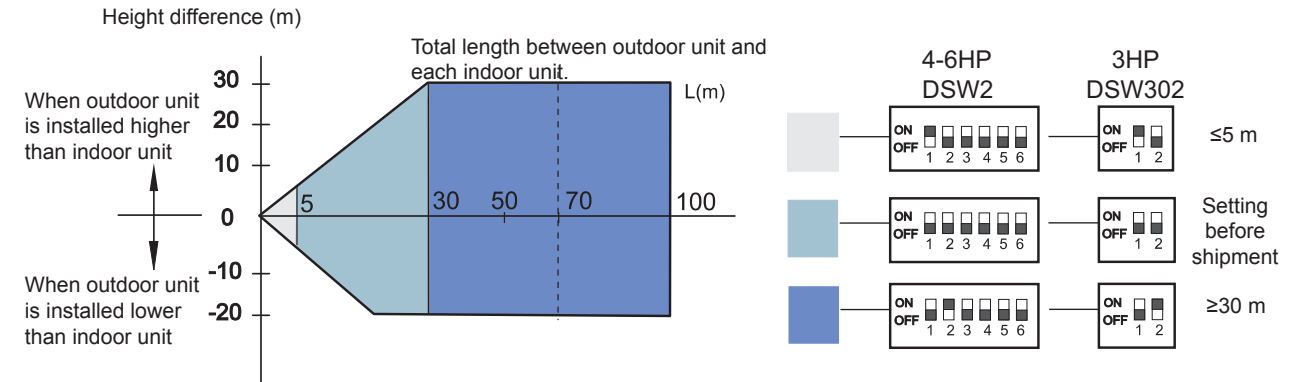

### 3.3.2 Piping system for header branch

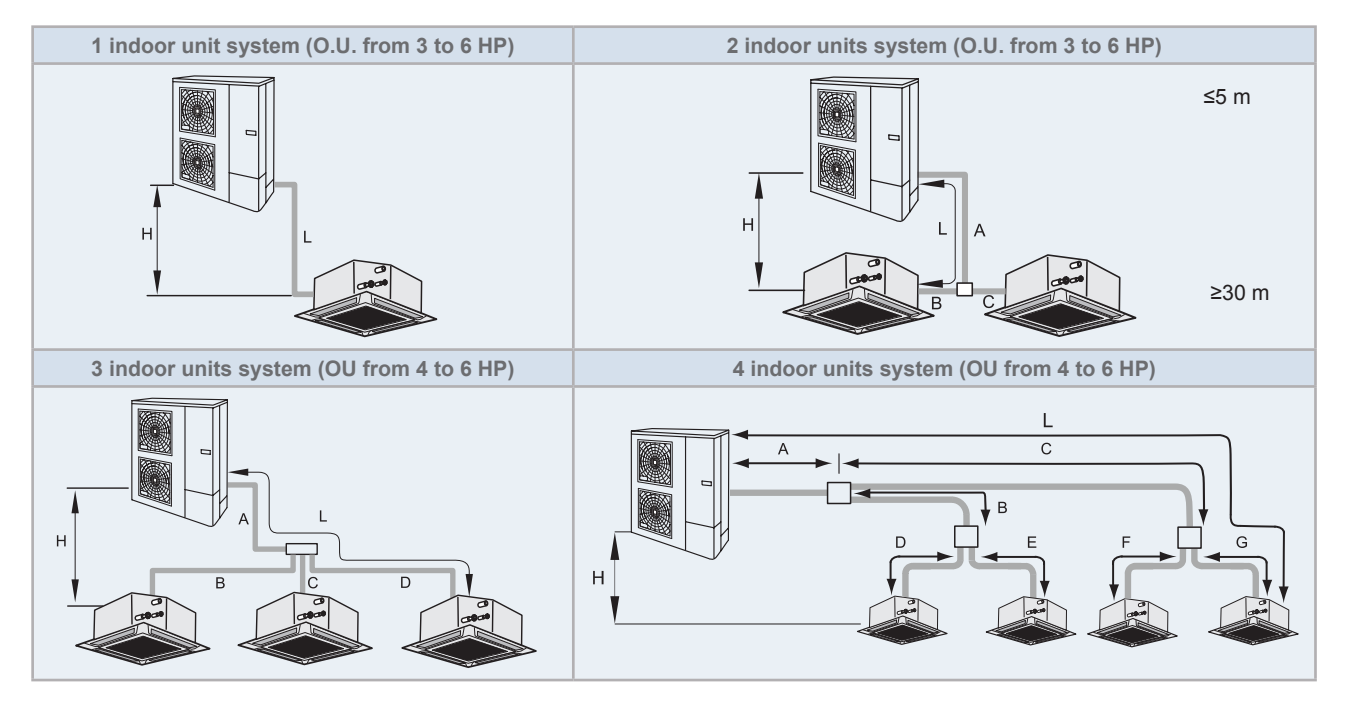

(diagrams are shown as an example)

# HITACHI

### 3.3.3 Maximum lenght of refrigerant piping

|                                                                                                    |                              |      |      |      | (m) |
|----------------------------------------------------------------------------------------------------|------------------------------|------|------|------|-----|
| 0                                                                                                    | 3 HP                         | 4 HP | 5 HP | 6 HP |     |
| Maximum piping length between                                                                                                    | 50 75                        |      |      |      |     |
| the outdoor unit and the farthest indoor unit                                                                                                    | Equivalent length (EL)       | 70   | 95   |      |     |
|                                                                                                    | 50                           |      | 85   |      |     |
| Total piping length                                                                                                    | 3 units (A+B+C+D)            |      |      | 85   |     |
|                                                                                                    | 4 units (A+B+C+D+E+F+G)      |      |      | 85   |     |
|                                                                                                    | 15                           |      | 15   |      |     |
| Maximum piping line after first<br>branch                                                                                                    | 2 and 3 units (B, C, D)      |      |      | 15   |     |
|                                                                                                    | 4 units (B+D, B+E, C+F, C+G) |      | 15   |      |     |
| Maximum height difference, Outdo<br>(Outdoor Unit is higher / lower)                                                                                                    | 30 / 20                      |      |      |      |     |
| Maximum height difference Indoor                                                                                                    | 3                            |      |      |      |     |
| Maximum height difference:<br>branch pipe/indoor (2,3 and 4 indo<br>branch pipe/branch pipe (4 indoor                                                                                                    | 3                            |      |      |      |     |
| Maximum length difference of the                                                                                                    | several branches:            |      |      |      |     |
| (B-C) (2 and 3 unit system)<br>(B-D) (3 unit system)<br>(C-D) (3 unit system)<br>(C+G)-(C+F) (4 unit system)<br>(C+G)-(B+E) (4 unit system)<br>(C+G)-(B+E) (4 unit system)<br>(C+F)-(B+E) (4 unit system)<br>(C+F)-(B+E) (4 unit system)<br>(C+F)-(B+D) (4 unit system) |                              | < 8  |      | < 10 |     |

# **i** NOTE

- The liquid piping and the gas piping must be of the same piping length and run along the same route.
- Install the branch piping as much as possible near the indoor units.
- Install Multi-Kits at the same horizontal level.

(mm)

#### 3.3.4 Combinations of piping size and piping length

| Liquid       |       | Ø6            | 5.35             |                  | Ø9.52             |        |                   | Ø12.70 |        |                   |                      | Ø15.88 |        |        |        |        |        |
|--------------|-------|---------------|------------------|------------------|-------------------|--------|-------------------|--------|--------|-------------------|----------------------|--------|--------|--------|--------|--------|--------|
| Gas          | Ø9.52 | Ø12.70        | Ø15.88           | Ø19.05           | Ø12.70            | Ø15.88 | Ø19.05            | Ø22.20 | Ø25.40 | Ø15.88            | Ø19.05               | Ø22.20 | Ø25.40 | Ø28.58 | Ø22.20 | Ø25.40 | Ø28.58 |
| 3 HP         | -     | 30<br>(1) (2) | 30 (2)           | -                | 30 (1)            | 50     | -                 | -      | -      | -                 | -                    | -      | -      | -      | -      | -      | -      |
| 4 - 5 - 6 HP | -     | -             | 5 <sup>(2)</sup> | 5 <sup>(2)</sup> | 40 <sup>(1)</sup> | 75     | 50 <sup>(4)</sup> | -      | -      | 30 <sup>(3)</sup> | <b>30</b><br>(3) (4) | -      | -      | -      | -      | -      | -      |

(1). Reducing gas pipe size will lower cooling capacity due to larger pressure loss in gas piping and narrow operation range.

(2).Reducing liquid pipe size will narrow operation range due to indoor unit relation with expansion valve capacity.

(3). Increasing liquid pipe size will require additional refrigerant charge.

(4). When using Ø19.05 gas pipe (soft-annealed), please switch ON DSW2-4# in the Outdoor Unit PCB.

| Default combinatio | n |
|--------------------|---|
|--------------------|---|

#### 3.3.5 Refrigerant piping size and Multi-Kit/distributor

Select the piping connection sizes according to the following procedures

- · Between outdoor unit and branch pipe: Select the same pipe connection size as the pipe size of the outdoor unit.
- · Between branch pipe and indoor unit: Select the same pipe connection size as the pipe size of the indoor unit.

#### 1 indoor unit system

н

|   |                 |               | (mm)   |  |  |  |
|---|-----------------|---------------|--------|--|--|--|
|   | Outdoor Unit HP | Pipe Size (L) |        |  |  |  |
|   |                 | Gas           | Liquid |  |  |  |
| L | 3 - 6           | Ø15.88        | Ø9.52  |  |  |  |

#### 2 indoor units system

| H |   |  |
|---|---|--|
|   | B |  |

| Outdoor Unit HP       | Pipe S           | Branch pipe |             |  |  |  |  |
|-----------------------|------------------|-------------|-------------|--|--|--|--|
|                       | Gas              | Liquid      | Branch pipe |  |  |  |  |
| 3 - 6                 | Ø15.88           | Ø9.52       | E-102SN4    |  |  |  |  |
| (mm)                  |                  |             |             |  |  |  |  |
| lado en unit conceitu | Pipe Size (B, C) |             |             |  |  |  |  |
| Indoor unit capacity  |                  |             |             |  |  |  |  |

| Indeer unit conceitu | $\Gamma = $ |        |  |  |  |
|----------------------|-------------|--------|--|--|--|
| indoor unit capacity | Gas         | Liquid |  |  |  |
| ≤ 1.5 HP             | Ø12.70      | Ø6.35  |  |  |  |
| 1.8/2.0HP            | Ø15.88      | Ø6.35  |  |  |  |
| ≥ 2.3 HP             | Ø15.88      | Ø9.52  |  |  |  |

Connections including Indoor Units 8 and 10 HP are not possible

Ø9.52

(mm)

#### 3 indoor units system

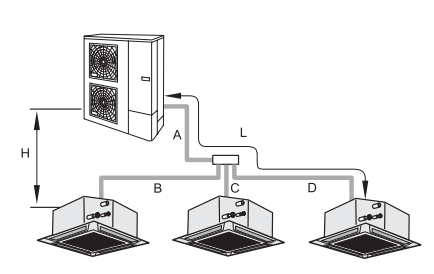

| Outdoor Unit HP                                            | Pipe S                            | Hoodor Branch   |                 |                                              |  |  |  |
|------------------------------------------------------------|-----------------------------------|-----------------|-----------------|----------------------------------------------|--|--|--|
|                                                            | Gas Liquid                        |                 | uid             | Header Branch                                |  |  |  |
| 4 / 5 / 6                                                  | Ø15.88                            | Ø9.52           |                 | MH-84AN1                                     |  |  |  |
|                                                            |                                   |                 |                 | (mm)                                         |  |  |  |
| Indoor unit opposity                                       | Pipe Size (B, C, D)               |                 |                 |                                              |  |  |  |
| indoor unit capacity                                       | Gas                               | Liquid          |                 |                                              |  |  |  |
| ≤ 1.5 HP                                                   | Ø12.70                            |                 | Ø6.35           |                                              |  |  |  |
| 1.8/2.0HP                                                  | Ø15.88                            |                 | Ø6.35           |                                              |  |  |  |
| 4 / 5 / 6<br>Indoor unit capacity<br>≤ 1.5 HP<br>1.8/2.0HP | Ø15.88<br>Gas<br>Ø12.70<br>Ø15.88 | Ø9<br>Pipe Size | 52<br>(B, C, D) | MH-84AN1<br>(mm)<br>Liquid<br>Ø6.35<br>Ø6.35 |  |  |  |

Ø15.88

Connections including Indoor Units 8 and 10 HP are not possible

#### 4 indoor units system

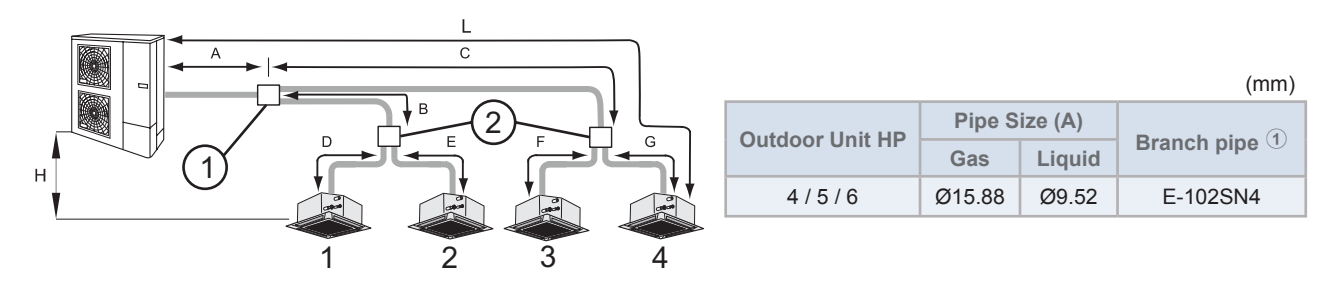

≥ 2.3 HP

|                                                            | _                |        |                      |  |             |                        |        |  |
|------------------------------------------------------------|------------------|--------|----------------------|--|-------------|------------------------|--------|--|
| Total Indoor Unit capacity after<br>branch pipe 1+2 or 3+4 | Pipe Size (B, C) |        | Branch line $^{(2)}$ |  | Indoor Unit | Pipe Size (D, E, F, G) |        |  |
|                                                            | Gas              | Liquid |                      |  | capacity    | Gas                    | Liquid |  |
| ≤ 1.5 HP                                                   | Ø12.70           | Ø6.35  | E-102SN4             |  | ≤ 1.5 HP    | Ø12.70                 | Ø6.35  |  |
| from 1.8 to 2.0 HP                                         | Ø15.88           | Ø6.35  | E-102SN4             |  | 1.8/2.0HP   | Ø15.88                 | Ø6.35  |  |
| ≥ 2.3 HP                                                   | Ø15.88           | Ø9.52  | E-102SN4             |  | ≥ 2.3 HP    | Ø15.88                 | Ø9.52  |  |

# **i** NOTE

Recomended capacity ratio for 4 indoor units system:

Capacity indoor unit 1+2 / Capacity 1+2+3+4 < 60%

Capacity indoor unit 3+4 / Capacity 1+2+3+4 < 60%

If the capacity ratio of branch of indoor units 1 and 2 is bigger than 60% of total capacity of the system or capacity ratio of branch of indoor units 3 and 4 is bigger than 60 % of total capacity of the system, please contact with your Hitachi Dealer or Hitachi Customer Service Department.

### 3.3.6 System installation

# **i** note

- Pipe connection size on outdoor units, indoor units and the Multi-Kit or distributor vary according to the system.
- The sizes of the indoor and outdoor units could be different. Adjust the flare adapter (accessory) to the indoor pipe connection in these cases.

#### ♦ Height difference between indoor units and distributor

It is recommended to install all indoor units at the same height. When the height difference between the indoor units due to building construction is necessary, this should be less than the value indicated in the table.

#### Maximum height difference (clarification)

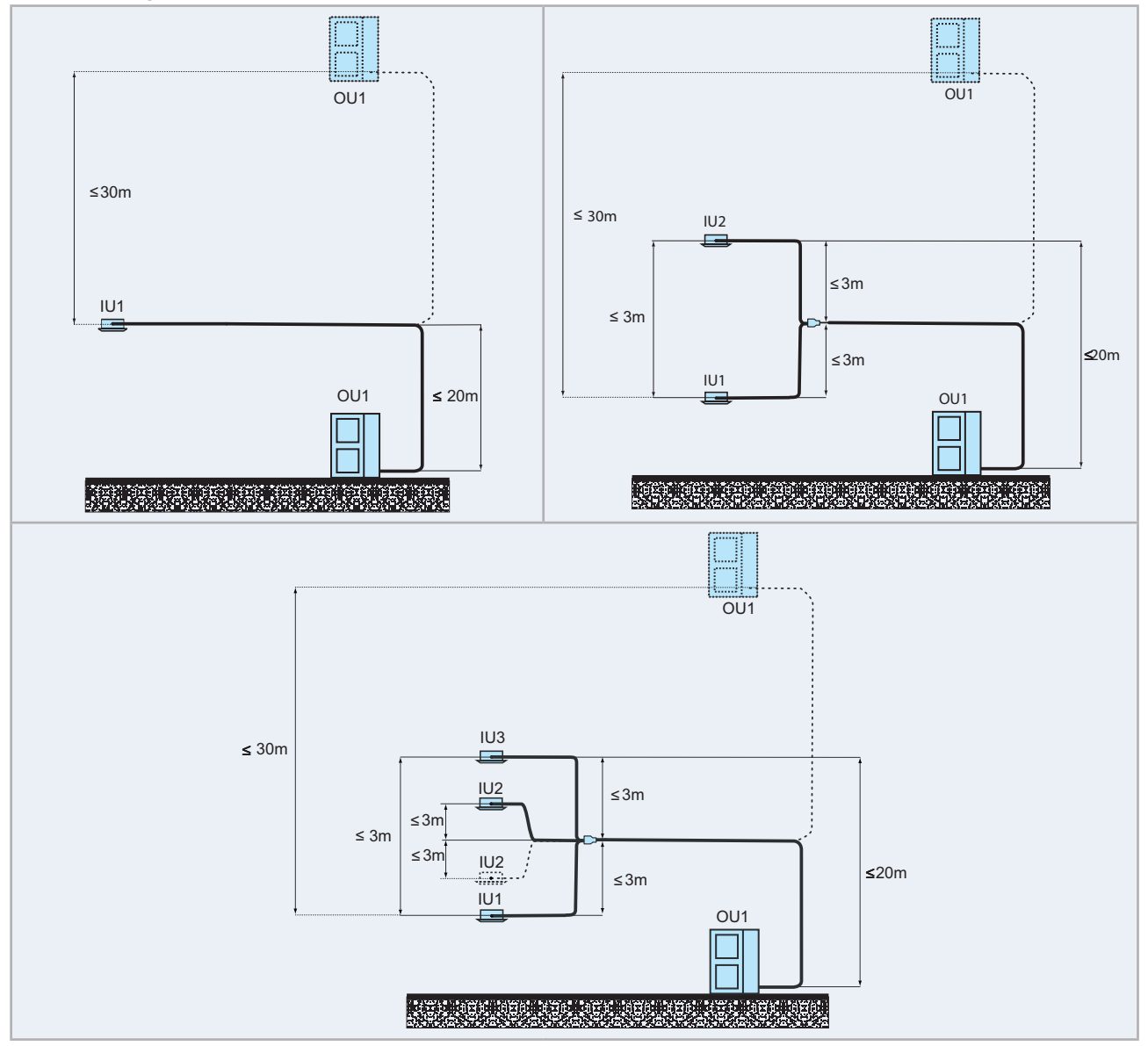

#### Refrigerant piping range

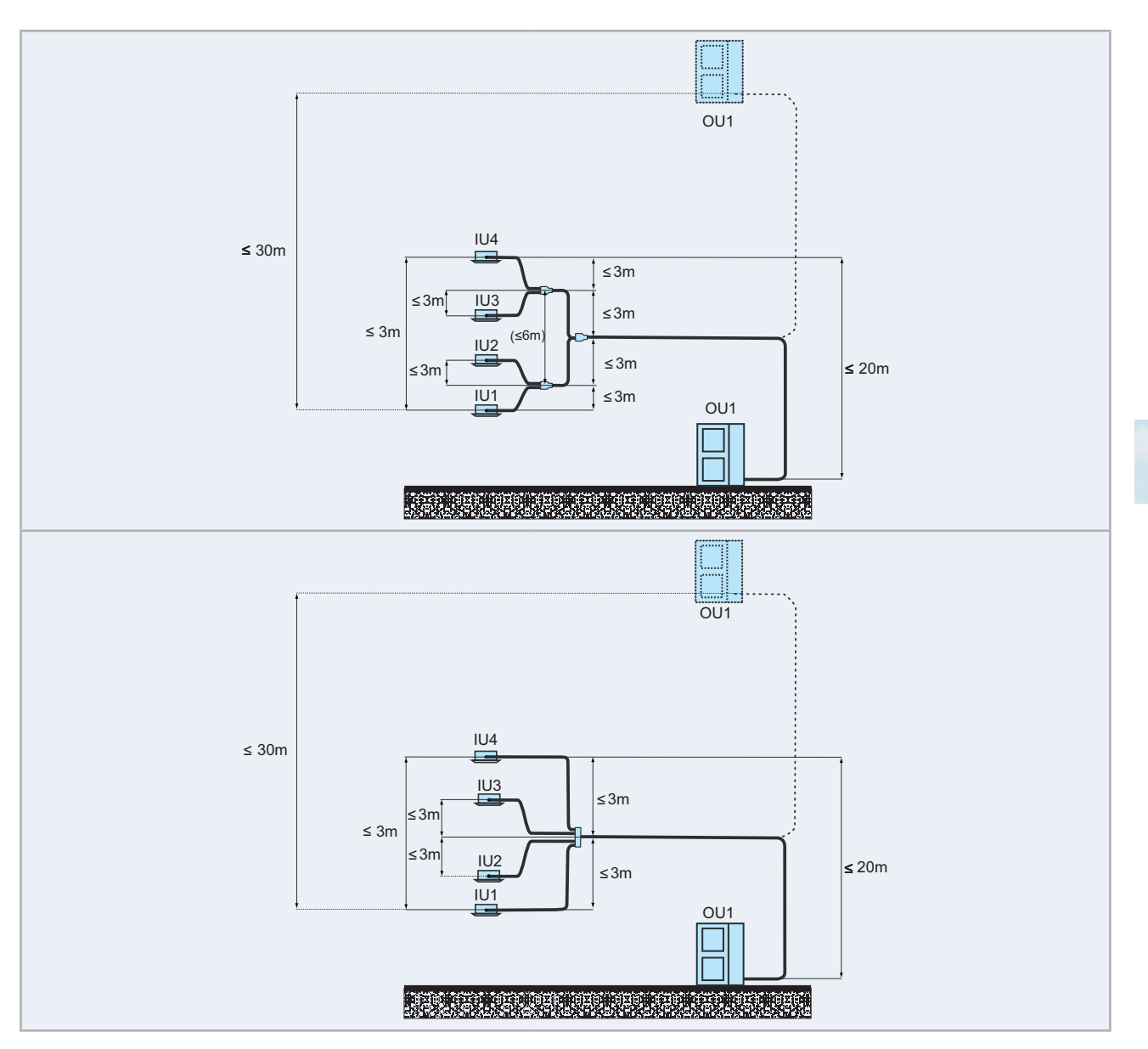

# **i** NOTE

All pictures are as example. Branch and headers are not showed as real sizes or real picture, for the installation of this components follow the technical documentation.

#### Installing Distributor

1 Install the distributor supplied by Hitachi on request.

A tee can not be installed instead of a branch pipe.

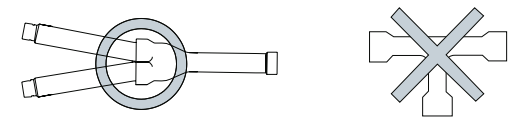

#### 2 Installing the distributor

Fix the branch pipe horizontally to the pillar, wall or ceiling. Piping must not be fixed rigidly to the wall as thermal expansion and contraction can cause pipe fracture.

Refrigerant piping range

# HITACHI

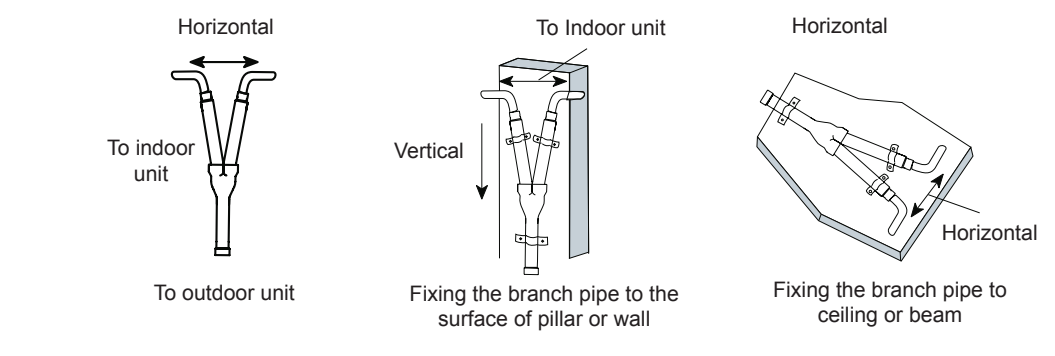

# **i** NOTE

Fix the piping from outside of insulation or inserting absorber between the pipe and a fixing metal.

3 Correct position of distributor (available also for quad installation)

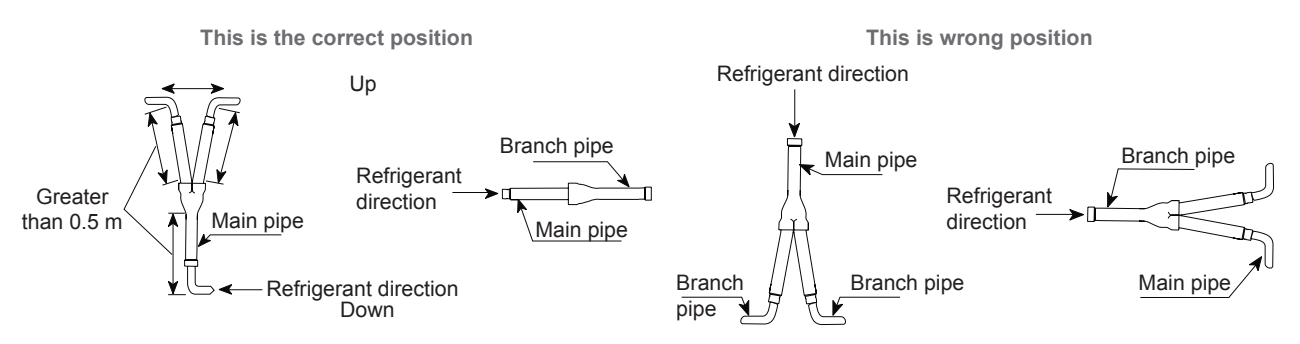

- 4 Correct position of Triple Branch Pipe (Standard series only).
- Install the header horizontally

Sample: Triple Branch pipe

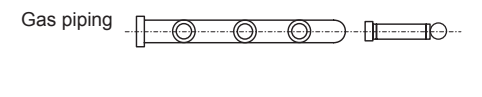

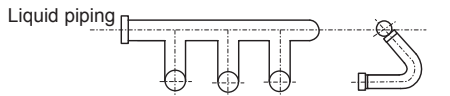

## 3.4 Refrigerant charge

## 

- Do not charge OXYGEN, ACETYLENE, or other flammable and poisonous gases into the refrigerant, as an explosion could occur. It is recommended that oxygen free nitrogen be charged for these types of test cycles when performing a leakage test or an airtight test. These types of gases are extremely dangerous.
- Insulate the unions and flare-nuts at the piping connection part completely.
- Insulate the liquid piping completely to avoid a decreased performance; if not, it will cause sweating on the surface of the pipe.
- Charge refrigerant correctly following the procedures of the manuals. Overcharging or insufficient charging could cause a compressor failure. Insulate the unions and flare-nuts at the piping connection part completely.
- · Check for refrigerant leakage in detail. If a large refrigerant leakage occurred, it would cause difficult breathing.
- If the flare nut is tightened too hard, the flare nut may crack after a long time and cause refrigerant leakage.
- 1 Connect the gauge manifold using charging hoses with a vacuum pump or a nitrogen cylinder to the check joints of the liquid line and the gas line stop valve.
- 2 Check for any gas leakage at the flare nut connection, by using nitrogen gas to increase the pressure at 4.15 MPa for outdoor units inside of the field-supplied piping.
- 3 Operate the vacuum pump for 1 to 2 hours until the pressure decreases lower than a pressure of 756 mmHg in vacuum.

# 

Charge the proper quantity of refrigerant according to the piping length (Calculate the quantity of the refrigerant charge).

- 4 For charging refrigerant, connect the gauge manifold using charging hoses with a refrigerant charging cylinder to the check joint of the liquid line stop valve.
- 5 Fully open the gas line stop valve, and slightly open the liquid line stop valve.
- 6 Charge refrigerant by opening the gauge manifold valve.
- 7 Charge the required refrigerant within the difference range of ±0.5 kg by operating the system in cooling.
- 8 Fully open the liquid line stop valve after completing refrigerant charge.
- 9 Continue cooling operation for more than 10 minutes to circulate the refrigerant.

#### Monoblock system

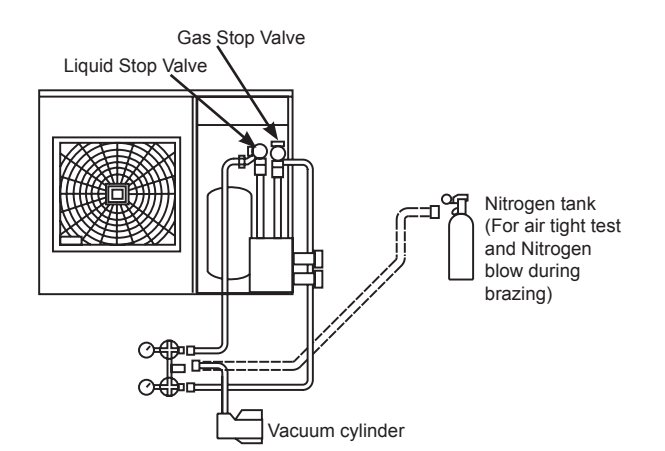

### 3.4.1 Caution of the pressure by check joint

When the pressure is measured, use the check joint of gas stop valve (A), and use the check joint of liquid piping (B) in the figure below.

At that time, connect the pressure gauge according to the following table because of high pressure side and low pressure side changes by operation mode.

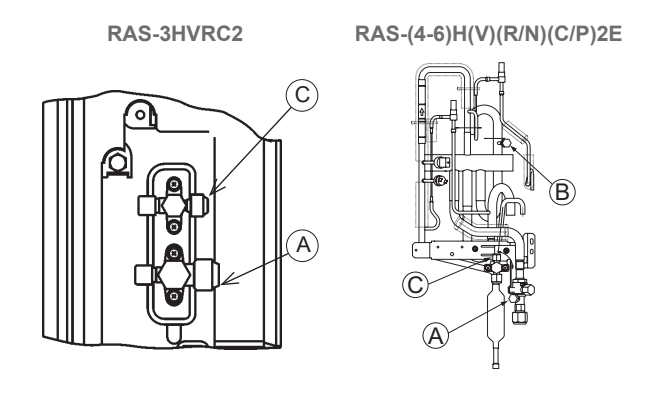

|                                       | Cooling operation                                | Heating operation |  |  |  |  |
|---------------------------------------|--------------------------------------------------|-------------------|--|--|--|--|
| Check joint for gas stop valve -A-    | Low pressure                                     | High pressure     |  |  |  |  |
| Check joint for piping -B-            | High pressure Low pressure                       |                   |  |  |  |  |
| Check joint for liquid stop valve -C- | Exclusive for vacuum pump and refrigerant charge |                   |  |  |  |  |

# 

Be careful that refrigerant and oil do not splash to the electrical parts at removing the charge hoses.

#### 3.4.2 Refrigerant charge quantity

Although refrigerant has been charged into this unit, additional refrigerant charge is required according to piping length.

- 1 The additional refrigerant quantity should be determined and charged into the system according to the following procedure.
- 2 Record the additional refrigerant quantity in order to facilitate maintenance and servicing activities.

# A CAUTION

• When charging refrigerant, measure the amount precisely. Overloading or underloading of refrigerant may cause compressor problems. If the actual piping length is less than 5 m consult your dealer.

#### Appropriate refrigerant

The refrigerant used in each unit is identified on the specification label and manuals of the unit. Hitachi shall not be held liable for any failure, trouble, malfunction or accident caused by units illegally charged with refrigerants other than the specified one.

- Consequences of charging non-specified refrigerant
- It may cause mechanical failure, malfunction and other accidents. It may cause operational failure of protection and safety devices of air conditioners. It may also cause lubrication failure of the sliding part of the compressor due to deterioration of refrigerant oil.
- In particular, hydrocarbon refrigerants (such as propane, R441A, R443A, GF-08, etc.) are not allowed, since these are combustible and may cause major accidents such as fire and explosion in case of improper handling.
- Once a non-specified refrigerant has been charged, no further servicing (including draining of refrigerant) shall be performed, even in case of malfunction. Improper handling of refrigerant may be a cause of fire and explosion, and servicing in such cases may be considered an illegal act.
- End clients and costumers shall be informed that servicing is not approved, and the installer who charged the non-specified refrigerant shall be asked to fix the unit.

#### Refrigerant charge

### 3.4.3 Refrigerant charge before shipment ( $W_0$ (kg))

W<sub>0</sub> is the outdoor unit refrigerant charge before shipment explained before, and it's shown in the following table:

#### **UTOPIA series 2**

|                 | i                                            | i                                          | 1                                 |  |
|-----------------|----------------------------------------------|--------------------------------------------|-----------------------------------|--|
| Model           | Refrigerant charge before shipment (W₀ (kg)) | Additional refrigerant charge<br>(P) (g/m) | Maximum additional charge<br>(kg) |  |
| RAS-3HVRC2      | 1.7                                          | 30                                         | 0.9                               |  |
| RAS-4HVR(C/P)2E |                                              |                                            |                                   |  |
| RAS-5HVR(C/P)2E | 3.0                                          | 45                                         |                                   |  |
| RAS-6HVR(C/P)2E |                                              |                                            | 2.0                               |  |
| RAS-4HR(C/P)2E  |                                              |                                            | 2.9                               |  |
| RAS-5HR(C/P)2E  |                                              |                                            |                                   |  |
| RAS-6HR(C/P)2E  | -                                            |                                            |                                   |  |
| RAS-4HVN(C/P)2E |                                              |                                            |                                   |  |
| RAS-5HVN(C/P)2E | -                                            |                                            |                                   |  |
| RAS-6HVN(C/P)2E |                                              |                                            |                                   |  |
| RAS-4HN(C/P)2E  | 3.2                                          | 60                                         | 3.9                               |  |
| RAS-5HN(C/P)2E  |                                              |                                            |                                   |  |
| RAS-6HN(C/P)2E  |                                              |                                            |                                   |  |

#### 3.4.4 Calculation method for the additional refrigerant charge

Calculate the additional refrigerant charge amount according to the following steps:

#### Step 1: Additional refrigerant charge calculation for liquid piping (W<sub>1</sub> (kg))

Outdoor units have been charged with refrigerant for 20 m of actual piping length: In systems with longer actual piping length, an additional refrigerant charge is required.

Use the following formula:

W, = (TL-20) x P

TL: Total piping length (m)

P: Additional refrigerant charge (kg/m) (Refer to the "3.4.3 Refrigerant charge before shipment (W0 (kg))" chapter)

## 

Do not exceed the allowed maximum additional charge.

#### Step 2: Charging work

Charge refrigerant into the system according to the instructions in the Service Manual.

#### Step 3: Total refrigerant charge of the system (W<sub>τοτ</sub> (kg))

The total refrigerant charge of this system is calculated by the following formula:

| $W_{\tau o \tau} = W_o + W_{\tau}$   |   |   |  |    |  |  |  |  |
|--------------------------------------|---|---|--|----|--|--|--|--|
| System example (W <sub>TOT</sub> ) = | + | = |  | kg |  |  |  |  |

#### Step 4: Record the refrigerant charge

Fill the "F-Gas Label" with the refrigerant charge quantity in order to facilitate maintenance and servicing activities:

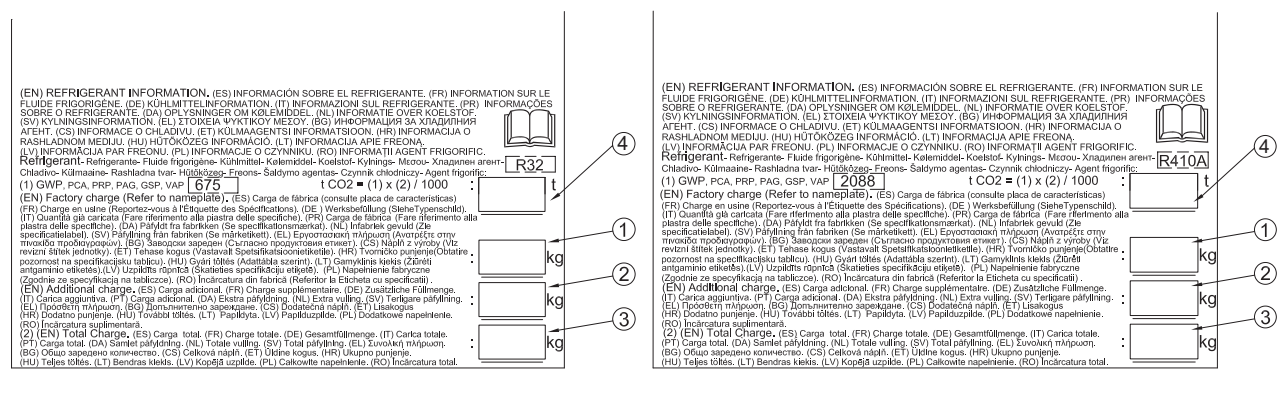

- ① Factory Charge
- Additional Charge
- 3 Total Charge
- (4) t CO<sub>2</sub>

## 3.5 Caution in case of refrigerant leakage

## 🛆 DANGER

- Fitters and the designers of the installations must strictly observe local and national legislation, and local codes regarding safety requirements in the event of refrigerant leaks.
- The following standards may be applicable, if local regulations are not available. International Organization for Standardization, ISO5149 or European Standard, EN378 for R410A refrigerant gas.
- The following standards may be applicable, if local regulations are not available. International Organization for Standardization, ISO 817 and International Electrotechnical Commission, IEC 60335-2-40:2018 and European Standard, EN 378-1:2016 for R32 refrigerant gas.

#### 3.5.1 Maximum permitted concentration of hydrofluorocarbon (HFC)

#### **R410A Refrigerant circuit**

The R410A refrigerant gas, used in the equipment, is fireproof and non-toxic.

The maximum permissible concentration of HFC R410A gas in the air is 0.44 kg/m<sup>3</sup>, according to Standard EN378-1. Consequently, effective measures must be adopted to maintain the concentration of R410A gas in the air below 0.44 kg/m<sup>3</sup> in case of leakage.

## 

In the event of a leak, the gas will spread around the room, displacing the air, and could therefore result in asphyxia.

# **i** note

Before the indoor unit installation, confirm that the room can keep the lower gas concentration than the limit value in order to take the emergency countermeasures even if the gas leakage is ocurred.

#### **R32 Refrigerant circuit**

The unit installation and refrigerant piping should comply with the relevant local and national regulations for the designed refrigerant.

Due to R32 refrigerant and depending on final refrigerant charge amount, a minimum floor area for installation must be considered.

- If total refrigerant charge amount <1.84kg, there are no additional minimum floor area requirements.
- If total refrigerant charge amount ≥1.84kg, there are additional minimum floor area requirements to be checked.

#### 

In case of not achieving the minimum floor area, contact with your dealer.

#### 3.5.2 Calculation of refrigerant concentration

#### **R410A Refrigerant circuit**

- 1 Calculate the total quantity of refrigerant *R* (kg) charged in the system. To do so, connect all the indoor units of the rooms in which you wish to have air conditioning.
- **2** Calculate the volume  $V(m^3)$  of each room.
- 3 Calculate the refrigerant concentration C (kg/m<sup>3</sup>) of the room in accordance with the following formula:

C = R / V

*R*: Total quantity of refrigerant charged (kg).

V: Room volume (m<sup>3</sup>).

C: Refrigerant concentration ( $\leq 0.44 \text{ kg/m}^3$  for R410A gas).

#### **R32 Refrigerant circuit**

- The following chart and table shows the minimum floor area (A<sub>min</sub>) required for the installation of an indoor unit from a refrigerant system containing a certain refrigerant charge (m<sub>c</sub>) of R32 (A2L refrigerant), and supposing a total room height not lower than 2.2 m. (According to IEC 60335-2-40:2018 and EN 378-1:2016).
- For m<sub>c</sub><1.84 kg, IEC 60335-2-40:2018 and EN 378-1:2016 do not establish any minimum floor area restriction. In that case check local regulations to ensure that no hard restrictions may apply.

#### Caution in case of refrigerant leakage

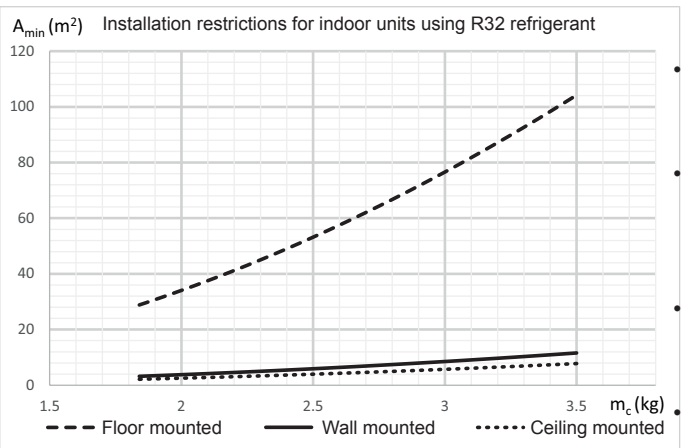

| IVIIIIIIIU          | Minimum floor area for equipment installed inside |                                    |                                    |  |  |
|---------------------|---------------------------------------------------|------------------------------------|------------------------------------|--|--|
| m (ka)              | A <sub>min</sub> (m <sup>2</sup> )                | A <sub>min</sub> (m <sup>2</sup> ) | A <sub>min</sub> (m <sup>2</sup> ) |  |  |
| m <sub>c</sub> (kg) | Floor mounted                                     | Wall mounted                       | Ceiling mounted                    |  |  |
| 1.84                | 28.81                                             | 3.20                               | 2.14                               |  |  |
| 1.9                 | 30.72                                             | 3.41                               | 2.29                               |  |  |
| 2.0                 | 34.04                                             | 3.78                               | 2.53                               |  |  |
| 2.1                 | 37.53                                             | 4.17                               | 2.79                               |  |  |
| 2.2                 | 41.19                                             | 4.58                               | 3.06                               |  |  |
| 2.3                 | 45.02                                             | 5.00                               | 3.35                               |  |  |
| 2.4                 | 49.02                                             | 5.45                               | 3.65                               |  |  |
| 2.5                 | 53.19                                             | 5.91                               | 3.96                               |  |  |
| 2.6                 | 57.53                                             | 6.39                               | 4.28                               |  |  |
| 2.7                 | 62.04                                             | 6.89                               | 4.61                               |  |  |
| 2.8                 | 66.72                                             | 7.41                               | 4.96                               |  |  |
| 2.9                 | 71.58                                             | 7.95                               | 5.32                               |  |  |
| 3.0                 | 76.6                                              | 8.51                               | 5.70                               |  |  |
| 3.1                 | 81.79                                             | 9.09                               | 6.08                               |  |  |
| 3.2                 | 87.15                                             | 9.68                               | 6.48                               |  |  |
| 3.3                 | 92.68                                             | 10.30                              | 6.89                               |  |  |
| 3.4                 | 98.39                                             | 10.93                              | 7.32                               |  |  |
| 3.5                 | 104.26                                            | 11.58                              | 7.75                               |  |  |
| 4.0                 | 136.17                                            | 15.13                              | 10.13                              |  |  |
| 4.5                 | 172.34                                            | 19.15                              | 12.82                              |  |  |
| 5.0                 | 212.77                                            | 23.64                              | 15.83                              |  |  |
| 6.0                 | 306.39                                            | 34.04                              | 22.79                              |  |  |
| 7.0                 | 417.03                                            | 46.34                              | 31.02                              |  |  |
| 8.0                 | 544.69                                            | 60.52                              | 40.51                              |  |  |
| 9.0                 | 689.38                                            | 76.60                              | 51.28                              |  |  |
| 10.0                | 851.08                                            | 94.56                              | 63.30                              |  |  |

$$A_{min} = (m_c^*/(2.5^*LFL^{(5/4)} * h_o)^{2})$$

 $A_{min}$ : Minimum installation area of an Indoor unit for a given refrigerant charge  $m_{_{\rm C}}$  (kg) and considering the installation height  $h_{_0}$  (m<sup>2</sup>)

- $h_0$ : Installation height of the bottom side of the indoor unit + distance from the indoor unit bottom side to the lowest part for which a refrigerant leak may release to the indoor area
- m<sub>c</sub>: total system refrigerant charge that could be released to the indoor area in case of undetected refrigerant leak.

LFL: Lower Flammability Limit for R32, 0,307 kg/m³ as established by EN 378-1:2016 and ISO 817

Floor mounted: Refrigerant parts not sealed installed <0.6m height

Wall mounted: Refrigerant parts not sealed installed >1.8m height

Ceiling mounted: Refrigerant parts not sealed installed >2.2m height

#### 3.5.3 Countermeasure for R410A refrigerant leakage

The room should have the following characteristics in case of a leak of refrigerant:

- 1 Opening without shutter to permit the circulation of fresh air in the room.
- $\label{eq:2.1} \textbf{Opening without door measuring 0.15\%, or greater, of the floor surface.}$
- 3 There must be a ventilator fan connected to a gas leak detector, with a ventilator capacity of 0.92 m<sup>3</sup>/min or greater.

## 🗥 DANGER

Special attention should be given to areas where the refrigerant may be deposited and stay in the room, such as basements or similar, as it is heavier than air.

## 3.6 Drain piping

#### **3.6.1 Drain discharging boss**

When the base of the outdoor unit is temporarily utilized as a drain receiver and the drain water in it is discharged, this drain boss is utilized to connect the drain piping.

| Model   | Applicable Model          |  |
|---------|---------------------------|--|
| DBS-12L | RAS-3HVRC2                |  |
| DBS-26  | RAS-(4-6)H(V)(R/N)(C/P)2E |  |

#### Connecting procedure

- 1 Insert the plastic cap into the drain boss up to the extruded portions.
- 2 Insert the boss into the unit base up to the extruded portions.
- 3 Size of the drain boss is:
  - For DBS-12L: 15 mm (O.D.)
  - For DBS-26: 32 mm (O.D.)
- 4 A drain pipe should be field-supplied.

## **i** NOTE

- Do not use this drain boss set in a cold area, because the drain water may freeze.
- This drain boss is not sufficient to collect all the drain water. If collecting drain water is completely required, provide a drain-pan that is bigger than the unit base and install it under the unit with drainage.

#### DBS-12L - RAS-3HVRC2

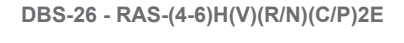

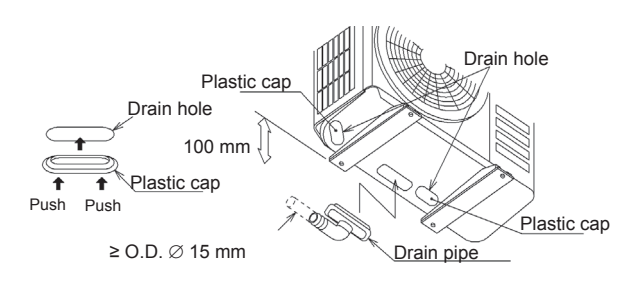

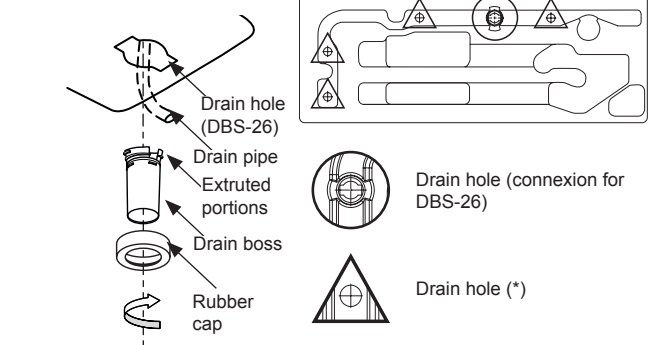

<sup>(\*)</sup> To cover these drain holes, sealing pads are included in DBS-26 kit.

## HITACHI

4

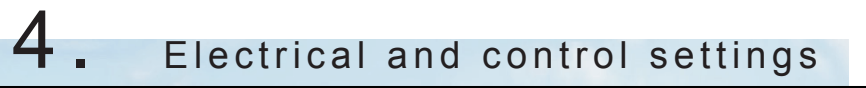

## Index

| 4.1 | General notes                                     | . 68 |
|-----|---------------------------------------------------|------|
|     | 4.1.1 General check                               | 68   |
|     | 4.1.2 LED's indication                            | 68   |
| 4.2 | Electrical wiring connection for the outdoor unit | . 69 |
| 4.3 | Electrical settings                               | .70  |
|     | 4.3.1 Outdoor and indoor unit electrical wiring   | 70   |
|     | 4.3.2 Wire size                                   | 71   |
| 4.4 | Electrical wiring diagrams                        | .73  |
|     | 4.4.1 RAS-3HVRC2                                  | 73   |
|     | 4.4.2 RAS-(4-6)HV(R/N)(C/P)2E (1~ 230V 50Hz)      | 75   |
|     | 4.4.3 RAS-(4-6)H(R/N)(C/P)2E (3N~ 400V 50Hz)      | 77   |

## 4.1 General notes

## A DANGER

- Do not connect of adjust any wiring or connections unless the main power switch is OFF.
- Use an earth leakage breaker with medium sensitivity, and an activation speed of 0.1 sec or less. If this is not fitted, there is a risk of electric shock and/or fire.
- Install an earth leakage breaker, fuse and circuit breaker for each outdoor unit power line. Not fitting it may cause an electric shock or fire.
- Never connect the earth cable to the refrigerant pipes. Fire can may occur.
- Do not connect the earth cable to the lighting arrest system. The electrical potential of earth would increase abnormally.

## 

- Before any electrical wiring work or regular inspections, switch off the main power supply switches of the indoor and outdoor units. Wait three minutes before starting installation or maintenance work.
- Make sure that the indoor and outdoor are completely stopped before starting work on the electrical wiring or regular inspections.
- Protect cables, drain hose, electric parts, etc. from rodents and insects; otherwise these might damage unprotected components and, in the worst case, cause a fire.
- Wrap the accessory packing around the wires, and plug the wiring connection hole with the seal material to protect the product from any condensed water and insects.
- Do not allow cables to come into contact with the refrigerant pipes, metal edges, printed circuit boards (PCB) or the electric parts inside the unit; the cables may be damaged and, in the worst case, cause a fire.
- Tightly secure the wires with the cord clamp inside the indoor unit.
- · Lead the wires through the knockout hole in the side cover when using conduit.
- Secure the cable of the remote control switch with the cord clamp inside the electrical box.
- Electrical wiring must comply with national and local codes. Contact your local authority in regards to standards, rules, regulations, etc.

# 

- Use twist pair wire (more than 0.75 mm<sup>2</sup>) for operation wiring between outdoor unit and indoor unit, and operation wiring between indoor unit and indoor unit. (Do not use wire with more than 3 cores).
- H-LINK twist pair shielded cable must be grounded in the outdoor unit side.
- Use shielded wires for intermediate wiring to protect the units from noise obstacle at length of less than 300 m and size complied with local code.

#### 4.1.1 General check

- 1 Ensure that the field-supplied electrical components (mains power switches, circuit breakers, wires, connectors and wire terminals) have been properly selected according to the electrical data indicated. Make sure that they comply with national and regional electrical codes.
- 2 Check to ensure that the power supply voltage is within +/-10% of the rated voltage.
- 3 Check to ensure that power supply has an impedance low enough to warranty not reduce the starting voltage more than 85% of the rated voltage.
- 4 Check to ensure that the ground wire is connected.
- 5 Ensure that fuse or circuit breaker are of specified capacity.

#### 4.1.2 LED's indication

| LED Indication |        |                                        |  |
|----------------|--------|----------------------------------------|--|
| LED1           | Green  | Power Indication                       |  |
| LED2           | Red    | Power Indication                       |  |
| LED3           | Red    | Heat pump operation (Thermo-ON/OFF)    |  |
| LED4           | Yellow | Alarm (flickering with 1 sec interval) |  |
| LED5           | Green  | Not used                               |  |
| LED6           | Yellow | H-LINK transmission                    |  |
| LED7           | Yellow | H-LINK RCS transmission                |  |

### 4.2 Electrical wiring connection for the outdoor unit

The correct electrical wiring connection for the outdoor unit is shown below.

1 Ensure the connection of the three-phase power supply source wires L1, L2, L3 and N (for 400V/50Hz) or L1 and N (for 230V/50Hz ) to the terminal board. Connect the ground wire to the plate in the electrical box.

#### RAS-3HVRC2

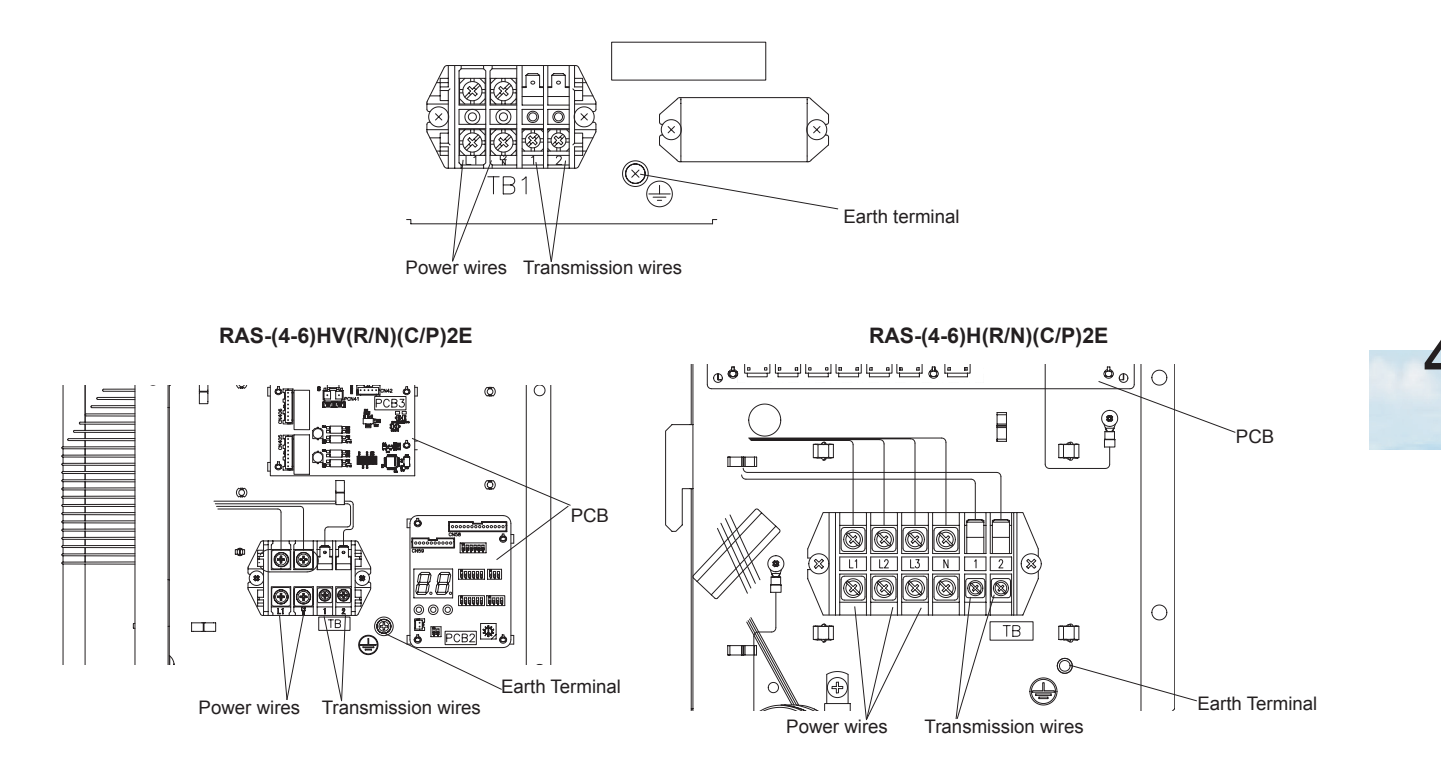

2 Ensure the wires connection between the outdoor unit and the indoor unit to the terminals 1 and 2 on the terminal board.

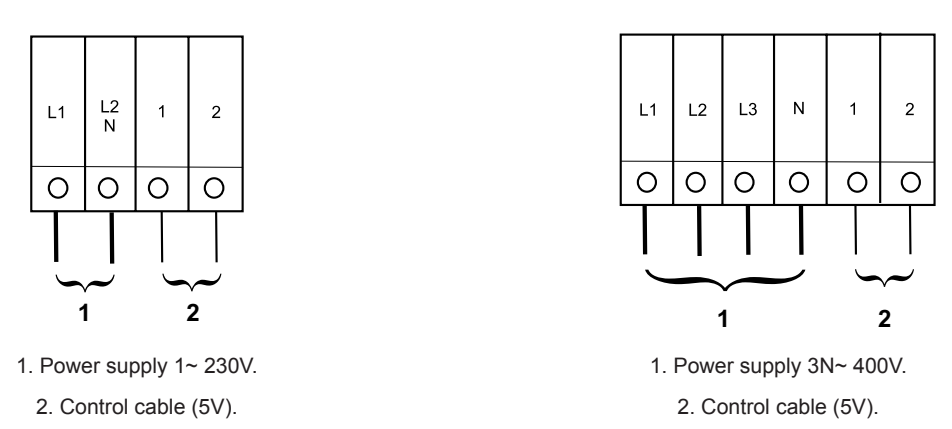

3 Ensure the cables are fixed with the clamp supplied in the Electrical Box to ensure strain relief.

Electrical settings

4 When routing out cable, make sure that it does not obstruct mounting of the outdoor service cover.

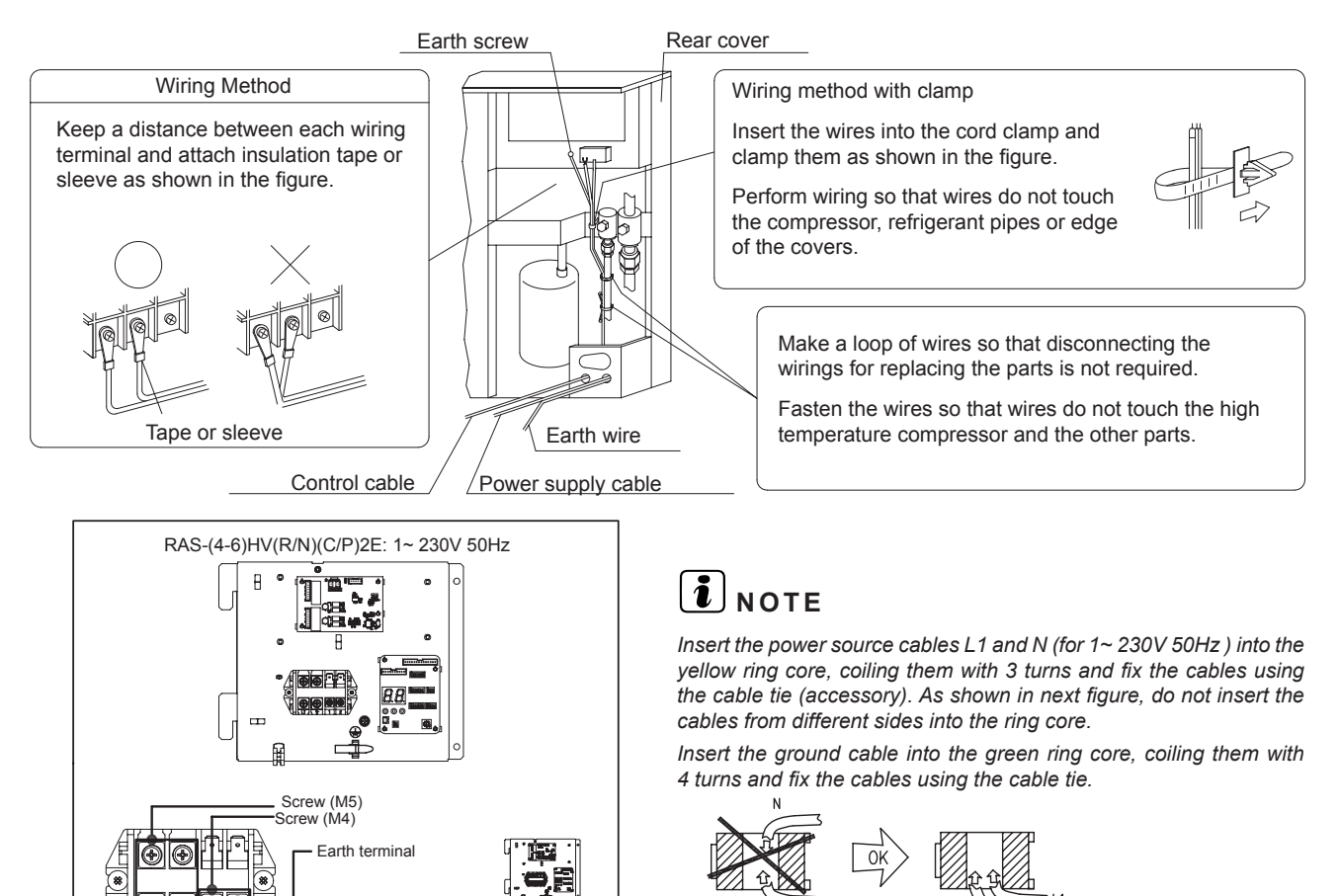

## 4.3 Electrical settings

Power source

wiring Communication wiring

#### 4.3.1 Outdoor and indoor unit electrical wiring

Earth wire

- Ensure proper connection of the electrical wires (indoor unit and the outdoor unit) as show in the figure.
- · When installing the electrical wiring, follow local codes and regulations.

Ring core Yellow Wind the wire **3 times** and

Ring core Green Wind the wire **4 times** and

fix with tie

fix with tie

- · The refrigerant piping and the control wiring are connected to the units in the same refrigerant cycle.
- Open a hole near the connection hole of power source wiring when multiple outdoor units are connected from a single power source line.
- The recommended breaker sizes are detailed in the Wire size section.
- · In the case that a conduit tube for field-wiring is not used, fix rubber bushes with adhesive on the panel.
- · All field wiring and equipment must comply with local and international codes.

# 

Take care with the connection of the operating line. Incorrect connection may cause a failure of the PCB.
Electrical settings

#### Power source from the outdoor unit to the indoor unit

#### Independent power source of outdoor unit and indoor unit

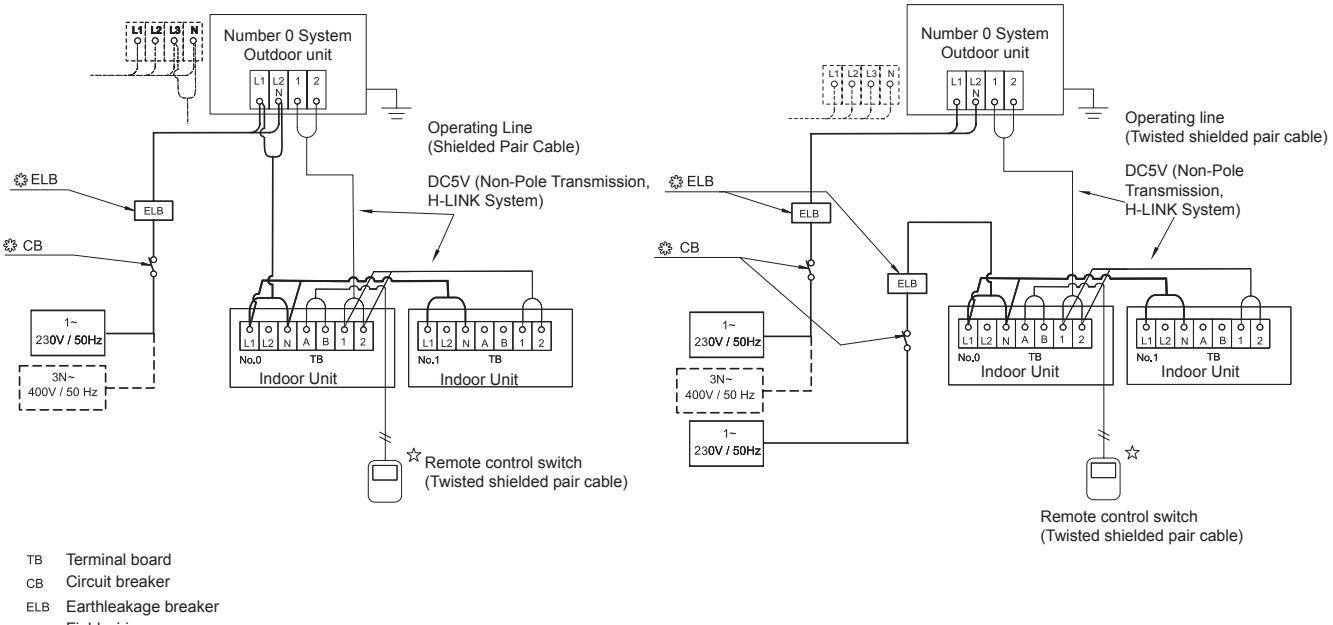

- ----- Field wiring
- Eield supplied
- Optional accessory

### 4.3.2 Wire size

#### Connection wiring

Recommended minimum sizes for field provided wires:

Use wires which are not lighter than the ordinary polychloroprene sheathed flexible cord (code designation 60245 IEC 57).

| Model                                           | Power supply                                                       | Power source cable size | Transmitting cable size |
|-------------------------------------------------|--------------------------------------------------------------------|-------------------------|-------------------------|
| Woder                                           |                                                                    | EN60 335-1              | EN60 335-1              |
| All Indoor Units<br>(except 8, 10, 16 and 20HP) | 1~ 230V 50Hz<br>or<br>1~ 220-240V 50Hz<br>(depending on the model) | 0.75 mm²                |                         |
| RAS-3HVRC2                                      | 1-, 220\/ 50Ц7                                                     | 4.0 mm <sup>2</sup>     | 0.75 mm <sup>2</sup>    |
| RAS-(4-6)HV(R/N)(C/P)2E                         | 1~ 230V 30HZ                                                       | 6.0 mm <sup>2</sup>     |                         |
| RAS-(4-6)H(R/N)(C/P)2E                          | 3N~ 400V 50Hz                                                      | 4.0 mm <sup>2</sup>     |                         |

# 

- Follow local codes and regulations when selecting field wires, Circuit breakers and Earth Leakage breakers.
- Use the wires which are not lighter than the ordinary polychloroprene sheathed flexible cord (code designation 60245 IEC 57).

#### Electrical settings

### ♦ Main switch protection

Select the main switches in according to the next table:

| Model                                           | Power supply                                                      | Max. current (A) | CB (A) | ELB (no.poles/A/mA) |
|-------------------------------------------------|-------------------------------------------------------------------|------------------|--------|---------------------|
| All Indoor Units<br>(except 8, 10, 16 and 20HP) | 1~ 230V 50Hz<br>or<br>1~220-240V 50Hz<br>(depending on the model) | 5.0              | 6      | 2/40/30             |

ELB: Earth switch; CB: Circuit breaker

| Outdoor unit        | MC (A) | CB (A) | ELB (no.poles/A/mA) |
|---------------------|--------|--------|---------------------|
| RAS-3HVRC2          | 15.8   | 20     |                     |
| RAS-4HV(R/N)(C/P)2E | 22.5   | 25     | 2/40/20             |
| RAS-5HV(R/N)(C/P)2E | 22.5   | 25     | 2/40/30             |
| RAS-6HV(R/N)(C/P)2E | 22.5   | 25     |                     |
| RAS-4H(R/N)(C/P)2E  | 15.0   | 20     |                     |
| RAS-5H(R/N)(C/P)2E  | 15.0   | 20     | 4/40/30             |
| RAS-6H(R/N)(C/P)2E  | 15.0   | 20     |                     |

# 72 SMGB0136 rev.0 - 10/2021

# 4.4 Electrical wiring diagrams

## 4.4.1 RAS-3HVRC2

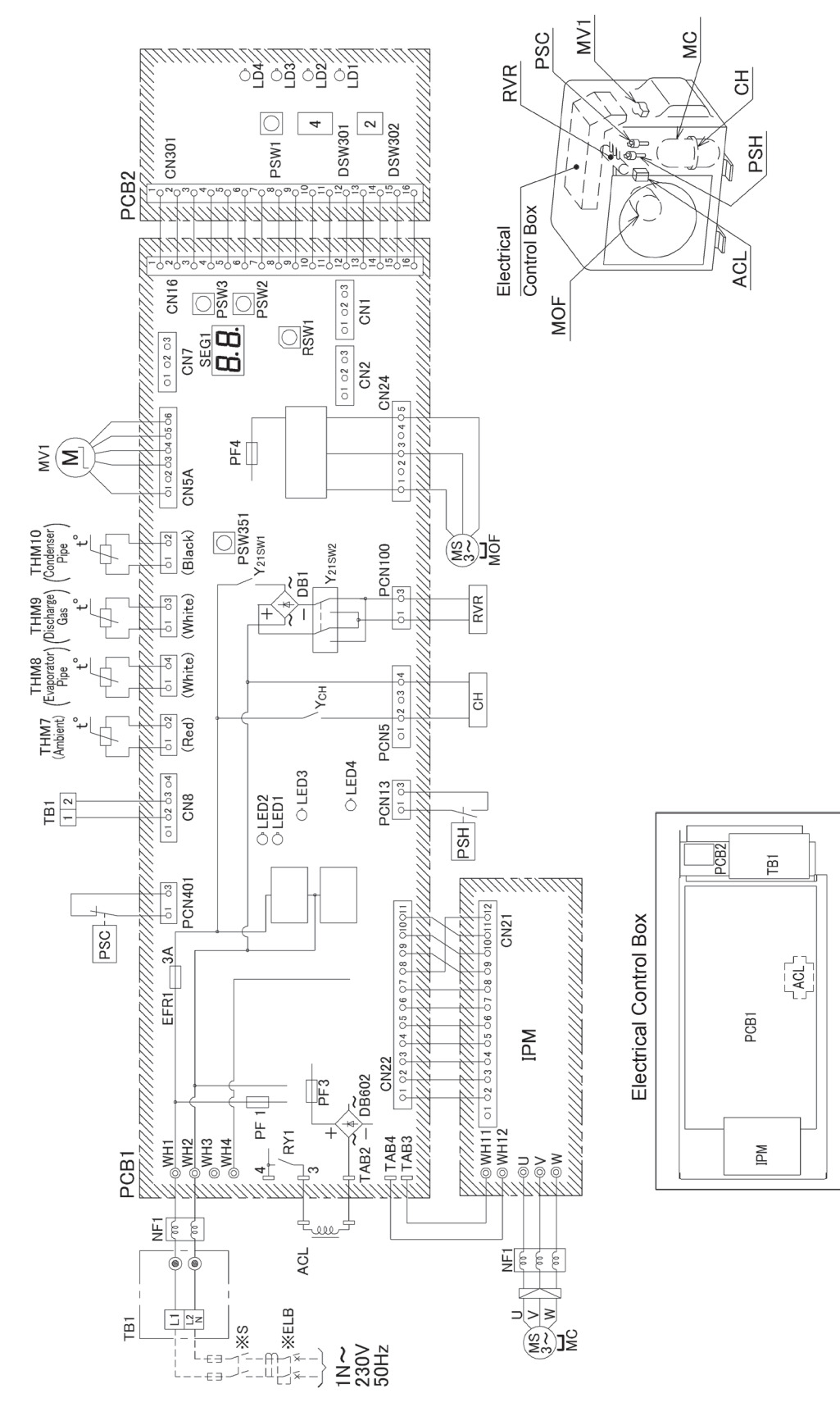

A10596430A

### Electrical wiring diagrams

| Mark                                  | Name                                   |
|---------------------------------------|----------------------------------------|
| MC                                    | Motor for Compressor                   |
| MOF                                   | Motor for Outdoor Fan                  |
| RVR                                   | Reversing Valve Relay                  |
| EFR1,<br>PF1,3                        | Fuse on PCB                            |
| MV1                                   | Micro-Computer Control Expansion Valve |
| TB1                                   | Terminal Board                         |
| PCB1,2                                | Printed Circuit Board                  |
| THM7~10                               | Thermistor                             |
| PSH                                   | High Pressure Switch for Protection    |
| PSC                                   | Pressure Switch for Control            |
| СН                                    | Oil heater                             |
| ACL                                   | Reactor                                |
| IPM                                   | Inverter System Power Module           |
| NF1                                   | Noise Filter                           |
| PSW1~3,351<br>DSW1~7,301, 302<br>RSW1 | Setting Switch on PCB                  |
| SEG1                                  | Indication Lamp for 7-Segment          |
| LED1~3<br>LED351,353<br>LD1~4         | Indication Lamp                        |

# HITACHI

4

## 4.4.2 RAS-(4-6)HV(R/N)(C/P)2E (1~ 230V 50Hz)

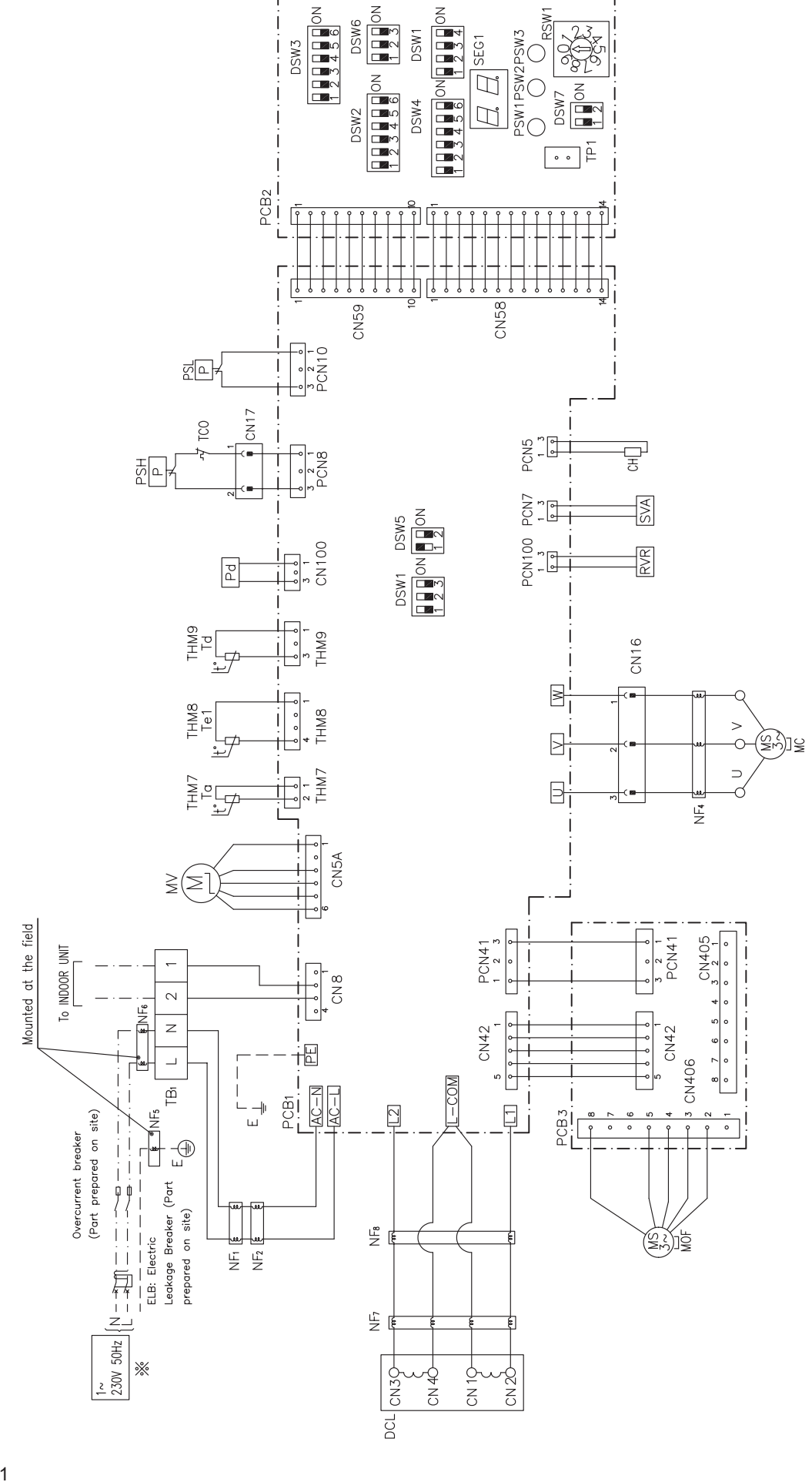

XEKS2001

| MARK                  | NAME                                               |  |
|-----------------------|----------------------------------------------------|--|
| СН                    | Crank-case Heater                                  |  |
| CN <sub>16-17</sub>   | Aerial Connectors                                  |  |
| DCL                   | Reactor                                            |  |
| MC                    | Electric Motor (for the compressor)                |  |
| MOF                   | Electric Motor (for the outdoor fan)               |  |
| MV                    | Electronic expansion valve                         |  |
| NF <sub>1~2,4~8</sub> | Noise Filter (Ring core)                           |  |
| PCB <sub>1</sub>      | PCB for control                                    |  |
| PCB <sub>2</sub>      | PCB for Dip Switch                                 |  |
| PCB <sub>3</sub>      | PCB for Fan                                        |  |
| Pd                    | Pressure sensor (discharge side)                   |  |
| PSH                   | High pressure breaker Device                       |  |
| PSL                   | Low pressure switch (for control)                  |  |
| RVR                   | 4-way valve coil                                   |  |
| SVA                   | Solenoid Valve coil (for high-low pressure bypass) |  |
| TB <sub>1</sub>       | Terminal Board                                     |  |
| TCO                   | Thermal Cut-Out                                    |  |
| THM <sub>7~9</sub>    | Thermistor                                         |  |

HITACHI

## 4.4.3 RAS-(4-6)H(R/N)(C/P)2E (3N~ 400V 50Hz)

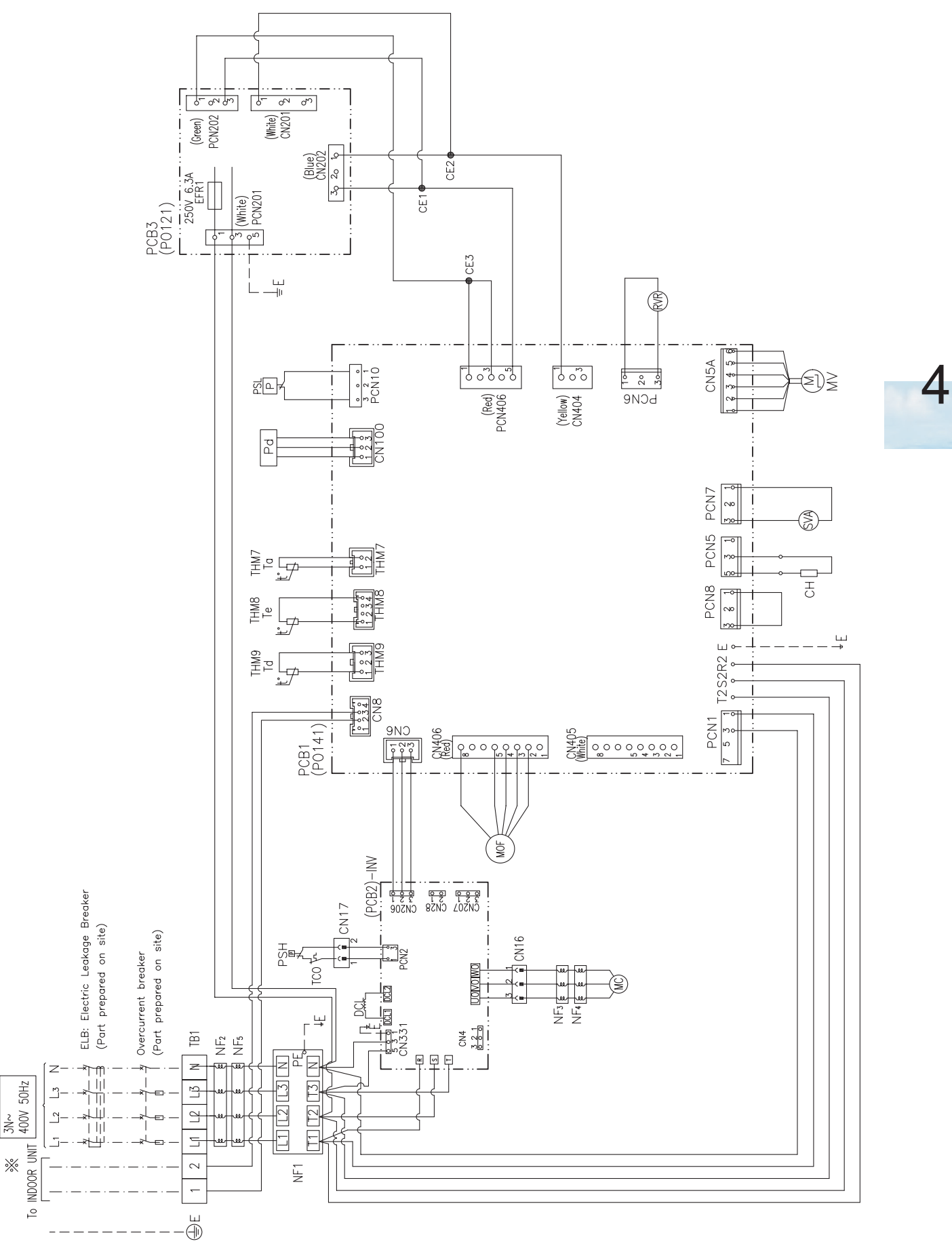

XEKS2002

### Electrical wiring diagrams

| HITACHI |
|---------|
|---------|

| MARK                | NAME                                               |  |  |
|---------------------|----------------------------------------------------|--|--|
| CE <sub>1,2,3</sub> | Terminating connector                              |  |  |
| СН                  | Crank-case Heater                                  |  |  |
| CN <sub>16-17</sub> | Aerial Connectors                                  |  |  |
| DCL                 | Reactor                                            |  |  |
| MC                  | Electric Motor (for the compressor)                |  |  |
| MOF                 | Electric Motor (for the outdoor fan)               |  |  |
| MV                  | Electronic expansion valve                         |  |  |
| NF1                 | Noise Filter (Printed board)                       |  |  |
| NF <sub>2~5</sub>   | Noise Filter (Ring core)                           |  |  |
| PCB <sub>1</sub>    | PCB for control                                    |  |  |
| PCB <sub>2</sub>    | PCB for Inverter                                   |  |  |
| PCB <sub>3</sub>    | PCB for Fan                                        |  |  |
| Pd                  | Pressure sensor (discharge side)                   |  |  |
| PSH                 | High pressure breaker Device                       |  |  |
| PSL                 | Low pressure switch (for control)                  |  |  |
| RVR                 | 4-way valve coil                                   |  |  |
| SVA                 | Solenoid Valve coil (for high-low pressure bypass) |  |  |
| TB <sub>1</sub>     | Terminal Board                                     |  |  |
| TCO                 | Thermal Cut-Out                                    |  |  |
| THM <sub>7~9</sub>  | Thermistor                                         |  |  |

# HITACHI

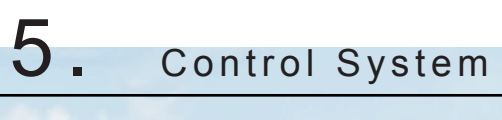

# Index

| 5.1 | Device control system                                                   | 80  |
|-----|-------------------------------------------------------------------------|-----|
|     | 5.1.1 RAS-3HVRC2                                                        | 80  |
|     | 5.1.2 RAS-(4-6)H(V)(R/N)(C/P)2E                                         |     |
|     | 5.1.3 Outline of the control system                                     |     |
| 5.2 | Outdoor units Printed circuit board (PCB)                               | 84  |
|     | 5.2.1 RAS-3HVRC2                                                        |     |
|     | 5.2.2 RAS-(4-6)H(V)(R/N)(P/C)2E                                         |     |
| 5.3 | Protection control                                                      | 87  |
|     | 5.3.1 Protection control code on 7-segment display                      |     |
|     | 5.3.2 Activating condition of protection control code                   |     |
| 5.4 | Control and safety devices                                              | 93  |
| 5.5 | Standard operation sequence RAS-3HVRC2 and RAS-(4-6)H(V)(R/N)(C/P)2E    | 94  |
|     | 5.5.1 Cooling operation                                                 |     |
|     | 5.5.2 Dry operation                                                     |     |
|     | 5.5.3 Heating operation                                                 |     |
|     | 5.5.4 Defrost operation RAS-3HVRC2                                      | 100 |
|     | 5.5.5 Defrost operation RAS-(4-6)H(V)(R/N)(C/P)2E                       | 101 |
| 5.6 | Standard control functions                                              | 103 |
|     | 5.6.1 Freezing protection during cooling process or dry operation       | 103 |
|     | 5.6.2 Prevention control for excessively high discharge gas temperature | 104 |

5

# 5.1 Device control system

The figure below shows the outline of the control system.

### 5.1.1 RAS-3HVRC2

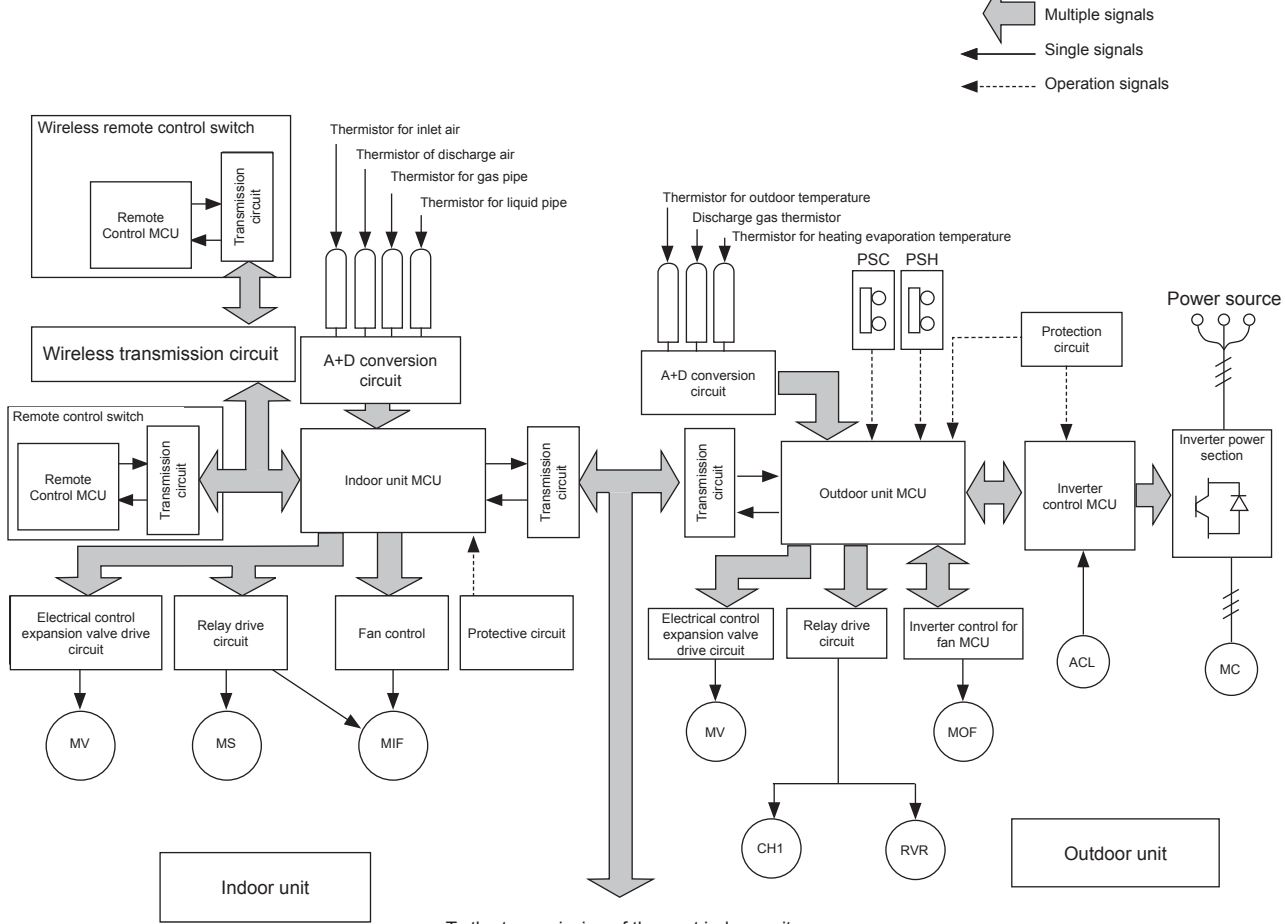

To the transmission of the next indoor unit or the next outdoor unit (H-LINK)

| Symbol     | Name                                    | Symbol | Name                        |
|------------|-----------------------------------------|--------|-----------------------------|
| PSH        | High pressure switch                    | ACL    | Reactor                     |
| THe        | Electrical heater thermostat protection | MC     | Motor for compressor        |
| Input 1~7  | Optional inputs                         | MIF    | Motor for indoor fan        |
| Output 1~4 | Optional outputs                        | MS     | Motor for auto-louver       |
| CH1        | Crankcase heater                        | MV     | Electronic expansion valve  |
| MOF        | Motor (for outdoor fan)                 | PSC    | Pressure switch for control |
| RVR        | 4-way valve                             | PSH    | High pressure switch        |

# 5.1.2 RAS-(4-6)H(V)(R/N)(C/P)2E

| Control dovico                                                       | Cooling operation                                              |                                                                                                    |
|----------------------------------------------------------------------|----------------------------------------------------------------|----------------------------------------------------------------------------------------------------|
| Control device                                                       | Control Category                                               | Purpose of Control                                                                                                    |
|                                                                      |                                                                | To determine the compressor frequency depending on:                                                                                                    |
| Compressor inverter                                                  | Total indoor units Operating                                   | - Difference between Indoor Inlet Air Temperature and Setting<br>Temperature                                                                                                    |
| nequency                                                             | Capacity                                                       | - Amount of Temperature Difference Change                                                                                                    |
|                                                                      |                                                                | - Capacity Ratio between Operating Indoor Unit and Outdoor Unit                                                                                                    |
|                                                                      |                                                                | Quasi PI Control:                                                                                                    |
| Electronic Expansion<br>Valve for indoor unit Heat<br>Exchanger      | Indoor units Heat Exchanger<br>SH                              | - To determine the indoor units electronic expansion valve opening so<br>as to keep (Temperature Difference between Indoor Gas Pipe and<br>Indoor Liquid Pipe = Indoor Gas Pipe Temperature - Indoor Liquid Pipe<br>Temperature.) at an optimum value. |
|                                                                      |                                                                | - To change the indoor units electronic expansion valve opening when the number of operating indoor units is changed.                                                                                                    |
| Electronic expansion valve<br>for the outdoor unit heat<br>exchanger | Capacity control                                               | EVO: 480pls (Fully Opened)                                                                                                    |
| Outdoor unit fan                                                     | Pd control                                                     | To control the fan steps so that High Pressure is within a stable temperature range.                                                                                                    |
| 4-way valve control                                                  |                                                                | OFF                                                                                                    |
| Control of solenoid valve                                            | 1. Increase in Pd protection                                   | At Start up and when High Prossure Increase Protection activated: ON                                                                                                    |
| Bypass Valve (SVA)                                                   | 2. Decrease in Ps protection                                   | At Statt-up and when high Fressure increase Protection activated. ON                                                                                                    |
| High and low pressure control                                        | Shut-off of high and low pressure in the cycle during stoppage | SVA: ON (during Operation Stop)                                                                                                    |
| Compressor Preheating<br>Control                                     | Crankcase Heater Control                                       |                                                                                                    |

| Control dovice                                                               | Heating operation                                                                |                                                                                                    |  |
|------------------------------------------------------------------------------|----------------------------------------------------------------------------------|----------------------------------------------------------------------------------------------------|--|
| Control device                                                               | Control Category                                                                 | Purpose of Control                                                                                                    |  |
|                                                                              | Total indoor units Operating<br>Capacity                                         | - PI Control:<br>To determine the compressor frequency so as to keep High Pressure.                                                                                                    |  |
| Compressor inverter<br>frequency                                             |                                                                                  | <ul> <li>To determine the compressor frequency from difference between<br/>Indoor Inlet Air Temperature and Setting Temperature and Capacity<br/>Ratio between Operating Indoor Unit and Outdoor Unit when heating<br/>operation is started or the number of operating indoor units is changed.</li> </ul> |  |
| Electronic Expansion                                                         | Indoor units Heat Exchanger<br>SC                                                | - To determine the indoor units electronic expansion valve opening so that the indoor liquid pipe temperature is at an optimum level.                                                                                                    |  |
| Exchanger                                                                    |                                                                                  | - To change the indoor units electronic expansion valve opening when the number of operating indoor units is changed.                                                                                                    |  |
| Electronic expansion valve for the outdoor unit heat                         | Outdoor unit Heat Exchanger<br>SH                                                | - Quasi PI Control:<br>To determine the outdoor unit electronic expansion valve opening<br>so as to keep the temperature at the top of the compressor at an<br>optimum level.                                                                                                    |  |
| exchanger                                                                    |                                                                                  | <ul> <li>When Operating Indoor Unit Number Changed:<br/>To determine the outdoor unit electronic expansion valve opening from<br/>the compressor frequency ratio before/after the change and Quasi PI<br/>Control.</li> </ul>                                                                              |  |
| Outdoor unit fan                                                             | Ps Control                                                                       | The fan steps are dependent on Ta in the beginning. After that to control the fan steps so that Ps is within a stable pressure range.                                                                                                    |  |
| 4-way valve control                                                          |                                                                                  | ON                                                                                                    |  |
| Control of solenoid valve<br>for High/Low pressure Gas<br>Bypass Valve (SVA) | <ol> <li>Increase in Pd protection</li> <li>Decrease in Ps protection</li> </ol> | At Start-up and when High Pressure Increase Protection activated: ON                                                                                                    |  |
| Compressor Preheating<br>Control                                             | Crankcase Heater Control                                                         |                                                                                                    |  |

| Device | control | system |
|--------|---------|--------|
|--------|---------|--------|

| Control dovico                                                               | Defrosting (Dry operation is included in the cooling operation)                                                        |  |
|------------------------------------------------------------------------------|----------------------------------------------------------------------------------------------------|--|
| Control device                                                               | Condition                                                                                                    |  |
| Compressor inverter<br>frequency                                             | SVA: ON (during operation stop)                                                                                        |  |
| Electronic Expansion<br>Valve for indoor unit Heat<br>Exchanger              | To determine the IU electronic expansion valve opening depending on the temperature at the top of the compressor (Td). |  |
| Electronic expansion valve<br>for the outdoor unit heat<br>exchanger         | EVO: 480pls (Fully Opened)                                                                                             |  |
| Outdoor unit fan                                                             | To stop the outdoor fan.                                                                                               |  |
| 4-way valve control                                                          | OFF                                                                                                    |  |
| Control of solenoid valve<br>for High/Low pressure Gas<br>Bypass Valve (SVA) | At Start-up: ON                                                                                                    |  |
| Compressor Preheating<br>Control                                             | Crankcase Heater Control                                                                                               |  |

## 5.1.3 Outline of the control system

## The figure below shows the outline of the control system for RAS-(4-6)HV(R/N)(C/P)2E

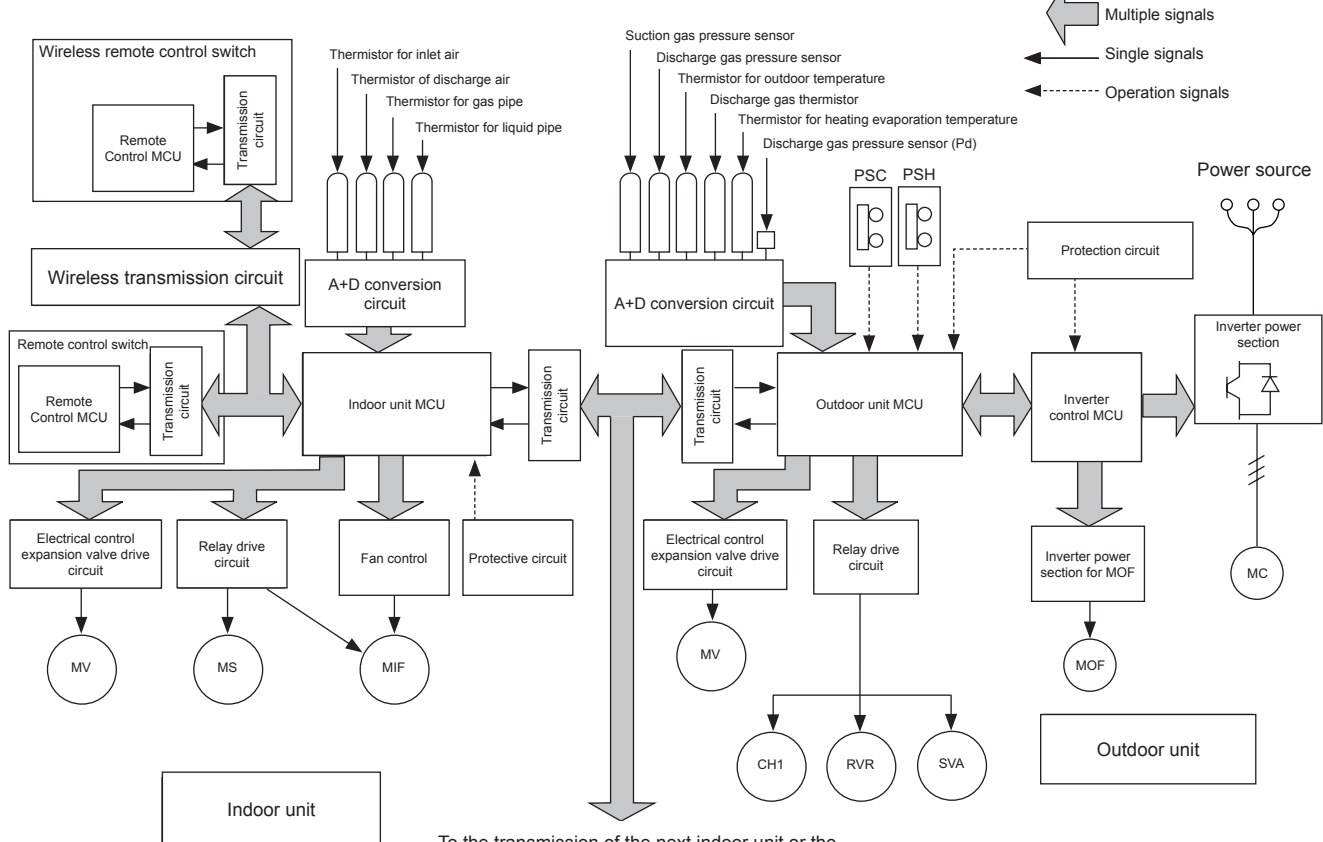

To the transmission of the next indoor unit or the next outdoor unit (H-LINK)

| Symbol | Description                   | Symbol | Description                     |
|--------|-------------------------------|--------|---------------------------------|
| MC     | Motor (for compressor)        | СН     | Crankcase heater                |
| MIF    | Motor (for indoor fan)        | RVR    | 4-Way valve                     |
| MOF    | Motor (for outdoor fan)       | SVA    | Solenoid valve                  |
| MS     | Motor (for auto-louver)       | PSC    | Low Pressure switch for control |
| MV     | Electronic expansion valve    | PSH    | High Pressure switch            |
| CMC    | Compressor magnetic contactor |        |                                 |

### The figure below shows the outline of the control system for RAS-(4-6)H(R/N)(C/P)2E

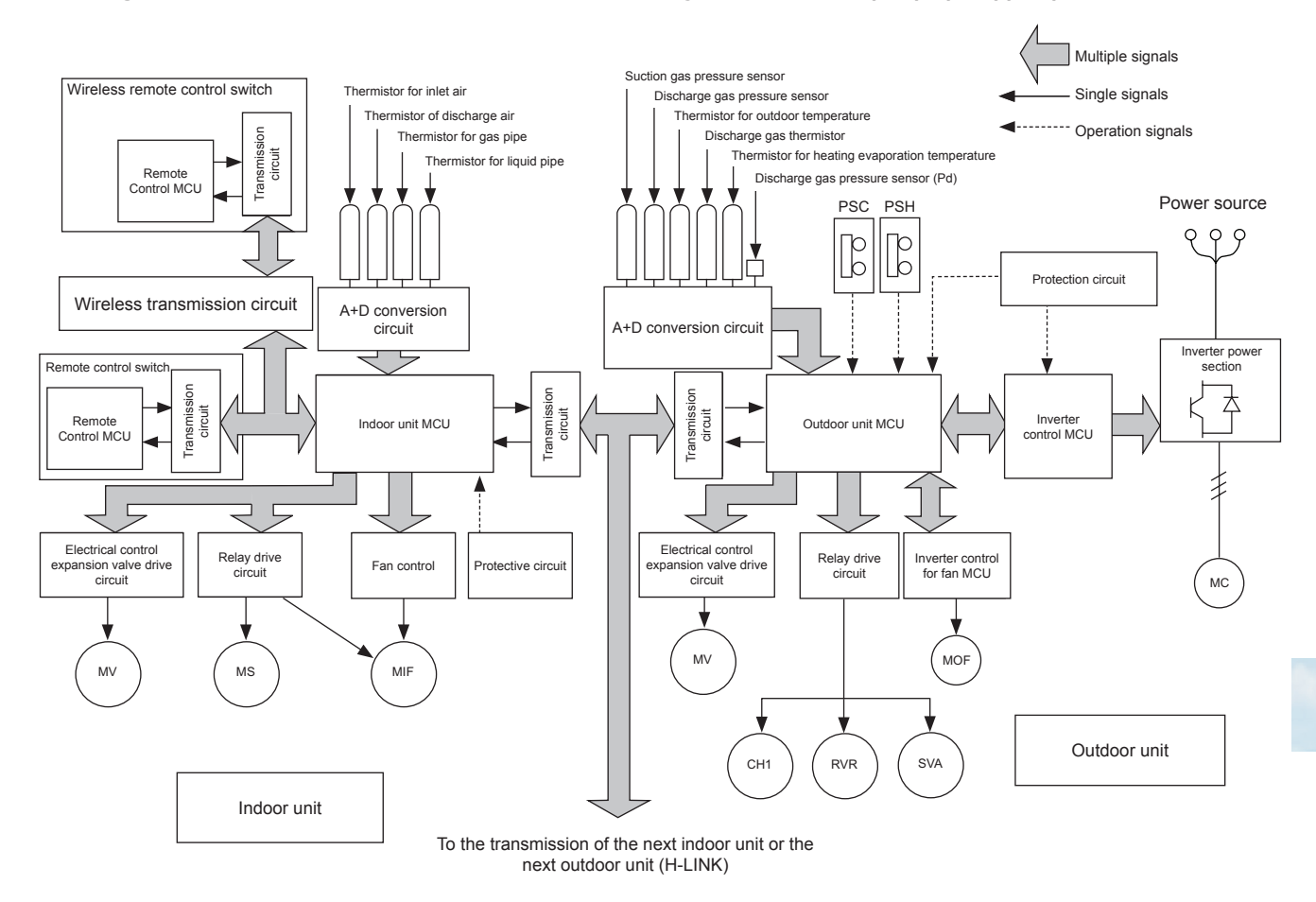

| Symbol | Description                   | Symbol | Description                     |
|--------|-------------------------------|--------|---------------------------------|
| MC     | Motor (for compressor)        | СН     | Crankcase heater                |
| MIF    | Motor (for indoor fan)        | RVR    | 4-Way valve                     |
| MOF    | Motor (for outdoor fan)       | SVA    | Solenoid valve                  |
| MS     | Motor (for auto-louver)       | PSC    | Low Pressure switch for control |
| MV     | Electronic expansion valve    | PSH    | High Pressure switch            |
| CMC    | Compressor magnetic contactor |        |                                 |

# 5.2 Outdoor units Printed circuit board (PCB)

### 5.2.1 RAS-3HVRC2

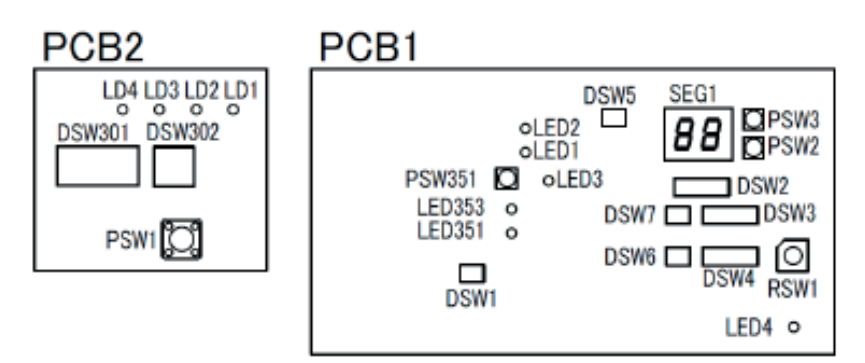

|        | Switch indication                                                                                       |
|--------|----------------------------------------------------------------------------------------------------|
| DSW1   | No setting required                                                                                     |
| DSW2   | Function selection                                                                                      |
| DSW3   | Capacity                                                                                                |
| DSW4   | Ref. cycle number                                                                                       |
| DSW5   | End terminal resistance                                                                                 |
| DSW6   | Optional function                                                                                       |
| DSW7   | Optional function                                                                                       |
| DSW301 | Test run mode                                                                                           |
| DSW302 | Pipe lenght                                                                                             |
| RSW1   | Ref. cycle number                                                                                       |
| PSW1   | Manual defrost operation switch. The defrost option is manually available under the forced defrost area |
| PSW2   | Available optional function. Setting can be selected                                                    |
| PSW3   | using the 7-segment display                                                                             |

|        | F      | PCB1 LED indication                                                                     |
|--------|--------|-----------------------------------------------------------------------------------------|
| LED1   | Red    | Power source for the PCB                                                                |
| LED2   | Green  | This LED indicates the inverter transmission status                                     |
| LED3   | Yellow | This LED indicates the transmission status between the indoor unit and the outdoor unit |
| LED4   | Red    | For checking 280V power source.                                                         |
| LD1    | Red    | For inspection                                                                          |
| LD2    | Red    | For inspection                                                                          |
| LD3    | Red    | For inspection                                                                          |
| LD4    | Red    | For inspection                                                                          |
| LED351 | Red    | For inspection                                                                          |
| LED353 | Red    | For inspection                                                                          |

# 5.2.2 RAS-(4-6)H(V)(R/N)(P/C)2E

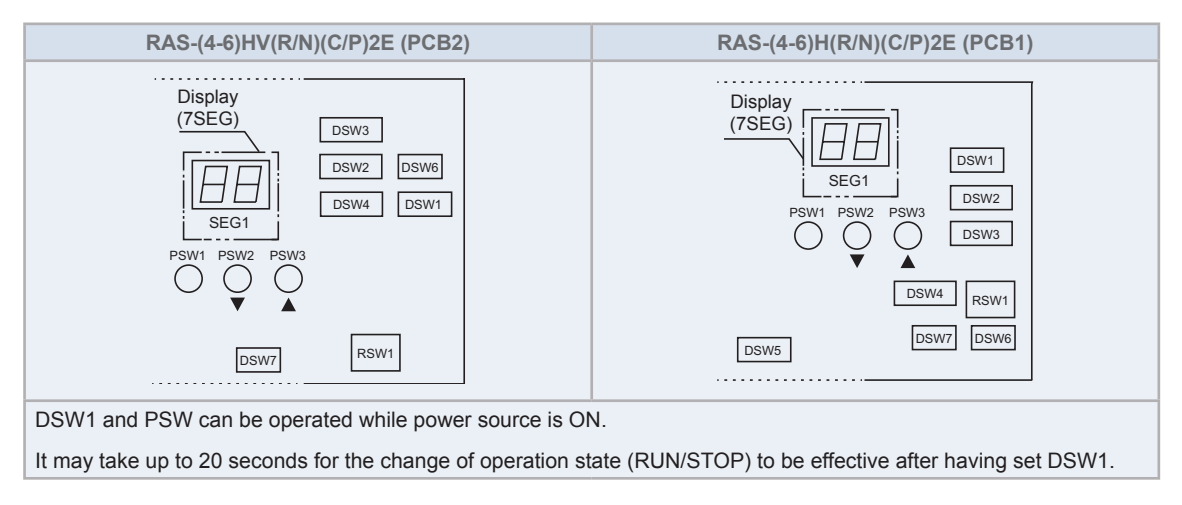

# 

Before changing the settings of the DSWs, the voltage supply should be disconnected. Otherwise, the new settings will not be valid.

## 5.2.2.1 RAS-(4-6)HV(R/N)(C/P)2E (PCB1)

| Item        | Part Name          |
|-------------|--------------------|
| LED         | LED1, LED2, LED*** |
| Connector   | PCN***, CN***      |
| Fuse        | FU1, FU2           |
| Check Point | 5V, 12V, GND       |

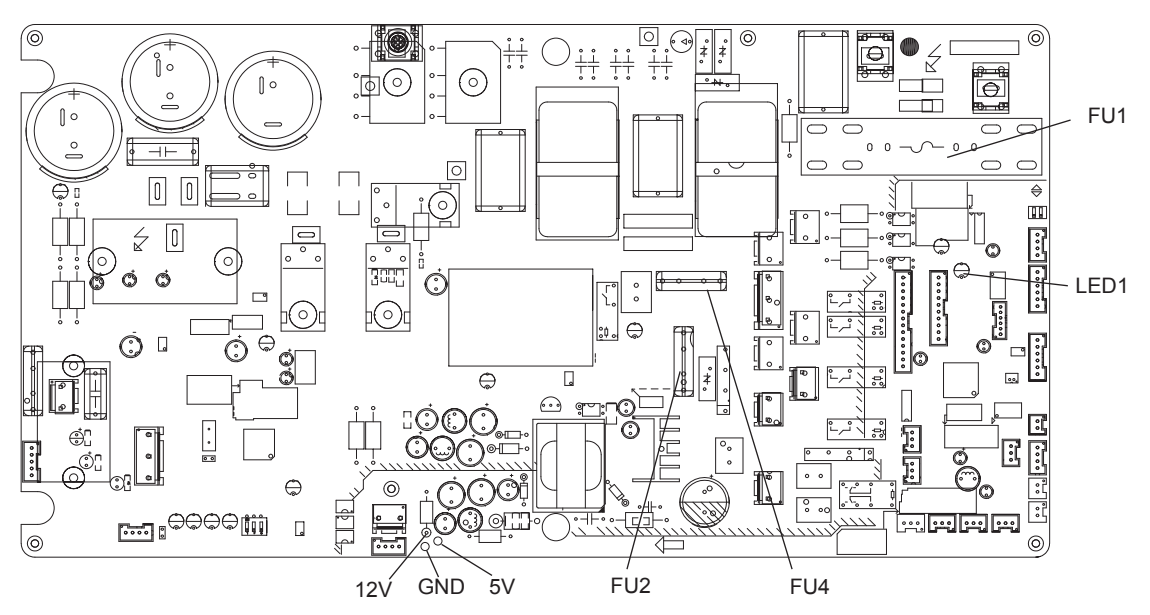

## 5.2.2.2 RAS-(4-6)H(R/N)(C/P)2E (PCB1)

| Item        | Part Name                    |
|-------------|------------------------------|
| LED         | LED1, LED2, LED3, LED4, LED6 |
| Connector   | PCN***, CN***                |
| Fuse        | EFR1, EFS1                   |
| Check Point | P1, GND, VCC05, VCC13, VDC-1 |

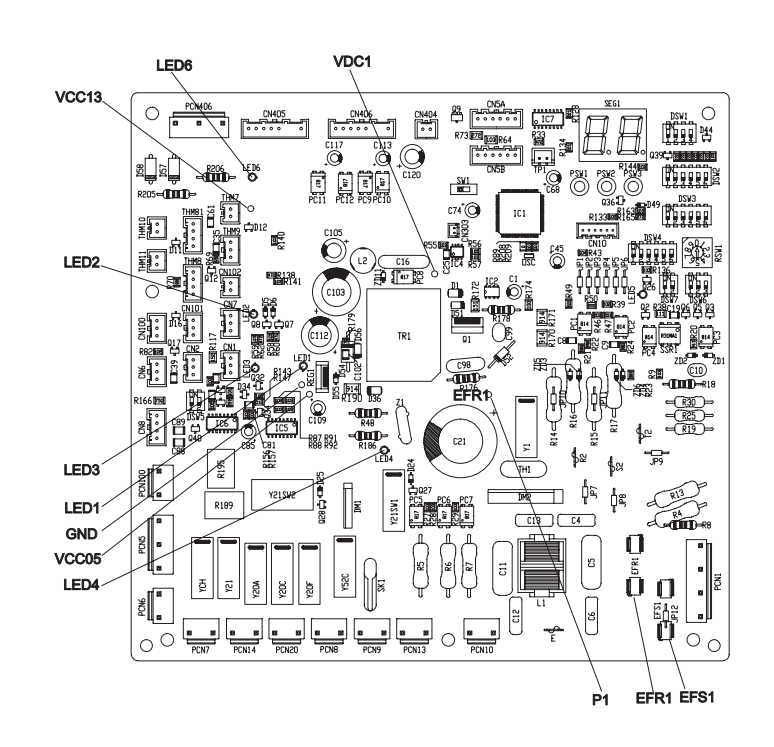

# **5.3 Protection control**

### 5.3.1 Protection control code on 7-segment display

- 1 Protection control code is displayed on 7-segment when a protection control is activated.
- 2 Protection control code is displayed while function is working, and goes out when released.
- **3** When several protection control are activated, code number with higher priority will be indicated (see below for the priority order).
  - a. Higher priority is given to protection control related to frequency control than the other. Priority order:
    - High-pressure increase protection
    - Over current protection
    - Cold draft protection
  - **b.** In relation to retry control, the latest retrial will b indicated unless a protection control related to frequency control is indicated.

| Priority | Protection control                                                 | Code |
|----------|--------------------------------------------------------------------|------|
| 1        | Pressure Ratio Control                                             | P (  |
| 2        | Pd Protection control                                              | PZ   |
| 3        | Current Protection Control                                         | PЗ   |
| 4        | Control for prevention of the increase of Inverter fin temperature | РЧ   |
| 5        | Td increase protection control                                     | P5   |
| 6        | Demand Control                                                     | PR   |
| 7        | Pd decrease prevention control                                     | pq   |
| 8        | Inverter Trip Retry                                                | P7   |
| 9        | Insufficient Voltage/Open Phase Detection Retry                    | P8   |

# **i** NOTE

The protection control code being indicated on 7-segment display is changed to an alarm code when the abnormal operation occurs. Also, the same alarm code is indicated on the remote control switch.

## 5.3.2 Activating condition of protection control code

To monitor the conditions such as the temperature change and others, the control of the frequency and other controls are performed by the protection control in order to prevent the abnormal operations. The activating conditions of protection control are shown in the table below:

| Code | Protection Control                                   | Remark                                                                                                    |
|------|------------------------------------------------------|----------------------------------------------------------------------------------------------------|
| P (  | Pressure Ratio Protection Control                    | To control the compressor frequency for prevention of operation with high/low pressure ratio.                                                                                                    |
| P2   | High-Pressure Increase Protection Control            | To control the compressor frequency for prevention of high pressure increase.                                                                                                    |
| РЭ   | Inverter Current Protection Control                  | To control the compressor frequency for prevention of inverter current increase in the outdoor unit during operation.                                                                                       |
| РЧ   | Inverter Fin Temperature Increase Protection Control | To control the compressor frequency for prevention of inverter fin temperature increase. The inverter fin temperature is detected at the inverter PCB.                                                      |
| PS   | Discharge Temperature Increase Protection Control    | To control the compressor frequency for prevention of discharge gas temperature increase during operation.                                                                                                  |
| Pq   | High Pressure Decrease Protection Control            | To control the compressor frequency for prevention of high pressure decrease, which would interrupt smooth refrigerant distribution to indoor units with different height and oil supply to the compressor. |
| PR   | Demand Current Control                               | To control the compressor frequency for fixing the inverter primary current around the set value (40~100% of rated current for cooling).                                                                    |
| РIJ  | Inverter Trip Retry                                  | To stop the unit operation temporarily for protection of the                                                                                                    |
| PB   | Insufficient Voltage/Open Phase Detection Retry      | compressor and inverter. The operation will be restarted or stopped depending on the retry.<br>Insufficient Voltage/Open Phase frequency.                                                                   |

### P01: Pressure ratio increase protection control

a. Pressure Ratio Increase Protection Control.

It is performed in order to protect the compressor from an increase of pressure ratio.

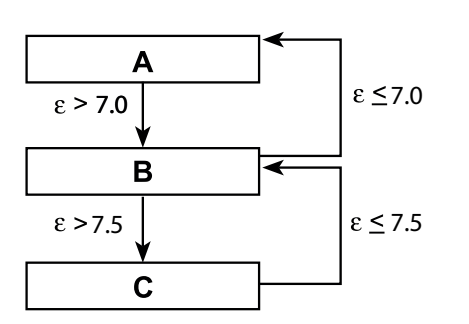

| Α             | Normal operation                                                        |
|---------------|-------------------------------------------------------------------------|
| в             | Not allowing frequency increases (only frequency decreases are allowed) |
| С             | Frequency forced decrease (0.25Hz/sec)                                  |
| <b>i</b> NOTE |                                                                         |

In order to carry out this control, the pressure ratio of each outdoor unit is calculated.

Pressure ratio  $\varepsilon = (Pd + 0.1) / (Ps + 0.1)$ 

Pd: High pressure sensor detected value (MPa).

Ps: Low pressure sensor detected value (MPa).

b. Low Compression Ratio Protection Function

This function is activated to protect the compressor during occurrences of low compression ratio.

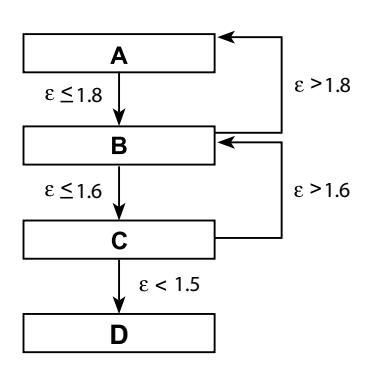

| Α             | Normal operation                                                        |
|---------------|-------------------------------------------------------------------------|
| в             | Not allowing frequency increases (only frequency decreases are allowed) |
| С             | Forced increase in frequency (0.25 Hz/s)                                |
| D             | Abnormal Stoppage (cause of stoppage d1-11)                             |
| (1)           | for 1 minute                                                            |
| <b>i</b> NOTE |                                                                         |

ε: pressure ratio

### P02: High pressure protection control

The high pressure protection control is carried out to prevent the protection device from being activated due to an increase in high pressure during an anomaly and protect the compressor from excessive high pressure increases.

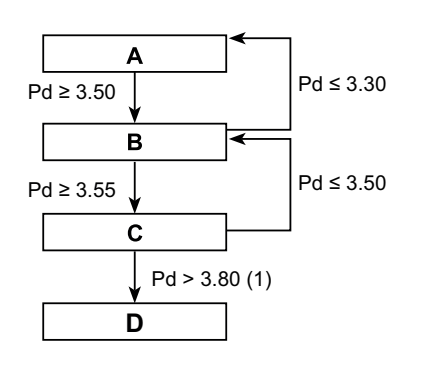

| Α   | Normal operation                                                        |  |
|-----|-------------------------------------------------------------------------|--|
| В   | Not allowing frequency increases (only frequency decreases are allowed) |  |
| С   | Forced decrease in frequency (1.5 Hz/s)                                 |  |
| D   | Abnormal stoppage (cause of stoppage d1-13)                             |  |
| (1) | For 2 seconds                                                           |  |
|     |                                                                         |  |

# 

- Pd: high pressure sensor detected value.
- Units in MPa.

#### P03: Inverter current protection control

The Inverter current protection control is carried out to prevent the damage of the inverter caused by the increase of inverter secondary current value.

a. Inverter Secondary Current Protection

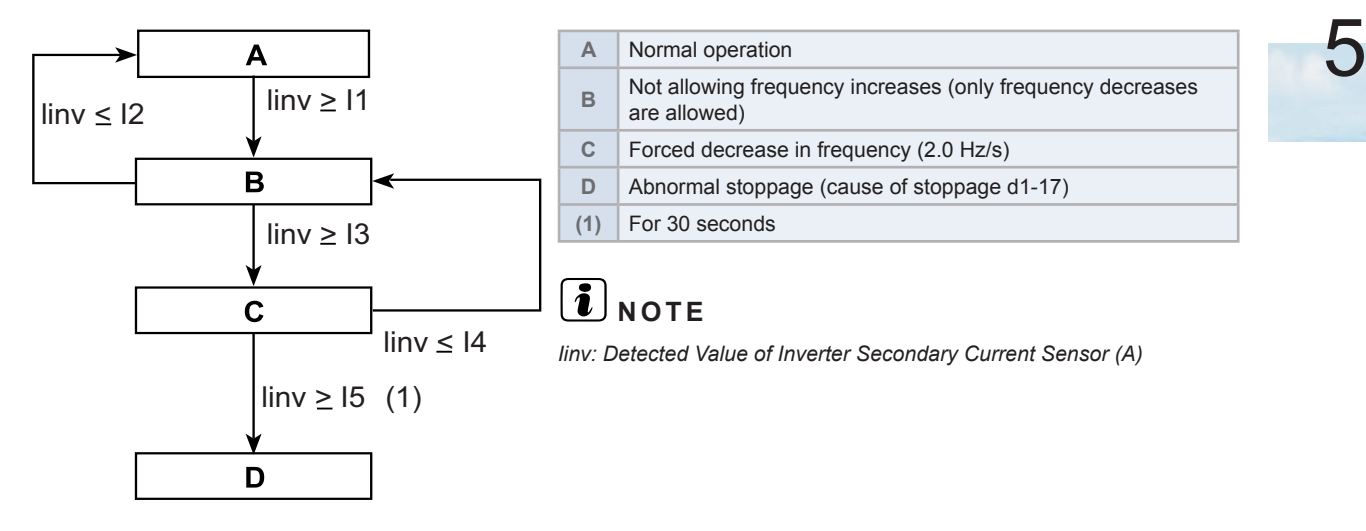

| Model                   | 11   | 12   | 13   | 14   | 15 |
|-------------------------|------|------|------|------|----|
| RAS-3HVRC2              | 9    | 8    | 10.5 | 9.5  | -  |
| RAS-(4-6)HV(R/N)(C/P)2E | 18.5 | 17.5 | 20.0 | 19   | 28 |
| RAS-(4-6)H(R/N)(C/P)2E  | 19   | 18.5 | 20.0 | 19.5 | 28 |

Units in Amp.

#### ◆ P04: Inverter fin temperature increase protection control

The inverter fin temperature increase protection control is carried out to prevent the damage of the inverter caused by the increase in inverter fin temperature.

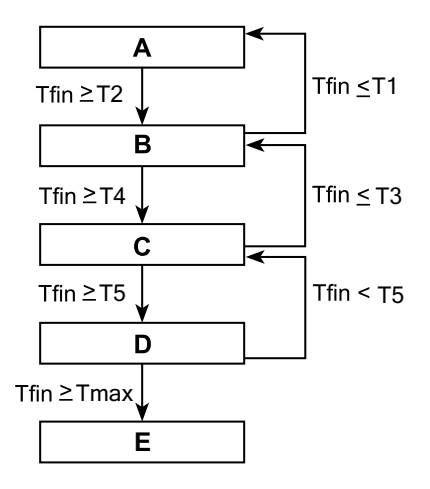

| Α | Normal operation                                                        |
|---|-------------------------------------------------------------------------|
| В | Not allowing frequency increases (only frequency decreases are allowed) |
| С | Forced decrease in frequency (0.125 Hz/s)                               |
| D | Forced decrease in frequency (0.5 Hz/s)                                 |
| Е | Abnormal stoppage (cause of stoppage d1-17)                             |
| _ |                                                                         |

# **i** NOTE

Tfin: inverter fin temperature sensor detected value.

| Model                   | T1 | T2 | Т3 | T4 | T5 | Tmax |
|-------------------------|----|----|----|----|----|------|
| RAS-3HVRC2              | 89 | 91 | 94 | 95 | 98 | 100  |
| RAS-(4-6)HV(R/N)(C/P)2E | 75 | 81 | 83 | 84 | 87 | 92   |
| RAS-(4-6)H(R/N)(C/P)2E  | 89 | 90 | 91 | 92 | 95 | 100  |

Units in °C

### • P05: Discharge temperature increase protection control

The discharge temperature increase protection control is carried out to protect the compressor motor coil from a discharge pressure increase during an anomaly.

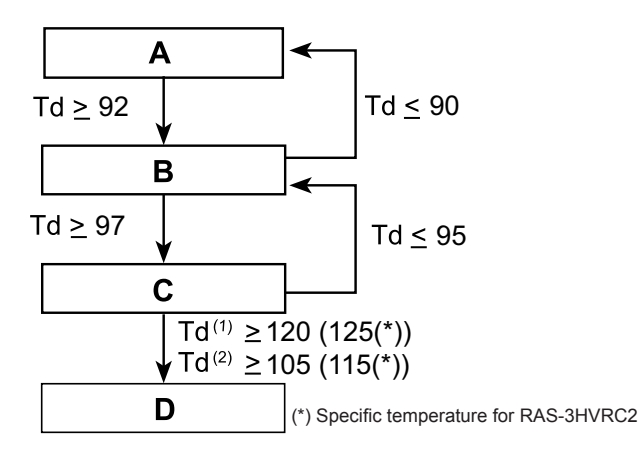

| Α             | Normal operation                                                        |  |  |
|---------------|-------------------------------------------------------------------------|--|--|
| в             | Not allowing frequency increases (only frequency decreases are allowed) |  |  |
| С             | Forced decrease in frequency (0.125Hz/s for 3HP; 0.25 Hz/s for 4-6HP)   |  |  |
| D             | Abnormal stoppage (cause of stoppage d1-15)                             |  |  |
| (1)           | For 5 seconds                                                           |  |  |
| (2)           | For 10 minutes                                                          |  |  |
| <b>i</b> NOTE |                                                                         |  |  |

- Td: discharge gas temperature sensor detected value.
- Units in °C

### • P09: High pressure decrease protection control

The suction pressure protection control is carried out to protect the compressor from a transitory decrease in suction pressure.

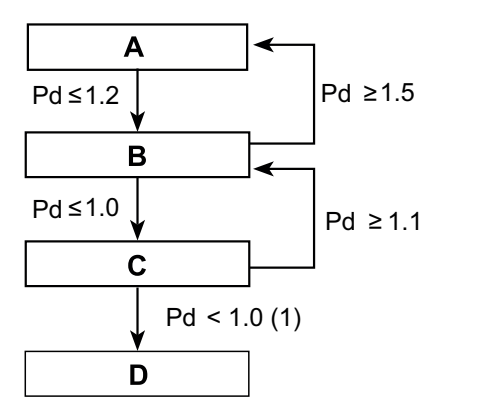

| ĩ |     |                                                                         |
|---|-----|-------------------------------------------------------------------------|
| l | Α   | Normal operation                                                        |
|   | В   | Not allowing frequency decreases (only frequency increases are allowed) |
|   | С   | Forced increase in frequency (0.125Hz/s for 3HP; 0.25 Hz/s for 4-6HP)   |
| ĺ | D   | Abnormal stoppage (cause of stoppage d1-26)                             |
| ĺ | (1) | For 1 hour                                                              |

# **i** NOTE

Pd: Detected Value of High Pressure Sensor.

### POA: Demand current control

The compressor operation frequency is controlled to set at the setting value of the outdoor unit inverter primary current (40% to 100% of rated current of cooling operation). This function is detailed in the "External Input and Output Setting". Refer to the Service Manual for details.

### **Operating Conditions**

The demand current control can be performed under the following conditions.

- a. The demand signal is input from the centralized operation controller.
- **b.** The demand signal is input at the external input terminals of the outdoor unit from external equipment such as a building management system or a utility with a smart meter.
- c. The demand function settings are set from the outdoor unit PCB.
- d. The wave function is set from the outdoor unit PCB.
- e. The demand signal is input from the indoor unit (wired controller).

If the operation current exceeds each setting function value, the compressor operation frequency is controlled.

#### Priority of protection control

If two or more protection controls meet a condition, the protection controls perform according to the following.

| Rank order | Indication | Protection control contents                                        |
|------------|------------|--------------------------------------------------------------------|
| 1          | P1         | Pressure Ratio Control                                             |
| 2          | P2         | Pd Protection control                                              |
| 3          | P3         | Current Protection Control                                         |
| 4          | P4         | Control for prevention of the increase of Inverter fin temperature |
| 5          | P5         | Td increase protection control                                     |
| 6          | PA         | Demand Control                                                     |
| 7          | P9         | Pd decrease prevention control                                     |
| 8          | P7         | Inverter Trip Retry                                                |
| 9          | P8         | Insufficient Voltage/Open Phase Detection Retry                    |

|                                                               |                     | <sup>②</sup> Lower Rank Order of Protection Control Function |                    |                        | I Function             |
|---------------------------------------------------------------|---------------------|--------------------------------------------------------------|--------------------|------------------------|------------------------|
|                                                               |                     | Forced<br>Decrease                                           | Forced<br>Increase | Prohibited<br>Increase | Prohibited<br>Decrease |
| (1)<br>Higher Rank Order<br>of Protection Control<br>Function | Forced Decrease     | 1                                                            | 1                  | 1                      | 1                      |
|                                                               | Forced Increase     | 1                                                            | 1                  | 1                      | 1                      |
|                                                               | Prohibited Increase | 2                                                            | 1                  | ۷ *1                   | 1                      |
|                                                               | Prohibited Decrease | 2                                                            | 2                  | 2                      | 2                      |

# **i** note

\*1 Discharge temperature increase protection control (P5) is higher than the following protection controls.

- 1 Low Pressure Decrease Protection Control (P6).
- 2 Demand Current Control (PA).

#### Degeneration control

The degeneration control is carried out to modify the protection control range. Prevents frequent ON/OFF caused by alarm when retry stoppage by the abnormal control occurs.

### **Related protection control**

- a. Pressure ratio decrease protection control (P1).
- b. Discharge pressure increase protection control (P2).
- c. Inverter overcurrent protection control (P3).
- d. Inverter fin temperature increase protection control (P4).
- e. Discharge temperature increase protection control (P5).

Example of discharge temperature increase protection control for RAS-(4-6)H(V)(R/N)(C/P)2E:

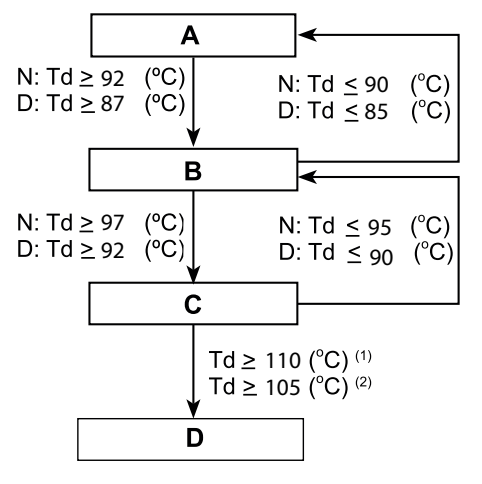

| Α   | Normal operation                                                                                                |
|-----|----------------------------------------------------------------------------------------------------|
| В   | Not allowing frequency increases (only frequency decreases are allowed) Forced decrease in frequency (1.0 Hz/s) |
| С   | Forced decrease in frequency (0.25 Hz/s)                                                                        |
| D   | Abnormal stoppage (cause of stoppage d1-15)                                                                     |
| (1) | For 5 seconds                                                                                                   |
| (2) | For 10 minutes                                                                                                  |
| Ν   | Normal                                                                                                    |
| D   | Degeneration                                                                                                    |
| Td  | Discharge gas temperature sensor detected value                                                                 |

# 5.4 Control and safety devices

- 1 Compressor protection: the compressor is protected by High Pressure switch, this switch stops the compressor when the discharge pressure exceeds the set value.
- 2 Oil heater: this band-type heater protects against the formation of foam on the oil during cold starts and remains enabled when the compressor is at a standstill.

| Model                               |              |         | RAS-3HVRC2                                                        |  |  |
|-------------------------------------|--------------|---------|-------------------------------------------------------------------|--|--|
| For Compressor                      |              |         |                                                                   |  |  |
| Pressure switches                   |              |         | Automatic reset, non-adjustable<br>(Each one for each compressor) |  |  |
| High                                | Cut-out      | MPa     | 4.15 <sup>-0.05</sup> <sub>-0.15</sub>                            |  |  |
|                                     | Cut-in       |         | 3.20±0.15                                                         |  |  |
| Low                                 | Cut-out      | MDa     | 2.85±0.1                                                          |  |  |
| (For control)                       | Cut-in       | IVIFA   | 3.6±0.15                                                          |  |  |
| Fuse capacity on PCB (PF1)          | 1~ 230V 50Hz | А       | 25                                                                |  |  |
| CCP timer                           |              | -       | Non adjustable                                                    |  |  |
| Setting time                        |              | min     | 3                                                                 |  |  |
|                                     |              | For fan | module                                                            |  |  |
| Fuse capacity                       |              |         |                                                                   |  |  |
| On PCB (PF4) (for fan motor) A      |              | А       | 15                                                                |  |  |
| On PCB (EFR1) (for control circuit) |              | A       | 3                                                                 |  |  |
|                                     |              |         |                                                                   |  |  |

| Model                         |               |      | RAS-(4-6)HV(R/N)(C/P)2E                                          | RAS-(4-6)H(R/N)(C/P)2E         |  |
|-------------------------------|---------------|------|------------------------------------------------------------------|--------------------------------|--|
| For Compressor                |               |      |                                                                  |                                |  |
| Pressure switches             |               |      | Automatic restart, non adjustable (each one for each compressor) |                                |  |
| High proceuro                 | Cut-Out       | MPa  | 4.15 -0.05<br>-0.15                                              | 4.15 <sup>-0.05</sup><br>-0.15 |  |
| nigh pressure                 | Cut-In        | MPa  | 3.20 +0.15<br>-0.20                                              | 3.20 +0.15<br>-0.20            |  |
| Fuse capacity                 |               |      |                                                                  |                                |  |
|                               | 1~ 230V 50Hz  | A    | 50                                                               | -                              |  |
|                               | 3N~ 400V 50Hz | A    | -                                                                | 32                             |  |
| Oil heater capacity           |               | W    | 24                                                               | 24                             |  |
| CCP timer                     |               | -    | Not adj                                                          | ustable                        |  |
|                               | Time setting  | min. | 3                                                                | 3                              |  |
| For fan module                |               |      |                                                                  |                                |  |
| Fuse capacity (for both fans) |               |      |                                                                  |                                |  |
|                               | DC 310V       | A    | 3.15                                                             | 5                              |  |
|                               | 3N~ 400V 50Hz | A    | -                                                                | -                              |  |

# 5.5 Standard operation sequence RAS-3HVRC2 and RAS-(4-6)H(V)(R/N)(C/P)2E

## **5.5.1 Cooling operation**

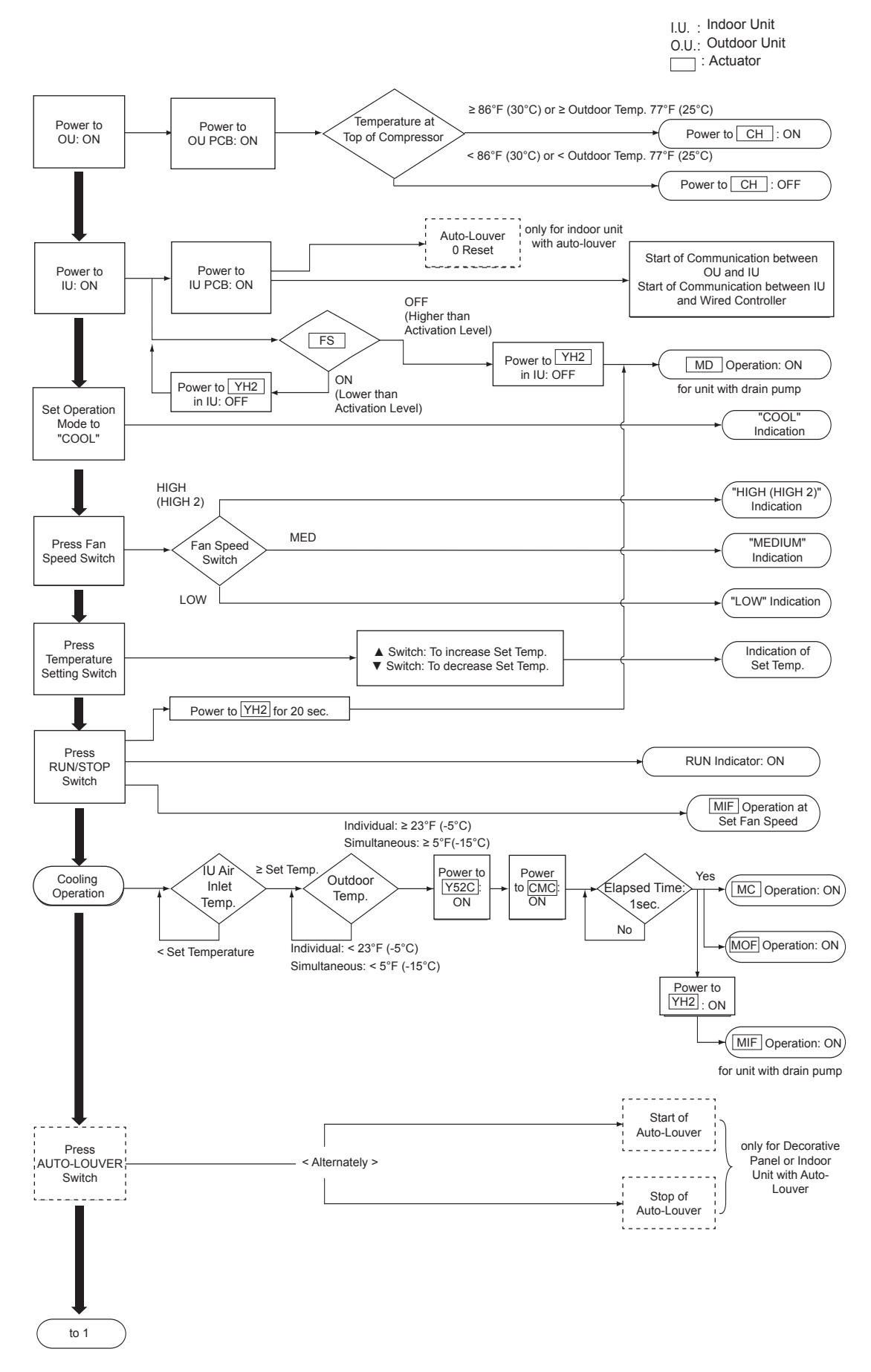

### **Cooling operation (continued)**

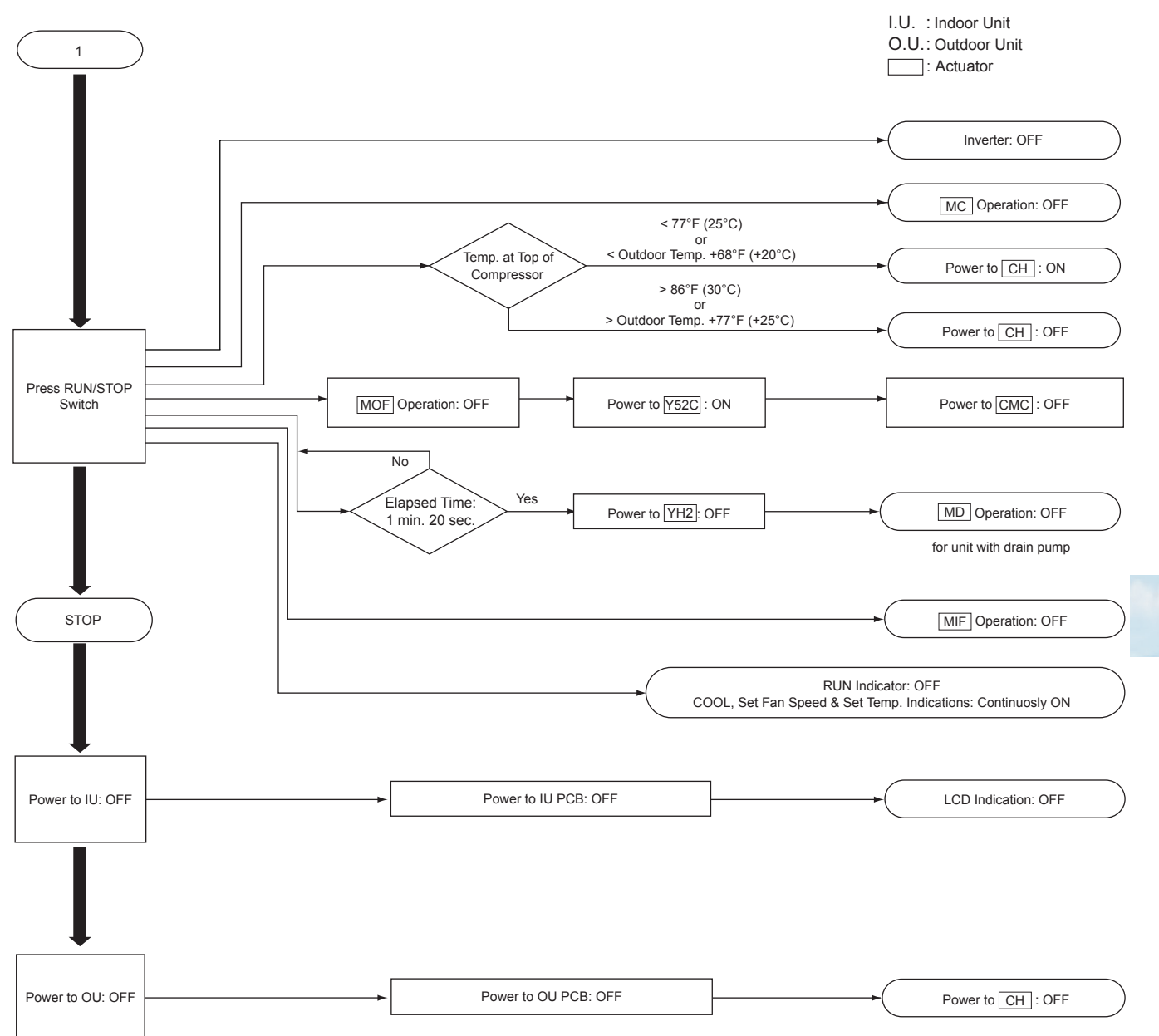

# 5.5.2 Dry operation

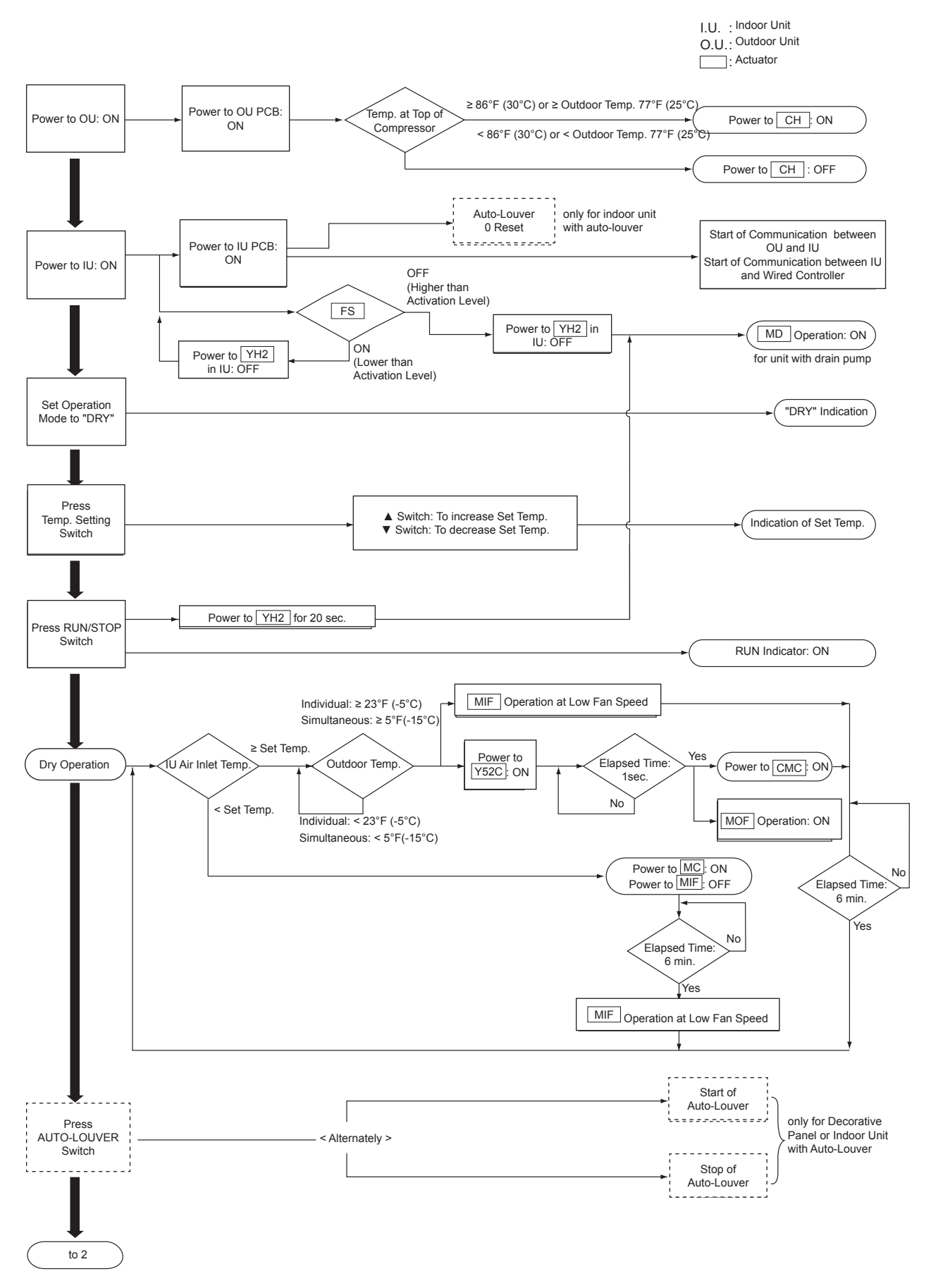

### **D**ry operation (continued)

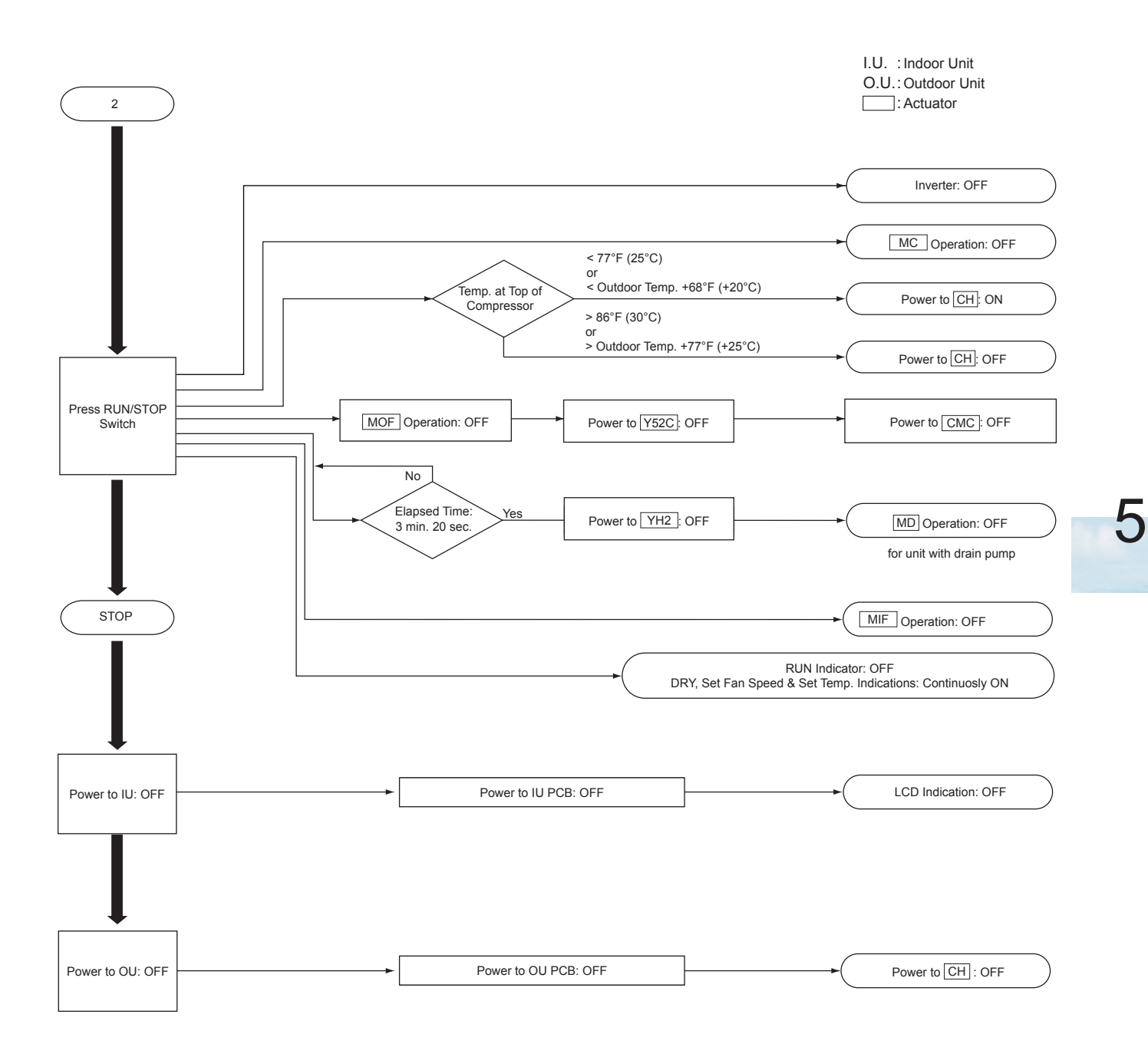

### 5.5.3 Heating operation

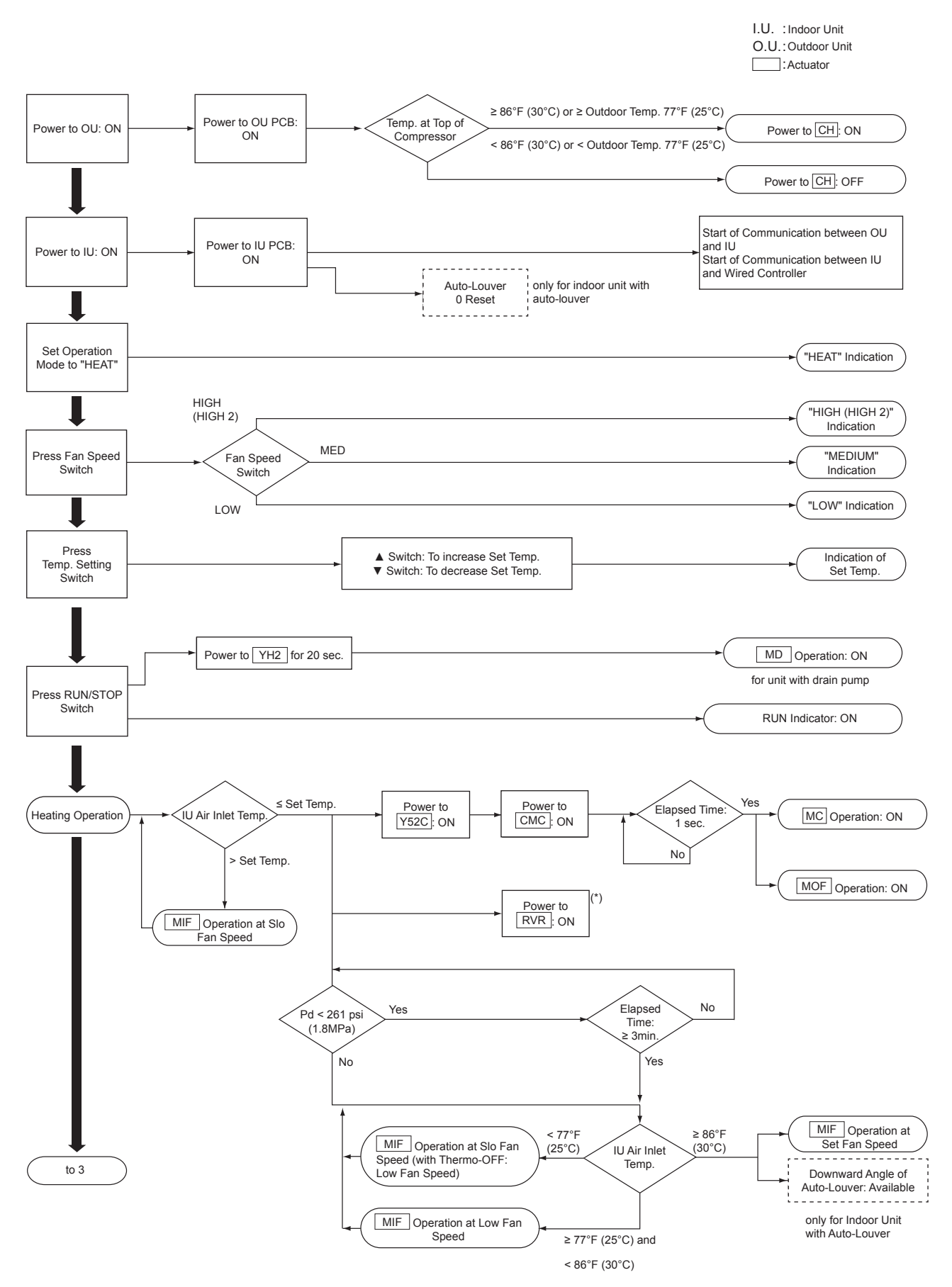

(\*) Refer to Service Manual for the timing diagram of the reversing valve.

)

### Heating operation (continued)

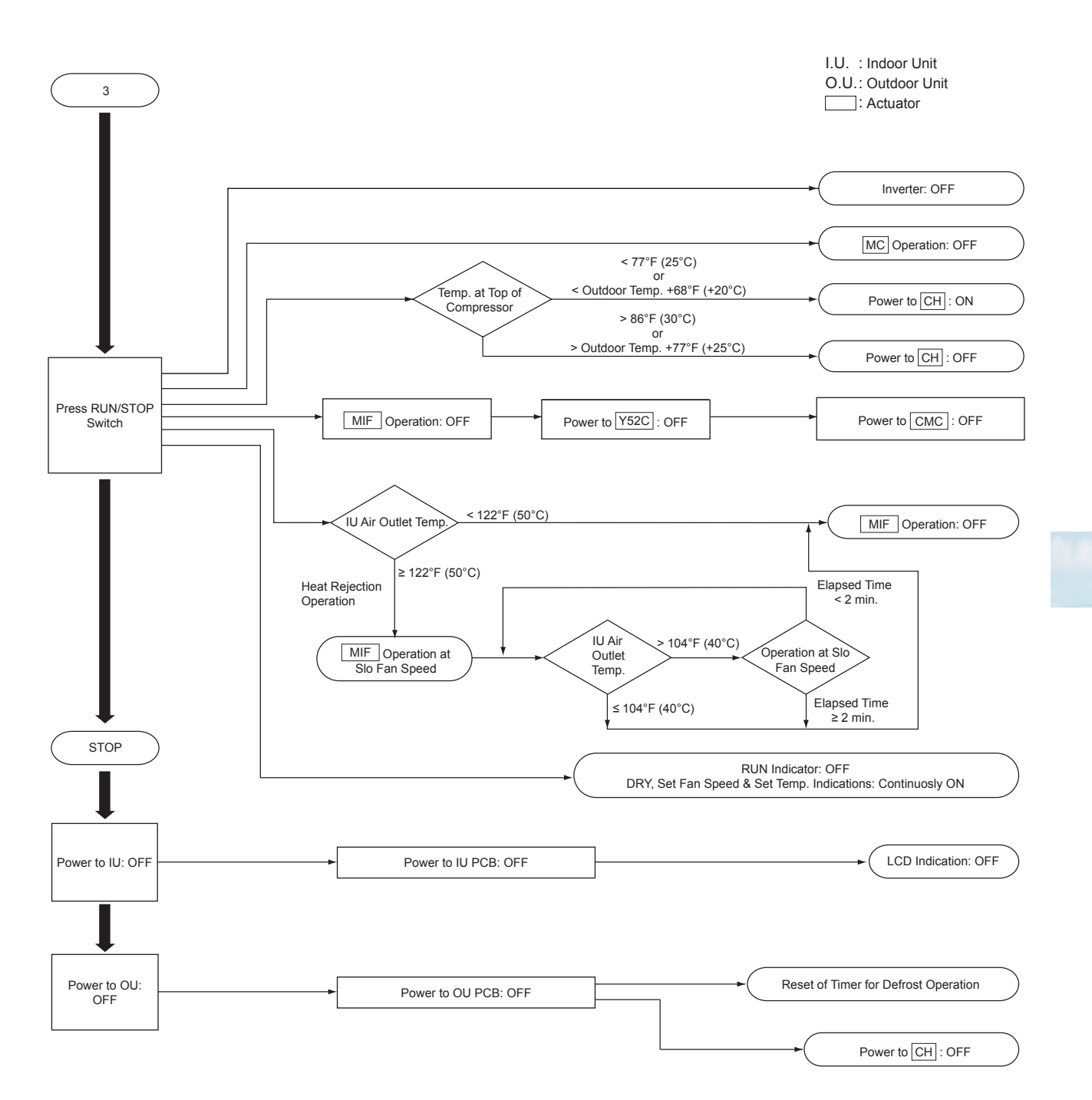

### 5.5.4 Defrost operation RAS-3HVRC2

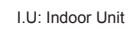

: Actuator

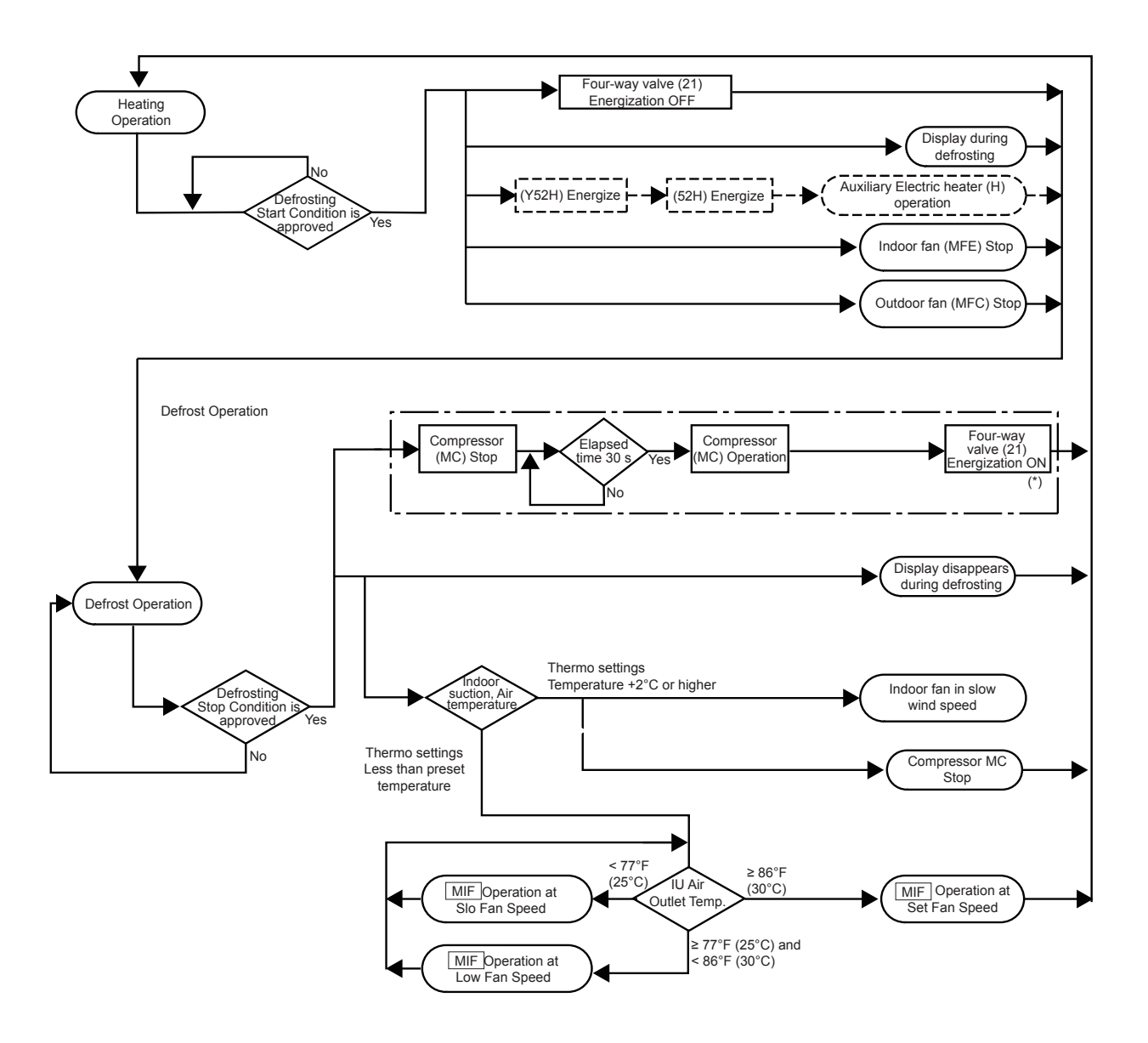

(\*) Refer to Service Manual for the timing diagram of the reversing valve.

### 5.5.5 Defrost operation RAS-(4-6)H(V)(R/N)(C/P)2E

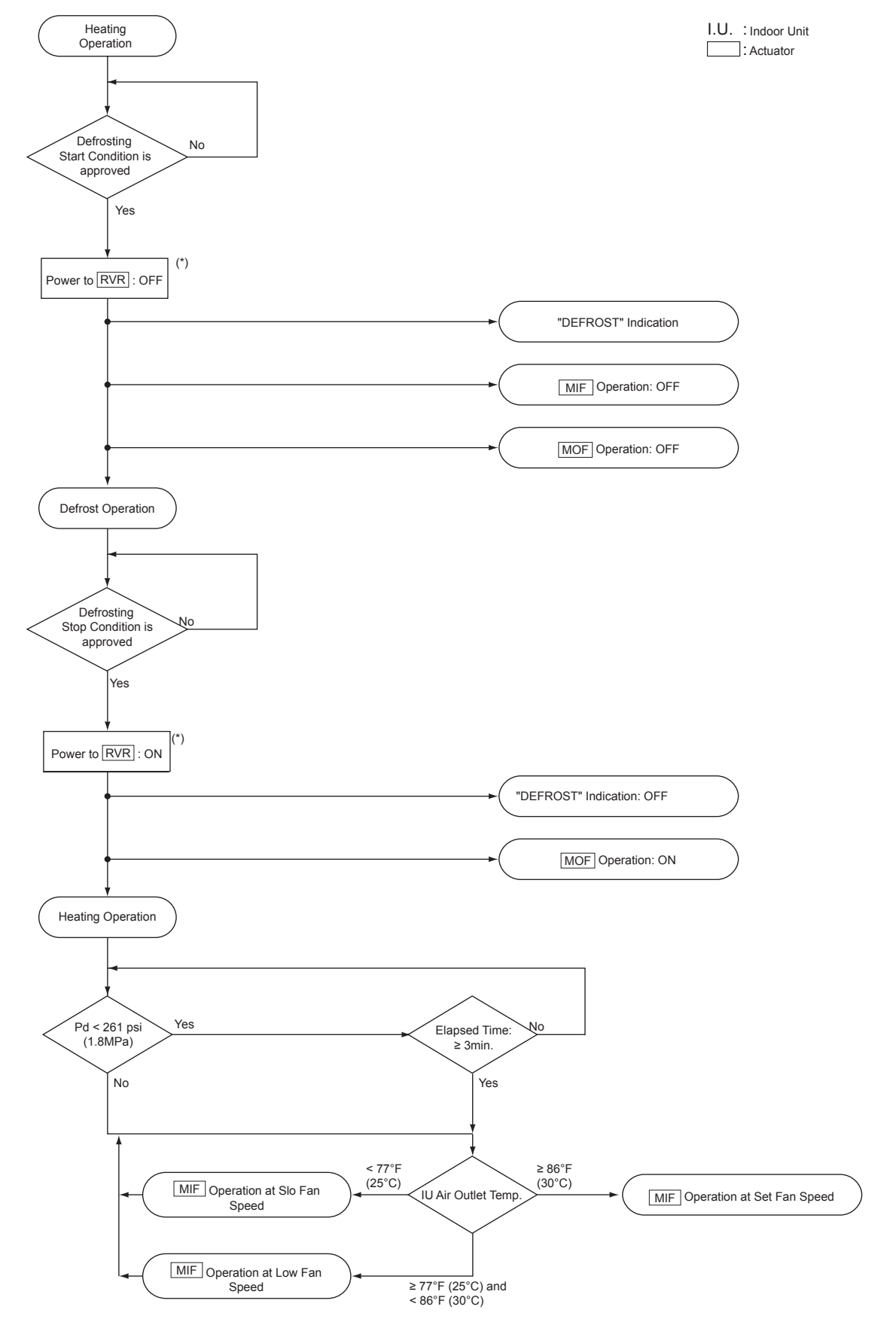

(\*) Refer to Service Manual for the timing diagram of the reversing valve.

### Standard Defrost

1 Temperature Condition

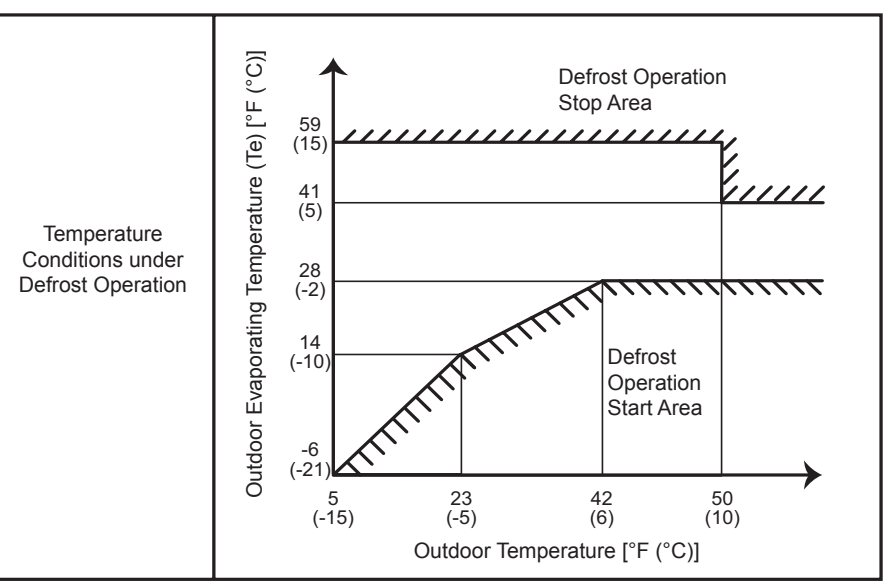

#### 2 Conditioning of Operating Time for Defrost Operation Start

The defrost operation starts when the temperature condition shown in "(a) Temperature Condition" is met after a heating operation of 40 to 120 minutes. The heating operation time is determined by estimating the amount of frost on the heat exchanger.

### Forced Defrost

The "Forced Defrost" starts when all the following conditions are met:

- 1 The reversing valve is "ON" for more than 120 minutes.
- 2 The outdoor temperature is 50°F (10°C) or lower.
- 3 The accumulated heating operation time is more than 60 minutes.
- 4 The accumulated time is reset when the operation is stopped or the defrost operation is performed.
- 5 The compressor is operated continuously for more than 90 seconds.
- 6 The outdoor evaporating temperature is lower than 41°F (5°C) right before the operation starts.
- 7 The pressure switch for control is "OFF".

### Condition for Completing Defrost Operation

The defrost operation stops when any of the following conditions is met:

- 1 The outdoor evaporating temperature reaches 77°F (25°C) within 2 minutes after the defrost operation starts.
- 2 The outdoor evaporating temperature reaches 59°F (15°C) (the outdoor temperature < 50°F (10°C)) and high pressure reaches 218psi (1.5MPa) after a lapse of 2 minutes or more from the defrost operation start.
- 3 The outdoor evaporating temperature reaches 41°F (5°C) (the outdoor temperature ≥ 50°F (10°C)) after a lapse of 2 minutes or more from the defrost operation start.
- 4 The temperature at the top of the compressor reaches 270°F (132°C).
- **5** The temperature switch for control is "ON".
- 6 The high pressure reaches 479psi (3.3MPa) within 20 seconds after the defrost operation starts.
- 7 The high pressure reaches 450psi (3.1MPa) after a lapse of 2 minutes or more from the defrost operation start.
- 8 More than 9 minutes have passed from the defrost operation start.

# 

- The defrost operation does not start immediately even it the above conditions are met, because these conditions may be met temporarily depending on the refrigerant system variability.
- The defrost operations start when these conditions are met continuously for a certain period of time.

# **5.6 Standard control functions**

#### Power supply Cooling or dry operation No compressor operated for more than 30min.\*1)? \*1): The check interval differs depending on the conditions Yes Cooling or dry operation Gas or liquid Higher than 0°C pipe surface temperature on heat exchanger Lower than 0°C it continuous for No more than 3 min.? Yes For simultaneous or MIF operation at set fan speed single operation (in case of dry operation. MIF operation: OFF for 6 min.) For individual operation IU electronic expansion valve: Inverter frequency = 0 Hz completely closed ĺs it No continuous for more than 3 min.? (6 min in case of dry operation) Yes а Gas or Lower than 14°C liquid pipe surface temp of indoor heat exchanger Higher than 14°C 15 Yes min progress No Either No of pipe surface temp \*2) > 2°C <sup>\*2)</sup>: Pipe surface temperature Yes NOT adpopted at a

### 5.6.1 Freezing protection during cooling process or dry operation

IU: Indoor unit

### 5.6.2 Prevention control for excessively high discharge gas temperature

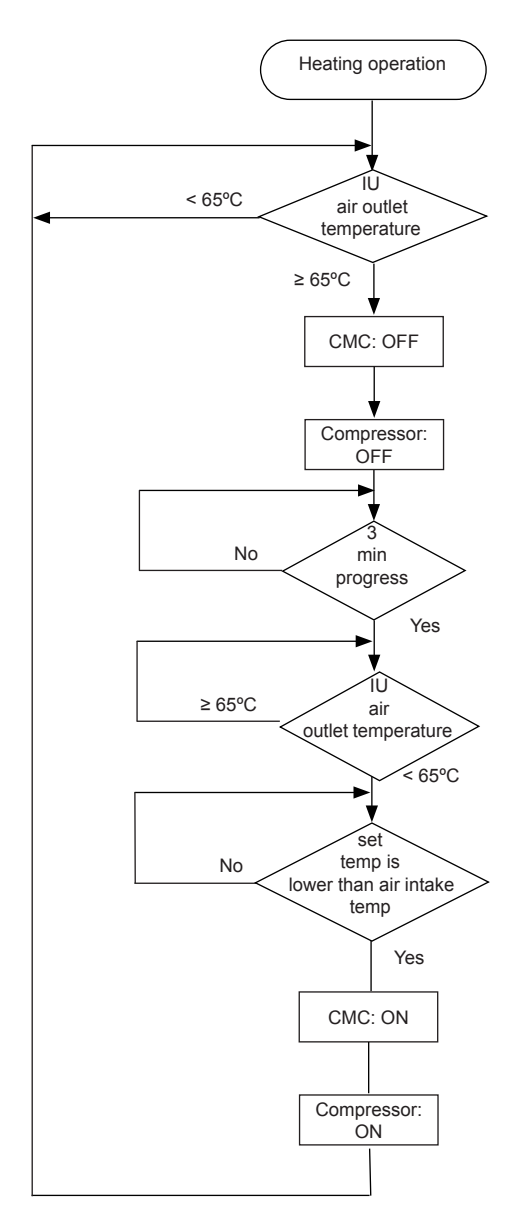

Thermo-ON/OFF control for indoor unit

IU: Indoor unit

# HITACHI

6

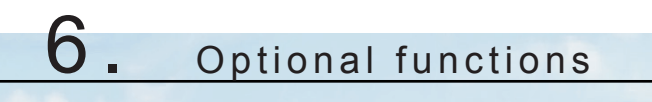

# Index

| 6.1 | RAS-3HVRC2                                                     | . 106 |
|-----|----------------------------------------------------------------|-------|
|     | 6.1.1 Menu mode accessing (by 7-segment display)               | . 106 |
|     | 6.1.2 External input and output setting (by 7-segment display) | . 107 |
|     | 6.1.3 Function setting (by 7-segment display)                  | 110   |
| 6.2 | RAS-(4-6)H(V)(R/N)(C/P)2E                                      | . 124 |
|     | 6.2.1 Menu mode accessing (by 7-segment display)               | . 124 |
|     | 6.2.2 External input and output setting (by 7-segment display) | . 125 |
|     | 6.2.3 Function setting (by 7-segment display)                  | . 130 |
|     | 6.2.4 Power saving function from wired controller              | . 140 |

# 6.1 RAS-3HVRC2

# 6.1.1 Menu mode accessing (by 7-segment display)

Make sure to perform external input/output and setting while the outdoor unit is stopped. It cannot be set while the outdoor is operating or check mode.

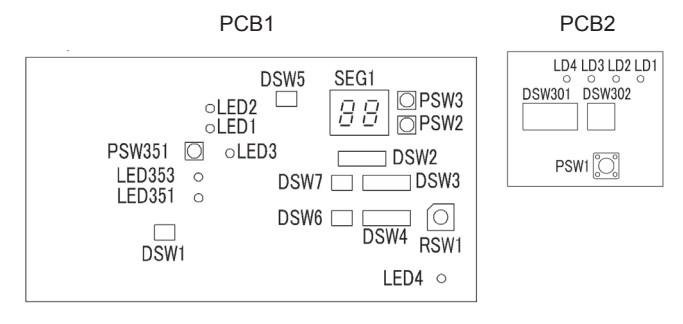

7-segment display, DSWs and PSWs location.

## 6.1.1.1 Check mode

It is used to check the condition of the outdoor and indoor units. It also displays the last 15 items in alarm code history. It is mainly used for servicing.

| Start setting            | Exit setting             |
|--------------------------|--------------------------|
| Press PSW1 for 3 seconds | Press PSW1 for 3 seconds |

### 6.1.1.2 External input and output setting

It is used to set the functions by external input and output signals.

| Start setting                                  | Exit setting                                                                                      |
|------------------------------------------------|---------------------------------------------------------------------------------------------------|
| 1º Turn ON DSW2 PIN6<br>2º Turn ON DSW301 PIN4 | 1° Turn OFF DSW301 PIN4 during indicated external Input/Output setting mode 2° Turn OFF DSW2 PIN6 |

### 6.1.1.3 Function setting

It is used to set the operation mode of the indoor units depending on the requirements of the system.

| Start setting          | Exit setting                                                                |
|------------------------|-----------------------------------------------------------------------------|
| 1° Turn ON DSW2 PIN5   | 1° Turn OFF DSW301 PIN4 during indicated external Input/Output setting mode |
| 2° Turn ON DSW301 PIN4 | 2° Turn OFF DSW2 PIN5                                                       |

# **i** note

- After setting, confirm DSW2 and DSW1 setting is same as setting before shipment.
- Release "Menu Mode" after the setting is completed. Otherwise, the air conditioner may not operate appropriately.
## 6.1.2 External input and output setting (by 7-segment display)

### 6.1.2.1 Available control functions

The outdoor unit PCB1 has three input terminals (CN1, CN2) that receive external signals and two output terminals (CN7) that send signals to the exterior. The control functions are available by setting input and output terminals as shown below:

| Control function number | Setting of input functions        | Configuration of output functions |
|-------------------------|-----------------------------------|-----------------------------------|
| 1                       | Fixing heating operation mode     | Operating signal                  |
| 2                       | Fixing cooling operation mode     | Alarm signal                      |
| 3                       | Demand stoppage                   | Compressor ON signal              |
| 4                       | Outdoor unit fan motor start/stop | Defrost signal                    |
| 5                       | Forced stoppage                   |                                   |
| 6                       | Control of 40% current demand     |                                   |
| 7                       | Control of 60% current demand     |                                   |
| 8                       | Control of 70% current demand     |                                   |
| 9                       | Control of 80% current demand     |                                   |
| 10                      | Control of 100% current demand    |                                   |
| 0                       | Without setting                   | Without setting                   |

The following functions are set before shipment:

| Input terminal             |                      |                               |                         |  |  |  |  |
|----------------------------|----------------------|-------------------------------|-------------------------|--|--|--|--|
| Name of the input terminal | Connector pin number | Setting function              | Control function number |  |  |  |  |
| Input 1                    | CN1 (1-2)            | Fixing heating operation mode | 1                       |  |  |  |  |
| Input 2                    | CN1 (2-3)            | Fixing cooling operation mode | 2                       |  |  |  |  |
| Input 3                    | CN2 (1-2)            | Demand stoppage               | 3                       |  |  |  |  |

| Output terminal             |                      |                  |                         |  |  |
|-----------------------------|----------------------|------------------|-------------------------|--|--|
| Name of the output terminal | Connector pin number | Setting function | Control function number |  |  |
| Output 1                    | CN7 (1-2)            | Operating signal | 1                       |  |  |
| Output 2                    | CN7 (1-3)            | Alarm signal     | 2                       |  |  |

# **i** NOTE

The same input/output function cannot be assigned to different input/output terminals. In such case, the setting of the higher terminal number would become invalid.

## 6.1.2.2 Setting of external input and output

If the initial setting has to be modified, the following instructions must be followed:

- 1 DSW301 PIN4 of the outdoor unit PCB must be set to "ON" before the modification in order to prevent activation of the compressor. (The setting must be carried out during the stoppage of the outdoor unit.)
- 2 Set DSW2 PIN6 ON for "External Input and Output Setting", it will be displayed on the 7-segment display.
- **3** Pressing PSW2 and PSW3 changes the input/output terminal name. After the each input/output name appear the function number, pressing PSW1 it can be changed.

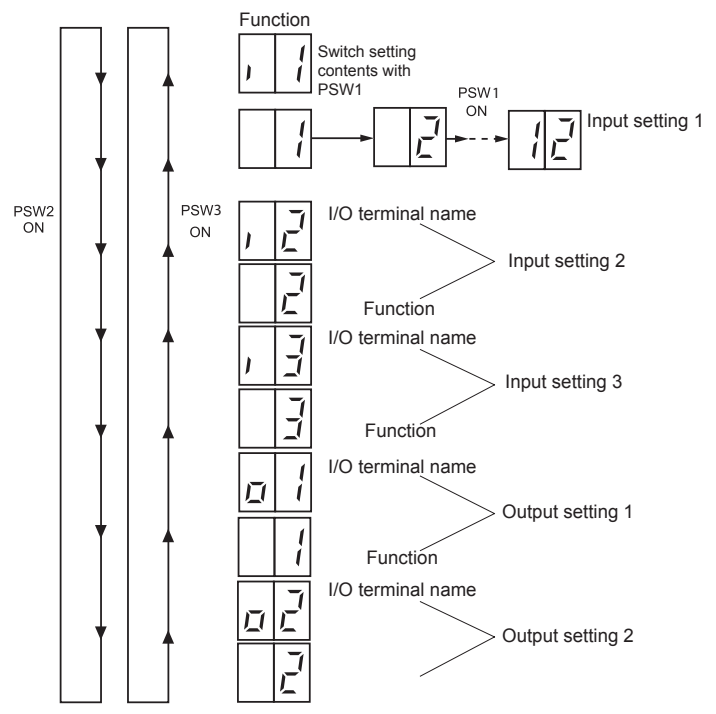

4 After selecting the control function number, turn OFF DSW2 PIN6. The display will be back to the normal operation. Then turn OFF the DSW301 PIN4. The selected data is stored in the outdoor unit PCB1 and the "External Input and Output Setting" is completed. The stored data is maintained even when the power source is cut OFF. Refer to the next table for the details for the electrical wiring connection and the required parts.

#### **Specifications of required main parts**

| Components              |             | Specifications                                              | Remarks                                       |  |
|-------------------------|-------------|-------------------------------------------------------------|-----------------------------------------------|--|
| 3-pin connector cable   |             | PCC-1A (Accesory)<br>(connected to a JST Connector, XARP-3) | 5 cables with connectors in a single assembly |  |
| Cable (Inside the unit) | Low voltage | 0.3 mm <sup>2</sup>                                         | Less than 24 V                                |  |

# **i** note

- The terminal cable must be as short as possible.
- Do not place the cables alongside the high voltage cables. Maintain at least 30 cm of distance between the cable and the high voltage cable. The cables may be crossed. If necessary to place the cables alongside the high voltage cable, insert the low voltage cables inside a metal conduit and ground it one of the end. If sealed cables are used for the low voltage cables, ground it one of the end of the shield cable.
- The maximum length must be within 70 m.

#### 6.1.2.3 Optional external output signals

#### Output signals through 7-segment display

The system has several input and output signals, which can be selected using the following connectors of the PCB:

• Output connector CN7, which has two ports to configure two optional output signals.

The selection of these input and output signals represents the selection of some optional functions programmed in the PCB through the 7-segment display.

## **i** NOTE

Do not set same function to multiple output ports. If set, the setting of the higher output number is cleared to  $\square$   $\square$ .

**N** 

## 6.1.2.4 Available ports

The system has the following output ports.

| Conten  | nt  | Setting of the port in the PCB of the indoor unit | Remarks             | Outlet |
|---------|-----|---------------------------------------------------|---------------------|--------|
| Outpute | ا م | 1-2 of CN7                                        | 1 0 X<br>2 0<br>3 0 | DC 12V |
| Outputs | 62  | 1-3 of CN7                                        | 1 0 X<br>2 0<br>3 0 | DC 12V |

#### Connection

The system has the following connections:

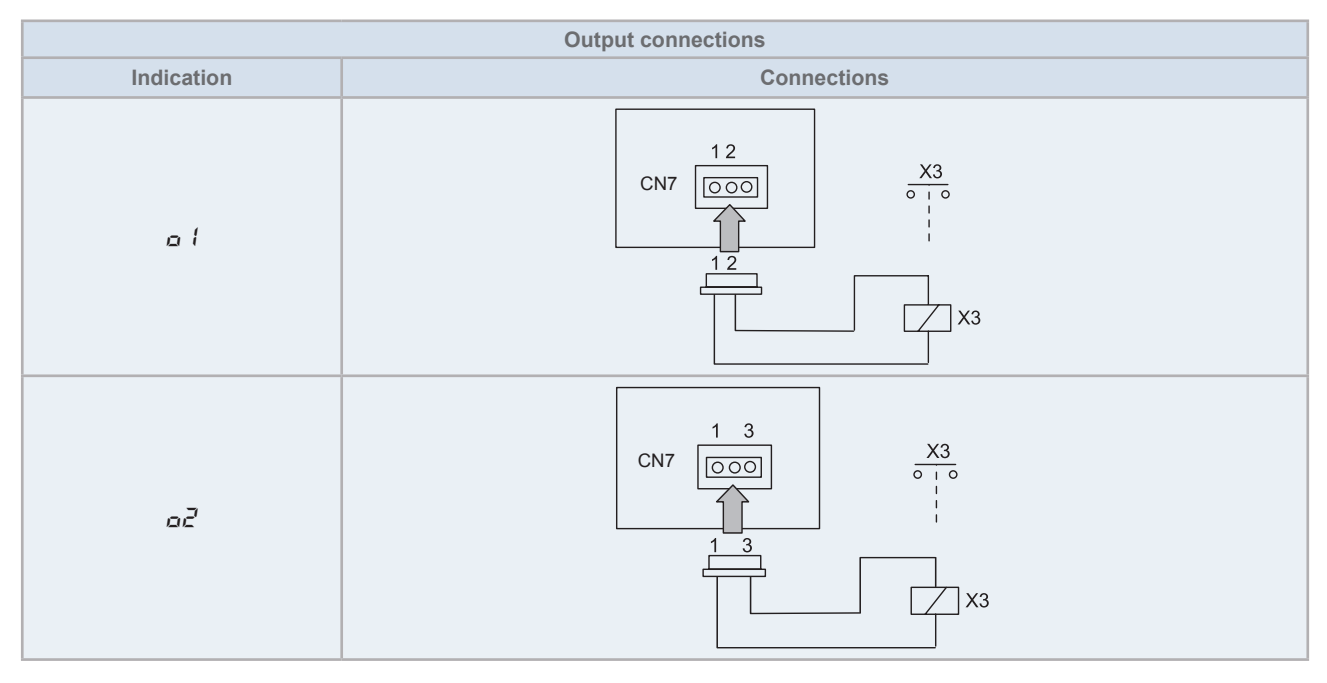

#### • Specification of the components for a correct installation

| Component                                         |              | Manufacturer or specifications                                        | Remarks                                        |  |
|---------------------------------------------------|--------------|-----------------------------------------------------------------------|------------------------------------------------|--|
| Auxiliary relay (X3)                              |              | OMRON mini power relay model: MY1F or equivalent                      | Voltage between relay terminals 12 Vdc - 75 mA |  |
| 3P connector cable                                |              | Optional part PCC-1A (capable of connecting the JST XHP –3 connector) | Five wires with connectors as one set          |  |
| Wire (control) Voltage 12V DC 0.5 mm <sup>2</sup> |              | 0.5 mm <sup>2</sup>                                                   |                                                |  |
| Wire (power)                                      | Voltage 230V | 2.0 mm <sup>2</sup>                                                   |                                                |  |

# **i** NOTE

- The connection of the output signal is only an example.
- Keep the CN7 wire as short as possible.
- Do not run the wires along 230 V/400 V CA power cables Separately install them at a distance of more than 30 cm. (The cables may intersect.)
- If you install the wires along a power supply wire, insert the wires in a metal conduit tube and ground one end of the tube.
- The maximum wiring length is 70 m. If you use this function, it is recommended that you use safety devices such as an electrical leakage breaker or a smoke detector.

## 6.1.2.5 Available output signals

| Ind. | Output signal            | Application                                                      | Port |
|------|--------------------------|------------------------------------------------------------------|------|
| ۵    | Nº setting application   | N° setting                                                       | -    |
| 01   | Operation signal         | This signal allows to pick up the machine's operation signal.    | CN7  |
| 02   | Alarm signal             | This signal picks up the machine's alarm.                        | CN7  |
| 03   | Compressor ON signal     | This single allows to pick up the compressor's operation signal. | CN7  |
| ØЧ   | Defrost operation signal | This signal allows to pick up the defrosting of the unit.        | CN7  |

# **i** NOTE

Do not set same function (01~04) to multiple ports.

### 6.1.3 Function setting (by 7-segment display)

### 6.1.3.1 Sequence of the function setting

- 1 Set DSW301 PIN4 of the outdoor unit to ON position before performing in order to prevent the compressor from being activated (outdoor unit stoppage). This setting must be carried out during stoppage of the outdoor unit.
- 2 By selecting DSW2 PIN5 "Function setting", the following appears on the 7-segment display.

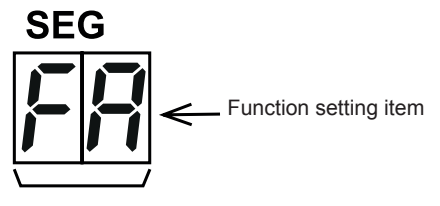

## 

After the setting is completed, check that "Menu" is not shown in the display, otherwise the air conditioner may not operate correctly.

**3** Pressing PSW2 and PSW3 changes the function setting item. After the each function setting item appear the function number, pressing PSW1 it can be changed.

#### RAS-3HVRC2

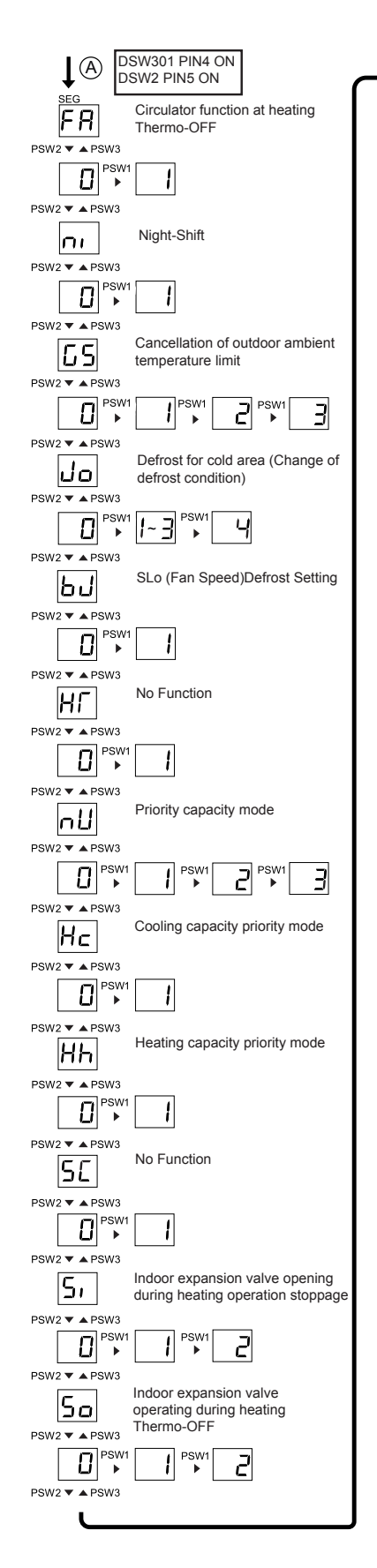

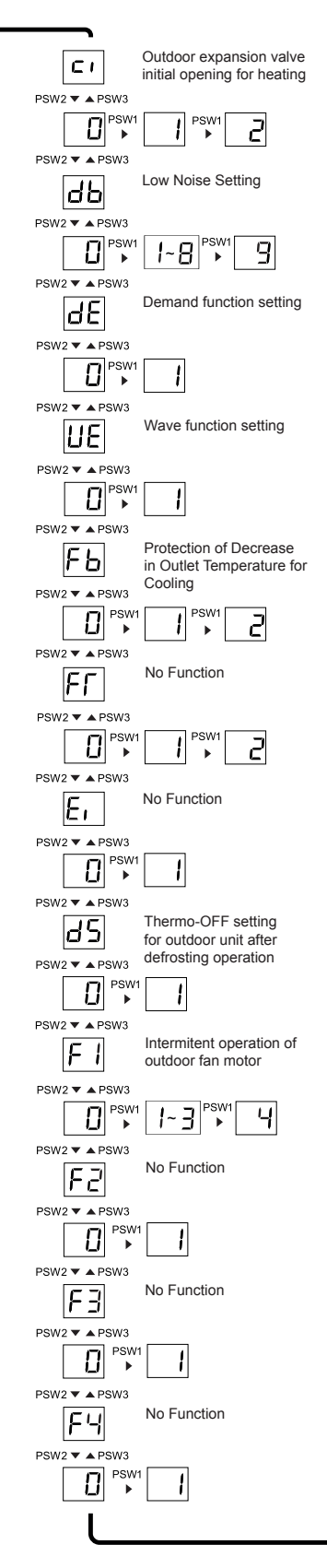

#### PSW2 ▼ ▲ PSW3 Effectivity of F۵ Alternation Defrost Mode PSW2 ▼ ▲ PSW3 □ PSW1 1 PSW2 ▼ ▲ PSW3 No Function F5 PSW2 ▼ ▲ PSW3 ₽SW1 1 PSW2 ▼ ▲ PSW3 No Function F 7 PSW2 ▼ ▲ PSW3 D PSW1 PSW2 🔻 🔺 PSW3 No Function F8 PSW2 ▼ ▲ PSW3 □ PSW1 1 PSW2 ▼ ▲ PSW3 Cancellation of Defrost F9 at Absence Judgment PSW2 ▼ ▲ PSW3 PSW1 ▶ 1 PSW2 ▼ ▲ PSW3 No Function F٢ PSW2 ▼ ▲ PSW3 □ PSW 1 PSW2 ▼ ▲ PSW3 No Function Fd PSW2 ▼ ▲ PSW3 II PSW1 ▶ 1~∃ ► 4 PSW2 ▼ ▲ PSW3 Permit indoor fan FE operation during forced stoppage PSW2 🔻 🔺 PSW3 D PSW1 ▶ PSW2 ▼ ▲ PSW3 No Function FF PSW2 ▼ ▲ PSW3 PSW1 ▶ ł PSW2 ▼ ▲ PSW3 No Function FG PSW2 ▼ ▲ PSW3 0 → 1~5 → 5 PSW2 ▼ ▲ PSW3 A

4 After selecting the function setting, turn OFF DSW2 PIN5. The display will be back to the normal operation. Then turn OFF DSW301 PIN4. The selected data is stored in the outdoor unit PCB and the "function setting" is completed. The stored data is maintained even when the power source is cut OFF.

**HITACHI** 

## 6.1.3.2 Function setting

| No.          | Setting Item                                                     | 7-Segment<br>Display |            | Contents                                                      |
|--------------|------------------------------------------------------------------|----------------------|------------|---------------------------------------------------------------|
|              |                                                                  |                      |            |                                                               |
| 1            | Circulator function at heating                                   | FR                   |            | Not available (default setting)                               |
|              |                                                                  |                      | <u> </u>   | Heating Thermo-OFF fan intermittent operation                 |
| 2            | 2 Night-shift (low noise)                                        |                      | 00         | Not available (default setting)                               |
|              |                                                                  |                      | <u> </u>   | Night-shift                                                   |
|              |                                                                  |                      | 00         | Not available (default setting)                               |
| 3            | Cancellation of outdoor ambient                                  | 55                   | 01         | For heating                                                   |
|              | temperature limit                                                |                      | 50         | For cooling                                                   |
|              |                                                                  |                      | 03         | For cooling/heating                                           |
|              |                                                                  |                      | 00         | Not available (default setting)                               |
|              |                                                                  |                      | 01         | Defrost for Cold Area (Change of Defrost Condition)           |
| 4            | Defrost                                                          | Jo                   | 50         | Defrost for Warm Area (Change of Defrost Condition)           |
|              |                                                                  |                      | 03         | Defrost for Extreme Cold Area 1 (Change of Defrost Condition) |
|              |                                                                  |                      | 04         | Defrost for Extreme Cold Area 2 (Change of Defrost Condition) |
| _            |                                                                  |                      | 00         | Not available (default setting)                               |
| 5            | SLO (Fan Speed) derrost setting                                  | נום                  | 01         | Slo wind defrosting setting                                   |
|              |                                                                  |                      | 00         | Not available (default setting)                               |
| 6            | No Function                                                      | Hi                   | 01         | No setting                                                    |
|              |                                                                  |                      | 00         | Not available (default setting)                               |
|              |                                                                  |                      | <u>п</u> і | Cooling capacity correction mode 1                            |
| 7            | Priority capacity mode                                           | nU                   | <br>       | Cooling capacity correction mode 2                            |
|              |                                                                  |                      |            | Cooling capacity correction mode 3                            |
|              |                                                                  |                      | 00         | Not available (default setting)                               |
| 8            | Priority Cooling Capacity Mode                                   | Hc                   | 00         | Priority Cooling Capacity Mode                                |
|              |                                                                  |                      |            | Not available (default setting)                               |
| 9            | Priority Heating Capacity Mode                                   | Hh                   |            | Drierity Heating Canacity Mode                                |
|              |                                                                  |                      | 01         | Not available (default setting)                               |
| 10           | No Function                                                      | 50                   |            | No available (default setting)                                |
|              | <u> </u>                                                         |                      | 01         | No setting                                                    |
|              | Indoor Expansion Valve Opening                                   | -                    |            | Not available (default setting)                               |
| During Heati | During Heating Operation Stoppage                                | יכ                   | - 01       | Heating Operation Stoppage 1                                  |
|              |                                                                  |                      | 02         | Heating Operation Stoppage 2                                  |
| 10           | 12 Indoor Expansion Valve Operating<br>during Heating Thermo-OFF | -                    |            |                                                               |
| 12           |                                                                  | סל                   | <u> </u>   |                                                               |
|              |                                                                  |                      | <u> </u>   | Heating Thermo-OFF 2                                          |
|              | Outdoor Expansion Valve Initial                                  |                      | 00         | Not available (default setting)                               |
| 13           | Opening for Heating                                              | C1                   | <u> </u>   | Initial Opening for Heating 1                                 |
|              |                                                                  |                      | 50         | Initial Opening for Heating 2                                 |
|              |                                                                  |                      | 00         | Not available (default setting)                               |
|              |                                                                  |                      | 01         | Low noise setting 1                                           |
|              |                                                                  |                      | _ 02       | Low noise setting 2                                           |
|              |                                                                  |                      | 03         | Low noise setting 3                                           |
| 14           | Low Noise Setting                                                |                      | 04         | Low noise setting 1                                           |
| 14           |                                                                  |                      | 05         | Low noise setting 2                                           |
|              |                                                                  |                      | 06         | Low noise setting 3                                           |
|              |                                                                  |                      | 01         | Low noise setting 1                                           |
|              |                                                                  |                      | 08         | Low noise setting 2                                           |
|              |                                                                  |                      | 09         | Low noise setting 3                                           |
| 4.5          |                                                                  |                      | 00         | Not available (default setting)                               |
| 15           | Demand Function Setting                                          | d۲                   | 01         | Demand Function always enabled                                |
|              |                                                                  |                      | 00         | Not available (default setting)                               |
| 16           | Wave Function Setting                                            | UE                   | 01         | Wave Function enabled                                         |
|              |                                                                  |                      |            | Not available (default setting)                               |
| 17           | Protection of Decrease in Outlet                                 | Eb                   | 01         | Outlet Temperature for Cooling 1                              |
|              | Temperature for Cooling                                          | , .                  | 07         | Outlet Temperature for Cooling 2                              |
|              |                                                                  | 00                   |            |                                                               |

#### 6 Optional functions

#### RAS-3HVRC2

## HITACHI

| No. | Setting Item                            | 7-Segment |           | Contents                                     |
|-----|-----------------------------------------|-----------|-----------|----------------------------------------------|
|     |                                         | DIS       | пп        | Not available (default setting)              |
| 18  | R No Eurotion                           |           | 00        | No setting                                   |
| 10  |                                         |           | י ט<br>כח | No setting                                   |
|     |                                         |           | 00<br>00  | Not setting                                  |
| 19  | No Function                             | Ei        | 00        |                                              |
|     |                                         |           | <u> </u>  | No setting                                   |
| 20  | Thermo-OFF Setting for Outdoor Unit     | 45        | 00        | Not available (default setting)              |
| 20  | after Defrosting Operation              |           | 01        | Forced stop upon return from defrosting      |
|     |                                         |           | 00        | Not available (default setting)              |
|     |                                         |           | 01        | Outdoor Fan Star/Stop Operation 1            |
| 21  | Intermitent operation of outdoor fan    | FI        | 50        | Outdoor Fan Star/Stop Operation 2            |
|     |                                         |           | 03        | Outdoor Fan Star/Stop Operation 3            |
|     |                                         |           | 04        | Outdoor Fan Star/Stop Operation 4            |
|     |                                         |           | 00        | Not available (default setting)              |
| 22  | No Function                             | F2        | 01        | No setting                                   |
|     |                                         |           | 00        | Not available (default setting)              |
| 23  | No Function                             | F3        | 01        | No setting                                   |
|     |                                         |           | nn        | Not available (default setting)              |
| 24  | 24 No Function                          | FY        | <br>      | No setting                                   |
|     |                                         |           | <br>      | Not available (default setting)              |
| 25  | Effectivity of Alternation Defrost Mode | FS        | 00        | Effectivity of Alternation Defrect Mode      |
|     |                                         |           |           | Not available (default cotting)              |
| 26  | No Function                             | F5        | 00        | No cotting                                   |
|     |                                         |           |           | Not available (default cotting)              |
| 27  | No Function                             | F7        | 00        | No cotting                                   |
|     |                                         |           |           | Not available (default setting)              |
| 28  | No Function                             | F8        |           | Not available (default setting)              |
|     |                                         |           | 00        | No setting                                   |
| 29  | 9 Judgment                              |           | 00        | Not available (default setting)              |
|     | budghient                               |           | 00        | Cancellation of Delifost at Absence Judgment |
| 30  | No Function                             | FE        | 00        | Not available (default setting)              |
|     |                                         |           | U I       | No setting                                   |
| 31  | No Function                             | Fd        | 00        | Not available (default setting)              |
|     |                                         |           | <u> </u>  | No setting                                   |
| 32  | Permit Indoor Fan Operation during      | FE        | 00        | Not available (default setting)              |
|     | Forced Stoppage                         |           | 01        | Change of forced stop state                  |
| 33  | No Function                             | EE        | 00        | Not available (default setting)              |
|     |                                         | , .       | 01        | No setting                                   |
|     |                                         |           | 00        | Not available (default setting)              |
|     |                                         |           | 01        | No setting                                   |
|     |                                         | FG        | 02        | No setting                                   |
| 34  | No Function                             |           | 03        | No setting                                   |
|     |                                         |           | 04        | No setting                                   |
|     |                                         |           | 05        | No setting                                   |
|     |                                         |           | 06        | No setting                                   |

## Record settings

Fill out the selected function setting number in the space of the table as shown (SET).

| 1     Circulator function at heating Thermo-OFF     FR     1       2     Night-shift (tow noise)     n · ·     1       3     Cancellation of outdoor ambient temperature limit     15     5     0     1       4     Defrost     100     0     0     0     1       5     St.o (Fan Speed) defrost setting     100     10     1     1       6     No Function     Hr     0     0     1       7     Priority capacity mode                                                                                                    |    | Item                                                             | SEG2 | SEG1 | SET |
|----------------------------------------------------------------------------------------------------|----|------------------------------------------------------------------|------|------|-----|
| 2     Night-shift (low noise)     0     0     0       3     Cancellation of outdoor ambient temperature limit     0.5     0     0       4     Detrost     0.0     0.0     0       5     SLo (Fan Speed) detost setting     0.0     0.0     0       6     No Function     Mr     0     0       7     Priority capacity mode     0.0     0     0       9     Priority colong Capacity Mode     Me     0     0       10     No Function     SLC     0     0       11     Indoor Expansion Valve Opening During Heating Operation Stoppage     5     0     0       12     Indoor Expansion Valve Operating during Heating Thermo-OFF     Se     0     0       13     Outdoor Expansion Valve Operating during Heating Thermo-OFF     Se     0     0       14     Low Noise Setting     dE     0     0       15     Demand Function Setting     dE     0     0       16     Wave Function Setting     JE     0     0       17     Protection of Decrease in Outlet Temperature for Cooling     FF     0     0       18     No Function     Eff     0     0     0       19     No Function     Ff     0 | 1  | Circulator function at heating Thermo-OFF                        | FR   | ۵    |     |
| 3Cancellation of outdoor ambient temperature limitCS004DefrostJo005SLO (Fan Speed) defrost settingb.J006No FunctionHr007Priority capacity moden.U008Priority Cooling Capacity ModeKc009Priority Cooling Capacity ModeKc0010No FunctionSL0011Indoor Expansion Valve Opening During Heating Operation Stoppage5.0012Indoor Expansion Valve Operating during Heating Thermo-OFFSa0013Outdoor Expansion Valve Initial Opening for Heatingc.0014Low Noise SettingJE00015Demand Function SattingJE00016Wave Function SattingJE00017Protection of Decrease in Outdor Temperature for CoolingFE0018No FunctionSF00019No FunctionSF00020Thermo-OFF Setting for Outdoor funt after Defrosting OperationAS0021Intermitent operation of outdoor fan motorF10023No FunctionFG00024No FunctionFF00025Effectivity of Alternation Defrost ModeFG0                                                                                                    | 2  | Night-shift (low noise)                                          |      | ۵    |     |
| 4DefrostJoII5SLo (Fan Speed) defrost settingbJII6No FunctionHrIIIII7Priority capacity modeAUIII8Priority Cooling Capacity ModeMeIIIIIIIIIIIIIIIIIIIIIIIIIIIIIIIIIIIII                                                                                                    | 3  | Cancellation of outdoor ambient temperature limit                | 65   | ۵    |     |
| 5SLo (Fan Speed) defrost settingb.JDI6No FunctionMfDI7Priority coaling Capacity ModeAUDI8Priority Cooling Capacity ModeMkDI9Priority Cooling Capacity ModeMkDI10No FunctionSCDI11Indoor Expansion Valve Opening During Heating Operation StoppageS -DI12Indoor Expansion Valve Opening During Heating Thermo-OFFSoDI13Outdoor Expansion Valve Initial Opening for Heatingc -DI14Low Noise SettingdbDII15Demand Function SettingdEDII16Wave Function SettingUEDII17Protection of Decrease in Outlet Temperature for CoolingFbDI18No FunctionFfDII19No FunctionFfDII20Thermo-OFF Setting for Outdoor fna motorFfDI21Informitient operation of outdoor fna motorFfDI22No FunctionFfDII23No FunctionFfDII24No FunctionFfDII25Effectivity of Alternation Defrost ModeFfDI26No FunctionFfDII27<                                                                                                    | 4  | Defrost                                                          | Jo   | ۵    |     |
| 6No FunctionHT007Priority capacity modeAU008Priority Cooling Capacity ModeHe009Priority Cooling Capacity ModeMh0010No Function5C0011Indoor Expansion Valve Opening During Heating Operation Stoppage5、0012Indoor Expansion Valve Opening During Heating Operation Stoppage5、0013Outdoor Expansion Valve Opening for Heatingc、0014Low Noise Settingdb00015Demand Function SettingdE00016Wave Function SettingdE00017Protection of Decrease in Outlet Temperature for CoolingFF00018No FunctionEr000019No FunctionFF000010Intermitent operation of outdoor framotorF100019No FunctionF2000010No FunctionF5000011Intermitent operation of outdoor framotorF100019No FunctionF5000010No FunctionF5000011Intermitent operation of outdoor framotorF500010<                                                                                                    | 5  | SLo (Fan Speed) defrost setting                                  | 5.1  | ۵    |     |
| 7Priority capacity moden.llQQ8Priority Cooling Capacity ModeHeQQ9Priority Heating Capacity ModeHhQQ10No FunctionSEQQ11Indoor Expansion Valve Opening During Heating Operation StoppageS.QQ12Indoor Expansion Valve Opening During Heating Thermo-OFFSoQQ13Outdoor Expansion Valve Initial Opening for Heatingc.QQ14Low Noise SettingdQQ15Demand Function SettingdEQQ16Wave Function SettingdEQQ17Protection of Decrease in Outlet Temperature for CoolingFEQQ18No FunctionEQQQ19No FunctionEQQQ20Thermo-OFF Setting for Outdoor Unit after Defrosting OperationdSQQ21Intermitent operation of outdoor fan motorFIQQ22No FunctionFFQQQ23No FunctionFFQQQ24No FunctionFFQQQ25Effectivity of Alternation Defrost ModeFFQQQ26No FunctionFFQQQ27No FunctionFFQQQ28No FunctionFFQQQ29C                                                                                                    | 6  | No Function                                                      | нГ   | D    |     |
| 8Priority Cooling Capacity Mode <i>HcB</i> III9Priority Heating Capacity Mode <i>HhD</i> III10No Function <i>SED</i> III11Indoor Expansion Valve Opening During Heating Operation Stoppage <i>S</i> · <i>D</i> IIII12Indoor Expansion Valve Opening During Heating Thermo-OFF <i>SaD</i> IIII13Outdoor Expansion Valve Initial Opening for Heating <i>c</i> · <i>D</i> IIIIIIIIIIIIIIIIIIIIIIIIIIIIIIIII                                                                                                    | 7  | Priority capacity mode                                           | nЦ   | ۵    |     |
| 9Priority Heating Capacity ModeHHII10No FunctionSCII11Indoor Expansion Valve Opening During Heating Operation StoppageS ,II12Indoor Expansion Valve Operating during Heating Thermo-OFFS aII13Outdoor Expansion Valve Initial Opening for Heatingc ,II14Low Noise SettingdbII15Demand Function SettingdEII16Wave Function SettingdEIII17Protection of Decrease in Outlet Temperature for CoolingFbIII18No FunctionFfIIII19No FunctionFfIIIIIIIIIIIIIIIIIIIIIIIIIIIIIIIII                                                                                                    | 8  | Priority Cooling Capacity Mode                                   | Hc   | ۵    |     |
| 10No FunctionSEII11Indoor Expansion Valve Opening During Heating Operation StoppageS -III12Indoor Expansion Valve Operating during Heating Thermo-OFFS aIIIIIIIIIIIIIIIIIIIIIIIIIIIIIIIII                                                                                                    | 9  | Priority Heating Capacity Mode                                   | Нh   | ۵    |     |
| 11Indoor Expansion Valve Opening During Heating Operation Stoppage5 ,0012Indoor Expansion Valve Operating during Heating Thermo-OFF5 o0013Outdoor Expansion Valve Initial Opening for Heatingc ·0014Low Noise Settingdbb0015Demand Function SettingdE0016Wave Function SettingdE0017Protection of Decrease in Outlet Temperature for CoolingFb0018No FunctionFF00019No FunctionE ·00020Thermo-OFF Setting for Outdoor Unit after Defrosting Operationd50021Intermitent operation of outdoor fan motorFf00022No FunctionFf000023No FunctionFf000024No FunctionFf000025Effectivity of Alternation Defrost ModeFf00026No FunctionFf000027No FunctionFf000028No FunctionFf00029Cancellation of Defrost at Absence JudgmentFf00020No FunctionFf000029Cancellation of Defrost at Absence JudgmentFf                                                                                                    | 10 | No Function                                                      | 50   | ۵    |     |
| 12Indoor Expansion Valve Operating during Heating Thermo-OFF5001013Outdoor Expansion Valve Initial Opening for Heatingc ·0014Low Noise Settingdbb00015Demand Function SettingdE00016Wave Function SettingUE00017Protection of Decrease in Outlet Temperature for CoolingFbb00018No FunctionFF000019No FunctionFF000020Thermo-OFF Setting for Outdoor Unit after Defrosting Operationd500021Intermitent operation of outdoor fan motorF1000023No FunctionF2000024No FunctionFF000025Effectivity of Alternation Defrost ModeF500026No FunctionFF000027No FunctionFF000028No FunctionFF000029Cancellation of Defrost at Absence JudgmentFF00030No FunctionFF000031No FunctionFF000032Permit Indoor Fan Operation during Forced StoppageFF000 <td>11</td> <td>Indoor Expansion Valve Opening During Heating Operation Stoppage</td> <td>5,</td> <td>۵</td> <td></td>                                                                                                    | 11 | Indoor Expansion Valve Opening During Heating Operation Stoppage | 5,   | ۵    |     |
| 13Outdoor Expansion Valve Initial Opening for Heatingc ·I14Low Noise SettingdbI15Demand Function SettingdEI16Wave Function SettingUEI17Protection of Decrease in Outlet Temperature for CoolingFbI18No FunctionFFII19No FunctionE ·II20Thermo-OFF Setting for Outdoor Unit after Defrosting Operationd5II21Intermitent operation of outdoor fan motorF III22No FunctionF2II23No FunctionF3II24No FunctionF3II25Effectivity of Alternation Defrost ModeF5II26No FunctionF7II27No FunctionF8II28No FunctionF7II29Cancellation of Defrost at Absence JudgmentF7II20No FunctionFFII21No FunctionFFII23No FunctionFFII24No FunctionFFII25Effectivity of Alternation Defrost ModeF5II26No FunctionFFIII27No FunctionFFIII28No FunctionFFIIII<                                                                                                    | 12 | Indoor Expansion Valve Operating during Heating Thermo-OFF       | 50   | D    |     |
| 14Low Noise SettingdbGG15Demand Function SettingdEGG16Wave Function SettingUEGG17Protection of Decrease in Outlet Temperature for CoolingFbGG18No FunctionFFGGG19No FunctionE ·GGG20Thermo-OFF Setting for Outdoor Unit after Defrosting Operationd5GG21Intermitent operation of outdoor fan motorF IGG22No FunctionF2GGG23No FunctionF3GGG24No FunctionF3GGG25Effectivity of Alternation Defrost ModeF5GGG26No FunctionF6GGGG27No FunctionF7GGGG28No FunctionF7GGGG29Cancellation of Defrost at Absence JudgmentF7GGG20No FunctionFEGGGG31No FunctionFFGGGG32No FunctionFFGGGG33No FunctionFFGGGG34No FunctionFFGGGG35No FunctionFFGGGG3                                                                                                    | 13 | Outdoor Expansion Valve Initial Opening for Heating              | E I  | ۵    |     |
| 15Demand Function SettingJE016Wave Function SettingJJE017Protection of Decrease in Outlet Temperature for CoolingFb018No FunctionFr0019No FunctionE0020Thermo-OFF Setting for Outdoor Unit after Defrosting Operationd50021Intermitent operation of outdoor fan motorF I0022No FunctionF20023No FunctionF30024No FunctionF40025Effectivity of Alternation Defrost ModeF50026No FunctionF70027No FunctionF70028No FunctionF70029Cancellation of Defrost at Absence JudgmentF70030No FunctionF60031No FunctionF60032Permit Indoor Fan Operation during Forced StoppageFE0033No FunctionFF0034No FunctionFF00                                                                                                    | 14 | Low Noise Setting                                                | db   | ۵    |     |
| 16Wave Function SettingUE017Protection of Decrease in Outlet Temperature for CoolingFb0018No FunctionFr0019No FunctionE ·0020Thermo-OFF Setting for Outdoor Unit after Defrosting Operationd50021Internitent operation of outdoor fan motorF i0022No FunctionFZ0023No FunctionF30024No FunctionF30025Effectivity of Atternation Defrost ModeF50026No FunctionF60027No FunctionF60028No FunctionF60029Cancellation of Defrost at Absence JudgmentF60030No FunctionF60031No FunctionF60032Permit Indoor Fan Operation during Forced StoppageF60033No FunctionF60034No FunctionF600                                                                                                    | 15 | Demand Function Setting                                          | dЕ   | D    |     |
| 17Protection of Decrease in Outlet Temperature for CoolingFbBI18No FunctionFFBI19No FunctionEGI20Thermo-OFF Setting for Outdoor Unit after Defrosting Operationd5BI21Intermitent operation of outdoor fan motorF1BI22No FunctionF2DI23No FunctionF3BI24No FunctionF4GI25Effectivity of Alternation Defrost ModeF5DI26No FunctionF7DI27No FunctionF7DI28No FunctionF7DI29Cancellation of Defrost at Absence JudgmentF7DI30No FunctionF6DI31No FunctionF6DI32Permit Indoor Fan Operation during Forced StoppageFEDI33No FunctionFFDI34No FunctionFFDI                                                                                                    | 16 | Wave Function Setting                                            | ЦЕ   | D    |     |
| 18No FunctionFF0019No FunctionE ,0020Thermo-OFF Setting for Outdoor Unit after Defrosting Operationd50021Intermitent operation of outdoor fan motorF i0022No FunctionF 200023No FunctionF 300024No FunctionF 400025Effectivity of Alternation Defrost ModeF 500026No FunctionF 6000027No FunctionF 7000028No FunctionF 7000029Cancellation of Defrost at Absence JudgmentF 7000030No FunctionF 60000031No FunctionF 70000032Permit Indoor Fan Operation during Forced StoppageF 6000033No FunctionF 70000034No FunctionF 70000033No FunctionF 70000034No FunctionF 70000035No FunctionF 70000034No FunctionF 700 <t< td=""><td>17</td><td>Protection of Decrease in Outlet Temperature for Cooling</td><td>FЬ</td><td>D</td><td></td></t<>                                                                                                    | 17 | Protection of Decrease in Outlet Temperature for Cooling         | FЬ   | D    |     |
| 19No FunctionE ,0120Thermo-OFF Setting for Outdoor Unit after Defrosting Operationd50121Internitent operation of outdoor fan motorF 10122No FunctionF20123No FunctionF30124No FunctionF40125Effectivity of Alternation Defrost ModeF50126No FunctionF50127No FunctionF50128No FunctionF60129Cancellation of Defrost at Absence JudgmentF70130No FunctionFE0131No FunctionFE0132Permit Indoor Fan Operation during Forced StoppageFE0133No FunctionFF0134No FunctionFE01                                                                                                    | 18 | No Function                                                      | FF   | D    |     |
| 20Thermo-OFF Setting for Outdoor Unit after Defrosting Operationd 59921Intermitent operation of outdoor fan motorF 10022No FunctionF20023No FunctionF30024No FunctionF30025Effectivity of Alternation Defrost ModeF50026No FunctionF50027No FunctionF50028No FunctionF70029Cancellation of Defrost at Absence JudgmentF70030No FunctionF60031No FunctionF60032Permit Indoor Fan Operation during Forced StoppageFE0033No FunctionFF0034No FunctionFF00                                                                                                    | 19 | No Function                                                      | E,   | D    |     |
| 21Intermitent operation of outdoor fan motorF IIII22No FunctionF2II23No FunctionF3II24No FunctionF4II25Effectivity of Alternation Defrost ModeF5II26No FunctionF7II27No FunctionF7II28No FunctionF7II29Cancellation of Defrost at Absence JudgmentF7II30No FunctionF7II31No FunctionF6II32Permit Indoor Fan Operation during Forced StoppageFEII33No FunctionFFIII34No FunctionFEIII                                                                                                    | 20 | Thermo-OFF Setting for Outdoor Unit after Defrosting Operation   | d5   | ۵    |     |
| 22No FunctionF2D23No FunctionF3DI24No FunctionF4DI25Effectivity of Alternation Defrost ModeF5DI26No FunctionF5DI27No FunctionF6DI28No FunctionF7DI29Cancellation of Defrost at Absence JudgmentF9DI30No FunctionF6DI31No FunctionF6DI32Permit Indoor Fan Operation during Forced StoppageFEDI33No FunctionF6DI34No FunctionF6DI                                                                                                    | 21 | Intermitent operation of outdoor fan motor                       | F (  | ۵    |     |
| 23No FunctionF3D24No FunctionF4D25Effectivity of Alternation Defrost ModeF5D26No FunctionF5DD27No FunctionF7DD28No FunctionF8DD29Cancellation of Defrost at Absence JudgmentF8DD30No FunctionFFDD31No FunctionFEDD32Permit Indoor Fan Operation during Forced StoppageFEDD33No FunctionFFDD34No FunctionFEDD                                                                                                    | 22 | No Function                                                      | F2   | ۵    |     |
| 24No FunctionF4II25Effectivity of Alternation Defrost ModeF5II26No FunctionFEII27No FunctionF71II28No FunctionFF8II29Cancellation of Defrost at Absence JudgmentFF9II30No FunctionFF1II31No FunctionFF2II32Permit Indoor Fan Operation during Forced StoppageFEII33No FunctionFF5II34No FunctionFF2II                                                                                                    | 23 | No Function                                                      | FB   | ۵    |     |
| 25Effectivity of Alternation Defrost ModeF5D26No FunctionFEDI27No FunctionF7DI28No FunctionFBDI29Cancellation of Defrost at Absence JudgmentF9DI30No FunctionFEDI31No FunctionFEDI32Permit Indoor Fan Operation during Forced StoppageFEDI33No FunctionFFDI34No FunctionFEDI                                                                                                    | 24 | No Function                                                      | F4   | ۵    |     |
| 26No FunctionF5D27No FunctionF7D28No FunctionFBD29Cancellation of Defrost at Absence JudgmentF9D30No FunctionFED31No FunctionFEdD32Permit Indoor Fan Operation during Forced StoppageFED33No FunctionFFD34No FunctionFED                                                                                                    | 25 | Effectivity of Alternation Defrost Mode                          | FS   | ۵    |     |
| 27No FunctionF7I28No FunctionF8I29Cancellation of Defrost at Absence JudgmentF9I30No FunctionFEI31No FunctionFdI32Permit Indoor Fan Operation during Forced StoppageFEI33No FunctionFFI34No FunctionFEI                                                                                                    | 26 | No Function                                                      | F5   | D    |     |
| 28No FunctionF8I29Cancellation of Defrost at Absence JudgmentF9I30No FunctionFLI31No FunctionFdI32Permit Indoor Fan Operation during Forced StoppageFEI33No FunctionFFI34No FunctionFLI                                                                                                    | 27 | No Function                                                      | F٦   | ۵    |     |
| 29Cancellation of Defrost at Absence JudgmentF9II30No FunctionFLII31No FunctionFdII32Permit Indoor Fan Operation during Forced StoppageFEII33No FunctionFFII34No FunctionFLII                                                                                                    | 28 | No Function                                                      | FB   | ۵    |     |
| 30No FunctionFED31No FunctionFdD32Permit Indoor Fan Operation during Forced StoppageFED33No FunctionFFD34No FunctionFLD                                                                                                    | 29 | Cancellation of Defrost at Absence Judgment                      | F9   | ۵    |     |
| 31No FunctionFdD32Permit Indoor Fan Operation during Forced StoppageFED33No FunctionFFD34No FunctionFLD                                                                                                    | 30 | No Function                                                      | FE   | ۵    |     |
| 32Permit Indoor Fan Operation during Forced StoppageFEII33No FunctionFFII34No FunctionFLII                                                                                                    | 31 | No Function                                                      | Fd   | D    |     |
| 33         No Function         FF         D         D           34         No Function         FL         D         D                                                                                                    | 32 | Permit Indoor Fan Operation during Forced Stoppage               | FE   | D    |     |
| 34 No Function FL L                                                                                                    | 33 | No Function                                                      | FF   | ۵    |     |
|                                                                                                    | 34 | No Function                                                      | FG   | ۵    |     |

## 6.1.3.3 Circulator function at heating Thermo-OFF (FR)

Press PSW1 and select the setting of the condition "0" to "1" of the indoor unit fan control during the Thermo-OFF in heating mode "FR".

Normally, the fan speed is changed to "LOW" at heating Thermo-OFF. (There is a case that the room temperature is too high at the heating Thermo-OFF.) However, the indoor fan motor is operated at "LOW" and stopped repeatedly by setting this function.

# 

- When the compressor is stopped, the indoor fan motor operates at "LOW" speed continuously.
- Thermo-ON: The indoor unit is running.
- Thermo-OFF: The indoor unit stays on, but doesn't run.

The action when the indoor fan motor operates at the circulator function indicated as follows.

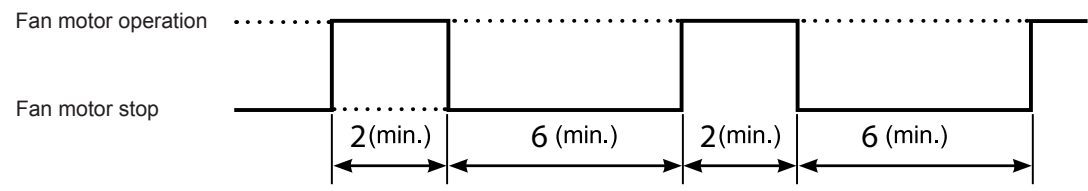

### 6.1.3.4 Night-shift (low noise)(n)

Press PSW1 and select the setting for condition "0" or "1" of the night shift (low noise) " $\sigma$  " consequently, the function can be set. " $\sigma$  "=1 reduces the upper limit of the outdoor fan rotation and the compressor frequency as shown below in cooling operation.

The night shift operation shall be applied in case the cooling capacity has the allowed range to decrease the capacity and the low noise level operation is required especially at night.

|                           |                                | Reduction Rate of Maximum         |                                   |  |  |
|---------------------------|--------------------------------|-----------------------------------|-----------------------------------|--|--|
| "י ה Setting<br>Condition | Operation                      | Outdoor Fan Rotation              | Compressor Frequency              |  |  |
|                           |                                | Cooling (Including Dry Operation) | Cooling (Including Dry Operation) |  |  |
| 0                         | No Effect<br>(Default Setting) | Not Changed (=100%)               | Not Changed (=100%)               |  |  |
| 1                         | Night Shift                    | Shown as below                    | 60%                               |  |  |

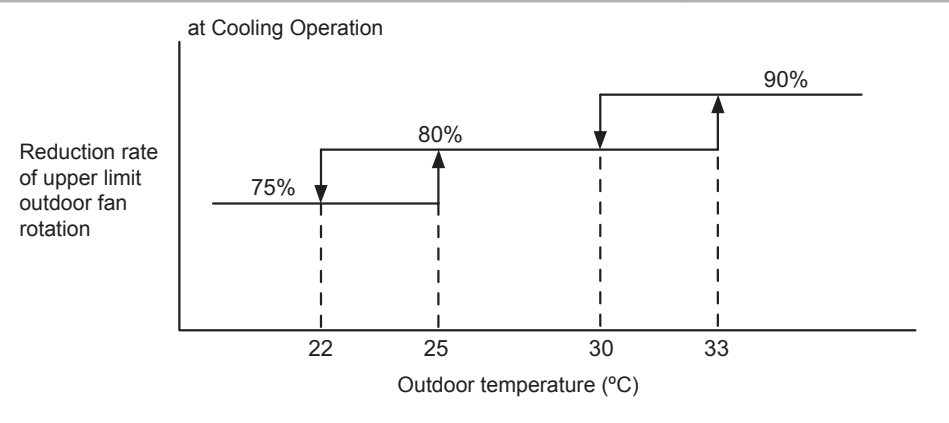

# **i** NOTE

- Reduction rates are approximate, these may change slightly depending on the outdoor unit model.
- This function setting is not possible to set with Priority Capacity Mode (all) and the Low Noise Setting (db) at the same time.

Indoor Inlet Air

Temperature (°C)

Outdoor Temperature (°C)

21

38

## 6.1.3.5 Cancellation of the outdoor ambient temperature limit (5)

Press PSW1 and select the setting condition "0" to "3" at the cancellation of outdoor ambient temperature limit of L5. Then this function can be set.

The heating operation is continued under a high outdoor temperature or the cooling operation is continued under a low temperature.

| Setting condition | Operation mode                  |
|-------------------|---------------------------------|
| 0                 | Not available (default setting) |
| 1                 | Heating                         |
| 2                 | Cooling                         |
| 3                 | Heating/Cooling                 |

### ♦ Heating operation

The limitation of the permissible outdoor temperature area in heating operation (factory setting) as shown in the right figure is cancelled.

## **i** note

When the outdoor ambient temperature limit for heating operation is cancelled, the operation may stop due to increasing high pressure since the protection control is not cancelled.

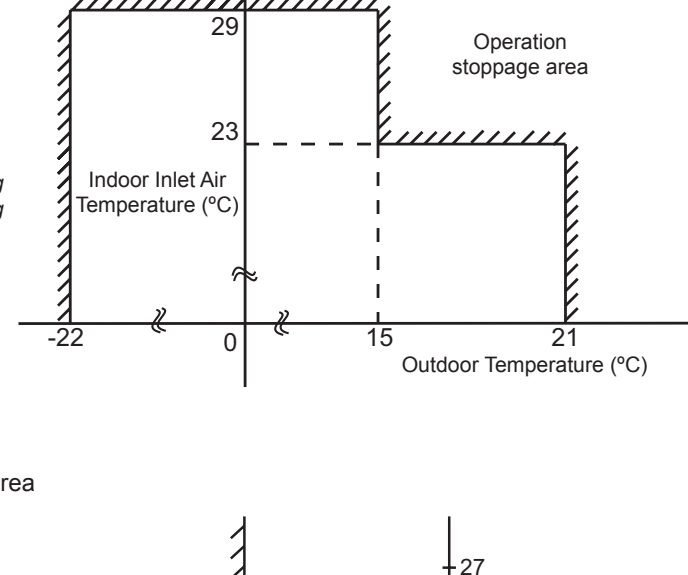

## The limitation of the permissible outdoor temperature area

**Cooling operation** 

in cooling operation (factory-set) as shown in the right figure is cancelled.

## **i** NOTE

When the outdoor ambient temperature limit for cooling operation is cancelled, the operation may stop due to decreasing low pressure since the protection control is not cancelled.

# **i** NOTE

If this function is set and the outdoor unit operates in the operation stoppage area shown in the above figure for a long time, the outdoor unit may be damaged since protection control is cancelled and some alarm codes by abnormal operation may occur. If the alarm codes occur frequently, contact your distributor or contractor.

Operation

## 6.1.3.6 Change of defrost condition (42)

These optional function is available for being selected using the PSW switches and 7-segment on the PCB:

This function allows to shift the temperature conditions in order to cause an earlier defrosting.

It is useful in installations placed in very cold regions, where frost generates continuously; enabling an earlier defrosting operation results in a lower amount of accumulated frost, therefore keeping higher heating capacity values.

Press "PSW1" and select the setting condition "1-4" at the change of defrost condition "الم".

| Setting condition | Operation mode                  |  |
|-------------------|---------------------------------|--|
| 0                 | Not available (default setting) |  |
| 1                 | Defrost for Cold Area           |  |
| 2                 | Defrost for Warm Area           |  |
| 3                 | Defrost for Extreme Cold Area 1 |  |
| 4                 | Defrost for Extreme Cold Area 2 |  |

#### **Example of setting:**

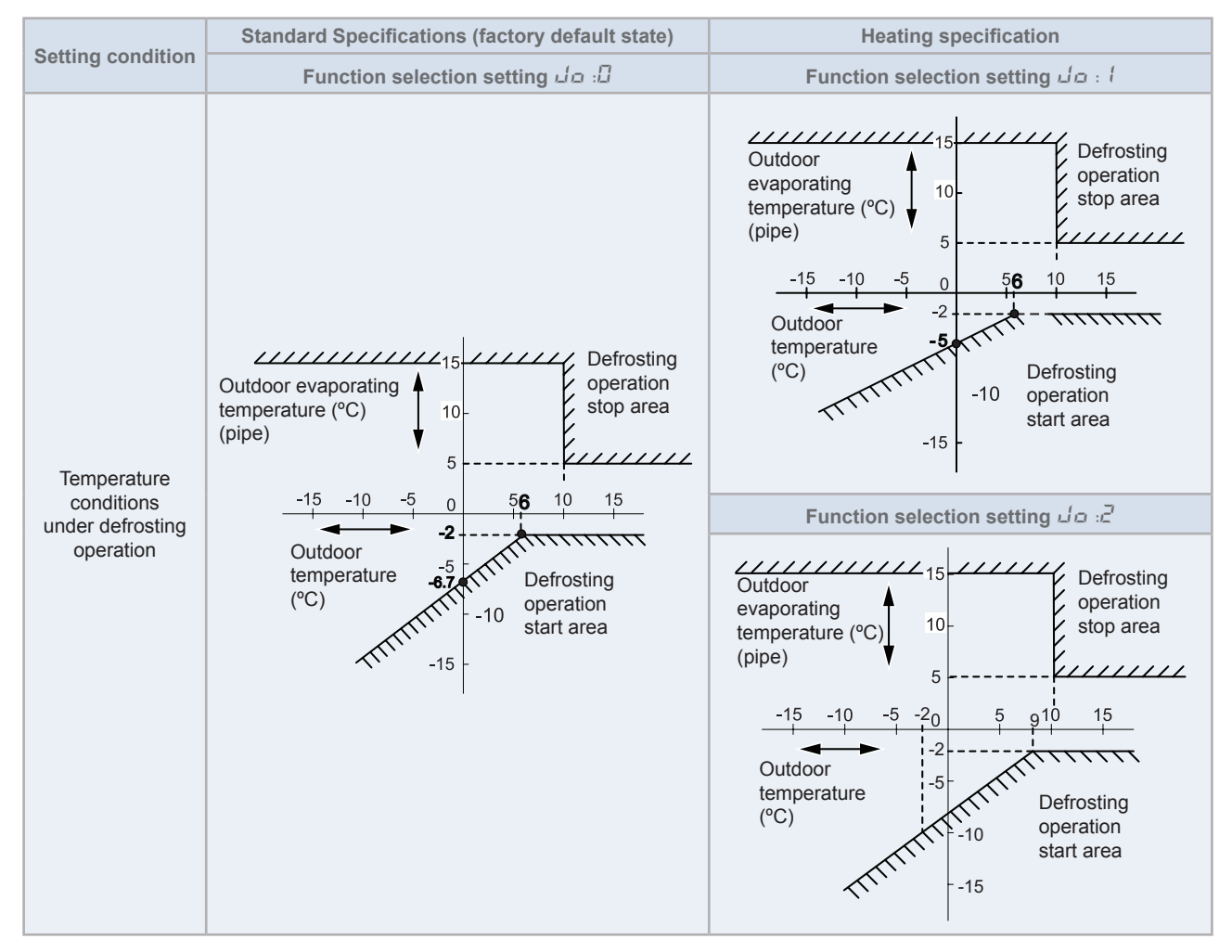

## 6.1.3.7 SLo defrost setting (뉴니)

Press PSW1 and select the settings condition "0" to "1" at the SLo defrost setting "but".

The indoor fan stops during the defrost operation and starting of heating operation. However, the indoor fan can operate at low speed during the defrosting operation and starting of heating operation.

| Setting   | Indoor fan operation                                  |                                 |                         |
|-----------|-------------------------------------------------------|---------------------------------|-------------------------|
| condition | At Start of Compressor Operation in Heating Operation | <b>During Defrost Operation</b> | After Defrost Operation |
| 0         | STOP                                                  | STOP                            | STOP                    |
| 1         | STOP                                                  | SLo Speed                       | SLo Speed               |

# **i** note

The indoor fan may operate at other speed depending on outlet air temperature of the indoor unit.

### 6.1.3.8 Priority capacity mode setting (nL)

Press PSW1 and select the setting condition "0" to "3" at the priority capacity mode setting "nu". By setting this function, the target frequency, current limit of the compressor and the maximum indoor fan motor step are set higher.

## 

- Do not use the setting condition "2" and "3" unless the power supply wiring is of sufficient ampacity, because the target frequency and current limit of the compressor during the operation are set higher.
- Level 1 < level 2 < level 3.

| Setting condition | Operation mode                    |
|-------------------|-----------------------------------|
| 0                 | Not available (default setting)   |
| 1                 | Correctly Cooling Capacity Mode 1 |
| 2                 | Correctly Cooling Capacity Mode 2 |
| 3                 | Correctly Cooling Capacity Mode 3 |

### 6.1.3.9 Priority Cooling Capacity mode (Hc)

By setting the priority cooling capacity mode "H c" to "1" in the function selection, the upper frequency and target frequency of the compressor can be set higher than normal.

The upper frequency and the target frequency of the compressor can be set higher than usual. However, the upper frequency may not be higher in some models due to the relationship with the upper frequency.

### 6.1.3.10 Priority Heating Capacity mode (Hh)

By setting the heating capacity priority mode "Hh" to "1" in the function selection, the upper frequency and target frequency of the compressor can be higher than normal.

The upper frequency and target frequency of the compressor can be set higher than usual. However, some models may not have a higher upper frequency due to the relationship with the upper frequency.

## 6.1.3.11 Change the opening degree of the Expansion Valve (5 $\cdot$ )

By setting the heating stop unit opening degree change "5 " to "1" or "2" in the function selection, the expansion valve opening degree of the Expansion Valve of the indoor unit can be changed.

| Setting condition | Operation mode                                                     |
|-------------------|--------------------------------------------------------------------|
| 0                 | Not available (default setting)                                    |
| 1                 | Indoor Expansion Valve Opening during Heating Operation Stoppage 1 |
| 2                 | Indoor Expansion Valve Opening during Heating Operation Stoppage 2 |

6

## 6.1.3.12 Change of heating Thermo-OFF opening degree of the Expansion Valve (5a)

The opening degree of the expansion value of the heating Thermo-OFF unit can be changed by setting the heating Thermo-OFF opening degree "5a" to "1" or "2" in the function selection.

| Setting condition | Operation mode                                               |
|-------------------|--------------------------------------------------------------|
| 0                 | Not available (default setting)                              |
| 1                 | Indoor Expansion Valve Operating during Heating Thermo-OFF 1 |
| 2                 | Indoor Expansion Valve Operating during Heating Thermo-OFF 2 |

### 6.1.3.13 Heating start opening degree change ( )

By setting the heating start opening degree change " $\epsilon$   $\epsilon$ " to "1" or "2" in the function selection, the expansion valve opening degree for heating start can be changed.

| Setting condition | Operation mode                                        |
|-------------------|-------------------------------------------------------|
| 0                 | Not available (default setting)                       |
| 1                 | Outdoor Expansion Valve Initial Opening for Heating 1 |
| 2                 | Outdoor Expansion Valve Initial Opening for Heating 2 |

### **6.1.3.14** Low noise setting (a'b)

By setting the operation noise reduction setting "db" to "1" to "3" in the function selection setting, the operation noise reduction specification can be set. Unlike the night shift setting, the compressor frequency is set lower than normal for both cooling and heating regardless of the outdoor air temperature.

In this case, the cooling and heating capacity will be reduced to 80%, 70%, and 60%, respectively.

Press PSW1 and select the setting condition "0" to "9" at the low noise setting "db" to reduce the upper limit compressor frequency.

| Setting condition | Compressor frequency limit      | Operating noise<br>(dB targeted value) |
|-------------------|---------------------------------|----------------------------------------|
| 0                 | Not available (default setting) | Not available (default setting)        |
| 1                 | 80%                             | Low Noise Setting 1                    |
| 2                 | 70%                             | Low Noise Setting 2                    |
| 3                 | 60%                             | Low Noise Setting 3                    |
| 4                 | 80%                             | Low Noise Setting 1                    |
| 5                 | 70%                             | Low Noise Setting 2                    |
| 6                 | 60%                             | Low Noise Setting 3                    |
| 7                 | 80%                             | Low Noise Setting 1                    |
| 8                 | 70%                             | Low Noise Setting 2                    |
| 9                 | 60%                             | Low Noise Setting 3                    |

# **i** note

By setting this function, the compressor frequency and the outdoor fan motor rotation frequency are forcibly reduced and so the outdoor unit capacity decreases and the unit operation range is limited.

## 6.1.3.15 Demand function setting (dE)

Demand current control is enabled even when no signal is input to the external input terminal of the outdoor PCB by setting "dE" to "1" for the demand function always enabled in the function selection setting.

Press PSW1 and select the settings for conditions "0" or "1" to set the demand function "dE". This function is available by setting to "1" for the demand current control without inputting the signal to the external input terminal on the outdoor unit PCB1. The table below is shown for the limit of the operating current for this function.

# **i** NOTE

If the outdoor unit running current exceeds the maximum limit for twenty minutes, the indoor unit is put under Thermo-OFF condition. In this case, the stoppage code Number "10" is given.

| Setting condition | Operation mode                                    |
|-------------------|---------------------------------------------------|
| 0                 | Not available (default setting)                   |
| 1                 | Value according to external input demand function |

| Set by the external I/O setting<br>Function number of external input 1 to 3 (*) | Demand current limit value |
|---------------------------------------------------------------------------------|----------------------------|
| 1~5, 11                                                                         | 100%                       |
| 6                                                                               | 40%                        |
| 7                                                                               | 60%                        |
| 8                                                                               | 70%                        |
| 9                                                                               | 80%                        |
| 10                                                                              | 100%                       |

(\*) The setting is valid if it is set in one of the inputs 1 to 3. When multiple settings are made, priority is given in the order of 6 > 7 > 8 > 9 > 10.

#### Demand control

Adapting the self-demand function, which causes the power consumption to drop drastically for the purpose of saving energy.

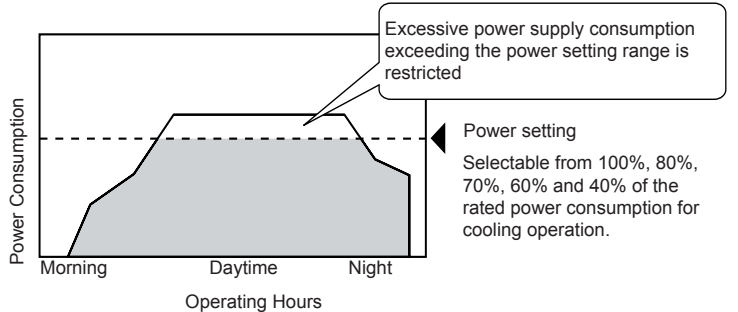

# **i** NOTE

- The demand current control (%) is value criterion. The value used for this control is calculated from the current, and therefore is different from the value indicated by a wattmeter. If it is required that the maximum power consumption is managed precisely, a field-supplied demand controller should be used.
- The actual value may temporarily be higher than the indicated value shown above depending on the operating control conditions such as protection control.

## **6.1.3.16 Wave function setting (**LE**)**

Press PSW3 and select the settings condition "0" to "1" to set wave function setting "L'E". The maximum running current limit changes from 40% to 80%, as shown in the attached figure.

# **i** NOTE

In the case that the demand current control by external input is set and the external input signal is available, this function is not available even when the demand current control by external input signal is performed.

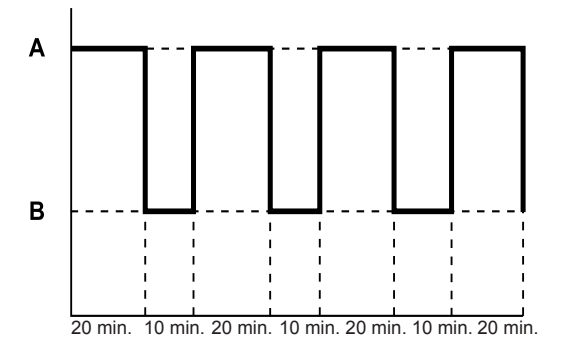

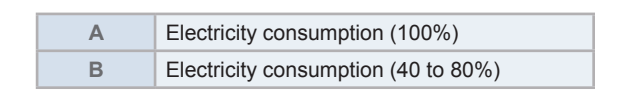

| Setting condition | Operation mode                                    |
|-------------------|---------------------------------------------------|
| 0                 | Not available (default setting)                   |
| 1                 | Value according to external input demand function |

# 

- The current limit value is targeted value. The actual current value may temporarily be higher than the value shown in the table above depending on the operating control condition.
- When the scheduled operation of "Demand Function Setting" is set from the centralized controller, refer to "Technical Catalog" and "Installation & Maintenance Manual" of the centralized controller.

## 6.1.3.17 Cold draft protection ( $F_{b}$ )

Press PSW1 and select the setting condition "0" to "2" to set the cold draft protection "*F* b". When the indoor unit discharge air temperature drops falls down at cooling operation, the outdoor unit fan stops and the compressor frequency decreases to prevent a drop in discharge air temperature. If the outlet temperature decreases and the temperature is less than Thermo-OFF condition even after the compressor frequency decreases, the indoor unit becomes Thermo-OFF condition. (When Thermo-OFF is activated under this condition, the operation will be restarted after 3 minutes).

## 

- Thermo-ON: The indoor unit is running.
- Thermo-OFF: The indoor unit stays on, but doesn't run.

| Setting condition | Outlet temperature |               |
|-------------------|--------------------|---------------|
|                   | Target value       | At Thermo-OFF |
| 0                 | -                  | -             |
| 1                 | 10°C               | 7°C           |
| 2                 | 12°C               | 9°C           |

### 6.1.3.18 Forced stop when defrosting is restored ( $d^{c}$ )

The outdoor unit can be stopped after defrosting is completed by setting " $d^{5}$ " to "1" in "Forced stop when defrosting returns" in "Function selection".

After stopping, the outdoor unit will start heating after the 3-minute on-guard period.

| Setting condition | Operation mode                                                 |
|-------------------|----------------------------------------------------------------|
| 0                 | Not available (default setting)                                |
| 1                 | Thermo-OFF Setting for Outdoor Unit After Defrosting Operation |

### **6.1.3.19** Intermittent operation of outdoor fan ( $\mathcal{F}$ l)

It can be used as a simple snow prevention measure (auxiliary function) for outdoor fans.

Intermittent operation of outdoor fan is enabled when external input function number "4" is set or when function selection setting " $\mathcal{F}$  *l*" is set to "1" to "4". When the outdoor unit is stopped (compressor is stopped), the fan of the outdoor unit starts intermittent operation when the outdoor air temperature becomes 10°C or lower, and stops when the outdoor air temperature becomes 16°C or higher.

If the outdoor unit is operated (compressor is operated) in this state, the fan of the outdoor unit will switch to normal operation.

The operation during intermittent operation of the outdoor blower is as shown below.

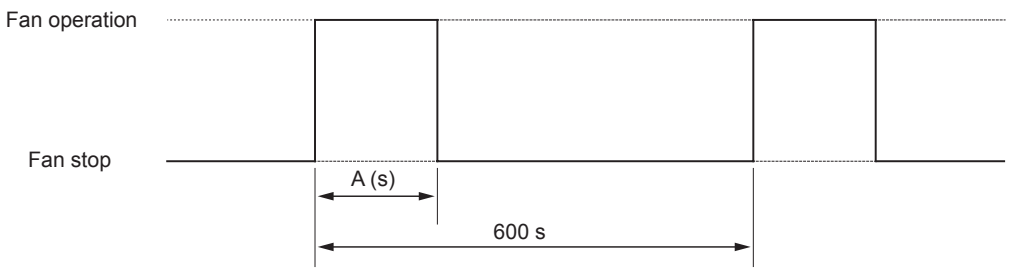

## **i** note

Repeats intermittent operation with 600[s] as one cycle.

| Setting condition | Operation mode                     | Outdoor fan operation time A(s) |
|-------------------|------------------------------------|---------------------------------|
| 0                 | Not available (default setting)    | Continuous operation (600 s)    |
| 1                 | Outdoor Fan Start/Stop Operation 1 | 30                              |
| 2                 | Outdoor Fan Start/Stop Operation 2 | 60                              |
| 3                 | Outdoor Fan Start/Stop Operation 3 | 120                             |
| 4                 | Outdoor Fan Start/Stop Operation 4 | 300                             |

# **i** NOTE

- This function is an auxiliary function to prevent snow accumulation. In snowfall areas or areas where snow accumulates, the propeller fan may break due to snowfall. In snowfall areas or areas where snow accumulates, be sure to install a snow-proof roof, enclosure, snow-proof hood (optional part), etc. on the outdoor unit to prevent the propeller fan from cracking due to snowfall or abnormal vibration due to unbalanced propeller fan.
- If the fan motor malfunctions during operation with this function, the fan of the outdoor unit will be stopped and this function will be suspended. As for the alarm code, the relevant alarm will be reported the next time the outdoor unit is operated (when the compressor is operating). Please check the contents of the alarm code before taking any action.
- When using the unit, to prevent injury due to unexpected fan operation, indicate on a clearly visible part of the unit that the fan is set to operate while the outdoor unit is stopped (compressor is stopped).

## 6.1.3.20 Alternate defrost mode (F 5)

When " $\mathcal{F}$ 5" is set to "1" for "Alternate defrost mode" in the function selection, defrosting is performed alternately when there are two or more outdoor units connected to H-LINK II.

| Setting condition | Operation mode                          |
|-------------------|-----------------------------------------|
| 0                 | Not available (default setting)         |
| 1                 | Effectivity of Alternation Defrost Mode |

The other outdoor unit will not defrost until the other outdoor unit finishes defrosting.

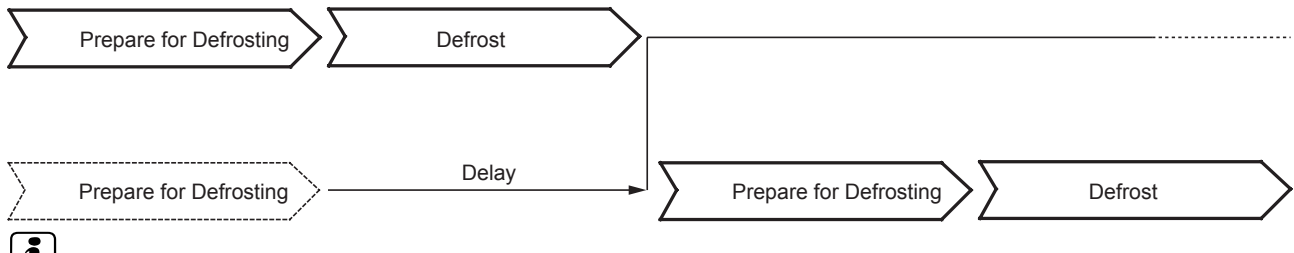

## **i** ΝΟΤΕ

This mode performs defrosting alternately for each combination of outdoor unit A (refrigerant system is even) and outdoor unit B (refrigerant system is the refrigerant system of outdoor unit A + 1) connected by H-LINK II.

## 6.1.3.21 Cancellation of Defrost at Absence Judgement ( $F^{ij}$ )

When " $\mathcal{F}$  ", is set to "1" in the function selection, this function allows the unit to continue defrosting or heating operation without defrosting even if the motion sensor determines that no one is present in the area during defrosting preparation.

| Setting condition | Operation mode                               |
|-------------------|----------------------------------------------|
| 0                 | Not available (default setting)              |
| 1                 | Cancellation of Defrost at Absence Judgement |

## **6.1.3.22** Change Forced stoppage status ( $\mathcal{F}\mathcal{E}$ )

By setting the forced stop status change " $\mathcal{F}E$ " to "1" in the function selection, the indoor fan can be operated while the compressor is forced off.

| Setting condition | Operation mode                                     |
|-------------------|----------------------------------------------------|
| 0                 | Not available (default setting)                    |
| 1                 | Permit Indoor Fan Operating during Forced Stoppage |

## 6.2 RAS-(4-6)H(V)(R/N)(C/P)2E

### 6.2.1 Menu mode accessing (by 7-segment display)

Make sure to perform external input/output and setting while the outdoor unit is stopped. It cannot be set while the outdoor is operating or check mode.

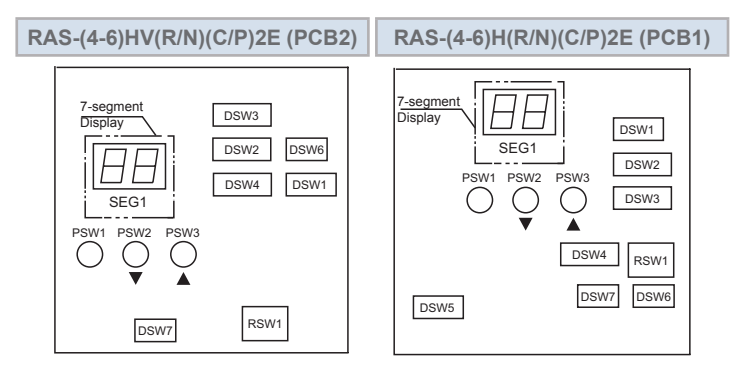

7-segment display, DSWs and PSWs location.

# **i** note

All the DSWs and PSWs mentioned in this chapter are located in this way:

- PCB2 for RAS-(4-6)HV(R/N)(C/P)2E
- PCB1 for RAS-(4-6)H(R/N)(C/P)2E

#### 6.2.1.1 Check mode

It is used to check the condition of the outdoor and indoor units. It also displays the last 15 items in alarm code history. It is mainly used for servicing.

| Start setting            | Exit setting             |  |
|--------------------------|--------------------------|--|
| Press PSW1 for 3 seconds | Press PSW1 for 3 seconds |  |

#### 6.2.1.2 External input and output setting

It is used to set the functions by external input and output signals.

| Start setting        | Exit setting                                                              |
|----------------------|---------------------------------------------------------------------------|
| 1º Turn ON DSW1 PIN4 | 1° Turn OFF DSW2 PIN6 during indicated external Input/Output setting mode |
| 2º Turn ON DSW2 PIN6 | 2° Turn OFF DSW1 PIN4                                                     |

#### **6.2.1.3 Function setting**

It is used to set the operation mode of the indoor units depending on the requirements of the system.

| Start setting         | Exit setting                                                 |
|-----------------------|--------------------------------------------------------------|
| 1º Turn ON DSW1 PIN4, | 1° Turn OFF DSW2 PIN5 during indicated function setting mode |
| 2º Turn ON DSW2 PIN5  | 2° Turn OFF DSW1-PIN4                                        |

## **i** note

- After setting, confirm DSW2 and DSW1 setting is same as setting before shipment.
- Release "Menu Mode" after the setting is completed. Otherwise, the air conditioner may not operate appropriately.

## 6.2.2 External input and output setting (by 7-segment display)

#### **6.2.2.1 Available control functions**

The outdoor unit PCB1 has three input terminals (CN1, CN2) that receive external signals and two output terminals (CN7) that send signals to the exterior. The control functions are available by setting input and output terminals as shown below:

| Control function number | Setting of input functions        | Configuration of output functions |
|-------------------------|-----------------------------------|-----------------------------------|
| 1                       | Fixing heating operation mode     | Operating signal                  |
| 2                       | Fixing cooling operation mode     | Alarm signal                      |
| 3                       | Demand stoppage                   | Compressor ON signal              |
| 4                       | Outdoor unit fan motor start/stop | Defrost signal                    |
| 5                       | Forced stoppage                   |                                   |
| 6                       | Control of 40% current demand     |                                   |
| 7                       | Control of 60% current demand     |                                   |
| 8                       | Control of 70% current demand     |                                   |
| 9                       | Control of 80% current demand     |                                   |
| 10                      | Control of 100% current demand    |                                   |
| 0                       | Without setting                   | Without setting                   |

The following functions are set before shipment:

| Input terminal                                                   |           |                               |   |
|------------------------------------------------------------------|-----------|-------------------------------|---|
| Name of the input terminal Connector pin number Setting function |           | Control function number       |   |
| Input 1                                                          | CN1 (1-2) | Fixing heating operation mode | 1 |
| Input 2                                                          | CN1 (2-3) | Fixing cooling operation mode | 2 |
| Input 3                                                          | CN2 (1-2) | Demand stoppage               | 3 |

| Output terminal                                                   |           |                  |                         |
|-------------------------------------------------------------------|-----------|------------------|-------------------------|
| Name of the output terminal Connector pin number Setting function |           |                  | Control function number |
| Output 1                                                          | CN7 (1-2) | Operating signal | 1                       |
| Output 2                                                          | CN7 (1-3) | Alarm signal     | 2                       |

# **i** NOTE

The same input/output function cannot be assigned to different input/output terminals. In such case, the setting of the higher terminal number would become invalid.

## 6.2.2.2 Setting of external input and output

If the initial setting has to be modified, the following instructions must be followed:

- 1 DSW1 PIN4 of the outdoor unit PCB must be set to "ON" before the modification in order to prevent activation of the compressor. (The setting must be carried out during the stoppage of the outdoor unit.)
- 2 Set DSW2 PIN6 ON for "External Input and Output Setting", it will be displayed on the 7-segment display.
- **3** Pressing PSW2 and PSW3 changes the input/output terminal name. After the each input/output name appear the function number, pressing PSW1 it can be changed.

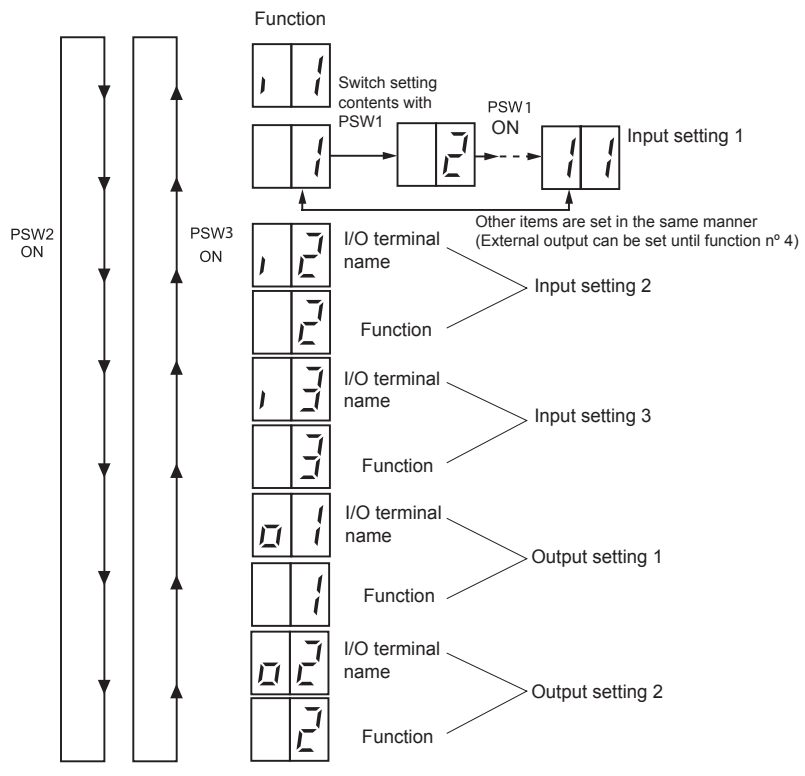

4 After selecting the control function number, turn OFF DSW2 PIN6. The display will be back to the normal operation. Then turn OFF the DSW1 PIN4. The selected data is stored in the outdoor unit PCB1 and the "External Input and Output Setting" is completed. The stored data is maintained even when the power source is cut OFF. Refer to the next table for the details for the electrical wiring connection and the required parts.

### Specifications of required main parts

| Components              |             | Specifications                                              | Remarks                                       |  |
|-------------------------|-------------|-------------------------------------------------------------|-----------------------------------------------|--|
| 3-pin connector cable   |             | PCC-1A (Accesory)<br>(connected to a JST Connector, XARP-3) | 5 cables with connectors in a single assembly |  |
| Cable (Inside the unit) | Low voltage | 0.3 mm <sup>2</sup>                                         | Less than 24 V                                |  |

# 

- The terminal cable must be as short as possible.
- Do not place the cables alongside the high voltage cables. Maintain at least 30 cm of distance between the cable and the high voltage cable. The cables may be crossed. If necessary to place the cables alongside the high voltage cable, insert the low voltage cables inside a metal conduit and ground it one of the end. If sealed cables are used for the low voltage cables, ground it one of the end of the shield cable.
- The maximum length must be within 70 m.

## 6.2.2.3 External input function setting

The following signals can be received by the outdoor unit PCB1.

# Fixing heating operation mode (Control function n° 1) / Fixing cooling operation mode (Control function n° 2)

When the input terminals for setting the operation mode of the outdoor unit PCB1 are short-circuited, the operation mode can be fixed for cooling or heating mode.

- Short-circuit between terminals 1 and 2 (input 1) of the CN1 to fix heating operation mode.
- Short-circuit between terminals 2 and 3 (input 2) of the CN1 to fix cooling operation mode.

During the setting of heating (or cooling) mode, cooling (or heating) mode will not be available. The indoor units in cooling or dry operation (or heating operation) will be switched to Thermo-OFF condition during the setting of the operation, and stoppage code number "20" is given.

#### Setting example:

- Fixing Heating Operation at Input 1 (between 1 and 2 pins of CN1).
- Fixing Cooling Operation at Input 2 (between 3 and 2 pins of CN1).

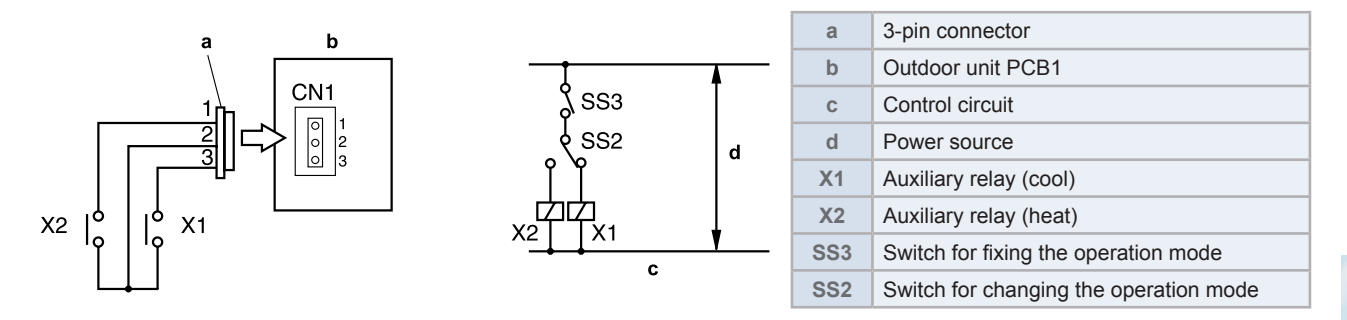

#### Demand stoppage (Control function n° 3) / Forced stoppage (Control function n° 5)

When the input terminals for demand stoppage or forced stoppage on the outdoor unit PCB1 are shortcircuited while running, the compressor(s) is stopped. The fan motor of indoor unit(s) is operated as shown below.

| Demand Stoppage (Control Function Number 3) |                         | Indoor fan                                   |
|---------------------------------------------|-------------------------|----------------------------------------------|
| Forced Stoppage                             | Function Setting "FE"=0 | Stop                                         |
| (Control Function Number 5)                 | Function Setting "FE"=1 | Cooling: Airflow Setting, Heating Lo Setting |

- Short-circuit terminals 1 and 2 (input 3) of CN2 to set the stoppage demand.
- Short-circuit terminals 1 and 2 (input 3) of CN2 to set the stoppage forced.
- The stoppage code is number 10. By disconnecting the demand switch contact, restarting is available.

# **i** note

In case the control demand (ON/OFF) is completed, it is recommended that the control (ON/OFF) time configuration is set according to the heat load recommendation. Also set the demand control time once in 15 minutes, the minimum to save energy.

#### Setting example

- Demand Stoppage at Input 3 (between 1 and 2 pins of CN2).
- Forced Stoppage at Input 3 (between 1 and 2 pins of CN2).

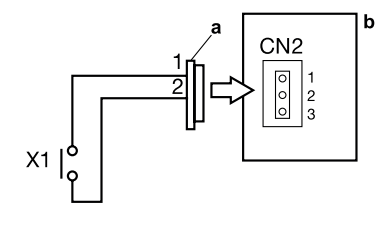

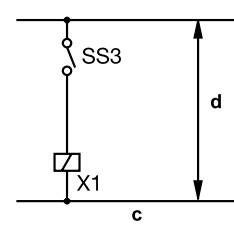

| а   | 3-pin connector        |
|-----|------------------------|
| b   | Outdoor unit PCB1      |
| С   | Control circuit        |
| d   | Power source           |
| X1  | Auxiliary relay        |
| SS3 | Demand stoppage switch |

#### • Outdoor unit fan motor start/stop (Control function n° 4)

This is an auxiliary function to protect the outdoor unit from snow. When the input terminals for Outdoor Fan Motor Start/ Stop on the outdoor unit PCB1 are short-circuited during the compressor stoppage, all the outdoor fan motors start operating. If the compressor restarts operating, the outdoor fan motors will be restored to normal operation. If the input terminals of Outdoor Fan Motor Start/Stop are opened during the outdoor fan motor operation following the short circuit of these terminals, the outdoor fan motor will stop. This function is possible only during the compressor stoppage (during Switch-OFF or Thermo-OFF of the Switch-ON). Therefore, this function will not be possible even if the input signal is sent during the normal cooling or heating operation.

## 

- This is an auxiliary function to protect the unit from snow. In snowy regions, make sure to protect the unit with a snow-prevention roof, fence (Field-Supplied) or snow-prevention hood (optional), etc. Otherwise, abnormal vibrations due to imbalanced propeller fan will be caused.
- If the fan motor or fan controller fail during the outdoor fan motor start/stop operation, stop the outdoor fan motor to suspend the operation. Check the alarm code and deal properly with the failure next time the compressor is operated.
- When setting the snow sensor switch for Outdoor Fan Motor Start/Stop, make sure that the continuous operating time is 30 seconds or more. Also the outdoor fan motor start/stop intervals shall be at least 10 minutes. Otherwise, malfunction of the outdoor fan motors will be caused by frequent start/stop.

## 

Because of this setting, the outdoor fan can operate even while the outdoor unit (compressor) stops. Display a notice to that effect on a readily visible part of the unit body, in order to avoid injuries caused by an unintended outdoor fan operation.

#### Setting example

Outdoor fan motor Start/Stop at Input 2 (between 2 and 3 pins of CN2)

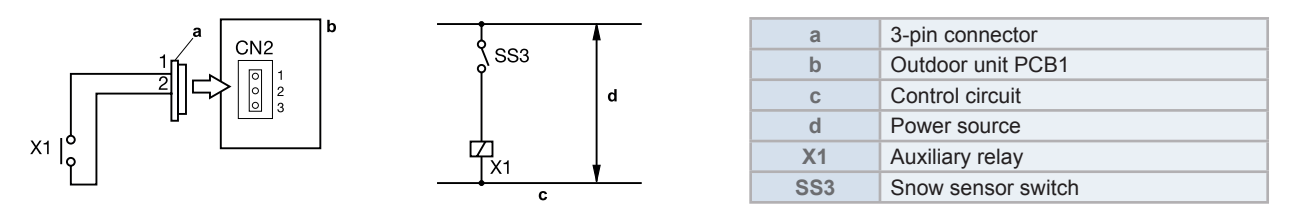

#### Demand current control of 40, 60, 70, 80 and 100% (Control function n° 6 to 10)

When the demand current control input terminals for the outdoor unit PCB1 are short-circuited, the compressor frequency is controlled by the maximum current limit of the outdoor unit, which is set at 100%, 80%, 70%, 60% and 40%. If the outdoor unit running current exceeds the maximum limit for twenty minutes, the indoor unit is put under Thermo-OFF condition. In this case, the stoppage code Number "10" is given. When the input terminal is opened during the demand current control, its control is released.

## 

- Thermo-ON: The outdoor unit and some indoor units are running.
- Thermo-OFF: The outdoor unit and some indoor units stay on, but don't run.
- The demand current control (%) is value criterion. The value used for this control is calculated from the current, and therefore is different from the value indicated by a wattmeter. If it is required that the maximum power consumption is managed precisely, a field-supplied demand controller should be used.
- The actual value may temporarily be higher than the indicated value (by 40% to 100%) depending on the operating control conditions such as protection control.

#### Setting example

Demand current control at Input 2 (between 2 and 3 pins of CN1), control function number 6 to 10.

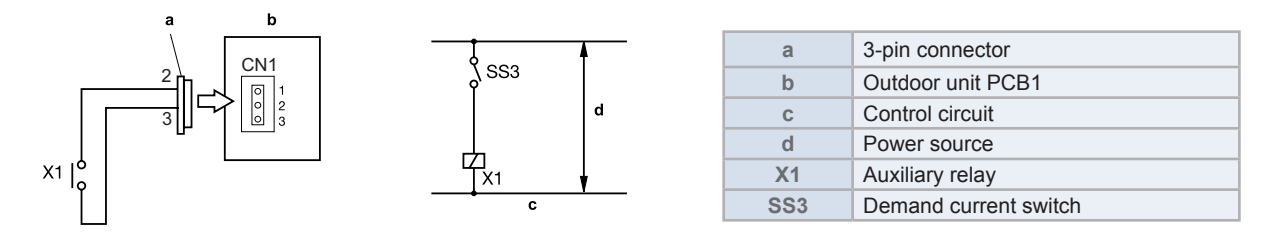

### 6.2.2.4 External output function setting

The following signals can be received by the outdoor unit PCB.

#### Specification for the main component requirements:

| Components          | Specifications               |
|---------------------|------------------------------|
| Auxiliary relay (*) | High power relay, LY2F DC12V |

# **i** NOTE

(\*) Do not use the relays made with diodes.

#### • Operation signal (Control function n°1)

This function is used to receive the operation signal.

The auxiliary contact relay (RYa) is closed during the operation. The operation signal is sent to output terminals when the indoor units (or a single indoor unit) are operating. This function can be used for the circulation or humidification operation.

#### Setting example:

Operation Signal at Output 1 (between 1 and 2 pins of CN7).

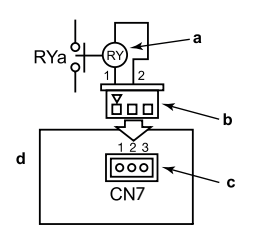

| а | Auxiliary relay   |
|---|-------------------|
| b | 3-pin connector   |
| С | Connector CN7     |
| d | Outdoor unit PCB1 |

#### Alarm signal (Control function n°2)

This function is used to receive the alarm signal.

The auxiliary contact relay (RYa) is closed when the alarm occurs. The alarm signal will be sent to output terminals when the indoor units (or a single indoor unit) are operating and an alarm occurs in the system.

#### Setting example:

Alarm Signal at Output 2 (between 1 and 3 pins of CN7).

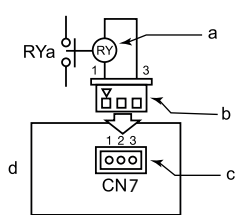

| а | Auxiliary relay   |
|---|-------------------|
| b | 3-pin connector   |
| С | Connector CN7     |
| d | Outdoor unit PCB1 |

#### Compressor ON signal (Control function n°3)

This function is used to receive the compressor operation signal.

The auxiliary contact relay (RYa) is closed during the compressor operation. Compressor ON signal at output 2 (between 1 and 3 pins of CN7).

#### Setting example:

Compressor ON Signal at Output 2 (between 1 and 3 pins of CN7).

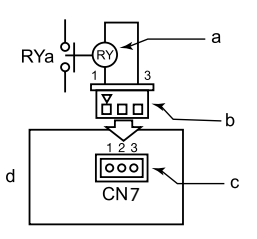

| а | Auxiliary relay   |
|---|-------------------|
| b | 3-pin connector   |
| С | Connector CN7     |
| d | Outdoor unit PCB1 |

#### • Defrosting signal (Control function n°4)

This function is used to receive the defrosting signal.

The auxiliary contact relay (RYa) is closed during defrosting.

#### Setting example:

Defrosting Stoppage at Output 2 (between 1 and 3 pins of CN7).

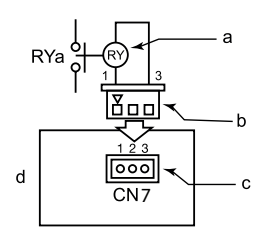

| а | Auxiliary relay   |
|---|-------------------|
| b | 3-pin connector   |
| С | Connector CN7     |
| d | Outdoor unit PCB1 |

### 6.2.3 Function setting (by 7-segment display)

### 6.2.3.1 Sequence of the function setting

- 1 Set DSW1 PIN4 of the outdoor unit to ON position before performing in order to prevent the compressor from being activated (outdoor unit stoppage). This setting must be carried out during stoppage of the outdoor unit.
- 2 By selecting DSW2 PIN5 "Function setting", the following appears on the 7-segment display.

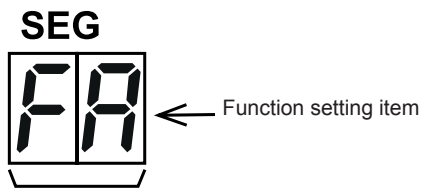

# 

After the setting is completed, check that "Menu" is not shown in the display, otherwise the air conditioner may not operate correctly.

**3** Pressing PSW2 and PSW3 changes the function setting item. After the each function setting item appear the function number, pressing PSW1 it can be changed.

## HITACHI

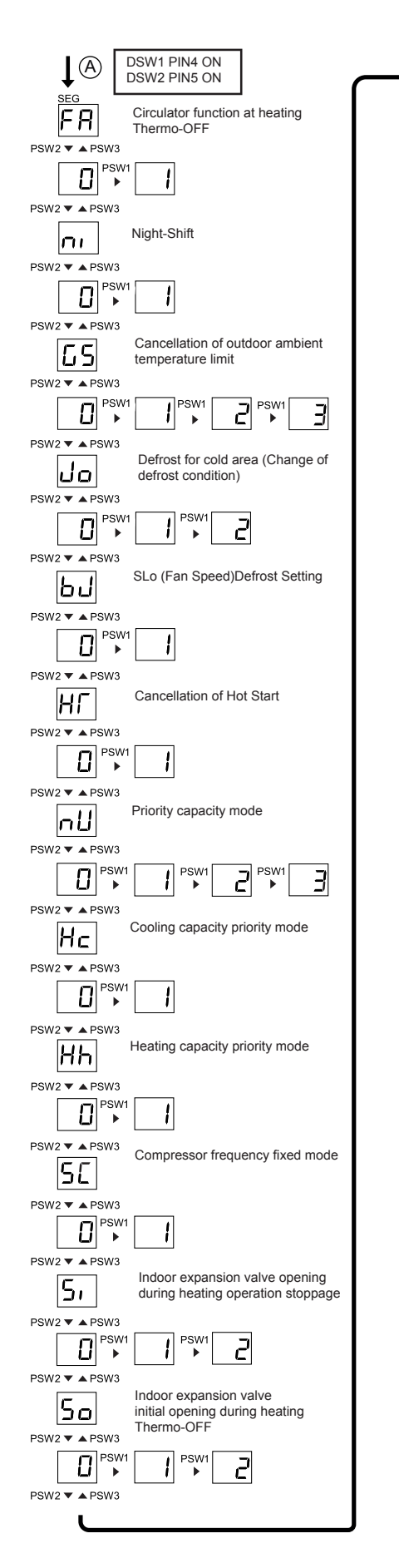

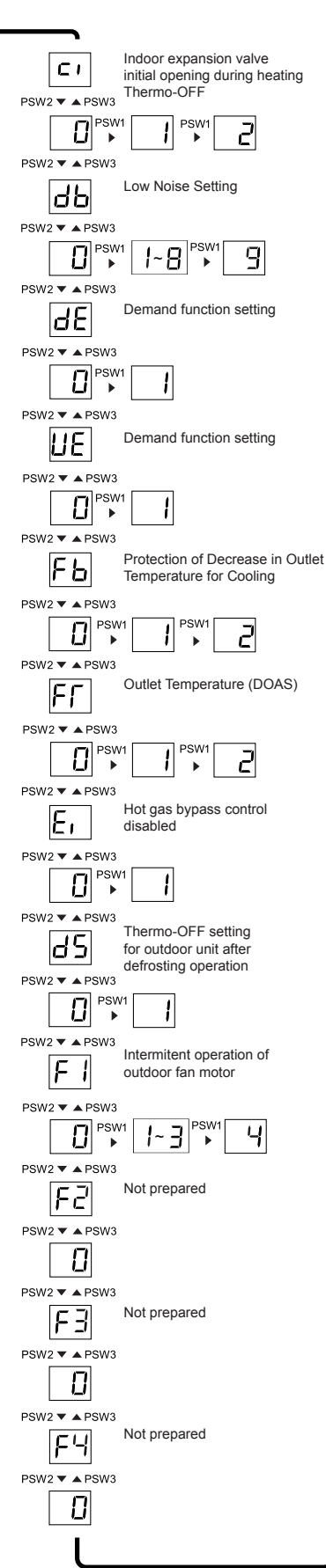

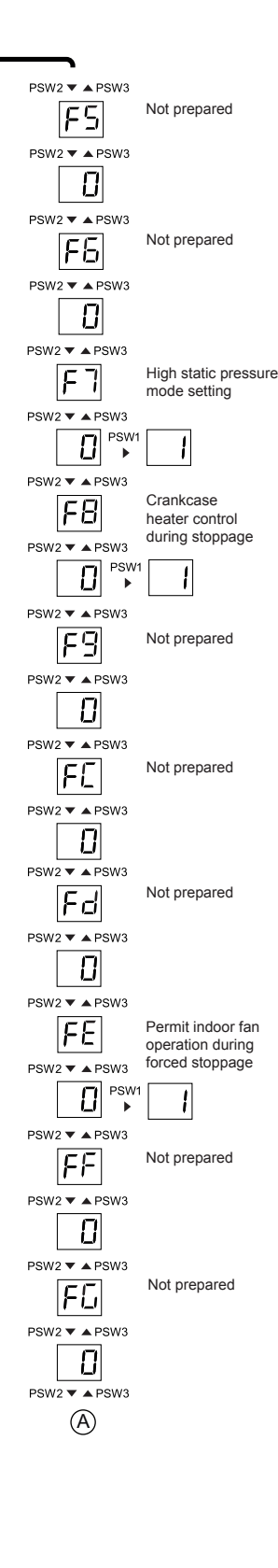

4 After selecting the function setting, turn OFF DSW2 PIN5. The display will be back to the normal operation. Then turn OFF DSW1 PIN4. The selected data is stored in the outdoor unit PCB and the "function setting" is completed. The stored data is maintained even when the power source is cut OFF.

## 6.2.3.2 Function setting

| No   | Setting Item                                                                                                    | 7-Seg | gment      | Contents                                            |  |
|------|----------------------------------------------------------------------------------------------------|-------|------------|-----------------------------------------------------|--|
| 140. | Setting item                                                                                                    | Dis   | play       | Contenta                                            |  |
| 1    | Circulator function at heating                                                                                     | F8    | 00         | Initial setting                                     |  |
|      | Thermo-OFF                                                                                                    |       | 01         | Heating Thermo-OFF fan intermittent operation       |  |
| 2    | Night-shift (low poise)                                                                                            |       | 00         | Initial setting                                     |  |
|      |                                                                                                    |       | 01         | Night-shift                                         |  |
|      |                                                                                                    |       | 00         | Initial setting                                     |  |
| 2    | Cancellation of outdoor ambient                                                                                    |       | 01         | For heating                                         |  |
| 3    | temperature limit                                                                                                  | 65    | 50         | For cooling                                         |  |
|      |                                                                                                    |       | 03         | For cooling/heating                                 |  |
|      |                                                                                                    |       | 00         | Initial setting                                     |  |
| 4    | Defrost for cold area (Change of defrost                                                                           | مل    | 01         | Switching of defrosting conditions (Cold region)    |  |
|      |                                                                                                    |       | 50         | Switching of defrosting conditions (Warm)           |  |
| _    |                                                                                                    |       | 00         | Initial setting                                     |  |
| 5    | SLo (Fan Speed) defrost setting                                                                                    | 60    | 01         | Slo wind defrosting setting                         |  |
|      |                                                                                                    |       | 00         | Initial setting                                     |  |
| 6    | Cancellation outdoor unit of hot start                                                                             | HI'   | 01         | Release of outdoor hot start control                |  |
|      |                                                                                                    |       | пп         | Initial setting                                     |  |
|      |                                                                                                    |       | <u> </u>   | Cooling capacity correction mode 1                  |  |
| 7    | Priority capacity mode                                                                                             | Π     | 02         | Cooling capacity correction mode 2                  |  |
|      |                                                                                                    |       | 02         | Cooling capacity correction mode 3                  |  |
|      |                                                                                                    |       | 00         | Initial setting                                     |  |
| 8    | Cooling capacity priority mode                                                                                     | Hc    | 00         |                                                     |  |
|      |                                                                                                    |       |            | Initial softing                                     |  |
| 9    | Heating capacity priority mode                                                                                     | НЬ    |            |                                                     |  |
|      |                                                                                                    |       | 00         |                                                     |  |
| 10   | Compressor frequency fixed mode                                                                                    | 50    |            |                                                     |  |
|      |                                                                                                    |       | U I<br>00  | Fixed Frequency Mode                                |  |
|      | Indoor expansion valve opening during heating operation stoppage                                                   | 5,    | 00         | Initial setting                                     |  |
| 11   |                                                                                                    |       |            | Change of opening of stopped heating unit 1         |  |
|      |                                                                                                    |       | <u>U2</u>  | Change of opening of stopped heating unit 2         |  |
|      | Indoor expansion valve initial opening                                                                             | 50    | 00         | Initial setting                                     |  |
| 12   | during heating Thermo-OFF                                                                                          |       | 01         | Change of opening of heating Thermo-OFF 1           |  |
|      |                                                                                                    |       | 50         | Change of opening of heating Thermo-OFF 2           |  |
|      | Indeer expansion valve initial epoping                                                                             |       | 00         | Initial setting                                     |  |
| 13   | during heating Thermo-ON                                                                                           | C1    | 01         | Change of heating starting opening 1                |  |
|      |                                                                                                    |       | 50         | Change of heating starting opening 2                |  |
|      |                                                                                                    |       | 00         | Initial setting                                     |  |
|      | Low Noise Setting<br>(In the case of low noise setting,<br>cooling/heating operation range will be<br>restricted.) |       | 01         | Low noise setting 1                                 |  |
|      |                                                                                                    |       | 50         | Low noise setting 2                                 |  |
|      |                                                                                                    | dЬ    | 03         | Low noise setting 3                                 |  |
| 4.4  |                                                                                                    |       | 04         | Low noise setting 1                                 |  |
| 14   |                                                                                                    |       | 05         | Low noise setting 2                                 |  |
|      |                                                                                                    |       | 06         | Low noise setting 3                                 |  |
|      |                                                                                                    |       | רם         | Low noise setting 1                                 |  |
|      |                                                                                                    |       | 08         | Low noise setting 2                                 |  |
|      |                                                                                                    |       | 09         | Low noise setting 3                                 |  |
|      |                                                                                                    |       | 00         | Initial setting                                     |  |
| 15   | Demand function setting                                                                                            | 95    | 01         | Demand function always enabled                      |  |
|      | Wave function setting                                                                                              | UE    | 00         | Initial setting                                     |  |
| 16   |                                                                                                    |       | 01         | Wave function enabled                               |  |
|      |                                                                                                    |       | 00         | Initial setting                                     |  |
| 17   | Cold draft protection (Protection in                                                                               | EL    | <u>п</u> і | Cooling discharge temperature decrease prevention 1 |  |
| 17   | cooling)                                                                                                    | 70    |            |                                                     |  |
|      |                                                                                                    |       | 00         |                                                     |  |
| 10   |                                                                                                    | FF    | 00         |                                                     |  |
| 18   | Outlet Temperature (DOAS)                                                                                          |       | <u> </u>   | Capacity restriction mode                           |  |
|      |                                                                                                    |       | 02         | Discharge temperature restriction mode              |  |

## 6 Optional functions RAS-(4-6)H(V)(R/N)(C/P)2E

## HITACHI

6

| 19Hot gas bypass control disabled $E_1$ $\square$ Initial setting20Thermo-OFF setting for outdoor unit<br>after defrosting operation $d5$ $\square$ Initial setting21Intermitent operation of outdoor fan<br>motor $B_1$ Forced stop upon return from defrosting21Intermitent operation of outdoor fan<br>motor $F_1$ $\square$ Intermittent fan operation (30[s] run / 570[s] stop)22Not prepared $F_2$ $\square$ Intermittent fan operation (30[s] run / 480[s] stop)23Not prepared $F_2$ $\square$ $-$ 24Not prepared $F_3$ $\square$ $-$ 25Not prepared $F_5$ $\square$ $-$ 26Not prepared $F_5$ $\square$ $-$ 27High static pressure mode setting $F_1$ $\square$ Not setting27High static pressure mode setting $F_1$ $\square$                                                                                                    |  |
|----------------------------------------------------------------------------------------------------|--|
| 19       Hot gas bypass control disabled       21       Hot gas bypass control disabled         20       Thermo-OFF setting for outdoor unit after defrosting operation       d5       Initial setting         21       Intermitent operation of outdoor fan motor       d5       Initial setting         21       Intermitent operation of outdoor fan motor       F I       Intermittent fan operation (30[s] run / 570[s] stop)         22       Not prepared       F I       Intermittent fan operation (30[s] run / 480[s] stop)         22       Not prepared       F I       Intermittent fan operation (300[s] run / 300[s] stop)         23       Not prepared       F I       Intermittent fan operation (300[s] run / 300[s] stop)         24       Not prepared       F I       Intermittent fan operation (300[s] run / 300[s] stop)         24       Not prepared       F I       Intermittent fan operation (300[s] run / 300[s] stop)         25       Not prepared       F I       Intermittent fan operation (300[s] run / 300[s] stop)         25       Not prepared       F I       Intermittent fan operation (300[s] run / 300[s] stop)         26       Not prepared       F I       III       Intermittent fan operation (300[s] run / 300[s] stop)         26       Not prepared       F I       IIII       IIIIIIIIIIIIIIIIIIIIIIIIIIIIIIIIIIII |  |
| 20Thermo-OFF setting for outdoor unit<br>after defrosting operationd5III initial setting21Intermitent operation of outdoor fan<br>motorIIIForced stop upon return from defrosting21Intermitent operation of outdoor fan<br>motorIIIIIIIIIIIIIIIIIIIIIIIIIIIIIIIII                                                                                                    |  |
| 20after defrosting operationd/s0IForced stop upon return from defrosting21Intermitent operation of outdoor fan<br>motor0IIntermittent fan operation (30[s] run / 570[s] stop)21Intermitent operation of outdoor fan<br>motorF I0Intermittent fan operation (60[s] run / 540[s] stop)22Not preparedF200-23Not preparedF300-24Not preparedF400-25Not preparedF500-26Not preparedF500-27High static pressure mode settingF700No setting27High static pressure mode settingF700No setting                                                                                                    |  |
| 21       Intermittent operation of outdoor fan motor       F I       Intermittent fan operation (30[s] run / 570[s] stop)         22       Intermittent fan operation (120[s] run / 480[s] stop)       Intermittent fan operation (120[s] run / 480[s] stop)         23       Not prepared       F2       Intermittent fan operation (300[s] run / 300[s] stop)         24       Not prepared       F3       Intermittent fan operation (300[s] run / 300[s] stop)         24       Not prepared       F3       Intermittent fan operation (300[s] run / 300[s] stop)         25       Not prepared       F4       Intermittent fan operation (300[s] run / 300[s] stop)         26       Not prepared       F5       Intermittent fan operation (300[s] run / 300[s] stop)         27       High static pressure mode setting       F7       Intermittent fan operation (300[s] run / 300[s] stop)                                                                                                    |  |
| 21       Intermitent operation of outdoor fan motor       F I       Intermittent fan operation (30[s] run / 570[s] stop)         22       Intermittent fan operation (120[s] run / 480[s] stop)       Intermittent fan operation (300[s] run / 300[s] stop)         22       Not prepared       F2       Intermittent fan operation (300[s] run / 300[s] stop)         23       Not prepared       F3       Intermittent fan operation (300[s] run / 300[s] stop)         24       Not prepared       F3       Intermittent fan operation (300[s] run / 300[s] stop)         25       Not prepared       F4       Intermittent fan operation (300[s] run / 300[s] stop)         26       Not prepared       F5       Intermittent fan operation (300[s] run / 300[s] stop)         26       Not prepared       F5       Intermittent fan operation (300[s] run / 300[s] stop)         27       High static pressure mode setting       F7       Intermittent fan operation (300[s] run / 300[s] stop)                                                                                                    |  |
| 21Intermittent operation of outdoor ran<br>motor $F I$ $\Box Z$ Intermittent fan operation (60[s] run / 540[s] stop) $\Box Z$ Intermittent fan operation (120[s] run / 480[s] stop) $\Box Z$ 22Not prepared $F Z$ $\Box D$ 23Not prepared $F Z$ $\Box D$ 24Not prepared $F Z$ $\Box D$ 25Not prepared $F S$ $\Box D$ 26Not prepared $F S$ $\Box D$ 27High static pressure mode setting $F \eta$ $\Box D$ 27High static pressure mode setting $F \eta$ $\Box D$                                                                                                    |  |
| $ \begin{array}{c c c c c c c c c c c c c c c c c c c $                                                                                                    |  |
| Image: Constraint of the sectionImage: Constraint of the sectionImage: Constraint of the section22Not preparedF2III-23Not preparedF3III-24Not preparedF4III-25Not preparedF5III-26Not preparedF5III-27High static pressure mode settingF7IIINo setting27High static pressure mode settingF1IIIStatic pressure conting                                                                                                    |  |
| 22Not prepared $F2$ $\Box\Box$ $-$ 23Not prepared $F3$ $\Box\Box$ $-$ 24Not prepared $F4$ $\Box\Box$ $-$ 25Not prepared $F5$ $\Box\Box$ $-$ 26Not prepared $F5$ $\Box\Box$ $-$ 27High static pressure mode setting $F^{\gamma}$ $\Box\Box$ No setting27 $High static pressure mode settingF^{\gamma}\Box\BoxNo setting$                                                                                                    |  |
| 23       Not prepared       F3       DD       -         24       Not prepared       F4       DD       -         25       Not prepared       F5       DD       -         26       Not prepared       F5       DD       -         27       High static pressure mode setting       F7       DD       No setting                                                                                                    |  |
| 24     Not prepared     F4     DD     -       25     Not prepared     F5     DD     -       26     Not prepared     F5     DD     -       27     High static pressure mode setting     F7     DD     No setting       27     High static pressure mode setting     F1     DD     No setting                                                                                                    |  |
| 25     Not prepared     F5     III     -       26     Not prepared     F6     III     -       27     High static pressure mode setting     F7     III     No setting                                                                                                    |  |
| 26     Not prepared     F6     III     -       27     High static pressure mode setting     F7     III     No setting                                                                                                    |  |
| 27     High static pressure mode setting     F7     III     No setting                                                                                                    |  |
| 21 High static pressure mode setting                                                                                                    |  |
|                                                                                                    |  |
| Crankcase heater control during                                                                                                    |  |
| stoppage                                                                                                    |  |
| 29 Not prepared F9 00 -                                                                                                    |  |
| 30 Not prepared FC DD -                                                                                                    |  |
| 31 Not prepared Fd DD -                                                                                                    |  |
| Permit indoor fan operation during                                                                                                    |  |
| forced stoppage                                                                                                    |  |
| 33 Not Prepared FF 00 -                                                                                                    |  |
| 34 Not Prepared FG 00 -                                                                                                    |  |

### Record settings

Fill out the selected function setting number in the space of the table as shown (SET).

|    | Item                                                             | SEG2    | SEG1 | SET |
|----|------------------------------------------------------------------|---------|------|-----|
| 1  | Circulator function at heating Thermo-OFF                        | FR      | ۵    |     |
| 2  | Night-shift (low noise)                                          | <i></i> | ۵    |     |
| 3  | Cancellation of outdoor ambient temperature limit                | 65      | ۵    |     |
| 4  | Defrost for cold area (Change of defrost condition)              | Jo      | ۵    |     |
| 5  | SLo (Fan Speed)Defrost Setting                                   | പ       | ۵    |     |
| 6  | Cancellation of Hot Start                                        | нГ      | ۵    |     |
| 7  | Priority capacity mode                                           | nЦ      | ۵    |     |
| 8  | Cooling capacity priority mode                                   | Hc      | ۵    |     |
| 9  | Heating capacity priority mode                                   | Нh      | ۵    |     |
| 10 | Compressor frequency fixed mode                                  | 50      | ۵    |     |
| 11 | Indoor expansion valve opening during heating operation stoppage | 5.      | ۵    |     |
| 12 | Indoor expansion valve initial opening during heating Thermo-OFF | 50      | ۵    |     |
| 13 | Indoor expansion valve initial opening during heating Thermo-ON  | je i    | D    |     |
| 14 | Low Noise Setting                                                | db      | ۵    |     |
| 15 | Demand function setting                                          | dЕ      | D    |     |
| 16 | Wave function setting                                            | IJЕ     | ۵    |     |
| 17 | Protection of decrease in outlet temperature for cooling         | FЬ      | D    |     |
| 18 | Outlet Temperature (DOAS)                                        | FF      | ۵    |     |
| 19 | Hot gas bypass control disabled                                  | E,      | ۵    |     |
| 20 | Thermo-OFF setting for outdoor unit after defrosting operation   | d5      | ۵    |     |
| 21 | Intermitent operation of outdoor fan motor                       | F (     | ۵    |     |
| 22 | Not prepared                                                     | F2      | ۵    |     |
| 23 | Not prepared                                                     | FB      | ۵    |     |
| 24 | Not prepared                                                     | F4      | ۵    |     |
| 25 | Not prepared                                                     | FS      | ۵    |     |
| 26 | Not prepared                                                     | F5      | D    |     |
| 27 | High static pressure mode setting                                | F٦      | ۵    |     |
| 28 | Crankcase heater control during stoppage                         | FB      | ۵    |     |
| 29 | Not prepared                                                     | F9      | ۵    |     |
| 30 | Not prepared                                                     | FE      | ۵    |     |
| 31 | Not prepared                                                     | Fd      | ۵    |     |
| 32 | Permit indoor fan operation during forced stoppage               | FE      | ۵    |     |
| 33 | Not prepared                                                     | FF      | ۵    |     |
| 34 | Not prepared                                                     | FG      | ۵    |     |

## 6.2.3.3 Circulator function at heating Thermo-OFF (FR)

Press PSW1 and select the setting of the condition "0" to "1" of the indoor unit fan control during the Thermo-OFF in heating mode "FB".

Normally, the fan speed is changed to "LOW" at heating Thermo-OFF. (There is a case that the room temperature is too high at the heating Thermo-OFF.) However, the indoor fan motor is operated at "LOW" and stopped repeatedly by setting this function.

# 

- When the compressor is stopped, the indoor fan motor operates at "LOW" speed continuously.
- Thermo-ON: The indoor unit is running.
- Thermo-OFF: The indoor unit stays on, but doesn't run.

The action when the indoor fan motor operates at the circulator function indicated as follows.

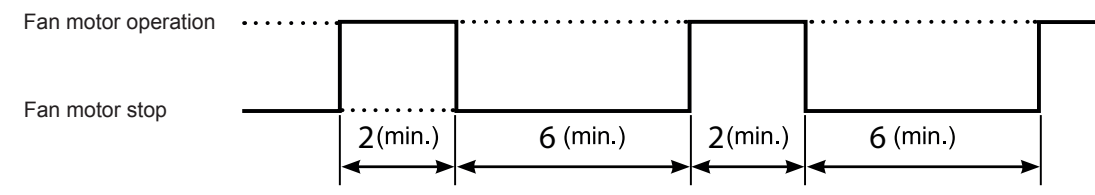

# **i** note

In case using the function setting Number 2 to 4, install the remote sensor (THM-R2A: Optional). Because the time period of stopping the indoor fan becomes longer, the detected value of the suction air thermistor for indoor unit becomes high, and it may take time to Thermo-ON.

### 6.2.3.4 Night-shift (low noise)(rail)

Press PSW1 and select the setting for condition "0" or "1" of the night shift (low noise) " $\sigma$  " consequently, the function can be set. " $\sigma$  "=1 reduces the upper limit of the outdoor fan rotation and the compressor frequency as shown below in cooling operation.

The night shift operation shall be applied in case the cooling capacity has the allowed range to decrease the capacity and the low noise level operation is required especially at night.

|               |                                | Reduction Rat                     | e of Maximum                      |  |  |
|---------------|--------------------------------|-----------------------------------|-----------------------------------|--|--|
| "ר י" Setting | Operation                      | Outdoor Fan Rotation              | Compressor Frequency              |  |  |
| Condition     |                                | Cooling (Including Dry Operation) | Cooling (Including Dry Operation) |  |  |
| 0             | No Effect<br>(Default Setting) | Not Changed (=100%)               | Not Changed (=100%)               |  |  |
| 1             | Night Shift                    | Shown as below                    | 60%                               |  |  |

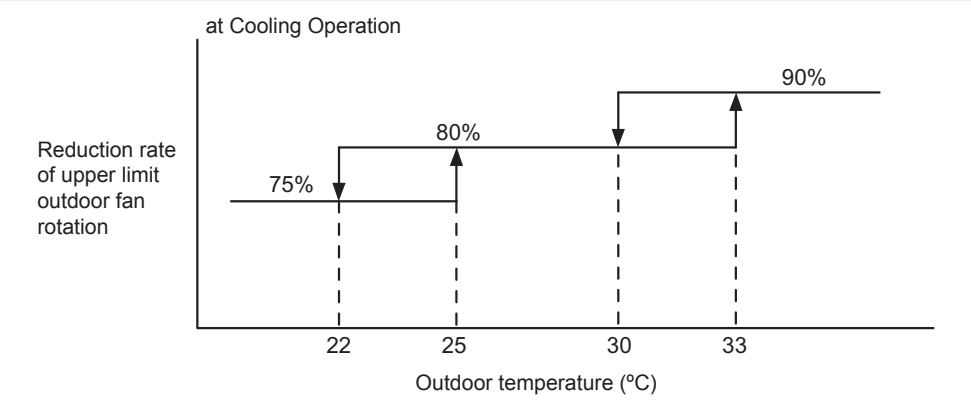

# **i** NOTE

- Reduction rates are approximate, these may change slightly depending on the outdoor unit model.
- This function setting is not possible to set with Priority Capacity Mode (🖧) and the Low Noise Setting (👍) at the same time.

### 6.2.3.5 Cancellation of the outdoor ambient temperature limit (5)

Press PSW1 and select the setting condition "0" to "3" at the cancellation of outdoor ambient temperature limit of L5. Then this function can be set.

The heating operation is continued under a high outdoor temperature or the cooling operation is continued under a low temperature.

| Setting condition | Operation mode for cancellation |
|-------------------|---------------------------------|
| 0                 | Not available (default setting) |
| 1                 | Heating                         |
| 2                 | Cooling                         |
| 3                 | Heating/Cooling                 |

### ♦ Heating operation

The limitation of the permissible outdoor temperature area in heating operation (factory setting) as shown in the right figure is cancelled.

## **i** note

When the outdoor ambient temperature limit for heating operation is cancelled, the operation may stop due to increasing high pressure since the protection control is not cancelled.

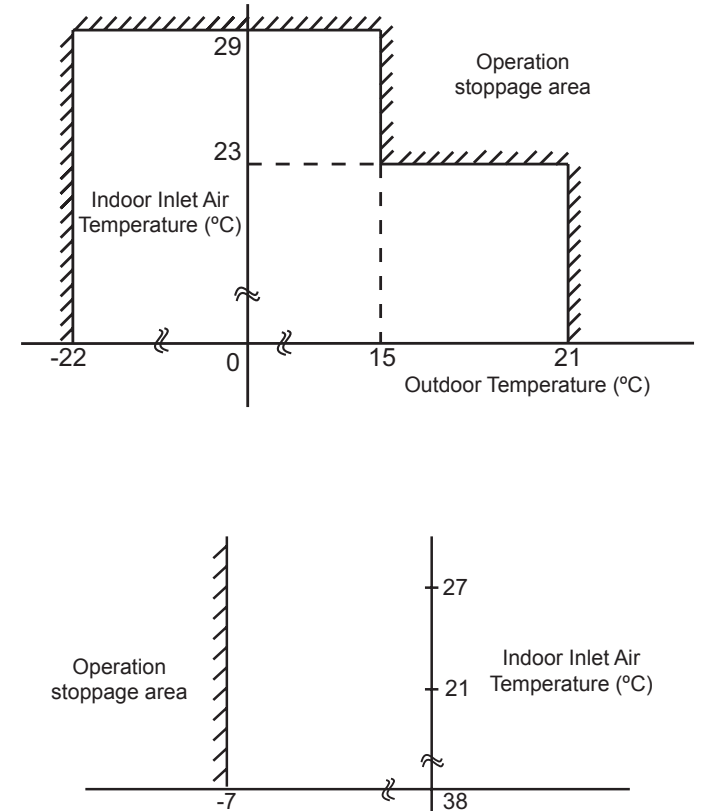

Outdoor Temperature (°C)

## Cooling operation

The limitation of the permissible outdoor temperature area in cooling operation (factory-set) as shown in the right figure is cancelled.

#### 

When the outdoor ambient temperature limit for cooling operation is cancelled, the operation may stop due to decreasing low pressure since the protection control is not cancelled.

# **i** NOTE

If this function is set and the outdoor unit operates in the operation stoppage area shown in the above figure for a long time, the outdoor unit may be damaged since protection control is cancelled and some alarm codes by abnormal operation may occur. If the alarm codes occur frequently, contact your distributor or contractor.

## 6.2.3.6 Defrost for cold area ( da

Press PSW1 and select the setting condition "0" to "2" at the defrost for the cold area "Ja" to change the temperature condition for starting defrost operation

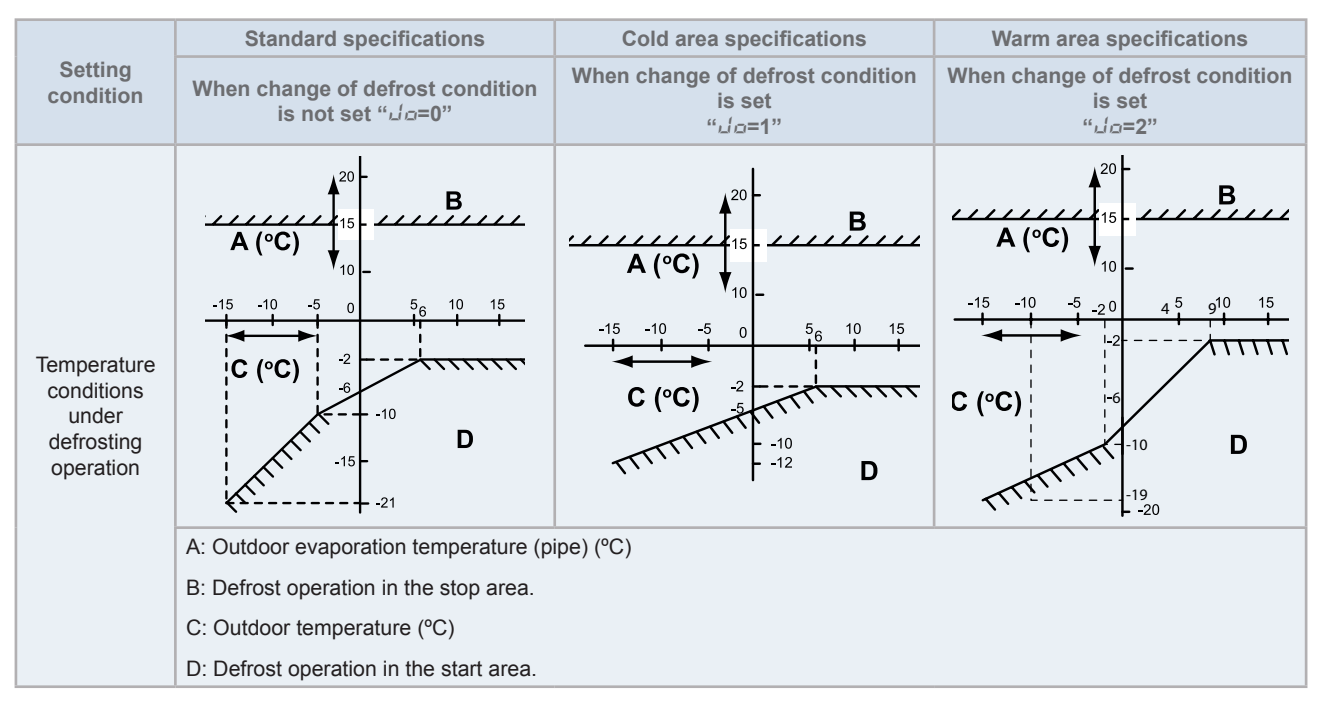

### 6.2.3.7 SLo defrost setting ( $b \downarrow l$ )

Press PSW1 and select the settings condition "0" to "1" at the SLo defrost setting "bul".

The indoor fan stops during the defrost operation and starting of heating operation. However, the indoor fan can operate at low speed during the defrosting operation and starting of heating operation.

| Setting   | Indoor fan operation                                  |                          |                         |  |  |  |
|-----------|-------------------------------------------------------|--------------------------|-------------------------|--|--|--|
| condition | At Start of Compressor Operation in Heating Operation | During Defrost Operation | After Defrost Operation |  |  |  |
| 0         | STOP                                                  | STOP                     | STOP                    |  |  |  |
| 1         | STOP                                                  | SLo Speed                | SLo Speed               |  |  |  |

# 

The indoor fan may operate at other speed depending on outlet air temperature of the indoor unit.

### 6.2.3.8 Priority capacity mode setting (nL)

Press PSW1 and select the setting condition "0" to "3" at the priority capacity mode setting "n". By setting this function, the target frequency, current limit of the compressor and the maximum indoor fan motor step are set higher.

# **i** NOTE

- Do not use the setting condition "2" and "3" unless the power supply wiring is of sufficient ampacity, because the target frequency and current limit of the compressor during the operation are set higher.
- Level 1 < level 2 < level 3.

| Setting condition | Compressor frequency and current limit              |
|-------------------|-----------------------------------------------------|
| 0                 | Default setting                                     |
| 1                 | Compressor frequency limit is set higher to level 1 |
| 2                 | Compressor frequency limit is set higher to level 2 |
| 3                 | Compressor frequency limit is set higher to level 3 |

## 6.2.3.9 Low noise setting ( at b)

Press PSW1 and select the setting condition "0" to "9" at the low noise setting "db" to reduce the upper limit compressor frequency and the outdoor fan motor rotation frequency.

# **i** NOTE

- By setting this function, the compressor frequency and the outdoor fan motor rotation frequency are forcibly reduced and so the outdoor unit capacity decreases and the unit operation range is limited.
- The operating noise values for a single unit are shown below. These are targeted values and so the actual values can temporarily be higher depending on operation conditions. The operating noise values for combination units are higher than the values below.

| Setting   | Compressor      | Outdoor fan      | Operat                                    | Outdoor unit capacity |                       |                    |  |  |
|-----------|-----------------|------------------|-------------------------------------------|-----------------------|-----------------------|--------------------|--|--|
| condition | frequency limit | motor step limit | RAS-4H(V)(R/N)(C/P)2E                     | RAS-5H(V)(R/N)(C/P)2E | RAS-6H(V)(R/N)(C/P)2E | (to specification) |  |  |
| 0         | Not changed     | Not changed      |                                           | Catalog value         |                       |                    |  |  |
| 1         | Not changed     | 20 steps         |                                           | -                     |                       | -                  |  |  |
| 2         | Not changed     | 18 steps         |                                           | -                     |                       | -                  |  |  |
| 3         | Not changed     | 16 steps         |                                           | -                     |                       |                    |  |  |
| 4         | 80%             | Not changed      |                                           | -                     |                       |                    |  |  |
| 5         | 60%             | Not changed      |                                           | -                     |                       |                    |  |  |
| 6         | 40%             | Not changed      |                                           | -                     |                       |                    |  |  |
| 7         | 80%             | 20 steps         | Setting 1: 68 Setting 1: 68 Setting 1: 69 |                       | 80%                   |                    |  |  |
| 8         | 60%             | 18 steps         | Setting 2: 67                             | Setting 2: 67         | Setting 2: 68         | 60%                |  |  |
| 9         | 40%             | 16 steps         | Setting 3: 66                             | Setting 3: 66         | Setting 3: 67         | 40%                |  |  |

## **6.2.3.10 Demand function setting** (dE)

Press PSW1 and select the settings for conditions "0" or "1" to set the demand function "dE". This function is available by setting to "1" for the demand current control without inputting the signal to the external input terminal on the outdoor unit PCB1. The table below is shown for the limit of the operating current for this function.

# **i** NOTE

If the outdoor unit running current exceeds the maximum limit for twenty minutes, the indoor unit is put under Thermo-OFF condition. In this case, the stoppage code Number "10" is given.

| Setting condition | Demand running current control                    |  |  |  |
|-------------------|---------------------------------------------------|--|--|--|
| 0                 | Not available (default setting)                   |  |  |  |
| 1                 | Value according to external input demand function |  |  |  |

#### Demand control

Adapting the self-demand function, which causes the power consumption to drop drastically for the purpose of saving energy.

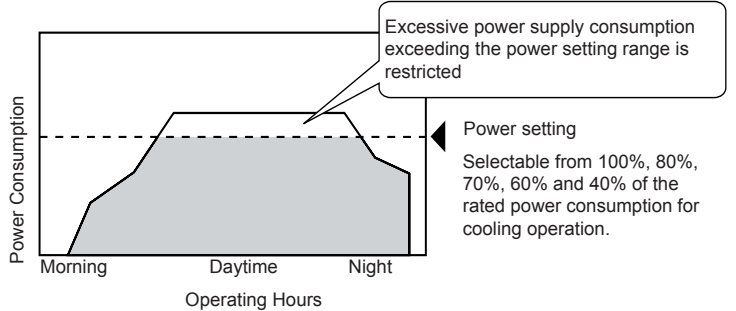

# 

- The demand current control (%) is value criterion. The value used for this control is calculated from the current, and therefore is
  different from the value indicated by a wattmeter. If it is required that the maximum power consumption is managed precisely, a fieldsupplied demand controller should be used.
- The actual value may temporarily be higher than the indicated value shown above depending on the operating control conditions such as protection control.

## **6.2.3.11 Wave function setting (**LE**)**

Press PSW3 and select the settings condition "0" to "1" to set wave function setting " $\mathcal{LE}$ ". The maximum running current limit changes from 40% to 80%, as shown in the attached figure.

# **i** NOTE

In the case that the demand current control by external input is set and the external input signal is available, this function is not available even when the demand current control by external input signal is performed.

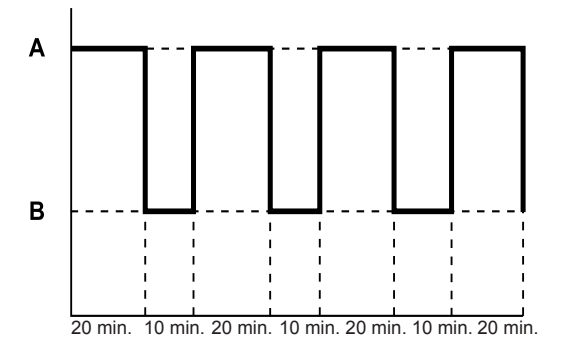

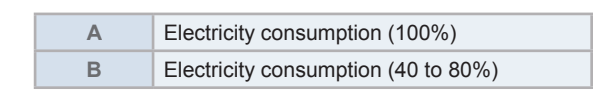

| Setting condition | Current setting                                   |
|-------------------|---------------------------------------------------|
| 0                 | Not available (default setting)                   |
| 1                 | Value according to external input demand function |

# 

- The current limit value is targeted value. The actual current value may temporarily be higher than the value shown in the table above depending on the operating control condition.
- When the scheduled operation of "Demand Function Setting" is set from the centralized controller, refer to "Technical Catalog" and "Installation & Maintenance Manual" of the centralized controller.

### 6.2.3.12 Cold draft protection (Fb)

Press PSW1 and select the setting condition "0" to "2" to set the cold draft protection "*F* b". When the indoor unit discharge air temperature drops falls down at cooling operation, the outdoor unit fan stops and the compressor frequency decreases to prevent a drop in discharge air temperature. If the outlet temperature decreases and the temperature is less than Thermo-OFF condition even after the compressor frequency decreases, the indoor unit becomes Thermo-OFF condition. (When Thermo-OFF is activated under this condition, the operation will be restarted after 3 minutes).

## 

- Thermo-ON: The indoor unit is running.
- Thermo-OFF: The indoor unit stays on, but doesn't run.

| Softing condition | Outlet temperature |               |  |  |  |
|-------------------|--------------------|---------------|--|--|--|
| Setting condition | Target value       | At Thermo-OFF |  |  |  |
| 0                 | -                  | -             |  |  |  |
| 1                 | 10°C               | 7°C           |  |  |  |
| 2                 | 12°C               | 9°C           |  |  |  |

#### 6.2.4 Power saving function from wired controller

#### 6.2.4.1 Power Saving Guide

Press "ECO" button then the power saving guide will be displayed to support the setting. Easy access to the confirmation and setting screen from the current setting status screen.

#### 6.2.4.2 Outdoor Unit Capacity Control

The demand function setting can be controlled from wired controller. Select from "Peak Cut Control" and "Moderate Control" according to the situation.

#### "Peak Cut Control" function

The peak cut control reduces the power consumption range when it exceeds the value of the power saving setting.

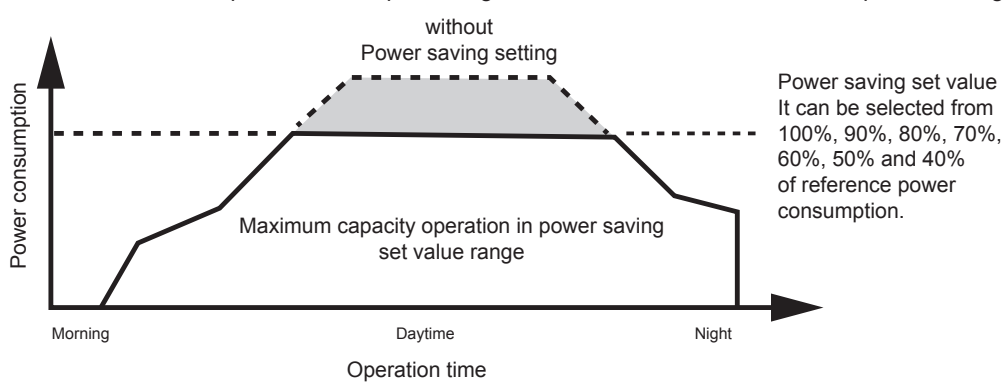

# 

- The power set value (%) is just a criterion. The power set value for this function is different from the actual power value in precision. Use the demand controller (option) when it is necessary to manage the maximum power correctly.
- The cooling capacity will be decreased according to the power saving setting value for the reducing of compressor motor revolution.
- The actual electrical power consumption may be higher than the value displayed on the screen under certain operating condition such as protective control.
- This function is used to inhibit power consumption of the operating. Do not use it for minimize the capacity of current and the voltage for the power circuit, power source wiring, ELB, transformer, etc. It may cause actuation of interrupter and equipment fault.

#### "Moderate Control" function

The moderate control adjusts the air conditioning capacity not to exceeds the value of the power saving setting.

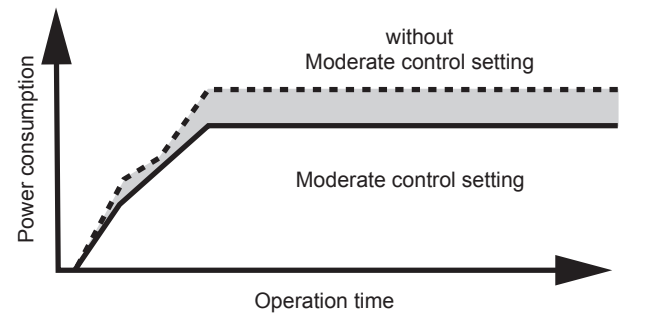

## **i** NOTE

- The moderate control setting value can be set from 40% to 100% of regular capacity by every 10%.
- The setting value is just a criterion. It might be different according to the actual service condition and operating condition.

**N** 

### 6.2.4.3 Rotation control function

The rotation control switches multiple indoor unit operating mode to FAN mode (Thermo-OFF) in order one by one.

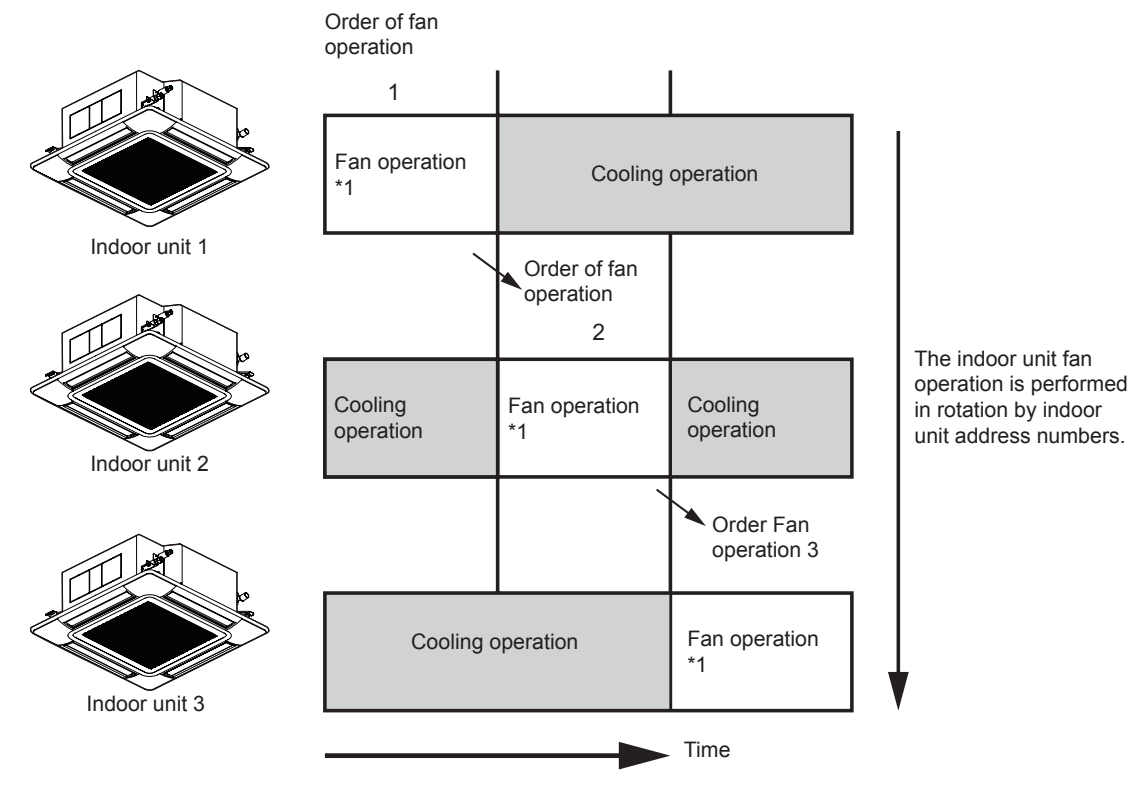

# **i** NOTE

- (\*1) The fan mode time can be selected in the interval of three minutes, five minutes and ten minutes.
- It is possible to change the rotation assigned number according to the minimum differential between the setting temperature and indoor temperature.

#### **6.2.4.4 Intermittent control function**

The intermittent control repeats Cooling/Heating and Fan (Thermo-OFF) mode in fixed intervals.

|                    | 30 mi                                |  | 30 min                     |                                   |             |                            |     |
|--------------------|--------------------------------------|--|----------------------------|-----------------------------------|-------------|----------------------------|-----|
| Power saving: LOW  | Cooling operation<br>20 min          |  | Fan<br>operation<br>10 min | Cooling operation<br>20 min       |             | Fan<br>operation<br>10 min |     |
| Power saving: MED  | Cooling operation Fan<br>17 min 13 m |  | in operation               | Cooling operation Fa<br>17 min 13 |             | Fan operation<br>13 min    |     |
| Power saving: HIGH | Cooling operation<br>6H 15 min       |  | operation<br>in            | Cooling operation<br>15 min       | Fan<br>15 m | operation<br>nin           | Tim |

## **i** NOTE

The fan mode will be repeated in the interval of five minutes (LOW), ten minutes (MED) and fifteen minutes (HIGH) during heating operation. Power saving schedule function.

### 6.2.4.5 Power Saving Schedule Function

The power saving schedule function is utilized to set the power saving schedule on indoor unit capacity control and intermittent control up to five settings a day each day of the week.

| Capacity Control                                   | 15:38(Wed)                 | Capac         | ity Co | ontrol | (Mon) | )       | 15:38(Wed)               |
|----------------------------------------------------|----------------------------|---------------|--------|--------|-------|---------|--------------------------|
| 0 6 12<br>Mon 00000000                             | 18                         | 1             | 08:0   | 0 ~    | - 1   | 2:10    | LOW                      |
|                                                    |                            | 2             | 13:0   | 0 ~    | - 1   | 7:10    | HIGH                     |
| <u>(Wed</u> ] UUUUUUUUUUUUUUUUUUUUUUUUUUUUUUUUUUUU |                            | 3             | 17:2   | 5~     | - 1   | 9:25    | MED 🛊                    |
| <u>Fri</u> 000000000000000000000000000000000000    |                            | 4             | 19:3   | 0 ~    | - 2   | 1:30    | MED                      |
| <u>Sat</u> UUUUUUUUUUUUUUUUUUUUUUUUUUUUUUUUUUUU    |                            | 5             | :-     | - ~    |       | -:      |                          |
| Sel. OKE                                           | ntr <mark>Back</mark> Rtrn | <b>€</b> Se l | . 🔁A   | dj.    |       | OK En t | r <mark>Back</mark> Rtrn |

The display of Noise Reduction Schedule is the same

#### 6.2.4.6 Operation noise reduction schedule function

The operation noise reduction schedule function is utilized to set the operation noise reduction schedule up to five settings a day each day of the week.

## **i** NOTE

The operation noise reduction setting may decreases the cooling/heating capacity.

### 6.2.4.7 Power Consumption Display Function

This function displays the power consumption of the outdoor unit compressor. The value of each displayed in Graph/List format is one day, one week and one year. The display period of consumption comparison can be selected from one day before/Today to 1 year ago/This year.

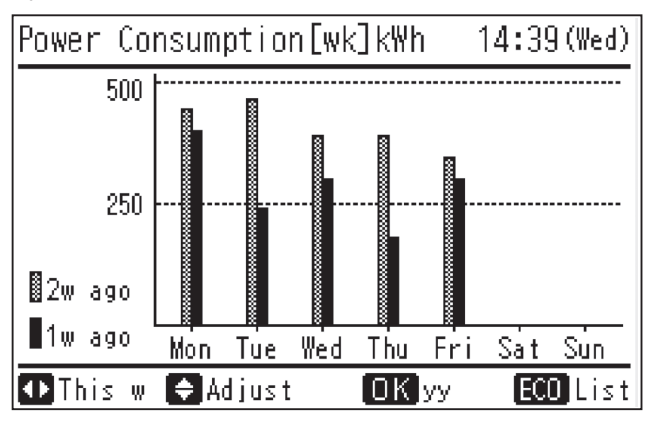

## **i** note

The power consumption for outdoor unit compressor will be displayed.
## HITACHI

/

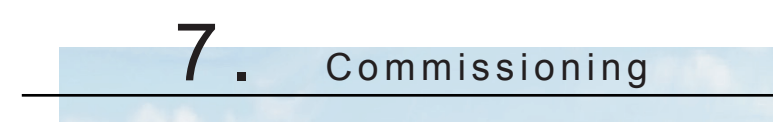

## Index

| 7.1 | Preliminary checks                                           | . 144 |
|-----|--------------------------------------------------------------|-------|
| 7.2 | Before the test run                                          | . 145 |
| 7.3 | Test run using the PC-ARFP1E remote control switch (example) | . 146 |
| 7.4 | Test run from the outdoor unit                               | . 148 |
| 7.5 | Checking at test run                                         | . 150 |
| 7.6 | Refrigerant cycle checklist                                  | . 151 |
| 7.7 | Test run check list                                          | . 154 |

## 7.1 Preliminary checks

The test run must be performed according to the instructions in this chapter.

## 

#### Do not use the system until all the checkpoints have been verified.

- Make sure that the refrigerant pipes and the communication cables between the outdoor and indoor units are
  connected to the same refrigerant cycle. Failure to do so could lead to abnormal operations or a serious accident.
  Check that the setting of the refrigerant cycle DSW (on outdoor units, on indoor units) and of the unit number (DSW4
  and RSW1 for R32 or DSW6 and RSW1 for R410A) of the indoor units is suitable for the system. Check whether the
  DSW setting specified on the printed circuit of the indoor and outdoor units is correct. Pay special attention to the
  outdoor unit number, the refrigerant cycle number and the terminal resistance.
- Make sure that the electric resistance is greater than 1 MΩ; to do this, measure the resistance between the earth and the terminal of the electrical components. If not, do not use the system until the electrical leak has been detected and repaired. Do not apply voltage to the communication terminals (Outdoor unit of 4-6HP: TB2; terminals 1, 2, 3, 4 / Outdoor unit of 3HP: TB1; terminals 1, 2 / Indoor unit: TB2; terminals 1, 2, A, B / CH-Box: TB2; terminals 1, 2, 3, 4).
- Check that all the cables, L1, L2, L3 and N (R, S and T) in case of 3 phases or L and N in case of 1 phase models are correctly connected to the power supply line. If they are not correctly connected, the unit will not work and the remote control will indicate alarm code "05". When this happens, check and change the phase of the power supply line according to the sheet on the back of the service cover.

# 

Make sure that the unit's main power supply line switch has been on for more than 12 hours, to heat the compressor oil with the heating resistors.

#### 

- Make sure the electric components in the installation (earth leakage breaker, circuit breaker, cables, connectors and cable terminals) have been selected correctly in line with the electrical data given in this Manual. Also ensure that these components meet the local and national codes.
- Use shielded cables (> 0.75 mm<sup>2</sup>) for the communication installation wiring to avoid electromagnetic noise (the shielded cable must have a total length shorter than 1000 m, and its size must comply with local codes).
- For 3 phases models, check the connection of the power supply wiring terminals (terminals "L1 to L1 (R)", "L2 to L2 (S)", "L3 to L3 (T)" and "N to N"). Supply voltage 3N ~ 400V 50Hz. If it is different, some components could be damaged.
- For 1 phase models, check the connection of the power supply wirinf terminals (terminals "L1 to L1" and "N to N"). Supply voltage 3N
  ~ 230V 50Hz. If it is different, some components could be damaged.

## 7.2 Before the test run

## 

- Disconnect all the power supply switches.
- Use a multimeter and check that all the switches are disconnected.

Before carrying out the test run, check that the unit is properly installed in accordance with the Installation and Operation Manual. After that, check the following parts.

| Check items |                                   | Contents                                                                                                    |
|-------------|-----------------------------------|----------------------------------------------------------------------------------------------------|
| 1           | Damage                            | Is the unit or its internal parts damaged?                                                                                                    |
| 2           | Fan motor                         | Is the fan runner installed in the centre of the casing? Is the fan motor installed outside the casing? (The fan motor must not make contact with the casing.)                                                                    |
| 3           | Screws                            | Have the screws loosened due to vibration during transport? Check that the screws are firmly fastened during the installation, especially the screws for the electrical wiring.                                                   |
| 4           | Refrigerant leak                  | Check that no refrigerant leaks are present. The pipe torque part (flare part) may be loosened due to vibration during transport.                                                                                                 |
| 5           | Setting the DSW                   | Check that the DSW setting is the same as before shipment.                                                                                                    |
|             |                                   | Measure the resistance between electrical components terminal and ground using a multimeter.                                                                                                    |
| 6           | Insulation *                      | It is normal for the resistance to be 1 $M\Omega$ and greater.                                                                                                    |
| 0           |                                   | If it is 1 M $\Omega$ or less, do not start-up the unit due to insulation failures in the electrical parts. Do not apply power to the operating line terminal board (The control PCB may be damaged).                             |
| 7           | Stop valve completely open        | Before the test run, check that the outdoor unit stop valve is completely open.                                                                                                    |
|             | Power phases                      | Operation is not available with an incorrect power phase or absence of a phase.                                                                                                    |
|             |                                   | Alarm "03" or "05" will be displayed on the remote control LCD screen.                                                                                                    |
| 8           |                                   | • Alarm "03" or "05" will be displayed on the outdoor unit 7 segment display.                                                                                                    |
|             |                                   | Check the power phase in accordance with the caution label located near the terminal board of the outdoor unit or on the back side of the service cover.                                                                          |
|             | Turn ON crankcase heater **       | Once items 1 to 8 have been completed, turn ON power supply to the outdoor unit. The electricity is provided to the crankcase heater to heat the compressor.                                                                      |
| 9           |                                   | The compressor may be damaged if not pre-heated. Therefore, the compressor must be activated after the power supply is turned ON for at least 12 hours.                                                                           |
|             |                                   | To be used with cooling and heating operation:                                                                                                    |
| 10          | Indoor and outdoor<br>temperature | Is the indoor temperature 27 °C DB or lower during the heating operation? (The heating operation may not be operated due to the activation of the operating overload prevention with an ambient temperature of 27 °C DB or over). |
|             |                                   | In order to carry out the operational test, set the test mode via the remote control.                                                                                                    |

# **i** NOTE

#### \* Insulation resistance

In the case that the unit has been turned OFF for large periods of time, the insulation resistance may be reduced to 1  $M\Omega$  or less because the refrigerant is maintained in the compressor. Check the following points.

- Disconnect the compressor cables and measure the insulation resistance of the compressor itself. If the resistance is 1 MΩ and over, failures have occurred in the insulation of other electrical parts.
- If the resistance is 1 MΩ or lower, reconnect the compressor and turn ON the main power supply. The compressor will automatically be heated. Re-check the insulation resistance after current has been applied for at least 3 hours (the pre-heating time depends on the air conditions, the length of the piping or the condition of the refrigerant).

Before connecting the circuit breaker, check the rated capacity.

#### \*\* Stoppage of the compressor operation

The compressor may not be available for a maximum time period of 4 hours if the power supply is not previously turned ON. At this time, stoppage code (d1-22) is displayed on the LCD screen of the remote control and the forced Thermo-OFF function is started.

If compressor operation is required:

- 1 Turn ON the power supply to the outdoor unit
- 2 Wait 30 seconds and press of the outdoor unit for at least 3 seconds:
  - PSW1 on PCB1 for models from 4 to 6 HP 3N~ 400V 50Hz
  - PSW1 on PCB2 for models from 3 to 6 HP 1~ 230V 50Hz

The forced Thermo-OFF function (d1-22) will be cancelled and the operation of the compressor will be available.

### 7.3 Test run using the PC-ARFP1E remote control switch (example)

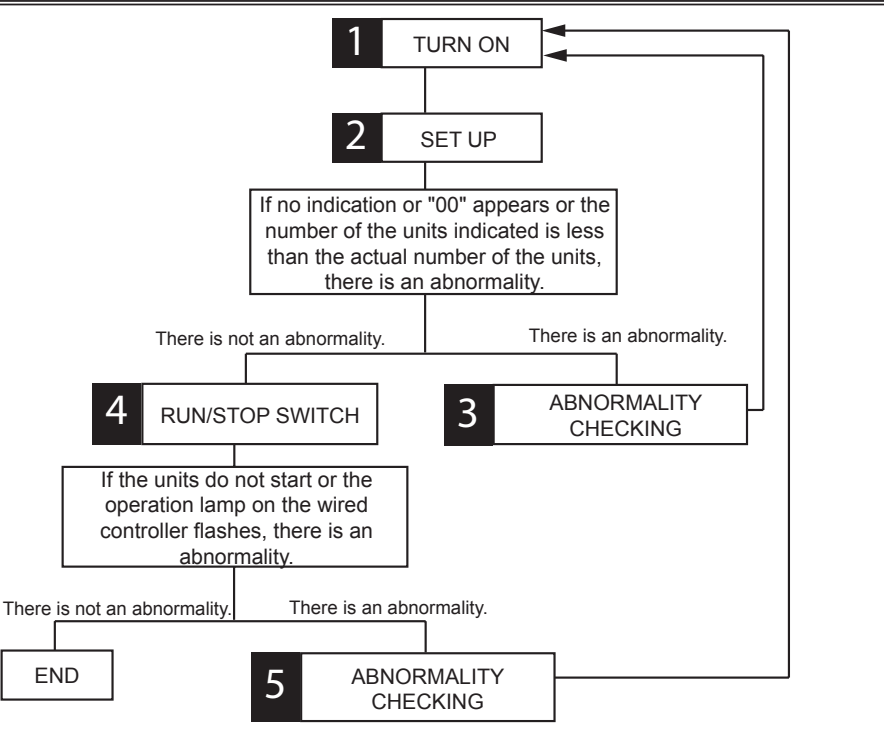

#### Step 1

Turn ON the power source of the indoor and outdoor units.

#### Step 2

Set the TEST RUN mode by the remote control switch.

Press and hold the "MENU" and the "RETURN" switches simultaneously for more than 3 seconds.

Select "Test Run" by pressing "▲ ▼" and press "OK". The test run screen will be displayed.

# **i** NOTE

For other remote control switches such as PC-AWR, PC-ARH1E, refer to "Installation Manual" of each remote control switch.

Normal (there is not an abnormality):

If "TEST RUN" and the total number of the units connected to the remote control switch (for example "2 units") are indicated on the remote control switch, the connection of remote control cable is correct.

- The total number of indoor units connected is indicated on the LCD (Liquid crystal display).
- If the indicated number is not equal to the actual number of connected indoor units, the auto-address function is not performed correctly due to incorrect wiring, the electric noise, etc.Turn OFF the power supply, and correct the wiring after checking the following points (Do not repeat turning ON and OFF within 10 seconds.)
  - (a) The power supply for the indoor unit is NOT turned ON or the incorrect wiring.
  - (b) Loose connection between indoor units or remote control switch.
  - (c) Incorrect setting of indoor unit address (the indoor unit address is overlapped.)
- The operation mode and the air flow volume can be set on the Test Run screen. Select the item by pressing the directional key "▲▼◀▶".

Move to Step 4 to continue with the process.

Abnormal (there is an abnormality):

If there is an abnormality (no indication or "00" appears or the number of the units indicated is less than the actual number of the units), do the following checking procedure for abnormalities (Step 3).

## ΙΝΟΤΕ

When "00 unit" is indicated, the auto-address function may be performing. Cancel "Test Run" mode and set it again.

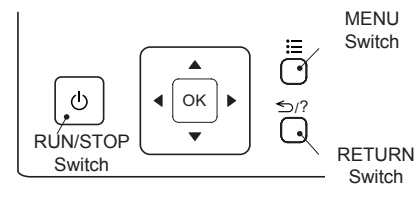

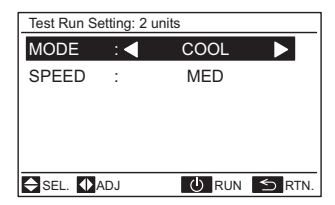

#### Step 3

#### Checking procedure for abnormalities

| Remote control switch indication      | Fault                                                                                                    | Inspection points after the power source OFF                                                                                                    |
|---------------------------------------|----------------------------------------------------------------------------------------------------|----------------------------------------------------------------------------------------------------|
| No indication                         | The power source is not turned ON<br>The connection of the remote control cable is incorrect                                             | <ol> <li>Connection between Connector and Wires</li> <li>Connecting Points of Remote Control Cable</li> <li>Contact of Connectors of Remote Control Cable</li> </ol> |
|                                       | The connecting wires of power supply line are incorrect or loosened                                                                      | <ol> <li>Connection Order of each Terminal Board</li> <li>Screw Fastening of each Terminal Board</li> </ol>                                                          |
|                                       | The electrical wiring between indoor unit and outdoor unit is disconnected, or the power source is not turned ON.                        |                                                                                                    |
| Counting number of connected units is | The setting of unit number is incorrect.                                                                                                 | 6. RSW Setting on Indoor Unit Printed Circuit<br>Board                                                                                                    |
| incorrect.                            | The connection of control cables between each indoor unit<br>are incorrect. (When one remote control switch controls<br>multiple units.) | <ol> <li>Wire Connecting Order of Bridge Cable</li> <li>Connecting Points of Bridge Cable</li> <li>Contact of Connectors of Bridge Cable</li> </ol>                  |

After checking procedure back to Step 1.

#### Step 4

Press and hold "RUN/STOP" switch.

• Normal (there is not an abnormality):

The test run operation will be started. The operation mode, the air flow volume, the air flow direction and the test run time can be set on the test run screen. Select the item by pressing " $\blacktriangle \lor \blacktriangleleft \triangleright$ ".

The default setting of the test run time is 2-hours OFF timer. The indoor temperature shall be 21°CDB / 15°CWB or higher and outdoor temperature shall be -5°CDB (-15°C in case of simulatenous operation) or higher for the cooling operation.

The indoor temperature shall be 27°CDB or lower for the heating operation.

The cooling operation is not performed if the outdoor temperature is below -5°CDB (-15°C in case of simulatenous operation).

The temperature detections by the thermistors are invalid through the protection device are valid during test run. Remove the abnormality according to the table below and perform test run again.

The test run will be finished by pressing "RETURN" switch during the stoppage or "RUN/STOP" switch during the operation.

• Abnormal (there is an abnormality):

If the units do not start or the operation lamp on the remote control switch flashes, there is an abnormality. Do the following checking procedure for abnormalities (Step 5).

#### Step 5

Checking procedure for abnormalities

| Remote control switch<br>indication Unit condition Fault                                                         |                                                         | Inspection points after the power source<br>OFF                                                                   |                                                                                                    |
|----------------------------------------------------------------------------------------------------|---------------------------------------------------------|----------------------------------------------------------------------------------------------------|----------------------------------------------------------------------------------------------------|
| The operation lamp flashes.                                                                                      |                                                         | The power source is not turned ON.                                                                                | -                                                                                                    |
| (1 time/1 sec.) and the Unit<br>No.and Alarm Code "03"<br>flash.                                                 | The unit does not start.                                | The connecting wires of operating line are incorrect or loosened.                                                 | 1. Connecting Order of each Terminal Board.<br>The fuse on the PCB may be blown out due<br>to miswiring. (Can be recovered only once by                                            |
| The operation lamp flashes.<br>(1 time/2 sec.)                                                                   | The unit does not start.                                | The connection of remote control cable is incorrect.                                                              | <ul> <li>the DSW on the PCB). (*)</li> <li>2. Screw fastening of each terminal board.</li> <li>3. Connecting order of power line between indoor units and outdoor unit.</li> </ul> |
| Other alarm codes or<br>indications than those<br>above (Refer to the alarm<br>code table.)                      | The unit does not start, or starts once and then stops. | The connection of the thermistors<br>or other connectors are incorrect.<br>Tripping of protector exists, or else. | Check the unit by the alarm code table in<br>the service manual (by authorized service<br>persons only).                                                                           |
| The operation lamp flashes.<br>(1 time/1 sec.) And the Unit<br>No.00. Alarm Code dd and<br>Unit Code E.00 flash. | The unit does not start.                                | The connecting wires of operating line are incorrect or loosened.                                                 | Check the unit by the alarm code table in<br>the service manual (by authorized service<br>persons only).                                                                           |

(\*) Procedures for recovery when transmitting circuit fuse is blown out:

- a. Correct the wiring for the terminal board.
- b. Setting positions of the model code are shown below.

| Indoor unit PCB | Outdoor unit PCB<br>RAS-3HVRC2 | Outdoor unit PCB<br>RAS-(4-6)H(V)(R/N)(C/P)2E |
|-----------------|--------------------------------|-----------------------------------------------|
| DSW7            | DSW5                           | DSW5                                          |
|                 |                                |                                               |

After checking procedure back to Step 1.

### 7.4 Test run from the outdoor unit

The procedure of test run from the outdoor unit is indicated below. The setting of this DSW is available with power source ON. Setting of DSW (before shipment):

| RAS-3HVRC2- Outdoor unit PCB - DSW301 |                                                      |                       | RAS-(4-6)HV(R/N)(C/P)2E - Outdoor unit PCB2 - DSW1<br>RAS-(4-6)H(R/N)(C/P)2E - Outdoor unit PCB1 - DSW1 |     |                                                                  |  |
|---------------------------------------|------------------------------------------------------|-----------------------|----------------------------------------------------------------------------------------------------|-----|------------------------------------------------------------------|--|
| Switch for setting                    | Switch for setting of service operation and function |                       | Switch for setting of service operation and function                                                    |     | service operation and function                                   |  |
|                                       | Pin                                                  | Function              |                                                                                                    | Pin | Function                                                         |  |
|                                       | 1                                                    | Cooling               | ON<br>1 2 3 4                                                                                           | 1   | Test run                                                         |  |
| ON<br>1 2 3 4                         | 2                                                    | Heating               |                                                                                                    | 2   | COOL / HEAT setting<br>(OFF: cooling mode)<br>(ON: heating mode) |  |
|                                       | 3                                                    | OFF (fixed)           |                                                                                                    | 3   | OFF (fixed)                                                      |  |
|                                       | 4                                                    | Manual compressor OFF |                                                                                                    | 4   | Manual compressor OFF                                            |  |

# 

- Do not touch any other electrical component part when operating switches on the PCB.
- Do not attach or detach service cover when the power source for the outdoor unit is supplied and the outdoor unit is operated.
- Turn all the dip switches of OFF when the test run operation is completed.

#### Test run from the outdoor unit

## HITACHI

|                                    | Setting the DSW<br>DSW301 for 3HP<br>DSW1 for 4-6HP                                                                                                    | Operation                                                                                                    | Remarks                                                                                                    |
|------------------------------------|----------------------------------------------------------------------------------------------------|----------------------------------------------------------------------------------------------------|----------------------------------------------------------------------------------------------------|
| Test run                           | 1. Setting the operation mode.<br>1. Setting the operation mode.<br>Cooling: Set DSW PIN2 OFF<br>Cooling: Set DSW PIN2 OFF<br>Part of the test run.<br>Set DSW PIN1 ON and the operation starts after approximately 20 seconds.<br>Content of the test run.<br>Set DSW PIN1 ON and the operation starts after approximately 20 seconds.<br>NOTE<br>In the heating mode, leave DSW-PIN 2 in the ON position.                                                                                                    | <ol> <li>The indoor unit automatically<br/>starts operating when the test run<br/>of the outdoor unit is set.</li> <li>The ON/OFF can be performed<br/>from the remote control or DSW<br/>PIN1 on the outdoor unit.</li> <li>The operation continues for<br/>2 hours without Thermo-OFF.</li> </ol>                                                 | Note that the indoor units operate in<br>conjunction with the test run operation<br>of the outdoor unit.<br>If the test run is started from the<br>outdoor unit and stopped from the<br>remote control switch, the test run<br>function of the remote control switch is<br>cancelled. However, the test run of the<br>outdoor unit is not cancelled. Check<br>that DSW PIN1 of the outdoor unit<br>PCB1 is turned OFF.<br>In the case that several indoor units<br>are connected with one remote<br>control, perform the test run operation<br>individually for each refrigerant system<br>one by one. Then, make sure to turn<br>the power source OFF for the indoor<br>units in other refrigerant systems not to<br>operate test run.<br>Outdoor unit<br>Test RUN Power OFF<br>The setting of DSW is not required for<br>the test run from the remote control<br>switch. |
| Manual<br>OFF of the<br>compressor | <ol> <li>Setting. Compressor manual OFF<br/>set DSW PIN4 to the ON position.</li> <li>ON</li> <li>1 2 3 4</li> <li>Reset. Compressor ON: set DSW<br/>PIN4 in the OFF position.</li> <li>ON</li> <li>ON</li></ol> | <ol> <li>When DSW PIN4 is ON during<br/>the compressor operation, the<br/>compressor stops operating<br/>immediatly and the indoor unit is<br/>under the condition of Thermo-<br/>OFF.</li> <li>When DSW PIN4 is OFF, the<br/>compressor starts to operating<br/>after the cancellation of 3-minutes<br/>guard.</li> </ol>                          | Do not repeat the compressor ON/OFF<br>with frequency.                                                                                                    |
| Manual<br>defrost                  | <ol> <li>Manual defrost operation. Press<br/>PSW1 more than 3 seconds during the<br/>heating operation, and the defrosting<br/>operation is started after 2 minutes.<br/>This function is not available within<br/>5 minutes after starting heating<br/>operation.</li> <li>Manual defrost operation completion.<br/>Defrosting operation automatically ends<br/>and the heating operation restarts.</li> </ol>                                                                                                    | <ol> <li>Defrost operation is available<br/>regardless of the frost condition<br/>and total time of the heating<br/>operation.</li> <li>Defrost operation is not<br/>performed when the temperature<br/>of outdoor unit heat exchanger is<br/>higher than 10 °C, high pressure is<br/>higher than 3.2 MPa or the unit is<br/>Thermo-OFF.</li> </ol> | Do not repeat defrosting operation<br>frequently.<br>When manual defrosting operation is<br>accepted by PSW5 or PSW1, the time<br>left before starting defrosting operation<br>is indicated on the 7-segment indicator<br>on the PCB.                                                                                                    |

When the test run operation is completed, turn all pins in the DSW to OFF.

- 1 If the remote control switch is set to a different mode, the test run function will not start. In this case, perform the following actions before the test run.
  - Wired remote Control Switch: STOP
  - Central Station: STOP and Remote Control Switch is available mode.
  - COOL/HEAT Changeover Switch: Connector CN1 of outdoor unit PCB is opened.
  - During the test run mode, do not control the wired remote control switch, the central station and cool/heat changeover switch. Otherwise, the operation mode will be changed or the test run will be ended. If necessary, control them after the test run is completed.
- 2 If an alarm code is indicated during the test run, reset the system by turning the main power supply off then back on. The system should then operate.

### 7.5 Checking at test run

1 Indoor and outdoor fan.

Check that the indoor and outdoor fan rotate properly and the airflow is smooth.

2 Power supply voltage.

Check the power supply. If the power supply is abnormal, contact the electric power company. Usually, voltage drop will occur when starting the operation as shown in the figure (V2).

In order to protect the device, comply with the following normal range of the power supply voltage.

Normal power supply voltage range

- Supply voltage: rated voltage  $\leq \pm 10\%$
- Starting voltage (V₂): rated voltage ≥ -15%
- Operating voltage (V<sub>3</sub>): rated voltage ≤ ±10%
- Imbalance voltage between phase: ≤ 3%
- 3 Normal operating pressure.

Normal operating suction pressure is 0.2 at 1.1 MPa and the normal operating discharge pressure is 1.0 at 3.5 MPa when the refrigerant charge quantity is correct. Check the operating pressure in the test run mode.

4 High pressure switch.

Check the operating pressure of the high pressure switch in the following table.

| Refrigerant | Operating pressure |
|-------------|--------------------|
| R32         | 4.15 MDo           |
| R410A       | 4.15 MFa           |

- 5 High pressure increase retry (protection control)
  - a. The high pressure will increase when the following procedure is performed.

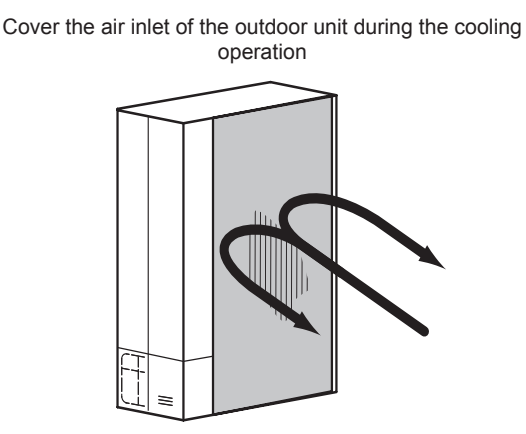

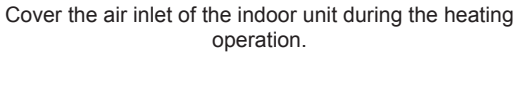

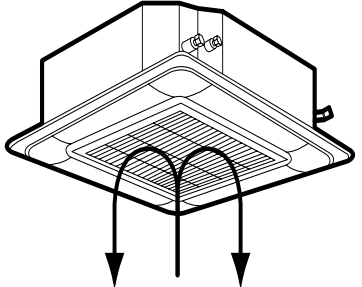

b. When the high pressure retry control is activated, alarm code "P 13" will be indicated on the 7 segment display of the outdoor unit PCB1. If the high pressure retry control occurs 3 times or more in 30 minutes, alarm code "45" will be indicated on the remote control LCD screen or on the 7 segment display of the outdoor unit PCB1.

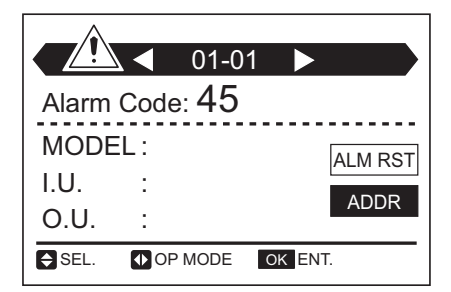

## **i** ΝΟΤΕ

The high pressure may not increase until the high pressure switch is activated due to the temperature condition.

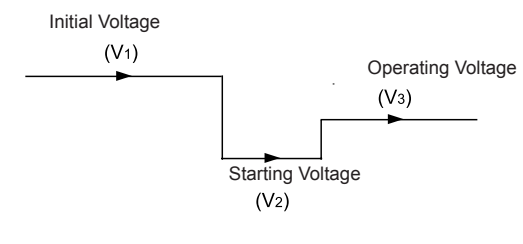

### 7.6 Refrigerant cycle checklist

The refrigerant cycle data can be checked on 7-segment of outdoor unit PCB during the test run and the troubleshooting. However, it may take time for the checking because the operation cycle changes depending on the operating condition.

To check the quality of refrigerant cycle, the following check list shall be used at the test run, troubleshooting and emergency check.

- 1. The most important thing in the refrigerant cycle check is to check that each expansion valve opening and the operating frequency is within the specified range. Each item varies in the value depending on the operating frequency, indoor temperature and ambient temperature.
- 2. The service system tester, which automatically calculates Td and SH, facilitates the refrigerant cycle check. If possible, record the operating cycle data by the service system tester.

| CHECKLIST ON TEST OPERATION |                          |            |  |  |  |  |
|-----------------------------|--------------------------|------------|--|--|--|--|
| CUSTOMER:                   | INSTALLER:               | DATE:      |  |  |  |  |
| OUTDOOR UNIT MODEL:         | OUTDOOR UNIT SERIAL NO.: | INSPECTOR: |  |  |  |  |
|                             |                          |            |  |  |  |  |

| Indoor unit model         |  |  |  |  |
|---------------------------|--|--|--|--|
| Indoor unit serial number |  |  |  |  |
|                           |  |  |  |  |

| Piping length: m | Additional refrigerant charge: kg |
|------------------|-----------------------------------|
|------------------|-----------------------------------|

#### 1 General

| No. | Check item                                                                                | Result |
|-----|-------------------------------------------------------------------------------------------|--------|
| 1   | Are the power source wire and the transmission wire separated from the refrigerant pipes? |        |
| 2   | Is the earth wire connected?                                                              |        |
| 3   | Is there any short-circuit?                                                               |        |
| 4   | For 3 phases models, is there any voltage abnormality between each phase? (R-S, S-T, T-R) |        |
| 5   | For 1 phase models, is there any voltage abnormality between L and N?                     |        |

#### 2 Refrigerant cycle

#### a. Operation (cooling/heating)

| No. | Check item                                                                                                    | Result |
|-----|----------------------------------------------------------------------------------------------------|--------|
| 1   | Start-up all the units ("TEST RUN" mode).                                                                                  |        |
| 2   | Start-up all the indoor units in HIGH speed.                                                                               |        |
| 3   | In the case that the constant speed compressor is repeatedly turned ON and OFF, turn off the indoor unit (small capacity). |        |

#### b. Data samples (cooling/heating, indoor temperature 21 - 30 °C)

| No. | Check item                                                                            | Result |
|-----|---------------------------------------------------------------------------------------|--------|
| 1   | Check the operating data after it has been operating for 20 minutes.                  |        |
| 2   | Check Pd and Td. Is Td-SH between 15 and 55 °C?                                       |        |
| 3   | Is Ps between 0.15 and 1.3 MPa?                                                       |        |
| 4   | Is Pd between 1.0 and 3.6 MPa? (If the outdoor temperature is high, Pd becomes high). |        |

# 

Underlined

indicates a checking item.

#### 3 Check item after the data sample

a. Cooling operation (this applies when the outside temperature is above 15  $^\circ\text{C}$ ).

| No. | Check item                                                                                                    | Standard                                                         | Causes                                                                                                    | Result |
|-----|----------------------------------------------------------------------------------------------------|------------------------------------------------------------------|----------------------------------------------------------------------------------------------------|--------|
| 1   | Is the fan currently operating when Fo (airflow                                                                                                    |                                                                  | Fan motor failure     PCB1 failure                                                                                                    |        |
|     | rate of outdoor unit fan) is not "0"?                                                                                                    |                                                                  | Condenser failure                                                                                                    |        |
| 2   | Is TL (indoor unit heat exchanger liquid pipe<br>temperature) lower than Ti (Indoor unit air inlet<br>temperature)?                                                                                                    | It is normal when TL-Ti<br>< -5 °C.                              | <ul> <li>TL thermistor failure</li> <li>Indoor unit expansion valve<br/>fully closed</li> <li>Short-circuit</li> </ul>                      |        |
| 3   | Is TG (indoor unit heat exchanger gas pipe<br>temperature) lower than Ti (indoor unit inlet air<br>temperature)?<br>(This is applicable when the inlet air<br>temperature is 3 °C higher than setting<br>temperature).                                                         | lt is normal whenTG-Ti<br>< -5 °C.                               | <ul> <li>TL thermistor failure</li> <li>Indoor unit expansion valve<br/>fully closed or partially open</li> <li>Short-circuit</li> </ul>    |        |
| 4   | Is there any excessive difference between<br>indoor unit at SH (TG - TL) of indoor unit heat<br>exchangers?<br>(This is applicable when the inlet air<br>temperature is 3 °C higher than setting).                                                                             | It is normal if the difference between units is within 7 °C.     | <ul> <li>TL / TG thermistor failure</li> <li>Indoor unit expansion valve<br/>fully open, partially open or<br/>completely closed</li> </ul> |        |
| 5   | Is there any indoor unit with a heat exchanger<br>value of SH (TG - TL) excessively different<br>from the value of other units and is iE (opening<br>of the indoor unit expansion valve) less than<br>"5"?                                                                     | It is normal if SH is<br>within 3 °C lower than<br>other units.  | <ul> <li>Indoor unit expansion valve<br/>locked when fully open</li> <li>Mismatched wiring and piping</li> </ul>                            |        |
| 6   | Is there any indoor unit with a heat exchanger value of SH (TG - TL) excessively different from the value of other units and is iE (opening of the indoor unit expansion valve) less than "100"?                                                                               | It is normal if SH is<br>within 3 °C higher than<br>other units. | <ul> <li>Indoor unit expansion valve<br/>locked when partially open or<br/>closed</li> <li>Mismatched cabling and<br/>piping</li> </ul>     |        |
| 7   | Is the temperature difference between indoor<br>units* more than 7 °C?<br>* The difference in temperature between<br>indoor units means the following:<br>b3 (discharge air temperature) - b2 (air inlet<br>temperature) indicated on the remote control<br>by the check mode. | 7 ºC and over                                                    |                                                                                                    |        |

b. Heating operation (this is applicable when the outdoor temperature is higher than 0 °C).

| No. | Check item                                                                                                    | Standard       | Causes                                                                                                    | Result |
|-----|----------------------------------------------------------------------------------------------------|----------------|----------------------------------------------------------------------------------------------------|--------|
| 1   | Is TdSH "15 - 55 °C"?<br>TdSH = Td - Saturated vapor refrigerant<br>temperature                                                                                                    | 15 - 55 ℃      | <ul> <li>Low: excessive refrigerant.</li> <li>High: insufficient refrigerant.</li> <li>OU Expansion Valve; Locked and<br/>Slightly Open or Closed.</li> </ul>                              |        |
| 2   | Is Pd between "1.5" and "3.3"?                                                                                                    | 1.5 - 3.3      | <ul><li>Low: solenoid valve SVA leak.</li><li>High: excessive pressure loss in the gas pipe.</li></ul>                                                                                     |        |
| 3   | Is Ps between "0.15" and "1.3"?                                                                                                    | 0.15 - 1.3     | <ul> <li>Low: outdoor unit short-circuit.</li> <li>low/high: outdoor unit fan motor failure,<br/>fan module failure or outdoor unit<br/>ambient temperature thermistor failure.</li> </ul> |        |
| 4   | Is the difference in temperature between<br>indoor units* more than 10 °C when iE<br>(indoor unit expansion valve) is "100?<br>* The difference in temperature between<br>indoor units means the following:<br>b3 (discharge air temperature) -b2 (air inlet<br>temperature) indicated on the remote control<br>by the check mode. However, this is only<br>applicable when b2 (Air inlet temperature) -b1<br>(setting temperature) is higher than 3 °C. | 10 °C and over | <ul> <li>Failure such as PCB, wiring, indoor<br/>unit expansion valve and coil.</li> <li>Excessive pressure loss in the pipe.</li> <li>Thermistor failure for air discharge.</li> </ul>    |        |

# 

- The symbol with an underline \_\_\_\_\_ indicates checking item and the mark " " indicates checking data.
- For 3 HP models: Service Tools can be connected to TB1 in terminals 1 and 2.
- For 4-6 HP models: Service Tools can be connected to TB No.1 and TB No.2.

## 7.7 Test run check list

| MODEL:               | SERIAL No.:                |
|----------------------|----------------------------|
| COMPRESSOR MFG No .: | NAME AND CUSTOMER ADDRESS: |
| DATE:                |                            |

- 1 Does the indoor unit fan rotation in the correct direction?
- 2 Does the outdoor unit fan rotation in the correct direction?
- 3 Can you hear strange noises in the compressor?
- 4 Has the unit been operating for at least twenty (20) minutes?
- 5 Check the temperature of the room:

| Inlet:  | No. 1 | DB °C<br>WB °C | No. 2 | DB°C<br>WB°C   | No. 2  | DB°C<br>WB°C   | No.4   | DB °C<br>WB °C |
|---------|-------|----------------|-------|----------------|--------|----------------|--------|----------------|
| Outlet: |       | DB °C<br>WB °C | NO. 2 | DB °C<br>WB °C | NO. 3  | DB °C<br>WB °C | NO. 4  | DB °C<br>WB °C |
| Inlet:  | No 5  | DB °C<br>WB °C | No. 6 | DB °C<br>WB °C | No 7   | DB °C<br>WB °C | No. 9  | DB °C<br>WB °C |
| Outlet: | NO. 5 | DB °C<br>WB °C | NO. 6 | DB °C<br>WB °C | INO. 7 | DB °C<br>WB °C | INU. 0 | DB °C<br>WB °C |

#### 6 Check the outdoor ambient temperature:

| Inlet  | DB°C | WB°C |
|--------|------|------|
| Outlet | DB°C | WB°C |

#### 7 Check the temperature of the refrigerant:

| Discharge gas temperature | Td =°C |
|---------------------------|--------|
| Liquid pipe temperature   | Te =°C |

#### 8 Check the pressure:

| Discharge pressure | Pd = MPa |
|--------------------|----------|
| Suction pressure   | Ps = MPa |

#### 9 Check the voltage:

| Rated voltage                       |      | V          | —     |       |
|-------------------------------------|------|------------|-------|-------|
| Operating voltage                   | 1 Ph | LV         | —     |       |
| Operating voltage                   | 3 Ph | R–S V      | R–T V | S–T V |
| Starting voltage<br>Phase imbalance |      | V          | _     |       |
|                                     |      | 1-(V/Vm) = | —     | —     |

#### 10 Check the compressor input running current:

| Input           | kW |
|-----------------|----|
| Running current | A  |

- 11 Is the refrigerant charge OK?
- 12 Do the operating control devices work correctly?
- 13 Do the safety devices work correctly? \_\_\_\_
- 14 Has the unit been checked for refrigerant leaks?
- 15 Is the unit clean inside and outside?
- 16 Are all the panels of the unit fastened securely?
- 17 Are the panels of the cabinet fastened so that they do not make any noise?
- 18 Is the filter clean?
- 19 Is the heat exchanger clean?
- 20 Are the stop valves open? \_\_\_\_\_
- 21 Does the water flow freely through the drain hose?

8.

Electrical checks of main parts

### Index

| 8.1 | Inverter                                        | . 156 |
|-----|-------------------------------------------------|-------|
|     | 8.1.1 RAS-(4-6)HV(R/N)(C/P)2E                   | . 156 |
|     | 8.1.2 RAS-(4-6)H(R/N)(C/P)2E                    | . 158 |
|     | 8.1.3 Specifications of inverter                | . 160 |
|     | 8.1.4 Inverter time chart                       | . 162 |
|     | 8.1.5 Protective function                       | . 162 |
|     | 8.1.6 Overload control                          | . 164 |
| 8.2 | Thermistor                                      | . 165 |
|     | 8.2.1 Thermistors for RAS-3HVRC2                | . 165 |
|     | 8.2.2 Thermistors for RAS-(4-6)H(V)(R/N)(C/P)2E | . 166 |
| 8.3 | Electronic expansion valve                      | . 169 |
| 8.4 | High pressure protection device                 | . 170 |
|     | 8.4.1 RAS-3HVRC2                                | . 170 |
|     | 8.4.2 RAS-(4-6)H(V)(R/N)(C/P)2E                 | . 170 |
| 8.5 | Noise filter (NF)                               | . 171 |
| 8.6 | Reactor (DCL)                                   | . 172 |
|     | 8.6.1 RAS-3HVRC2                                | . 172 |
|     | 8.6.2 RAS-(4-6)HV(R/N)(C/P)2E                   | . 172 |
|     | 8.6.3 RAS-(4-6)H(R/N)(C/P)2E                    | . 172 |
| 8.7 | Rotary compressor                               | . 173 |

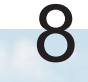

### 8.1 Inverter

### 8.1.1 RAS-(4-6)HV(R/N)(C/P)2E

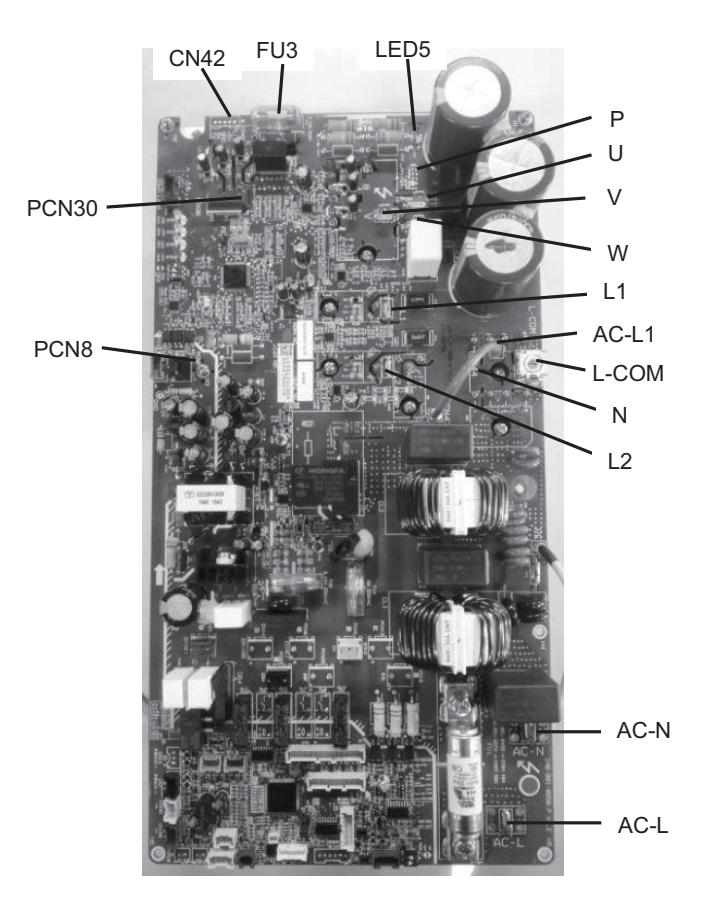

| Applicable power source |                | 1~ 230V 50Hz                               |  |
|-------------------------|----------------|--------------------------------------------|--|
| Maximum output voltage  |                | 415V (Depends on power source voltage)     |  |
| Maximum output          | Compressor     | 20A                                        |  |
| current                 | Fan controller | 1.3A                                       |  |
| Control method          |                | Vector control PWM (Pulse width modulator) |  |
| Output frequency        | Compressor     | 11Hz to 130Hz                              |  |
| range                   | Fan controller | 0 to 21.7rps                               |  |
| Frequency accuracy      |                | 0.01 Hz                                    |  |

- 1 Check whether the high voltage still exists in the inverter PCB after power is disconnected. When the unit is operated, LED5 is turned ON. At the time of powering off the unit, LED5 is turned OFF. In this case, the residual voltage is less than DC50V.
- 2 If LED5 is turned ON while powering off the unit, please wait for about five minutes, LED5 will turn OFF.

Inverter

K

**3** Remove all the terminals of the inverter module before check. If all the items (below table) are performed and all items are satisfied, the inverter module is non-defective.

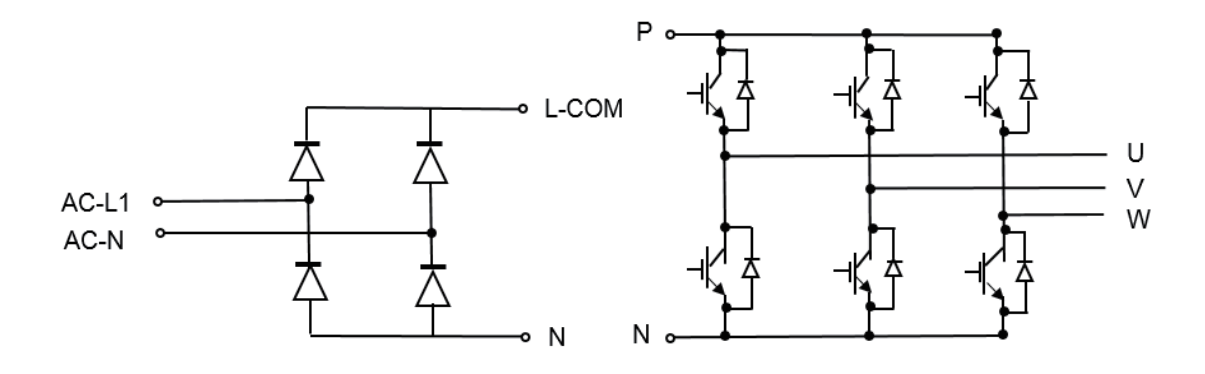

| Test Point         |                    |                      | Divided Tester Descult |  |
|--------------------|--------------------|----------------------|------------------------|--|
| (+) Side of Tester | (-) Side of Tester | Analog lester Result | Digital lester Result  |  |
| AC-L1/AC-N         | L-COM              | More than 1k Ohm     | 0.5V or smaller        |  |
| AC-L1/AC-N         | N                  | More than 100k Ohm   | Overload               |  |
| L-COM              | AC-L1/AC-N         | More than 100k Ohm   | Overload               |  |
| N                  | AC-L1/AC-N         | More than 1k Ohm     | 0.5V or smaller        |  |
| U/V/W              | Р                  | More than 1k Ohm     | 0.5V or smaller        |  |
| U/V/W              | N                  | More than 100k Ohm   | Overload               |  |
| Р                  | U/V/W              | More than 100k Ohm   | Overload               |  |
| N                  | U/V/W              | More than 1k Ohm     | 0.5V or smaller        |  |

4 If all the items (below table) are performed and all items are satisfied, the inverter module is non-defective.

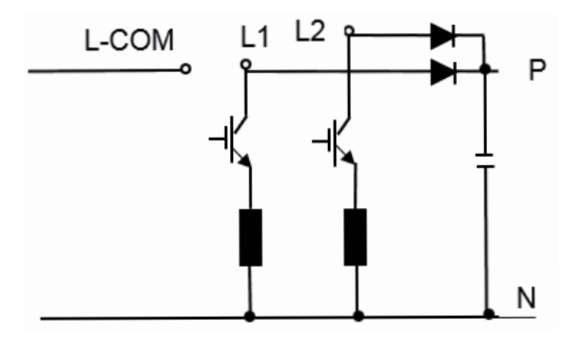

| Test Point         |                    | Applog Tester Posult | Digital Tester Popult |  |
|--------------------|--------------------|----------------------|-----------------------|--|
| (+) Side of Tester | (-) Side of Tester | Analog lester Result | Digital lester Result |  |
| L1 / L2            | Р                  | More than 1k Ohm     | 0.5V or smaller       |  |
| Р                  | L1 / L2            | More than 100k Ohm   | Overload              |  |
| L1 / L2            | N                  | More than 5M Ohm     | Overload              |  |
| N                  | L1 / L2            | More than 0.5M Ohm   | Overload              |  |

#### 8.1.2 RAS-(4-6)H(R/N)(C/P)2E

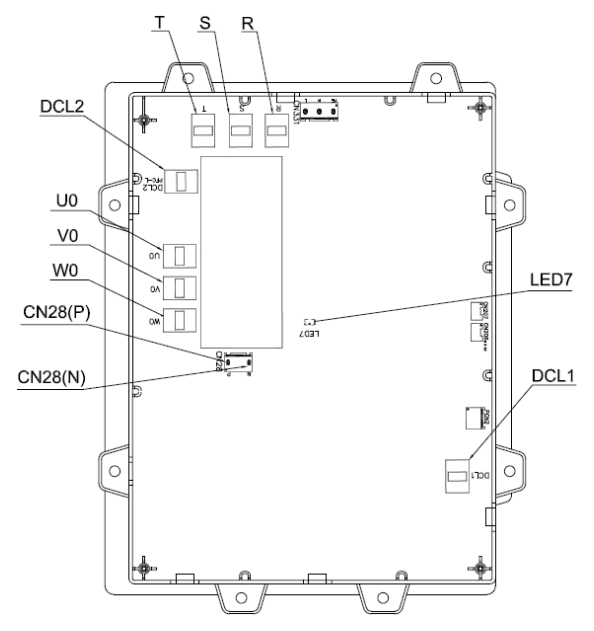

| Applicable power source 3N~ 400V 50Hz |                                            |  |
|---------------------------------------|--------------------------------------------|--|
| Maximum output voltage                | 415V (Depends on power source voltage)     |  |
| Maximum output current                | 20A                                        |  |
| Control method                        | Vector control PWM (Pulse width modulator) |  |
| Outract for many many                 | 11Hz to 130Hz                              |  |
| Output frequency range                | 0 to 21.7rps                               |  |
| Frequency accuracy                    | 0.01 Hz                                    |  |

- Check whether the high voltage still exists in the inverter PCB after power is disconnected. When the unit is operated, LED7 is turned ON. At the time of powering off the unit, LED7 is turned OFF. In this case, the residual voltage is less than DC50V.
- If LED7 is turned ON while powering off the unit, please wait for about ten minutes, LED7 will turn OFF.

Remove all the terminals of the driver board before check. If all the items (below table) are performed and all items are satisfied, the driver board is non-defective.

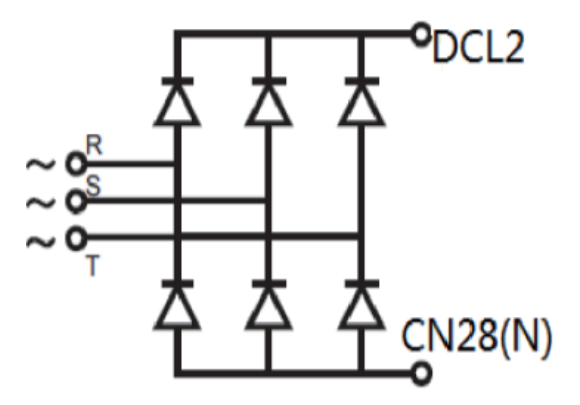

| Check Point        |                    | Disitel Tester Deput |
|--------------------|--------------------|----------------------|
| (+) Side of Tester | (-) Side of Tester |                      |
| DCL2               | R/S/T              | Overload             |
| R/S/T              | DCL2               | 0.5V or smaller      |
| R/S/T              | CN28(N)            | Overload             |
| CN28(N)            | R/S/T              | 0.5V or smaller      |

K

#### • IPM Circuit of Driver Board (In case of using Digital Tester)

- The positive side (+) of tester: Red; The negative side (-) of tester: Black.
- Pre-charge circuit of the Inverter PCB. If the positive side (+) of tester is connected to DCL1, and the negative side (-) of tester is connected to CN28(P).
  - 1 If the resistance is about 1k Ohm, it is OK.
  - 2 If the resistance is about 0 Ohm or infinity, it is damaged.

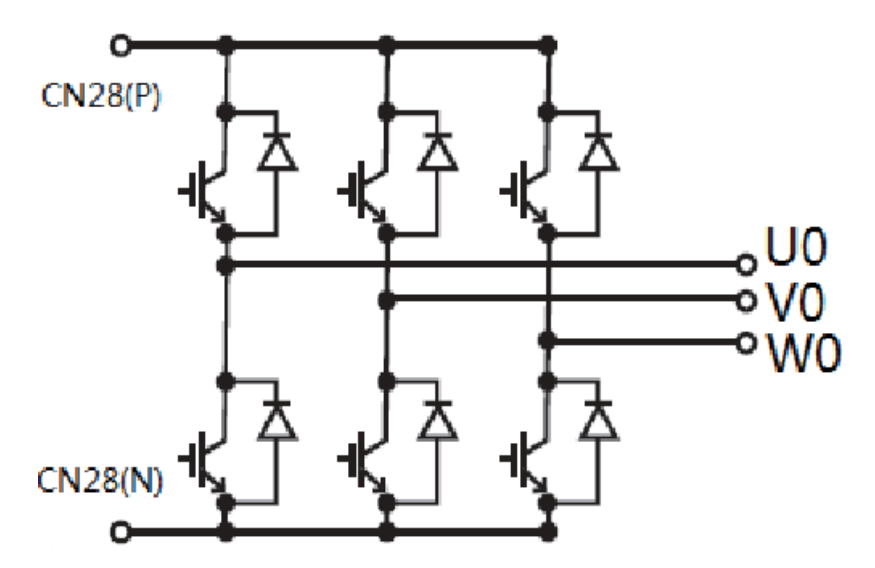

| Test Point        | Analog Tester Result | Digital Tester Result |
|-------------------|----------------------|-----------------------|
| (+)DCL2, (-)R     | More than 100k Ohm   | Overload              |
| (-)DCL2, (+)R     | More than 1k Ohm     | 0.5V or smaller       |
| (-)CN28(N), (+)R  | More than 100k Ohm   | Overload              |
| (+)CN28(N), (-)R  | More than 1k Ohm     | 0.5V or smaller       |
| (+)DCL2, (-)S     | More than 100k Ohm   | Overload              |
| (-)DCL2, (+)S     | More than 1k Ohm     | 0.5V or smaller       |
| (-)CN28(N), (+)S  | More than 100k Ohm   | Overload              |
| (+)CN28(N), (-)S  | More than 1k Ohm     | 0.5V or smaller       |
| (+)DCL2, (-)T     | More than 100k Ohm   | Overload              |
| (-)DCL2, (+)T     | More than 1k Ohm     | 0.5V or smaller       |
| (-)CN28(N), (+)T  | More than 100k Ohm   | Overload              |
| (+)CN28(N), (-)T  | More than 1k Ohm     | 0.5V or smaller       |
| (+)CN28(P), (-)U0 | More than 100k Ohm   | Overload              |
| (-)CN28(P), (+)U0 | More than 1k Ohm     | 0.5V or smaller       |
| (-)CN28(N), (+)U0 | More than 100k Ohm   | Overload              |
| (+)CN28(N), (-)U0 | More than 1k Ohm     | 0.5V or smaller       |
| (+)CN28(P), (-)V0 | More than 100k Ohm   | Overload              |
| (-)CN28(P), (+)V0 | More than 1k Ohm     | 0.5V or smaller       |
| (-)CN28(N), (+)V0 | More than 100k Ohm   | Overload              |
| (+)CN28(N), (-)V0 | More than 1k Ohm     | 0.5V or smaller       |
| (+)CN28(P), (-)W0 | More than 100k Ohm   | Overload              |
| (-)CN28(P), (+)W0 | More than 1k Ohm     | 0.5V or smaller       |
| (-)CN28(N), (+)W0 | More than 100k Ohm   | Overload              |
| (+)CN28(N), (-)W0 | More than 1k Ohm     | 0.5V or smaller       |

#### Inverter

## HITACHI

### 8.1.3 Specifications of inverter

| Applicable<br>model             | RAS-3HVRC2                                                  | RAS-(4-6)HV(R/N)(C/P)2E                                         | RAS-(4-6)H(R/N)(C/P)2E                                                                                                    |
|---------------------------------|-------------------------------------------------------------|-----------------------------------------------------------------|----------------------------------------------------------------------------------------------------|
| Applicable power source         | 1 Phase. 2                                                  | 30V 50 Hz                                                       | 3 Phase 400V 50 Hz                                                                                                    |
| Output current                  | 10.5A                                                       | 20.0A                                                           | 20.0A                                                                                                    |
| Control<br>Method               |                                                             | Vector control                                                  |                                                                                                    |
| Range output<br>frequency       | 11-125Hz                                                    | 11-130Hz                                                        | 11-130Hz                                                                                                    |
| Accuracy of<br>frequency        |                                                             | 0.01Hz at applicable frequency                                  | range                                                                                                    |
| Output /<br>characteristics     | Condi<br>Power source volt<br>Non-loading<br>Ammeter type v | itions:<br>tage AC220/240V<br>(free output)<br>olt-meter (X1.1) | Conditions:<br>Power source voltage AC380/415V<br>Non-loading (free output)<br>Ammeter type volt-meter (X1.1)<br>(V)<br>400<br>380<br>300<br>200<br>100<br>50<br>75<br>100<br>115<br>f(Hz) |
| Increasing/<br>Decreasing<br>Hz | 0.125–2.00 H                                                | Iz/s (5 steps)                                                  | 0.125–3.00 Hz/s (5 steps)                                                                                                    |

#### Inverter

## HITACHI

| Protection function                                |                                                                                                    |                                   |                                                                                                    |
|----------------------------------------------------|----------------------------------------------------------------------------------------------------|-----------------------------------|----------------------------------------------------------------------------------------------------|
| Applicable<br>model                                | RAS-3HVRC2                                                                                                    | RAS-(4-6)HVNC1E                   | RAS-(4-6)HNC1E                                                                                                    |
| Excessive high<br>or low voltage<br>for inverter   | Excessive low voltage at a voltage is lower than 194 V DC<br>Excessive high voltage at a voltage is higher than 400 V DC                                                                                                    |                                   | Excessive low voltage at a voltage is<br>lower than 350 V DC<br>Excessive high voltage at a voltage is<br>higher than 750 V DC                                                                                                    |
| Abnormality of<br>current sensor<br>(0A detection) | <ol> <li>When the compressor's operating frequency reaches 15 to 18 Hz after<br/>the compressor starts, the effective value of running current at each<br/>phase is 1.5A or less.</li> <li>The wave height value of running current for the phase positioning<br/>is 5A or less before the compressor starts (at the end of the phase<br/>positioning).</li> <li>Cause of Abnormality: Failure of Current Sensor (on Inverter PCB), Failure<br/>of IPM, Failure of Compressor, Disconnected Wiring</li> </ol>                                                                           |                                   | Stoppage at a current of compressor<br>smaller than 1.5A.<br>When the frequency is 15 to 18Hz after<br>starting. Cause of abnormality:<br>Failure of current sensor<br>Failure of IPM/DIP-IPM/ ISPM<br>Failure of compressor / fan motor<br>Disconnected wiring |
| Overcurrent<br>protection for<br>inverter          | Rated current x<br>150%<br>Rated current x<br>105%<br>Rated current x<br>105%<br>Short-circuit trip of arm *)<br>Instantaneous overcurrent trip *)<br>Instantaneous overcurrent trip: it is detected when current valve is over rated current x 150%.<br>Electronic thermal trip: it is detected when current valve rated current x 105% for over 30 seconds or for over 3<br>minutes in total within 10 minutes.<br><b>i</b> <i>j j lnternal protection IPM</i><br>Condition is maintained longer than 30 seconds or accumulated longer than 3 minutes during 10 minutes sampling time |                                   |                                                                                                    |
| Protection<br>of transistor<br>module              | IPM has four protection function for self-protection.<br>Short circuit in any of the "U", "V" or "W" terminals<br>Running current reaches the maximum rated current.<br>Control voltage decreases abnormally.                                                                                                    |                                   |                                                                                                    |
| Overload                                           | Overload control as a current greater                                                                                                    | than rated current X105%.         |                                                                                                    |
| control                                            | Overload control release at a current                                                                                                    | smaller than rated current X 88%. |                                                                                                    |
| Fin<br>temperature<br>increase                     | The unit is stopped when the fin temperature is higher than 80°C (for 3HP), 90°C (for 4 to 6HP).                                                                                                    |                                   |                                                                                                    |
| Earth detection                                    | The unit is stopped when the compressor is earthing.                                                                                                    |                                   |                                                                                                    |

8

#### 8.1.4 Inverter time chart

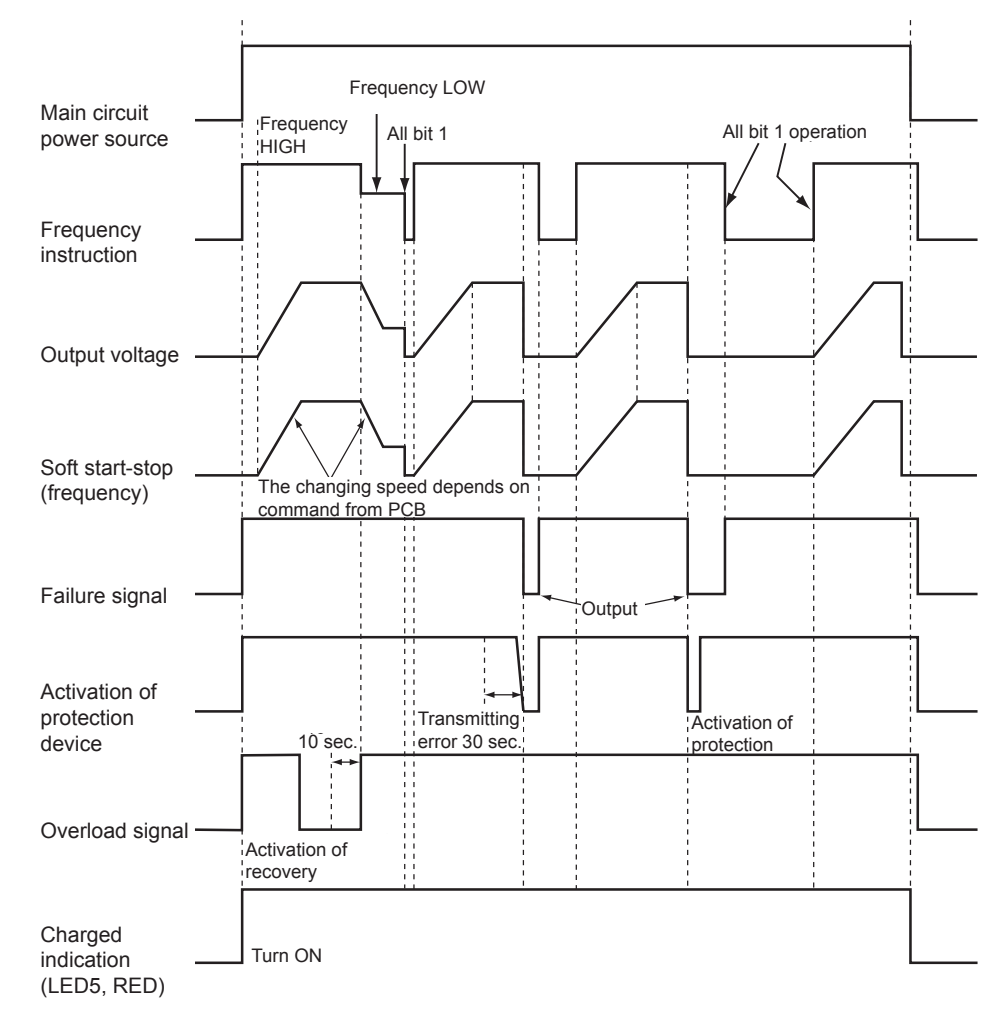

#### 8.1.5 Protective function

- 1 Excessive high or low voltage for inverter
  - a. Level of detection
    - When the voltage of direct current is greater than (A)
    - When the voltage of direct current is smaller than (B)

| Power supply | 3N ~ 400V 50Hz | 1 ~ 230V 50Hz    |
|--------------|----------------|------------------|
| (A)          | 750 Volts      | 376 (400*) Volts |
| (B)          | 350 Volts      | 194 Volts        |

(\*) For RAS-3HVRNC2

b. Function

When abnormalities are detected the inverter compressor is stopped and transmit the signal code of stoppage cause to PCB1.

c. Cancellation of protection function.

Transmission for signal code of stoppage cause is cancelled when a stopping order is given or main power source is cut off.

#### 2 Abnormality of current sensor

a. Level of detection

When current of the inverter compressor decreases lower than 1.5A during the inverter compressor frequency between 15Hz and 18Hz an abnormality is detected.

**b.** Function

When abnormalities are detected the inverter compressor is stopped and transmit the signal code of stoppage cause to PCB1.

c. Cancellation of Protection Function

Transmission for signal code of stoppage cause is cancelled when a stopping order is issued or main power source is cut off.

- 3 Overcurrent protection for inverter
  - a. Level of detection
    - When the current detected by current sensor reaches 150% of the rated current overcurrent is detected. (Instantaneous overcurrent).
    - When the current detected by current sensor exceeds 105% of the rated current continuously for 30 seconds or for 3.5 minutes in total during a 10 minutes period overcurrent is detected. (Electric thermal relay).
  - b. Function

When abnormalities are detected the inverter compressor is stopped and transmit the signal code of stoppage cause to PCB1.

c. Cancellation of protection function

Transmission for signal code of stoppage cause is cancelled by stopping order is issued or main power source is cut off.

- 4 Protection of IPM/DIP-IPM/ISPM
  - a. Level of detection
    - When some of the output terminals "U", "V" or "W" of IPM/DIP-IPM/ISPM are short-circuited an abnormality is detected.
    - When the running current of IPM/DIP-IPM/ISPM reaches (maximum rated current x 105%) an abnormality is detected.
    - When an internal temperature is measured by internal thermistor of IPM an abnormality is detected. When the control voltage of IPM/DIP-IPM/ISPM decreases an abnormality is detected.
  - **b.** Function

When abnormalities are detected the inverter compressor is stopped and the signal code of stoppage cause is transmitted to PCB1.

c. Cancellation of protection function

Transmission for signal code of stoppage cause is cancelled when a stopping order is issued or main power source is cut off.

- 5 Fin temperature increase
  - a. Level of detection

When the temperature of internal thermistor exceeds more than 80°C (for 3HP), 90°C (for 4 to 6HP) an abnormality is detected.

d. Function

When abnormalities are detected the inverter compressor is stopped and the signal code of stoppage cause is transmitted to PCB1.

e. Cancellation of protection function

Transmission for signal code of stoppage cause is cancelled when a stopping order is issued or main power source is cut off.

- 6 Earth detection
  - a. Level of detection

When the starting current of the compressor reaches 80% of the overcurrent protection value an abnormality is detected.

**b.** Function

When abnormalities are detected the inverter compressor is stopped and the signal code of stoppage cause is transmitted to PCB1.

 $\ensuremath{\textbf{c}}.$  Cancellation of protection function

Transmission for signal code of stoppage cause is cancelled when a stopping order is issued or main power source is cut off.

#### 8.1.6 Overload control

1 Level of detection

When the output current exceeds 105% of the maximum output current an abnormality is detected.

2 Function

An overload signal is issued when output current exceeds 105% of the maximum output current and the frequency decreases.

For 10 seconds after the output current decreases lower than 88% of the rated current the operation is performed with the compressor frequency limited to the upper level frequency when the output current decreases lower than 88% of the rated one.

However if the frequency order is smaller than the maximum value the operation is performed according to the order.

3 Cancellation of protection function

After the operation described in the above item 2. is performed for 10 seconds this control is cancelled.

### 8.2 Thermistor

#### **8.2.1 Thermistors for RAS-3HVRC2**

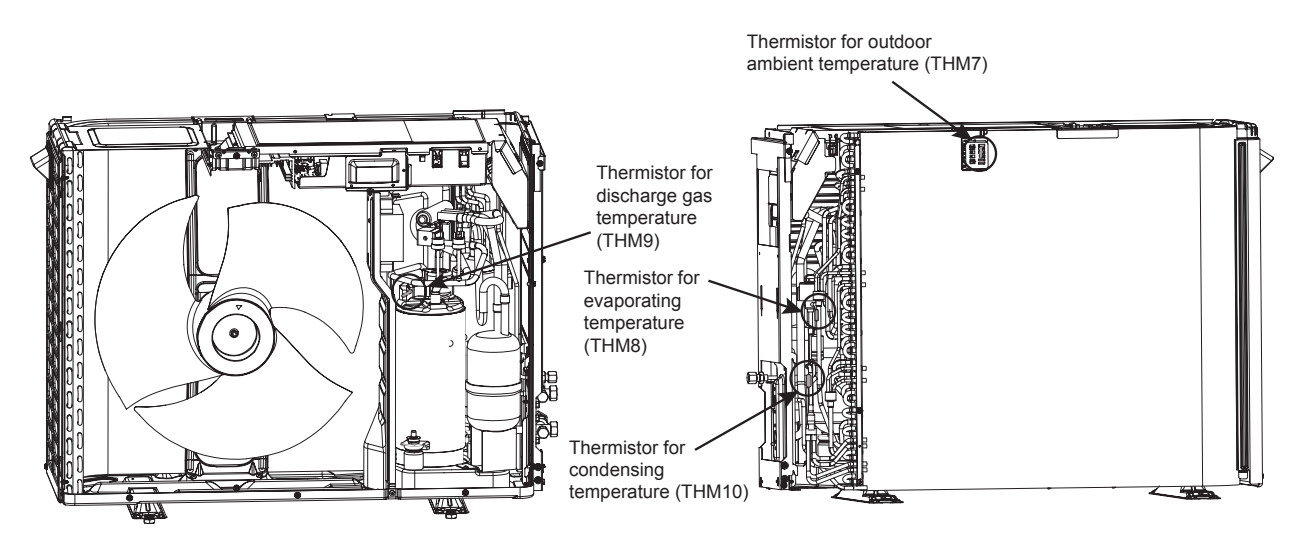

#### Thermistor for discharge gas temperature (THM9)

For prevention of discharge gas overheating

Thermistor resistance characteristics

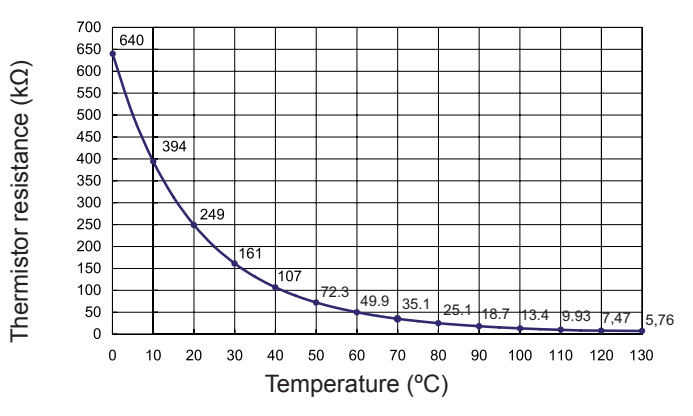

#### Thermistor for outdoor ambient temperature (THM7)

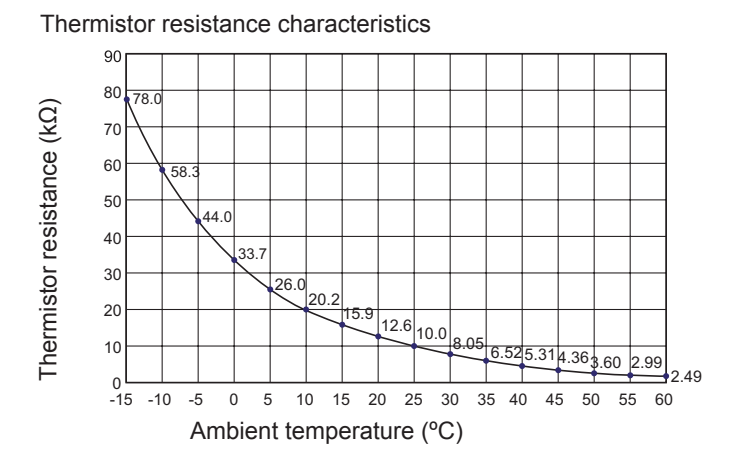

#### • Thermistor for evaporating temperature of outdoor unit in heating operation (for defrosting) (THM8)

Thermistor resistance characteristics

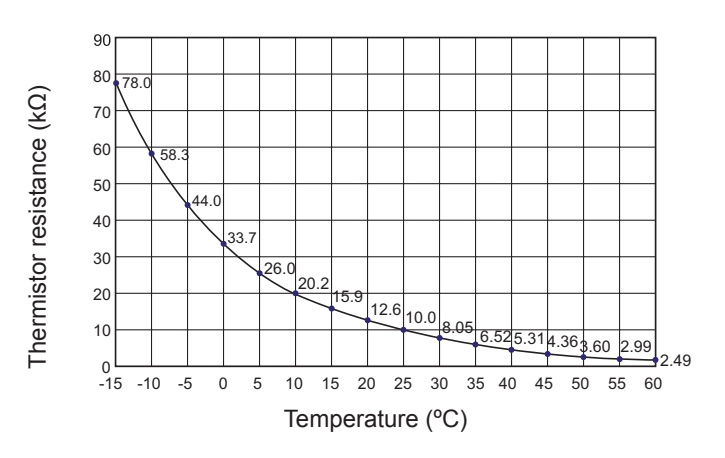

#### Thermistor for condensing temperature (THM10)

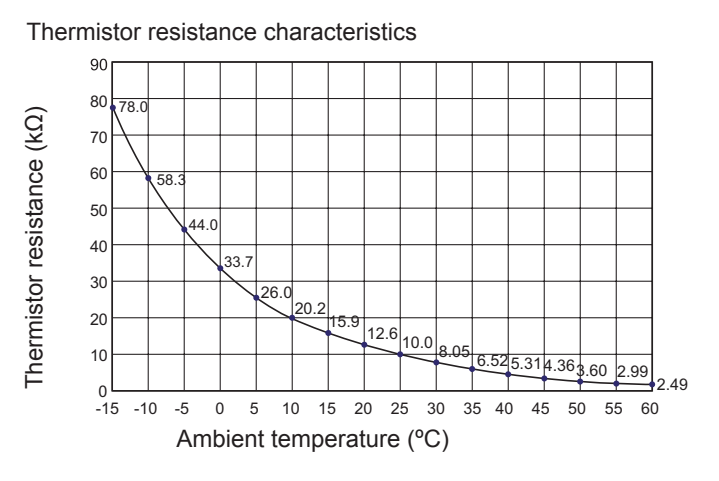

#### 8.2.2 Thermistors for RAS-(4-6)H(V)(R/N)(C/P)2E

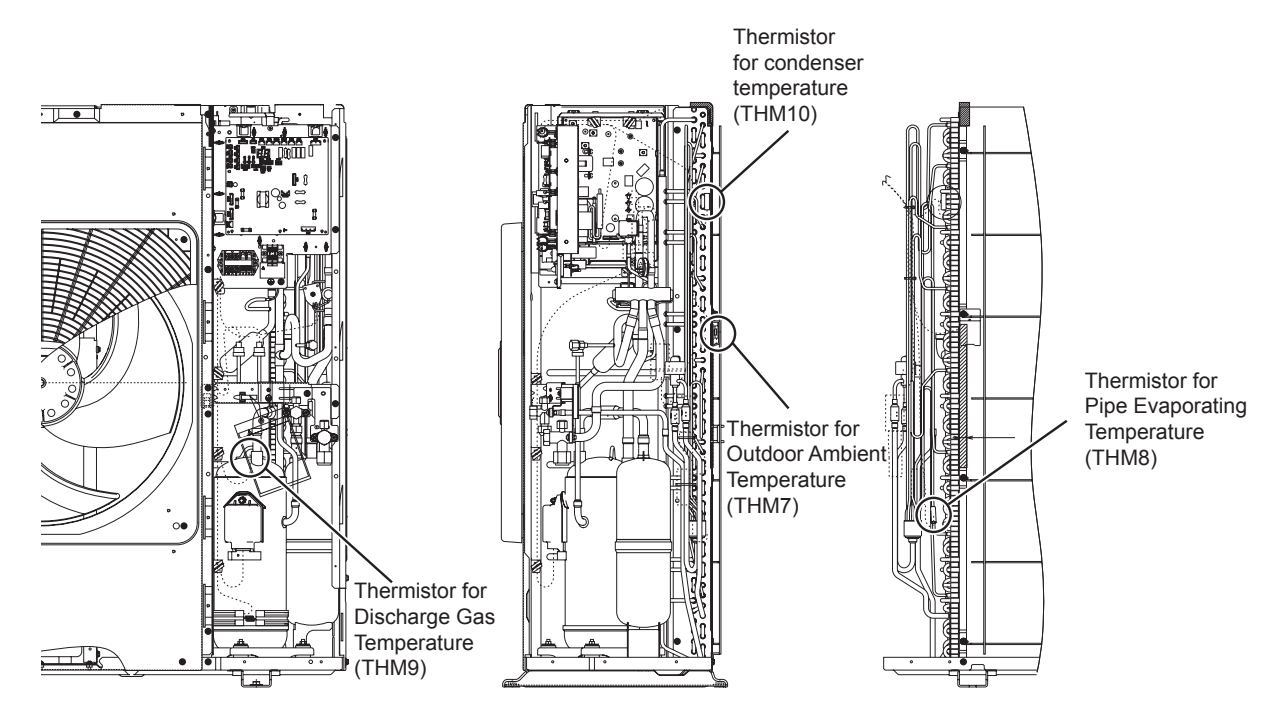

#### Thermistor for discharge gas temperature (THM9)

- 1 A thermistor for the upper part temperature of the compressor is installed to prevent discharge gas from overheating.
  - If discharge gas temperature increases excessively lubricating oil deterioration occurs and lubricating properties deteriorate resulting in short compressor life.
- 2 If discharge gas temperature increases excessively compressor temperature increases. At the worst compressor motor winding will be burnt out.
- 3 When the upper part temperature of compressor increases during heating operation the unit is controlled according to the following method.
  - An electronic expansion valve of outdoor units is (are) opened to return the liquid refrigerant to the compressor through the accumulator decreasing compressor temperature.
  - If the compressor upper part temperature increases exceeding 132 °C even if an electronic expansion valve opens the compressor is stopped in order to protect the compressor. In cooling operation the above function is also available.
- 4 If compressor upper part temperature increases excessively the protection control is activated and the compressor is stopped according to the following method.

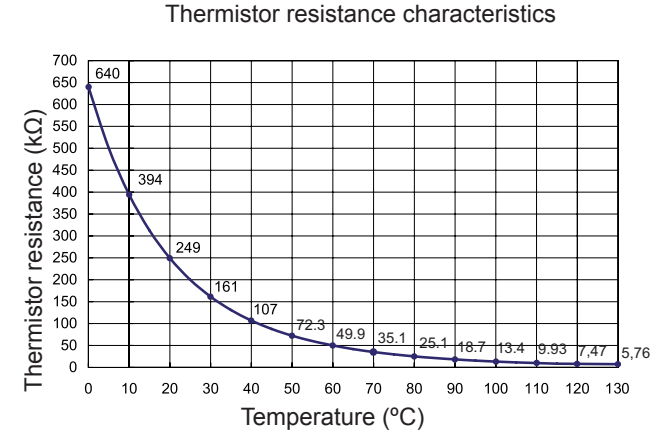

| Operation  | Upper part temperature of compressor | Defecting period          |
|------------|--------------------------------------|---------------------------|
| Cooling    | Over 132 °C                          | 10 minutes (continuously) |
| Cooling    | Over 140 °C                          | 5 seconds (continuously)  |
| Lippting   | Over 132 °C                          | 10 minutes (continuously) |
| neaung     | Over 140 °C                          | 5 seconds (continuously)  |
| Defrosting | Over 132 °C                          | 5 seconds (continuously)  |

#### Thermistor for outdoor ambient temperature (THM7)

Thermistor resistance characteristics

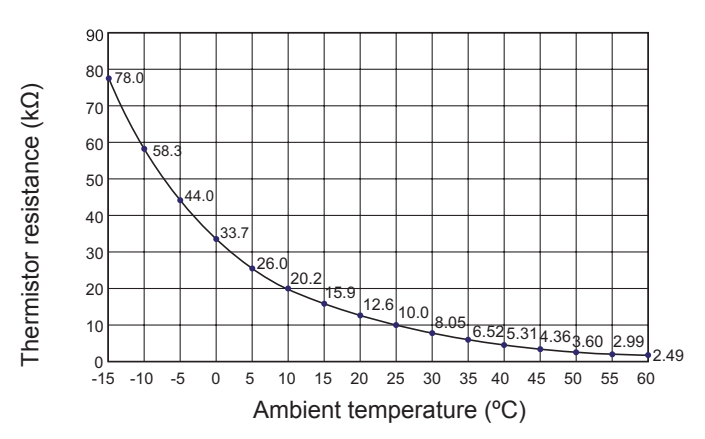

#### • Thermistor for evaporating temperature of outdoor unit in heating operation (for defrosting) (THM8)

Thermistor resistance characteristics

90 80 Thermistor resistance (kΩ) 78 70 60 50 4 ( 40 33.7 30 26.0 20 15.9 12.6 10.0 10 3.0 6.525.314.363.60 2.99 2.49 ₀∟ -15 -10 -5 10 15 20 25 30 35 40 45 50 55 0 5 60 Temperature (°C)

#### Thermistor for condensing temperature of RAS-(4-6)H(V)(R/N)(C/P)2E outdoor unit (THM10)

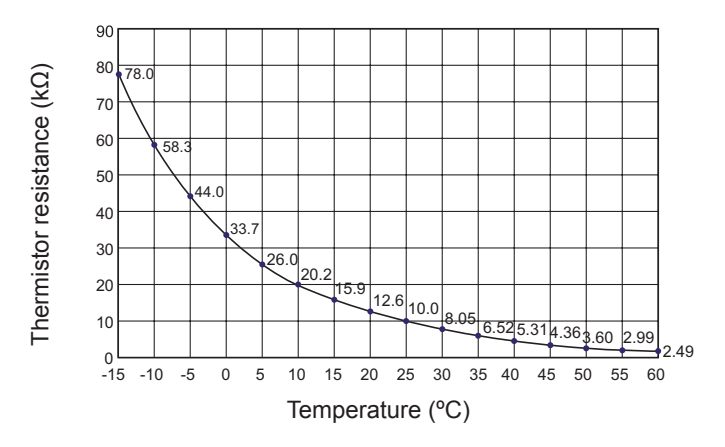

Thermistor resistance characteristics

K

## 8.3 Electronic expansion valve

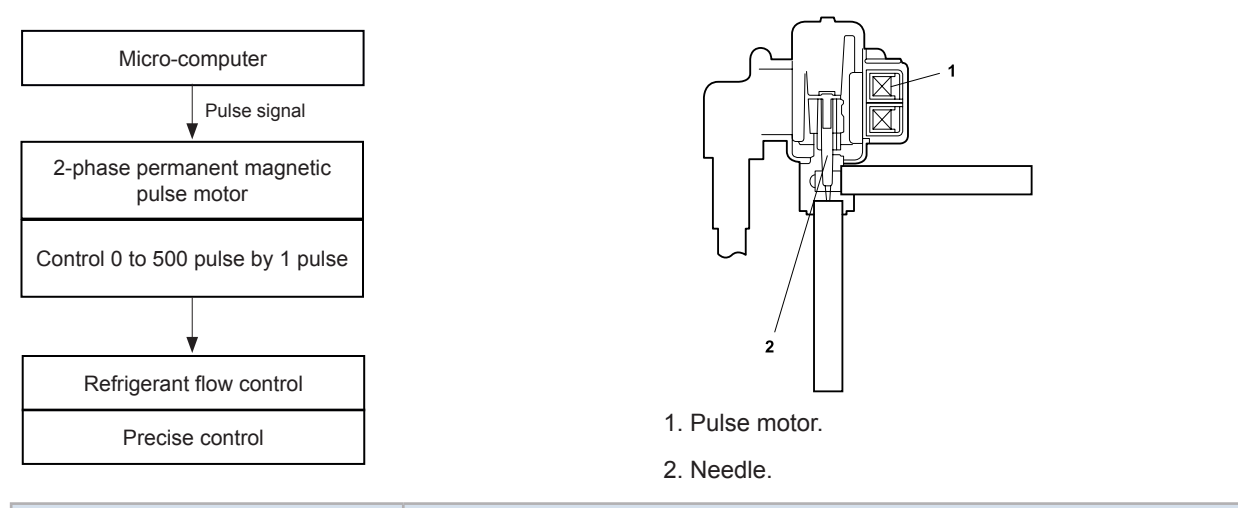

| Items                                            | Specifications                                                                                                    |
|--------------------------------------------------|----------------------------------------------------------------------------------------------------|
| Туре                                             | UKV series                                                                                                    |
| Refrigerant                                      | R32 / R410A                                                                                                    |
| Working temperature range                        | -30 °C ~ 70 °C (operation time of the coil: less than 50%)                                                                                                    |
| Mounting direction                               | Drive shaft in vertical direction within an angle of 45 °C as maximum                                                                                                    |
| Flow direction                                   | Reversible                                                                                                    |
| Drive method                                     | 4-Phase canned motor method                                                                                                    |
| Rated voltage                                    | DC12V±1.8 V                                                                                                    |
| Drive condition                                  | 63PPS<br>1.2 phase excitation                                                                                                    |
| Coil resistance (each phase)                     | 46Ω ± 10 (at 20 °C)                                                                                                    |
| Wiring diagram drive circuit and activation mode | A     ON       B     A       B     A       B     A       B     A       B     A       B     A       B     A       B     A       B     A       B     A       B     A       B     B       B     B       B     B       B     B       B     B       B     B       B     B       B     B       B     B       B     B       B     B       B     B       B     B       B     B       B     B       Close     Open       Activation |

### 8.4 High pressure protection device

#### 8.4.1 RAS-3HVRC2

If the discharge pressure is excessively high the compressor and the component parts of the refrigeration cycle can be damaged. Therefore, in case that the discharge pressure is higher than 4.15 MPa the protection control is activated and the compressor is stopped.:

In case that the discharge pressure is higher than 3.6 MPa the protection control might be performed.

Depending on model (check refrigerant cycle):

- 1 For controlling the high pressure not to increase excessively during heating operation the gas by-pass circuit and the air volume of the outdoor fan is controlled automatically.
- 2 The gas by-pass circuit which is composed of the solenoid valve and the capillary tube for flow adjustment control the high pressure not to increase excessively by leading the high pressure gas to the low pressure side.

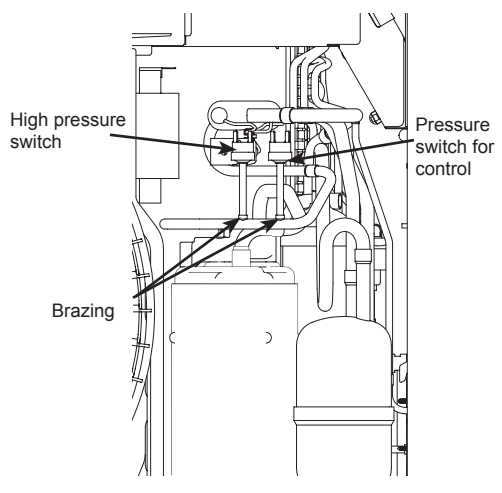

# **i** note

All figures only for illustration purpose. The actual product may differ.

#### 8.4.2 RAS-(4-6)H(V)(R/N)(C/P)2E

#### High pressure control (Pressure sensor Pd)

The high pressure is detected during the heating mode by means of a high pressure sensor and the compressor frequencies are controlled by the proportional control method with operating capacity of the indoor units (or PID control for the compressor frequency); therefore, the high pressure is controlled within an appropriate range. The output of the high pressure sensor during the heating operation activates the protection control, the gas bypass.

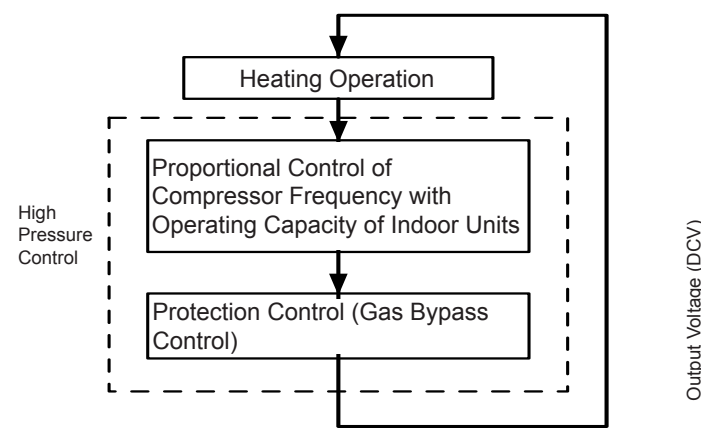

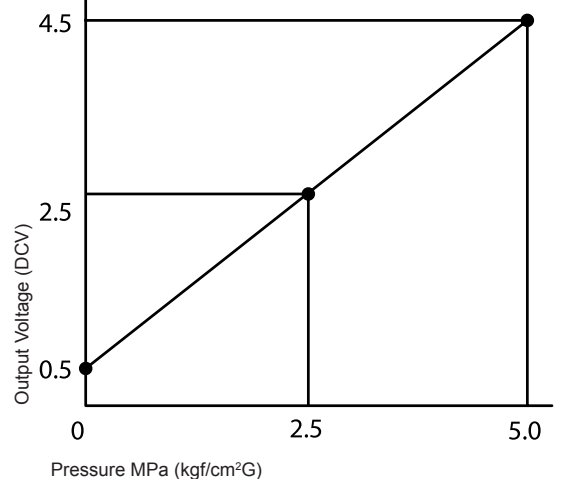

Output Characteristics of High Pressure Sensor

X

### 8.5 Noise filter (NF)

The noise filter decreases the noise caused by the inverter to the power supply line. The terminals that indicate "LOAD" are connected to the inverter and terminals that indicate "LINE" are connected to the power supply line.

#### RAS-(4-6)H(R/N)(C/P)2E

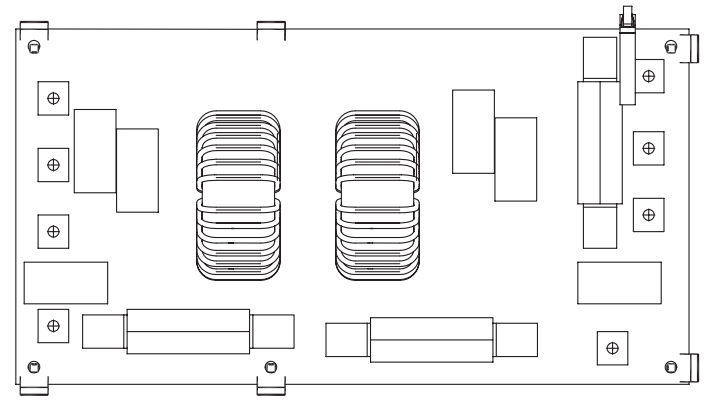

| Items           | Specifications                                                                                                    |
|-----------------|----------------------------------------------------------------------------------------------------|
| Model           | NF167ES                                                                                                    |
| Rated Current   | AC 400 V                                                                                                    |
| Rated Current   | 32A                                                                                                    |
| Circuit diagram | L1 0<br>L2 0<br>$F_{F/2}$<br>N 0<br>Z4 Z<br>PE<br>SA $\oplus$<br>PE<br>SA $\oplus$<br>C1<br>C2<br>C1<br>C2<br>C2<br>C1<br>C2<br>C2<br>C2<br>C2<br>C2<br>C2<br>C2<br>C2<br>C2<br>C2 |

## 8.6 Reactor (DCL)

This part is used for changing alternating current to direct current for the inverter.

#### 8.6.1 RAS-3HVRC2

| Items                         | Specifications      |
|-------------------------------|---------------------|
| Character                     | 12 mH±15 (at 1 kHz) |
| Rated current                 | 15 A                |
| DC Resistance                 | 160 mΩ (max.)       |
| Permissible temperature range | -25°C to 60°C       |

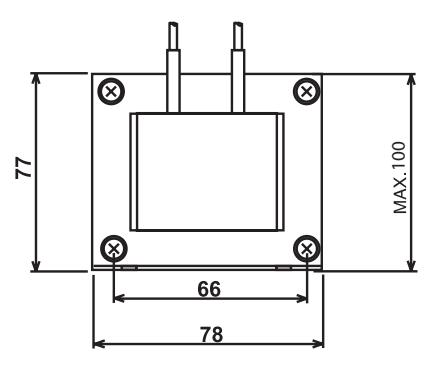

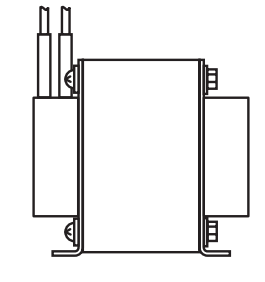

# **i** NOTE

All measurements are in mm.

### 8.6.2 RAS-(4-6)HV(R/N)(C/P)2E

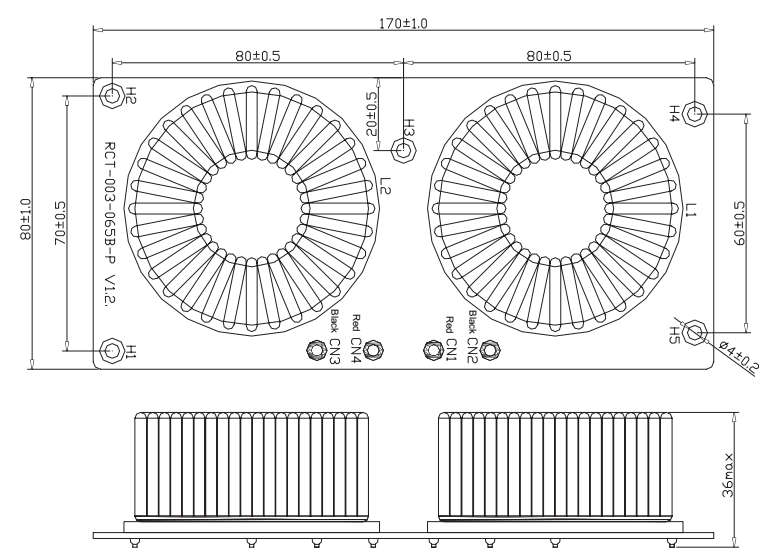

| Item                      | Specifications          |  |  |  |
|---------------------------|-------------------------|--|--|--|
| Condition                 | 0.41 mH ± 10% (DC 16A)  |  |  |  |
| Rated current             | 16 A                    |  |  |  |
| Direct current resistance | 50.0 mΩ ± 20% (at 25°C) |  |  |  |

# **i** NOTE

All measurements are in mm.

### 8.6.3 RAS-(4-6)H(R/N)(C/P)2E

| ltem                      | Specifications          |  |  |  |
|---------------------------|-------------------------|--|--|--|
| Condition                 | 1.0 mH ± 10% (at 1 Khz) |  |  |  |
| Rated current             | 35 A                    |  |  |  |
| Direct current resistance | 27.0 mΩ ± 20% (at 20°C) |  |  |  |

## **i** NOTE

All measurements are in mm.

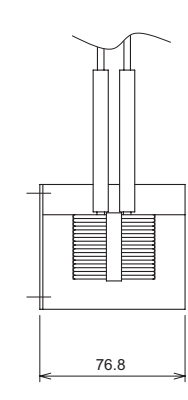

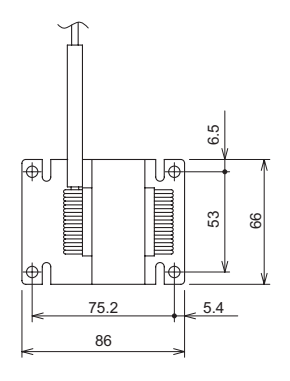

X

### 8.7 Rotary compressor

- · Low vibration and low noise design
- (i) The twin rotor crankshaft is arranged in a symmetrical type, which counteracts the centrifugal force produced by the rotation, and the vibration is smaller.
- (ii) Unique low noise structure design, and high efficiency DC motor is adopted. The operation can be smooth and low noise at the full frequency.

#### Compression principles

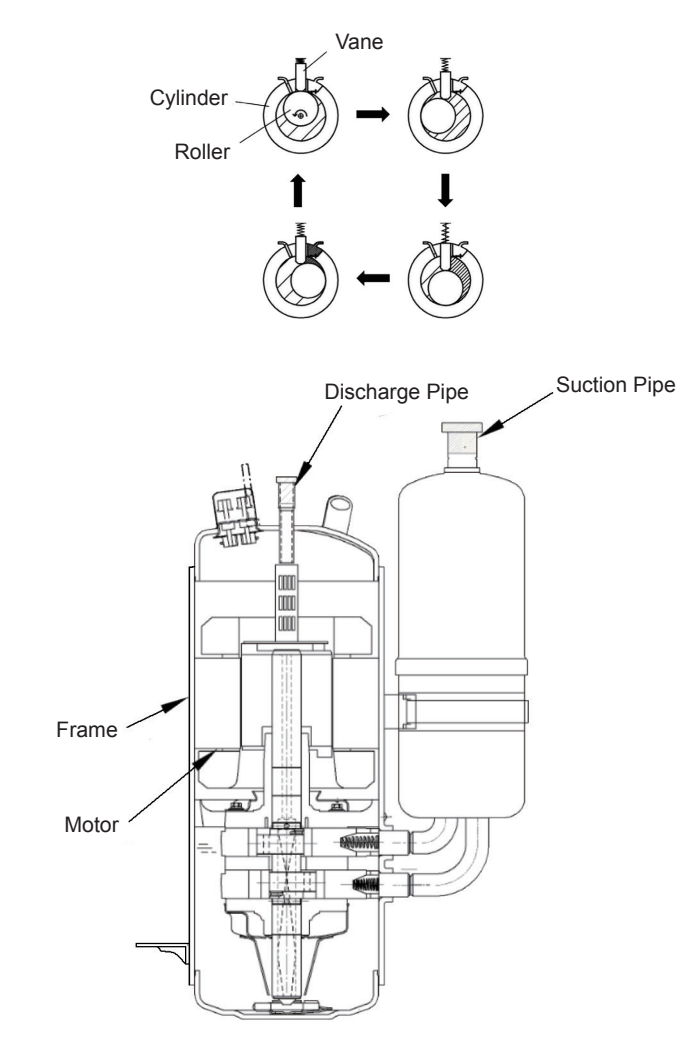

## HITACHI

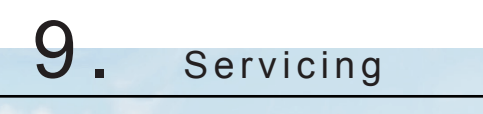

## Index

| 9.1 | Safety Introduction                                                                 |     |
|-----|-------------------------------------------------------------------------------------|-----|
| 9.2 | RAS-3HVRC2                                                                          |     |
|     | 9.2.1 Removing the pipe cover                                                       | 177 |
|     | 9.2.2 Removing the front cover                                                      | 177 |
|     | 9.2.3 Removing the outdoor fan                                                      | 178 |
|     | 9.2.4 Removing the compressor                                                       | 179 |
|     | 9.2.5 Removing the high pressure switch and pressure switch for control             | 181 |
|     | 9.2.6 Removing the 4-way valve coil                                                 | 181 |
|     | 9.2.7 Removing the electronic expansion valve coil                                  | 182 |
|     | 9.2.8 Removing the electrical box                                                   | 182 |
|     | 9.2.9 Removing Display PCB                                                          | 183 |
|     | 9.2.10 Removing other electrical components                                         | 183 |
| 9.3 | RAS-(4-6)H(V)(R/N)(C/P)2E                                                           |     |
|     | 9.3.1 Removing service cover                                                        |     |
|     | 9.3.2 Remove outlet grille                                                          | 184 |
|     | 9.3.3 Removing upper cover                                                          | 184 |
|     | 9.3.4 Removing bottom service cover and rear cover                                  | 185 |
|     | 9.3.5 Removing outdoor fan motor                                                    | 185 |
|     | 9.3.6 Removing electrical box                                                       | 186 |
|     | 9.3.7 Removing the compressor                                                       | 189 |
|     | 9.3.8 Removing the High pressure switch and Pressure switch for control             | 193 |
|     | 9.3.9 Removing 4-way valve coil                                                     | 195 |
|     | 9.3.10 Removing electronic expansion valve coil                                     | 195 |
|     | 9.3.11 Removing solenoid valve coil (SVA)                                           | 196 |
|     | 9.3.12 Removing 4-way valve                                                         | 196 |
|     | 9.3.13 Removing Electronic expansion valve                                          | 197 |
|     | 9.3.14 Removing Solenoid valve                                                      | 198 |
|     | 9.3.15 Disassembly / Assembly the Electrical components for RAS-(4-6)HV(R/N)(C/P)2E | 199 |
|     | 9.3.16 Disassembly / Assembly Electrical components for RAS-(4-6)H(R/N)(C/P)2E      |     |
|     | 9.3.17 Removing pipe thermistors                                                    | 209 |
|     |                                                                                     |     |

## 9.1 Safety Introduction

## DANGER

DO NOT TOUCH THE ELECTRICAL COMPONENTS WHILE LEDS 1~4/351~353 on PCB1 or LD1~4 on PCB2 ARE ON, TO AVOID ELECTRICAL SHOCK.

WAIT UNTIL ALL LEDS TURN OFF.

## DANGER

- Before performing any of the service operations described in this chapter turn all the main switches off and the place security lockers or convenient warning indicators in order to prevent them from turning on accidentally.
- In case of blocked or stucked parts use appropiated tools and eventually lubricants to release them.
- In case of sharped edged parts as covers use security gloves to avoid getting injured.
- When performing brazing work besides security gloves it is must to wear convenient eye protection.
- Check and be sure that all LEDS on the PCB are OFF for all electrical maintenance.

# *i*J<sub>NOTE</sub>

- All compressors are connected by brazing. Check to ensure whether there are flammable things around or not when using a burner for pipe connections if not oil existing pipe inside may ignite.
- Do not expose the refrigerant cycle to the atmosphere for a long period in order to avoid mixing the water and foreign particles into the refrigerant cycle. After removing compressor replace it quickly. If exposed for a long period seal the suction pipe and discharge pipe.
- Remove the cap for the compressor just before replacing the compressor. Before mounting the compressor seal the suction pipe and discharge pipe with a tape to protect the compressor from foreign particles. Remove the tape at pipe connection.
- Caution for Replacement of Compressor.

Remove the suction pipe and the discharge pipe from the compressor. Isolate the wires and electrical components to protect them from the burner flame when brazing the connection pipes.

When replacing the compressor, the brazed material used for connecting the compressor and refrigerant pipes can drop into the pipes and get sucked into the compressor, causing a compressor failure. To avoid this, take the following points into account when replacing the compressor:

a. File away brazing material remaining on the end of the refrigerant pipes.

## 

Be careful to avoid filed brazing material entering into the pipes.

b. Insert the pipes fully in to prevent brazing material from entering them.

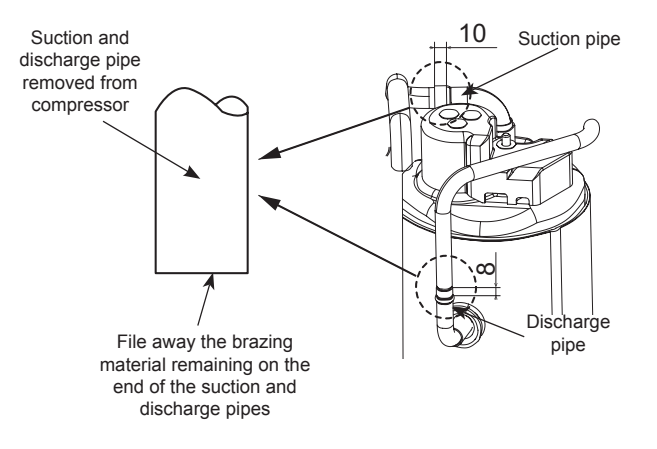

c. Refer to the table for the recommended amount of brazing material. If using more brazing material than the recommended amount, it may drop into the pipes.

## CAUTION

When brazing the pipes, prevent oxidized scale formation by nitrogen substitution.

| Thickness<br>of brazing<br>material | P     | Piping diameter (refrigerant cycle side) (mm) |       |        |        |       |       |
|-------------------------------------|-------|-----------------------------------------------|-------|--------|--------|-------|-------|
|                                     | Ø6.35 | Ø9.52                                         | Ø12.7 | Ø15.88 | Ø19.05 | Ø22.2 | Ø28.2 |
| Ø1.6mm                              | 25    | 30                                            | 35    | 75     | 100    | 110   | 225   |
| Ø2.0mm                              | 15    | 15                                            | 20    | 45     | 55     | 70    | 135   |
| Ø2.4mm                              | 10    | 10                                            | 15    | 30     | 35     | 45    | 90    |

### 9.2 RAS-3HVRC2

#### 9.2.1 Removing the pipe cover

Follow the procedure below to remove main parts and components. For mounting follow the reverse procedure of removal.

Do not expose the refrigerant cycle to the atmosphere for a long period to avoid moisture or dust entering into the cycle. Be sure to replace parts immediately after removing. Seal the refrigerant cycle when left unattached for a long period.

1 Remove pipe cover downward after removing 1 screw.

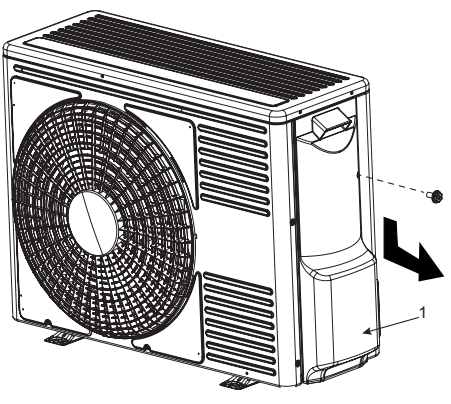

1 - Pipe cover

#### 9.2.2 Removing the front cover

- 1 Remove the pipe cover following "9.2.1 Removing the pipe cover".
- 2 Remove 5 fixing screws and remove the upper cover.
- 3 To remove the front cover remove 7 fixing screws and 3 left nails.

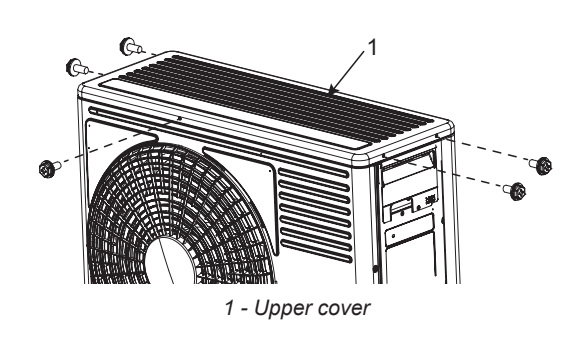

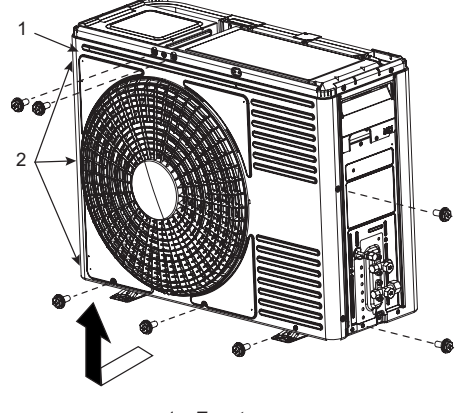

1 - Front cover 2 - Nails

#### 9.2.3 Removing the outdoor fan

- 1 Remove the pipe cover following "9.2.1 Removing the pipe cover".
- 2 Remove 3 fixing screws and remove the upper cover.
- 3 Remove the front cover following "9.2.2 Removing the front cover".
- 4 To remove the propeller fan remove the cap nut which fixes the propeller fan onto the motor shaft.

# **i** note

- Use a puller when the propeller fan and fan motor shaft are fixed too tightly.
- The cap nut is left thread. For removal turn to the reverse direction to the propeller fan.
- 5 Remove the electrical box cover.
- 6 Remove the fan motor connector (CN24) inserted into the PCB in the electrical box:
  - Remove the fan motor lead wire fixed onto the motor clamp using a cord band.
    - Remove 4 screws which fix the motor.

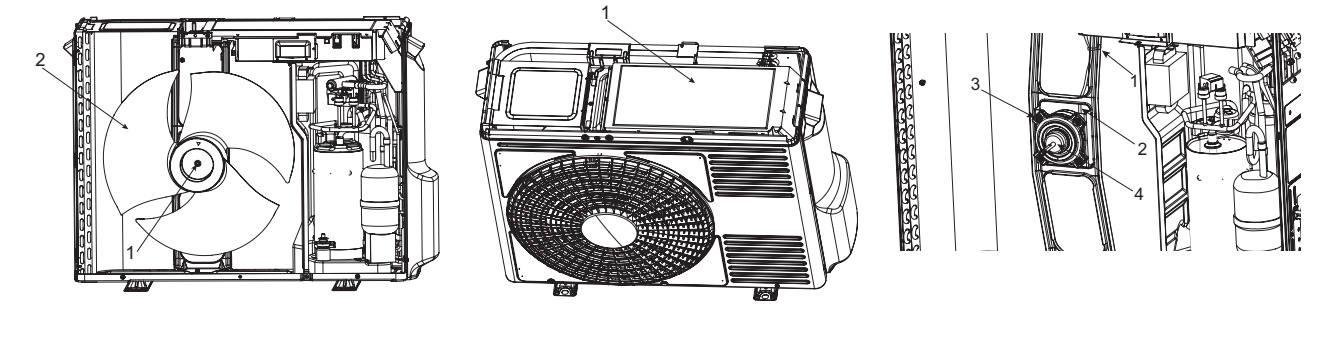

1 - Cap nut 2 - Propeller fan

1 - Electrical box cover

1 - Cord band 2 - Fan motor lead wire 3 - Four screws 4 - Fan motor

# **i** NOTE

- Be sure to place the lead wire outlet downward when assembling the motor.
- Fix the motor lead wire onto the motor clamp using a cord band as before to avoid obstructing the propeller fan.
- Assembling the propeller fan: Insert the skidding protection part of the fan boss matching with the motor shaft notch; tighten the nut after the shaft screw fully comes out. (Tightening Torque 3.0 N·m).
- Connect the motor lead wire to the electrical box PCB. (To connect insert into the connector (CN24) on the PCB).
### 9.2.4 Removing the compressor

# **i** note

- Do not expose the refrigerant cycle to the atmosphere for a long period to avoid moisture or dust into the cycle. Be sure to replace the compressor immediately after removing. Seal to the suction and discharge pipes when the refrigerant cycle is left unattached for a prolonged time.
- Remove the cap of new compressor right before the replacement. Before mounting the compressor seal the suction and discharge pipes with a tape to protect the compressor from dust. Remove the tape at pipe connection.
- To connect wiring at reassembling ensure that the compressor terminal numbers and wiring mark band codes are matched. Incorrect wiring numbers may result in inverse rotation and damage the compressor.
- 1 Remove the pipe cover following "9.2.1 Removing the pipe cover". When the outdoor unit is installed close to a wall move the unit from the wall removing the refrigerant piping.
- 2 Collect the refrigerant from the check joint.
- 3 Remove the front cover following "9.2.2 Removing the front cover".
- 4 Remove 8 fixing screws and remove the side cover.

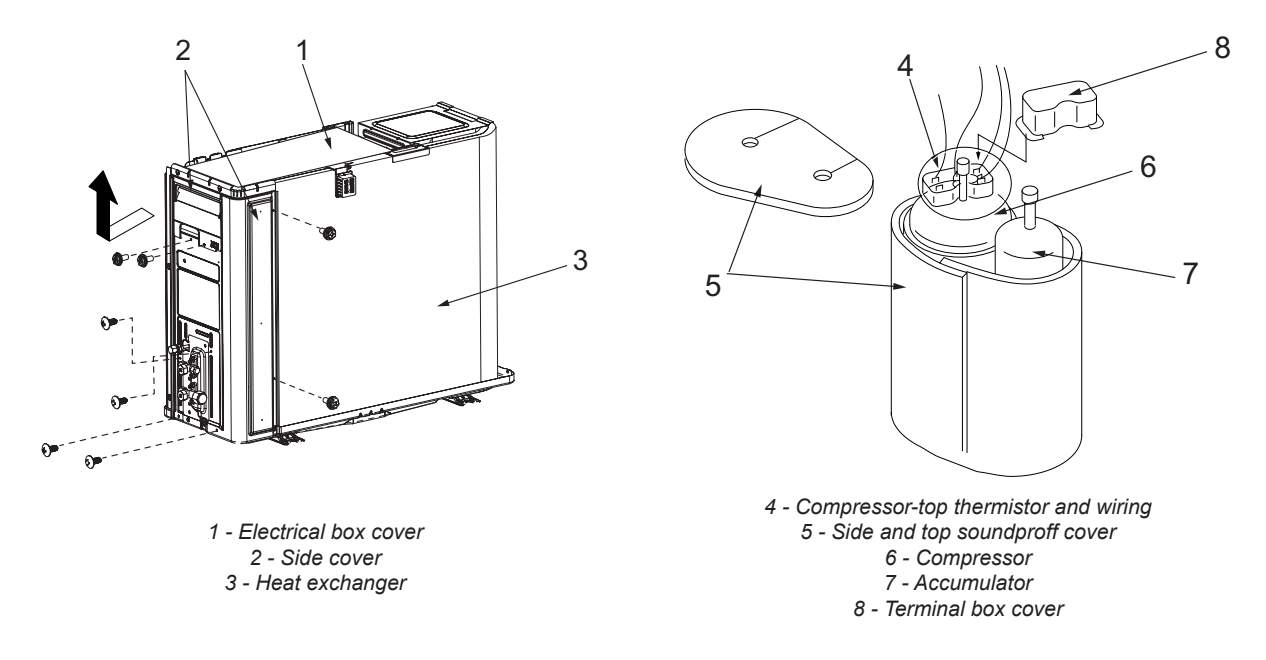

- 5 Open the soundproof cover wrapped around the compressor and remove the terminal box cover of the compressor body.
- 6 Disconnect the compressor wires in the terminal box and remove the thermistor on top of the compressor.

# 

Check the wiring color and layout when disconnecting. Connecting wires in wrong order at reassembling may result in compressor damage.

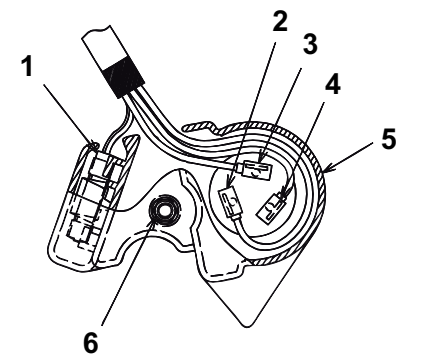

1 - Compressor-top thermistor mount onto terminal cover with

- metal fitting.
- 2 Yellow.
- 3 White.
- 4 Red.
- 5 Terminal cover.6 M8 hexagonal nut.

7 Remove the suction and discharge pipes from the compressor.

Be sure to separate the blazing burner flame sufficiently from the wires and electrical components around the brazed part in order to avoid burning.

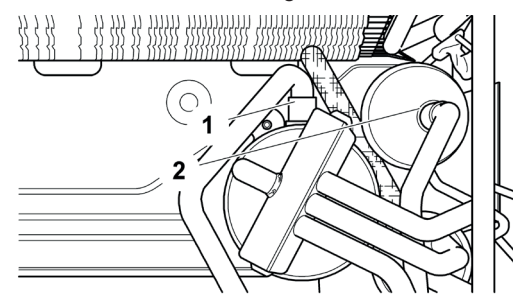

- 1- Blazing Discharge pipe.
- 2 Blazing Suction pipe.

- 8 Remove push nuts 1 and 2 which fixes the compressor. Lift the compressor and remove from the unit body. (3 in the figure does not have a push nut).
- 9 Check if the Faston terminal has any abnormality when replacing the compressor. (Ensure the pull out force greater than 20 N). If the Faston terminal is identified faulty replace to a new one.

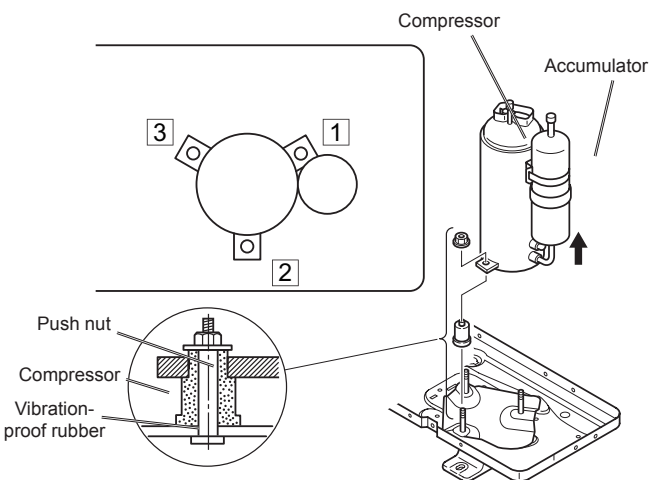

10 In case that is necessary more space to take out the compressor, remove the screw of the metal sheet.

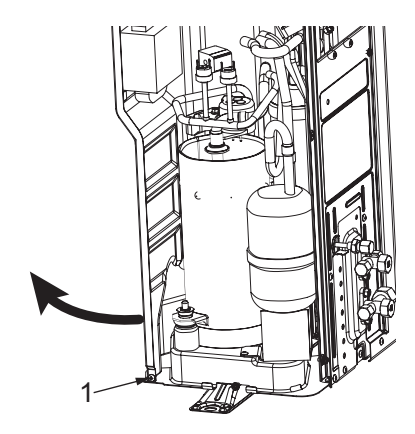

1 - Metal sheet screw

### 9.2.5 Removing the high pressure switch and pressure switch for control

- 1 Remove the pipe cover following "9.2.1 *Removing the pipe cover*".
- 2 Remove 5 fixing screws and remove the upper cover.
- 3 Remove the front cover following "9.2.2 Removing the front cover".
- 4 Collect the refrigerant from the check joint.
- 5 Disconnect the Faston Terminals.
- 6 Remove the high pressure switch and the pressure switch for control from the brazed part of discharge piping.

### 9.2.6 Removing the 4-way valve coil

- 1 Remove the pipe cover following "9.2.1 Removing the pipe cover".
- 2 Remove 5 fixing screws and remove the upper cover.
- 3 Remove the front cover following "9.2.2 Removing the front cover".
- 4 Disconnect the PCN6 connector on the control PCB of the electrical box.
- 5 Remove 1 fixing screw to remove the 4-way valve coil.

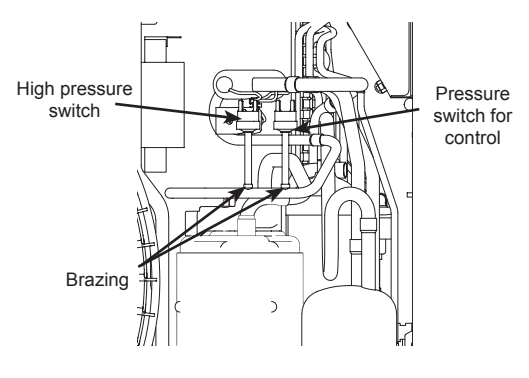

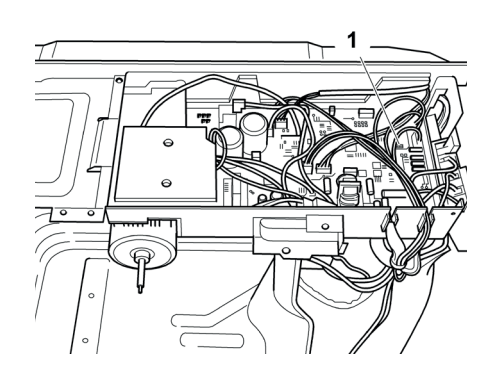

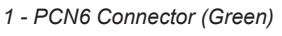

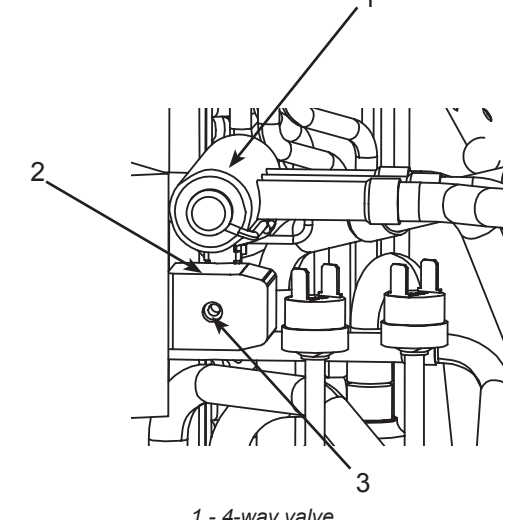

1 - 4-way valve. 2 - 4-way valve coil. 3 - Screw.

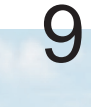

#### 9.2.7 Removing the electronic expansion valve coil

- 1 Remove the pipe cover following "9.2.1 *Removing the pipe cover*".
- 2 Remove 5 fixing screws and remove the upper cover.
- 3 Remove the front cover following "9.2.2 Removing the front cover".
- 4 Remove the electrical box cover.
- 5 Remove 8 fixing screws and remove the side cover.
- 6 Remove the CN5A connector on the control PCB of the electrical box.
- 7 Hold and disconnect the coil of the expansion valve. The expansion valve coil is equipped with a lock mechanism. Ensure that the coil is locked when replacing.

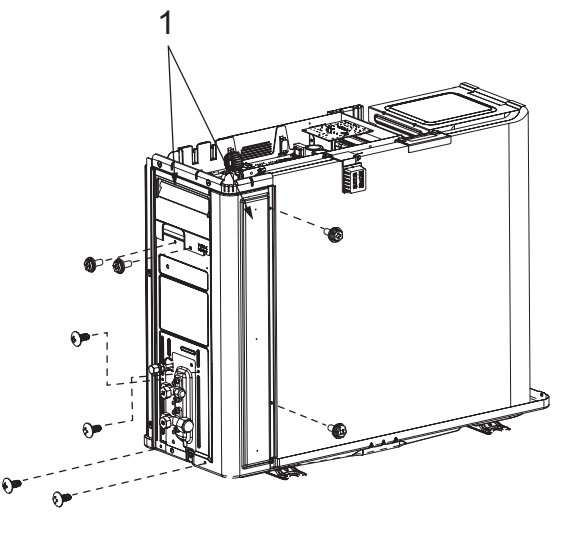

1 - Side cover

#### 9.2.8 Removing the electrical box

- 1 Remove the pipe cover following "9.2.1 Removing the pipe cover".
- 2 Remove 5 fixing screws and remove the upper cover.
- 3 Remove the electrical box cover.
- 4 Remove 1 fixing screw and remove the terminal cover.
- 5 Disconnect all the wiring connected to the control PCB.
- 6 Remove 2 screws which fix the electrical box.
- 7 Pull up and remove the electrical box.

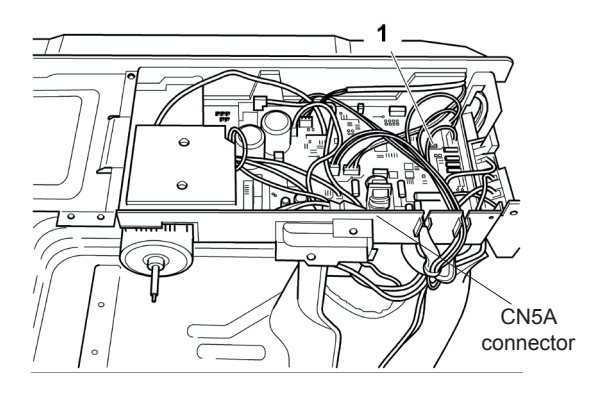

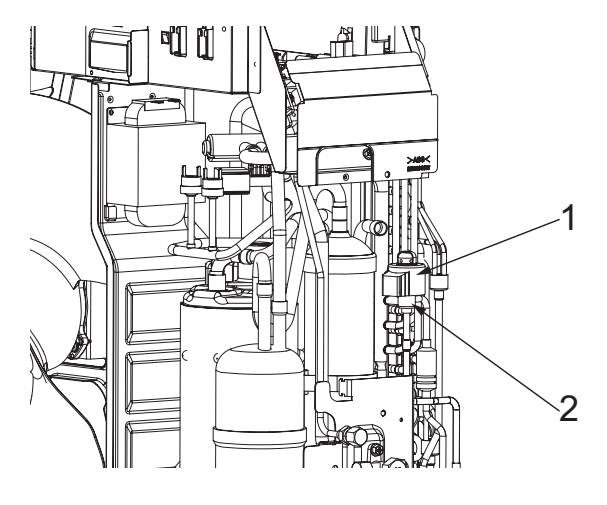

1 - Expansion valve coil 2 - Expansion valve body

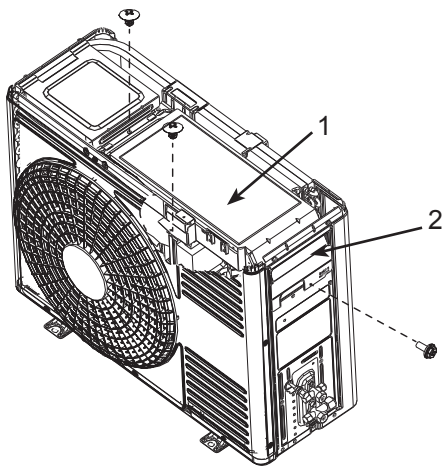

1 - Electrical box cover 2 - Terminal cover

#### 9.2.9 Removing Display PCB

- 1 Remove the pipe cover following "9.2.1 Removing the pipe cover".
- 2 Remove 1 fixing screw and remove the terminal cover.
- 3 Disconnect all the wiring connected to the display PCB.
- 4 Hold the upper part of 4 holders with long nose pliers and remove the display PCB.
- 1 Display PCB (PWB2).
- 2 Terminal cover.
- 3 Long nose pliers.
- 4 Display PCB.
- 5 -Holder.
- 6 -Electrical box cover.

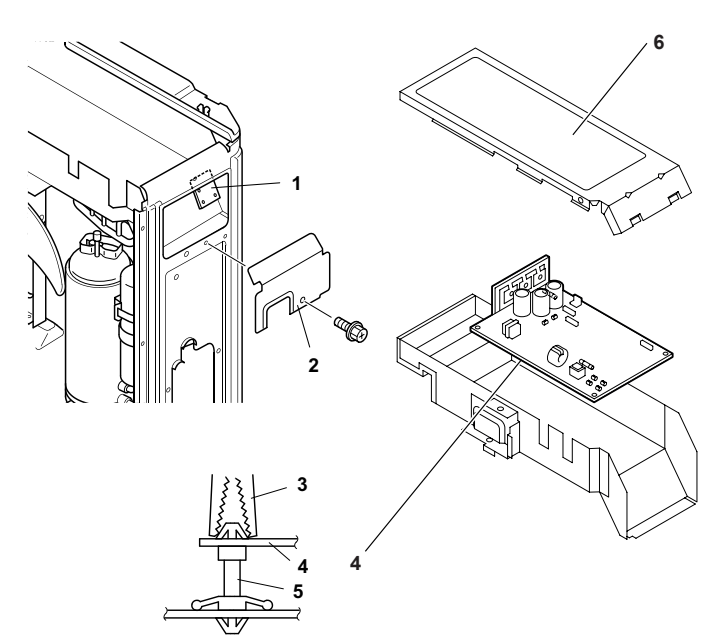

# **i** note

- DO NOT touch electrical components on the PCB. Pay attention not to bend or apply much force onto PCB in order to avoid PCB failure.
- To connect wiring at reassembling ensure that the terminal numbers and wiring mark band codes are matched. Incorrect wiring may result in malfunction or damage of electrical components.
- Different dip switch setting shall be applied for each model when the electrical box is replaced; See chapter "10. Troubleshooting".
- Pay attention not to clamp any wiring between plates or electrical components when closing electrical box cover or front cover at reassembling.

#### 9.2.10 Removing other electrical components

- 1 Remove the pipe cover following "9.2.1 Removing the pipe cover".
- 2 Remove 3 fixing screws and remove the upper cover.
- 3 Remove the electrical box cover.
- 4 Removing Electrical Components.

Remove the 2 fixing screw and remove the reactor.

- To mount components be sure to match the wiring connection with the mark band codes.

| 1 | Electrical box cover |
|---|----------------------|
| 2 | Partition plate      |
| 3 | Fuse                 |
| 4 | Electrical box       |
| 5 | Reactor              |
| 6 | РСВ                  |

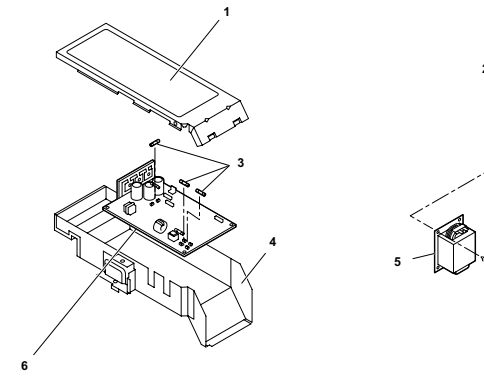

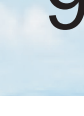

### 9.3 RAS-(4-6)H(V)(R/N)(C/P)2E

#### 9.3.1 Removing service cover

## **i** note

- Follow the procedure below to remove main parts and components. For mounting follow the reverse procedure of removal.
- Do not expose the refrigerant cycle to the atmosphere for a long period to avoid moisture or dust entering into the cycle. Be sure to replace parts immediately after removing. Seal the refrigerant cycle when left unattached for a long period.
- 1 Pull downward and remove the service cover after removing 4 upper and lower fixing screws.
  - Pay attention not to drop the service cover.

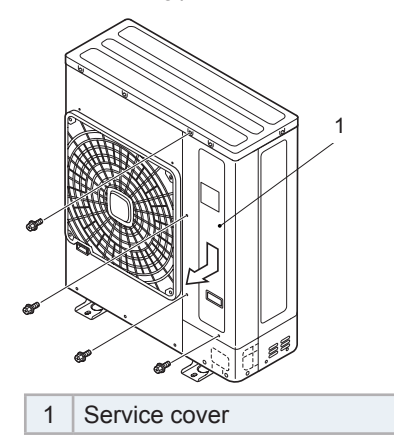

#### 9.3.2 Remove outlet grille

1 Remove 4 screws which fix the outlet grille.

Service cover
 Air outlet grille
 Shroud

2

#### 9.3.3 Removing upper cover

1 Remove the upper cover upward after removing 11 fixing screws.

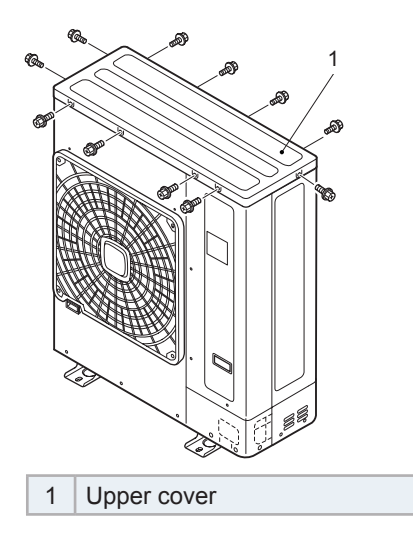

### 9.3.4 Removing bottom service cover and rear cover

- 1 Remove 5 screws which fix the bottom service cover.
- 2 Pull and remove the bottom service cover.
- 3 Remove the upper cover following "9.3.3 Removing upper cover".
- 4 Remove 8 screws which fix the rear cover.
- 5 Pull backward and remove the rear cover.

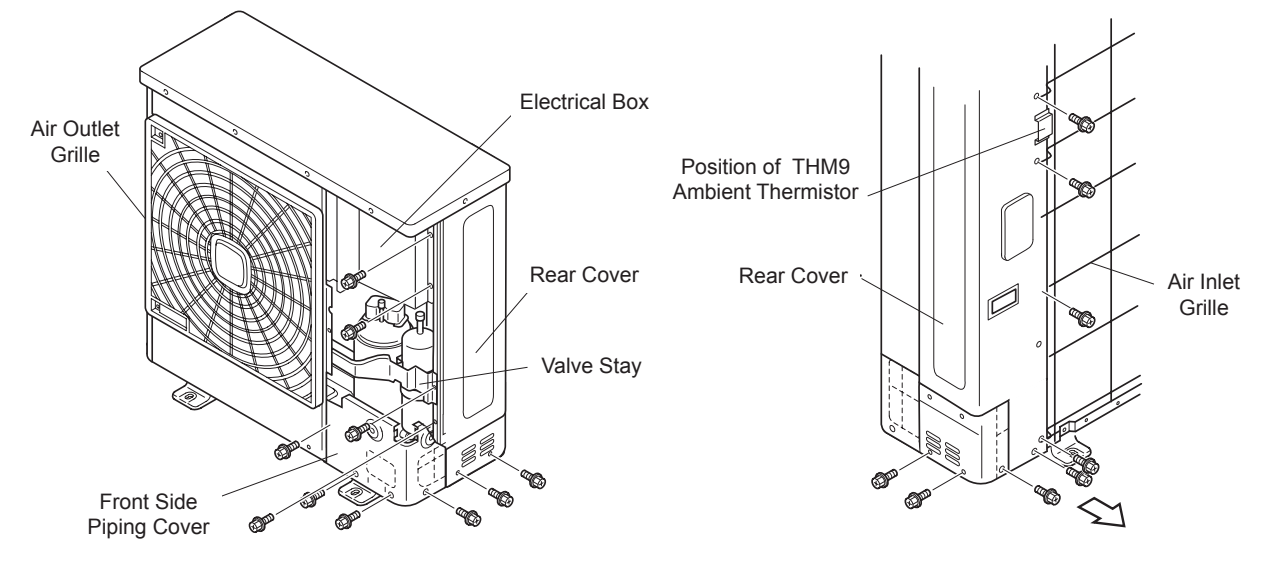

### 

Pay attention that the screw length for the ambient thermistor differs from other fixing screws.

#### 9.3.5 Removing outdoor fan motor

- 1 Remove the service cover following "9.3.1 Removing service cover".
- 2 Remove the outlet grille following "9.3.2 Remove outlet grille".
- 3 Remove the upper cover following "9.3.3 Removing upper cover".
- 4 To remove the propeller fan remove the cap nut and washer which fix the propeller fan onto the motor shaft. (Use a puller when the propeller fan and motor shaft are fixed too tightly).

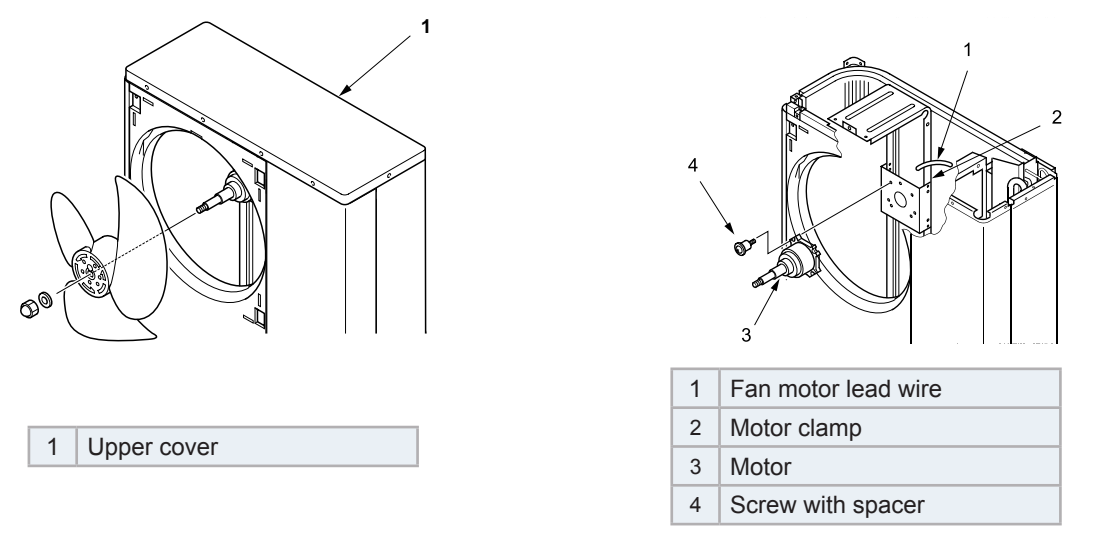

- 5 Remove the fan motor connector from PCB in the electrical box (CN406 (Red)).
- 6 Cut the plastic tie with nippers which fixes the fan motor lead wire onto the motor clamp.

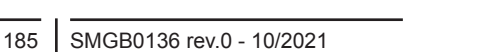

7 Remove 4 screws which fix the motor.

| Model                                                                                                 | RAS-(4-6)H(V)(R/N)(C/P)2E |
|----------------------------------------------------------------------------------------------------|---------------------------|
| Connector pin location                                                                                | Inverter PCB - CN406      |
| Motor fixing screws                                                                                   | 4x M5 screws              |
| <ol> <li>Motor clamp</li> <li>Fan motor lead wire</li> <li>Plastic band</li> <li>Fan motor</li> </ol> |                           |

# **i** NOTE

- 1. To mount the motor be sure to place the lead wire outlet downward. (Adjust the propeller fan and shroud not to contact with each other).
- 2. Fix the motor lead wire onto the motor clamp using a plastic tie as shown in the table on the previous page to avoid obstructing the propeller fan.
- 3. Mounting propeller fan: Insert the skidding protection part of the fan boss matching with the motor shaft notch; tighten the nut after the shaft screw fully comes out. (Tightening Torque 20 N·m)
- 4. Connect the motor lead wire to PCB1 of the electrical box. (Be sure to match colors of the PCB connectors and motor lead wire connectors).
- 5. Be sure to attach the outlet grille onto the shroud after replacing the fan motor.

### 9.3.6 Removing electrical box

### **i** note

The images may differ in some details with respect to the final product.

- 1 Disassembly the upper cover according to the item "9.3.3 Removing upper cover".
- 2 Disassembly the service cover according to the item "9.3.1 Removing service cover".
- 3 Remove the 6 fixing screws -1- of the electrical box.
- 4 Disconnect the necessary connectors depending on the OU model.

| Model                   | Code   | Denomination                      | id.        | Location |
|-------------------------|--------|-----------------------------------|------------|----------|
|                         | CN406  | Fan motor                         | 11         | PCB3     |
|                         | PCN10  | Low pressure switch (for control) | 8          | PCB1     |
|                         | CN100  | Pressure sensor                   | 7          | PCB1     |
|                         | PCN7   | Solenoid valve coil (SVA)         | 10         | PCB1     |
| RAS-(4-6)HV(R/N)(C/P)2E | PCN100 | 4-way valve coil                  | 9          | PCB1     |
| -A-                     | THM7-9 | Thermistors                       | 3, 5, 6    | PCB1     |
|                         | PCN5   | Crankcase heater                  | 2          | PCB1     |
|                         | CN17   | High pressure breaker Device      | 1          | PCB1     |
|                         | CN5A   | Expansion valve                   | 4          | PCB1     |
|                         | CN16   | Compressor                        | -          | Aerial   |
|                         | CN406  | Fan motor                         | 13         | PCB1     |
|                         | PCN6   | 4-way valve coil                  | 20         | PCB1     |
|                         | CN5A   | Expansion valve                   | 14         | PCB1     |
|                         | PCN7   | Solenoid valve coil (SVA)         | 22         | PCB1     |
| RAS-(4-6)H(R/N)(C/P)2E  | CN100  | Pressure sensor                   | 19         | PCB1     |
| -B-                     | CN17   | High pressure breaker Device      | 12         | PCB2     |
|                         | PCN5   | Crankcase heater                  | 21         | PCB1     |
|                         | PCN10  | Low pressure switch (for control) | 18         | PCB1     |
|                         | THM7-9 | Thermistors                       | 15, 16, 17 | PCB1     |
|                         | CN16   | Compressor                        | -          | Aerial   |

9

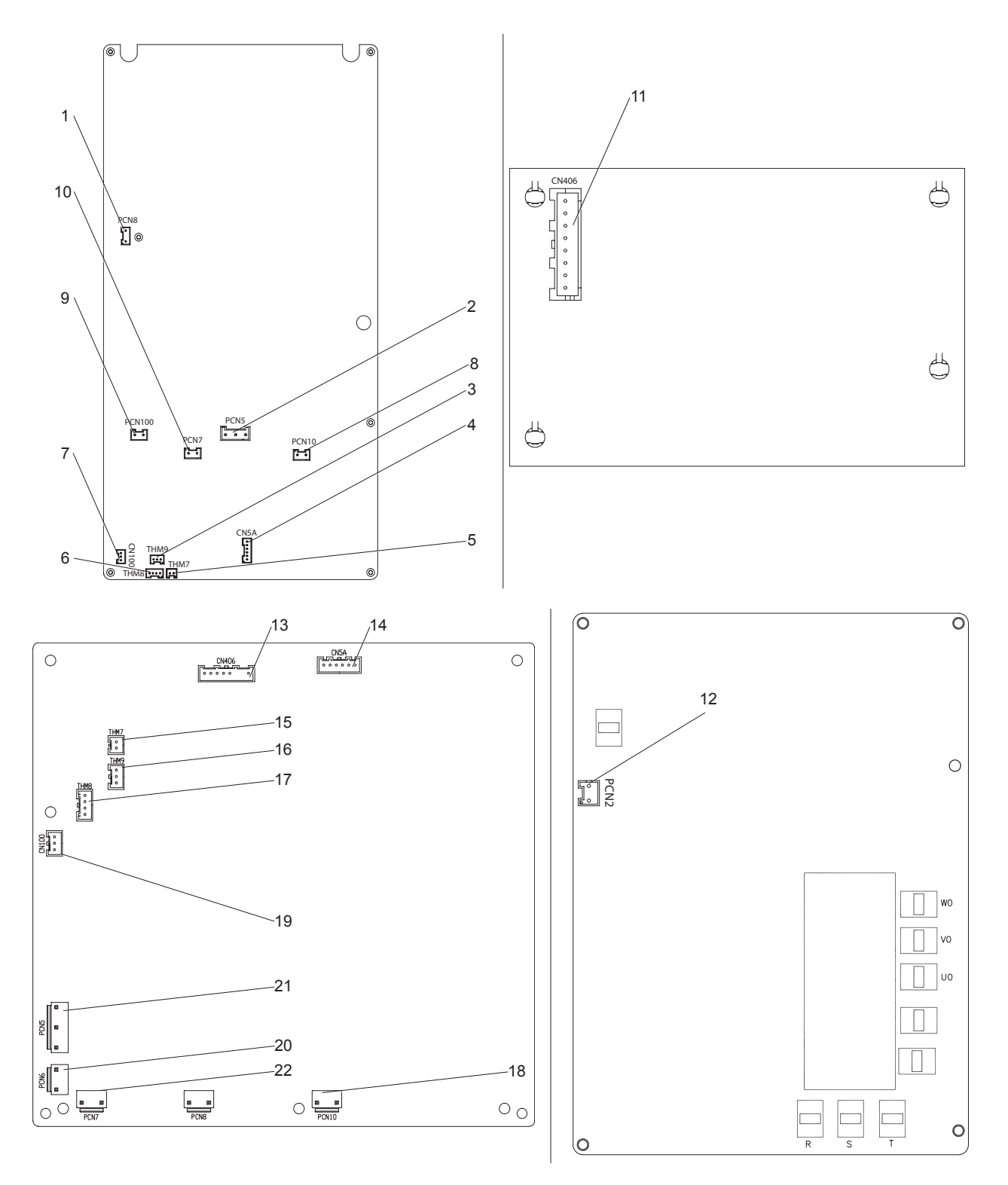

### 

The electrical box is a heavy component, two personnel are recommended to handle it.

5 Pull up the electrical box -A- or -B- through the upper support -2- until it is free and can be removed from the front.

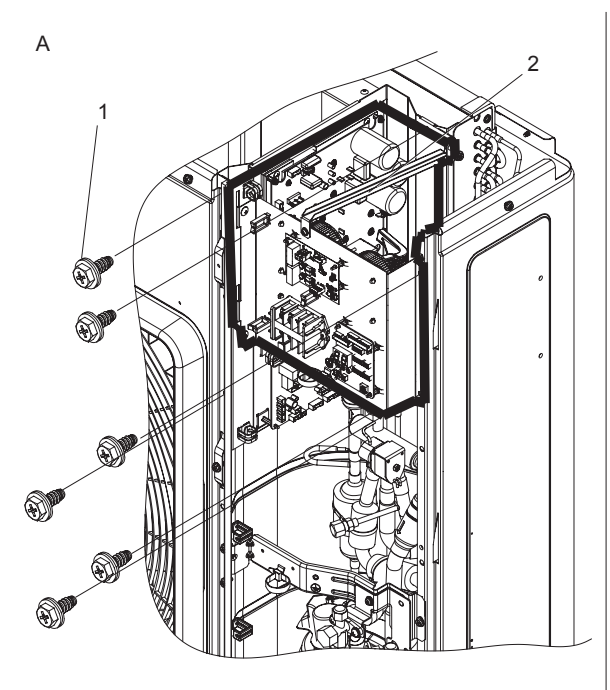

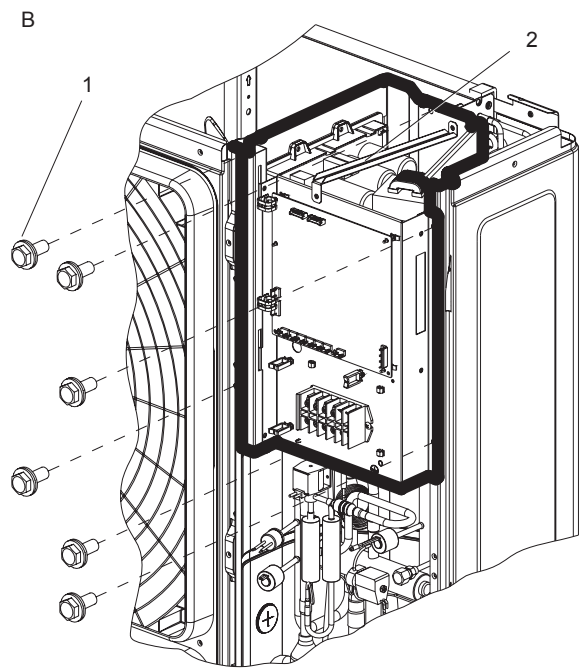

- 6 Disassembly the valve coils according to the items.
  - "9.3.9 Removing 4-way valve coil"
  - "9.3.10 Removing electronic expansion valve coil"
  - "9.3.11 Removing solenoid valve coil (SVA)"
- 7 Disassembly the thermistors according to the items.
  - "THM9 Thermistor for discharge gas temperature (Td)"
  - "THM8 Thermistor for evaporating temperature (Te)"
  - "THM7 Thermistor for outdoor ambient temperature (Ta)"
- 8 Disassembly the pressure switch control wires and Faston connectors according to the item "9.3.8 Removing the High pressure switch and Pressure switch for control".
- 9 Assembly the new electrical box.

# 

The spare electrical box is supplied with new thermistors, valve coils and pressure switch control wires with the Faston connectors.

- a. Insert the radiation fin -3- into the U-notch on the partition plate -2- and place the fin on the fan box side.
- b. Attach the electrical box fitting -1- with the partition plate.
- c. Assembly the pressure switch control wires and Faston connectors according to the item "9.3.8 Removing the High pressure switch and Pressure switch for control".
- d. Assembly the thermistors according to the items.
- "THM9 Thermistor for discharge gas temperature (Td)"
- "THM8 Thermistor for evaporating temperature (Te)"
- "THM7 Thermistor for outdoor ambient temperature (Ta)"
- e. Assembly the valve coils according to the items.
- "9.3.9 Removing 4-way valve coil"
- "9.3.10 Removing electronic expansion valve coil"
- "9.3.11 Removing solenoid valve coil (SVA)"

10 Connect all the connectors listed in the table above depending on the OU model.

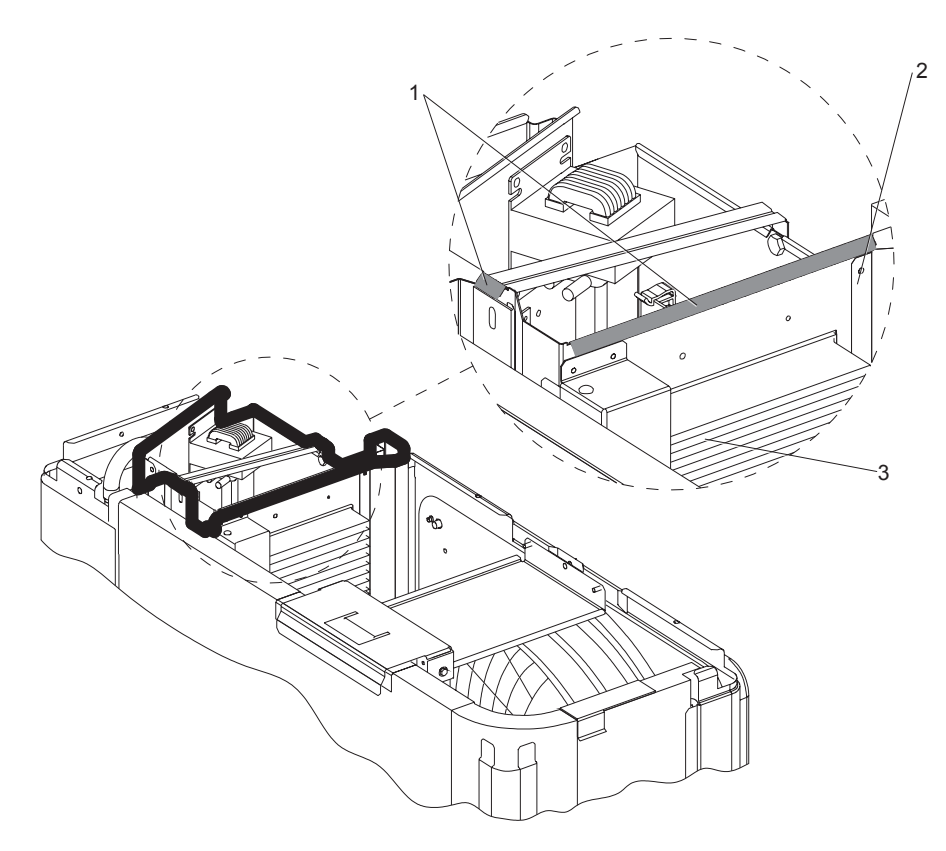

# **i** note

The figure corresponds to a RAS-(4-6)H(R/N)(C/P)2E unit.

- 11 Mount the 6 fixing screws **-1-** of the electrical box.
- 12 Assembly the service cover according to the item "9.3.1 Removing service cover".
- 13 Assembly the upper cover according to the item "9.3.3 Removing upper cover".

#### 9.3.7 Removing the compressor

- 1 Disassembly the service cover according to the item "9.3.1 Removing service cover".
- 2 Disassembly the bottom service cover and rear cover according to the item "9.3.4 Removing bottom service cover and rear cover".
- 3 Collect the refrigerant according to the item "3.4 Refrigerant charge".
  - If the outdoor unit is installed close to a wall remove the refrigerant piping and move the unit from the wall.
- 4 Open the soundproof cover -3- wrapped around the compressor and remove it.
- 5 Remove the terminal box cover -1- on top of the compressor.

### 

Connecting wires in wrong order at reassembling may result in compressor damage.

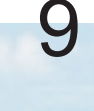

- 6 Identify and disconnect the compressor wires and the thermostat -2- in the terminal box on top of the compressor.
- 7 Remove the crankcase heater -4-.

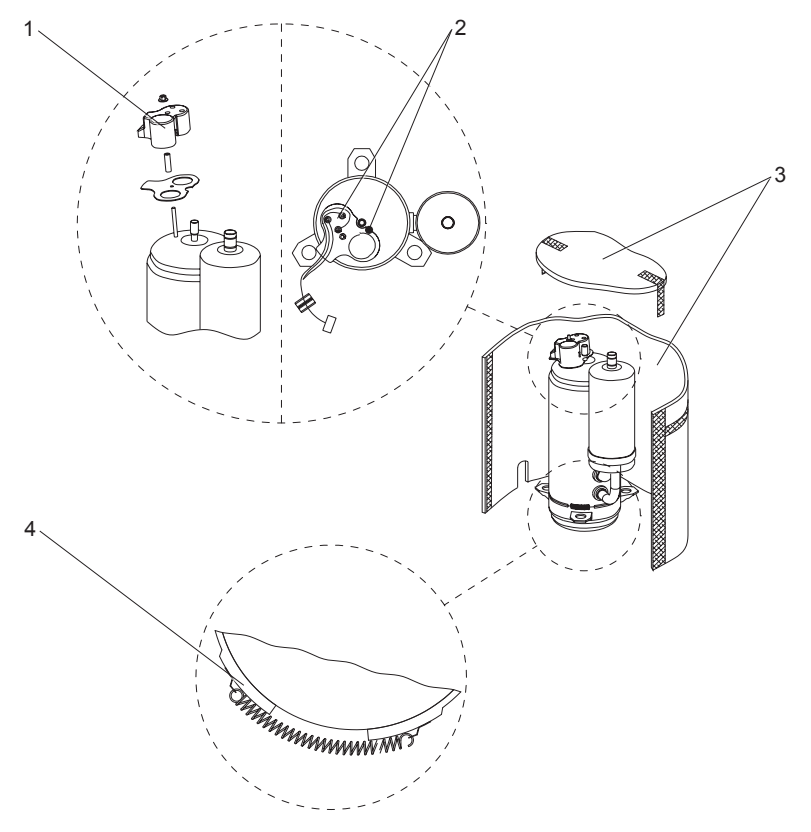

- 8 Protect the nearest thermistor **-5-** with a wet cloth.
- 9 Close the check joints -2- and -6-.
- 10 Charge the check joint -1- with nitrogen and refill the compressor piping.

### **i** note

Be sure to separate the blazing burner flame sufficiently from the wires and electrical components around the brazed part in order to avoid burning.

- 11 Heat the brazed connection -4- between the compressor and the pipes with a brazing unit until the brazing is undone.
- 12 Remove the suction pipe and discharge pipe from the compressor -3-.

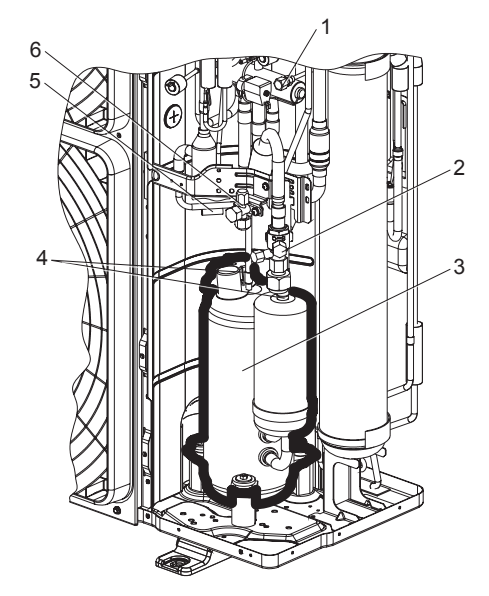

- 13 Seal the suction and discharge pipes with a tape to protect the compressor from dust.
- 14 Remove the 2 nuts **-1-** which fix the compressor.
- 15 Remove the vibration-proof rubber -2- and the vibration-proof rubber -3-.

### 

- To remove the compressor the liquid stop valve pipe should be moved (bent) to the right side hand. PAY CLOSE ATTENTION not to crush to break the pipe.
- The compressor is a heavy component, two personnel are recommended to handle it.
- 16 Remove the compressor by lifting it up with inclining forward.
- 17 Install the new vibration-proof rubber -3-.

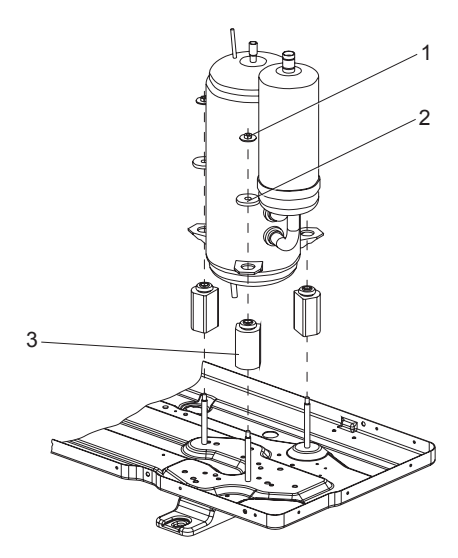

# 

- Compressor piping must be connected by brazing. MAKE SURE that any flammable material is not around before heating with burner, the oil inside the piping may flame up.
- The replacement of the compressor should be done immediately after removing. Seal the suction and discharge pipes when the refrigerant cycle is left unattached for a long period.
- For piping at reassembling ensure that the compressor terminal numbers and wiring mark band codes are matched.
- 18 Place the new compressor -4- in its place.
- 19 Protect the compressor side pipping -2- with a wet cloth -3-.

# 

A wet cloth will cool the compressor side piping in order to avoid the brazing material from entering the compressor.

- 20 Remove the tapes of new compressor right before the brazing and face the piping with the compressor.
- 21 Insert the pipes fully in to prevent brazing material from entering them.
- 22 Charge the check joint -1- with nitrogen and refill the compressor piping.

#### 

- Be sure to separate the blazing burner flame sufficiently from the wires and electrical components around the brazed part in order to avoid burning.
- PAY CLOSE ATTENTION not to let the filler metal enter into the compressor which may result in compressor damage.
- Refer to the table for the recommended amount of brazing material. If using more brazing than the recommended amount, it may drop into the pipes.

| Thickness of brazing material | Piping diameter (refrigerant cycle side) (mm) |      |       |       |       |       |       |
|-------------------------------|-----------------------------------------------|------|-------|-------|-------|-------|-------|
| Thickness of brazing material | Ø6.35                                         | Ø9.5 | Ø12.7 | Ø15.9 | Ø19.1 | Ø22.2 | Ø28.2 |
| Ø1.6mm                        | 25                                            | 30   | 35    | 75    | 100   | 110   | 225   |
| Ø2.0mm                        | 15                                            | 15   | 20    | 45    | 55    | 70    | 135   |
| Ø2.4mm                        | 10                                            | 10   | 15    | 30    | 35    | 45    | 90    |

23 Braze the connection -2- between the compressor and the pipes with a brazing unit.

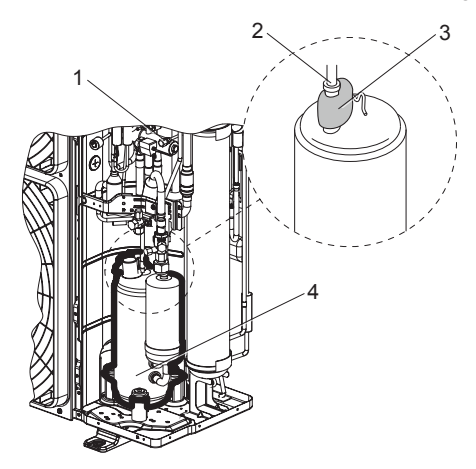

24 Install the vibration-proof rubber and thigten the 2 nuts for fixing the compressor.

- Tightening Torque: 6 N·m

### 

Incorrect wiring numbers may result in inverse rotation and damage of the compressor.

- 25 Check if the Faston terminal and the thermostat have any abnormality and connect it in the terminal box making sure the assembly order.
  - If the Faston terminal is identified faulty replace with a new one.
- 26 Ensure the pull out force greater than 20  $N\!\cdot\!m.$
- 27 Ensure the fixture of the lead wires.
- 28 Assembly the terminal box and tighten the closing nut.
  - Tightening Torque: 3.0 N·m
- 29 Assembly the crankcase heater without torsion and gap to the compressor.
- 30 Wrap the sound-proof cover around the compressor.
- 31 Assembly the top of sound-proof cover.
- 32 Charge new refrigerant according to the item "3.4 Refrigerant charge".
- 33 Assembly the bottom service cover and rear cover according to the item "9.3.4 Removing bottom service cover and rear cover".
- 34 Assembly the service cover according to the item "9.3.1 Removing service cover".

#### 9.3.8 Removing the High pressure switch and Pressure switch for control

- 1 Disassembly the service cover according to the item "9.3.1 Removing service cover".
- 2 Disassembly the bottom service cover and rear cover according to the item "9.3.4 Removing bottom service cover and rear cover".
- 3 Collect the refrigerant according to the item "3.4 Refrigerant charge".
  - If the outdoor unit is installed close to a wall remove the refrigerant piping and move the unit from the wall.

#### High Pressure Switch

- a. Disconnect the Faston terminals -1-.
- b. Move all cables and remove the necessary components to leave the working area free.
- c. Protect the 4-way -5- valve with a wet cloth.
- d. Protect the check valve with a wet cloth.
- e. Protect the Pressure Sensor -6- for Discharge Pipe -4- with a wet cloth.
- f. Heat the brazing joint **-3-** between the High Pressure Switch **-2-** and the Discharge Pipe **-4-** until the switch is released.
- g. Remove the High Pressure Switch -2- and install the new one.
- h. Protect the new High Pressure Switch -2- with a wet cloth.
- i. Braze the connection -3- to the Discharge Pipe -4- until the switch is properly installed.

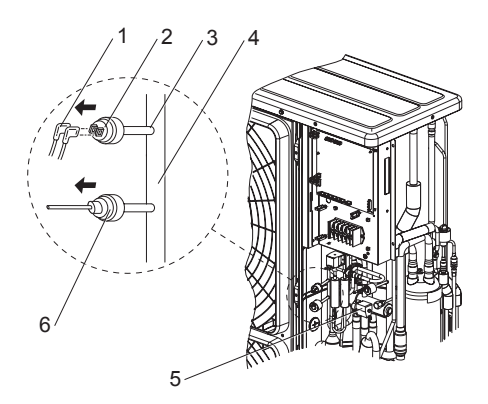

- j. Allow the brazing to cool down for a few minutes.
- k. Remove all used protections and wet cloths.
- I. Move the cables until they are the same as they were originally.
- m. Connect the Faston terminals to the switch.

#### Pressure sensor for Discharge Pipe

- a. Disconnect the Pressure Sensor CN100 conntector in PCB1 according to the item "9.3.6 Removing electrical box".
- b. Move all cables and remove the necessary components to leave the working area free.
- c. Protect the 4-way -3- valve with a wet cloth.
- d. Protect the check valve with a wet cloth.
- e. Protect the High Pressure Switch -1- with a wet cloth.
- f. Heat the brazing joint between -4- the Pressure sensor -5- and the discharge pipe -2- until the sensor is released.
- g. Remove the sensor -5- with his wire and install the new one.
- h. Protect the new sensor with a wet cloth.

i. Braze the connection -4- to the Discharge Pipe -2- until the sensor is properly installed.

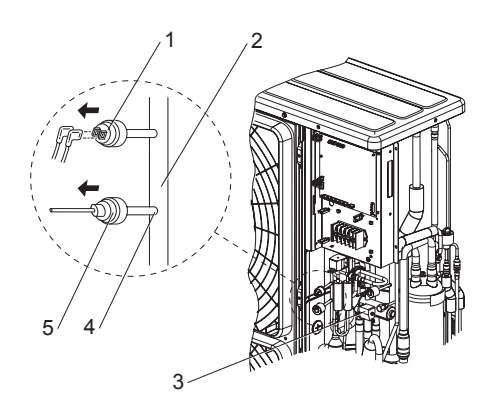

- j. Allow the brazing to cool down for a few minutes.
- k. Remove all used protections and wet cloths.
- I. Move the cables until they are the same as they were originally.
- m. Install the wire of the new sensor as it was originally and connect the PCB1 according to the item "9.3.6 Removing electrical box".

#### Pressure switch for control on Suction Pipe

- a. Disconnect the Faston terminals -1-.
- b. Move all cables and remove the necessary components to leave the working area free.
- c. Protect the 4-way valve -5- with a wet cloth.
- d. Protect the check valve with a wet cloth.
- e. Heat the brazing joint -3- between the Pressure Switch for control -2- and the Suction Pipe -4- until the switch is released.
- f. Remove the Pressure Switch for control -2- and install the new one.

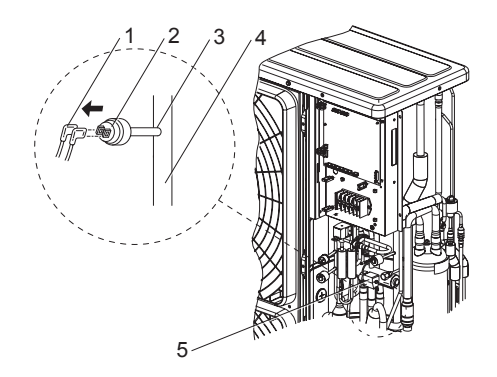

- g. Protect the new Pressure Switch for control -2- with a wet cloth.
- h. Braze the connection -3- to the Suction Pipe -4- until the switch is properly installed.
- i. Allow the brazing to cool down for a few minutes.
- j. Remove all used protections and wet cloths.
- k. Move the cables until they are the same as they were originally.
- I. Connect the Faston terminals to the switch.
- 4 Charge new refrigerant according to the item "3.4 Refrigerant charge".
- 5 Assembly the bottom service cover and rear cover according to the item "9.3.4 Removing bottom service cover and rear cover".
- 6 Assembly the service cover according to the item "9.3.1 Removing service cover".

#### 9.3.9 Removing 4-way valve coil

- 1 Remove the service cover, the bottom service cover, the rear cover and the upper cover following "9.3.1 Removing service cover", "9.3.4 Removing bottom service cover and rear cover" and "9.3.3 Removing upper cover".
- 2 Disconnect the connector on the control PCB of the electrical box.
  - PCN100: RAS-(4-6)HV(R/N)(C/P)2E
  - PCN6: RAS-(4-6)H(R/N)(C/P)2E
- 3 Remove 1 fixing screw -2- to remove the reversing valve coil -1-.
- 4 When reassembling, perform the procedure in the reverse way of removing.

**i** note

Fix the wires by plastic bands to the original position.

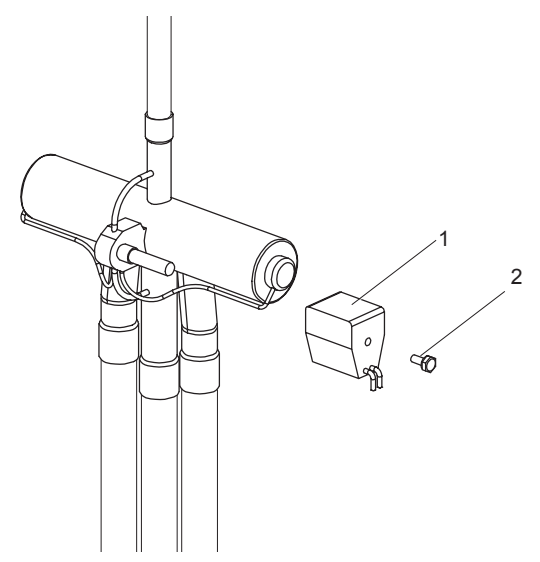

#### 9.3.10 Removing electronic expansion valve coil

- 1 Disassembly the service cover according to the item "9.3.1 Removing service cover".
- 2 Disassembly the rear cover according to the item "9.3.4 Removing bottom service cover and rear cover".
- 3 Disconnect the CN5A connector -1- on the control PCB1 of the electrical box.
- 4 Cut the necessary plastic ties to remove the expansion valve coil wire.
- 5 Hold the coil **-2-** of the expansion valve **-3-** and pull out upward.

### 

It is easier to disassembly the expansion valve coil if it is rotated while pulling it upward.

- 6 Disassembly the expansion valve coil -2- with his wire and install the new one.
- 7 Assembly the new expansion valve coil -2- by inserting the expansion valve -3- inside.

# 

- The expansion valve coil is equipped with a lock mechanism.
- Do not apply an excessive force to the coil when pressing it into the slot. Otherwise, it may cause damage to the piping or deform the coil bracket avoiding a properly fixation.
- 8 Rotate the expansion valve coil **-2-** until the sound of locking is heard.
- 9 Connect the CN5A connector -1- on the control PCB1 of the electrical box.

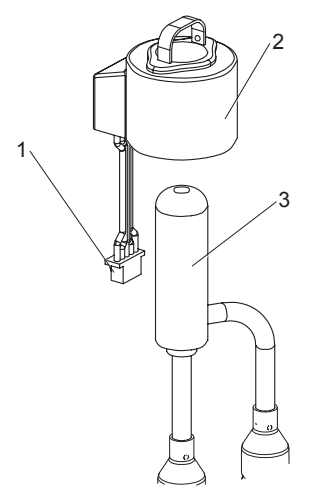

- 10 Fix the expansion valve coil wire with plastic ties as it was originally.
- 11 Assembly the rear cover according to the item "9.3.4 Removing bottom service cover and rear cover".
- 12 Assembly the service cover according to the item "9.3.1 Removing service cover".

#### 9.3.11 Removing solenoid valve coil (SVA)

- 1 Disassembly the service cover according to the item "9.3.1 Removing service cover".
- 2 Disconnect the PCN7 connector on the control PCB1 of the electrical box.
- 3 Cut the necessary plastic ties to remove the solenoid valve coil wire.
- 4 Remove 1 fixing screw -2- to the valve -3- and disassembly the solenoid valve coil -1-.
- 5 Remove the solenoid valve coil -1- with his wire and install the new one.
- 6 Mount the fixing screw -2-.

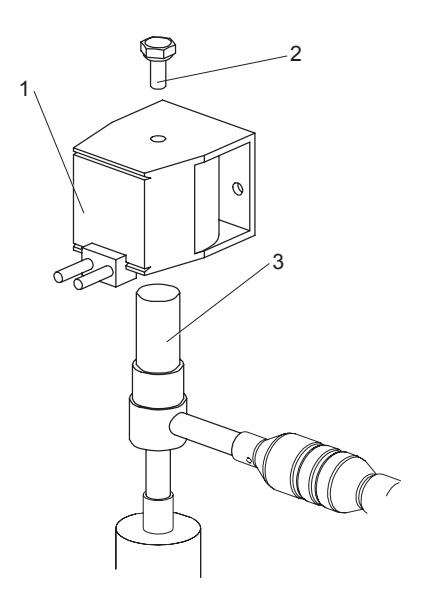

- 7 Connect the PCN7 (SVA) connector on the control PCB1 of the electrical box.
- 8 Fix the valve coil wire with plastic ties as it was originally.
- 9 Assembly the service cover according to the item "9.3.1 Removing service cover".

#### 9.3.12 Removing 4-way valve

- 1 Disassembly the service cover according to the item "9.3.1 Removing service cover".
- 2 Disassembly the rear cover according to the item "9.3.4 Removing bottom service cover and rear cover".
- 3 Collect the refrigerant according to the item "3.4 Refrigerant charge".
- 4 Disassembly the reversing valve coil -3- according to the item "9.3.9 Removing 4-way valve coil".
- 5 Disassembly the electrical box according to the item "9.3.6 Removing electrical box".
- 6 Move all cables and remove the necessary components to leave the working area free.
- 7 Protect all the elements located around the reversing valve and the brazing area with a wet cloth.
- 8 Charge the stop valve for liquid with nitrogen and refill the reverse valve piping.
- 9 Heat the brazed connection **-2-** and **-4-** between the reversing valve **-1-** and the piping with a brazing unit until the brazing is undone.

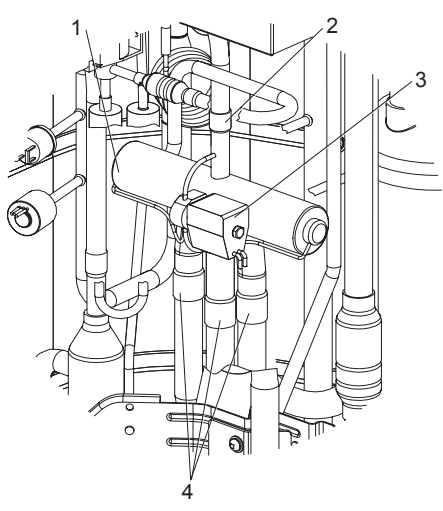

- 10 Remove the pipes from the reversing valve.
- 11 Seal the pipes with a tape to protect the reversing valve and the cycle assembly from dust.
- 12 Remove reversing valve -1- from the assemblies and install the new one.
- 13 Protect the new reversing valve -1- with a wet cloth.
- 14 Braze the connections -2- and -4- between the reversing valve -1- and the piping until the valve is properly installed.
- 15 Allow the brazing to cool down for a few minutes.
- 16 Remove all used protections and wet cloths.
- 17 Assembly the electrical box according to the item "9.3.6 Removing electrical box".
- 18 Move the cables until they are the same as they were originally.
- 19 Assembly the reversing valve coil -3- according to the item "9.3.9 Removing 4-way valve coil".
- 20 Charge new refrigerant according to the item "3.4 Refrigerant charge".
- 21 Assembly the rear cover according to the item "9.3.4 Removing bottom service cover and rear cover".
- 22 Assembly the service cover according to the item "9.3.1 Removing service cover".

#### 9.3.13 Removing Electronic expansion valve

- 1 Disassembly the service cover according to the item "9.3.1 Removing service cover".
- 2 Disassembly the rear cover according to the item "9.3.4 Removing bottom service cover and rear cover".
- 3 Disassembly the electrical box according to the item "9.3.6 Removing electrical box".
- 4 Collect the refrigerant according to the item "3.4 Refrigerant charge".
- 5 Disassembly the Electronic expansion valve coil **-1-** according to the item "9.3.10 Removing electronic expansion valve coil".
- 6 Protect all the elements located around the expansion valve and the brazing area with a wet cloth.
- 7 Charge the stop valve for liquid with nitrogen and refill the expansion valve piping.
- 8 Heat the brazed connection -3- between the expansion valve -2- and the piping with a brazing unit until the brazing is undone.
- 9 Remove the pipes from the expansion valve.
- 10 Seal the pipes with a tape to protect the reversing valve and the cycle assembly from dust.
- 11 Remove the electronic expansion valve -2- from the assemblies and install the new one.
- 12 Protect the new electronic expansion valve -2- with a wet cloth.
- 13 Braze the connections -3- between the expansion valve -2- and the piping until the valve is properly installed.

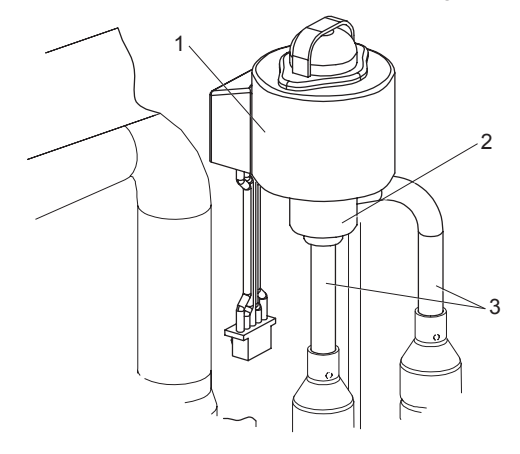

- 14 Allow the brazing to cool down for a few minutes.
- 15 Remove all used protections and wet cloths.
- 16 Assembly the Electronic expansion valve coil -1- according to the item "9.3.10 Removing electronic expansion valve coil".
- 17 Charge new refrigerant according to the item "3.4 Refrigerant charge".
- 18 Assembly the electrical box according to the item "9.3.6 Removing electrical box".
- 19 Assembly the rear cover according to the item "9.3.4 Removing bottom service cover and rear cover".
- 20 Assembly the service cover according to the item "9.3.1 Removing service cover".

#### 9.3.14 Removing Solenoid valve

- 1 Remove the service cover according to the item "9.3.1 Removing service cover".
- 2 Disassembly the electrical box according to the item 9.3.6 Removing electrical box".
- 3 Collect the refrigerant according to the item "3.4 Refrigerant charge".
- 4 Remove the solenoid valve coil -1- according to the item "9.3.11 Removing solenoid valve coil (SVA)".
- 5 Move all cables and remove the necessary components to leave the working area free.
- 6 Protect all the elements located around the solenoid valve and the brazing area with a wet cloth.
- 7 Charge the stop valve for liquid with nitrogen and refill the solenoid valve piping.
- 8 Heat the brazed connection -3- between the solenoid valve -2- and the piping with a brazing unit until the brazing is undone.

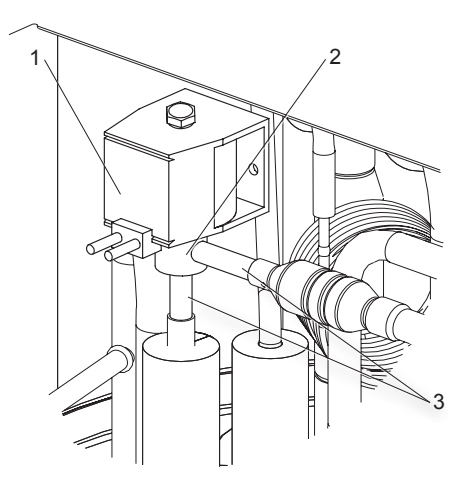

- 9 Remove the pipes from the solenoid valve.
- 10 Seal the pipes with a tape to protect the solenoid valve and the cycle assembly from dust.
- 11 Remove solenoid valve -2- from the assemblies and install the new one.
- 12 Protect the new solenoid valve -2- with a wet cloth.
- 13 Braze the connections -3- between the solenoid valve -2- and the piping until the valve is properly installed.
- 14 Allow the brazing to cool down for a few minutes.
- 15 Remove all used protections and wet cloths.
- 16 Move the cables until they are the same as they were originally.
- 17 Assembly the solenoid valve coil -1- according to the item "9.3.11 Removing solenoid valve coil (SVA)".
- 18 Charge new refrigerant according to the item "3.4 Refrigerant charge".
- 19 Assembly the electrical box according to the item "9.3.6 Removing electrical box".
- 20 Assembly the service cover according to the item "9.3.1 Removing service cover".

#### 9.3.15 Disassembly / Assembly the Electrical components for RAS-(4-6)HV(R/N)(C/P)2E

### ▲ DANGER

Check that all the LEDs on the inverter PCB (PCB2) are OFF. If necessary, wait a few minutes until all the LEDs are completely switched OFF.

### 

- When attaching the PCB, or when attaching the parts attached to the PCB, pay attention not to clamp any wiring between plates or electrical components.
- To connect wiring at reassembling, ensure that the terminal numbers and wiring mark band codes are matched. If connections are wrong, there is the possibility of wrong operation and to cause damage to electrical parts.

#### • Opening / Closing Electrical box (P plate)

- 1 Disassembly the service cover according to the item "9.3.1 Removing service cover".
- 2 Remove the fixing screw -1- of the electrical box upper support -2-.
- 3 Remove the 4 fixing screws -4- of the electrical box.
- 4 Disassembly the more convenient cover to access inside the electrical box and cut the plastic ties **-3-** that fixes the lead wire to the upper support.
  - Upper cover according to the item "9.3.3 Removing upper cover".
  - Rear cover according to the item "9.3.4 Removing bottom service cover and rear cover".

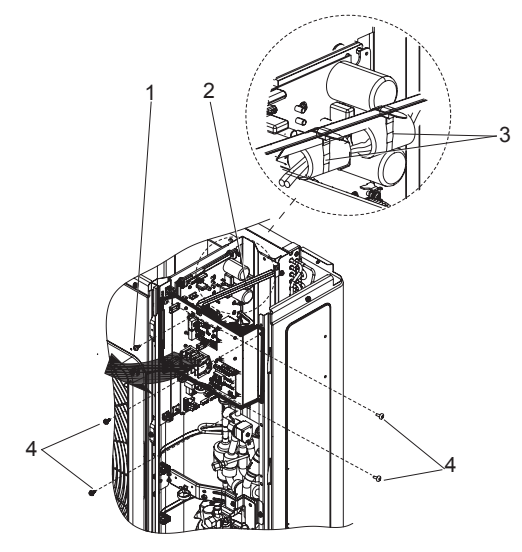

- 5 Open the P plate turning it clockwise approximately 90°.
- 6 Close the P plate turning it counter clockwise.
- 7 Fix the lead wire to the upper support with two plastic ties as it was originally.
- 8 Assembly the cover removed on Step 4.
- 9 Assembly the service cover according to the item "9.3.1 Removing service cover".

#### • Disassembly / Assembly the Control module (PCB1)

- 1 Disassembly the upper cover according to the item "9.3.3 Removing upper cover".
- 2 Open the electrical box according to the item "Opening / Closing Electrical box (P plate)".
- 3 Disconnect all the wiring connected to the control PCB.
- 4 Remove the 4 fixing screws -1-.
- 5 Remove the 4 fixing holders -2- and disassembly the control PCB.
- 6 Assembly the new control PCB and fix it with 4 fixing holders -2-.
- 7 Assembly the 4 fixing screws -1-.

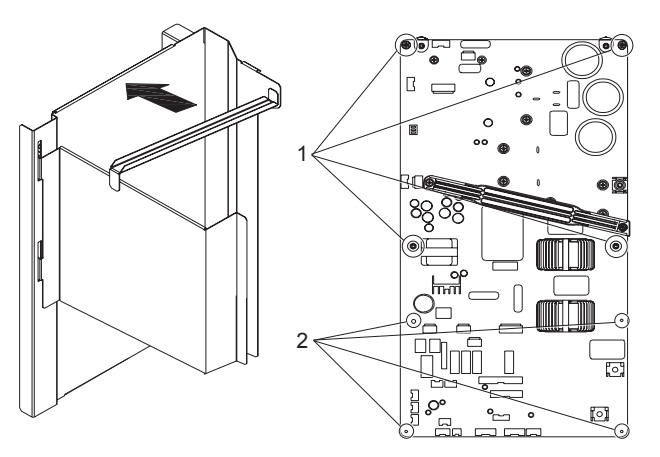

- 8 Connect all the wiring connected to the control PCB as it was originally.
- 9 Close the electrical box according to the item "Opening / Closing Electrical box (P plate)".
- 10 Assembly the upper cover according to the item "9.3.3 Removing upper cover".

#### Disassembly / Assembly the DSW module (PCB2)

- 1 Disassembly the service cover according to the item "9.3.1 Removing service cover".
- 2 Disconnect all the wiring connected to the control PCB.
- 3 Remove the 4 fixing holders -2- and disassembly the control PCB2 -1-.
- 4 Assembly the new control PCB -1- and fix it with 4 holders -2-.

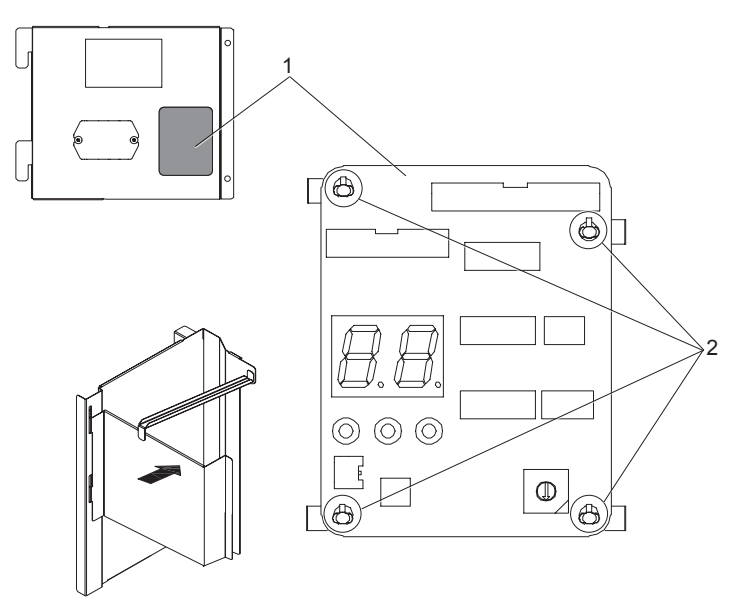

- 5 Connect all the wiring connected to the control PCB as it was originally.
- 6 Assembly the service cover according to the item "9.3.1 Removing service cover".

#### Disassembly / Assembly the PCB3

- 1 Disassembly the service cover according to the item "9.3.1 Removing service cover".
- 2 Disconnect all the wiring connected to the PCB.
- 3 Remove the 4 fixing holders -2- and disassembly the PCB -1-.
- 4 Assembly the new control PCB -1- and fix it with 4 holders -2-.

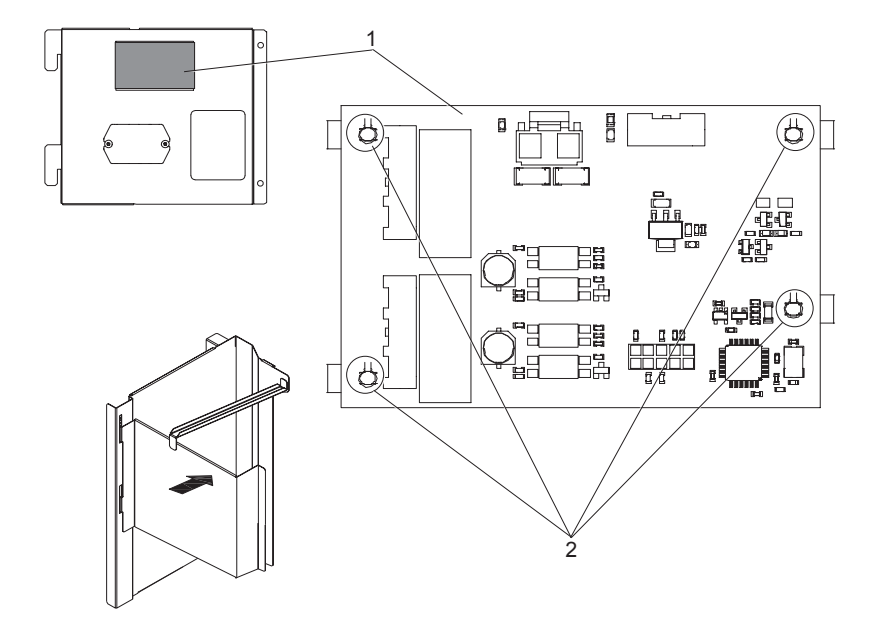

- 5 Connect all the wiring connected to the PCB as it was originally.
- 6 Assembly the service cover according to the item "9.3.1 Removing service cover".

#### • Disassembly / Assembly the Terminal Board (TB)

- 1 Disassembly the service cover according to the item "9.3.1 Removing service cover".
- 2 Disconnect the wirings of terminal board.
  - L
  - N
  - 2
  - 1
- 3 Remove the 2 fixing screws -2- and disassembly the terminal board -1-.
- 4 Assembly the new terminal board -1- and fix it with 2 screws -2-.

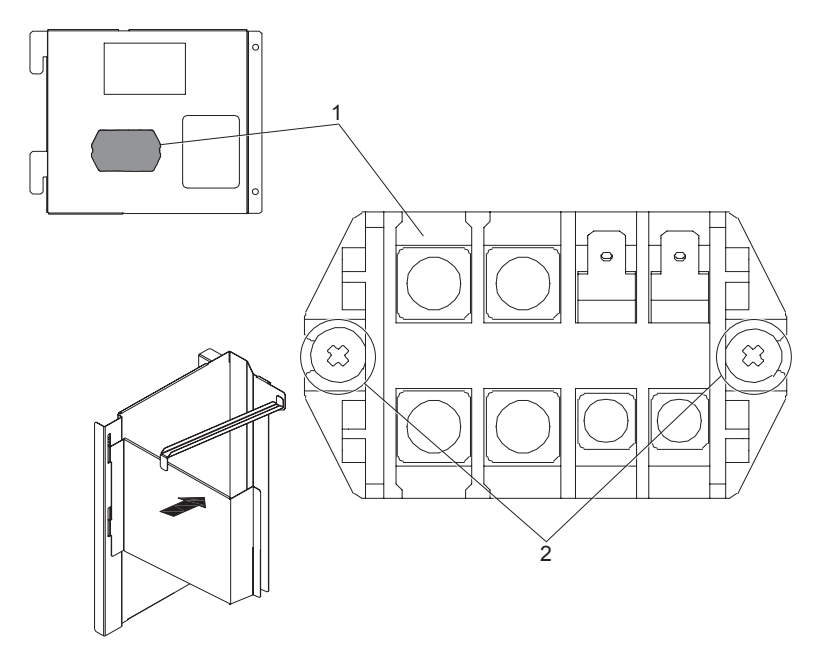

### 

To connect wiring at reassembling, ensure that the terminal numbers and wiring mark band codes are matched. If connections are wrong, there is the possibility of wrong operation and to cause damage to electrical parts.

- 5 Connect all the wiring connected to the control PCB as it was originally.
- 6 Assembly the service cover according to the item "9.3.1 Removing service cover".

#### Disassembly / Assembly DCL

- 1 Open the electrical box according to the item "Opening / Closing Electrical box (P plate)".
- 2 Disconnect the wirings and cut the plastic ties that fixes the lead wire from PCB1.
  - L2
  - L-COM
  - L1
- 3 Remove the 5 fixing holders -2- and disassembly the DCL -1-.
- 4 Disassembly the DCL and the wiring.
- 5 Assembly the new DCL board -1- and fix it with 5 holders -2-.

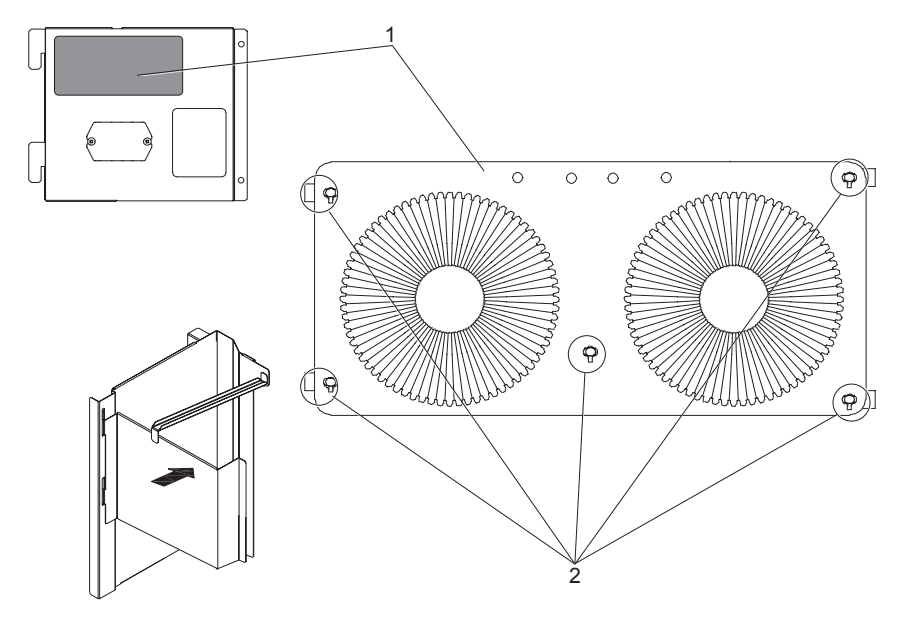

### 

To connect wiring at reassembling, ensure that the terminal numbers and wiring mark band codes are matched. If connections are wrong, there is the possibility of wrong operation and to cause damage to electrical parts.

- 6 Connect all the wiring connected to the control PCB and fix it as it was originally.
- 7 Close the electrical box according to the item "Opening / Closing Electrical box (P plate)".

### 9.3.16 Disassembly / Assembly Electrical components for RAS-(4-6)H(R/N)(C/P)2E

### ▲ DANGER

Check that all the LEDs on the inverter PCB (PCB2) are OFF. If necessary, wait a few minutes until all the LEDs are completely switched OFF.

### 

- When attaching the PCB, or when attaching the parts attached to the PCB, pay attention not to clamp any wiring between plates or electrical components.
- To connect wiring at reassembling, ensure that the terminal numbers and wiring mark band codes are matched. If connections are wrong, there is the possibility of wrong operation and to cause damage to electrical parts.

#### • Opening / Closing the Electrical box (P plate)

- 1 Disassembly the service cover according to the item "9.3.1 Removing service cover".
- 2 Remove the fixing screw -1- of the electrical box upper support -2-.
- 3 Remove the 6 fixing screws -3- of the electrical box.

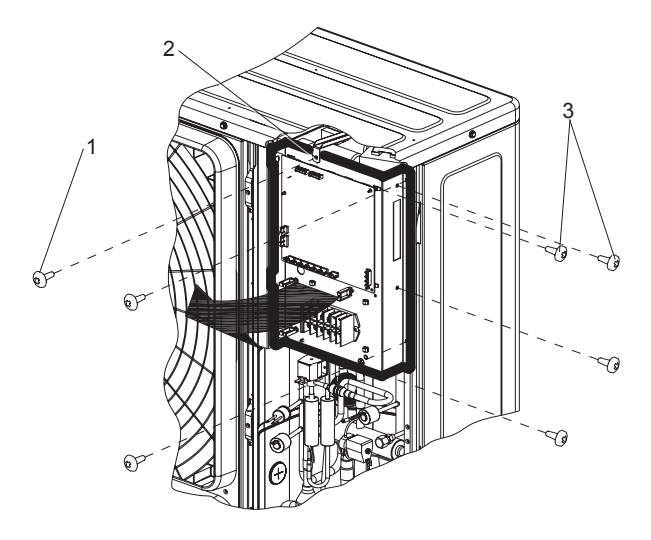

- 4 Open the P plate turning it clockwise approximately 90°.
- 5 Close the P plate turning it counter clockwise.
- 6 Fix the lead wire to the upper support with two plastic ties as it was originally.
- 7 Assembly the service cover according to the item "9.3.1 Removing service cover".

#### • Disassembly / Assembly the control PCB (PCB1)

- 1 Disassembly the service cover according to the item "9.3.1 Removing service cover".
- 2 Disconnect all the wiring connected to the control PCB.
- 3 Remove the 6 fixing holders -2- and disassembly the control PCB -1-.
- 4 Assembly the new control PCB -1- and fix it with 6 holders -2-.

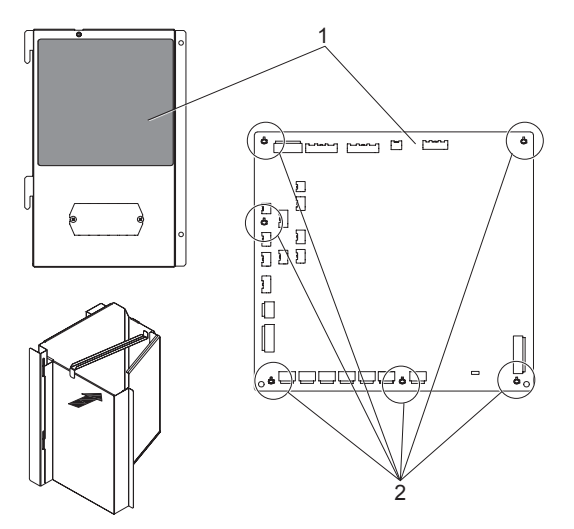

- 5 Connect all the wiring connected to the control PCB as it was originally.
- 6 Assembly the service cover according to the item "9.3.1 Removing service cover".

#### Disassembly / Assembly the Inverter module (PCB2)

- 1 Disassembly the upper cover according to the item "9.3.3 Removing upper cover".
- 2 Open the electrical box according to the item "Opening / Closing Electrical box (P plate)".
- 3 Disconnect all the wiring connected to the Inverter module.
  - DCL1 (Reactor)
  - DCL2 (Reactor)
  - CN331 (NF)
  - CN16 Aerial connector (compressor)
  - PCN2 (pressure switch control)
  - CN206 (PCB communication)
  - R, S, T (NF)
- 4 Remove the 8 fixing screws -2- and disassembly the control PCB -1-.
  - Recommended the use of a flexible screwdriver or if necessary, remove the PCB3 according to the item "Disassembly / Assembly the PCB3" to improve the access to the right side screws.
- 5 Pull the Inverter and remove along with the plastic case and the radiation fin.
- 6 Assembly the new control PCB -1- and fix it with 8 screws -2-.

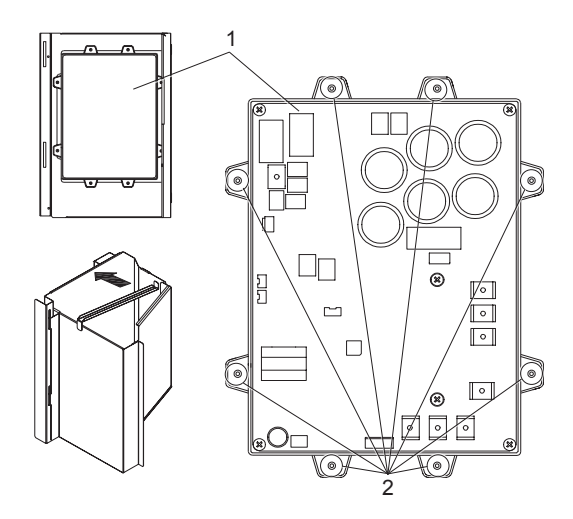

- 7 Connect all the wiring desconnected to the control PCB as it was originally.
- 8 Close the electrical box according to the item "Opening / Closing Electrical box (P plate)".
- 9 Assembly the upper cover according to the item "9.3.3 Removing upper cover".

#### • Disassembly / Assembly the PCB3

- 1 Open the electrical box according to the item "Opening / Closing Electrical box (P plate)".
- 2 Disconnect all the wiring connected to the PCB.
  - CN201
  - CN202
  - PCN201
  - PCN202
- 3 Remove the 6 fixing holders -2- and disassembly the PCB3 -1-.
- 4 Disassembly the PCB3 -1- and the wiring.
- 5 Assembly the new control PCB -1- and fix it with 6 holders -2-.

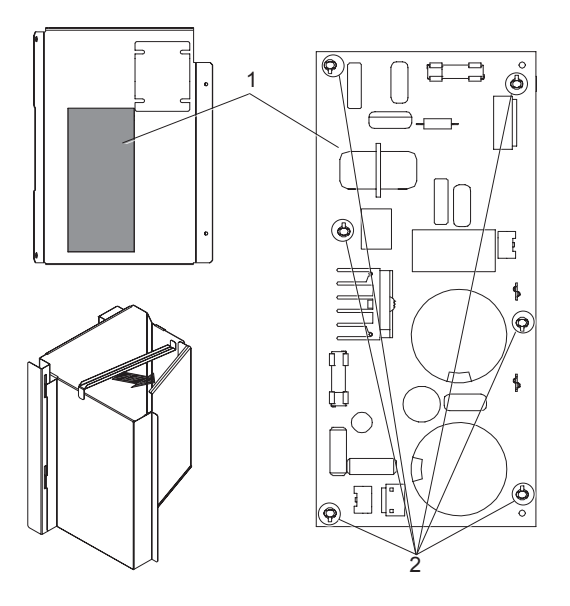

- 6 Connect all the wiring connected to the control PCB as it was originally.
- 7 Close the electrical box according to the item "Opening / Closing Electrical box (P plate)".

#### • Disassembly / Assembly the terminal board (TB)

- 1 Disassembly the service cover according to the item "9.3.1 Removing service cover".
- 2 Disconnect the wirings of terminal board -1-.
  - 1
  - 2
  - L1
  - L2
  - L3
  - N
- 3 Remove the 2 fixing screws -2- and disassembly the terminal board -1-.
- 4 Assembly the new terminal board -1- and fix it with 2 screws -2-.

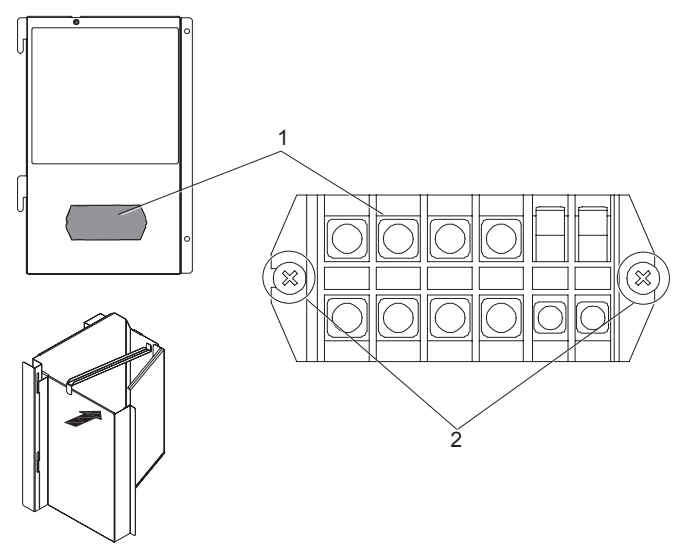

### 

To connect wiring at reassembling, ensure that the terminal numbers and wiring mark band codes are matched. If connections are wrong, there is the possibility of wrong operation and to cause damage to electrical parts.

- 5 Connect all the wiring connected to the control PCB as it was originally.
- 6 Assembly the service cover according to the item "9.3.1 Removing service cover".

#### Disassembly / Assembly the DCL

- 1 Open the electrical box according to the item "Opening / Closing Electrical box (P plate)".
- 2 Disconnect the wirings and cut the plastic ties that fixes the lead wire from PCB2.
  - DCL1
  - DCL2
- 3 Remove the 5 fixing holders -2- and disassembly the DCL -1-.
- 4 Disassembly the DCL -1- and the wiring.
- 5 Assembly the new DCL board -1- and fix it with 5 holders -2-.

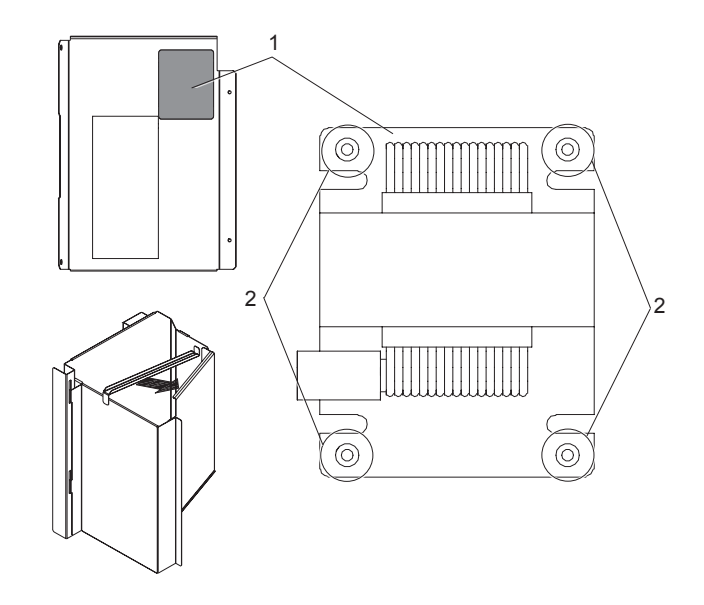

### 

To connect wiring at reassembling, ensure that the terminal numbers and wiring mark band codes are matched. If connections are wrong, there is the possibility of wrong operation and to cause damage to electrical parts.

- 6 Connect all the wiring connected to the control PCB and fix it as it was originally.
- 7 Close the electrical box according to the item "Opening / Closing Electrical box (P plate)".

#### Disassembly / Assembly the Noise filter

- 1 Open the electrical box according to the item "Opening / Closing Electrical box (P plate)".
- 2 Disconnect the wirings of Noise filter:

| - | T1 | - | L1 |
|---|----|---|----|
| - | T2 | - | L2 |
| - | Т3 | - | L3 |
| - | Ν  | - | Ν  |

- 3 Remove the 6 fixing holders -2- and disassembly the Noise filter -1-.
- 4 Assembly the new Noise filter -1- and fix it with 6 holders -2-.

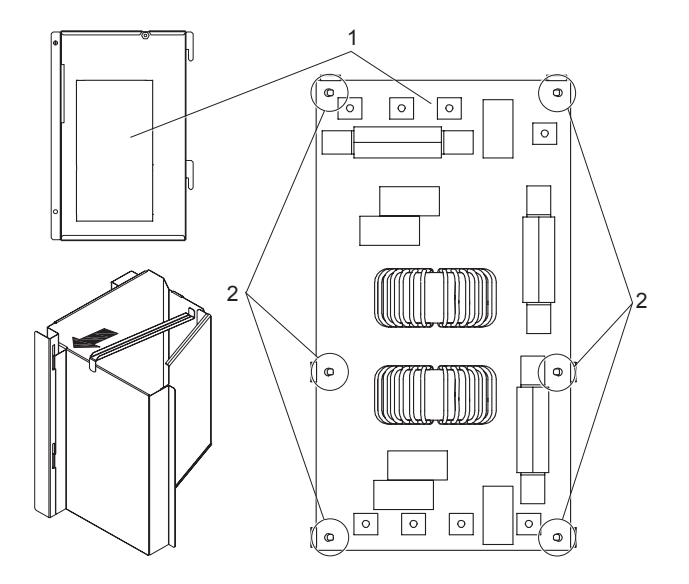

### 

To connect wiring at reassembling, ensure that the terminal numbers and wiring mark band codes are matched. If connections are wrong, there is the possibility of wrong operation and to cause damage to electrical parts.

- 5 Connect all the wiring connected to the noise filter and fix it as it was originally.
- 6 Close the electrical box according to the item "Opening / Closing Electrical box (P plate)".

#### **9.3.17 Removing pipe thermistors**

#### THM9 - Thermistor for discharge gas temperature (Td)

- 1 Disassembly the service cover according to the item "9.3.1 Removing service cover".
- 2 Cut the plastic tie -1-.
- 3 Remove the butyl sheet -2-.
- 4 Pull out the thermo spring **-3-** from the feeler pipe.
- 5 Remove the aluminium tape **-5-** and disassembly the thermistor **-4-**.
- 6 Pull the wire off along its routing, release the clamps fixing the wire and pass all the vinyl pipe until the electrical box.
- 7 Disconnect the thermistor **-4-** from the PCB1 connector.
- 8 Assembly the new thermistor -4- and stick it with the aluminium tape -5- in the pipe.
- 9 Assembly the thermo spring -3-.
- 10 Protect with the butyl sheet -2- and fix it with a plastic tie -1-.
- 11 Install the wire until it is the same as it was originally.
- 12 Connect the thermistor -4- to the PCB1 connector.
- 13 Assembly the service cover according to the item "9.3.1 Removing service cover".

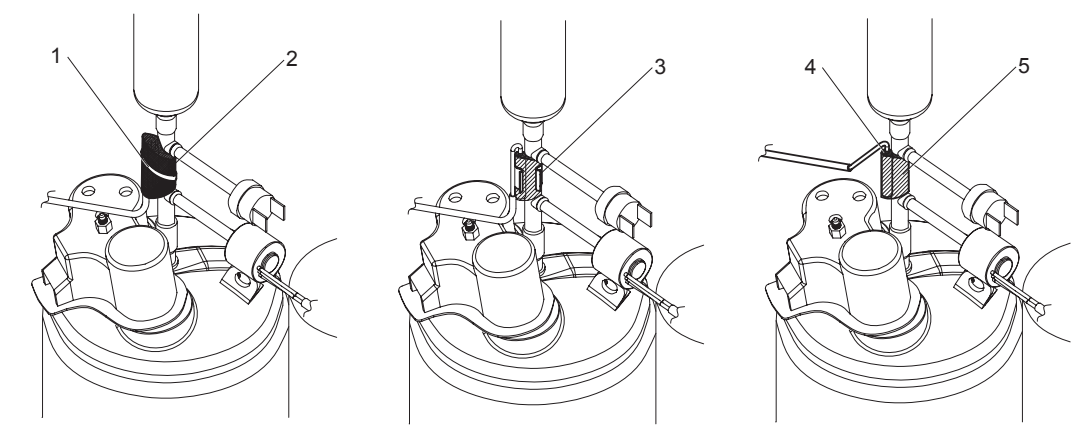

#### THM8 - Thermistor for evaporating temperature (Te)

- 1 Disassembly the rear cover according to the item "9.3.4 Removing bottom service cover and rear cover".
- 2 Disassembly the service cover according to the item "9.3.1 Removing service cover".
- 3 Cut the plastic tie -1-.
- 4 Remove the butyl sheet.
- 5 Pull out the thermo clip -2- from the feeler pipe -3- and disassembly the thermistor -4-.
- 6 Pull the wire off along its routing, release the clamps fixing the wire and pass all the vinyl pipe until the electrical box.
- 7 Disconnect the thermistor -4- from the PCB1 connector.
- 8 Assembly the new thermistor -4- inside the feeler pipe -3- and fix it with the thermo clip -2-.
- 9 Protect with the butyl sheet and fix it with a plastic tie -1-.
- 10 Install the wire until it is the same as it was originally.
- 11 Connect the thermistor -4- to the PCB1 connector.
- 12 Assembly the service cover according to the item "9.3.1 Removing service cover".
- 13 Assembly the rear cover according to the item "9.3.4 Removing bottom service cover and rear cover".

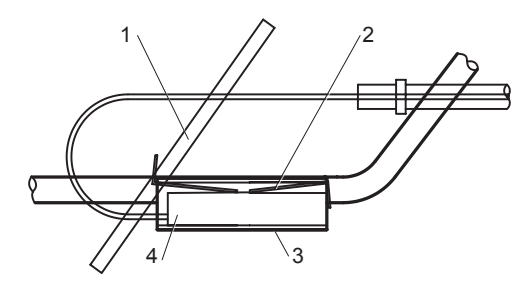

#### THM7 - Thermistor for outdoor ambient temperature (Ta)

- 1 Remove the fixing screw -1- of the thermistor plate -2-.
- 2 Unclip the thermistor -3- from the plate -4- and remove the thermistor plate -2-.
- 3 Disassembly the rear cover according to the item "9.3.4 Removing bottom service cover and rear cover".
- 4 Disassembly the service cover according to the item "9.3.1 Removing service cover".
- 5 Pull the wire off along its routing, release the clamps fixing the wire and pass all the vinyl pipe until the electrical box.
- 6 Disconnect the thermistor -3- from the PCB1 connector.
- 7 Install the wire until it is the same as it was originally.
- 8 Connect the thermistor **-3-** to the PCB1 connector.
- 9 Assembly the service cover according to the item "9.3.1 Removing service cover".
- 10 Assembly the rear cover according to the item "9.3.4 Removing bottom service cover and rear cover".
- 11 Clip the thermistor -3- to the plate -4- and assembly the thermistor plate -2- with the fixing screw -1-.

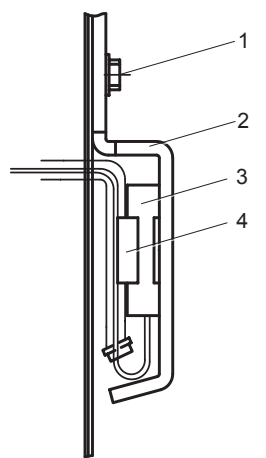

### HITACHI

# **10**. Troubleshooting

### Index

| 10.1 | Initial troubleshooting                                                                     | 213 |
|------|---------------------------------------------------------------------------------------------|-----|
|      | 10.1.1 RAS-3HVRC2                                                                           |     |
|      | 10.1.1.1 Simple checking procedure by means of the 7-segment display                        |     |
|      | 10.1.1.2 Power supply failure to the indoor unit and the remote control switch (PC-ARFP1E)  | 213 |
|      | 10.1.1.3 Abnormal operation of the devices                                                  |     |
|      | 10.1.2 RAS-(4-6)H(V)(R/N)(C/P)2E                                                            |     |
|      | 10.1.2.1 Checking the electrical wires and the power source                                 |     |
|      | 10.1.2.2 Checking by 7-segment display                                                      |     |
|      | 10.1.2.3 Failure of the power supply to indoor units and the remote control switch          | 221 |
|      | 10.1.2.4 Abnormal transmission between remote control switch and indoor unit                | 222 |
|      | 10.1.2.5 Abnormal operation of the devices                                                  | 223 |
| 10.2 | Troubleshooting procedure                                                                   | 234 |
|      | 10.2.1 RAS-3HVRC2                                                                           |     |
|      | 10.2.1.1 Alarm codes for the outdoor units                                                  |     |
|      | 10.2.1.2 Troubleshooting by alarm code                                                      |     |
|      | 10.2.2 RAS-(4-6)H(V)(R/N)(C/P)2E                                                            |     |
|      | 10.2.2.1 Alarm codes of wired controller                                                    |     |
|      | 10.2.2.2 Troubleshooting by alarm code                                                      |     |
| 10.3 | Troubleshooting in check mode                                                               |     |
|      | 10.3.1 RAS-3HVRC2                                                                           |     |
|      | 10.3.1.1 Check mode display by Unit controller                                              |     |
|      | 10.3.1.2 Troubleshooting using the 7 segment display (Outdoor unit)                         |     |
|      | 10.3.2 RAS-(4-6)H(V)(R/N)(C/P)2E                                                            |     |
|      | 10.3.2.1 Troubleshooting by using the 7-segment display                                     |     |
| 10.4 | Checking procedure for main parts                                                           |     |
|      | 10.4.1 RAS-3HVRC2                                                                           |     |
|      | 10.4.1.1 Checking procedure for the PCB                                                     |     |
|      | 10.4.1.2 Checking procedeure for the DC fan motor                                           | 309 |
|      | 10.4.1.3 Checking procedure for the electronic expansion valve for indoor and outdoor units |     |
|      | 10.4.1.4 Checking procedure for other parts                                                 |     |
|      | 10.4.1.5 Checking procedure for the inverter PCB                                            |     |
|      | 10.4.1.6 Checking procedure for the compressor                                              |     |
|      | 10.4.2 RSW, DSWs and LEDs functions RAS-(4-6)HV(R/N)(C/P)2E                                 |     |
|      | 10.4.2.1 Location of print circuit boards (PCBs)                                            |     |
|      | 10.4.2.2 Purpose                                                                            |     |

|      | 10.4.3 RSW, DSWs and LEDs functions RAS-(4-6)H(R/N)(C/P)2E                                  | 319 |
|------|---------------------------------------------------------------------------------------------|-----|
|      | 10.4.3.1 Location of print circuit boards (PCBs)                                            | 319 |
|      | 10.4.3.2 Purpose                                                                            | 319 |
|      | 10.2.1.2 Troubleshooting by alarm code                                                      | 236 |
|      | 10.2.2 RAS-(4-6)H(V)(R/N)(C/P)2E                                                            | 260 |
|      | 10.2.2.1 Alarm codes of wired controller                                                    | 260 |
|      | 10.2.2.2 Troubleshooting by alarm code                                                      | 263 |
| 10.3 | Troubleshooting in check mode                                                               | 296 |
|      | 10.3.1 RAS-3HVRC2                                                                           | 296 |
|      | 10.3.1.1 Check mode display by Unit controller                                              | 296 |
|      | 10.3.1.2 Troubleshooting using the 7 segment display (Outdoor unit)                         | 296 |
|      | 10.3.2 RAS-(4-6)H(V)(R/N)(C/P)2E                                                            | 301 |
|      | 10.3.2.1 Troubleshooting by using the 7-segment display                                     | 301 |
| 10.4 | Checking procedure for main parts                                                           | 308 |
|      | 10.4.1 RAS-3HVRC2                                                                           | 308 |
|      | 10.4.1.1 Checking procedure for the PCB                                                     | 308 |
|      | 10.4.1.2 Checking procedeure for the DC fan motor                                           | 309 |
|      | 10.4.1.3 Checking procedure for the electronic expansion valve for indoor and outdoor units | 310 |
|      | 10.4.1.4 Checking procedure for other parts                                                 | 311 |
|      | 10.4.1.5 Checking procedure for the inverter PCB                                            | 313 |
|      | 10.4.1.6 Checking procedure for the compressor                                              | 314 |
|      | 10.4.2 RSW, DSWs and LEDs functions RAS-(4-6)HV(R/N)(C/P)2E                                 | 316 |
|      | 10.4.2.1 Location of print circuit boards (PCBs)                                            | 316 |
|      | 10.4.2.2 Purpose                                                                            | 316 |
|      | 10.4.3 RSW, DSWs and LEDs functions RAS-(4-6)H(R/N)(C/P)2E                                  | 319 |
|      | 10.4.3.1 Location of print circuit boards (PCBs)                                            | 319 |
|      | 10.4.3.2 Purpose                                                                            | 319 |

### **10.1 Initial troubleshooting**

#### 10.1.1 RAS-3HVRC2

#### **10.1.1.1 Simple checking procedure by means of the 7-segment display**

- 1 Turn on the indoor unit connected to the outdoor unit.
- 2 Turn on the outdoor unit
- 3 Auto-addressing starts. (Outdoor unit printed circuit board PCB1).

During the auto-addressing, the following items can be checked by means of the 7-segment display of the outdoor unit.

- Disconnection of the power supply to the Indoor Unit.
- Disconnection of the operating line between the outdoor and the indoor units.
- Normal case:

The 7-segment display of the outdoor unit is not indicated.

Abnormal case:

If there is something wrong, the 7-segment display of the outdoor unit displays the following indications:

| Cause                                                                                                    | Indication | Remarks                              |
|----------------------------------------------------------------------------------------------------|------------|--------------------------------------|
| A. The indoor unit is not supplied with power.                                                                                 | 03         | Continues to flash after 30 seconds. |
| B. Disconnection of the operating line between the outdoor units and the indoor unit.                                          | 03         | Continues to flash after 30 seconds. |
| C. Duplicated settings of the indoor unit number on the rotary switch RSW, <b>see</b> the description of the alarm code "35"). | _          | —                                    |

#### 10.1.1.2 Power supply failure to the indoor unit and the remote control switch (PC-ARFP1E)

- The LED and the Unit controller are not indicated.
- Not operated

If the fuses are blown out or a breaker is activated, investigate the cause of the overcurrent and take the necessary action.

| Phenomenon                                 | Cause                                                                                                    | Check item                                                          | Action<br>(Turn OFF the main switch)                                 |
|--------------------------------------------|----------------------------------------------------------------------------------------------------|---------------------------------------------------------------------|----------------------------------------------------------------------|
| Power failure o                            | r power is not ON                                                                                            | Measure the voltage by means of the voltmeter                       | Supply the power                                                     |
| Blown out fuse or activation               | Short circuit supplied between the wires                                                                     | Check for any uncovered part of the wires                           | Remove the cause of the short circuit and replace the fuse           |
| source                                     | Short circuit of the wires to<br>earth                                                                       | Measure the insulation resistance                                   | Remove the cause of the short circuit and replace the fuse           |
| Blown out fuse at the control              | Short circuit supplied between the wires                                                                     | Check for any uncovered part of the wires                           | Remove the cause of the short<br>circuit and replace the fuse        |
| circuit                                    | Short circuit of the control<br>circuit to earth                                                             | Measure the insulation resistance                                   | Remove the cause of the short<br>circuit and replace the fuse        |
| Disconnected cable of                      | the remote control switch                                                                                    | Connect the cable                                                   | Replace the cable or repair the cable                                |
| Insufficient contacting at the             | Insufficient connection or<br>incorrect connection of the<br>indoor unit PCB                                 |                                                                     |                                                                      |
| connectors of the remote<br>control switch | Insufficient connection or<br>incorrect connection of the<br>indoor unit PCB in the remote<br>control switch | Check the connectors                                                | Correctly connect the connector                                      |
| Failure of the ren                         | note control switch                                                                                          | Check the remote control switch by means of the self-check mode     | Replace the remote control switch if it failed                       |
|                                            | Unconnected wires to PCB                                                                                     | Check the connectors                                                | Correctly connect the wires                                          |
| Failure of PCB                             | Failure of PCB                                                                                               | Check PCB by means of the self-<br>check mode                       | Replace PCB if it failed                                             |
| Incorrect wiring connection                |                                                                                                    | Take action according to the proce<br>using the PC-ARFP1E remote co | edure explained in "7.3 Test run<br>entrol switch (example)" chapter |

#### **10.1.1.3 Abnormal operation of the devices**

| Phenomenon                                   | Cause                                                                                   |                                                                                   | Check item                                                                         | Action<br>(Turn OFF the main switch)                                   |                     |
|----------------------------------------------|-----------------------------------------------------------------------------------------|-----------------------------------------------------------------------------------|------------------------------------------------------------------------------------|------------------------------------------------------------------------|---------------------|
|                                              | Failure of<br>thermistor<br>for outdoor<br>evaporating<br>temperature during<br>heating | Failure of thermistor<br>Disconnected wire of<br>thermistor                       | Replace or correctly connect when it is abnormal                                   |                                                                        |                     |
|                                              | Failure of 4-way                                                                        | Disconnected 4-way<br>valve coil                                                  | Measure the resistance of coil                                                     | Penlace the 4 way value                                                |                     |
| No defrost operation mode is available       | valve                                                                                   | Incorrect activation of<br>4-way valve                                            | Enforced power supply                                                              | Replace the 4-way valve                                                |                     |
| during the heating<br>process or the defrost | Disconnected contruinit and                                                             | ol wires between indoor<br>outdoor unit                                           | Check the connectors                                                               | Correctly connect the wiring                                           |                     |
| operation continues                          | Failure of the PCB                                                                      | Disconnected wiring<br>to PCB                                                     | Check the connectors                                                               | Correctly connect the wiring                                           |                     |
|                                              | of the indoor unit                                                                      | Failure of PCB                                                                    | Check PCB by means of the<br>self-check mode                                       | Replace PCB when the check mode is not available                       |                     |
|                                              | Failure of the PCB                                                                      | Disconnected wiring<br>to PCB                                                     | Check the connectors                                                               | Correctly connect the wiring                                           |                     |
|                                              | of the indoor unit                                                                      | Failure of the PCB                                                                | Check PCB by means of the<br>self-check mode                                       | Replace if PCB fails                                                   |                     |
|                                              | Indoor cool load is higher than the cooling capacity                                    |                                                                                   | Calculate the cool load                                                            | Use a bigger unit                                                      |                     |
|                                              |                                                                                         | Gas leakage or shortage of refrigerant                                            | Measure superheat                                                                  | Correctly charge the<br>refrigerant after repairing the<br>gas leakage |                     |
|                                              |                                                                                         | Excessively small<br>diameter tube or long<br>piping                              | Measure and check the field-<br>supplied pipes                                     | Use the correct pipes                                                  |                     |
|                                              |                                                                                         | Incorrect activation of the check valve of the outdoor unit                       | Check whether or not the temperature difference before/ after the check valve      | Replace the check valve of the outdoor unit                            |                     |
|                                              |                                                                                         |                                                                                   | Check for clogging                                                                 | Remove the clogging                                                    |                     |
| Insufficient cooling<br>process              | Excessively low                                                                         |                                                                                   | Check the connection cord and the connector                                        | Replace the connector                                                  |                     |
|                                              | suction pressure                                                                        | Failure or malfunction of the expansion valve                                     | Is there an operation sound from the coil?                                         | Replace the coil                                                       |                     |
|                                              |                                                                                         |                                                                                   | Is the thermistor on the<br>compressor normal?                                     | Replace the thermistor                                                 |                     |
|                                              |                                                                                         |                                                                                   | Is the thermistor installed correctly on compressor?                               | Correctly install the thermistor                                       |                     |
|                                              |                                                                                         | Clogged strainer in the<br>indoor unit; clogging<br>at the low pressure<br>piping | Check the temperature<br>difference at the inlet and the<br>outlet of the strainer | Replace the strainer in the indoor unit                                |                     |
|                                              |                                                                                         |                                                                                   | Clogging at the low<br>pressure piping                                             | Check the temperature difference                                       | Remove the clogging |
#### Initial troubleshooting

### HITACHI

| Phenomenon           | Cause                                                |                                                                | Check item                                                                             | Action<br>(Turn OFF the main switch)                  |
|----------------------|------------------------------------------------------|----------------------------------------------------------------|----------------------------------------------------------------------------------------|-------------------------------------------------------|
|                      |                                                      | Insufficient air flow at<br>the outdoor unit heat<br>exchanger | Clogging of the outdoor unit<br>heat exchanger?                                        | Remove the clogging                                   |
|                      |                                                      |                                                                | Obstacles at the inlet or the outlet of the outdoor unit heat exchanger                | Remove the obstacles                                  |
|                      |                                                      |                                                                | Is the service area for the outdoor unit sufficient?                                   | Secure the service area                               |
|                      |                                                      |                                                                | Correct fan speed?                                                                     | Replace the fan motor                                 |
|                      |                                                      | Excessively high air temperature to the                        | Short-circuited air to the outdoor unit?                                               | Remove the cause of the short-circuited air           |
|                      |                                                      | outdoor unit heat<br>exchanger                                 | Any other heat load near the outdoor unit?                                             | Remove the heat source                                |
|                      | Excessively high                                     | Excessively charged refrigerant                                | Expansion valve opening                                                                | Correctly charge the<br>refrigerant                   |
|                      | discharge pressure                                   | Non-condensated gas<br>in cycle                                | Check each temperature and each pressure                                               | Charge the refrigerant after the vacuum pumping       |
|                      |                                                      | Clogging of the<br>discharge piping                            | Check for clogging                                                                     | Remove the clogging                                   |
| Insufficient cooling |                                                      | Failure or malfunction of the expansion valve                  | Check for clogging                                                                     | Remove the clogging                                   |
| process              |                                                      |                                                                | Check the connection cord and the connector                                            | Replace the connector                                 |
|                      |                                                      |                                                                | Is there an operation sound from the coil?                                             | Replace the coil                                      |
|                      |                                                      |                                                                | Is the thermistor on the compressor normal?                                            | Replace the thermistor                                |
|                      |                                                      |                                                                | Is the thermistor installed correctly on the compressor?                               | Correctly install the thermistor                      |
|                      |                                                      | nal leakage of the 4-way<br>valve                              | Check the temperature<br>difference at the inlet and the<br>outlet of the 4-way valve  | Replace the 4-way valve                               |
|                      | Excessively low suction pressure                     | Malfunction or internal<br>leakage of the 4-way<br>valve       | Check the temperature<br>difference between the inlet<br>and the outlet of 4-way valve | Replace the 4-way valve                               |
|                      |                                                      | Failure of solenoid<br>valve for bypass                        | Check refrigerant leakage of<br>solenoid valve                                         | Replace solenoid valve                                |
|                      | Discharge temperature of the indoor unit is unstable |                                                                | Check the expansion valve<br>of the indoor unit in the same<br>system                  | Replace the failed expansion valve of the indoor unit |

#### Initial troubleshooting

| Phenomenon           | Cause                                                                                |                                                                                  | Check item                                                                            | Action<br>(Turn OFF the main switch)                                             |
|----------------------|--------------------------------------------------------------------------------------|----------------------------------------------------------------------------------|---------------------------------------------------------------------------------------|----------------------------------------------------------------------------------|
|                      | Indoor heat load is g                                                                | greater than the heating pacity                                                  | Calculate the heat load                                                               | Replace the unit with a bigger unit                                              |
|                      |                                                                                      | Gas leakage or<br>insufficient refrigerant<br>charge                             | Measure superheat                                                                     | Correctly charge the<br>refrigerant after the gas<br>leakage check and repairing |
|                      |                                                                                      | Excessively small diameter or long piping                                        | Measure the field supplied piping                                                     | Use the specified pipes                                                          |
|                      |                                                                                      |                                                                                  | Check for clogging                                                                    | Remove the clogging                                                              |
|                      |                                                                                      | -                                                                                | Check the connection cord<br>and the connector                                        | Replace the connector                                                            |
|                      |                                                                                      | Failure or malfunction of the expansion valve                                    | Is there an operation sound from the coil?                                            | Replace the coil                                                                 |
|                      |                                                                                      | ·                                                                                | Is the thermistor on the<br>compressor normal?                                        | Replace the thermistor                                                           |
|                      |                                                                                      |                                                                                  | Is the thermistor installed correctly on compressor?                                  | Correctly install the thermistor                                                 |
|                      | Excessively low                                                                      | Clogging of IU/OU<br>strainer                                                    | Check the temperature<br>difference between the inlet<br>and the outlet of strainer   | Replace the strainer for the outdoor unit or the indoor unit                     |
|                      | suction pressure                                                                     | Clogging of suction<br>piping                                                    | Check the temperature difference of each part                                         | Remove the clogging                                                              |
|                      |                                                                                      | Insufficient air flow<br>through the outdoor<br>unit heat exchanger              | Is the outdoor unit heat exchanger clogged?                                           | Remove the clogging                                                              |
|                      |                                                                                      |                                                                                  | Are there any obstacles at the inlet or the outlet of outdoor unit?                   | Remove the obstacles                                                             |
| Insufficient heating |                                                                                      |                                                                                  | Is the service area for the<br>outdoor unit sufficient?                               | Secure a sufficient service area                                                 |
| process              |                                                                                      |                                                                                  | Check the speed of the<br>outdoor unit fan                                            | Replace the fan motor                                                            |
|                      |                                                                                      | Excessively low air<br>temperature through<br>the outdoor unit heat<br>exchanger | Check for any short-circuited air to the outdoor unit                                 | Remove the cause of the short-circuited air                                      |
|                      |                                                                                      | Defrosting is<br>insufficiently<br>completed                                     | Check the thermistor for the defrost operation                                        | Replace the thermistor for the defrost operation                                 |
|                      |                                                                                      | Excessively charged<br>refrigerant                                               | Check the refrigerant quantity                                                        | Correctly charge the refrigerant                                                 |
|                      | Excessively high discharge pressure                                                  | Non-condensate gas<br>in refrigerant cycle                                       | Check the refrigerant quantity                                                        | Recharge the refrigerant after the vacuum pumping                                |
|                      |                                                                                      | Clogging of the<br>discharge pressure<br>piping                                  | Check for clogging                                                                    | Remove the clogging                                                              |
|                      | Malfunction or internal leakage of the 4-way valve                                   |                                                                                  | Check the temperature<br>difference at the inlet and the<br>outlet of the 4-way valve | Replace the 4-way valve                                                          |
|                      | Malfunction of the check valve of the outdoor unit                                   |                                                                                  | Check the temperature<br>difference at the inlet and the<br>outlet of the check valve | Replace the check valve                                                          |
|                      | Excessively high Malfunction or internation suction pressure leakage of 4-way values |                                                                                  | Check the temperature<br>difference at the inlet and the<br>outlet of the 4-way valve | Replace the 4-way valve                                                          |
| Discharge tempe      |                                                                                      | ture of the indoor unit is stable                                                | Check the expansion valve<br>of the indoor unit in the same<br>system                 | Replace the failed expansion valve of the indoor unit                            |

| Phenomenon                                              | Cause                                            |                                                         | Check item                                                | Action<br>(Turn OFF the main switch)                                         |
|---------------------------------------------------------|--------------------------------------------------|---------------------------------------------------------|-----------------------------------------------------------|------------------------------------------------------------------------------|
|                                                         | Foreign particles inside of the fan casing       |                                                         | Visually inspect it                                       | Remove the foreign particles                                                 |
|                                                         | Outdoor unit propeller fan is hitting the shroud |                                                         | Visually inspect it                                       | Adjust the position of the propeller fan                                     |
|                                                         |                                                  | Faulty Installation                                     | Check that each part is tightly fixed                     | Tightly fix each part                                                        |
| Cooling or heating<br>process with an<br>abnormal sound | Abnormal<br>sound from the<br>compressor         | Liquid refrigerant compression                          | Adjust the suction gas temperature and pressure           | Ensure superheat                                                             |
|                                                         |                                                  | Wear or breakage of<br>the internal compressor<br>parts | Abnormal sound from the inside of the compressor          | Replace the compressor                                                       |
|                                                         |                                                  | No heating by the oil heater                            | Check the resistance (oil heater, fuse)                   | Replace the oil heater or the fuse                                           |
|                                                         | Humming soun<br>co                               | d from the magnetic<br>nductor                          | Check the surface of the<br>contacts                      | Replace the magnetic switch                                                  |
|                                                         | Abnormal vibration of the cabinets               |                                                         | Check each fixing screw                                   | Tightly fix each screw                                                       |
| Outdoor for door not                                    | Obstacle at the outdoor fan                      |                                                         | Check the obstacles                                       | Remove the obstacles                                                         |
| operate when the compressor operates                    | Watching condition for the heating process       |                                                         | Wait for the switching of the 4-way valve (1 ~ 3 minutes) | If the 4-way valve does not<br>switch, check for insufficient<br>refrigerant |

### 10.1.2 RAS-(4-6)H(V)(R/N)(C/P)2E

### 10.1.2.1 Checking the electrical wires and the power source

| No. | Item to check                                                                               | Check method                                                                                                    |
|-----|---------------------------------------------------------------------------------------------|----------------------------------------------------------------------------------------------------|
| 1   | Is the power source breaker or the fuse blown out?                                          | Check the voltage (secondary side) of the breaker and using a tester, check the conductivity of the fuse.                                                                                                    |
| 2   | Is the electrical wiring<br>properly secured and are<br>the connections correctly<br>fixed? | <ul> <li>Check that the following wiring connection on outdoor unit/indoor unit PCBs is not loosened.</li> <li>The connection for thermistors</li> <li>The connection for the communication cable.</li> <li>The communication cable connects to a terminal block at the outdoor unit / indoor unit not PCB.</li> <li>Power supply wiring is connected to a terminal block, not PCB.</li> <li>Each connection for power source line.</li> <li>Check that the wiring connections on outdoor unit and indoor unit PCBs is not loosened or misconnected on the site according to "Electrical Wiring Diagram" of the technical catalogue.</li> </ul> |

# **i** NOTE

If the fuse on an indoor unit PCB is blown, diagnose the cause of overcurrent and replace the fuse(s). In addition, check the power source of optional parts because the fuses may blow out by the power source failure. Turn off power for safety.

### 10.1.2.2 Checking by 7-segment display

- Turn ON the main power supply. Wait for more than 20 seconds to start checking.
- Checking Items
  - Expansion Valve Opening
  - Temperature Readings from Thermistors
  - Number of Indoor Units Connecting in the Same System
- · Check the locations of 7-segment and push switches.
- AC220~240V is applied to the PCB and electrical parts. Never touch electrical parts and wires without appropriate personal protective equipment (PPE) when checking.

Check the operating conditions and each part of the refrigerant system temperature condition by 7-segment display (SEG1) and push switches (PSW).

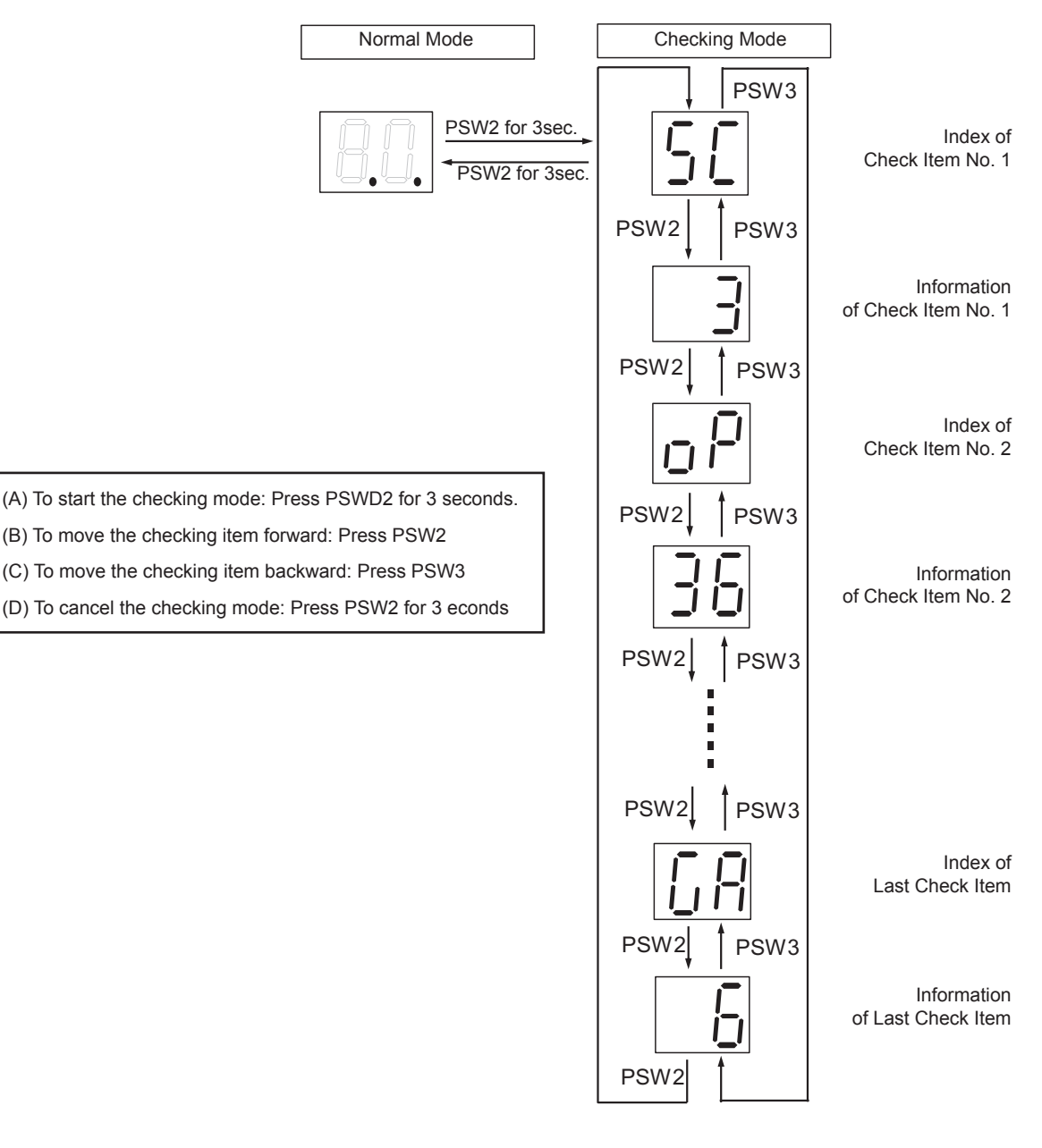

### Checking of the alarm code history

#### Abnormal Data Record

"Abnormal Data Record" ( $n1 \sim n9$ ) in checking item can record recent abnormal stoppages. (The maximum number of recordable is n9, n1 is the latest one.) In case of abnormal stoppage in following table, accumulated operation time when abnormality happened, alarm code/cause code of ID stoppage, and cause code of inverter/fan stoppage are recorded:

For example:

| Number of Abnormal Data         | n1    |
|---------------------------------|-------|
| Accumulated Operation Time      | 1278h |
| Alarm Code                      | 48    |
| Cause Code of Inverter Stoppage | 2     |

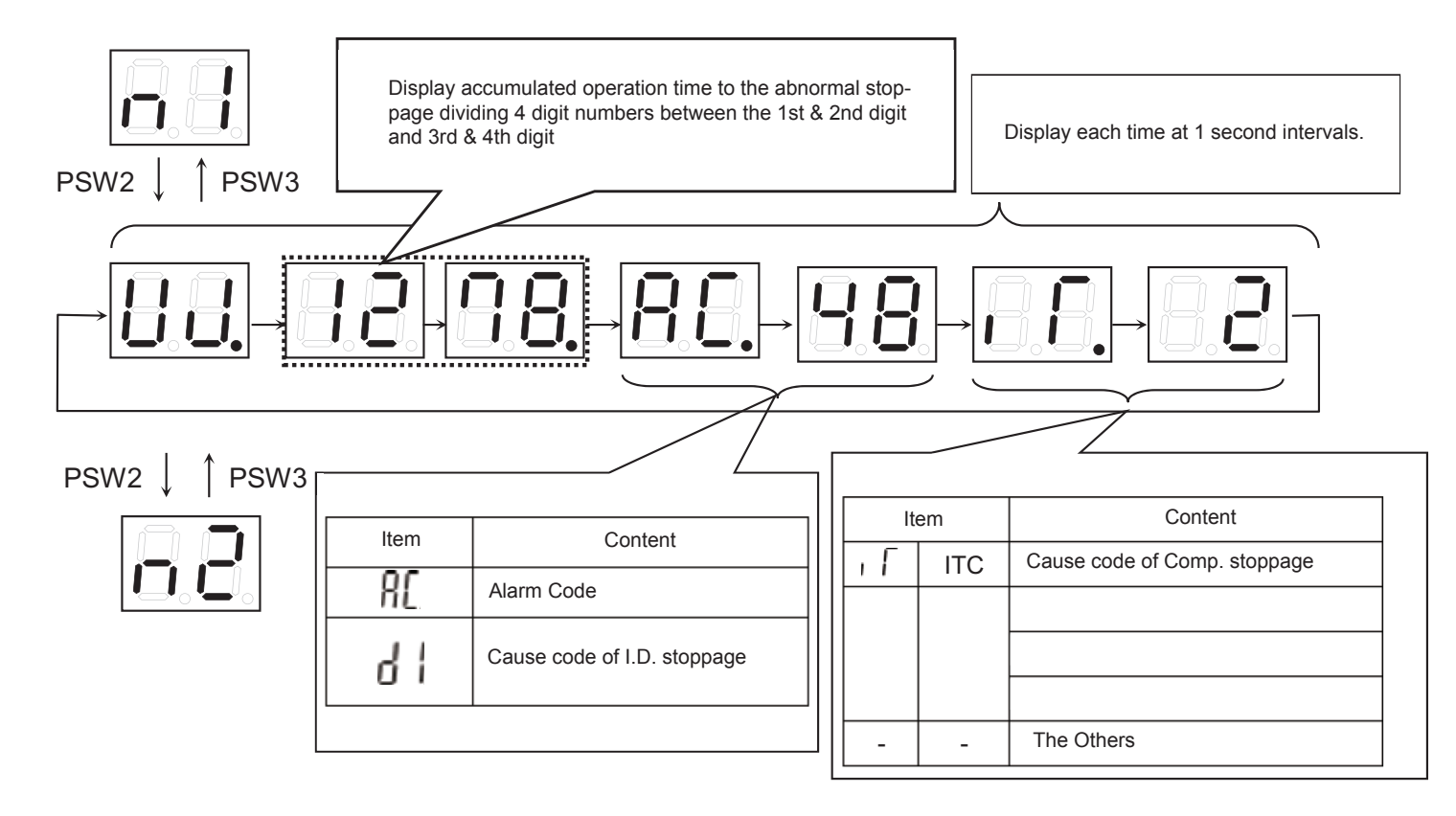

### Alarm code history record

| I.D. Stoppage         ITC         FTC           02         Activation of protection device (High Pressure Cut)         -         -           04         Abnormality communication between inverter PCB and outdoor unit PCB         -         -           05         Abnormality of power supply phase         -         -           06         Literation of the standard standard |    |
|----------------------------------------------------------------------------------------------------|----|
| 02       Activation of protection device (High Pressure Cut)       -       -         04       Abnormality communication between inverter PCB and outdoor unit PCB       -       -         05       Abnormality of power supply phase       -       -         06       Automation between the supply phase       -       -                                                                                                    |    |
| 04     Abnormality communication between inverter PCB and outdoor unit PCB     -       05     Abnormality of power supply phase     -       06     -     -                                                                                                    |    |
| 05     Abnormality of power supply phase     -     -       06     -     -     -                                                                                                    |    |
| 06                                                                                                    |    |
| Activation of inverter voltage increase /decrease protection 5.6                                                                                                    | -  |
| d1-18                                                                                                    |    |
| 07 Activation of discharge gas superheat decrease protection                                                                                                    |    |
| d1-16                                                                                                    | _  |
| 08 Activation of discharge gas temperature increase protection                                                                                                    |    |
| d1-15                                                                                                    |    |
| 20 Abnormality of thermistor for discharge gas temp. (Td) -                                                                                                    |    |
| 21 Abnormality of pressure sensor (Pd)                                                                                                    |    |
| 22 Abnormality of thermistor for outdoor air temperature (Ta)                                                                                                    |    |
| 24 Abnormality of thermistor for outdoor unit heat exchanger liquid pipe (Te) -                                                                                                    |    |
| 31 Incorrect capacity setting of indoor unit and outdoor unit                                                                                                    |    |
| 38 Abnormality of picking up circuit for protection in outdoor unit                                                                                                    |    |
| 45 Activation of high processor protection                                                                                                    |    |
| d1-13                                                                                                    |    |
| 47 Activation of law property degraphic protection                                                                                                    |    |
| d1-15 Activation of low pressure decrease protection                                                                                                    |    |
| 48 Activation of overaurrent protection                                                                                                    |    |
| d1-17 Activation of overcurrent protection 2, 4 -                                                                                                    |    |
| 51 Absormality of oursest consect for investor                                                                                                    | -  |
| d1-17 Abhomany of current sensor for inverter of a                                                                                                    |    |
| 53 Activation of invarter PCP protection device                                                                                                    |    |
| d1-17 Activation of inverter PCB protection device 1, 12, 21 -                                                                                                    |    |
| 54 Activation of investor fin temperature increase protection                                                                                                    |    |
| d1-17 Activation of inverter init temperature increase protection 5 -                                                                                                    | -  |
| 55 9, 10, 11, 13,                                                                                                    |    |
| d1-18 14, 15, 16, 23                                                                                                    |    |
| 57 Abnormality of Outdoor Fan Motor - 1, 12, 2                                                                                                    | 24 |
| 5b         Activation of overcurrent protection for outdoor fan         -         2                                                                                                    |    |
| 5C Abnormality of outdoor fan controller sensor - 8                                                                                                    |    |
| EE Compressor protection alarm                                                                                                    |    |
| d1-05 Instantaneous power failure at the outdoor unit                                                                                                    |    |
| d1-26 Retry due to high pressure decrease                                                                                                    |    |
| A1 Abnormality of Active Filter                                                                                                    |    |
| d1-35 4-Way valve switching failure                                                                                                    |    |

# **i** NOTE

All History will be erased by pressing PSW1 for 5 seconds when Abnormal Data Record is displayed.

### 10.1.2.3 Failure of the power supply to indoor units and the remote control switch

- The lights and the LCD are not indicated.
- Inoperative. If the fuses are blown or the circuit breaker is activated, investigate the cause of the excessive current
  and take the necessary measures.

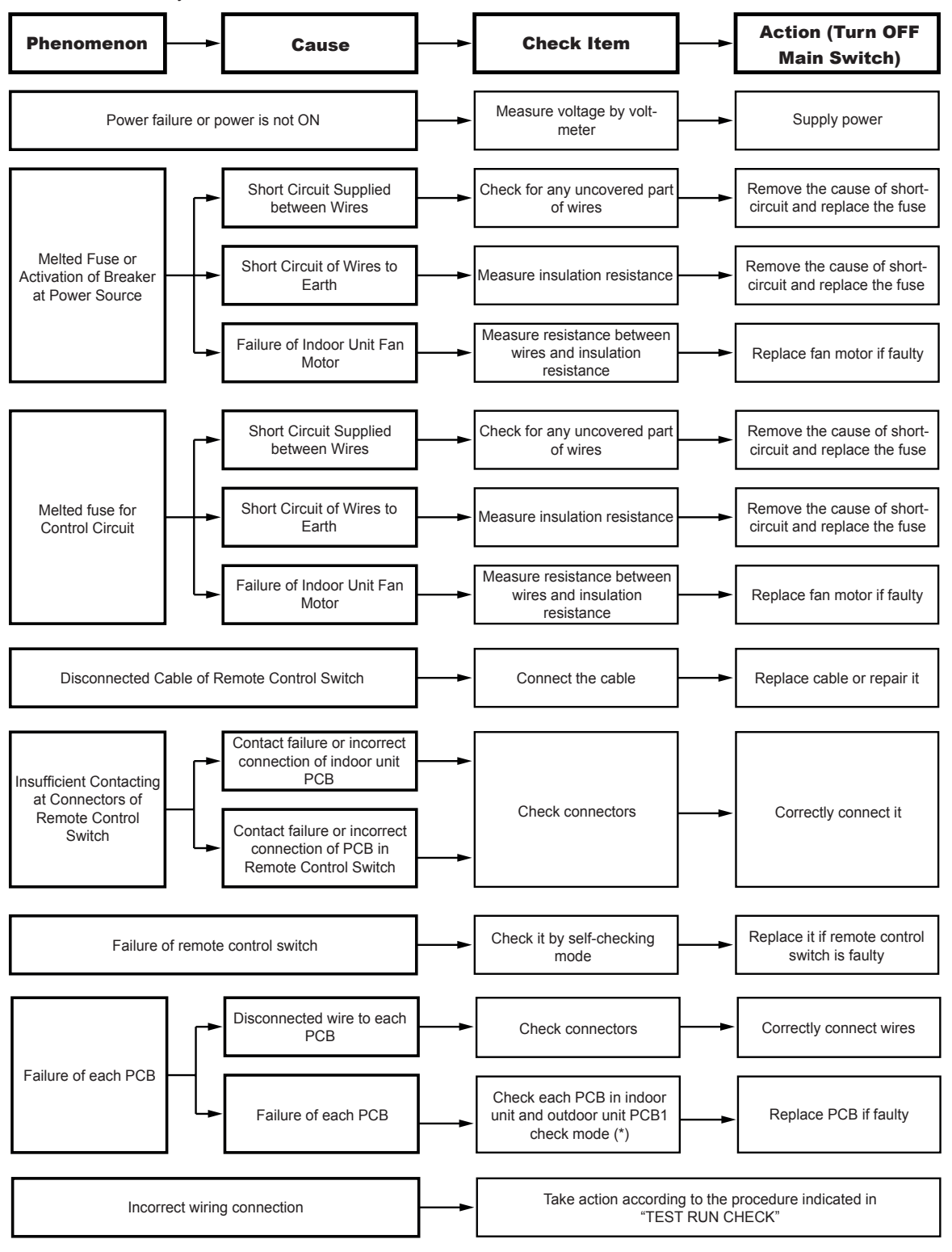

# 

(\*): Refer to the item "10.4.2 RSW, DSWs and LEDs functions RAS-(4-6)HV(R/N)(C/P)2E" or "10.4.3 RSW, DSWs and LEDs functions RAS-(4-6)H(R/N)(C/P)2E" in these chapters.

#### 10.1.2.4 Abnormal transmission between remote control switch and indoor unit

• The RUN indicator on the remote control: Flashes every two seconds.

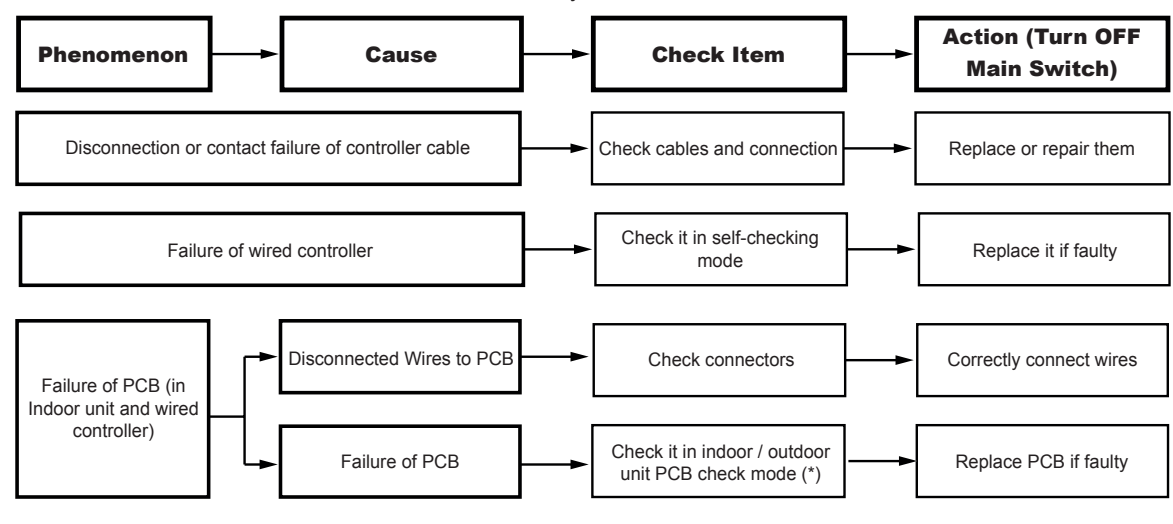

### **i** note

 (\*): Refer to the item "10.4.2 RSW, DSWs and LEDs functions RAS-(4-6)HV(R/N)(C/P)2E" or "10.4.3 RSW, DSWs and LEDs functions RAS-(4-6)H(R/N)(C/P)2E" in these chapters.

### 10.1.2.5 Abnormal operation of the devices

In the case no anomalies are detected (alarm codes) in the remote control switch, and normal operation is not available, carry out the required actions in accordance with the procedures described below.

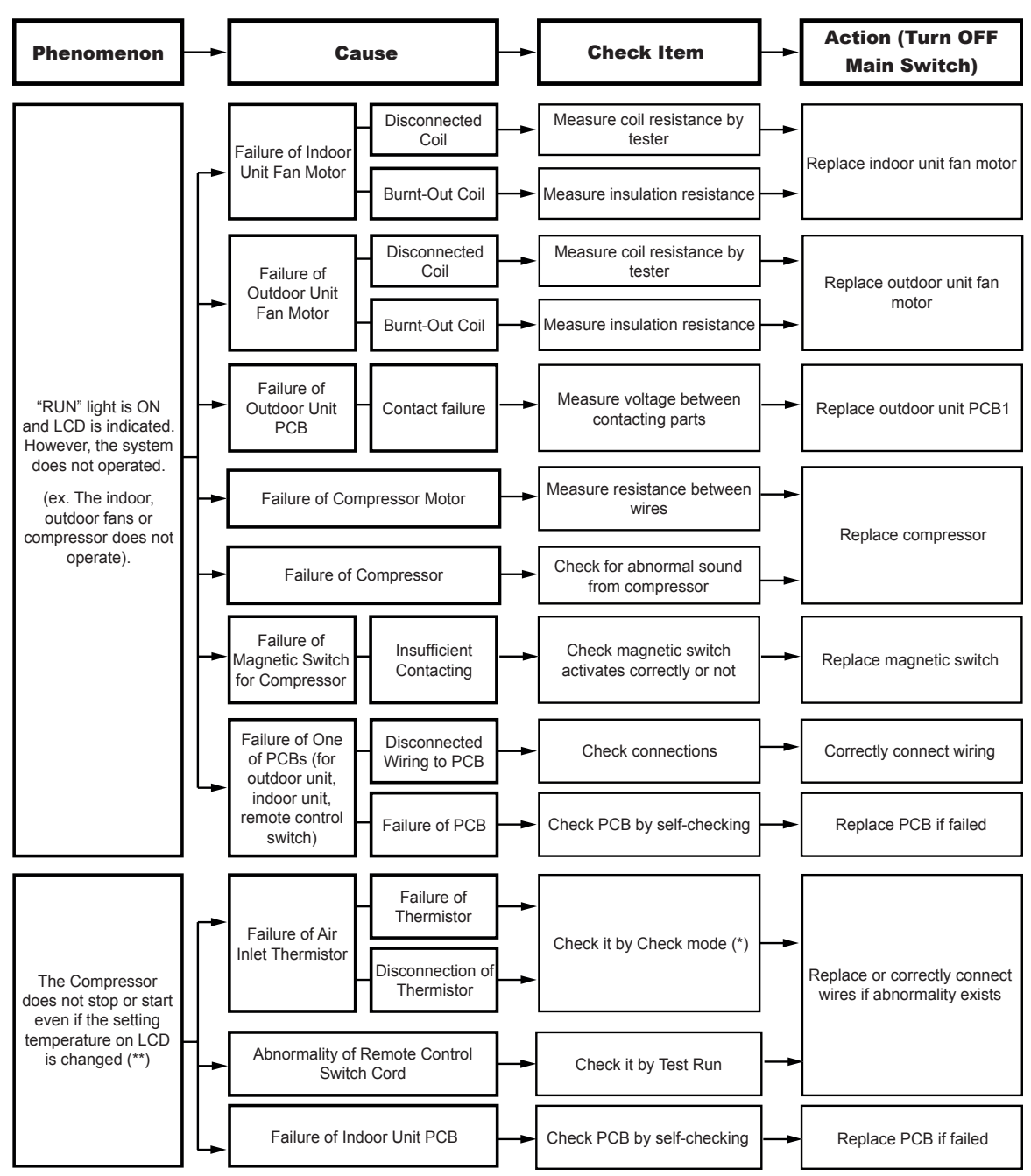

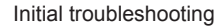

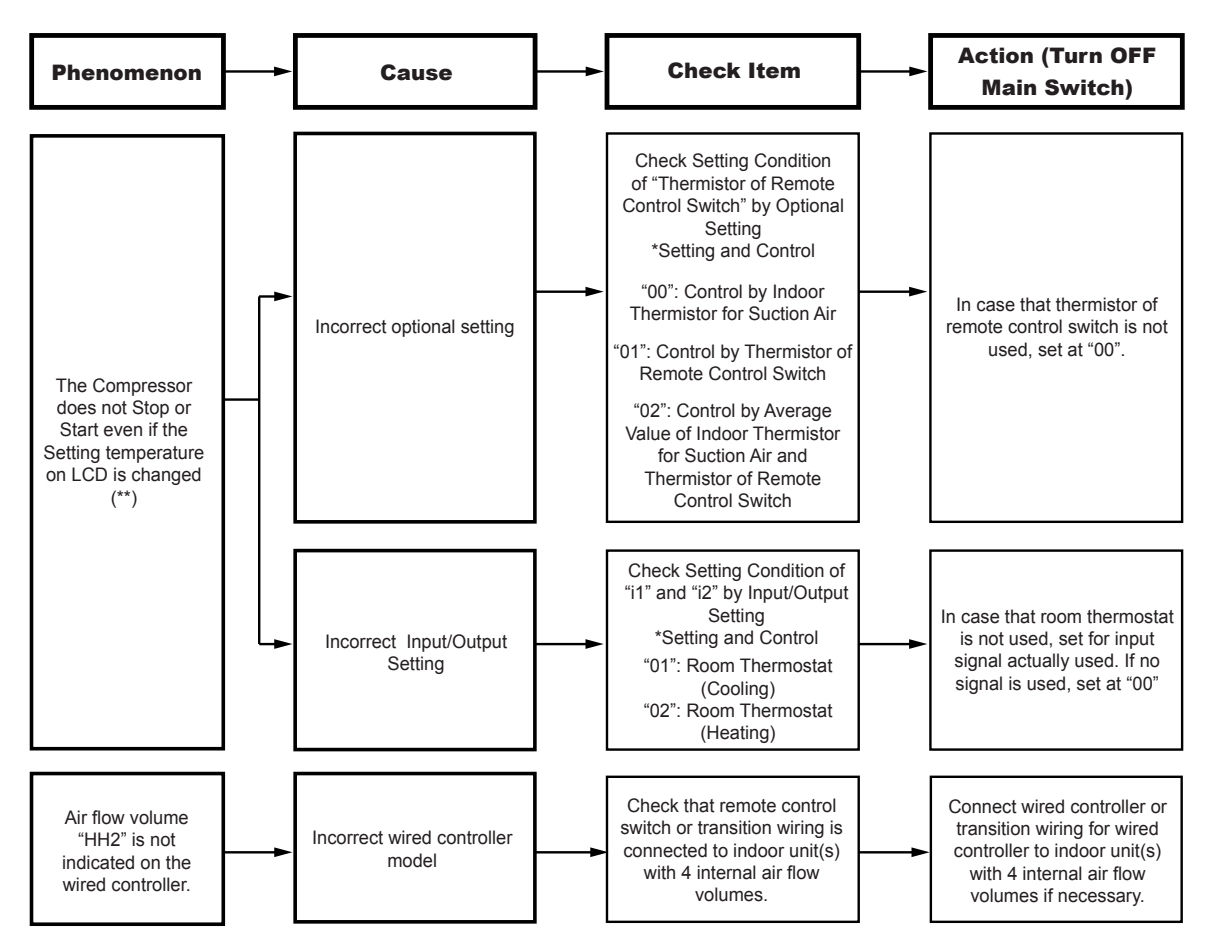

# **i** note

- (\*): Refer to the item "10.4.2 RSW, DSWs and LEDs functions RAS-(4-6)HV(R/N)(C/P)2E" or "10.4.3 RSW, DSWs and LEDs functions RAS-(4-6)H(R/N)(C/P)2E" in these chapters.
- (\*\*): Even if the controllers are correct, the compressor does not operate under the following conditions:
  - Indoor air temperature is lower than -21°C or the outdoor air temperature lower than -5°C for individual operation mode, -15°C for simultaneous operation mode, during the cooling operation.
  - Indoor air temperature is higher than 27°C or outdoor air temperature higher than 18°C during the heating operation.
  - When the cooling (or heating) operation signal is sent to the outdoor unit and a different mode as heating (or cooling) operation signal is sent to the indoor units.
  - When the demand or emergency stop signal is sent to the outdoor unit.

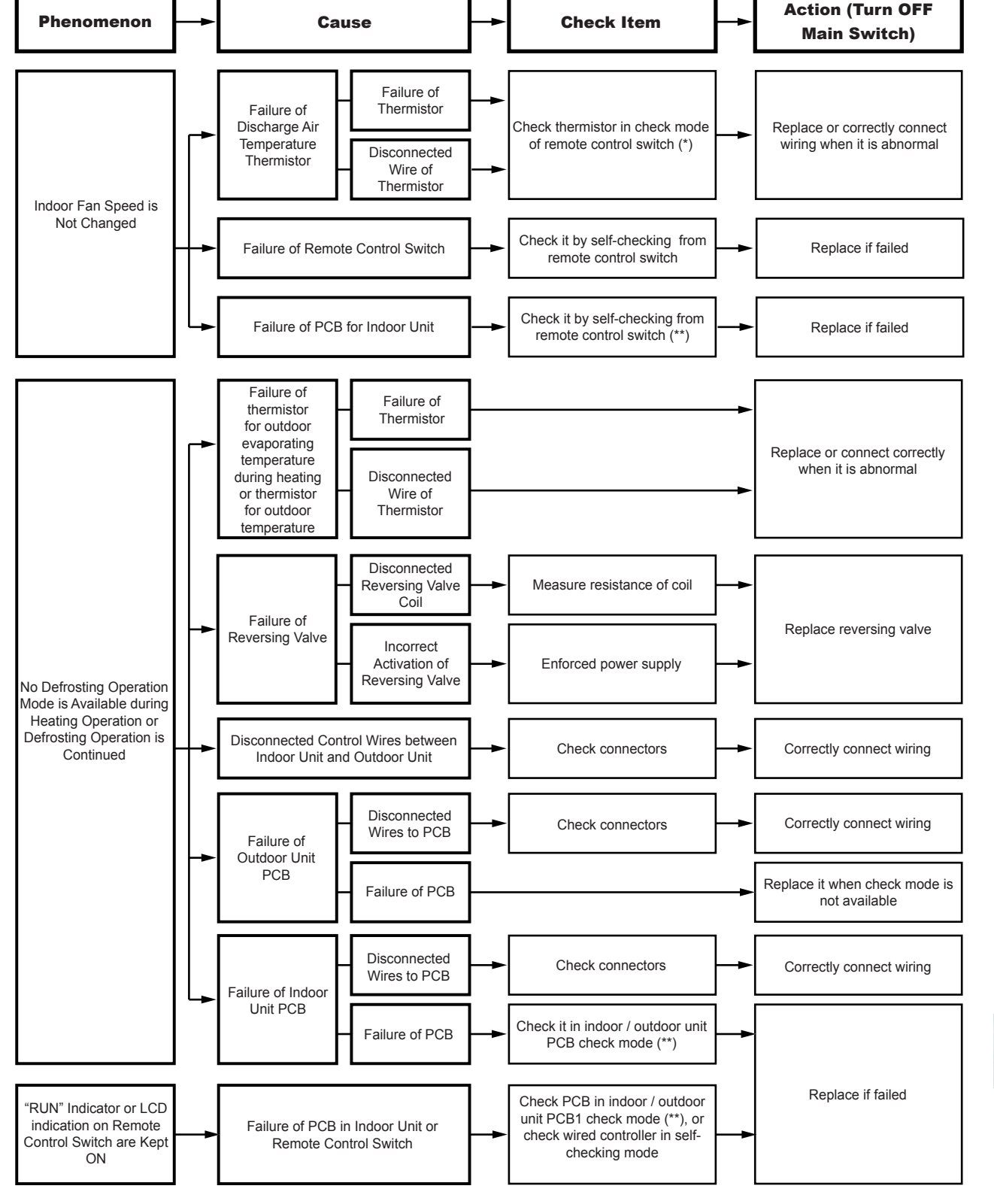

# **i** NOTE

- (\*): Refer to the item "10.1.2.2 Checking by 7-segment display" in this chapter.
- (\*\*): Refer to the item "10.4.2 RSW, DSWs and LEDs functions RAS-(4-6)HV(R/N)(C/P)2E" or "10.4.3 RSW, DSWs and LEDs functions RAS-(4-6)H(R/N)(C/P)2E" in this chapter.

#### Initial troubleshooting

### HITACHI

226 SMGB0136 rev.0 - 10/2021

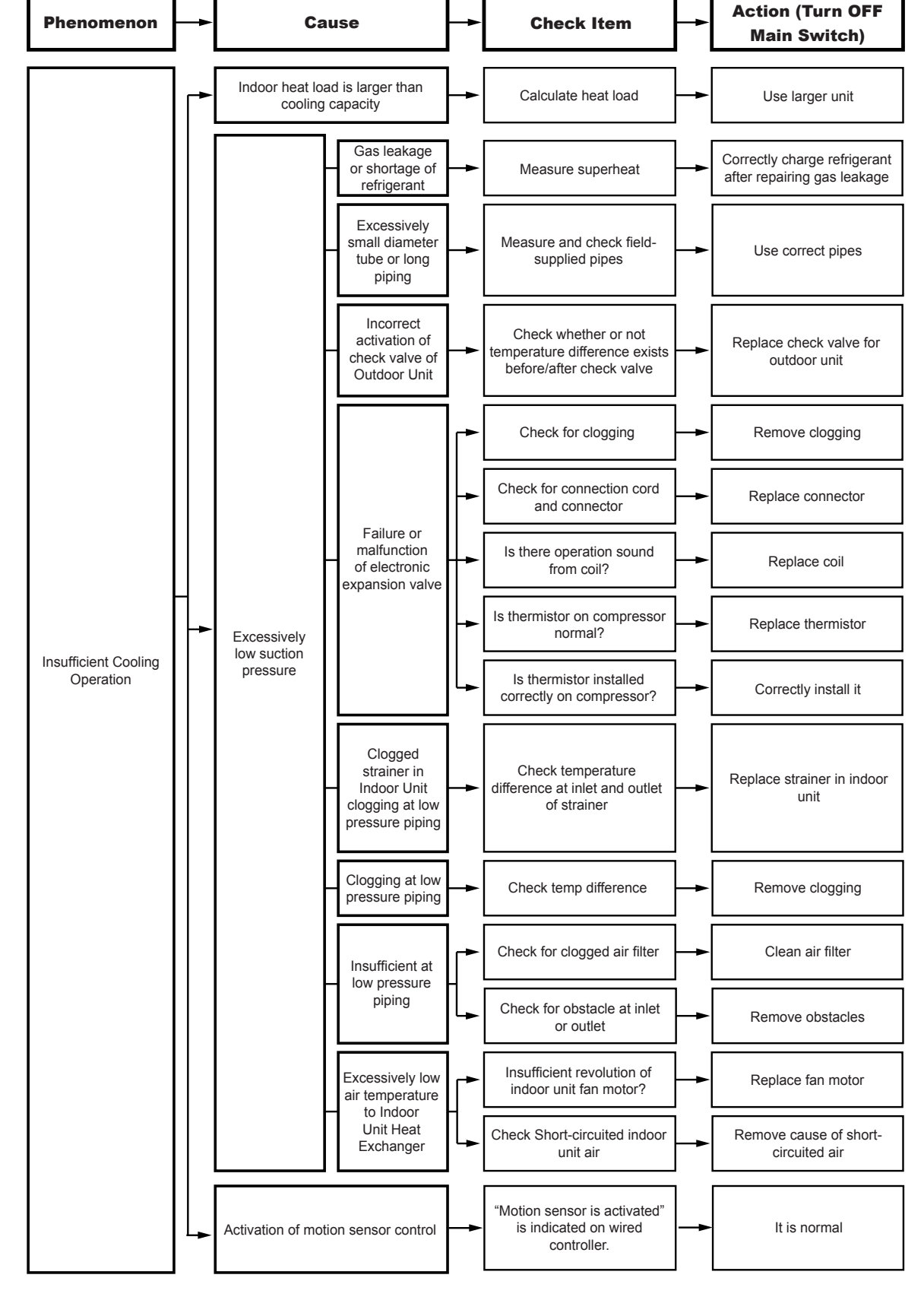

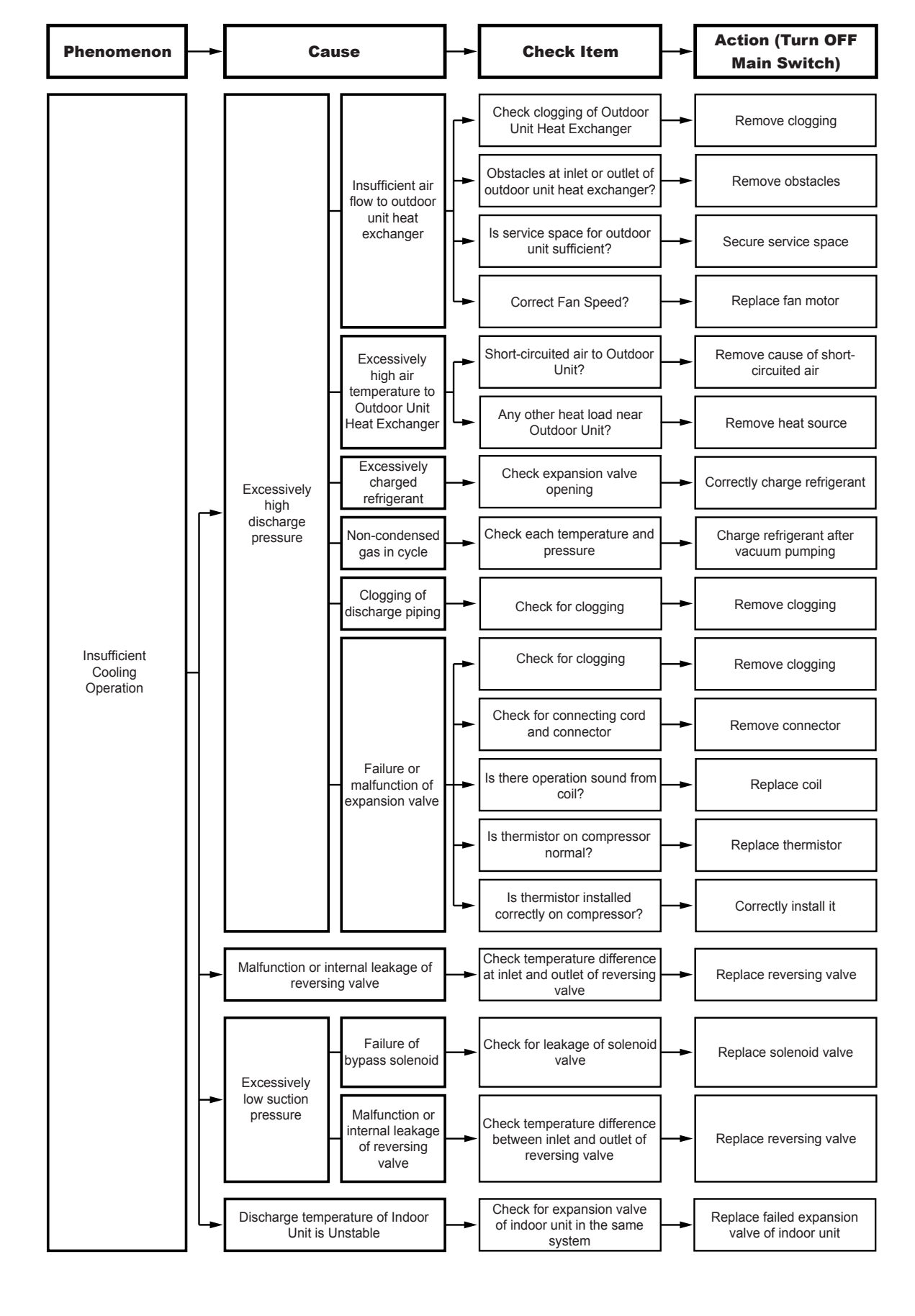

HITACHI

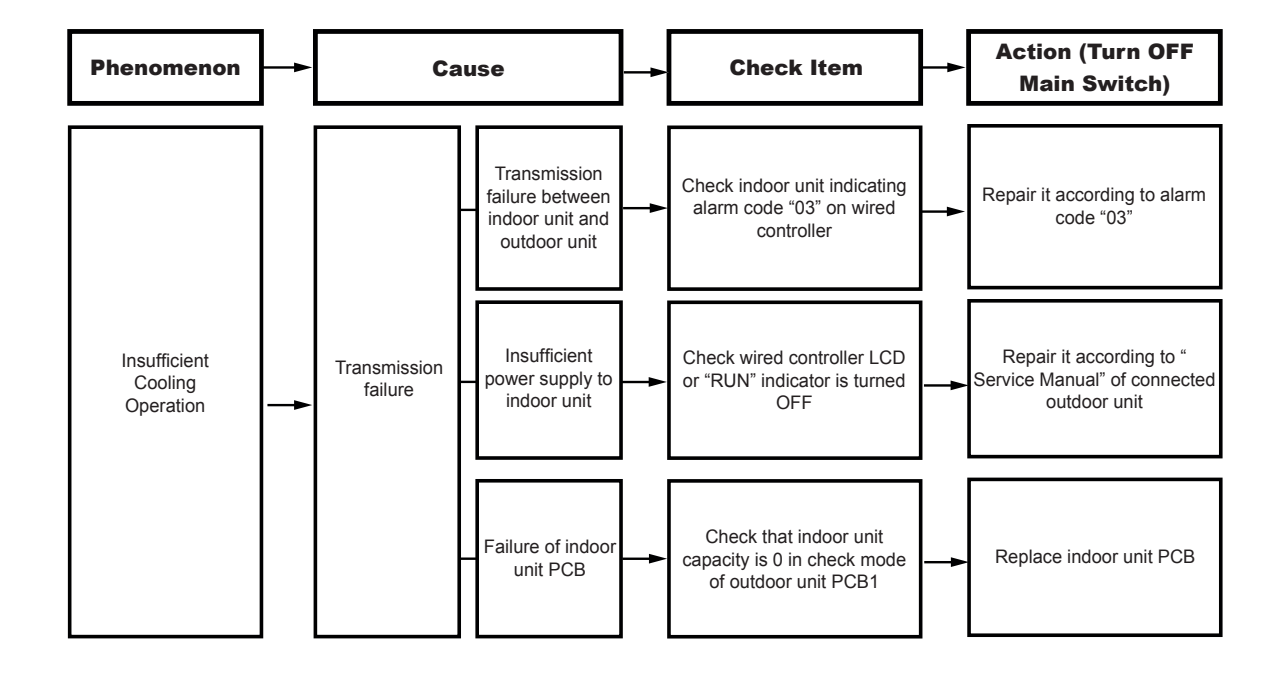

229 SMGB0136 rev.0 - 10/2021

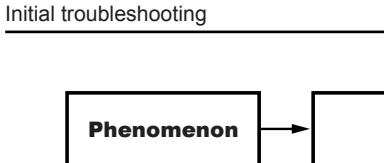

10 Troubleshooting

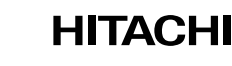

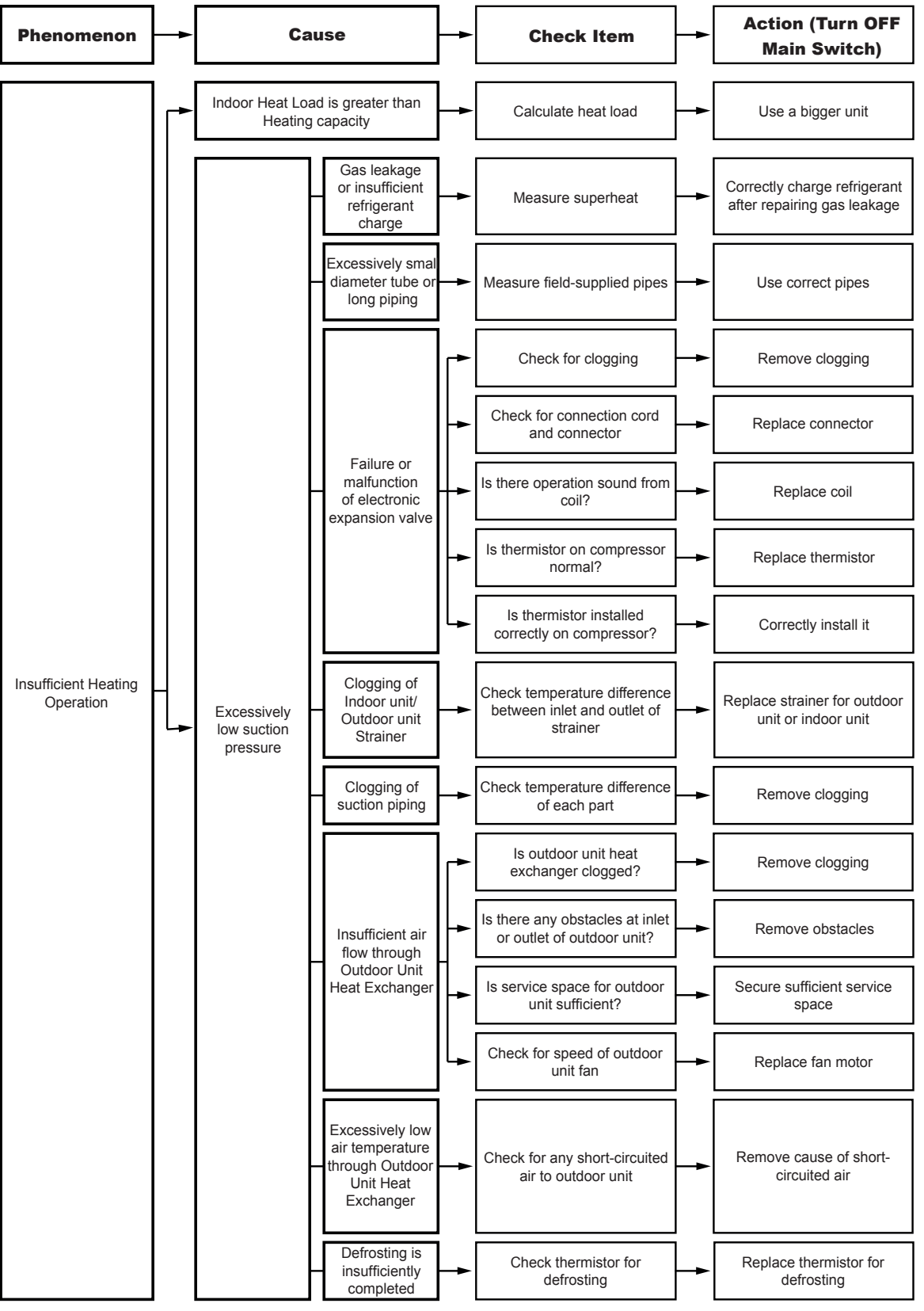

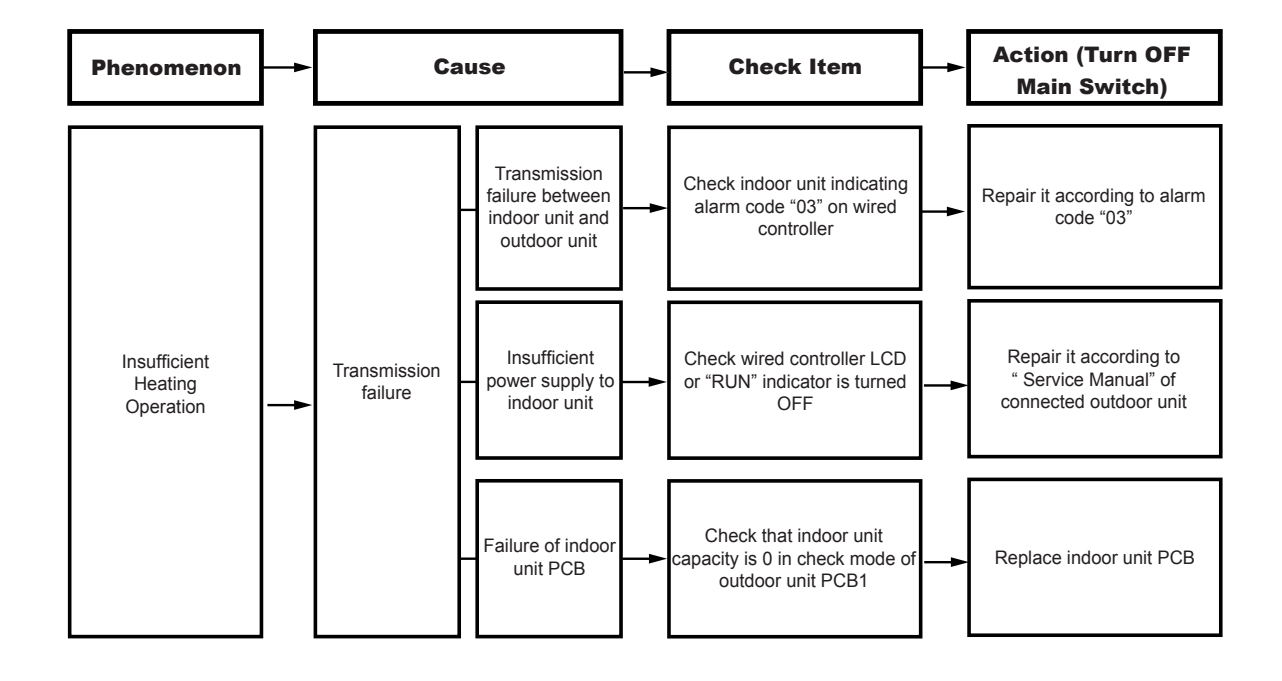

Initial troubleshooting

### HITACHI

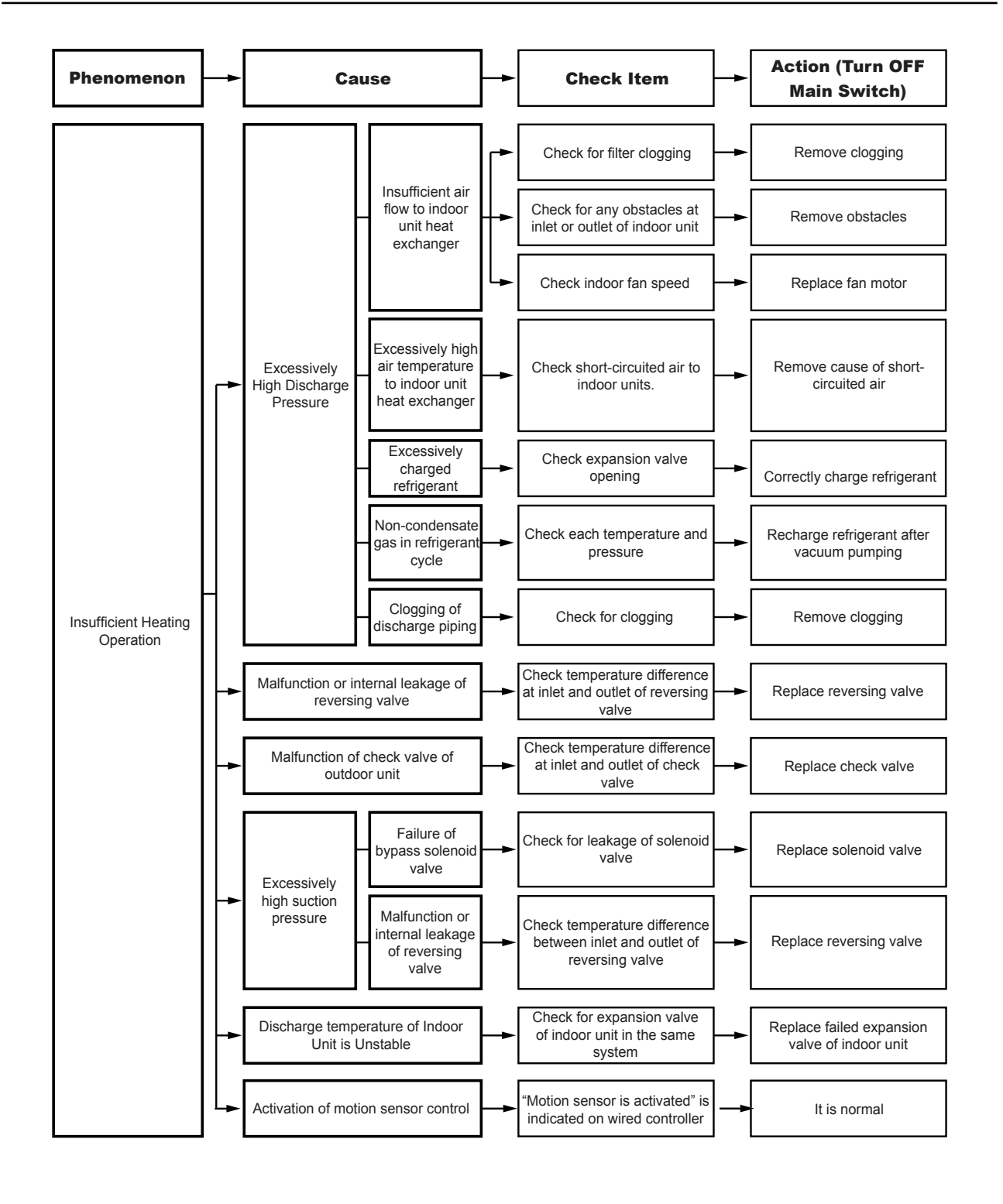

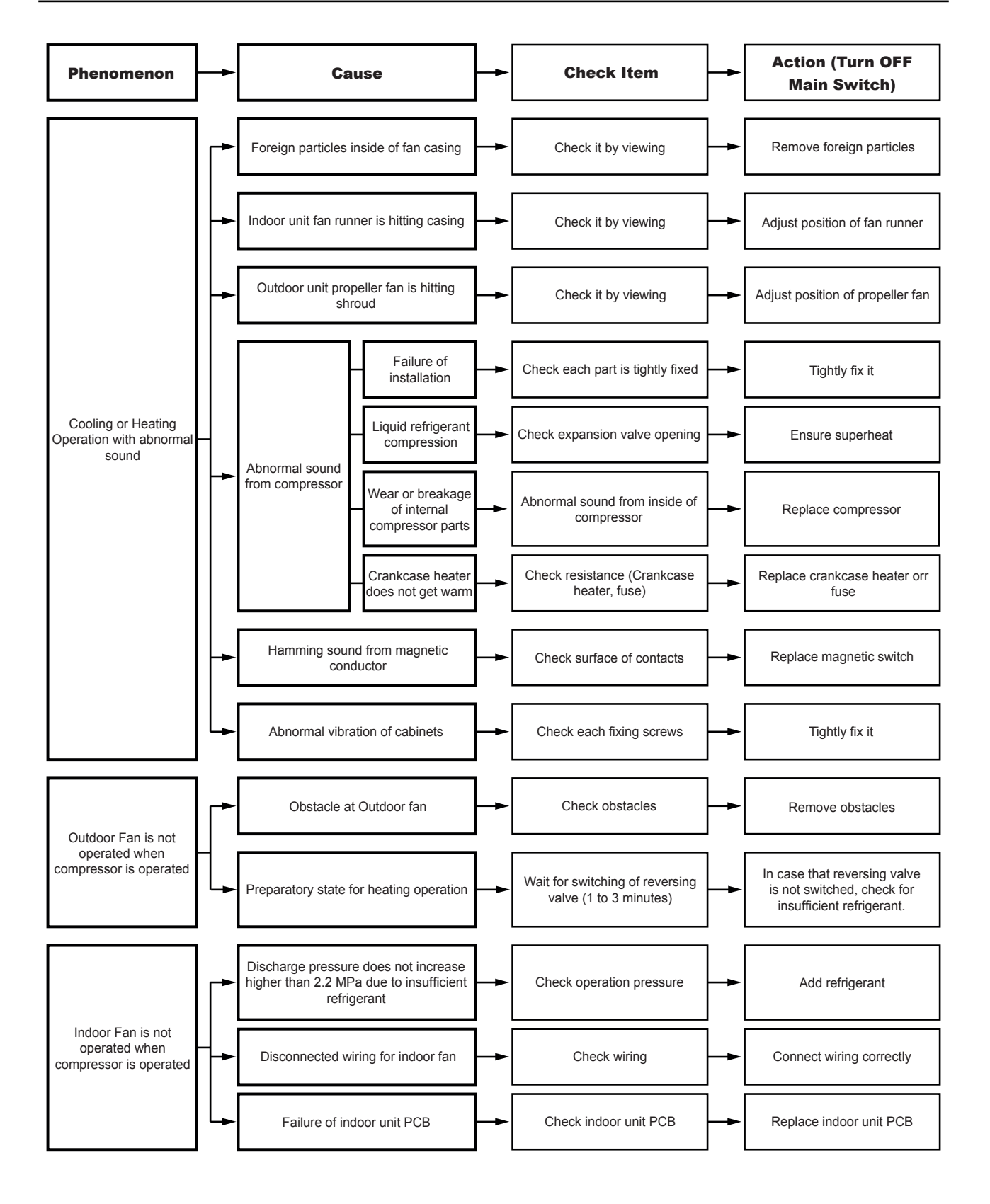

10 Troubleshooting

Initial troubleshooting

HITACHI

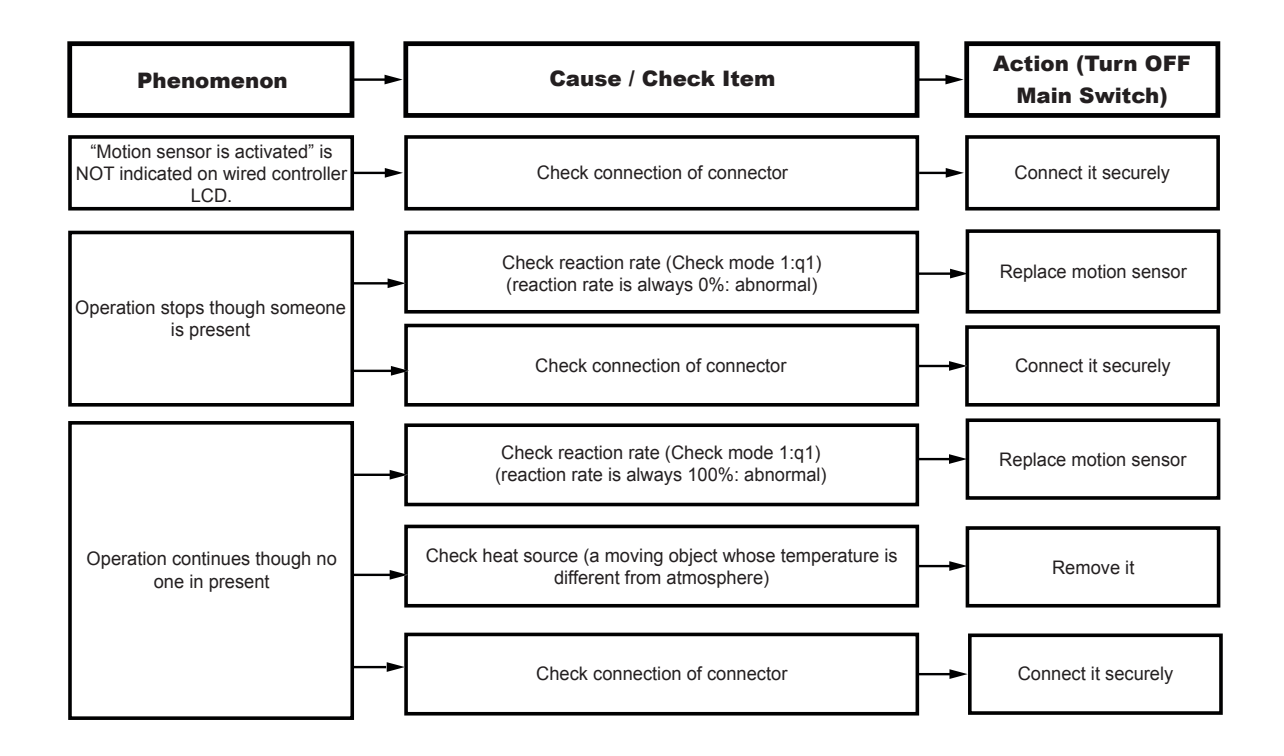

### **10.2 Troubleshooting procedure**

### 10.2.1 RAS-3HVRC2

in the

### **10.2.1.1** Alarm codes for the outdoor units

| Alarm<br>code | Retry<br>stop<br>code | Origin       | Detail of Abnormality                                                                                          | Main Factors                                                                                                    |
|---------------|-----------------------|--------------|----------------------------------------------------------------------------------------------------|----------------------------------------------------------------------------------------------------|
|               |                       |              |                                                                                                    | Activation of PSH, locked motor, abnormal operation in the power supply phase.                                                                                                 |
| 02            | -                     | Outdoor Unit | Activation of protection device<br>(high pressure cut)                                                         | Failure of fan motor, drain discharge, PCB, relay, float switch activated.                                                                                                    |
|               |                       |              |                                                                                                    | (Pipe clogging, excessive refrigerant, innert gas mixing, fan motor locking at cooling operation)                                                                              |
| 03            | _                     | Transmission | Transmission Alarm (Not outdoor unit detected)                                                                 | Loose, disconnected, broken or short-circuited connector                                                                                                    |
| 04            | _                     |              | Abnormal transmission between<br>inverter PCB and RASC unit PCB                                                | Transmission failure between inverter PCBs. (Loose Connector, Wire Breaking, Blowout of Fuse).                                                                                 |
| 05            | _                     | Power supply | Reception of abnormal operation code<br>for detection of power source phase                                    | Power source with abnormal wave pattern. Main power supply<br>phase is reversely connected or one phase is not connected.                                                      |
| 06            | _                     | Voltage      | Excessively low voltage or excessively<br>high voltage for the inverter                                        | Voltage drop in power supply. Incorrect wiring or insufficient capacity of power supply wiring.                                                                                |
| 07            | -                     | Cycle        | Decrease in discharge gas superheat                                                                            | Excessive Refrigerant Charge, Failure of Thermistor, Incorrect<br>Wiring, Incorrect Piping Connection, Expansion Valve Locking<br>at Opened Position (Disconnected Connector). |
| 08            | _                     |              | Excessively high discharge gas<br>temperature at the top of compressor                                         | Insufficient refrigerant charge, refrigerant leakage. Expansion valve closed or clogged.                                                                                       |
| 20            | _                     | 011          | Thermistor for discharge gas<br>temperature (THM9)                                                             | Incorrect wiring, disconnected wiring, broken cable, short                                                                                                    |
| 22            | _                     | OU sensor    | Thermistor for outdoor ambient temperature (THM7)                                                              | circuit.                                                                                                    |
| 24            | _                     | OU sensor    | Thermistor for evaporation or<br>condensation temperature<br>(THM8 / THM10)                                    | Incorrect wiring, disconnected wiring, broken cable, short circuit.                                                                                                    |
| 31            | -                     |              | Incorrect capacity setting or combined<br>capacity between outdoor and indoor<br>units                         | Incorrect Capacity Code Setting, Excessive or Insufficient<br>Indoor Unit Total Capacity Code.                                                                                 |
| 35            | _                     | System       | Incorrect indoor unit number setting                                                                           | Duplication of indoor unit number, number of indoor units over specifications.                                                                                                 |
| 36            | _                     |              | Incorrect indoor unit combination                                                                              |                                                                                                    |
| 38            | -                     |              | Abnormality at picking up circuit for<br>protection (OU)                                                       | Failure of indoor unit PCB, incorrect wiring, connection to PCB in indoor unit.                                                                                                |
| 47            | -                     |              | Activation of the safety device from<br>excessively low suction pressure<br>(protection from vacuum operation) | Shortage or leakage of refrigerant, piping clogging, expansion valve close-locked, fan motor locked.                                                                           |
| 48            | -                     |              | Activation of overcurrent protection                                                                           | Overload, overcurrent. Failure of Inverter PCB, heat exchanger clogged, locked compressor. EVI/EVO failure.                                                                    |
| 51            | _                     |              | Abnormal operation of the current sensor                                                                       | Incorrect wiring of current sensor. Failure of control PCB or<br>Inverter PCB.                                                                                                 |
| 53            | _                     | Inverter     | Inverter fin temperature increase                                                                              | Inverter module (IPM, DIP-IPM) and Inverter PCB abnormality.<br>Failure of compressor, clogging of heat exchanger.                                                             |
| 54            | —                     |              | Abnormality of inverter fin temperature                                                                        | Heat Exchanger Clogging. Fan Motor Failure.                                                                                                    |
| 55            | _                     |              | Abnormality of inverter module                                                                                 | Failure of DIP-IPM, IPM or Inverter PCB.                                                                                                    |
| 57            | _                     | Outdoor      | Fan motor protection                                                                                           | Abnormality of fan motor protection (DC fan motor)                                                                                                    |
| 5b            | -                     | Outdoor fan  | Activation of over current protection                                                                          | Fan consumption abnormality                                                                                                    |
| 5c            | -                     | Outdoor fan  | Abnormality in current detection circuit                                                                       | Abnormality in fan current detection circuit                                                                                                    |
| EE            | -                     | Compressor   | Compressor protection                                                                                          | "Compressor failure. This alarm code appears when the<br>following alarms: 02, 07, 08, 45, 47 occur three times within<br>6 hours."                                            |

### Cause of compressor stop

When the compressor stops due any of the factors below, Stop Reason Code (d1 Code) is sent to Indoor Unit.

The Code will be overridden when another Code is sent before it.

| Stop reason<br>code | Stop factors                                                                                                    | 52C1<br>Process |
|---------------------|----------------------------------------------------------------------------------------------------|-----------------|
| 00                  | Switch OFF                                                                                                    | OFF             |
| 01                  | Thermo-OFF                                                                                                    | ON              |
| 02                  | Alarm                                                                                                    | OFF             |
| 03                  | Freeze protection                                                                                                    | ON              |
| 05                  | Momentary power failure detection in Outdoor unit and reset of the Outdoor PCB micro controller                                                          | OFF             |
|                     | Outdoor temperature at cooling lower than -5°C for individual operation (Outdoor temperature -15°C for simultaneous operation at annual cooling setting) | ON              |
| 07                  | Outdoor air temperature and indoor suction temperature for heating (Overload condition)                                                                  | ON              |
|                     | Stop due to outdoor heating temperature lower than -20°C (Low temperature condition)                                                                     | ON              |
| 10                  | Demand (external input)                                                                                                    | ON              |
| 10                  | Emergency stop (DSW1-4: ON or forced stop input)                                                                                                    | OFF             |
| 13                  | Discharge pressure increase prevention for cooling and heating                                                                                           | ON              |
|                     | Gas shortage detection (detected by pipe temperature: gas shortage detection I)                                                                          | OFF             |
| 15                  | Gas shortage detection (detected by compressor-top temperature: gas shortage detection II)                                                               | OFF             |
|                     | Compressor-top overheating (Td)                                                                                                    | ON              |
| 16                  | Abnormal decrease of discharge gas superheat degree (TdSH)                                                                                               | ON              |
| 17                  | Inverter trip (Instantaneous overcurrent, Electronic thermal activation, Current sensor abnormality)                                                     | OFF             |
| 18                  | Inverter trip (Inverter undervoltage, Overvoltage, Transmission error, Microcomputer reset)                                                              | OFF             |
| 19                  | Prevention Control for expansion valve opening deviance                                                                                                  | ON              |
| 21                  | Thermo OFF stop due to oil return control                                                                                                    | ON              |
| 21                  | Forced Thermo OFF of simultaneous twin or greater (when other units are Thermo-OFF)                                                                      | ON              |
| 22                  | Outdoor unit Heat Start Control                                                                                                    | OFF             |
| 26                  | Retry stop due to high pressure decrease abnormality                                                                                                    | ON              |
| 28                  | Cooling discharge temperature control                                                                                                    | ON              |
| 35                  | Refrigerating cycle abnormality (Bad or wrong switch of 4-way valve)                                                                                     | OFF             |
| 36                  | Forced stop upon return from defrosting                                                                                                    | ON              |
| 39                  | Stop due to indoor unit rotation control                                                                                                    | ON              |
| 41                  | Stop due to pump down control                                                                                                    | ON              |

### **10.2.1.2 Troubleshooting by alarm code**

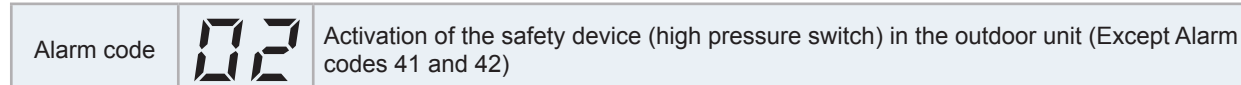

- This alarm is indicated when one of the safety devices is activated during compressor running.

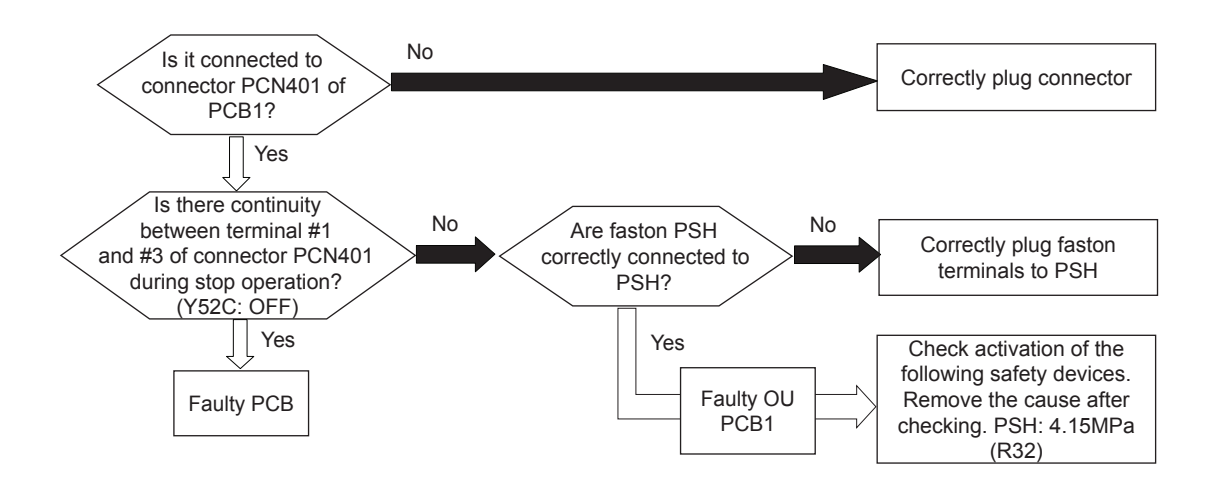

#### Troubleshooting procedure

### HITACHI

| Phenomenon                                                           | C                                                                                                    | Cause                        | Check item                                                                                       | Action (Turn OFF the main switch)            |
|----------------------------------------------------------------------|----------------------------------------------------------------------------------------------------|------------------------------|--------------------------------------------------------------------------------------------------|----------------------------------------------|
|                                                                      |                                                                                                    |                              | Check the heat<br>exchanger for dust or for<br>clogging                                          | Remove the dust or the clogging              |
|                                                                      |                                                                                                    |                              | Check the air filter for<br>dust                                                                 | Remove the dust                              |
|                                                                      | Outdoor Unit:<br>Insufficient Air Flow to the Heat Exchanger (Outdoor<br>Heat Exchanger during the Cooling Process) |                              | Check for any obstacles<br>at the inlet or the outlet of<br>the heat exchanger                   | Remove the obstacles                         |
|                                                                      | Inde                                                                                                    | oor Unit:                    | Check the service area                                                                           | Secure service area                          |
|                                                                      | Indoor Heat Exchanger                                                                                               | (during the Heating Process) | Check the speed<br>(Outdoor Fan: Cooling)                                                        | Replace the fan motor if faulty              |
|                                                                      |                                                                                                    |                              | Check the speed of the water pump                                                                | Replace the water pump if faulty             |
|                                                                      |                                                                                                    |                              | Disconnected                                                                                     | Fix the looseness or reconnect the connector |
| Activation of the                                                    | Expansion valve malfunction or abnormality                                                                          |                              | Fully closed and locked                                                                          | Replace the expansion valve                  |
| switch due to the<br>excessively high<br>discharge pressure<br>(PSH) |                                                                                                    |                              | Check the operation sound of the coil                                                            | Replace the coil                             |
|                                                                      |                                                                                                    |                              | Check the Discharge Gas thermistor                                                               | Replace the thermistor                       |
|                                                                      |                                                                                                    |                              | Check the fastening of the thermistor                                                            | Re-fasten the thermistor                     |
|                                                                      | Faulty High-Pressure                                                                                                | Faulty Pressure Switch       | Measure the discharge<br>pressure. Check the<br>continuity after the<br>decrease of the pressure | Replace the pressure switch if faulty        |
|                                                                      | Switch                                                                                                    | Insufficient Contacting      | Measure the resistance by means of a tester                                                      | Fix the looseness. Replace the connector     |
|                                                                      |                                                                                                    | Incorrect Connection         | Check the connections                                                                            | Repair the connections                       |
|                                                                      | Overchar                                                                                                    | ged refrigerant              | Check the cycle operation temp.                                                                  | Charge the refrigerant correctly             |
|                                                                      | Mixture of the non-condensate gas in the refrigerant                                                                |                              | Check the air temp. and                                                                          | Recharge the refrigerant                     |
|                                                                      | cycle                                                                                                    |                              | Check for clogging                                                                               | after the vacuum pumping                     |
|                                                                      | Liquid line stop valve or gas line stop valve is not in                                                             |                              | Check the stop valves                                                                            | Fully Open the stop valves                   |
| Faulty magnetic                                                      | No power is s                                                                                                    | supplied to the coil         | Check connections                                                                                | Set the connections properly.                |
| contactor switch                                                     | No power at the A contact                                                                                           |                              | Measure the resistance<br>using a tester                                                         | Replace the magnetic switch if it is broken  |

| Alarm code Abnormal transmission between the indoor units and the outdoor unit |  |
|--------------------------------------------------------------------------------|--|
|--------------------------------------------------------------------------------|--|

- This alarm is displayed when an abnormal operation is maintained for three minutes after the normal transmission between the indoor units and the outdoor unit. Also, an abnormal operation is maintained for 30 seconds after the micro-computer is automatically reset. The alarm is displayed when the abnormal transmission is maintained for 30 seconds from the starting of the outdoor unit.
- Investigate the cause of the overcurrent and take the necessary action when the fuses are blown out or the breaker for the outdoor unit is activated.
- This alarm code may be indicated when the inverter or the fan motor malfunction and the outdoor unit cannot secure the power source (No indication on the 7-segment of outdoor unit PCB). In this case, surely check the inverter, fan motor and the continuity of the fuse on the circuit.

(Refer to the next page)

### HITACHI

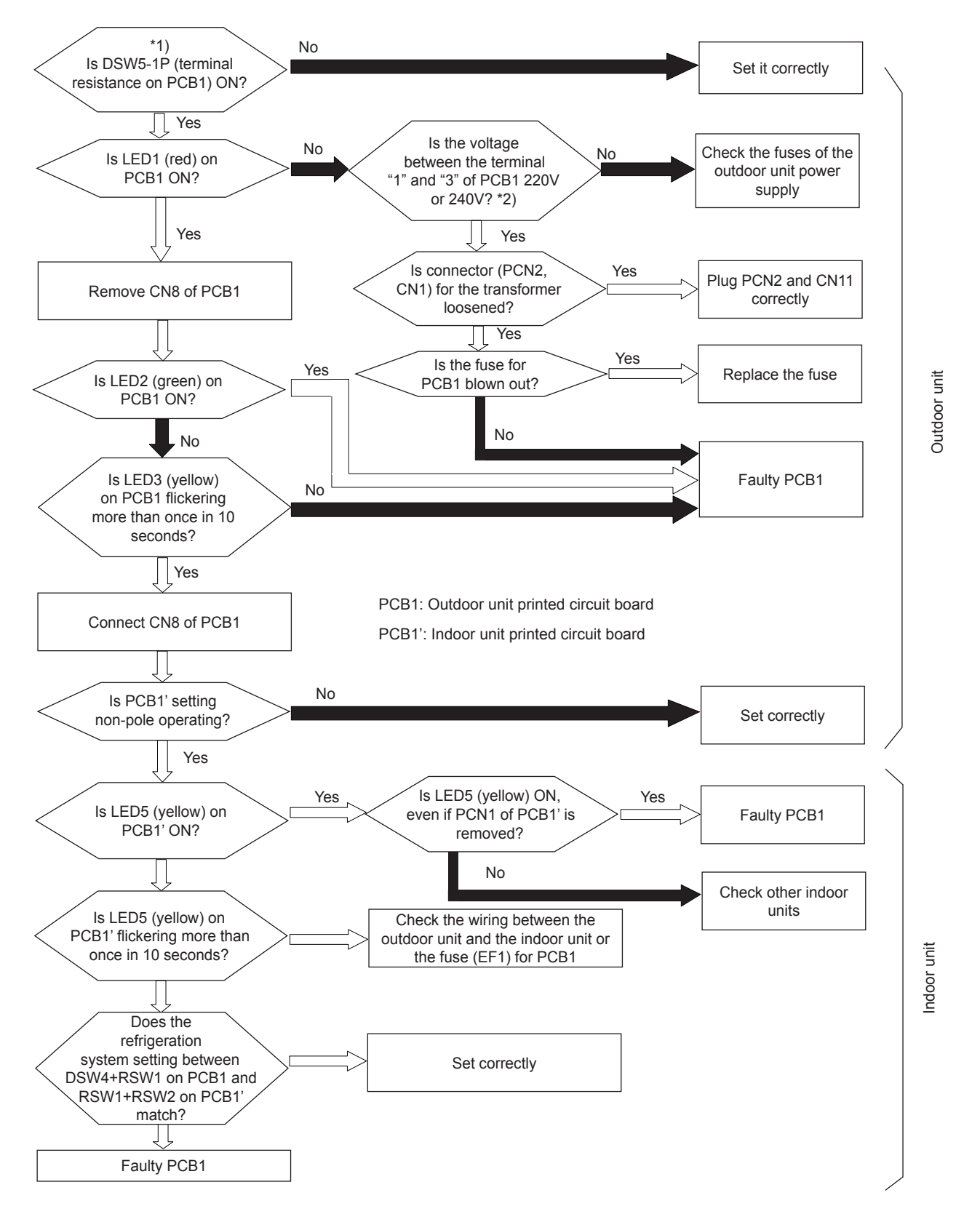

- \*1) In case that terminal resistance (DSW5-1P) is OFF when H-LINK II connection is performed.
- Set the terminal resistance to ON when CN8 is removed.
- Set the terminal resistance to OFF when CN8 is reconnected.

#### \*2) Check item

| Power supply | Faston terminal                   |
|--------------|-----------------------------------|
| 1~ 230V 50Hz | Between 1 and 3 of PCN1 on OU PCB |

| Troubleshooting | procedure |
|-----------------|-----------|
|-----------------|-----------|

| Phenomenon                                                                     | Cause                                                                        | Check item                                                                    | Action<br>(Turn OFF the main switch)                 |
|--------------------------------------------------------------------------------|------------------------------------------------------------------------------|-------------------------------------------------------------------------------|------------------------------------------------------|
| Power failure or power is not ON                                               |                                                                              | Measure the voltage by means of the tester                                    | Supply the power                                     |
|                                                                                | Short-circuit between the wires                                              | Check the insulation material<br>for breaks                                   | Remove the short-circuit and<br>replace the fuse     |
| Blown out fuse for the power                                                   | Short-circuited wire to ground                                               | Measure the insulation resistance                                             | Remove short-circuit to ground and replace the fuse  |
| source or activation of the<br>outdoor unit breaker                            | Faulty compressor motor                                                      | Measure the resistance<br>between the wires and the<br>insulation resistance  | Replace the compressor and the fuse                  |
|                                                                                | Failure of outdoor unit fan<br>motor                                         | Measure resistance between wires and insulation resistance                    | Replace the outdoor unit fan<br>motor and the fuse   |
|                                                                                | Short-circuit between the wires                                              | Check the insulation material<br>for breaks                                   | Remove the short-circuit and<br>replace the fuse     |
| Blown out fuse for control<br>circuit or activation of outdoor<br>unit breaker | Short-circuit of the control circuit (to ground)                             | Measure the insulation resistance                                             | Remove the short-circuit and<br>replace the fuse     |
|                                                                                | Faulty solenoid coil for the<br>magnetic switch for the<br>compressor motor  | Measure the resistance of coil                                                | Replace the magnetic switch and the fuse             |
|                                                                                | Failure of outdoor unit fan motor                                            | Measure the resistance<br>between the wires and the<br>insulation resistance  | Replace the outdoor unit fan motor and fuse          |
| PCB1 Power circuit failure                                                     |                                                                              | PCB1 Measure output voltage *1)                                               | Replace PCB1                                         |
| Disconnected wires insufficient                                                | Between outdoor unit and<br>indoor unit                                      | Check the continuity of the wires                                             | Replacing wires repairing and                        |
| contacting or incorrect connection                                             | Power source wiring for the<br>screws and the correct wiring<br>outdoor unit | Check for looseness of the<br>connection screws<br>Check the terminal numbers | wiring for the screws and the<br>correct wiring      |
| Faulty PCB (outdoor unit,                                                      | Disconnected wires to PCB                                                    | Check the connections                                                         | Correctly connect the wires                          |
| indoor unit)                                                                   | Faulty PCB                                                                   | _                                                                             | Replace PCB if faulty                                |
| Incorrect wiring                                                               | Disconnected wire; insufficient contacting                                   | Check the continuity and<br>the looseness of connection<br>screws             | Replacing wires, repairing and tightening the screws |
|                                                                                | Incorrect wiring                                                             | Check the terminal numbers                                                    | Correctly connect the wires                          |

# **i** note

- \*1) In the case that the end terminal resistance (DSW5-1) is set to OFF for H-LINK connection, set the end terminal resistance to ON when CN8 is disconnected. Set the end terminal resistance to OFF when CN8 is reconnected.
- \*2) Transmission Setting (SW1)

• \*3)

| PCB1 output voltage | Voltage |
|---------------------|---------|
| Vcc 12 - GND2       | 12VDC   |
| Vcc 05 - GND1       | 5 VDC   |
| Vcc 12 - GND1       | 12 VDC  |
| Vcc 15 - GND1       | 15 VDC  |
| Vcc 24 - GND1       | 24 VDC  |
| Vcc 12T - GND1      | 12 VDC  |

| Alarm code | Abnormal transmission between control PCB and inverter PCB in outdoor unit |
|------------|----------------------------------------------------------------------------|
|            |                                                                            |

 This alarm is displayed when the abnormal operation is maintained for 30 seconds after the normal transmission between the outdoor unit PCB1 and inverter PCB2. Also, the abnormal operation is maintained for 30 seconds after the micro-computer is automatically reset. The alarm is displayed when the abnormal transmission is maintained for 30 seconds from the starting of the outdoor unit.

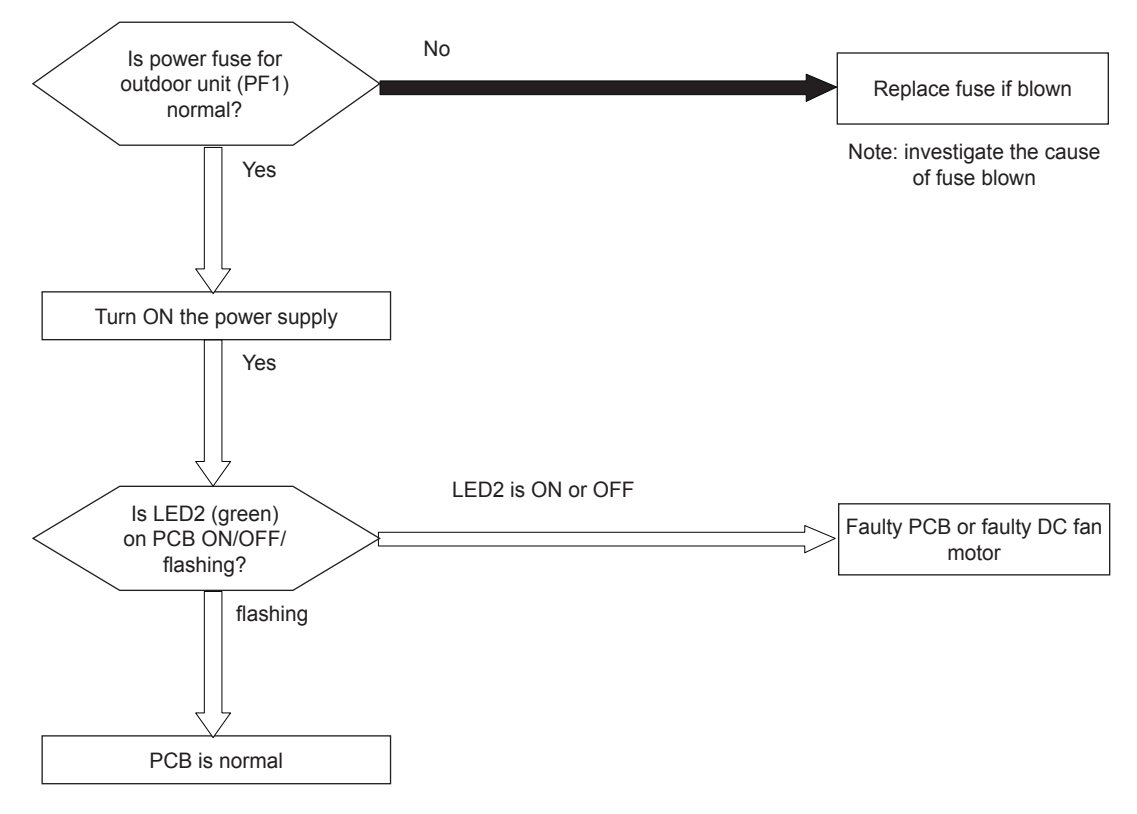

PCB1: Control PCB in outdoor unit

|  | Alarm code | 8 | Code abnormal operation of picking up phase signal |
|--|------------|---|----------------------------------------------------|
|--|------------|---|----------------------------------------------------|

- This alarm is displayed when the main power source phase is reversely connected or one phase is not connected.

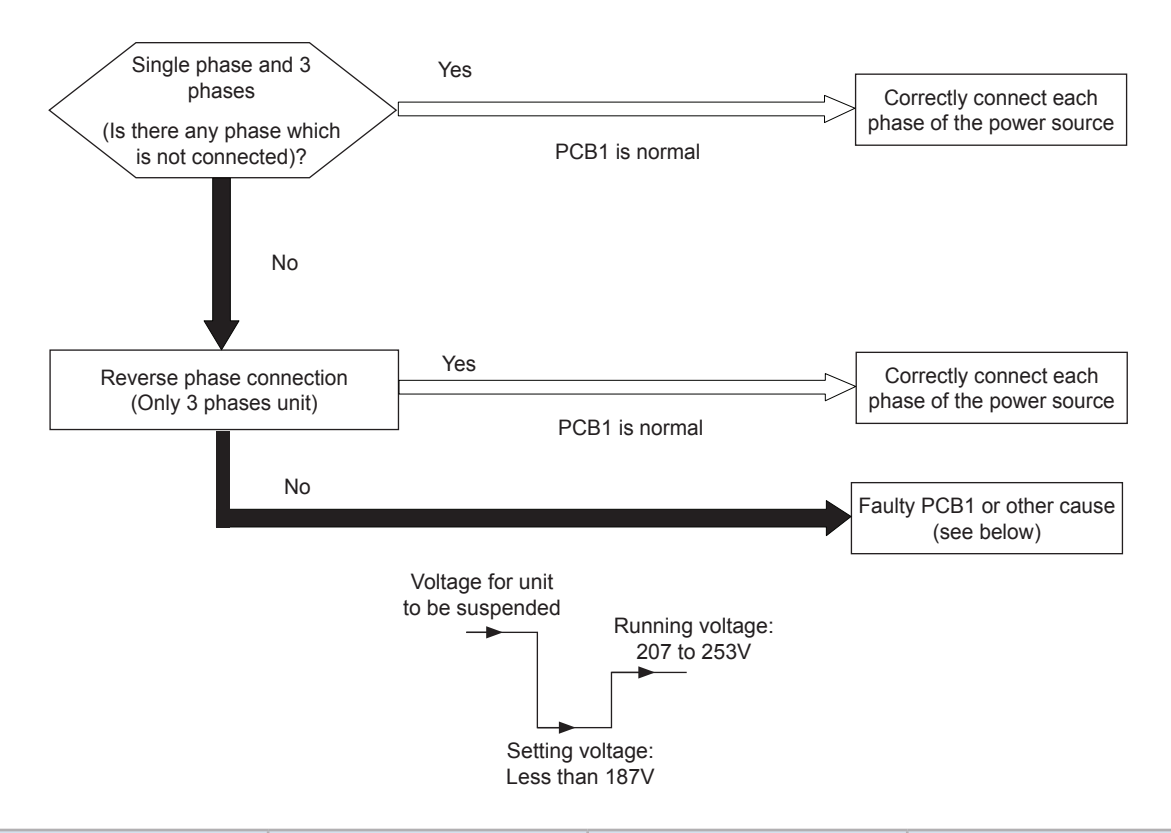

| Phenomenon                                             | Cause                   | Check item                                     | Action<br>(Turn OFF the main switch)                               |
|--------------------------------------------------------|-------------------------|------------------------------------------------|--------------------------------------------------------------------|
| Activation of reverse phase sensor in the outdoor unit | Reverse or single phase | Check it according to the<br>electrical wiring | Replacing wires, repair,<br>tightening screws or correct<br>wiring |
|                                                        | Faulty outdoor unit PCB | -                                              | Replace PCB if faulty                                              |

Alarm code

Excessively low voltage or excessively high voltage for the inverter (RAS-3HVRC2)

- This alarm code is displayed when the voltage between terminal "P" and "N" of Inverter is insufficient and the alarm has three occurrences in 30 minutes. If the number of occurrences is smaller than two, the retry operation is performed. The alarm code "06." Means fan controller Abnormal Operation.

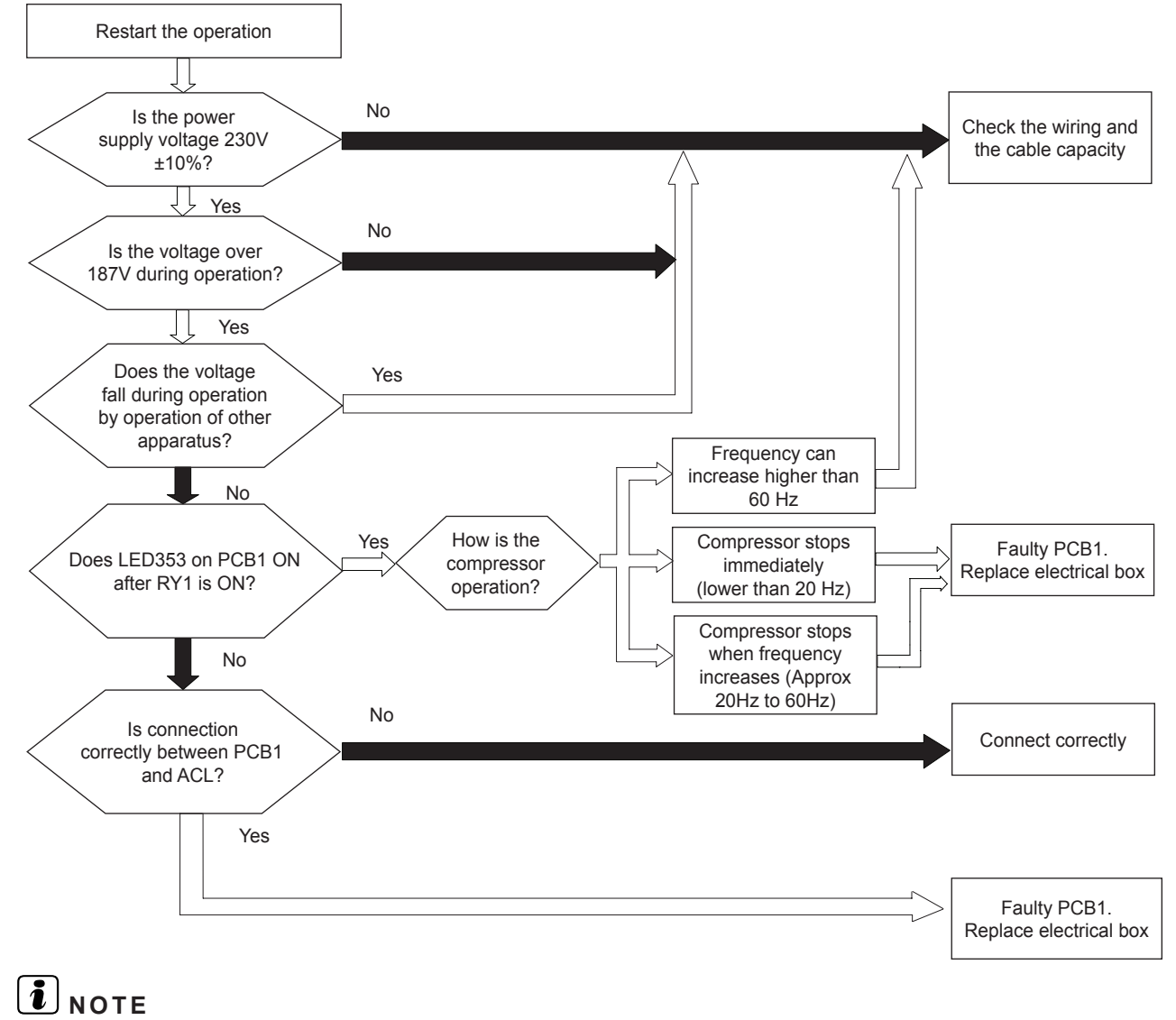

Only replace electrical box when LED is OFF.

|--|

This alarm code is indicated as follows:

- The temperature on the top of the compressor is less than the target and also the IU expansion valve opening is under 300 pulses at cooling operation for 30 minutes.
- The temperature on the top of compressor is less than the target and also the OU expansion valve opening is under 70 pulses at heating operation for 30 minutes.
- The compressor is stopped and then the retry operation is performed after 30 minutes.

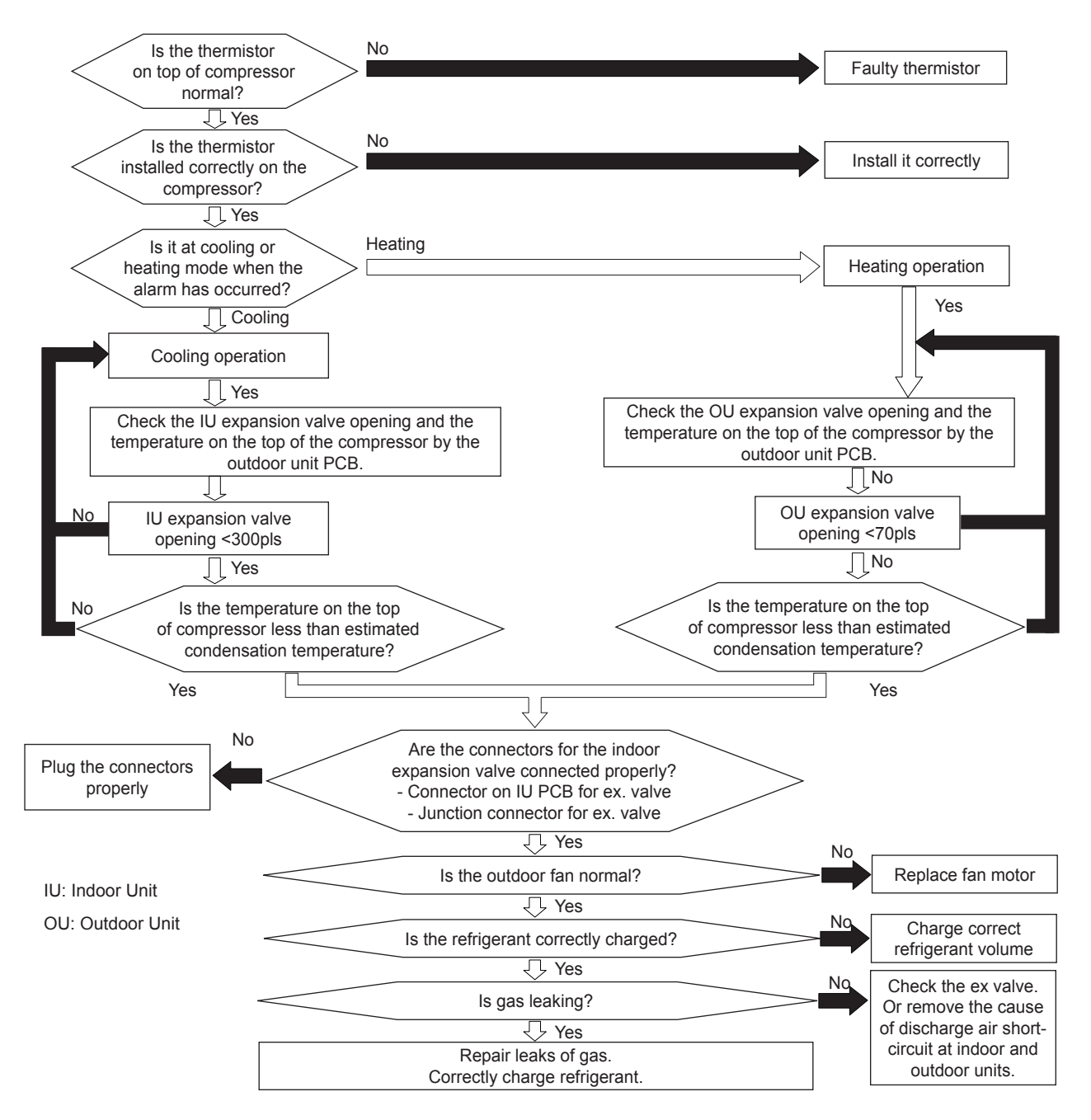

#### Troubleshooting procedure

### HITACHI

| Phenomenon                             |                                       | Cause                                                | Check item                                                                                                    | Action<br>(Turn OFF the main switch)                             |
|----------------------------------------|---------------------------------------|------------------------------------------------------|----------------------------------------------------------------------------------------------------|------------------------------------------------------------------|
|                                        | Refrigerant cyc<br>electr             | le is different from the rical system                | Check refrigerant cycle and the electrical system                                                                            | Repair wiring                                                    |
|                                        | Overcharged refrigerant               |                                                      | Measure pressure                                                                                                    | Correctly charge refrigerant                                     |
|                                        | Faulty Expansion Valve                |                                                      | Check expansion valve. Refer to<br>"8.3 Electronic expansion valve"                                                          | Replace expansion valve if faulty.                               |
|                                        |                                       | Fault                                                | Replace PCB and check operation                                                                                              | Replace PCB if faulty                                            |
| Decrease of discharge<br>gas superheat | Faulty PCB                            | Disconnected wires<br>for expansion valve<br>control | Check connections                                                                                                    | Repair wiring connections                                        |
|                                        | Faulty<br>discharge gas<br>thermistor | Fault                                                | Measure resistance                                                                                                    | Replace thermistor if faulty                                     |
|                                        |                                       | Incorrect mounting                                   | Check mounting state See Alarm<br>Code 08 in section <i>"10.2.1.1</i><br><i>Alarm codes for the outdoor</i><br><i>units"</i> | Correctly mount thermistor                                       |
|                                        |                                       | Incorrect connection                                 | Check connections                                                                                                    | Remove looseness,<br>replace connector or repair<br>connections. |

| Alarm code Excessively high discharge gas temperature at the top of compressor |
|--------------------------------------------------------------------------------|
|--------------------------------------------------------------------------------|

- The alarm appears during cooling operation when the compressor-top thermistor temperature remains at Tdc1 or above for 10 minutes, or at Tdc2 or above for 5 seconds.
- The alarm appears during heating operation when the compressor-top thermistor temperature remains at Tdh1 or above for 10 minutes, or at Tdh2 or above for 5 seconds.

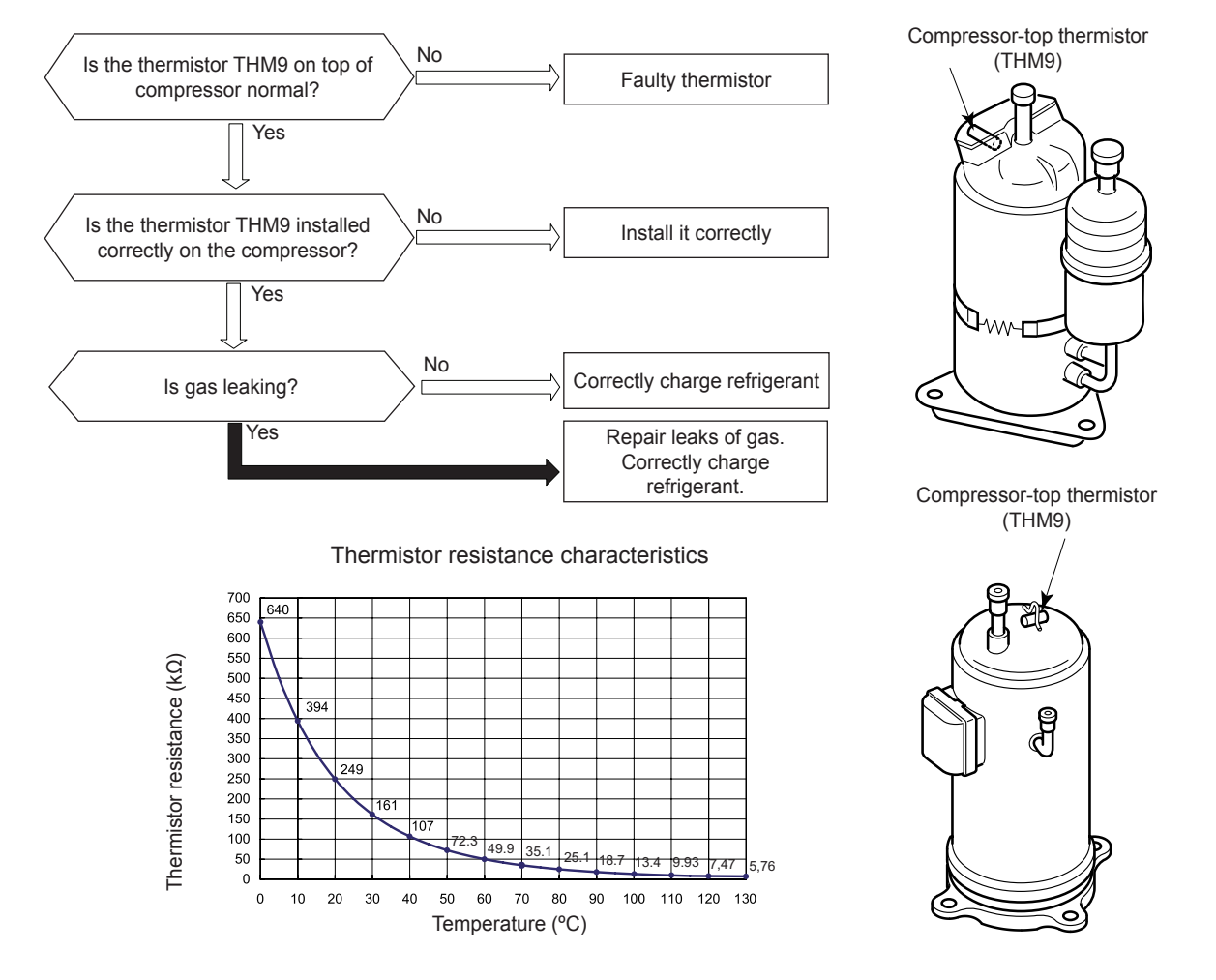

### Limits of temperature

| Outdoor capacity | Tdc1 | Tdc2 | Tdh1 | Tdh2 |
|------------------|------|------|------|------|
| RAS-3HVRC2       | 115  | 125  | 115  | 125  |

| Troubleshooting procedure |  |
|---------------------------|--|
|                           |  |

| Alarm code Abnormality of thermistor for discharge gas temperature (compressor<br>thermistor) | r |
|-----------------------------------------------------------------------------------------------|---|
|-----------------------------------------------------------------------------------------------|---|

- This alarm code is indicated when the thermistor is short-circuited (less than 1 kΩ) or cut (higher than 640 kΩ) during the cooling or the heating process.
- This alarm forces all operations to stop (Outdoor & Indoor Units).
- The unit should be stopped to release the alarm.

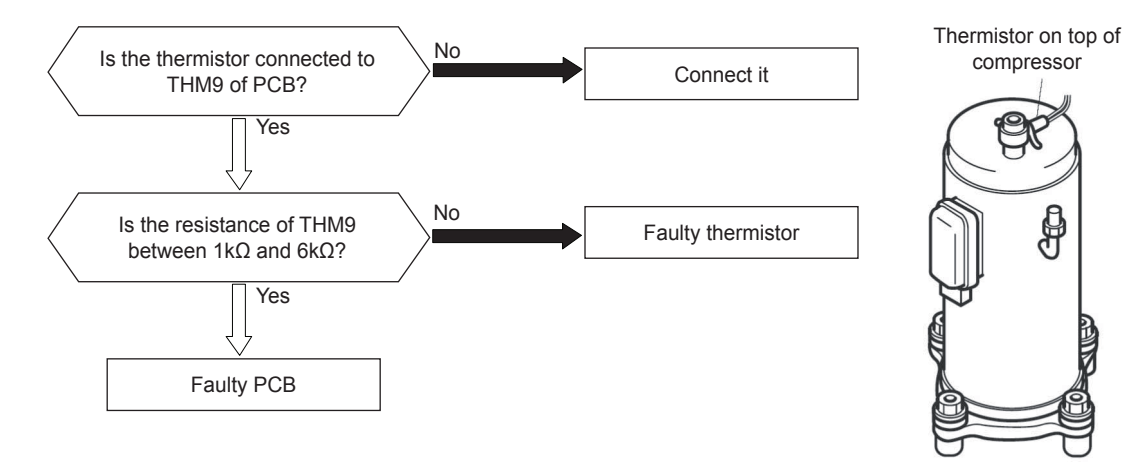

| Phenomenon                             | Cause                  | Check item                       | Action<br>(Turn OFF the main switch) |
|----------------------------------------|------------------------|----------------------------------|--------------------------------------|
| Faulty top of compressor<br>thermistor | Fault Check resistance |                                  | Replace thermistor if faulty         |
|                                        | Incorrect connection   | Check wiring to PCB1             | Repair wiring and connections        |
| Faulty PCB1                            |                        | Replace PCB1 and check operation | Replace PCB1 if faulty               |

Thermistor resistance characteristics

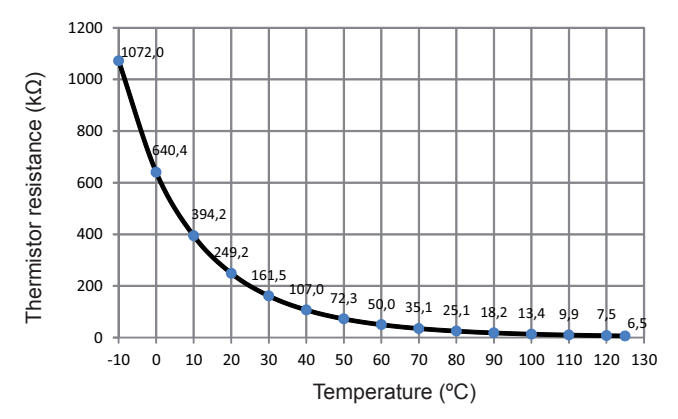

| Alarm code |  | Abnormal operation of the thermistor for the outdoor temperature (outdoor unit ambient thermistor) (THM7) |
|------------|--|----------------------------------------------------------------------------------------------------|
|------------|--|----------------------------------------------------------------------------------------------------|

- This alarm code is displayed when the thermistor is short-circuited (less than 0.2 k $\Omega$ ) or cut (greater than 500 k $\Omega$ ) during the operation.
- This alarm forces all operations to stop (Outdoor & Indoor Units).
- The unit should be stopped to release the alarm.

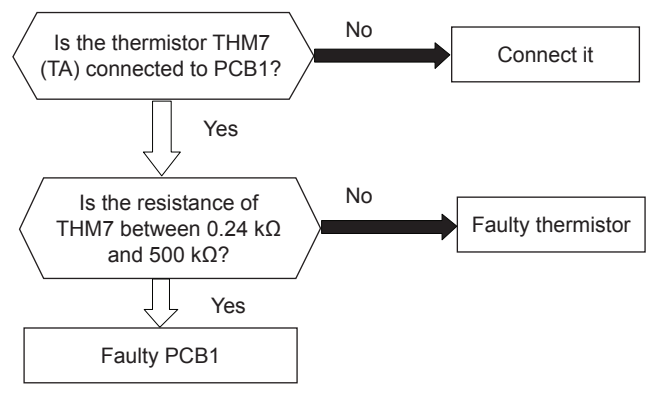

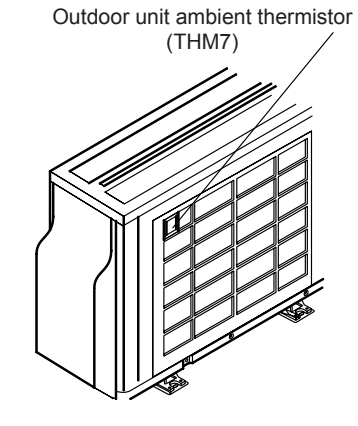

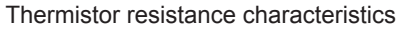

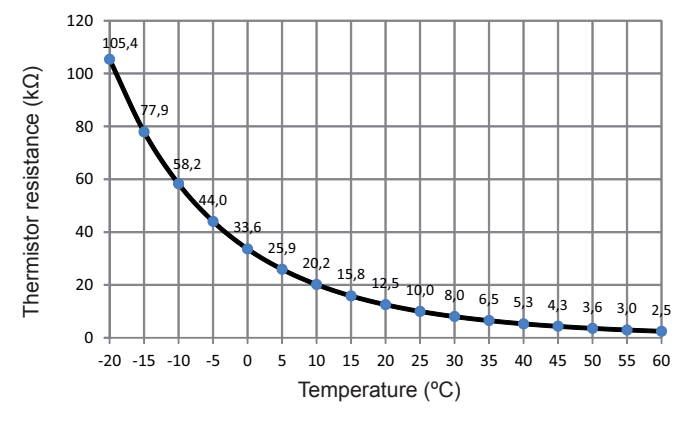

| Phenomenon                                     | Cause                | Check item                      | Action<br>(Turn OFF the main switch) |
|------------------------------------------------|----------------------|---------------------------------|--------------------------------------|
| Faulty thermistor for the outdoor unit ambient | Fault                | Check resistance                | Replace thermistor if faulty         |
|                                                | Incorrect connection | Check wiring to PCB             | Repair wiring and connections        |
| Faulty PCB                                     |                      | Replace PCB and check operation | Replace PCB if faulty                |

| Alarm code | Abnormal operation of the thermistor for the evaporating temperature during the heating process (outdoor unit) (THM8/THM10) |
|------------|----------------------------------------------------------------------------------------------------|
|            | A                                                                                                    |

- The evaporating / condensing thermistor during the heating process is attached to the heat exchanger as shown in the figure below. If this thermistor is faulty, such as short-circuit (less than 0,2kΩ) or cut (more than 500kΩ) during eight minutes continuously, this alarm is displayed. The position is indicated below.
- This alarm forces all operations to stop (Outdoor & Indoor Units).
- The unit should be stopped to release the alarm.

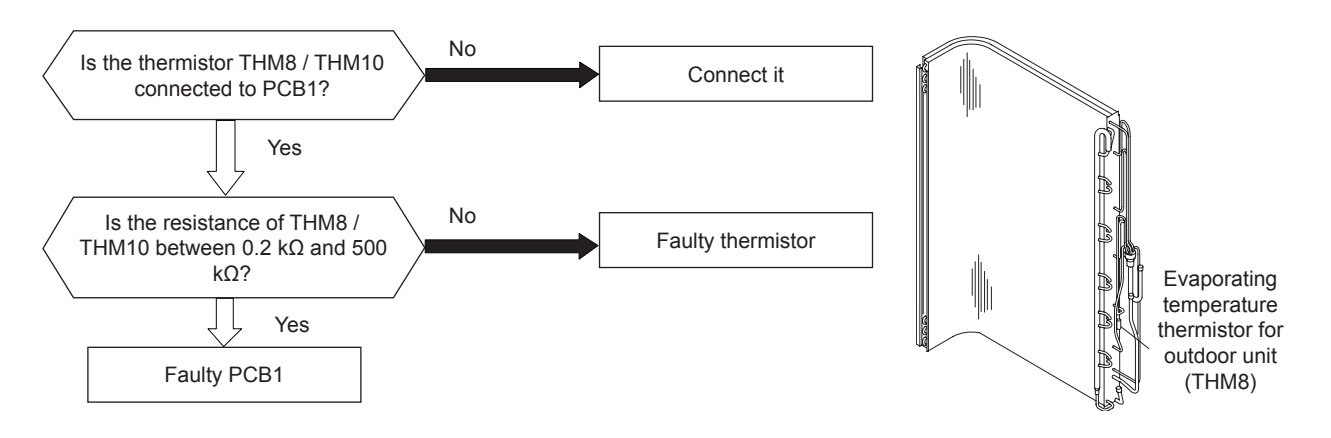

|                                                           | Phenomenon                | Cause                                  | Check item                            | Action<br>(Turn OFF the main switch) |
|-----------------------------------------------------------|---------------------------|----------------------------------------|---------------------------------------|--------------------------------------|
|                                                           | Faulty thermistor for the | Fault                                  | Check the resistance                  | Replace the thermistor if faulty     |
| evaporating / condensing<br>temperature during<br>heating | Incorrect Connection      | Check the wiring to PCB                | Repair the wiring and the connections |                                      |
| Faulty PCB                                                |                           | Replace PCB and check the<br>operation | Replace PCB if faulty                 |                                      |

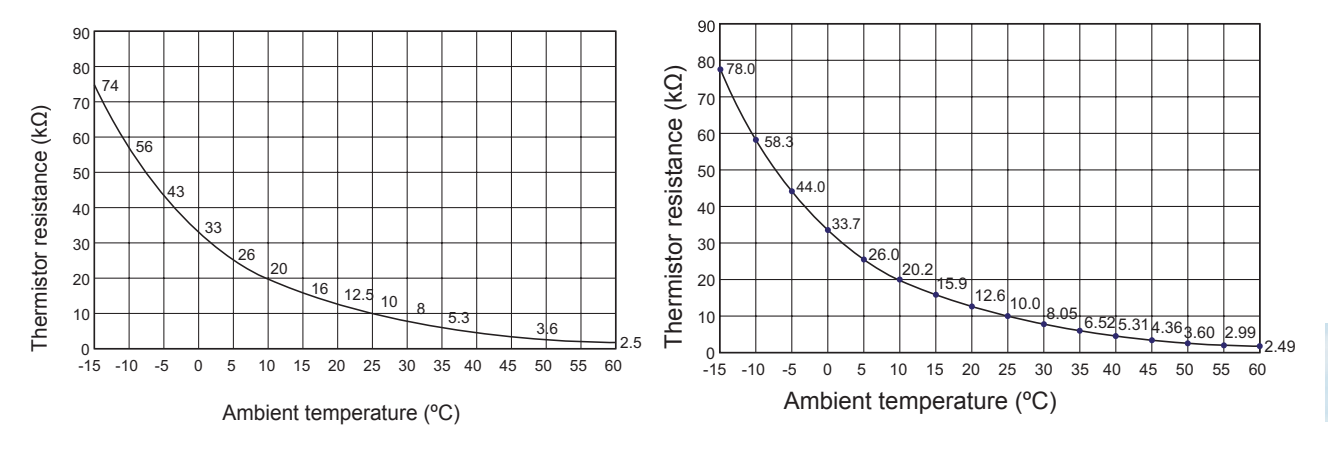

THM8 (Evaporating thermistor)

THM10 (Condensing thermistor)

| Troubleshooting | procedure |
|-----------------|-----------|
|-----------------|-----------|

|--|

- This alarm code is indicated when the undefined setting is set to DSW3 on the outdoor unit PCB or to DSW2 on indoor unit PCB1.
- This alarm code is indicated when the total indoor unit capacity is not equal to the combined outdoor unit capacity. Outdoor unit capacity setting is not correct.
- Outdoor unit capacity setting is not correct
- This alarm forces all operations to stop (Outdoor & Indoor Units).
- The unit should be stopped to release the alarm.

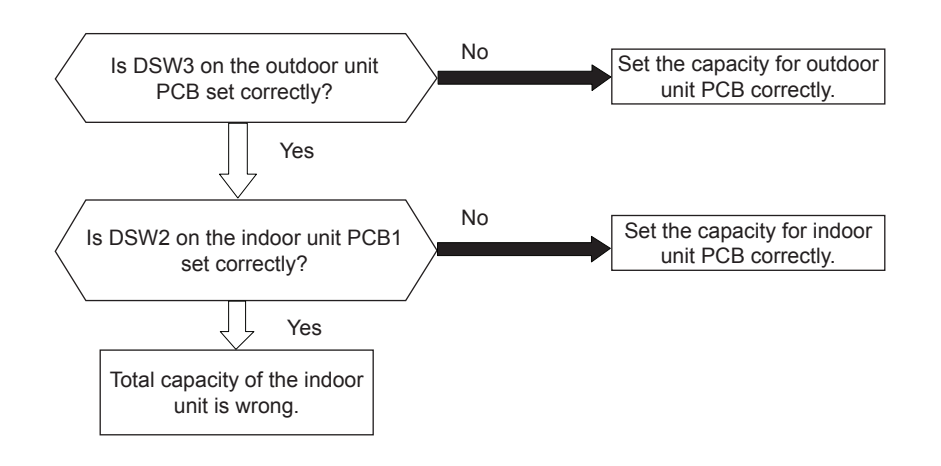

| Phenomenon                                 | Cause | Check item                                     | Action<br>(Turn OFF the main switch) |
|--------------------------------------------|-------|------------------------------------------------|--------------------------------------|
| Incorrect capacity setting of outdoor unit |       | Check capacity setting on outdoor unit PCB.    | Correctly set the dip switch, DSW3.  |
| Incorrect capacity setting of indoor unit  |       | Check capacity setting on<br>indoor unit PCB1. | Correctly set the dip switch, DSW2.  |

# **i** note

- In case of H-LINK system, this alarm code is indicated when DSW4, RSW1 (for refrigerant system setting) on the outdoor unit PCB and DSW5, RSW2 (for refrigerant system setting) on the indoor unit PCB are incorrectly set.
- In this case, set correctly DSW4, RSW1, DSW5 and RSW2 after turning OFF main switch.
| Alarm code Incorrect capacity setting or combined capacity between indoor unit | unit and outdoor |
|--------------------------------------------------------------------------------|------------------|
|--------------------------------------------------------------------------------|------------------|

- The alarm code appears from 3 to 5 minutes after the outdoor unit power activation if any inconsistency according to capacity is detected between indoor unit and outdoor unit. This applies when indoor unit capacity has no coincidence with outdoor unit capacity
- This alarm forces all operations to stop (Outdoor & Indoor Units).
- The unit should be stopped to release the alarm.

| Alarm code | 35 | Indoor unit combination error |
|------------|----|-------------------------------|
|------------|----|-------------------------------|

- This alarm code is indicated in case that there is at least 1 indoor unit of a model other than GP (supporting R32 refrigerant) among the connected indoor units
- This alarm forces all operations to stop (Outdoor & Indoor Units).
- The unit should be stopped to release the alarm.

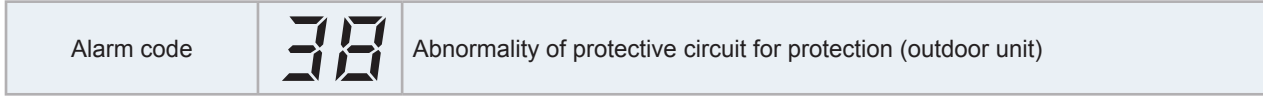

- · The alarm code appears in case that any of the following is fulfilled
  - In case that there is no PSC (63H) input signal for 5 continued seconds and more than 2 seconds have passed after switch OFF.
  - In case that "Abnormality of the detection circuit for protection (itc=19)" is received from the inverter microcontroller.

Place the tester as shown in the diagram below to check the connector of PCN401. The connector shall remain inserted. DC12V will constantly be detected and disturb the diagnosis if the connector of PCN401 is pulled out.

- This alarm forces all operations to stop (Outdoor & Indoor Units).
- The unit should be stopped to release the alarm.

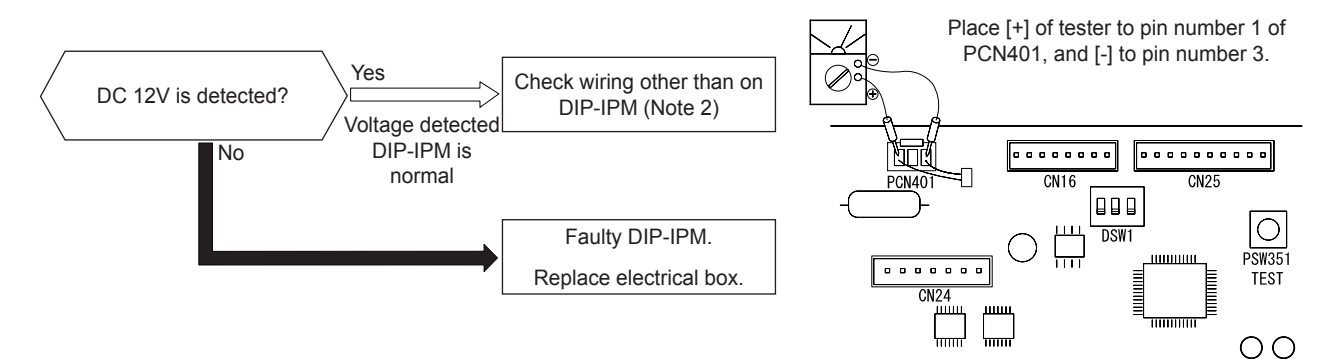

# **i** NOTE

- This alarm may appear if the Faston terminal of the high pressure switch (63H1) is improperly connected or damaged (open-circuit fault) when the operation is started. Besides this, check also Alarm Code: 02 Activation of Outdoor Unit Protection Device.
- This alarm code may appear at the beginning of the operation if high pressure switch (PSH) is incorrectly connected or fail (open fault). See also alarm 02.

| Alarm code Activation to Protect System from Excessively Low Suction Pres<br>(Protection from Vacuum Operation) | sure |
|----------------------------------------------------------------------------------------------------|------|
|----------------------------------------------------------------------------------------------------|------|

- In the case that the evaporating temperature (Cooling: Liquid Refrigerant Piping Temperature of Indoor Unit, Heating: Evaporating Temperature of Outdoor Unit) is lower than -37 °C (250~350 kΩ) and the thermistor on top of compressor is higher than 90 °C for 10 minutes, retry operation is performed 3 minutes after compressor stoppage. However, when the state occurs more than 3 times including 3 in one hour, this alarm code is indicated.
- This alarm forces all operations to stop (Outdoor & Indoor Units).
- The unit should be stopped to release the alarm.

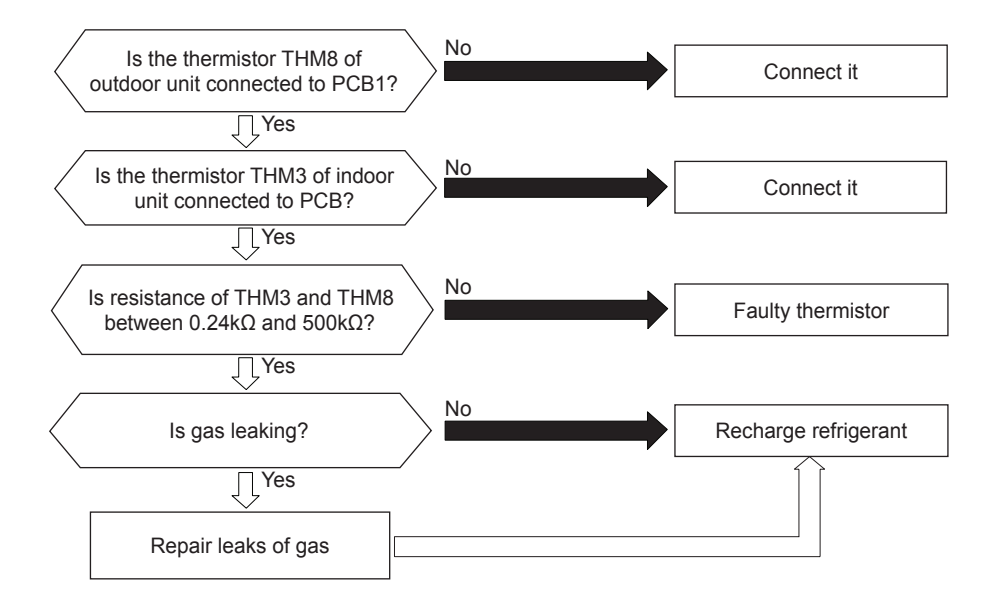

| Phenomenon                                                                                                    | Cause                                                  | Check item                                         | Action<br>(Turn OFF Main Switch)                          |
|----------------------------------------------------------------------------------------------------|--------------------------------------------------------|----------------------------------------------------|-----------------------------------------------------------|
| <ul> <li>Faulty indoor unit liquid</li> </ul>                                                                                      | Fault                                                  | Check resistance.                                  | Replace thermistor if faulty.                             |
| <ul> <li>refrigerant temperature<br/>thermistor</li> <li>Faulty outdoor unit<br/>evaporating temperature<br/>thermistor</li> </ul> | Incorrect Connection                                   | Check wiring to PCB.                               | Repair wiring and connections.                            |
| Faulty PCB (Outdoor Unit, Indoor Unit)                                                                                             |                                                        | Replace PCB and check the operation.               | Replace PCB if faulty.                                    |
|                                                                                                    | Liquid line stop valve is not<br>open before operation | Check stop valve.                                  | Fully open stop valve.                                    |
|                                                                                                    |                                                        | Check for clogging.                                | Remove clogging.                                          |
|                                                                                                    |                                                        | Check connecting wiring and connectors.            | Replace connector.                                        |
| Excessively low suction                                                                                                    | Faulty or malfunction of<br>expansion Valve            | Check operating sound from coil.                   | Replace coil.                                             |
| pressure (in vacuum)                                                                                                    |                                                        | Check discharge gas thermistor.                    | Replace thermistor.                                       |
|                                                                                                    |                                                        | Check attaching state of discharge gas thermistor. | Reattach thermistor.                                      |
|                                                                                                    | Refrigerant Leakage                                    | Check each temperature and pressure.               | Charge refrigerant after vacuum pumping.                  |
|                                                                                                    |                                                        | Check gas leakage part.                            | Correctly charge refrigerant after repairing gas leakage. |
| Faulty outdoor fan at heating<br>operation                                                                                         | Faulty outdoor fan motor                               | Measure coil resistance and insulating resistance. | Replace outdoor fan motor if faulty.                      |

#### Troubleshooting procedure

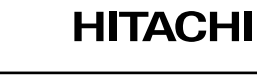

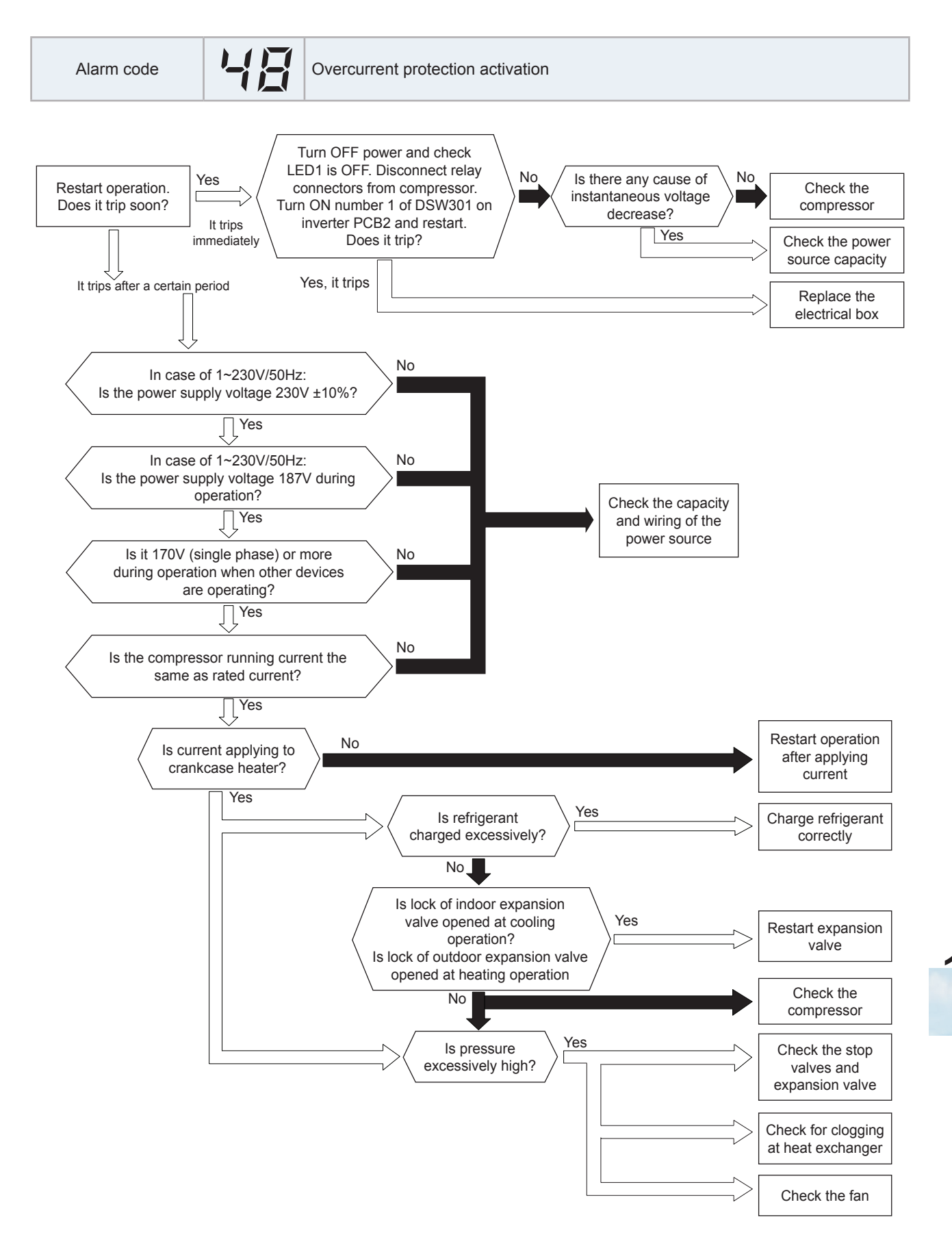

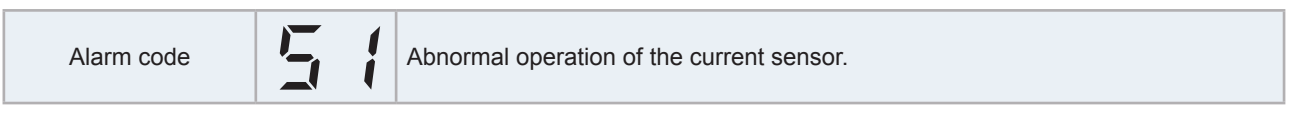

- This alarm code is displayed when the current transformer is abnormal (0 A detection or 3 A alarm condition) and the alarm has more than three occurrences in 30 minutes.
- Condition of activation:
  - When the frequency of compressor is maintained at 6 to 10Hz (3HP) after compressor is started, one of the absolute value of running current at each phase is ≤ 1.5A.
  - Before the compressor is operated (at the end of control position) the current wave value is less than 3.0 A.
- This alarm forces all operations to stop (Outdoor & Indoor Units).
- The unit should be stopped to release the alarm.

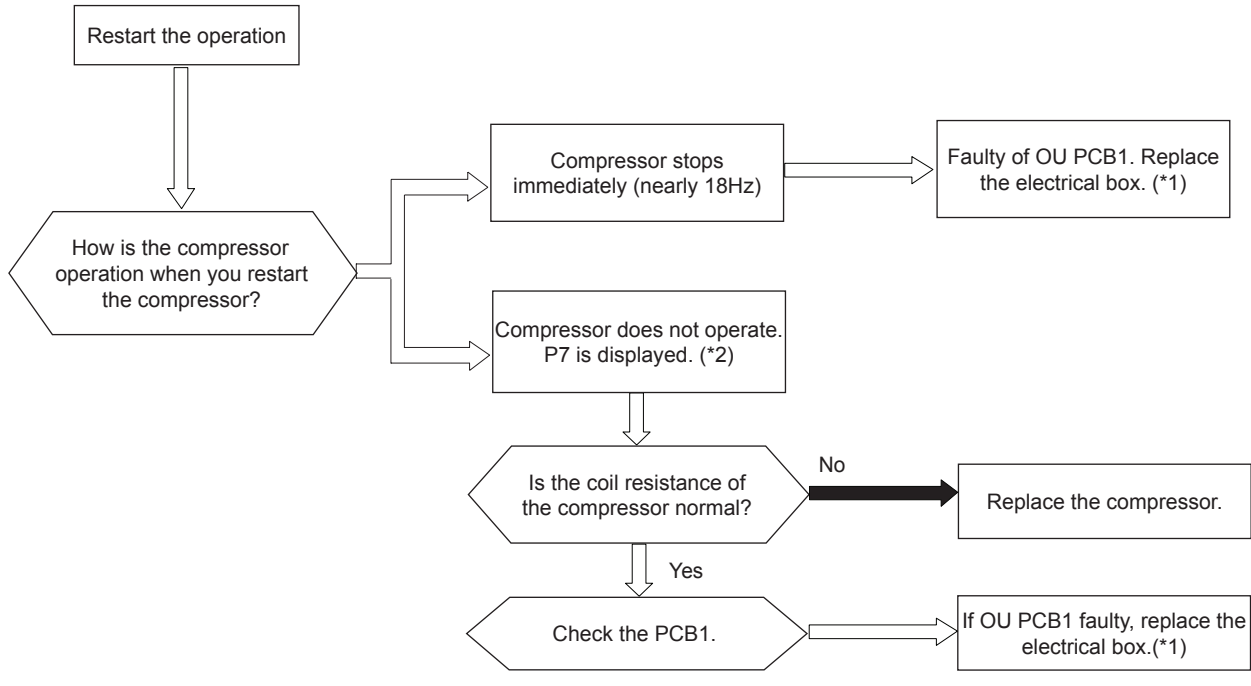

# **i** NOTE

- (\*1): Make sure LED1 is OFF.
- (\*2): P7 is shown at 7-segment on the outdoor unit PCB1.

| Alarm code Activation of transistor module |  |
|--------------------------------------------|--|
|--------------------------------------------|--|

- ISPM has a detection function of the abnormal operation. This alarm is displayed when the ISPM module detects the abnormal operation 7 times or more than 7 times in 30 minutes. The retry operation is performed six times.
- Condition of activation:
  - The abnormal current to the ISPM, such as short-circuited, grounded, overcurrent or control voltage decrease.
- This alarm forces all operations to stop (Outdoor & Indoor Units).
- The unit should be stopped to release the alarm.

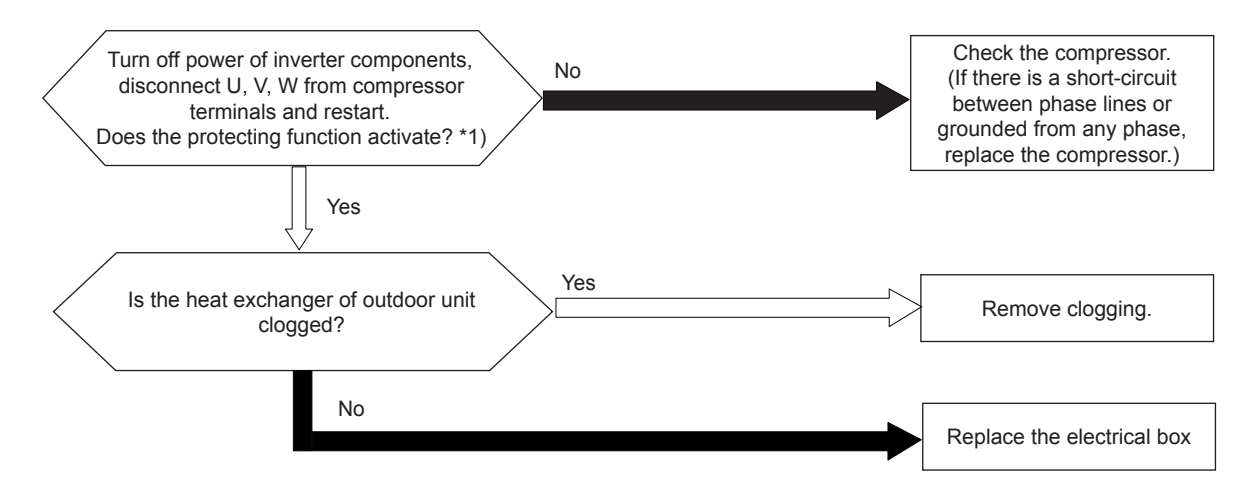

# **i** NOTE

- \*1) Ensure that the LED1 of inverter PCB (PCB2) is OFF. Then, set the DSW1 pin #1 on inverter PCB (PCB2) to ON when you are restarting with the terminals of the compressor disconnected. After the troubleshooting, set the DSW1 pin #1 to OFF.
- When the alarm code "53" is indicated, the outdoor fan motor (DC motor) ensure that DC fan motor is checked according to the item "10.4 Checking procedure for main parts". Check other main parts in all cases. If there is a malfunction in DC fan motor, it may cause damage to the inverter PCB.

|--|

- This alarm code is indicated after the operation is stopped when the following conditions occur three times within 30 minutes. The retry operation is performed twice.
- Conditions of activation:
  - When the temperature of the thermistor for inverter fin exceeds 80 °C.
- This alarm forces all operations to stop (Outdoor & Indoor Units).
- The unit should be stopped to release the alarm.

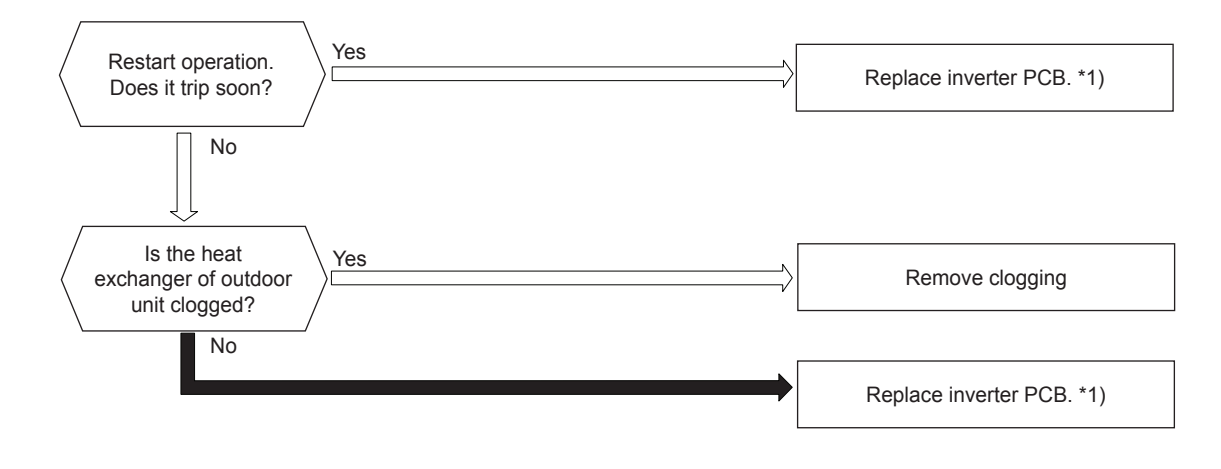

# **i** note

1\*): Perform the high voltage discharge work by referring to the item "10.4.1.4 Checking procedure for other parts", before checking and replacing the inverter components.

| Alarm code | 55 | Abnormality of inverter module |
|------------|----|--------------------------------|
|------------|----|--------------------------------|

- Actual frequency from Inverter PCB is less than 10 Hz (after inverter frequency output form PCB1 to Inverter PCB).
- This alarm is displayed when it occurs 3 times in 30 minutes. Retry operation is performed up to the occurrence of 2 times.
- Condition of Activation:
  - This alarm is indicated when Inverter PCB is not performed normally.
- This alarm forces all operations to stop (Outdoor & Indoor Units).
- The unit should be stopped to release the alarm.

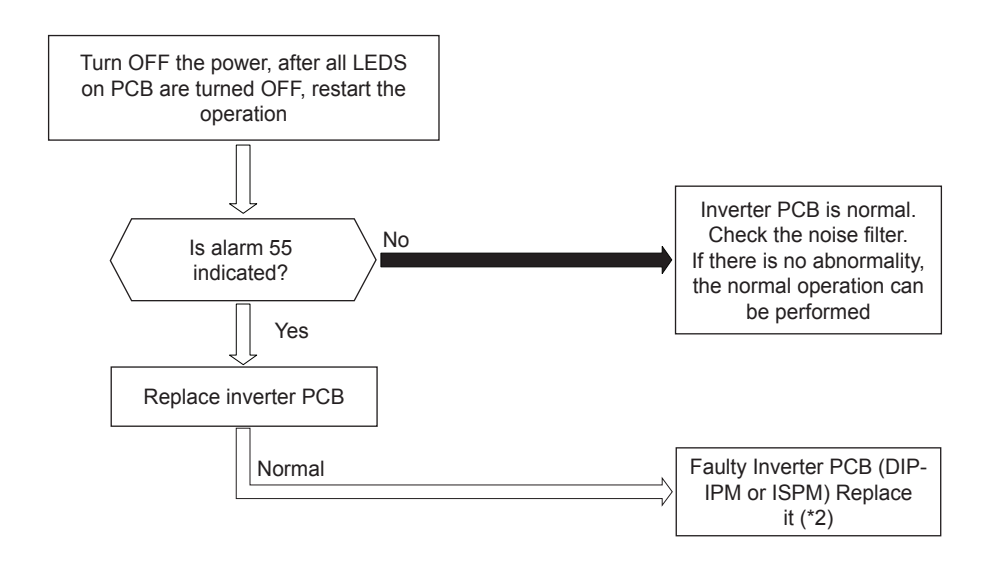

### 

When the excessive surge current is applied to the unit due to lighting or other causes, this alarm code or the cause code of inverter stoppage (Itc=11) will be indicated on the 7-segment display on OU PCB1 and the unit can not be operated. In this case, check to ensure the surge absorber (SA) on the PCB1. The surge absorber may be damaged if the inner surface of the surge absorber is changed to black. If the surge absorber is damaged, replace the noise filter. If the surge absorber does not have abnormality, turn OFF the power source once and wait until turning OFF all LEDS on inverter PCB for approx. 5 min. Then, turn ON again.

|--|

This alarm is indicated when the revolution pulse output from the fan motor is lower than 20min-1 during 30 seconds and it stops. Regarding stops, when less than 35 seconds have passed since fan start up, after the first abnormality is detected, if its occurs 4 times more within 5 minutes, it stops and alarm is displayed.

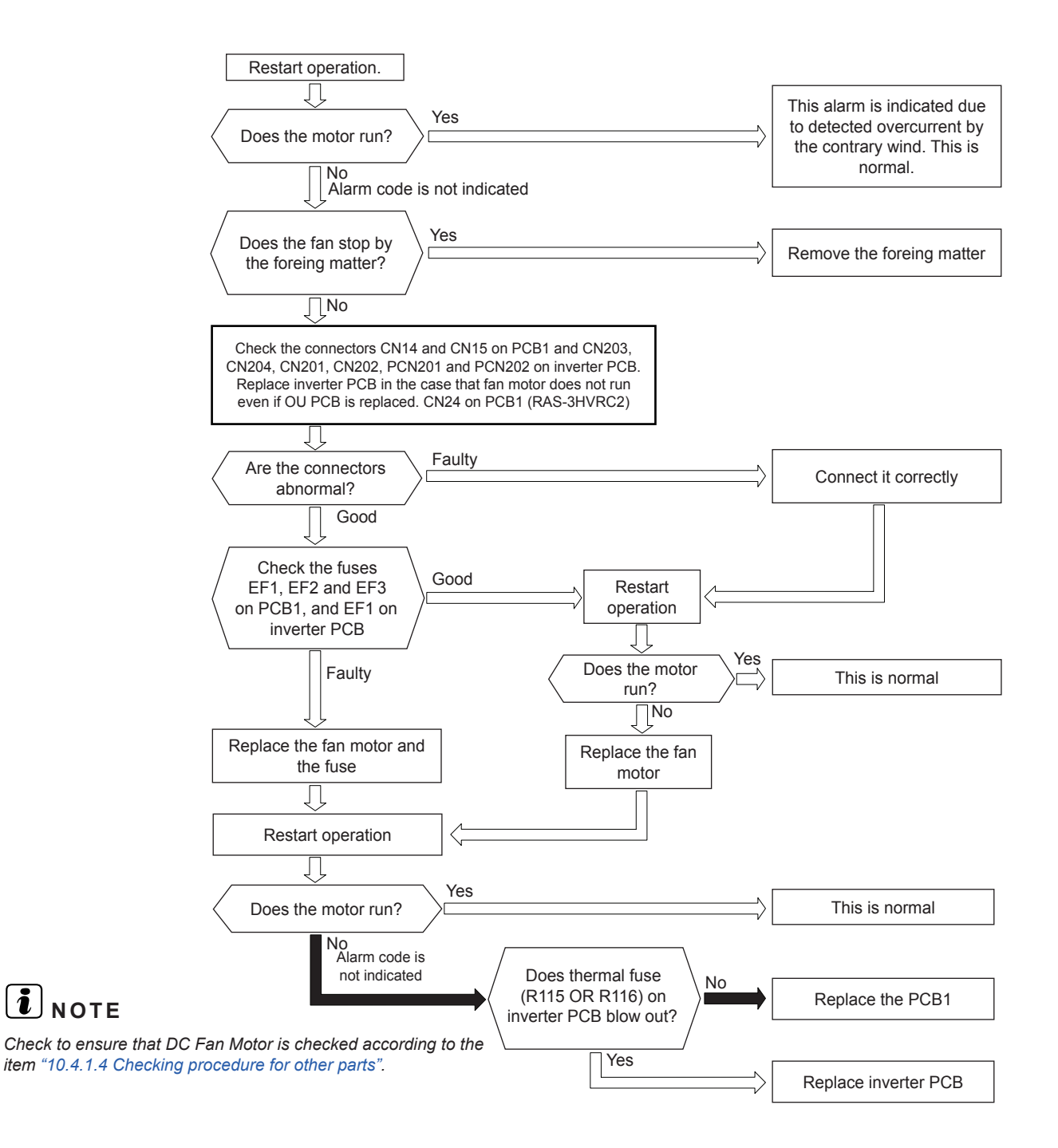

| Alarm code |  | "Momentary power interruption" or "Low voltage detected" |
|------------|--|----------------------------------------------------------|
|------------|--|----------------------------------------------------------|

 This alarm is displayed to indicate a momentary power interruption or a low voltage detected during compressor operation.

A brief power interruption (which may not cause the reset of the microcomputer), may cause, instead, the relay Y52C or the CMC (Contactor for Compressor Motor) to release. Abnormal conditions kept for more than 60 seconds is considered a "Critical power supply problem", since no power is detected but microprocessor is still operating. In this case, Alarm 81 is recorded.

- A power interruption shorter than 2 seconds is considered a "Momentary Power Interruption. In this case, a Control for recovery from "Momentary power interruption is performed.
- A power interruption longer than 3 seconds is considered a "Power failure" and the unit is stopped as a normal stop. In this case no alarm is displayed.
- This alarm forces all operations to stop and force all digital outputs to an OFF state.
- The alarm is released when anomaly conditions are not detected for more than 10 seconds (power restored).

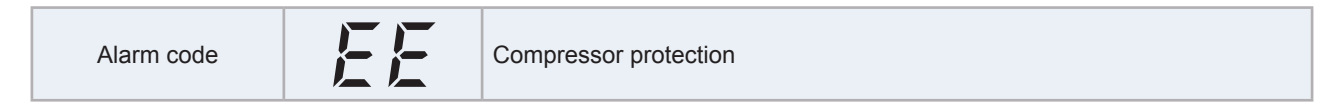

• This alarm code is displayed when one of the following alarms occurs three times within six hours. If the outdoor unit operates continuously without removing the cause of the alarm, the compressor may be seriously damaged.

| Alarm code | Content of abnormality                        |  |
|------------|-----------------------------------------------|--|
| 02         | Tripping of protection device in outdoor unit |  |
| <u>0</u> 7 | Decrease in discharge gas superheat           |  |
| 08         | Increase in discharge gas temperature         |  |
| 41         | High pressure switch overload                 |  |
| 42         | Heating overload                              |  |
| 47         | Low pressure decrease protection activating   |  |

# i note

These alarms can be checked using the check mode 1. The action indicated in each alarm chart must be followed. These alarms have to be cleared by turning OFF the main switch of the system. Pay special attention before starting. There is a possibility of causing serious damages to the compressor.

| Alarm code | <u> </u> | Incorrect setting of unit model |
|------------|----------|---------------------------------|
|------------|----------|---------------------------------|

• This alarm code is indicated in the following condition. Check the unit model code setting (DSW4) of IU PCB after turning OFF the power source.

| Condition                                                                                                    | Action                                                                                            |
|----------------------------------------------------------------------------------------------------|---------------------------------------------------------------------------------------------------|
| The unit model code setting (DSW4) is not set (all pins are "OFF"), or is set for the incorrect indoor unit type. | Set DSW4 correctly according to the dip switch setting in<br>"Installation and Operation Manual". |

### 10.2.2 RAS-(4-6)H(V)(R/N)(C/P)2E

### 10.2.2.1 Alarm codes of wired controller

- The RUN indicator (red) flashes on the remote control switch.
- The unit number, the alarm code and the unit model code and the number of connected indoor units are alternatively displayed on the LCD, and the indoor unit number and the alarm code are displayed on the 7-segment display of outdoor unit PCB1.
- Possible causes are:
  - The remote cable is broken.
  - Contact failure in remote control cable.
  - IC or microcomputer defective.
  - In all cases, contact your service provider.

PC-ARFP1E

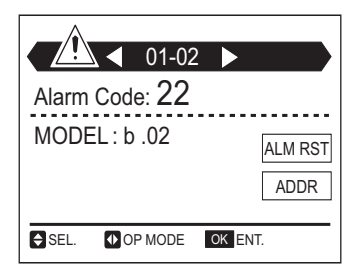

If RUN lamp flashes 5 times (5 seconds) with unit number and alarm code displayed, note the alarm code (see table Alarm codes) and contact your service provider.

# **i** note

Depends on models some alarms or causes are not applicable.

| Code | Category      | Content of Abnormality                                                                                                    | Leading Cause                                                                                                    |
|------|---------------|----------------------------------------------------------------------------------------------------|----------------------------------------------------------------------------------------------------|
| 01   | Indoor Unit   | Activation of Protection Device (Float Switch)                                                                                   | Activation of Float Switch (High Water Level in Drain Pan,<br>Abnormality of Drain Pipe, Float Switch, or Drain Pan)                                                                             |
| 02   | Outdoor Unit  | Activation of Protection Device<br>(High Pressure Cut) or Clixon<br>(compressor thermostat) activation (high<br>temperature cut) | Activation of PSH (Pipe Clogging, Excessive Refrigerant,<br>Inert Gas Mixing).<br>Activation of Compressor thermostat due to abnormality on<br>discharge temperature.                            |
| 03   | Communication | Abnormal Communication between<br>Indoor Units and Outdoor Units                                                                 | Incorrect Wiring, Loose Terminals, Disconnected<br>Communication Cable, Blowout of Fuse, Indoor Unit Power<br>OFF                                                                                |
| 04   |               | Abnormal Communication between<br>Inverter PCB and Outdoor PCB                                                                   | Inverter PCB -Outdoor PCB Communication Failure<br>(Loose Connector, Wire Breaking, Blowout of Fuse)                                                                                             |
| 05   | Supply Phase  | Abnormality of Power Supply Phases                                                                                               | Incorrect Power Supply or Open-Phase                                                                                                    |
| 06   | 6 Voltage     | Abnormal Inverter Voltage                                                                                                    | Outdoor Voltage Decrease, Insufficient Power Capacity                                                                                                    |
| 07   |               | Decrease in Discharge Gas Superheat                                                                                              | Excessive Refrigerant Charge, Failure of Thermistor,<br>Incorrect Wiring, Incorrect Piping Connection, Expansion<br>Valve Locking at Opened Position (Disconnect Connector)                      |
| 08   | Cycle         | Increase in Discharge Gas Temperature                                                                                            | Insufficient Refrigerant Charge, Pipe Clogging, Failure of<br>Thermistor, Incorrect Wiring, Incorrect Piping Connection,<br>Expansion Valve Locking at Closed Position (Disconnect<br>Connector) |
| 11   |               | Abnormality of Inlet Air Thermistor                                                                                              |                                                                                                    |
| 12   |               | Abnormality of Outlet Air Thermistor                                                                                             |                                                                                                    |
| 13   |               | Abnormality of Freeze Protection<br>Thermistor                                                                                   | Incorrect Wiring, Disconnecting Wiring,<br>Breaking Wire, Short Circuit                                                                                                    |
| 14   | Sensor on     | Abnormality of Gas Piping Thermistor                                                                                             |                                                                                                    |
| 15   | Indoor Unit   | Abnormality of Outdoor Air Thermistor<br>(EconoFresh)                                                                            |                                                                                                    |
| 16   |               | Abnormality of Remote Sensor (DOAS)                                                                                              |                                                                                                    |
| 17   |               | Abnormality of Thermistor Built-in Remote Controller (DOAS)                                                                      |                                                                                                    |

10

| Code | Category             | Content of Abnormality                                                 | Leading Cause                                                                                                    |
|------|----------------------|------------------------------------------------------------------------|----------------------------------------------------------------------------------------------------|
| 18   | Indoor Fan           | Abnormality of Indoor Fan System                                       | Abnormality of Indoor Fan Motor (Step-Out),<br>Indoor Fan Controller Failure                                                                                                    |
| 19   | Motor                | Activation of Protection Device for Indoor<br>Fan                      | Fan Motor Overheat, Lockup                                                                                                    |
| 1A   |                      | Abnormality of Fan Controller Fin<br>Temperature                       | Abnormality of Fin Thermistor or Fan Controller,<br>Heat Exchanger Clogging, Abnormality of Fan Motor                                                                                       |
| 1b   |                      | Activation of Overcurrent Protection                                   | Abnormality of Fan Motor                                                                                                    |
| 1C   | Indoor Fan           | Problem with Current Sensor                                            | Abnormality of Fan Controller Current Sensor                                                                                                    |
| 1d   | Controller           | Activation Fan Controller Protection                                   | Driver IC Error Signal Detection, Instantaneous Overcurrent                                                                                                    |
| 1E   |                      | Abnormality of Indoor Fan Controller<br>Voltage                        | Indoor Voltage Decrease, Insufficient Capacity of<br>Power Supply Wiring                                                                                                    |
| 20   |                      | Abnormality of compressor thermistor                                   |                                                                                                    |
| 21   |                      | Abnormality of High Pressure Sensor                                    |                                                                                                    |
| 22   |                      | Abnormality of Outdoor Air Thermistor                                  |                                                                                                    |
| 23   | Sensor on            | Abnormality of Discharge Gas Thermistor<br>on Top of Compressor        | Incorrect Wiring Disconnecting Wiring Preaking Wire Short                                                                                                    |
| 24   | Outdoor Unit         | Abnormality of Heat Exchanger Liquid<br>Pipe Thermistor                | Circuit                                                                                                    |
| 25   |                      | Abnormality of Heat Exchanger Gas Pipe<br>Thermistor                   |                                                                                                    |
| 29   |                      | Abnormality of Low Pressure Sensor                                     |                                                                                                    |
| 30   |                      | Incorrect DSW Settings of Outdoor Unit<br>for CH-Box                   | Connection of CH-Box to Heat Pump System, Disconnection of CH-Box to Heat Recover System. CH-Unit (Generation 1 mode) and CH-BOx (Generation 2 model) are used in the same system together. |
| 31   |                      | Incorrect Capacity Setting of Outdoor Unit and Indoor Unit             | Incorrect Capacity Setting of Outdoor Unit and Indoor Unit,<br>Excessive or Insufficient Indoor Unit Total Capacity Code                                                                    |
| 35   | System               | Incorrect Setting of Indoor Unit No.                                   | Duplication of Indoor Unit Number In same Refrigerant Cycle Number                                                                                                    |
| 36   |                      | Incorrect of Indoor Unit Combination                                   | Alarm triggered in case Outdoor Unit es R32 and Indoor Unit is not designed for R32.                                                                                                    |
| 38   |                      | Abnormality of Picking up Circuit for<br>Protection in Outdoor Unit    | Failure of Protection Detecting Device (Incorrect Wiring of<br>Outdoor PCB)<br>Compressor thermostat (clixon) is already activated when<br>compressor is OFF                                |
| 3E   | Outdoor Unit         | Abnormal Combination between Inverter<br>PCB and Outdoor PCB           | Incorrect Combination between Inverter PCB and Outdoor PCB                                                                                                    |
| 43   |                      | Activation of Pressure Ratio Decrease Protection                       | Defective Compression (Failure of Compressor or Inverter,<br>Loose Power Supply Connection)                                                                                                 |
| 44   |                      | Activation of Low Pressure Increase<br>Protection                      | Overload at Cooling, High Temperature at Heating,<br>Expansion Valve Locking at Open Position (Loose<br>Connector)                                                                          |
| 45   | Protection<br>Device | Activation of High Pressure Increase<br>Protection                     | Overload Operation (Heat Exchanger Clogging, Short Circuit<br>of Airflow), Pipe Clogging, Excessive Refrigerant, Inert Gas<br>Mixing                                                        |
| 47   |                      | Activation of Low Pressure Decrease Protection                         | Insufficient Refrigerant, Piping Clogging, Expansion Valve Locking at Close Position (Loosen Connector)                                                                                     |
| 48   |                      | Activation of Inverter Overcurrent<br>Protection                       | Overload Operation, Compressor Failure                                                                                                    |
| 49   | Outdoor Lipit        | Shortage of energy transfer at IDU and ODU side                        | Shortage of refrigerant due to gas leakage                                                                                                    |
| 50   |                      | Compressor continuously in operation under very low discharge pressure | Abnormality operation at a low ambient temperature                                                                                                    |
| 51   | Sensor               | Abnormal Inverter Current Sensor                                       | Current Sensor Failure                                                                                                    |
| 53   |                      | Inverter Error Signal Detection                                        | Driver IC Error Signal Detection (Protection for Overcurrent, Voltage Decrease, Short Circuit), Instantaneous Overcurrent                                                                   |
| 54   | Inverter             | Abnormality of Inverter Fin Temperature                                | Abnormal Inverter Fin Thermistor, Heat Exchanger Clogging, Fan Motor Failure                                                                                                    |
| 55   |                      | Inverter Failure                                                       | Inverter PCB Failure                                                                                                    |

| Code | Category         | Content of Abnormality                                                     | Leading Cause                                                                                                    |
|------|------------------|----------------------------------------------------------------------------|----------------------------------------------------------------------------------------------------|
| 57   |                  | Activation of Fan Controller Protection                                    | Driver IC Error Signal Detection (Protection for Overcurrent, Voltage Decrease, Short Circuit), Instantaneous Overcurrent         |
| 5A   |                  | Abnormality of Fan Controller Fin Temperature                              | Fin Thermistor Failure, Heat Exchanger Clogging, Fan Motor Failure                                                                |
| 5b   | Fan Controller   | Activation of Overcurrent Protection                                       | Fan Motor Failure                                                                                                    |
| 5C   |                  | Abnormality of Fan Controller Sensor                                       | Failure of Current Sensor (Instantaneous Overcurrent,<br>Increase of Fin Temperature, Voltage Decrease, Grand<br>Fault, Step-Out) |
| 88   | Outdoor unit     | Alarm of abnormality of fan or compressor unit                             | The fan or compressor driver do not transfer and identification code                                                              |
| A1   | 1 External Input | Detection of External Abnormality                                          | Input Signal by External Abnormality Detection Setting                                                                            |
| b0   |                  | Incorrect Setting of Unit Model Code                                       | Incorrect Setting of Indoor Unit Model                                                                                            |
| b1   |                  | Incorrect Setting of Unit and Refrigerant Cycle Number                     | 64 or More Number is Set for Address or Refrigerant Cycle                                                                         |
| b2   |                  | Abnormality of EEPROM                                                      | EEPROM failure, Incorrect Data of EEPROM                                                                                          |
| b3   |                  | Wrong combination of indoor unit and remote control switches               | Wrong combination of indoor unit and remote control switches                                                                      |
| b5   | Indoor Unit      | Incorrect Indoor Unit Number Setting                                       | There are 17 or More Non-Corresponding to H-LINK II Units are Connected to One System.                                            |
| b6   |                  | Abnormal Communication between<br>Indoor PCB and Indoor Fan Controller     | Communication Failure, Disconnected Communication Cable, Abnormal Connection                                                      |
| b7   |                  | Transmission abnormality between the indoor and the PCB for 2 fans         | Transmission abnormality between the indoor and the PCB for 2 fans                                                                |
| bF   |                  | Abnormality in the number of connectedsub-PCB                              | Abnormality in the number of connected sub-PCB                                                                                    |
| EE   | Compressor       | Compressor Protection Alarm<br>(It can not be reset from Wired Controller) | This alarm code appears when the following alarms* occurs three times within 6 hours.<br>*02, 07, 08, 39, 43 to 45, 47            |

#### 10.2.2.2 Troubleshooting by alarm code

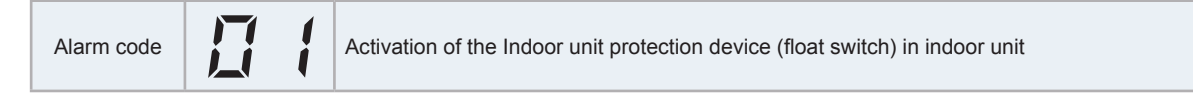

- The alarm code is flashed on the 7-segment display of the outdoor unit.
- The alarm code is displayed on the wired controller of the indoor unit.

#### Example of 4-way Cassette Type

This alarm code is displayed when the contact between #1 and #2 of CN14 on the I.U. PCB is opened for more than 120 seconds during the cooling, dry, fan, or heating operation.

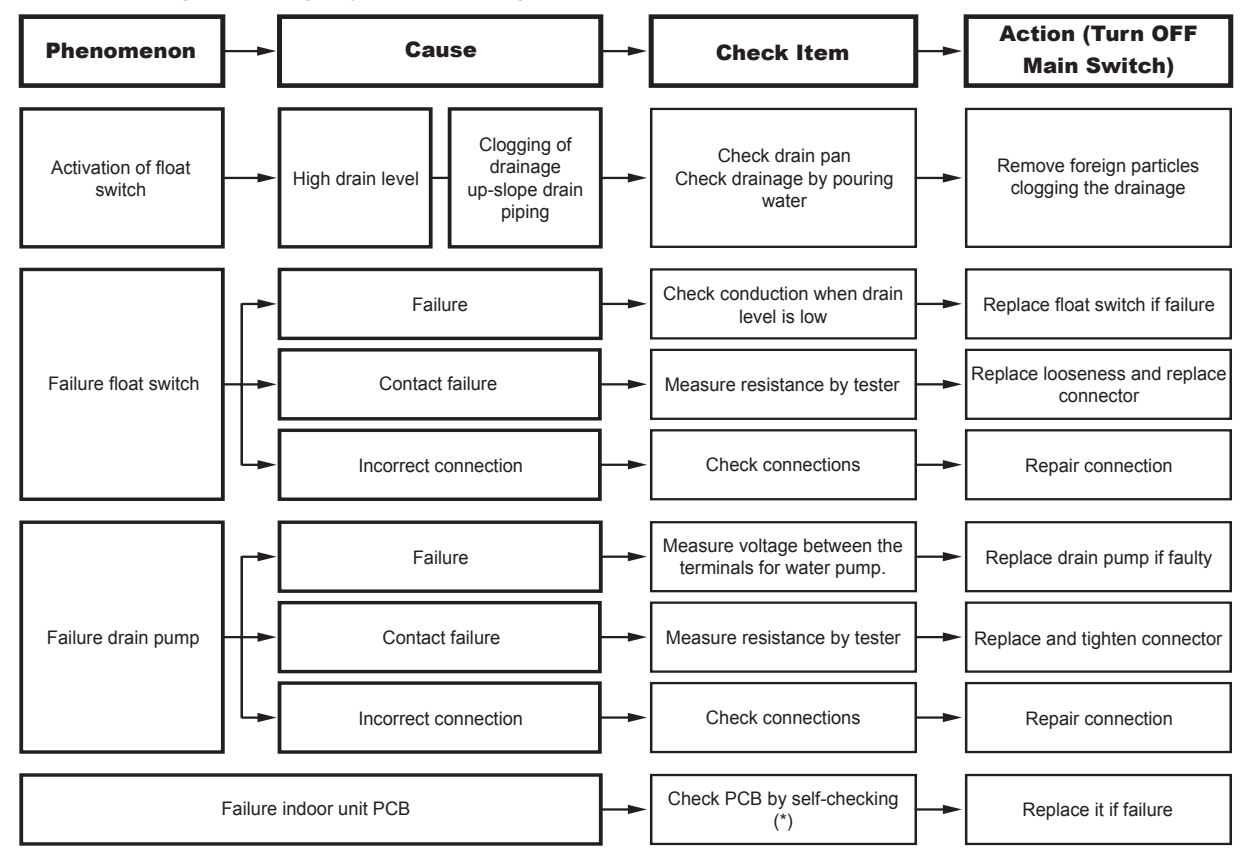

# 

(\*) Refer to the chapter "10.4.2 RSW, DSWs and LEDs functions RAS-(4-6)HV(R/N)(C/P)2E" or "10.4.3 RSW, DSWs and LEDs functions RAS-(4-6)H(R/N)(C/P)2E".

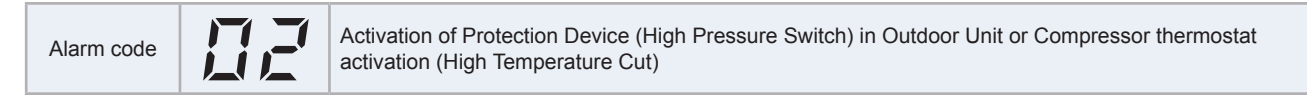

- The alarm code is flashed on the 7-segment display of the outdoor unit.
- The alarm code is displayed on the wired controller of the indoor unit.

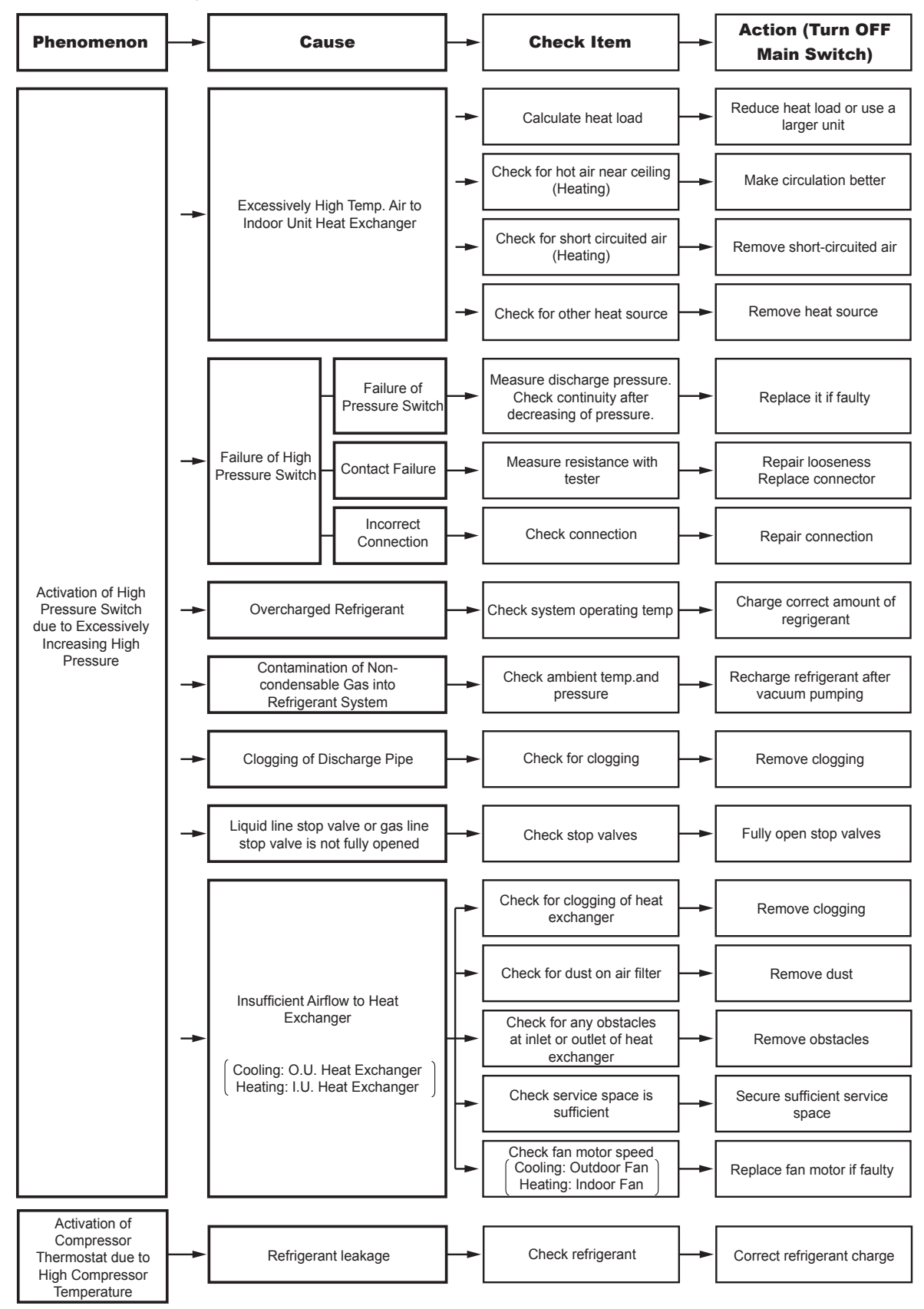

| Alarm code | EI | Abnormal Communication between Indoor Units and Outdoor Units |
|------------|----|---------------------------------------------------------------|
|------------|----|---------------------------------------------------------------|

- The alarm code is flashed on the 7-segment display of the outdoor unit.
- The alarm code is displayed on the wired controller of the indoor unit.

When fuses are blown, or the circuit breakers are activated, check the cause of overcurrent and take necessary action.

This alarm code is displayed when an abnormal condition continues for three minutes after normal communication between indoor units and outdoor units, and also the abnormal condition continues for 30 seconds even after the microcomputer is automatically reset. If communication failure occurs from the beginning, the alarm code is displayed after 30 seconds from start up.

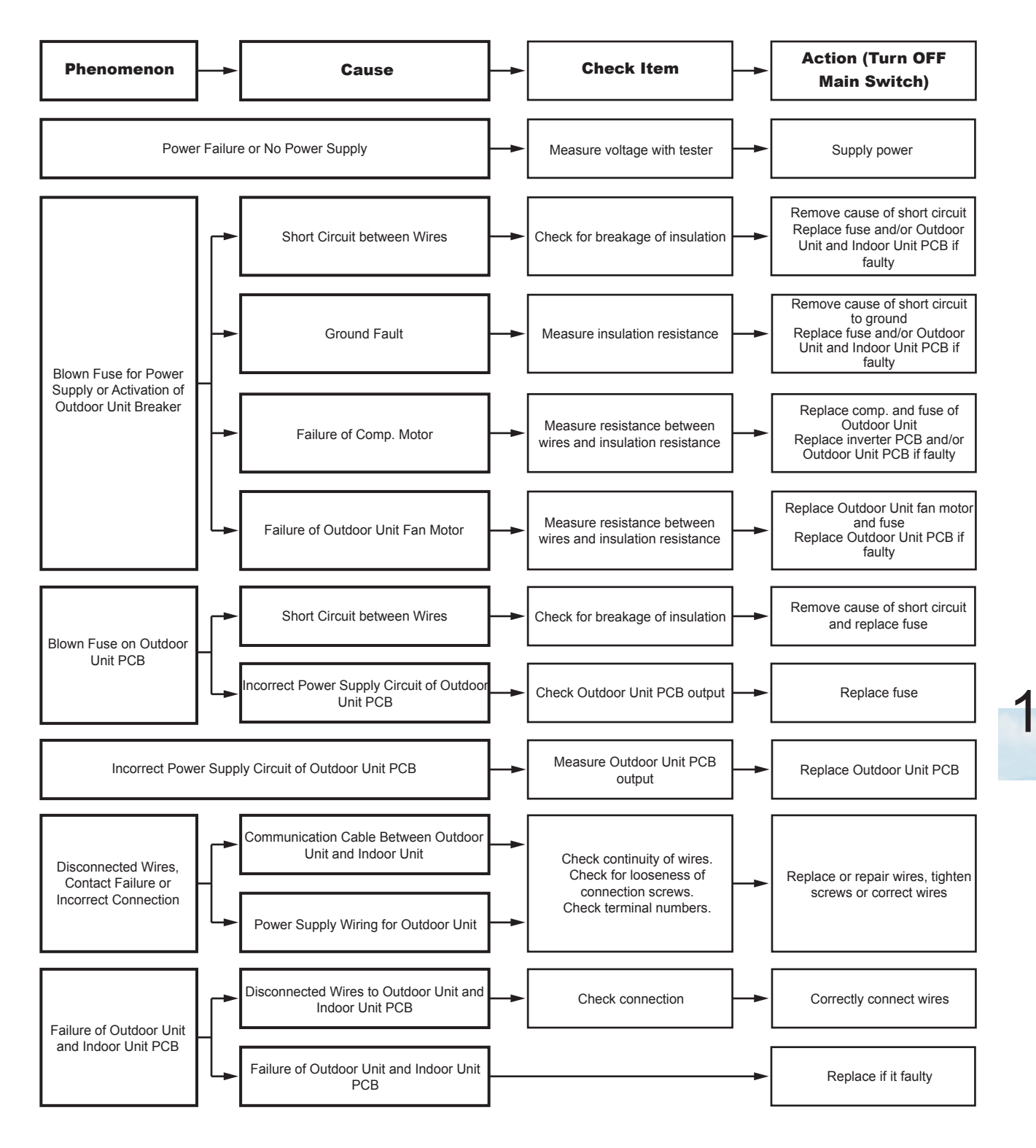

- The alarm code is flashed on the 7-segment display of the outdoor unit.
- The alarm code is displayed on the wired controller of the indoor unit.

This alarm code is displayed after the operation is stopped when an abnormal communication occurs between the inverter PCB (Driver Board) and the outdoor unit PCB (Main Board).

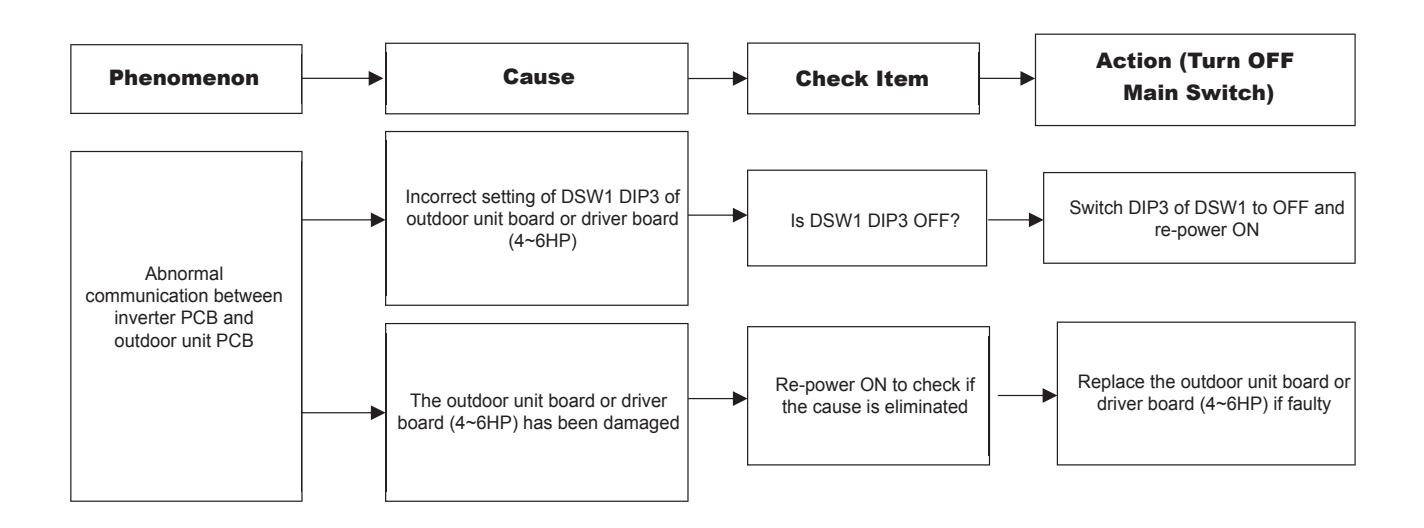

| Alarm code Abnormal Inverter voltage (Insufficient inverter voltage or over voltage) |  |
|--------------------------------------------------------------------------------------|--|
|--------------------------------------------------------------------------------------|--|

- The alarm code is flashed on the 7-segment display of the outdoor unit.
- The alarm code is displayed on the wired controller of the indoor unit.

If either insufficient voltage or overvoltage is detected between the terminal R-S on the inverter PCB (Driver Board) three times in 30 minutes, the operation stops and this alarm code is displayed. If this occurs less than three times in 30 minutes, the operation is automatically retried.

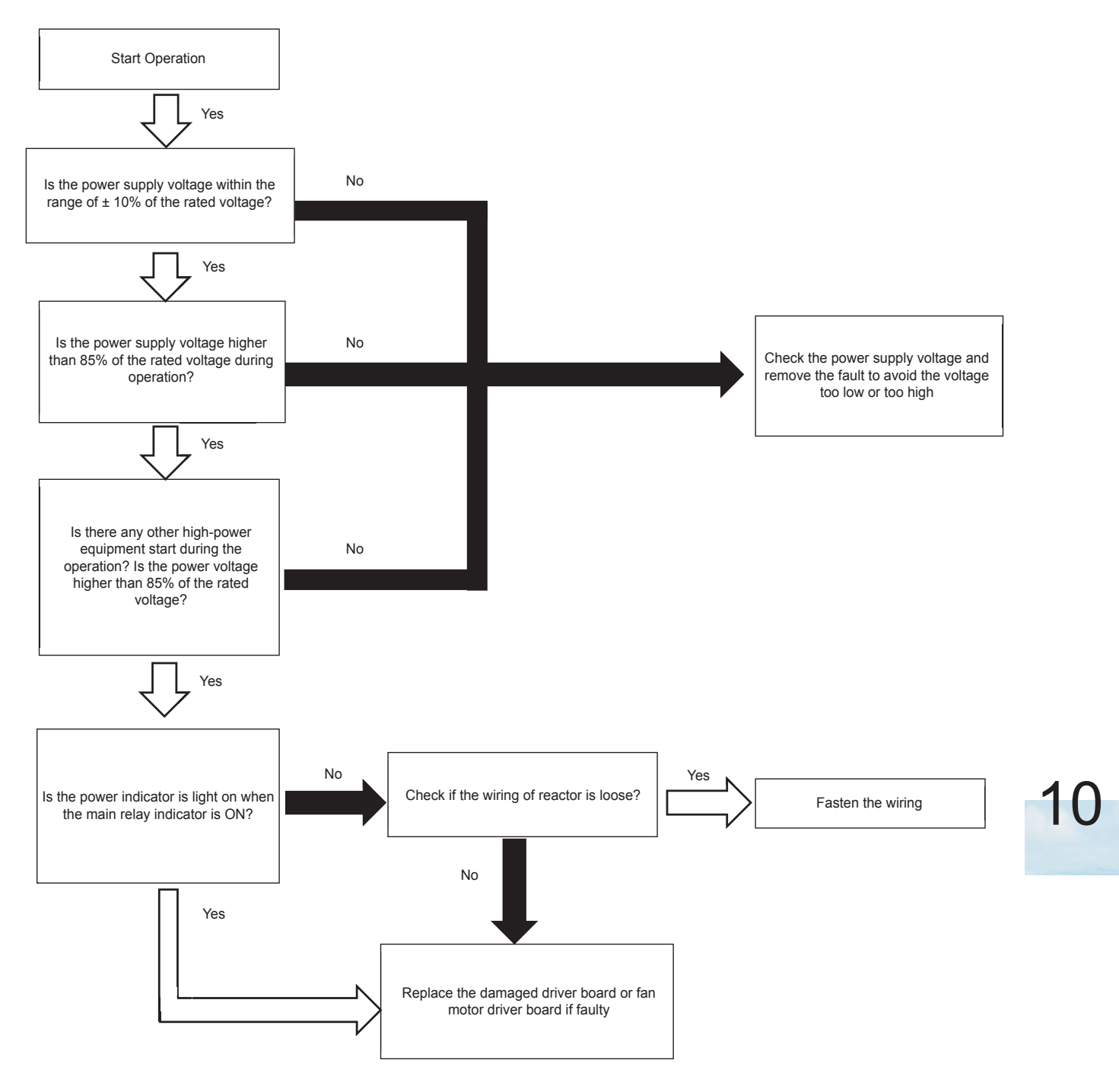

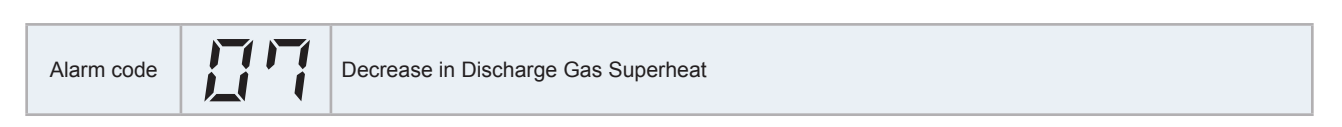

- The alarm code is flashed on the 7-segment display of the outdoor unit.
- The alarm code is displayed on the wired controller of the indoor unit.

If either insufficient voltage or overvoltage is detected between the terminal R-S on the inverter PCB (Driver Board) three times in 30 minutes, the operation stops and this alarm code is displayed. If this occurs less than three times in 30 minutes, the operation is automatically retried.

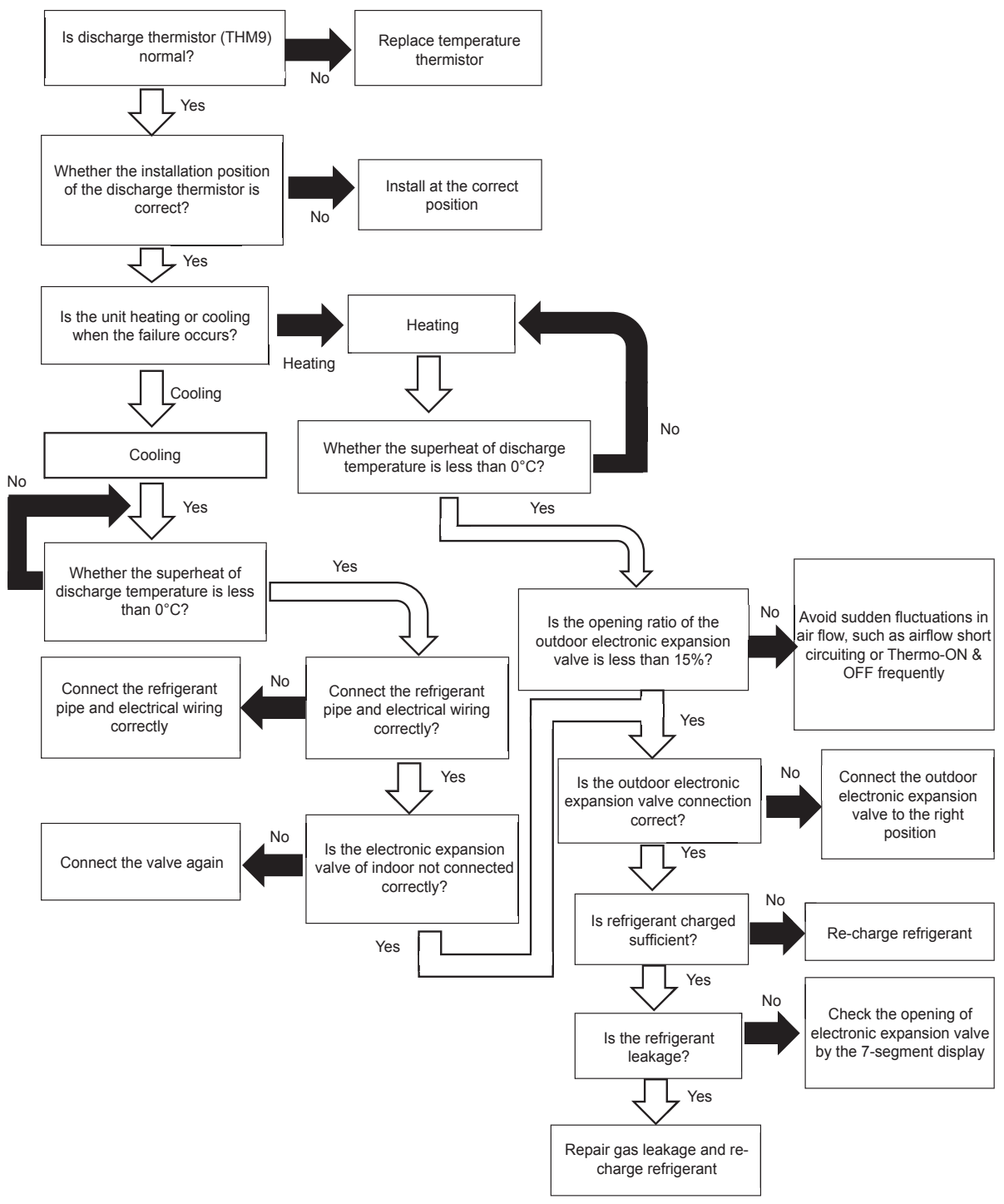

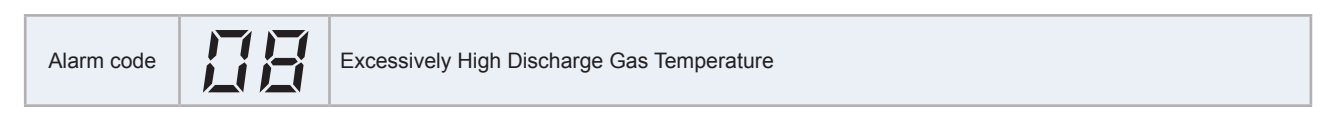

- The alarm code is flashed on the 7-segment display of the outdoor unit.
- The alarm code is displayed on the wired controller of the indoor unit.

This alarm code is displayed when the discharge temperature is too high during cooling/heating operation.

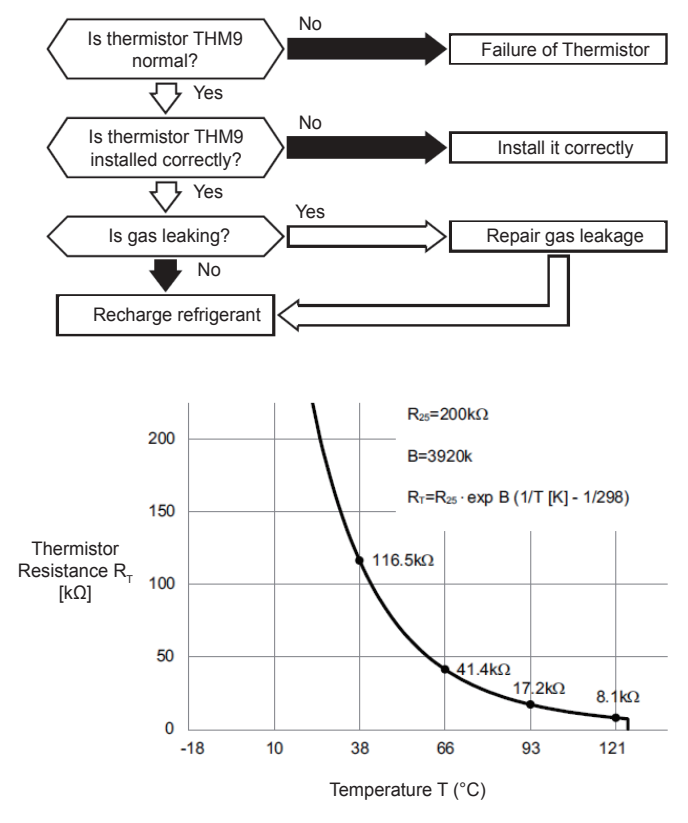

Thermistor Characteristics

10

| Alarm code | 11 | Abnormality of Thermistor for Indoor Unit Inlet Air Temperatures (Inlet Air Thermistor) |
|------------|----|-----------------------------------------------------------------------------------------|
| Admitteduc |    |                                                                                         |

- The alarm code is flashed on the 7-segment display of the outdoor unit.
- The alarm code is displayed on the wired controller of the indoor unit.

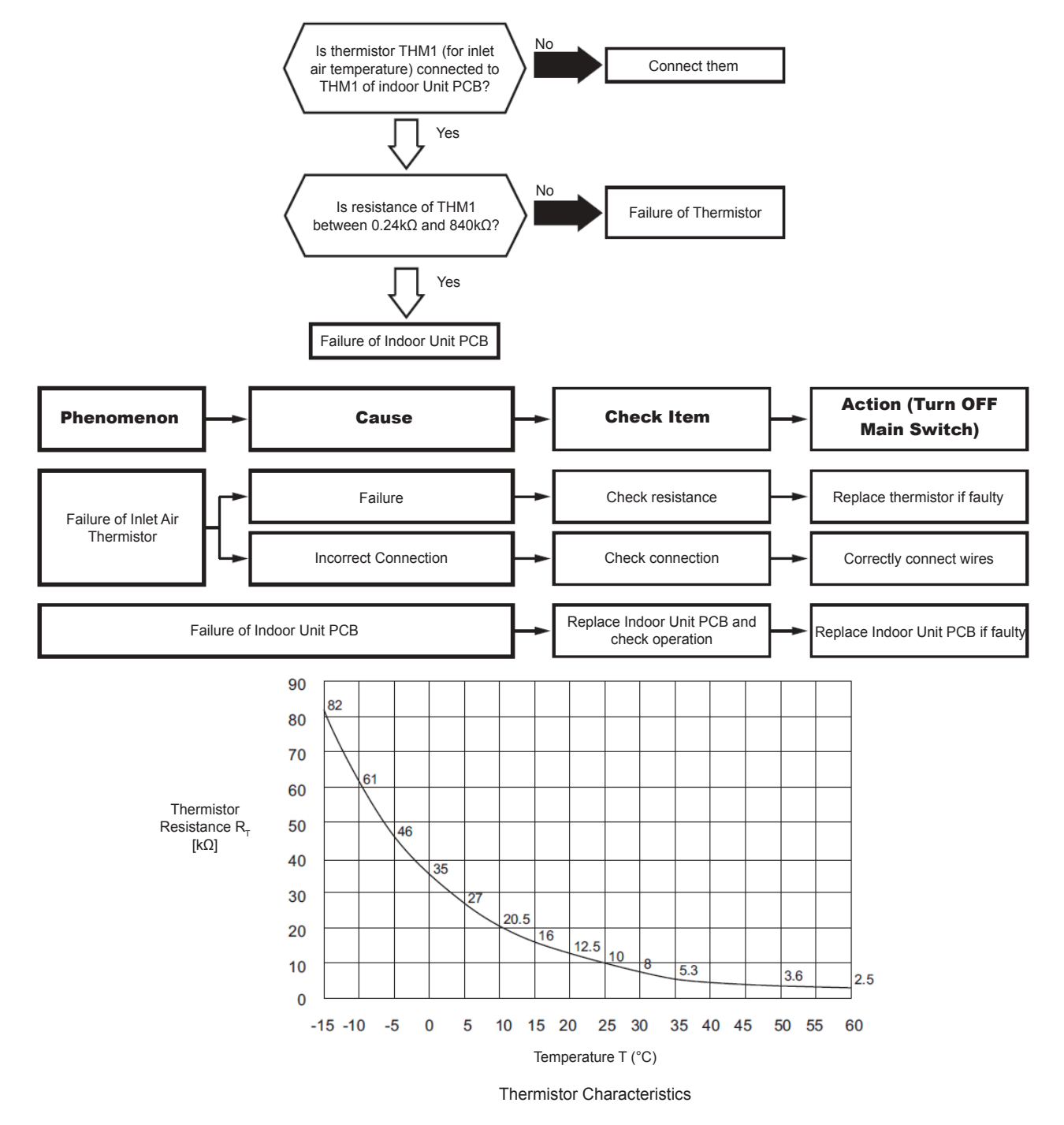

| Alarm code | 1,21 | Abnormality of Thermistor for Indoor Unit Outlet Air Temperatures (Outlet Air Thermistor) |
|------------|------|-------------------------------------------------------------------------------------------|
|------------|------|-------------------------------------------------------------------------------------------|

- The alarm code is flashed on the 7-segment display of the outdoor unit.
- The alarm code is displayed on the wired controller of the indoor unit.

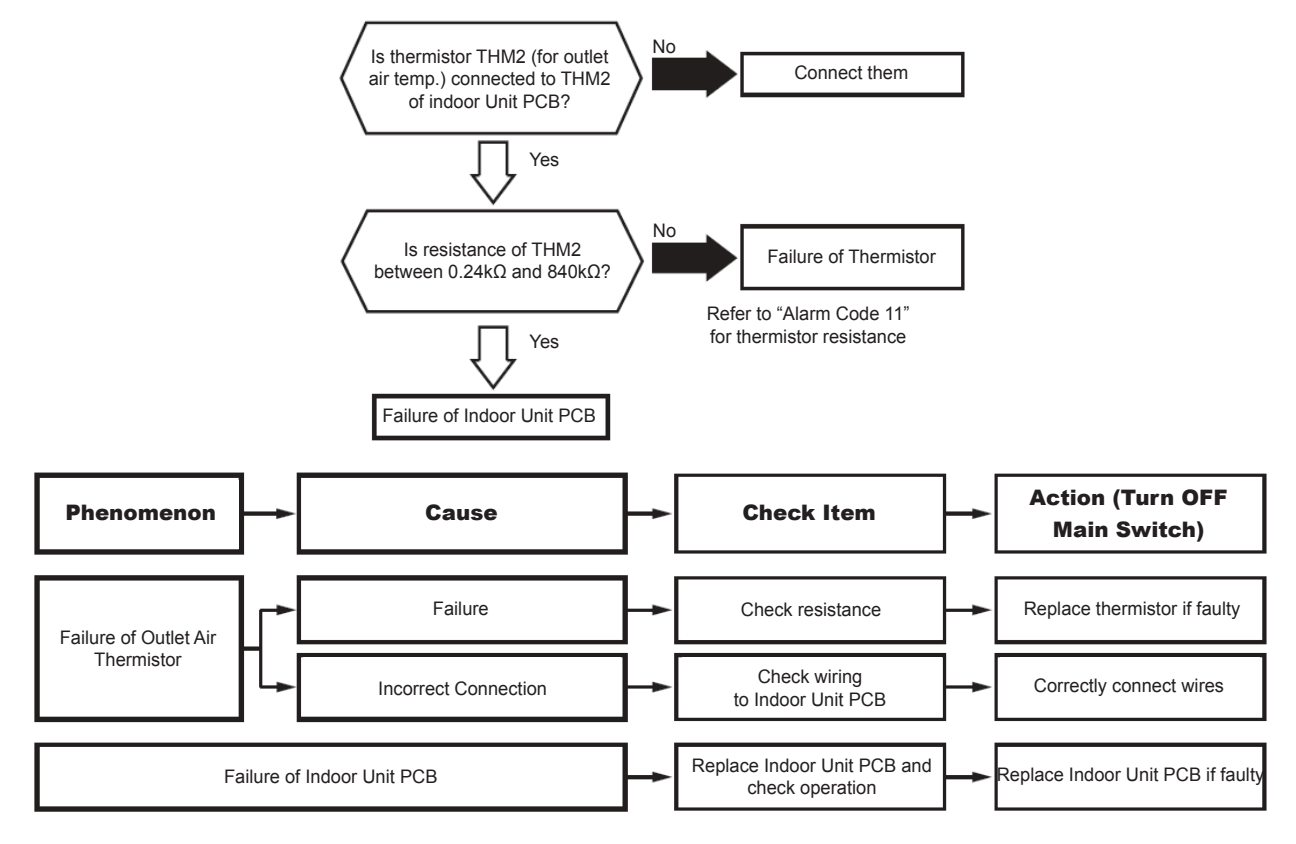

| Alarm code | E | Abnormality of Thermistor for Liquid Refrigerant Pipe Temperature at Indoor Unit Heat Exchanger (Freeze Protection Thermistor) |
|------------|---|----------------------------------------------------------------------------------------------------|
|------------|---|----------------------------------------------------------------------------------------------------|

- The alarm code is flashed on the 7-segment display of the outdoor unit.
- The alarm code is displayed on the wired controller of the indoor unit.

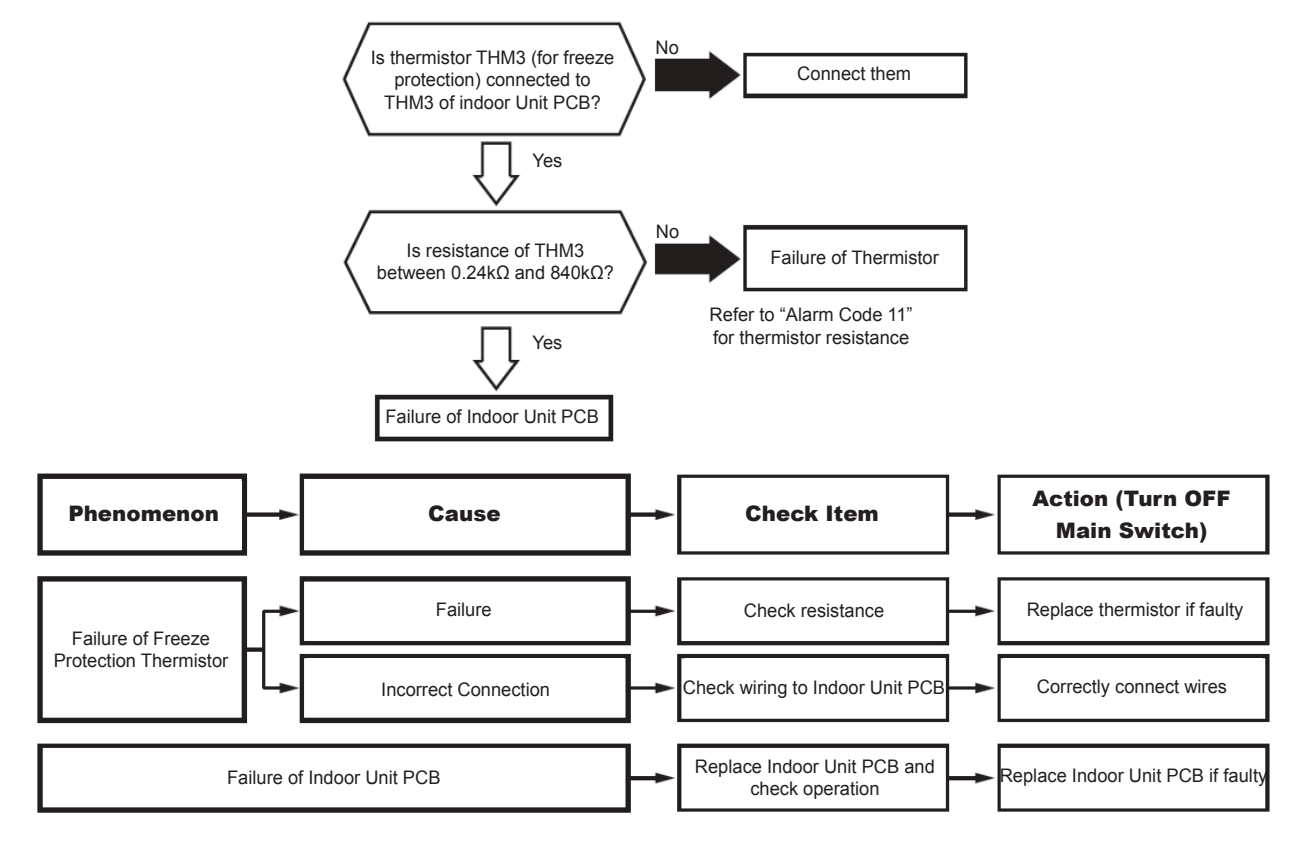

| Alarm code | {}-{ | Abnormality of Thermistor for Gas Refrigerant Pipe Temperature at Indoor Unit Heat Exchanger (Gas Pipe Thermistor) |
|------------|------|----------------------------------------------------------------------------------------------------|
|------------|------|----------------------------------------------------------------------------------------------------|

- The alarm code is flashed on the 7-segment display of the outdoor unit.
- The alarm code is displayed on the wired controller of the indoor unit.

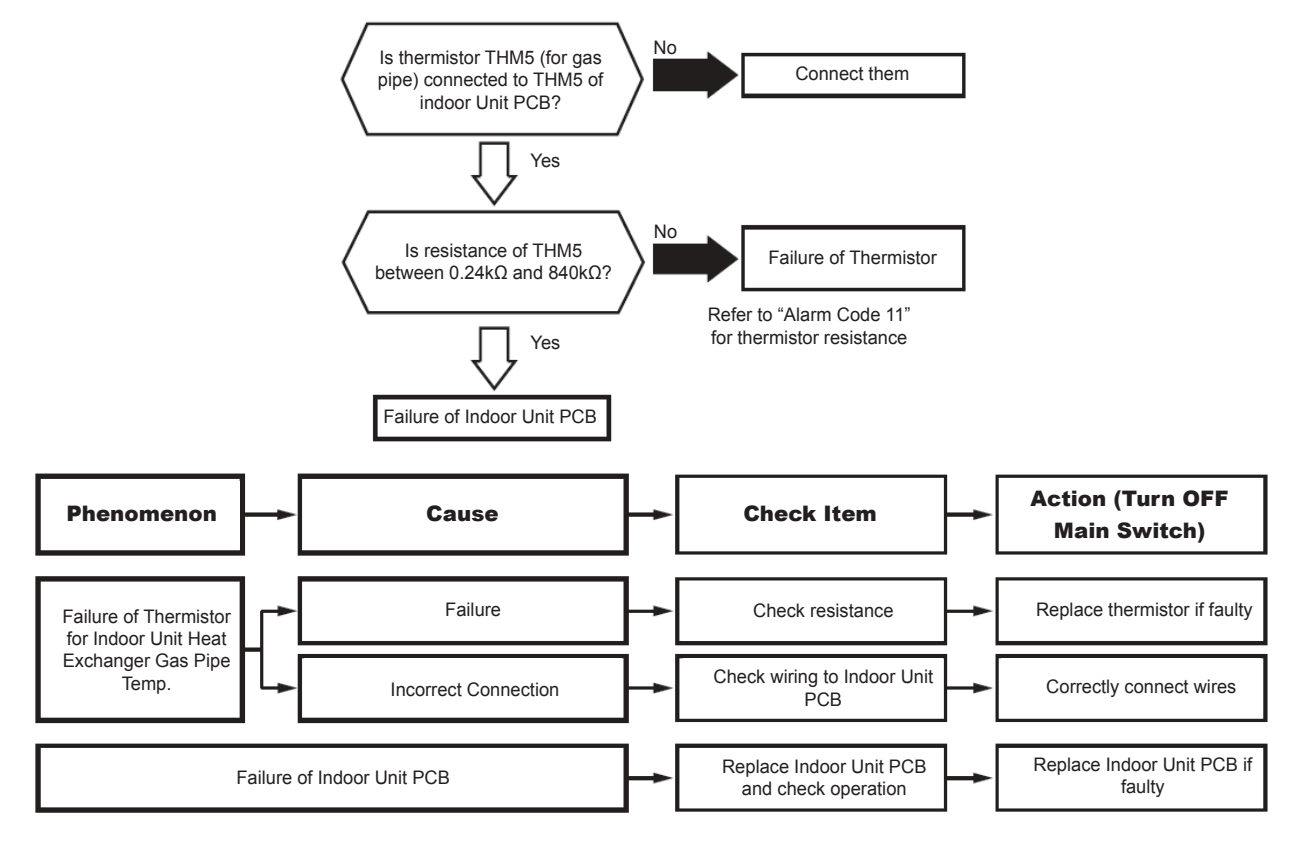

Alarm code Abnormality of Thermistor for Outside Air Temperature (for Econofresh)

- The alarm code is flashed on the 7-segment display of the outdoor unit.
- The alarm code is displayed on the wired controller of the indoor unit.

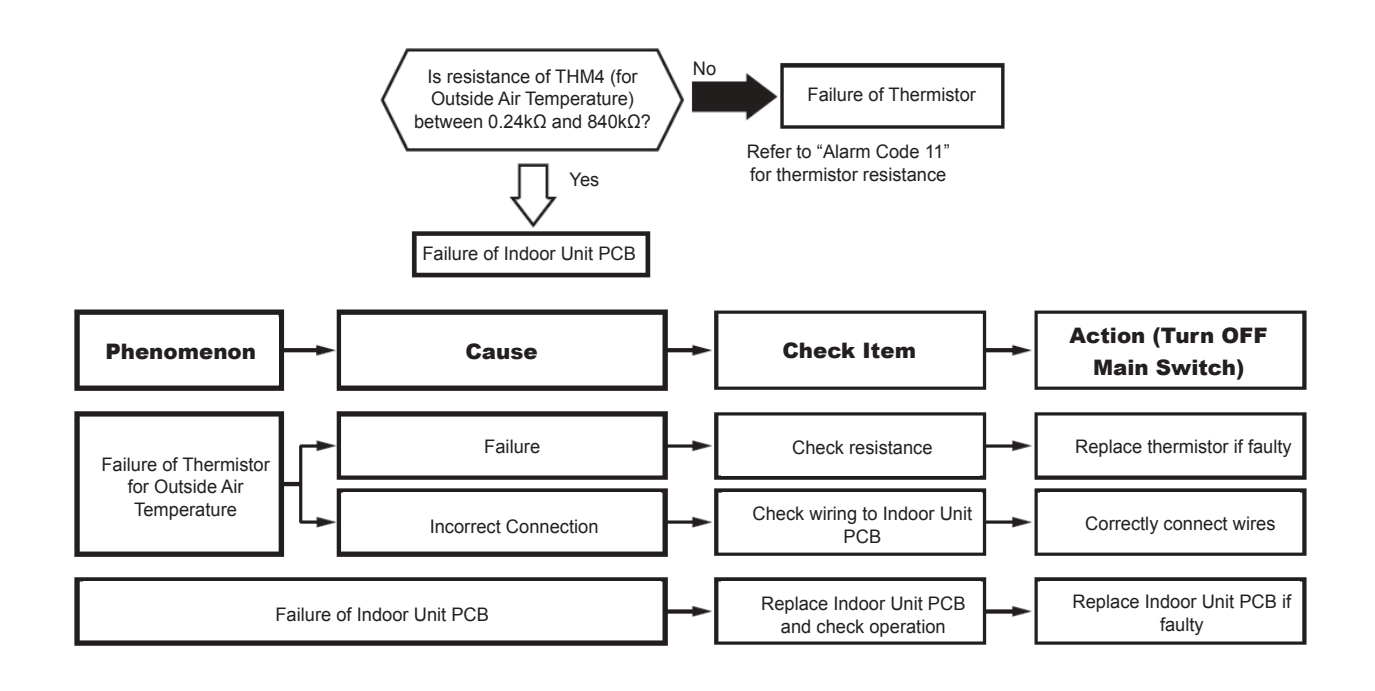

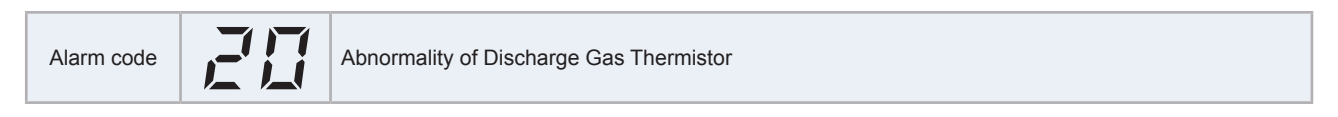

- The alarm code is flashed on the 7-segment display of the outdoor unit.
- The alarm code is displayed on the wired controller of the indoor unit.

This alarm code is displayed when a short circuit ( $0.9k\Omega$  or less) or disconnection ( $5946k\Omega$  or more) of the thermistor is detected during a heating or cooling operation.

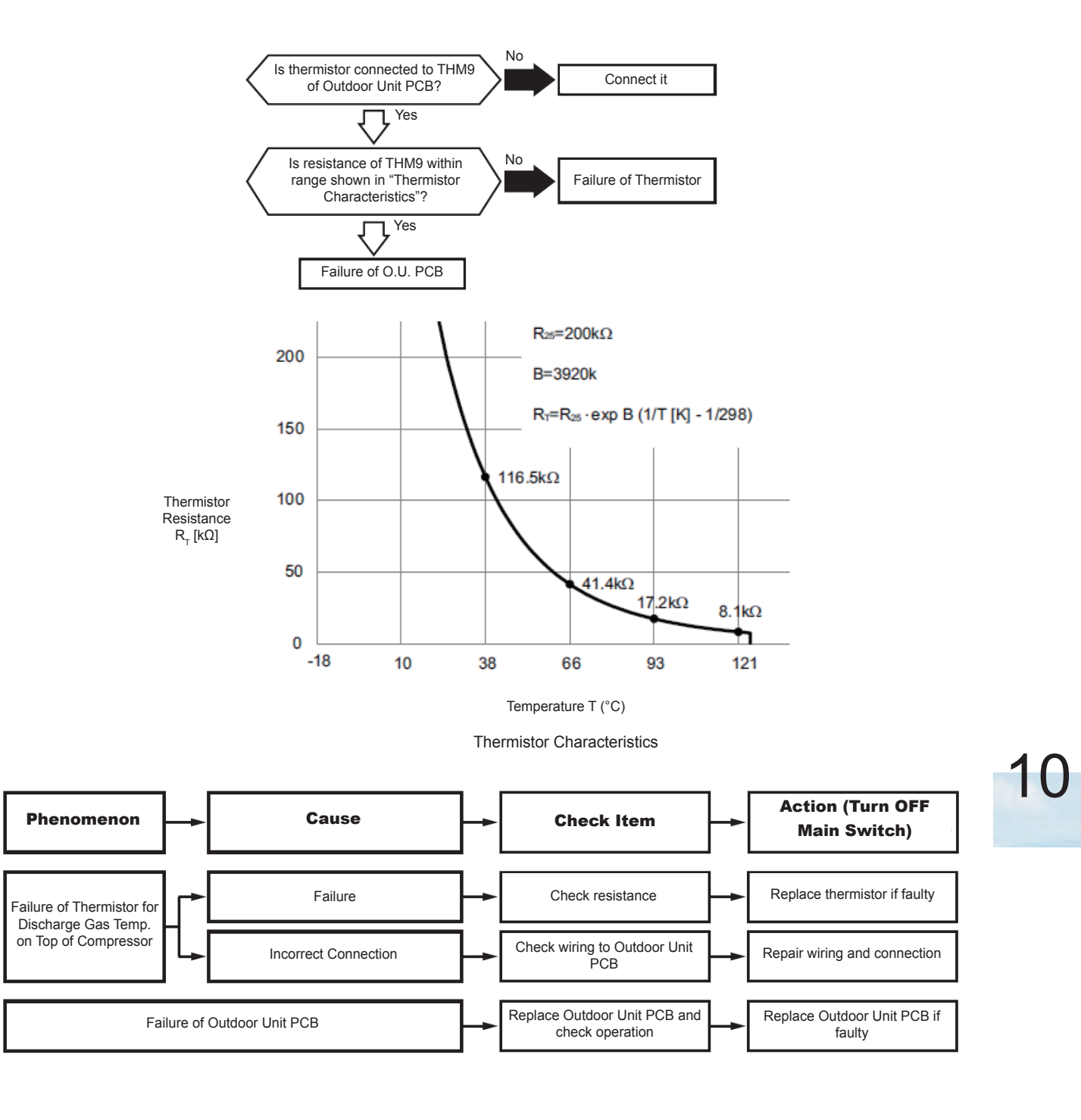

| Alarm code | 21 | Abnormality of High Pressure Sensor |
|------------|----|-------------------------------------|
|------------|----|-------------------------------------|

- The alarm code is flashed on the 7-segment display of the outdoor unit.
- The alarm code is displayed on the wired controller of the indoor unit.

This alarm code is displayed when output voltage of the high pressure sensor decreases to 0.1V or less, or increases to 4.9V or more during operation.

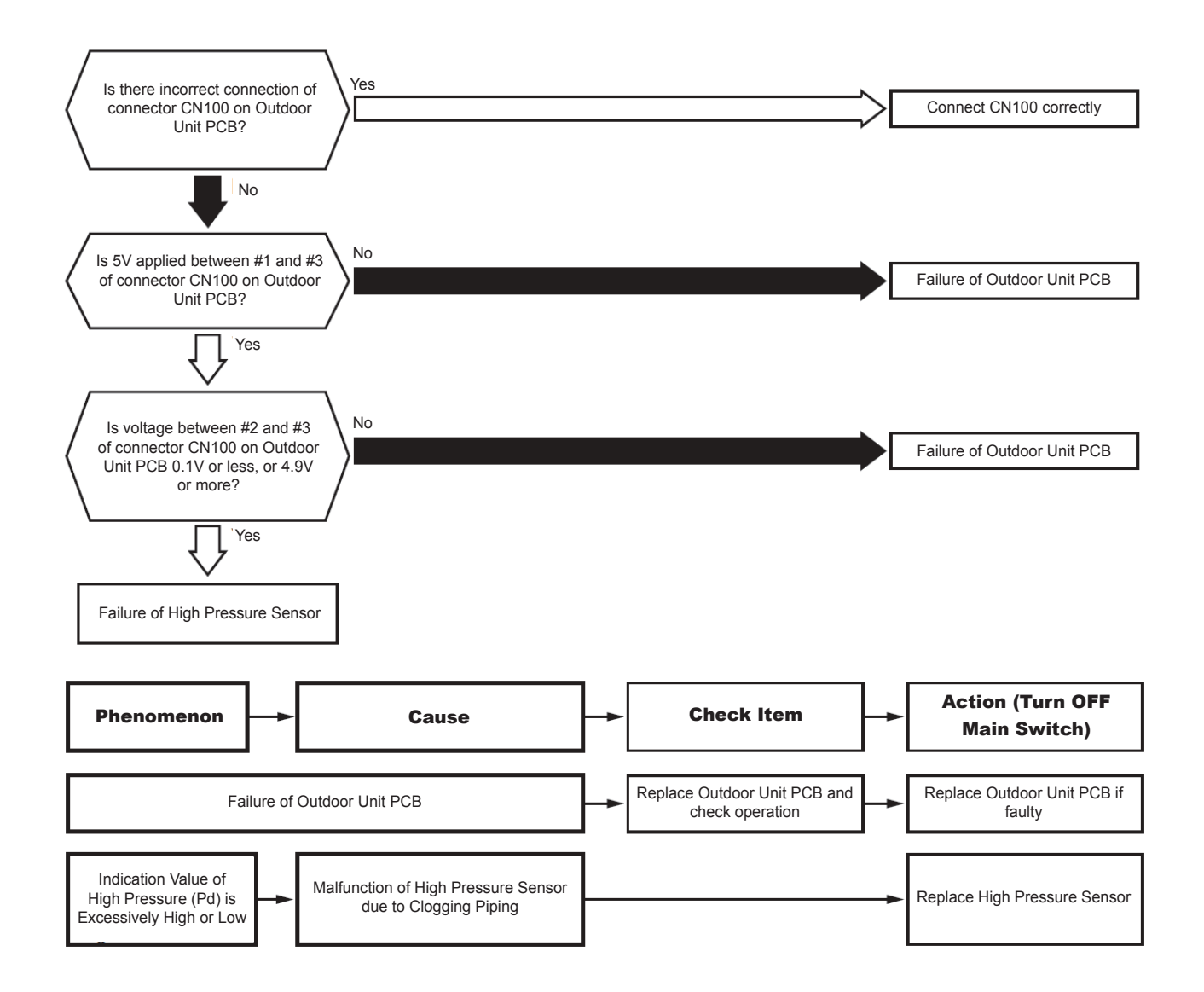

| Alarm code Abnormality of Outdoor Air Thermistor (Outdoor Unit Ambient Thermistor) |
|------------------------------------------------------------------------------------|
|------------------------------------------------------------------------------------|

- The alarm code is flashed on the 7-segment display of the outdoor unit.
- The alarm code is displayed on the wired controller of the indoor unit.

This alarm code is displayed when a short circuit ( $0.2k\Omega$  or less) or disconnection ( $500k\Omega$  or more) of the thermistor is detected during heating or cooling operation.

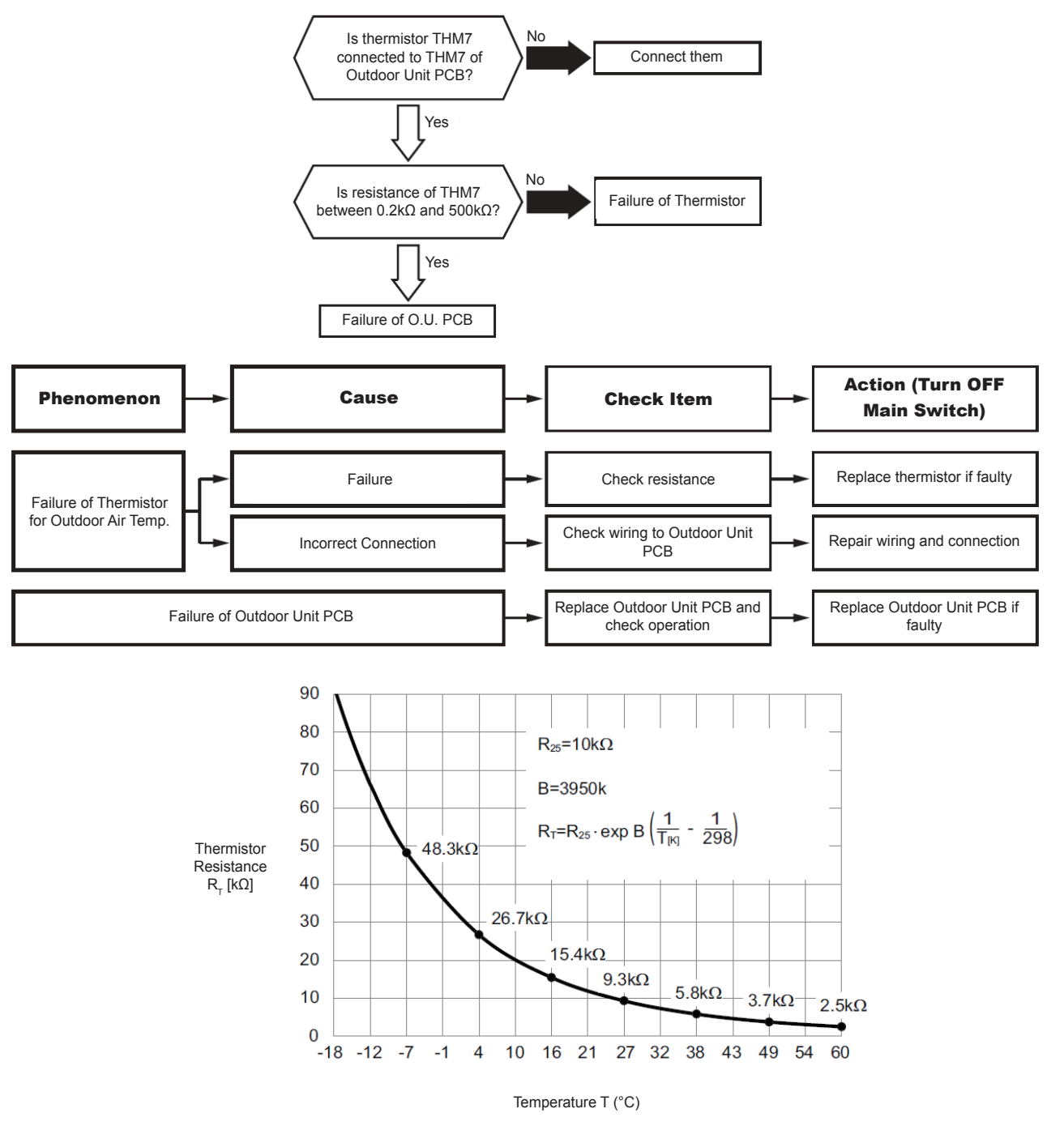

Thermistor Characteristics

| Alarm code |  | Abnormality of Thermistor for Evaporating Temperature during Heating Operation (Outdoor Unit Evaporating Thermistor) |
|------------|--|----------------------------------------------------------------------------------------------------|
|------------|--|----------------------------------------------------------------------------------------------------|

- The alarm code is flashed on the 7-segment display of the outdoor unit.
- The alarm code is displayed on the wired controller of the indoor unit.

This alarm code is displayed when a short circuit ( $0.2k\Omega$  or less) or disconnection ( $500k\Omega$  or more) of the thermistor is detected during heating or cooling operation.

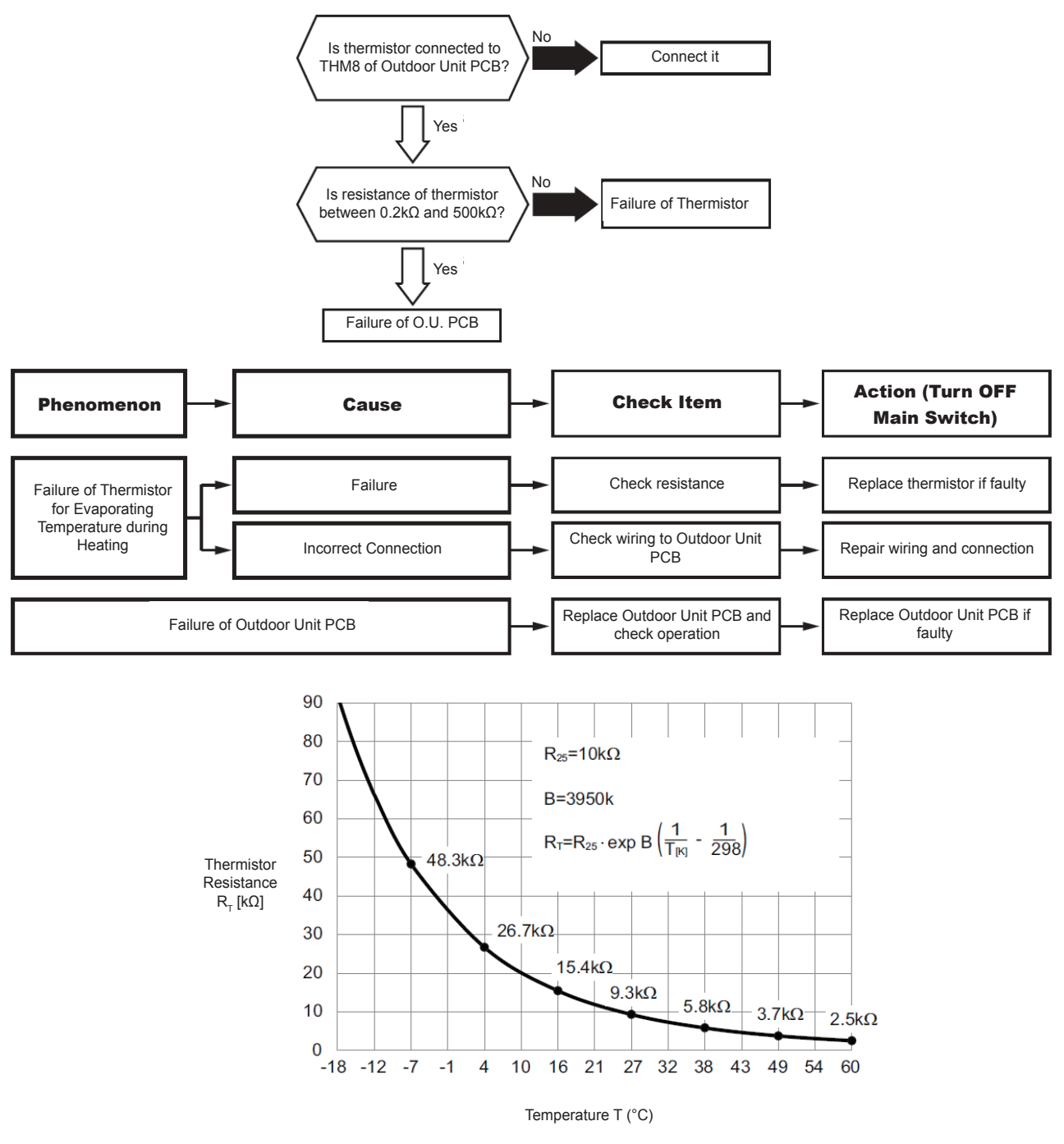

Thermistor Characteristics

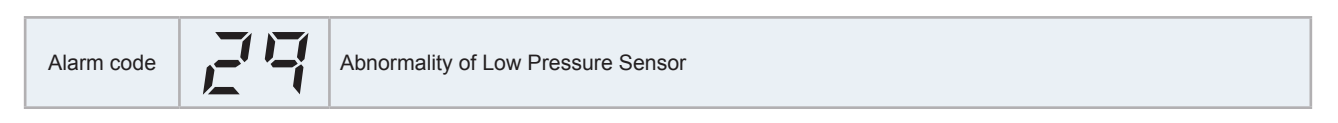

- The alarm code is flashed on the 7-segment display of the outdoor unit.
- The alarm code is displayed on the wired controller of the indoor unit.

This alarm code is displayed when output voltage of the high pressure sensor decreases to 0.1V or less, or increases to 4.9V or more during operation.

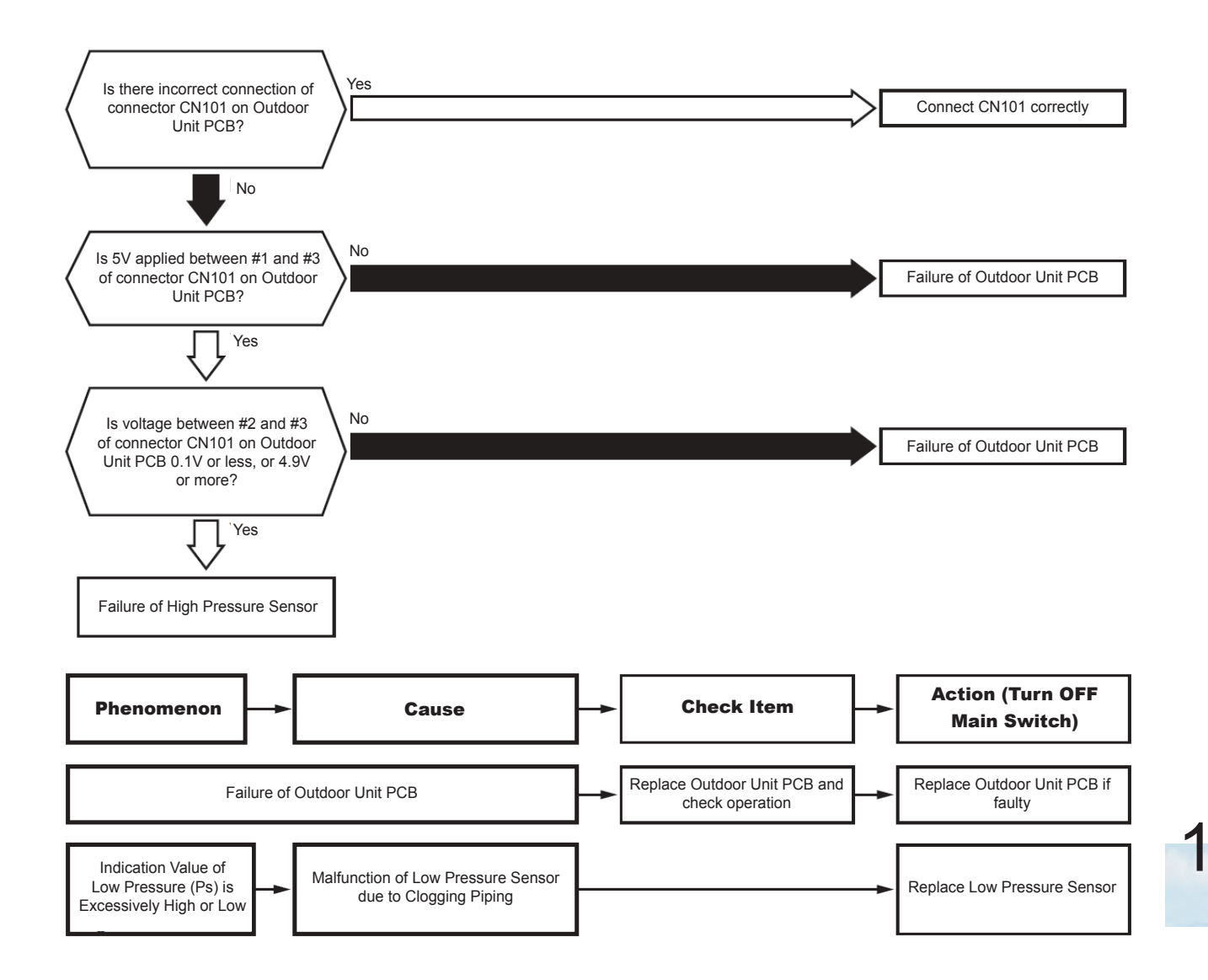

| Alarm code | 3 | Incorrect Capacity Setting of Outdoor Unit and Indoor Unit |
|------------|---|------------------------------------------------------------|
|------------|---|------------------------------------------------------------|

- The alarm code is flashed on the 7-segment display of the outdoor unit.
- The alarm code is displayed on the wired controller of the indoor unit.

This alarm code is displayed when an undefined setting is set to DSW3 (for capacity and power supply setting) on the service board or O.U.PCB (4~6HP).

This alarm code is displayed when the total indoor unit capacity is outside the range of connectable indoor unit capacity ratio.

Connectable Indoor Unit Capacity

| Outdoor Unit Model | Connectable Indoor Unit Capacity Ratio |         |  |
|--------------------|----------------------------------------|---------|--|
|                    | Minimum                                | Maximum |  |
| 4HP ~ 6HP          | 45%                                    | 150%    |  |

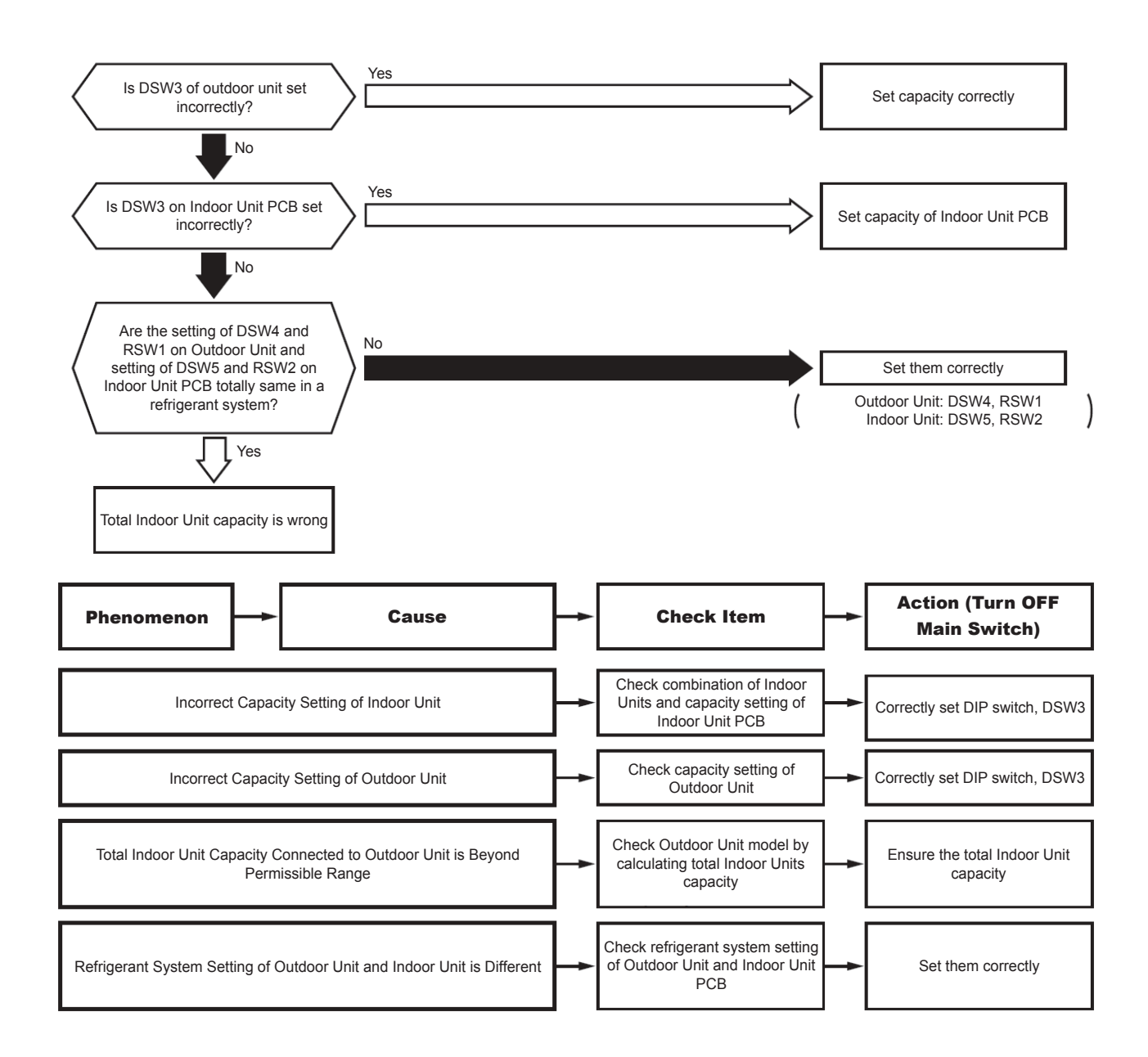

| Alarm code | 35 | Incorrect Setting of Indoor Unit Number |
|------------|----|-----------------------------------------|
|------------|----|-----------------------------------------|

- The alarm code is flashed on the 7-segment display of the outdoor unit.
- The alarm code is displayed on the wired controller of the indoor unit.

This alarm code is displayed in 3 to 5 minutes after power-on of outdoor unit, when the indoor unit No. set by DSW6 and RSW1 on I.U. PCB in the same refrigerant system No. duplicates.

This alarm code is displayed when the refrigerant system No. and the address setting value are 64 or more. (The alarm code "b1" is displayed on the wired controller.)

This alarm code is displayed when refrigerant system No. set by DSW4 and RSW1 on service board or outdoor unit PCB (4~6HP) in the same H-LINK II system duplicates.

### **i** NOTE

In the case of H-LINK II system, this alarm code may be displayed when DSW4 and RSW1 (for refrigerant system No. setting) on the outdoor unit and DSW5 and RSW2 (for refrigerant system No. setting) on the indoor unit PCB are not set correctly. In this case, turn OFF the power supply and set them correctly, and turn ON the power supply again. (The rotary switch RSW2 is not available depending on the indoor unit model.)

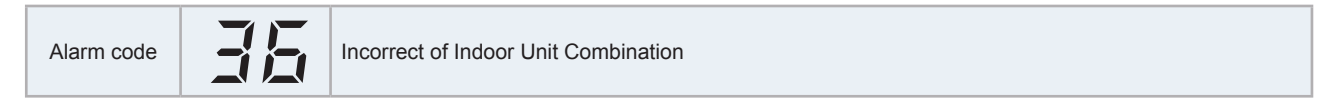

- The alarm code is flashed on the 7-segment display of the outdoor unit.
- The alarm code is displayed on the wired controller of the indoor unit.

This alarm code is indicated in case that there is at least 1 indoor unit of a model other than GP (supporting R32 refrigerant) among the connected indoor units.

This alarm forces all operations to stop (Outdoor & Indoor Units).

The unit should be stopped to release the alarm.

| Alarm code Problem with Picking Up Circuit for Protection in Outdoor Unit | Problem with Picking Up Circuit for Protection in Outdoor Unit |
|---------------------------------------------------------------------------|----------------------------------------------------------------|
|---------------------------------------------------------------------------|----------------------------------------------------------------|

- The alarm code is flashed on the 7-segment display of the outdoor unit.
- The alarm code is displayed on the wired controller of the indoor unit.

This alarm code is displayed when the outdoor unit PCB detects that the protection device (PSH) is activated.

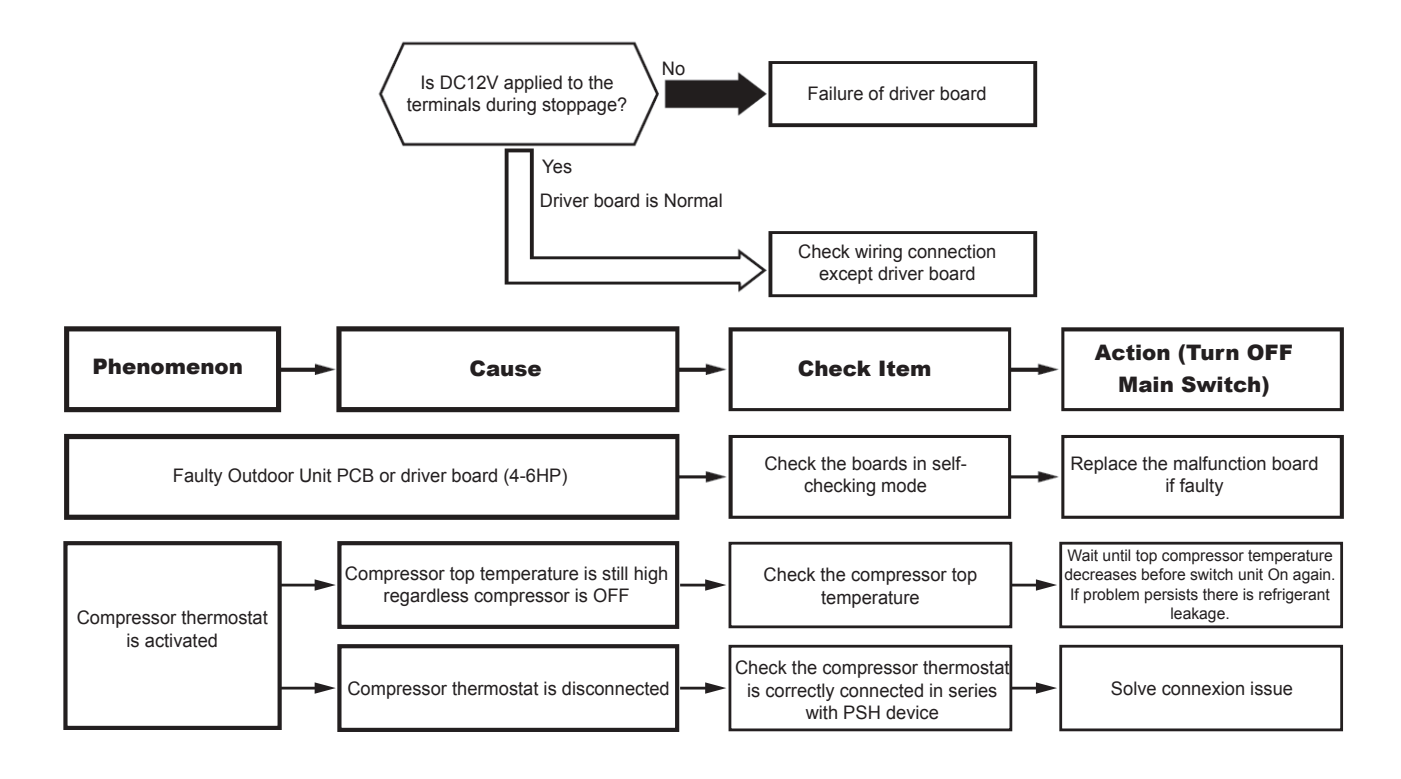

# **i** NOTE

This alarm code may be displayed at starting the operation when the high pressure switch (PSH) is connected incorrectly or fails (open fault). The item for alarm code 02 should be checked as well.

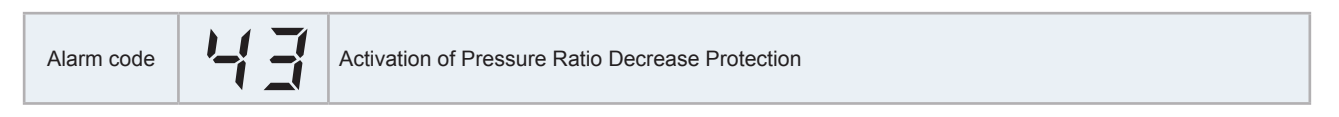

- The alarm code is flashed on the 7-segment display of the outdoor unit.
- The alarm code is displayed on the wired controller of the indoor unit.

If the pressure ratio  $\epsilon^{*1}$  is less than 1.5 for a minute, the compressor stops. It automatically restarts after three minutes. If this occurs again twice in the next 30 minutes, this alarm code is displayed.

\*1) Pressure Ratio ε= (Pd[MPa] + 0.1)/(Ps[MPa] + 0.1)

Pd: high pressure (discharge pressure) Ps: low pressure (suction pressure)

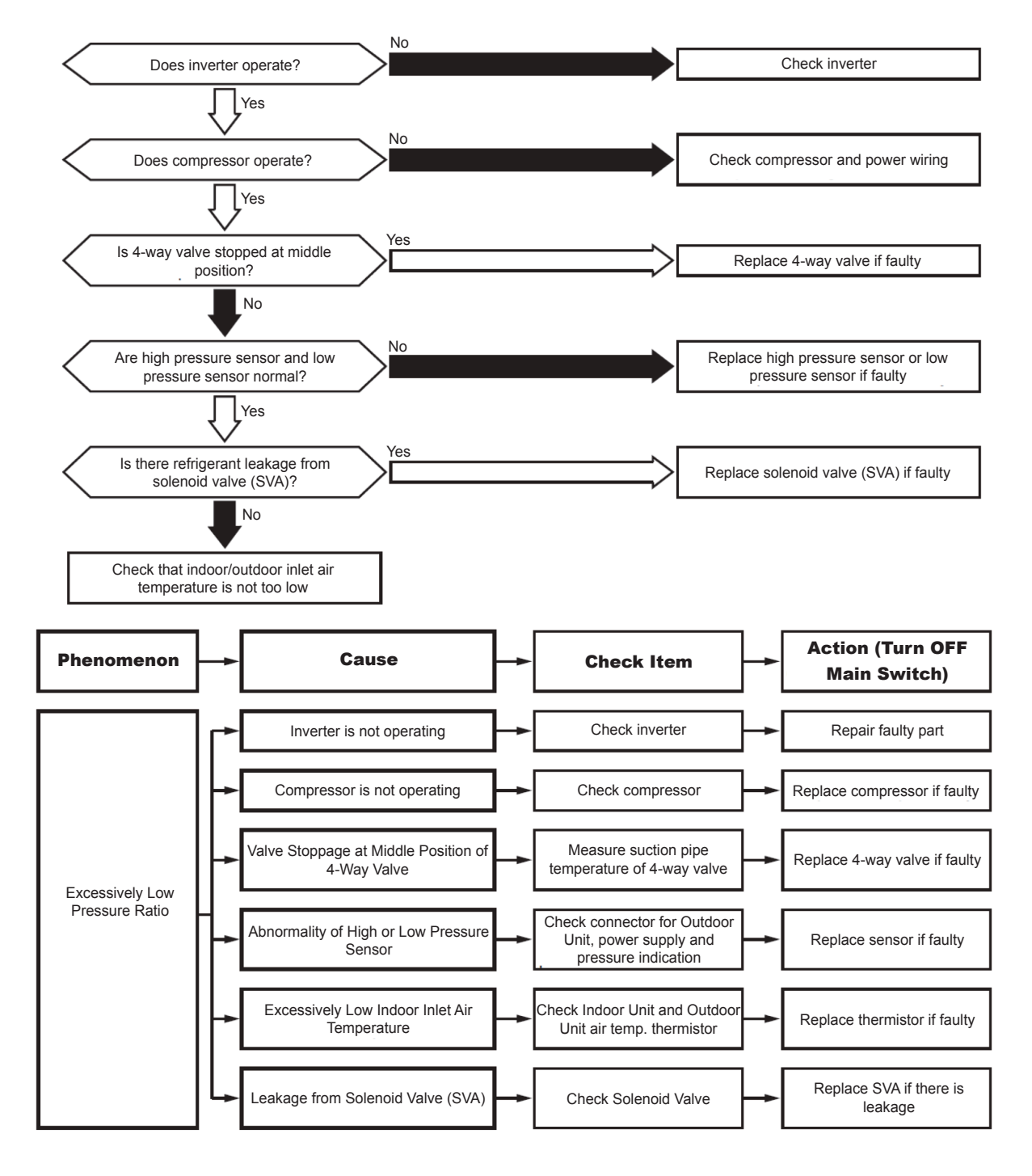

10

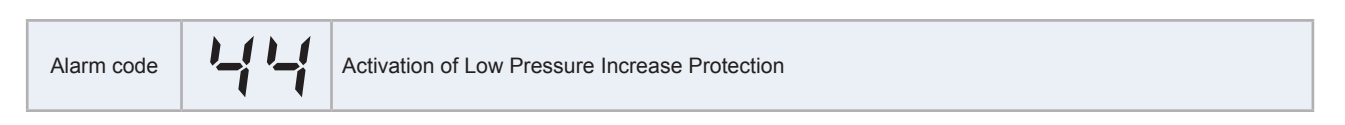

- The alarm code is flashed on the 7-segment display of the outdoor unit.
- The alarm code is displayed on the wired controller of the indoor unit.

If the pressure (Ps) of the compressor is more than 1.4 MPa for a minute, the compressor stops. The operation automatically restarts after three minutes. If this occurs again twice in the next 30 minutes, this alarm code is displayed.

O.U. PCB: Outdoor Unit PCB

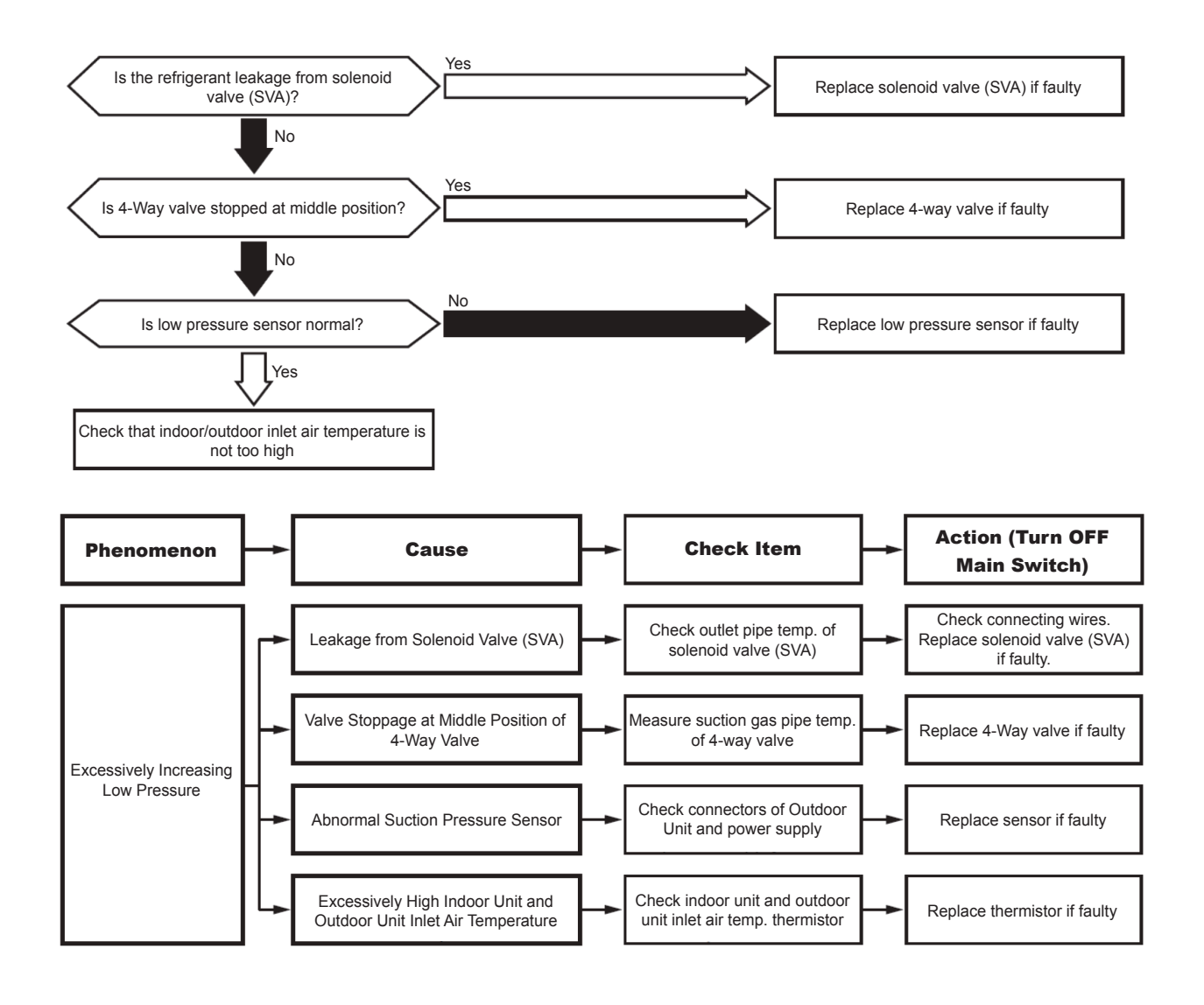

| Alarm code Activation of High Pressure Increase Protection |
|------------------------------------------------------------|
|------------------------------------------------------------|

- The alarm code is flashed on the 7-segment display of the outdoor unit.
- The alarm code is displayed on the wired controller of the indoor unit.

If the high pressure (Pd) of the compressor is more than 3.8 MPa for a minute, the compressor stops. The operation automatically restarts after three minutes. If this occurs again twice in the next 30 minutes, this alarm code is displayed.

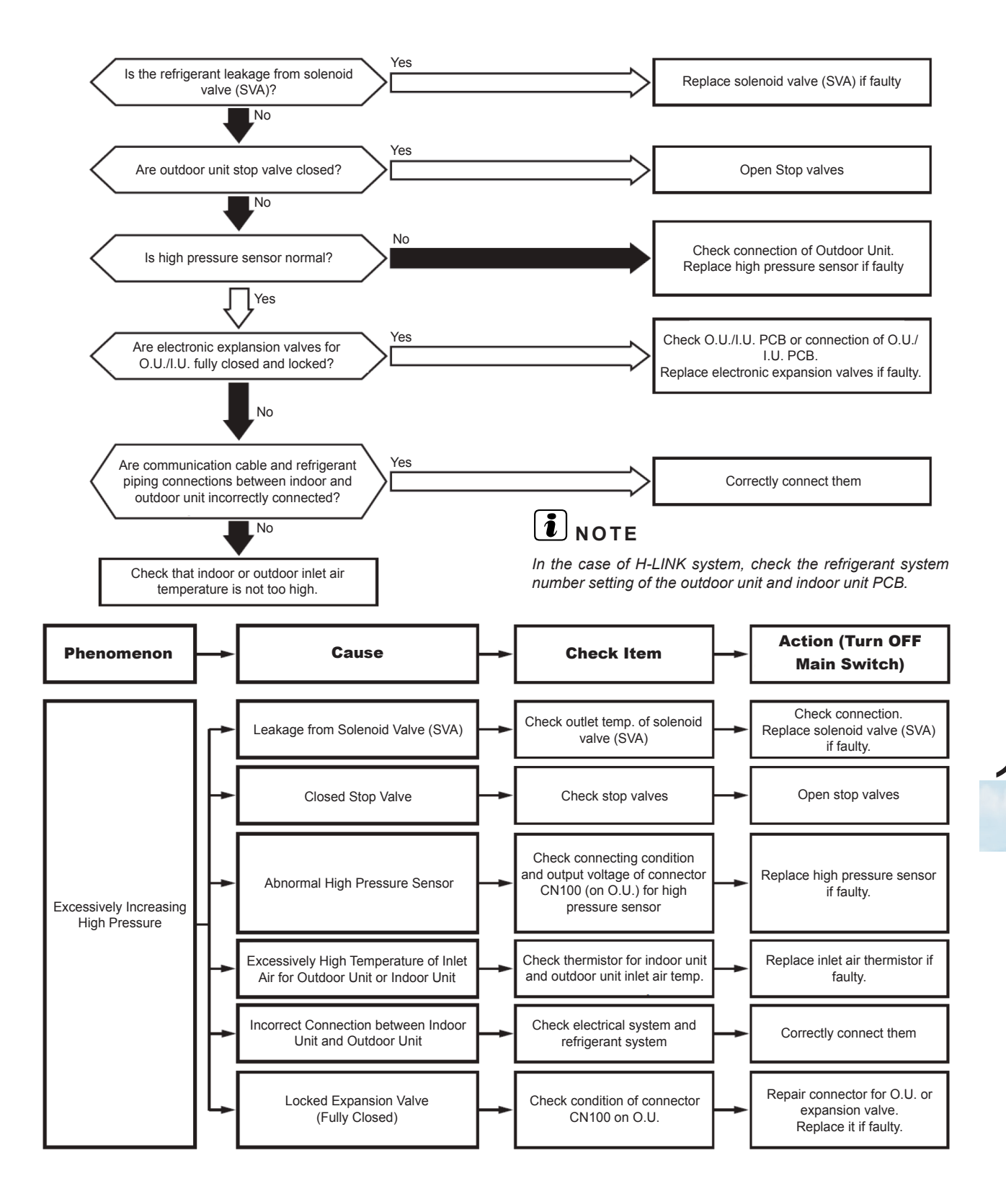

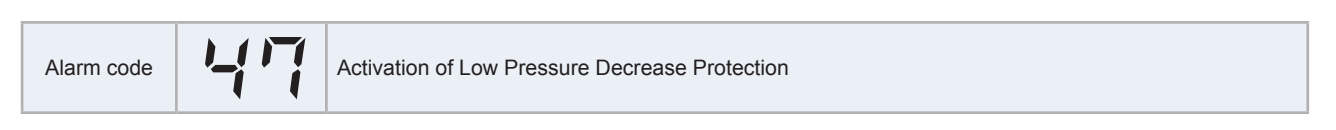

- The alarm code is flashed on the 7-segment display of the outdoor unit.
- The alarm code is displayed on the wired controller of the indoor unit.

If the low pressure (Ps) of the compressor is less than 0.09 MPa for 12 minutes, the compressor stops. The operation automatically restarts after three minutes. If this occurs again twice in the next 60 minutes, this alarm code is displayed.

O.U: outdoor unit; I.U. PCB: indoor unit PCB

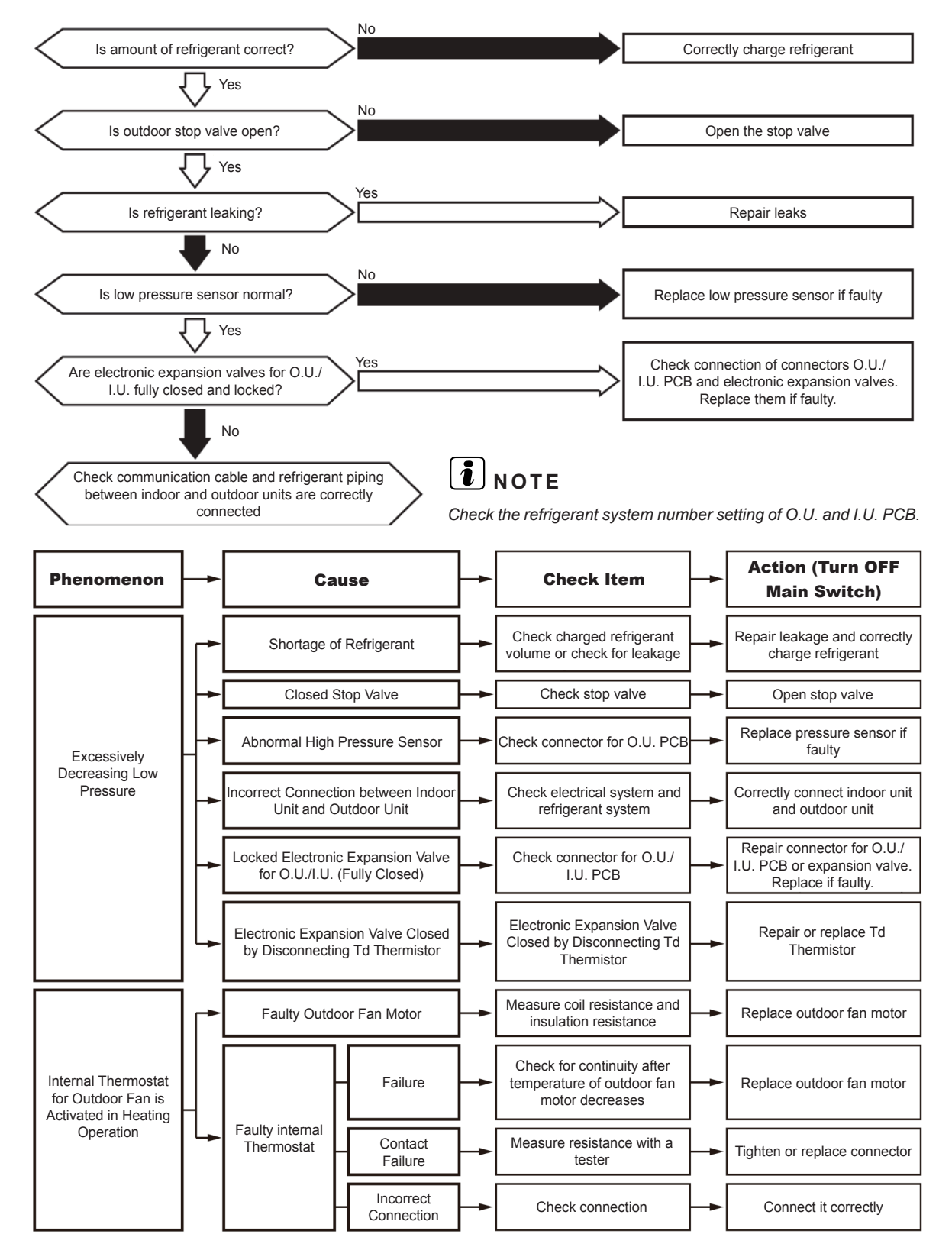
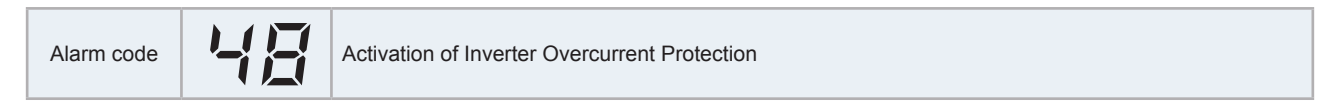

- The alarm code is flashed on the 7-segment display of the outdoor unit.
- The alarm code is displayed on the wired controller of the indoor unit.

If instantaneous overcurrent or electronic thermal protection occurs on inverter as follows, the compressor stops. The operation automatically restarts after three minutes. If this occurs again five times in the next 30 minutes, this alarm code is displayed.

Condition of Activation:

- Instantaneous overcurrent Main causes: Compressor damage, output U, V, W are connected in reverse.
- 2 Electronic thermal Main causes: Heavy compressor load, and so on.
- 3 PFC\_A hardware overcurrent Main causes: Short circuited PFC electric reactor L1, driver hardware is abnormal.
- 4 PFC\_B hardware overcurrent Main causes: Short circuited PFC electric reactor L2, driver hardware is abnormal.
- 5 AC input overcurrent Main causes: AC input voltage under voltage, higher compressor load, and so on.
- 6 AC input overload Main causes: AC input voltage overload, higher compressor load, and so on.

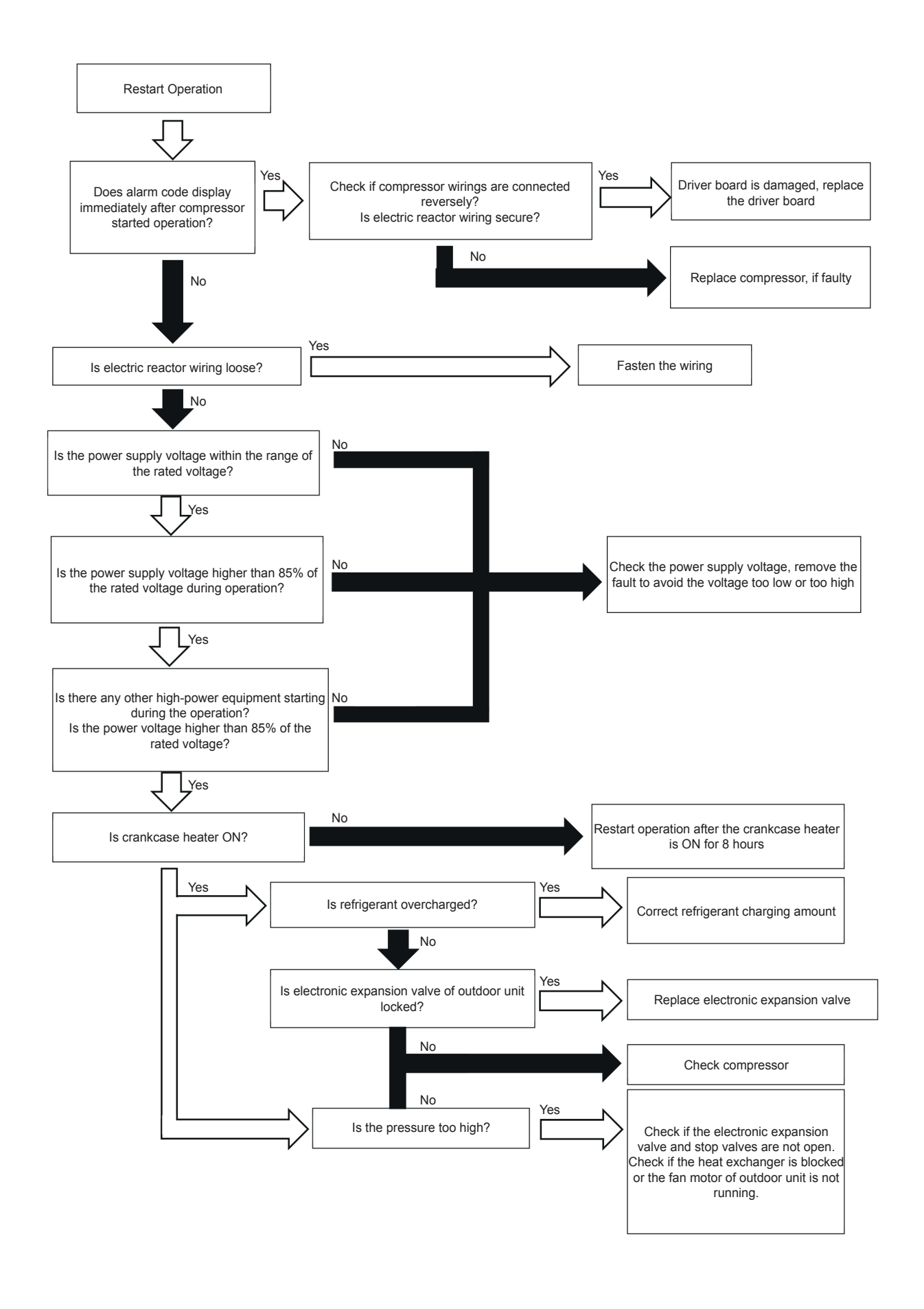

| Alarm code | 49 | Shortage of energy transfer at IDU and ODU side |
|------------|----|-------------------------------------------------|
|------------|----|-------------------------------------------------|

- The alarm code is flashed on the 7-segment display of the outdoor unit.
- The alarm code is displayed on the wired controller of the indoor unit.

If any of the following operating conditions occur during compressor operation, the compressor will stop and retry after 3 minutes.

If the alarm is detected 3 times within 1 hour, this alarm code is displayed.

- 1 In cooling operation, when "indoor suction temperature is equal to or less than indoor outlet temperature and outdoor piping temperature is equal to or less than outdoor air temperature" is maintained for 4 minutes.
- 2 In heating operation, when "indoor outlet temperature is below the indoor suction temperature and outdoor air temperature is below the outdoor piping temperature" is continued for 4 minutes.

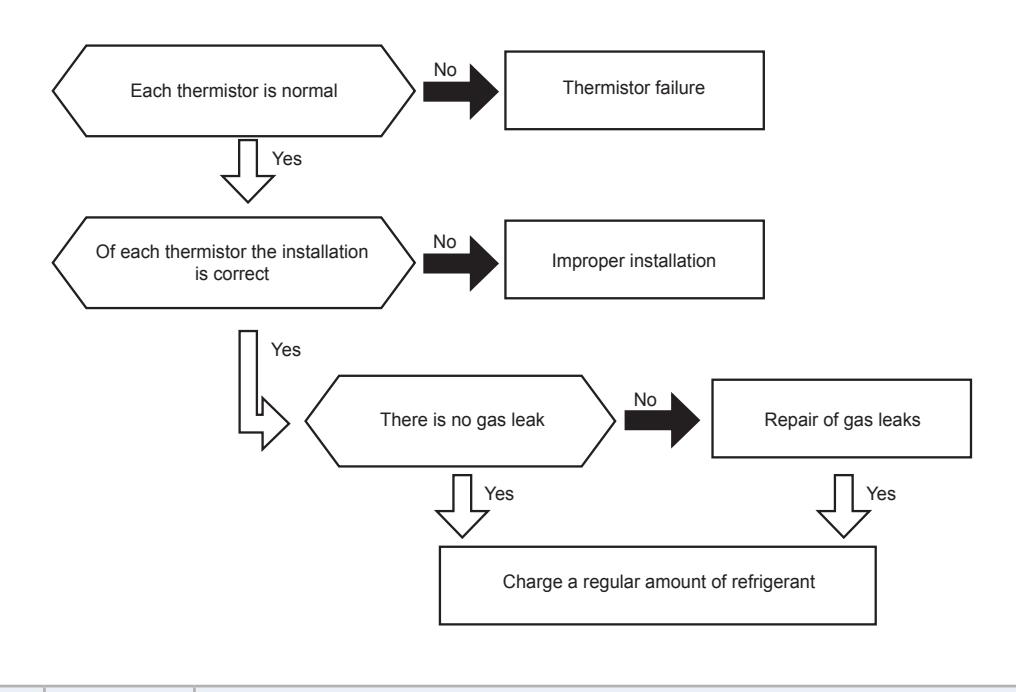

| Alarm code | 50 | Compressor continuously in operation under very low discharge pressure |
|------------|----|------------------------------------------------------------------------|
|------------|----|------------------------------------------------------------------------|

- The alarm code is flashed on the 7-segment display of the outdoor unit.
- The alarm code is displayed on the wired controller of the indoor unit.

High pressure decrease abnormality control in Cooling mode and Low Ta.

Stop code 25 is triggered when Pd is not able to increase above 0.6 MPa when working in cooling mode and ambient temperature is below 5°C.

If abnormal detection occurs 2 more times within 30 minutes, this alarm code is displayed.

| Alarm code | 5 ( | Abnormality of Current Sensor for Inverter |  |
|------------|-----|--------------------------------------------|--|
|------------|-----|--------------------------------------------|--|

- The alarm code is flashed on the 7-segment display of the outdoor unit.
- The alarm code is displayed on the wired controller of the indoor unit.

If abnormal current detection occurs, the compressor stops. The operation automatically restarts after three minutes. If this occurs again twice in the next 30 minutes, this alarm code is displayed.

Condition of Activation:

- 1 Picking up circuit for inverter current is not central value before the compressor starts operation.
- 2 Inverter secondary current es excessively low when the compressor starts operation.

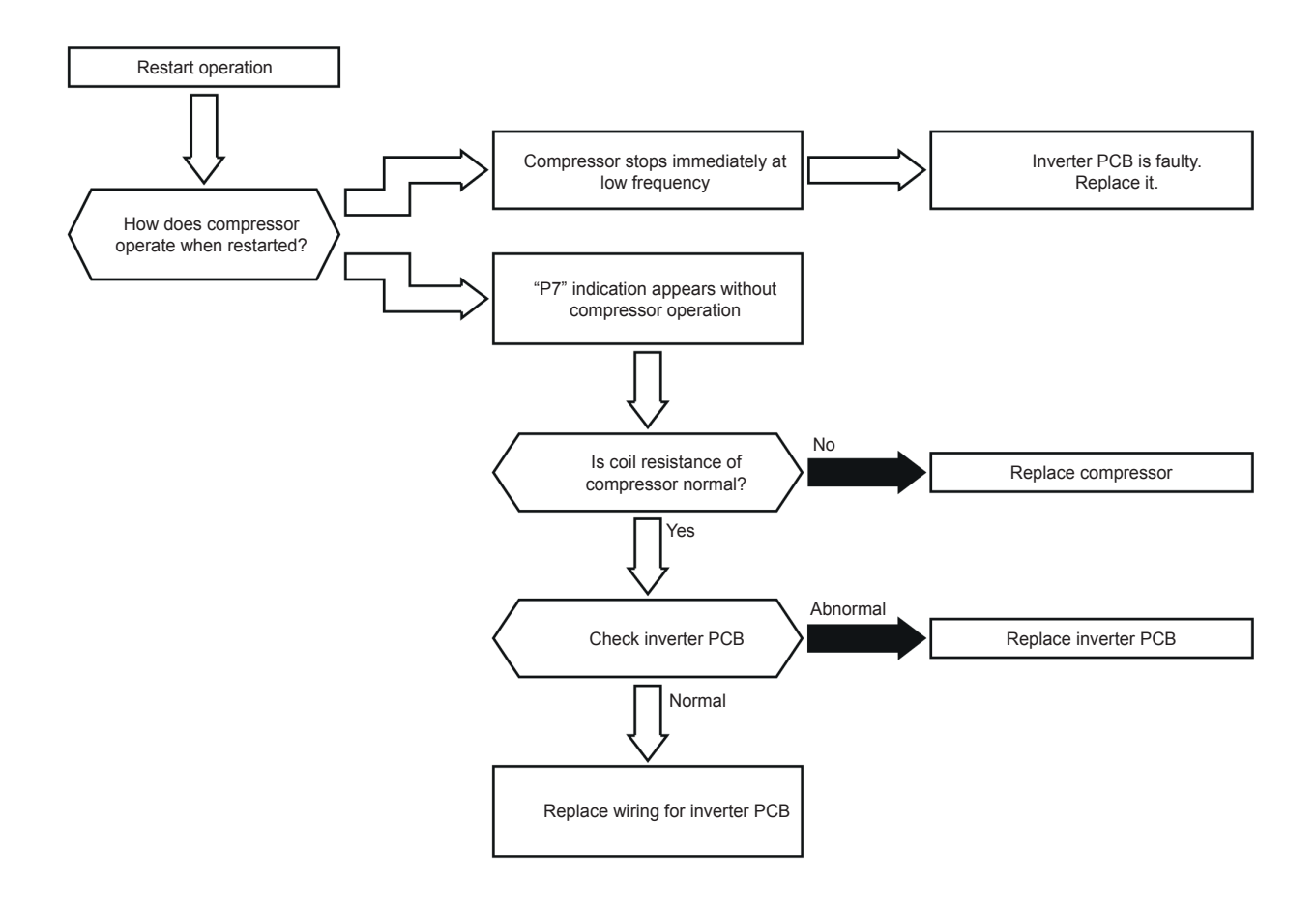

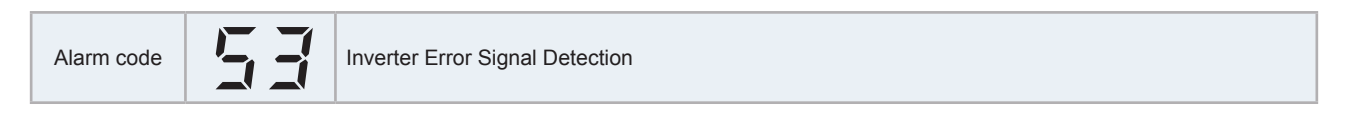

- The alarm code is flashed on the 7-segment display of the outdoor unit.
- The alarm code is displayed on the wired controller of the indoor unit.

If IPM (transistor module) error, ground fault detection or step-out detection occurs, the compressor stops. The operation automatically restarts after three minutes. If this occurs again six times in the next 30 minutes, this alarm code is displayed.

Condition of Activation:

1 IPM (Fault) signal error

Main causes: Abnormal compressor current, abnormal IPM control voltage, short circuited IPM, and so on.

- 2 Speed abnormality Main causes: Compressor phase loss, output U, V, W are open.
- **3** FOC output phase loss Main causes: Compressor phase loss and so on.

10

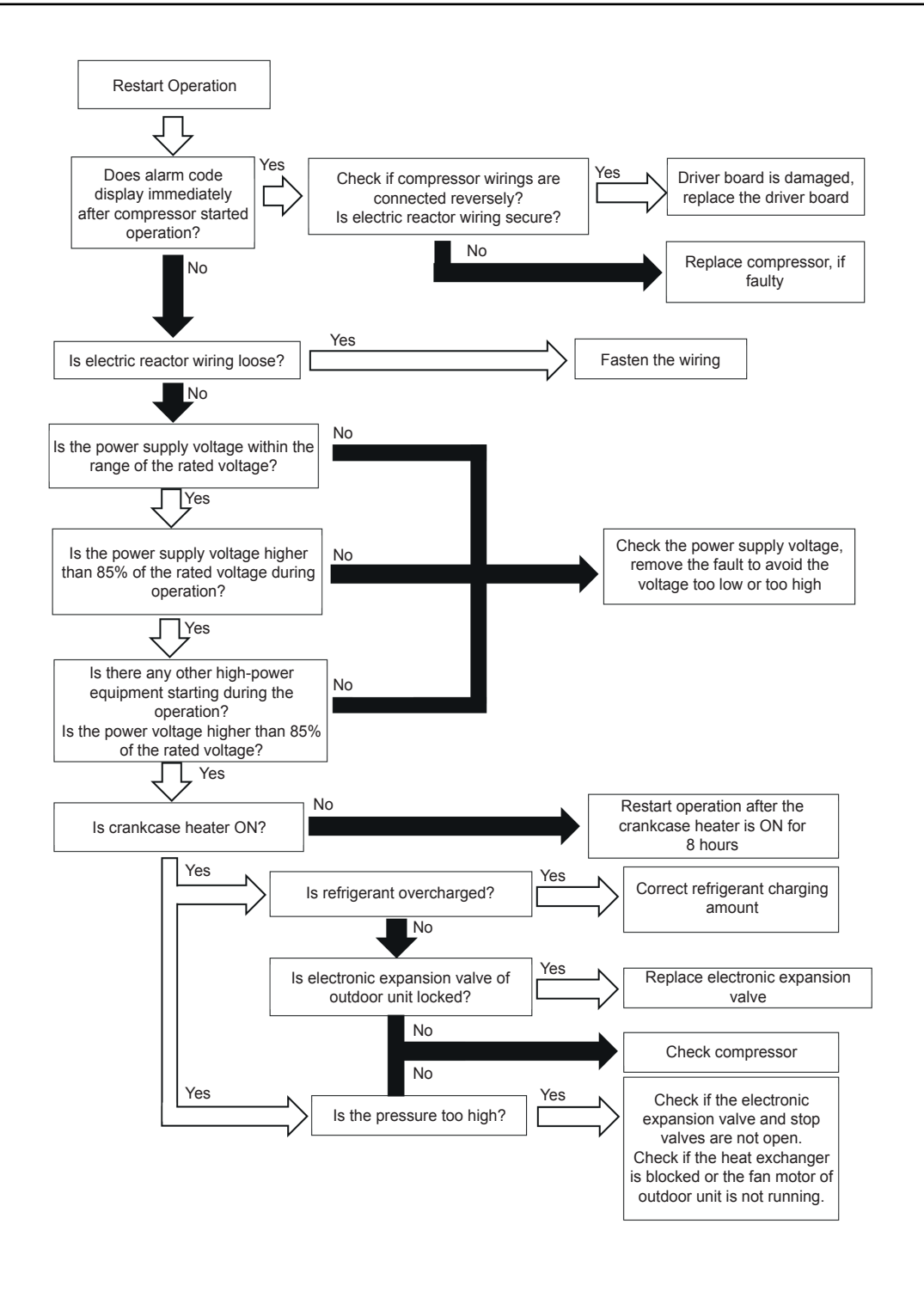

| Alarm code | 54 | Abnormality of Inverter Fin Temperature |
|------------|----|-----------------------------------------|
|------------|----|-----------------------------------------|

- The alarm code is flashed on the 7-segment display of the outdoor unit.
- The alarm code is displayed on the wired controller of the indoor unit.

When the following condition occurs three times in 30 minutes, the operation stops and this alarm code is displayed. If this occurs less than three times in 30 minutes, the operation automatically restarts.

Condition of Activation:

- 1 Fin temperature increases Main causes: Increased temperature of the fins of the heat dissipation module
- 2 Thermistor failure

Main causes: Abnormality of driver temperature sampling circuit, and so on.

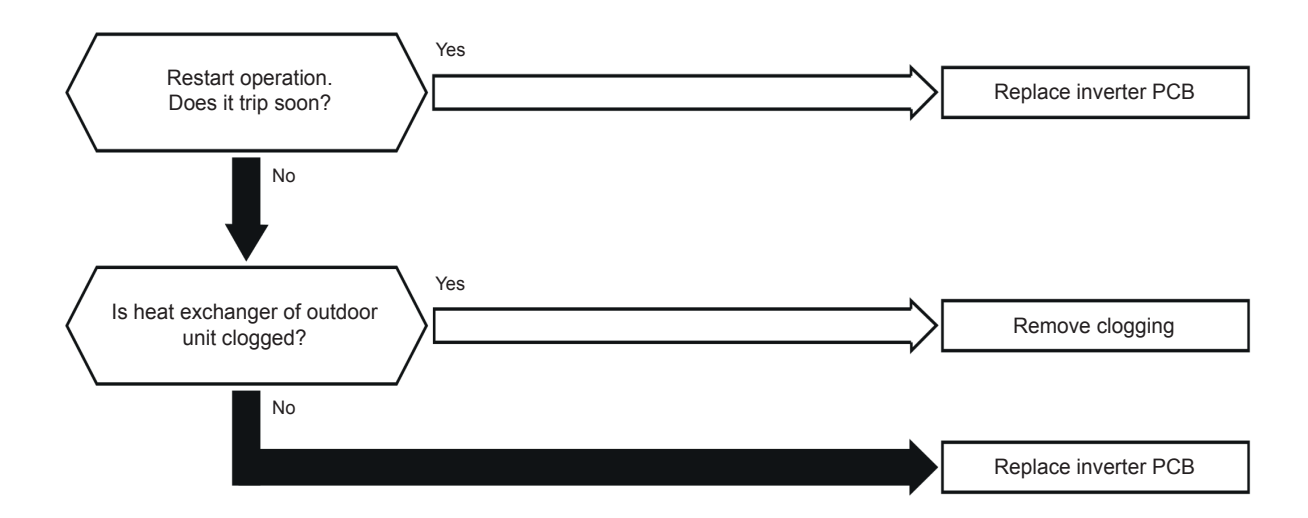

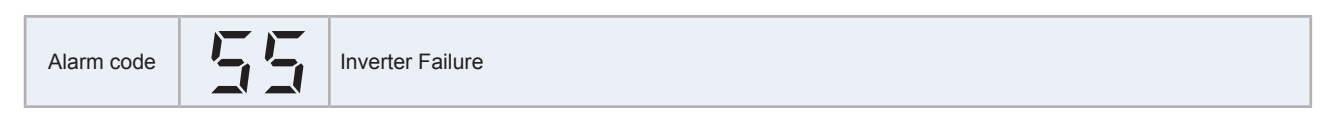

- The alarm code is flashed on the 7-segment display of the outdoor unit.
- The alarm code is displayed on the wired controller of the indoor unit.

When the following condition occurs three times in 30 minutes, the operation stops and this alarm code is displayed. If this occurs less than three times in 30 minutes, the operation automatically restarts.

Condition of Activation:

- 1 Pre-charge failure Main causes: AC input is under voltage, driver hardware abnormality, and so on.
- 2 MCU RAM abnormality Main causes: MCU RAM abnormality, driver MCU abnormality.
- 3 MCU Register abnormality Main causes: Driver MCU abnormality.
- 4 MCU clock abnormality Main causes: Driver MCU abnormality, driver crystal oscillator circuit abnormality.
- 5 MCU FLASH abnormality Main causes: Driver MCU abnormality.
- 6 Reference voltage abnormality Main causes: Driver MCU abnormality, driver reference voltage circuit abnormality.
- 7 Software protection module abnormality Main causes: Driver MCU abnormality.

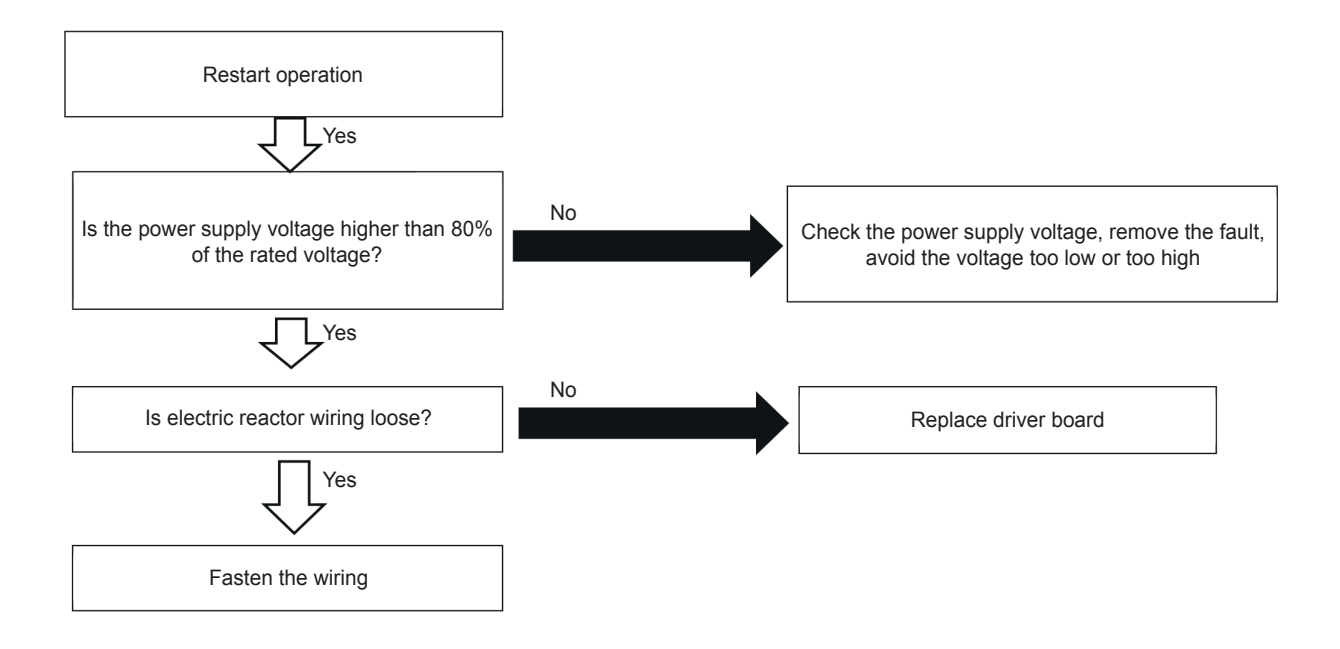

| Alarm code | 57 | Abnormality of Fan Motor |
|------------|----|--------------------------|

- The alarm code is flashed on the 7-segment display of the outdoor unit.
- The alarm code is displayed on the wired controller of the indoor unit.

If the revolution of the fan motor is less than 10rpm in 10 seconds after the fan motor starts operation, the fan motor stops. The fan motor restarts operation automatically after 10 seconds (During this, the compressor continues to operate). If this occurs again nine times in the next five minutes, this alarm code is displayed. This alarm is caused by locking or electrical abnormality of the fan motor.

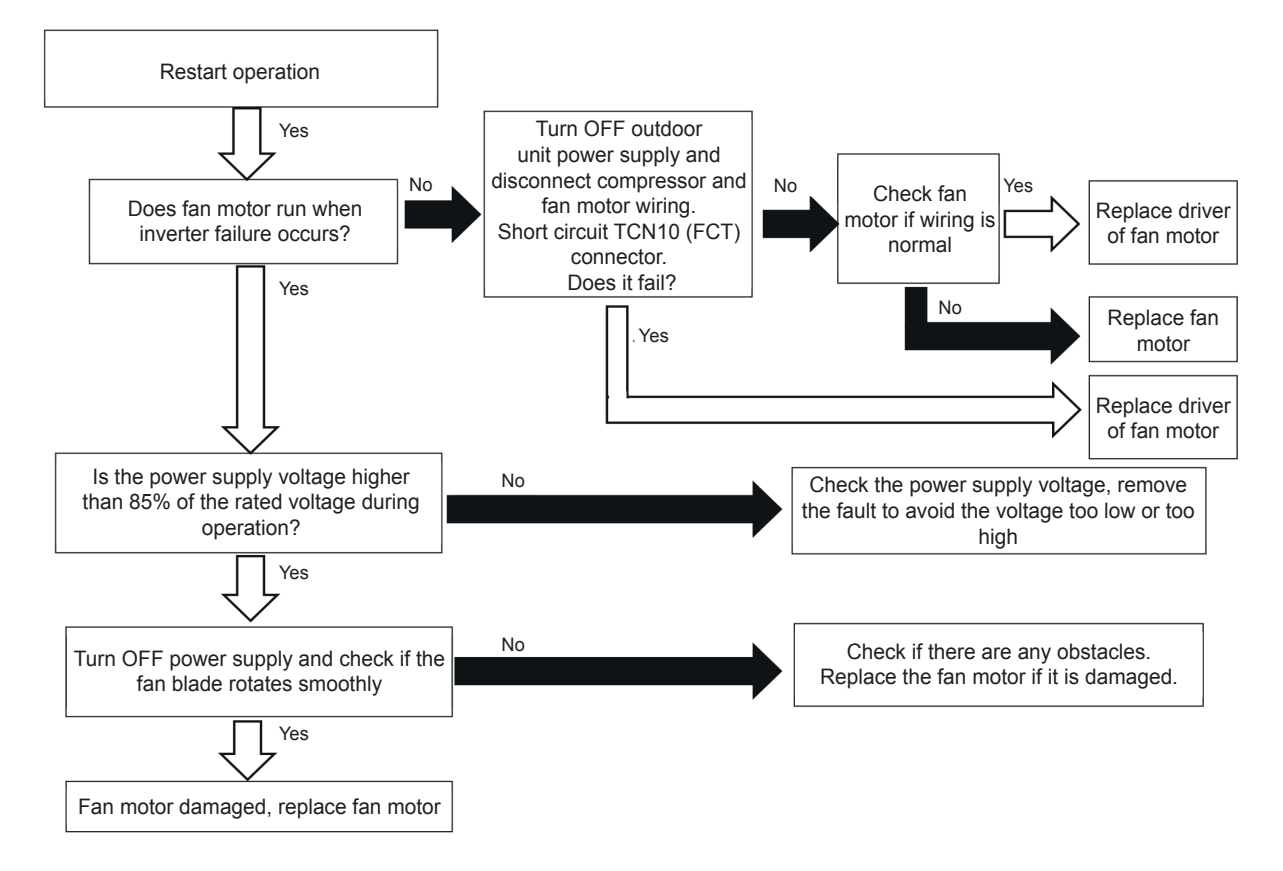

## **10.3 Troubleshooting in check mode**

### 10.3.1 RAS-3HVRC2

### 10.3.1.1 Check mode display by Unit controller

### 10.3.1.2 Troubleshooting using the 7 segment display (Outdoor unit)

### • Simple checking by 7-segment display

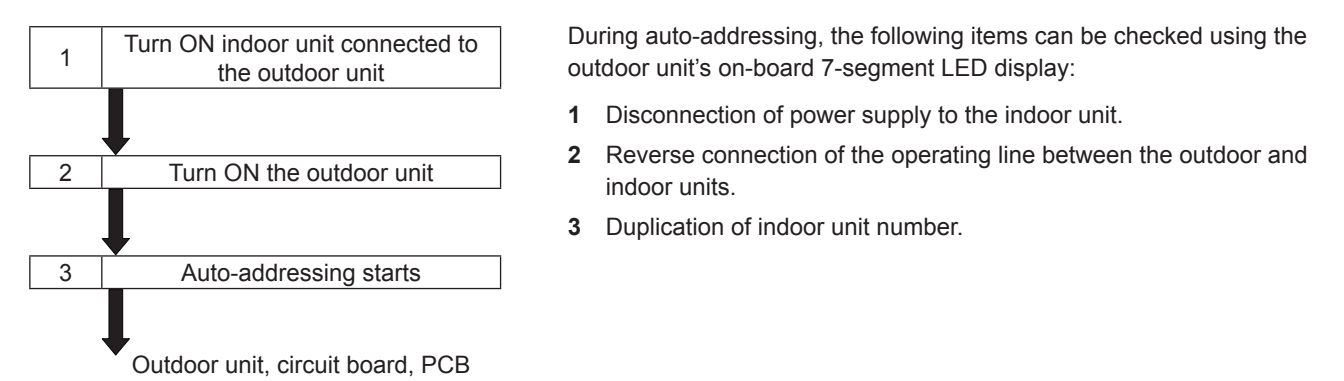

### Checking method by 7-segment display

Operating conditions and each part of refrigeration cycle can be checked by 7-segment and push switches (PSW) on the PCB in the outdoor unit. During checking data, do not touch the electric parts except for the indicated switches because 220-240V is applied to them. Pay attention not to contact the tools with electrical parts. If contacted, electrical parts will be damaged.

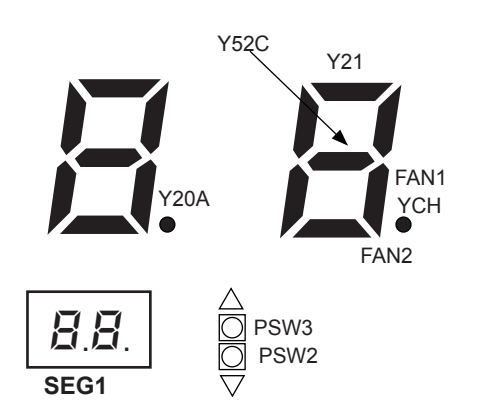

- To start checking, press PSW2 switch for more than three seconds.
- To proceed checking, press the PSW2 switch.
- To back to the previous item, press the PSW3 switch.
- To cancel this checking, press the PSW2 switch for more than 3 seconds.

### Check mode items

## **i** NOTE

For figures consisting of more than 2 digits, the upper 2 digits and lower 2 digits of the figures are indicated alternatively every 0.5 sec In the 7-segments display, as shown below (the lower 2 digits are shown together with a dot at the lower right corner) Example: 1253

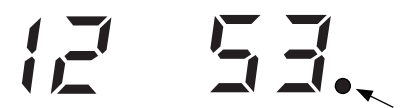

### Troubleshooting in check mode

|                                                                                                    | lter            | n          |        | Indication data                                                                                                    |  |
|----------------------------------------------------------------------------------------------------|-----------------|------------|--------|----------------------------------------------------------------------------------------------------|--|
| Item                                                                                                    | Check<br>number | Indic.     | Indic. | Contents                                                                                                    |  |
| Input/output state of outdoor micro-computer                                                                      | 01              | 50         | Э      | Indicates only for the segments corresponding to the equipment in the figure. (See figure above)                      |  |
| Capacity of operating indoor unit                                                                                 | 02              | oP         | 36     | 00~199<br>In case that capacity is higher than 100, the last two digits flash                                         |  |
| Control software number                                                                                           | 03              | 5P         | 12↔34. | Control Software No. in use is indicated. Alternately upper 2 digits and lower 2 digits are indicated every 0.5 sec.  |  |
| Inverter software number                                                                                          | 04              | ď          | 12↔34. | Inverter Software No. in use is indicated. Alternately upper 2 digits and lower 2 digits are indicated every 0.5 sec. |  |
| Inverter order frequency to<br>compressor                                                                         | 05              | HI         | 74     | 0~115 (Hz)<br>In case that frequency is higher than 100Hz, the last two digits flash.                                 |  |
| Air flow step                                                                                                    | 06              | Fo         | 15     | 00~15 step                                                                                                    |  |
| Outdoor unit expansion valve<br>opening                                                                           | 07              | Εο         | 30     | 00~100 (%)<br>In case that expansion valve opening is 100%, "DD" flashes                                              |  |
| Temperature at the top of compressor                                                                              | 10              | Гd         | 94     | 00~142 (°C)<br>In case that temperature is higher than 100°C, the last two digits<br>flash                            |  |
| Evaporating temperature at<br>heating                                                                             | 11              | ΓЕ         | ЭЧ     | -19~80°C                                                                                                    |  |
| Ambient air temperature                                                                                           | 12              | Γo         | 44     | -19~80°C                                                                                                    |  |
| Condenser Pipe Temperature                                                                                        | 13              | ΓΕ         | 22     | -19~80°C                                                                                                    |  |
| Control information                                                                                               | 14              | ΓF         | 20     | Internal information of the PCB                                                                                       |  |
| Inverter Firstly Current                                                                                          | 15              | R (        | 12     | 00~199 (A)<br>In case that current is higher than 100°C, the last two digits flash                                    |  |
| Inverter secondary current                                                                                        | 16              | R2         | 20     | 00~199 (A)<br>In case that current is higher than 100°C, the last two digits flash                                    |  |
| Indoor unit address                                                                                               | 17              | nЯ         | 00     | 00~63                                                                                                    |  |
| Indoor unit expansion valve opening                                                                               | 18              | ER         | 20     | 00~100 (%)<br>In case that opening is 100%. "♫♫" flashes                                                              |  |
| Liquid pipe temperature of indoor<br>unit<br>(freeze protection)                                                  | 19              | LR         | 05     | -19~127 (°C)<br>When Temp. is higher than 100, the last two digite flash.                                             |  |
| Gas Pipe Temperature of Indoor<br>Unit                                                                            | 20              | ыR         | 26     | -19~127 (°C)<br>When Temp. is higher than 100, the last two digite flash.                                             |  |
| Indoor unit inlet air temperature                                                                                 | 21              | R,         | 28     | -19~127 (°C)<br>When Temp. is higher than 100, the last two digite flash.                                             |  |
| Indoor unit outlet air temperature                                                                                | 22              | οR         | 20     | -19~127 (°C)<br>When Temp. is higher than 100, the last two digite flash.                                             |  |
| Cause of indoor unit stoppage                                                                                     | 23              | dЯ         | 01     | 00~99<br>Indicated Cause of Stoppage Code                                                                             |  |
| Total accumulated operation<br>time of<br>Compressor                                                              | 24              | ប្រា       | 00↔00  | 0 to 9999 (x 10 hours)<br>Alternately upper 2 digits and lower 2 digits are indicated every 0.5<br>sec.               |  |
| Accumulated operation time<br>of compressor (can be reset<br>to zero for instance when<br>compressor is replaced) | 25              | сU         | 00↔00  | 0 to 9999 (x 10 hours)<br>Alternately upper 2 digits and lower 2 digits are indicated every 0.5<br>sec.               |  |
| Outdoor unit alarm code                                                                                           | 26              | RE         | 08     | 00~99<br>Indicated Alarm Code                                                                                         |  |
| Cause of stoppage at inverter                                                                                     | 27              | ď          | ł      | 00~99<br>Indicated Cause of Stoppage Code                                                                             |  |
| Cause of FAN stoppage                                                                                             | 28              | FΓ         | D      | 00~99<br>Indicated Cause of Stoppage Code                                                                             |  |
| Abnormal data record                                                                                              | 29              | nl         | 00     | One of the abnormal data record from latest (n1) to oldest (n9) is indicated. Alarm code or cause code is indicated.  |  |
| Total capacity of indoor unit<br>connected                                                                        | 30              | EP         | 35     | 00~199<br>In case that capacity is higher than 100, the last two digits flash                                         |  |
| Quantity of connected indoor units                                                                                | 31              | RR         | 2      | 00~64                                                                                                    |  |
| Refrigerant address                                                                                               | 32              | 6 <i>R</i> | Ω      | 00~63                                                                                                    |  |

### • Cause of indoor unit stoppage $(\underline{r}_{i}^{\prime})^{\overline{i}}$

| Indication | Contents                                                                                                    |
|------------|----------------------------------------------------------------------------------------------------|
| 00         | Operation OFF, Power OFF                                                                                                    |
| 01         | Thermo-OFF                                                                                                    |
| 02         | Alarm                                                                                                    |
| 03         | Freeze protection overheating protection                                                                                                    |
| 05         | Instantaneous power failure at outdoor unit                                                                                                    |
| 05         | Instantaneous power failure at indoor unit                                                                                                    |
| הח         | Stoppage of Cooling Operation due to Low Outdoor Air Temperature                                                                                          |
|            | Stoppage of Heating Operation due to High Outdoor Air Temperature                                                                                         |
| 10         | Demand                                                                                                    |
| 11         | Retry due to compression ratio decrease                                                                                                    |
| 12         | Retry due to low pressure increase                                                                                                    |
| 13         | Retry for Pd increase prevention                                                                                                    |
| 15         | Vacuum/discharge gas temperature increase retry                                                                                                    |
| 15         | Retry due to discharge gas SUPERHEAT decrease                                                                                                    |
| ריו        | IPM error retry, instantaneous over current of inverter retry, electronic thermal activation of inverter retry, abnormal current sensor of inverter retry |
| 18         | Retry due to inverter voltage decrease<br>Retry due to Inverter Overvoltage<br>Retry due to inverter transmission abnormality                             |
| 19         | Retry due to Expansion Valve Control                                                                                                    |
| 21         | Forced Thermo-OFF                                                                                                    |
| 22         | Outdoor hot start control                                                                                                    |
| 24         | Thermo-OFF during energy saving operation mode                                                                                                    |
| 26         | Retry due to high pressure decrease                                                                                                    |
| 28         | Cooling air discharge temperature decrease                                                                                                    |
| 33         | Forced Thermo-OFF (example: due to Air Filter Cleaning)                                                                                                   |
| 34         | Forced Thermo-OFF (example: due to Motion Sensor                                                                                                    |
| 35         | Retry due to abnormal operating mode<br>(Reversing valve switching failure)                                                                               |
| 39         | Forced Thermo-OFF due to Power Saving Control)                                                                                                    |

# 

- The cause code for indoor unit stoppage is not always "[]?" (Alarm) during stoppage by the abnormality. If the unit is under Thermo-OFF by other cause of stoppage before "[]?" (Alarm) occurs, the previous cause code for indoor unit stoppage remains.
- When the transmitting between the inverter PCB and the outdoor unit PCB1 is disconnected for 30 seconds, the outdoor micro-computer will be reset. Accordingly when the alarm code ""," (Abnormal Transmitting between Inverter PCB and Outdoor Unit PCB1) occurs, the cause code for indoor unit stoppage may be indicated ""," 5".
- When the transmitting between the indoor unit and the outdoor unit is disconnected for 3 minutes, the indoor micro-computer will be reset. Accordingly when the alarm code "🛛 🗄" (Abnormal Transmitting between Indoor Unit and Outdoor Unit) occurs, the cause code for indoor unit stoppage may be indicated "🖧 ".

## • Cause of inverter stoppage ( $\psi$

|      |                                                                                                    | Cause of stoppage         | Remark                     |            |  |
|------|----------------------------------------------------------------------------------------------------|---------------------------|----------------------------|------------|--|
| Code | Cause                                                                                                    | for corresponding<br>unit | Indication<br>during retry | Alarm Code |  |
| 1    | Automatic Stoppage of Transistor Module<br>(DIP-IPM Error)<br>(Overcurrent, Undercurrent, Temperature increase) | ריו                       | Ρŋ                         | 53         |  |
| 2    | Instantaneous Over Current                                                                                      | ריו                       | РЛ                         | 48         |  |
| З    | Abnormal Inverter Fin Thermistor                                                                                | ריו                       | Ρ'n                        | 54         |  |
| Ч    | Electronic Thermal Activation (Inverter overcurrent)                                                            | ריו                       | Ρŋ                         | 48         |  |
| 5    | Inverter Voltage Decrease (Undervoltage)                                                                        | 18                        | P8                         | 06         |  |
| 5    | Over Voltage                                                                                                    | 18                        | P8                         | 06         |  |
| ר    | Abnormal Inverter Transmission                                                                                  | 18                        | -                          | 04         |  |
| 8    | Abnormal Current Detection                                                                                      | רו                        | РЛ                         | 51         |  |
| 9    | Instantaneous Power Failure Detection                                                                           | 18                        | -                          | -          |  |
| 11   | Reset of Micro-Computer for Inverter                                                                            | 18                        | -                          | -          |  |
| 12   | Earth Fault Detection from Compressor (Only Starting)                                                           | ריו                       | Ρ'n                        | 53         |  |
| 13   | Phase detection abnormality                                                                                     | (8                        | P8                         | -          |  |
| 14   | Inverter Non-Operation                                                                                          | 18                        | -                          | 55         |  |
| 15   | Inverter Non-Operation                                                                                          | 18                        | -                          | 55         |  |
| 15   | Inverter Non-Operation                                                                                          | (8                        | P8                         | 55         |  |
| ריו  | Communication Abnormality                                                                                       | 18                        | P8                         | 55         |  |
| 18   | Protection Device Activation (PSH)                                                                              | -                         | -                          | 92         |  |
| 19   | Protection Detection Device Abnormality                                                                         | -                         | -                          | 38         |  |
| 20   | Early Return Protection Device                                                                                  | 18                        | P7                         | 53         |  |
| 21   | Loss of synchronism                                                                                             | ריו                       | -                          | 3 I        |  |

### ◆ Table of capacity codes of indoor unit

| Code | Equivalent horsepower | Code | Equivalent horsepower |
|------|-----------------------|------|-----------------------|
| 05   | 0.8                   | 14   | 2.0                   |
| 08   | 1.0                   | 15   | 2.3                   |
| (D   | 1.3                   | 18   | 2.5                   |
| 11   | 1.5                   | 22   | 3.0                   |
| 13   | 1.8                   | 32   | 4.0                   |

| Code | Equivalent horsepower |
|------|-----------------------|
| ЧД   | 5.0                   |
| 48   | 6.0                   |

0

### Protection control code on 7-segment display

- 1 Protection control code is displayed on 7-segment when a protection control is activated.
- 2 Protection control code is displayed while function is working, and goes out when released.
- 3 When several protection control are activated, code number with higher priority will be indicated (see below for the priority order).
  - a. Higher priority is given to protection control related to frequency control than the other. Priority order:
    - High-pressure increase protection
    - Over current protection
    - Cold draft protection
  - **b.** In relation to retry control, the latest retrial will b indicated unless a protection control related to frequency control is indicated.

### RAS-3HVRC2

| Priority | Protection control                               | Code |
|----------|--------------------------------------------------|------|
| 1        | Low-Pressure Ratio Control at Cooling Operation  | PO   |
| 2        | High-pressure ratio control at heating operation | P (  |
| 3        | High-pressure rise protection                    | P2   |
| 4        | Current protection                               | PB   |
| 5        | Inverter fin temperature rise prevention         | РЧ   |
| 6        | Discharge gas temperature rise protection        | P5   |
| 7        | Unbalance Power Source Detecting                 | Pq   |
| 8        | Demand current control                           | PA   |

# **i** NOTE

The protection control code being indicated on 7-segment display is changed to an alarm code when the abnormal operation occurs. Also, the same alarm code is indicated on the remote control switch.

### Activating condition of protection control code

To monitor the conditions such as the temperature change and others, the control of the frequency and other controls are performed by the protection control in order to prevent the abnormal operations. The activating conditions of protection control are shown in the table below:

| Code | Protection Control                 | Activating Condition                                                         | Remarks           |  |
|------|------------------------------------|------------------------------------------------------------------------------|-------------------|--|
| рп   | Low-Pressure Ratio Control at      | If Compression Ratio $\boldsymbol{\epsilon}$ exceeds a threshold value       |                   |  |
| , 0  | Cooling Operation                  | => Frequency Increase                                                        |                   |  |
| 0,   | High-Pressure Ratio Control at     | If Compression Ratio $\boldsymbol{\epsilon}$ is lower than a threshold value |                   |  |
|      | Heating Operation                  | => Frequency Decrease                                                        | —                 |  |
|      | Lligh Drassura Increase Drataction | High Pressure Switch for Control is activated                                |                   |  |
| re   | High-Pressure increase Protection  | => Frequency Decrease                                                        | _                 |  |
| 60   | Over Current Bratestian            | Inverter Output Current > (*1)A                                              |                   |  |
|      |                                    | => Frequency Decrease                                                        | _                 |  |
|      |                                    | Inverter Fin Temperature                                                     |                   |  |
| РЧ   | Inverter Temperature Increase      | RAS-3HVRC2 ≥ 70 °C                                                           | _                 |  |
|      |                                    | => Frequency Decrease                                                        |                   |  |
|      | Discharge Gas Temperature          | Temperature at the top of compressor is high                                 |                   |  |
| P5   | Increase Protection                | => Frequency Decrease                                                        |                   |  |
|      |                                    | Inverter Output Current exceeds a threshold value                            |                   |  |
| P9   | Unbalance Power Source Detecting   | => Frequency Decrease                                                        | _                 |  |
|      |                                    | Inverter Output Current exceeds a threshold value                            | In case of Demand |  |
| PR   | Current Demand Control             | => Frequency Decrease                                                        | Control Setting   |  |

#### (1\*)

| Connection  | 220-240V |      |      |  |
|-------------|----------|------|------|--|
| HP          | 2 2.5 3  |      |      |  |
| Current (A) | 10.5     | 10.5 | 10.5 |  |

### 10.3.2 RAS-(4-6)H(V)(R/N)(C/P)2E

### 10.3.2.1 Troubleshooting by using the 7-segment display

# **i** NOTE

Only the authorized person can carry out checks using this method.

The operating conditions and each part of the refrigerant cycle can be checked with the 7-segment display and push switches on the PCB1 (models RAS-(4-6)HV(R/N)(C/P)2E and PCB2 (models RAS-(4-6)H(R/N)(C/P)2E) in the outdoor unit.

### Before carrying out checks

- 1 Turn ON the main power supply switch. Wait more than 20 seconds before starting the checks.
- 2 Check items:
  - Information of the outdoor unit.
  - Information of the indoor unit and ombined indoor units number.
  - Expansion valve opening.
  - Temperature at each part, etc.
  - Information of the cause of the alarm code.
  - Alarm code historical information.
- 3 Check the location of the 7-segment display and the push switches.

## A DANGER

AC220-240V is applied to the PCB and electrical parts. Never touch the electrical parts and the cables when carrying out the checks.

### ♦ Location of the pushswitches and the 7-segment display

The push-switches and the 7-segment display are located on PCB2 (RAS-(4-6)HV(R/N)(C/P)2E) and PCB1 (RAS-(4-6) H(R/N)(C/P)2E).

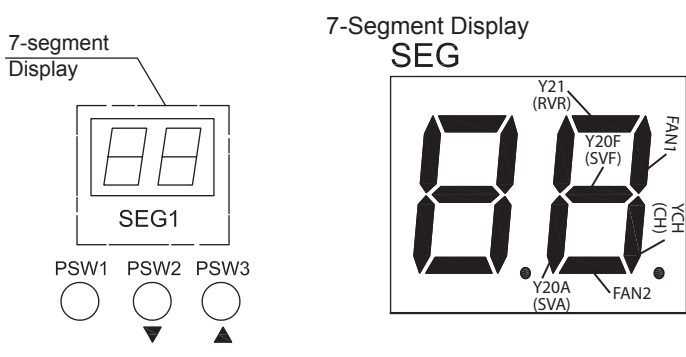

#### Protection control code on the 7-segment display

- A protection control code is displayed on the 7-segment display during the operation when the protection control has been activated.
- A protection control code is displayed while the function is operating, and it is cancelled when it is released.
- When several protection controls are activated, the code number with the highest priority is displayed (see below for the order of priority).
- 1 Higher priority will be given to the protection control related with the frequency control.

| <1> Pressure ratio control                       | <6> Low pressure decrease protection                       |
|--------------------------------------------------|------------------------------------------------------------|
| <2> High pressure increase protection            | <7> Demand current control (running current limit control) |
| <3> Current protection                           | <8> Low pressure increase protection                       |
| <4> Inverter fin temperature increase protection | <9> High pressure decrease protection                      |

- <5> Discharge gas temperature increase protection
- 2 Regarding the retry control, the lastest retry code will be indicated unless the protection control related with the frequency control is indicated.

| Code |   | Protection control                                                                |  |
|------|---|-----------------------------------------------------------------------------------|--|
| Ρ    | 1 | Pressure ratio protection control                                                 |  |
| Ρ    | 2 | High pressure increase protection                                                 |  |
| Ρ    | 3 | Inverter current protection                                                       |  |
| Ρ    | Ч | Inverter fin temperature increase protection                                      |  |
| P    | 5 | Discharge gas temperature increase protection at the upper part of the compressor |  |
| Ρ    | 5 | _ow pressure decrease protection                                                  |  |
| Ρ    | 9 | ligh pressure decrease protection                                                 |  |
| Ρ    | R | Demand current protection control                                                 |  |
| Ρ    | đ | Low pressure increase protection                                                  |  |

| Code Retry control |   | Retry control |                                                  |  |
|--------------------|---|---------------|--------------------------------------------------|--|
| P                  | , | 7             | Inverter trip retry control                      |  |
| P                  | , | 8             | Inverter voltage drop. Overvoltage retry control |  |

# **i** NOTE

- The retry indication is prolonged for 30 minutes unless a protection control is indicated.
- The retry indication disappears if the stop signal comes from all rooms.
- The protection control code indicated on the 7 segment display changes to an alarm code when the abnormal operation occurs. Also, the same alarm code is indicated on the remote control.

### ♦ Activation condition of the protection retry control code

The protection control or the retry control is carried out to prevent abnormal operation. The activation conditions are listed in the following table.

| Code | Protection control                                                             | Activation conditions                                                                    |                                                                                    | Notes                                                                                                    |                                                                              |  |  |
|------|--------------------------------------------------------------------------------|------------------------------------------------------------------------------------------|------------------------------------------------------------------------------------|----------------------------------------------------------------------------------------------------|------------------------------------------------------------------------------|--|--|
| P01  | Pressure ratio protection control                                              | Compression ratio $\mathcal{E} \ge 7.0$ or comp                                          | Compression ratio $\mathcal{E} \ge 7.0$ or compression ratio $\mathcal{E} \le 1.8$ |                                                                                                    | -                                                                            |  |  |
| DOD  | Llich processo increase protectio                                              | Discharge pressure                                                                       | Discharge pressure                                                                 |                                                                                                    |                                                                              |  |  |
| FU2  |                                                                                | Pd ≥ 3.5                                                                                 | Pd ≥ 3.5                                                                           |                                                                                                    |                                                                              |  |  |
|      |                                                                                | Inverter output current $\geq$ (a) A                                                     | Inverter output current ≥ (a) A                                                    |                                                                                                    |                                                                              |  |  |
| P03  | Inverter current protection                                                    | Inv. Compressor (a)                                                                      |                                                                                    |                                                                                                    | -                                                                            |  |  |
|      |                                                                                | ATH356                                                                                   | 18.5                                                                               |                                                                                                    |                                                                              |  |  |
| P04  | Inverter fin temperature increase                                              | Inverter fin temperature ≥ 81 °C for                                                     | Inverter fin temperature ≥ 81 °C for 1ph                                           |                                                                                                    | _                                                                            |  |  |
|      | protection                                                                     | Inverter fin temperature ≥ 89 °C for                                                     | r 3ph                                                                              |                                                                                                    |                                                                              |  |  |
| P05  | Discharge gas temperature increase protection                                  | Temperature of the upper part of th<br>Td ≥ 92 °C                                        | e compressor                                                                       |                                                                                                    | -                                                                            |  |  |
| P06  | Low pressure decrease protection                                               | Suction pressure Ps ≤ 0.1 MPa                                                            |                                                                                    |                                                                                                    | -                                                                            |  |  |
| P09  | High pressure decrease protection                                              | Discharge pressure Pd ≤ 1.2 MPa                                                          |                                                                                    |                                                                                                    | -                                                                            |  |  |
| P0A  | Demand current protection Compressor running current ≥ Demand current se value |                                                                                          | ting                                                                               | Demand current setting<br>value: the Upper limit of<br>the total running current is<br>set to 100%, 80%, 70%,<br>60% and 40% in normal<br>operation. |                                                                              |  |  |
| P0d  | Low pressure increase protectio                                                | n Suction pressure ≥ 1.3 MPa                                                             |                                                                                    |                                                                                                    | -                                                                            |  |  |
| P11  | Pressure ratio decrease retry                                                  | Pressure ratio 8 < 1.5                                                                   | /<br>1                                                                             | Vhen activating three times in thirty ninutes, alarm code "43" is indicated.                                                                         |                                                                              |  |  |
| P12  | Low pressure increase retry                                                    | Ps > 1.7 MPa                                                                             | \<br>۲                                                                             | When ac<br>minutes,                                                                                                    | Vhen activating three times in thirty ninutes, alarm code "44" is indicated. |  |  |
| P13  | High pressure increase retry                                                   | Pd ≥ 3.8 MPa                                                                             | l ≥ 3.8 MPa                                                                        |                                                                                                    | When activating three times in thirty minutes, alarm code "45" is indicated. |  |  |
|      |                                                                                | ooling                                                                                   |                                                                                    |                                                                                                    |                                                                              |  |  |
|      |                                                                                | ischarge gas temperature ≥ 112 °C for more than<br>0 minutes, or                         |                                                                                    |                                                                                                    |                                                                              |  |  |
|      | Discharge gas temperature                                                      | Discharge gas temperature ≥ 120 °C for more than<br>5 seconds When active<br>minutes als |                                                                                    | tivating three times in sixty alarm code "08" is indicated.                                                                                          |                                                                              |  |  |
| P15  |                                                                                | Realing                                                                                  | for more than                                                                      |                                                                                                    |                                                                              |  |  |
|      |                                                                                | 10 minutes, or                                                                           |                                                                                    |                                                                                                    |                                                                              |  |  |
|      |                                                                                | Discharge gas temperature ≥ 120 °C f<br>5 seconds                                        | for more than                                                                      |                                                                                                    |                                                                              |  |  |
|      | Low pressure decrease retry                                                    | Ps < 0.09 MPa more than 12 minutes                                                       | ۲<br>۲                                                                             | When ac<br>minutes,                                                                                                    | tivating three times in sixty alarm code "47" is indicated.                  |  |  |
| D16  | Discharge gas super-heating                                                    | Discharge gas superheat ≤ Tc + 10 °C<br>30 minutes                                       | more than                                                                          | When activating three times in one hundred and twenty minutes, alarm code "07" is indicated.                                                         |                                                                              |  |  |
| FIU  | decrease retry                                                                 | Tc: Saturation temperature                                                               |                                                                                    |                                                                                                    |                                                                              |  |  |
|      |                                                                                | Instantaneous overcurrent                                                                | /                                                                                  | When ac<br>minutes,                                                                                                    | tivating six times in thirty alarm code "48" is indicated.                   |  |  |
| D47  |                                                                                | Abnormal current sensor                                                                  | /                                                                                  | When activating three times in thirty minutes, alarm code "51" is indicated.                                                                         |                                                                              |  |  |
| P17  | inverter anomaly retry                                                         | IPM error                                                                                | \<br>r                                                                             | When activating seven times in thirty minutes, alarm code "53" is indicated.                                                                         |                                                                              |  |  |
|      | F                                                                              | n temperature ≥ 100 °C                                                                   |                                                                                    | When ac<br>minutes,                                                                                                    | tivating three times in thirty alarm code "54" is indicated.                 |  |  |

10

| P18                                                                                                    | Inverter voltage anomaly retry | Insufficient voltage in the Inverter circuit                                                                    | When activating three times in thirty minutes, alarm code "06" is indicated. |  |  |
|----------------------------------------------------------------------------------------------------|--------------------------------|----------------------------------------------------------------------------------------------------|------------------------------------------------------------------------------|--|--|
|                                                                                                    |                                | Excessive voltage in the Inverter circuit                                                                       | When activating three times in thirty minutes, alarm code "06" is indicated. |  |  |
|                                                                                                    | Inverter failure retry         | The actual Inverter frequency is 0 Hz more than 3 seconds after the Inverter frequency is outputted             | When activating three times in thirty minutes, alarm code "55" is indicated. |  |  |
| P26     High pressure decrease retry     Pd < Ta / 130 + 0.1 MPa more Pd < 1.0 MPa more than 60 m Ta: Ambient temperature |                                | Pd < Ta / 130 + 0.1 MPa more than 4 minutes, or<br>Pd < 1.0 MPa more than 60 minutes<br>Ta: Ambient temperature | No alarm.                                                                    |  |  |
| Ps: Compressor suction pressure; Pd: compressor discharge pressure.                                                       |                                |                                                                                                    |                                                                              |  |  |

### Check method by checking mode

Operating conditions and each part of a system can be checked using the 7-segment display on the PCB1 in the outdoor unit.

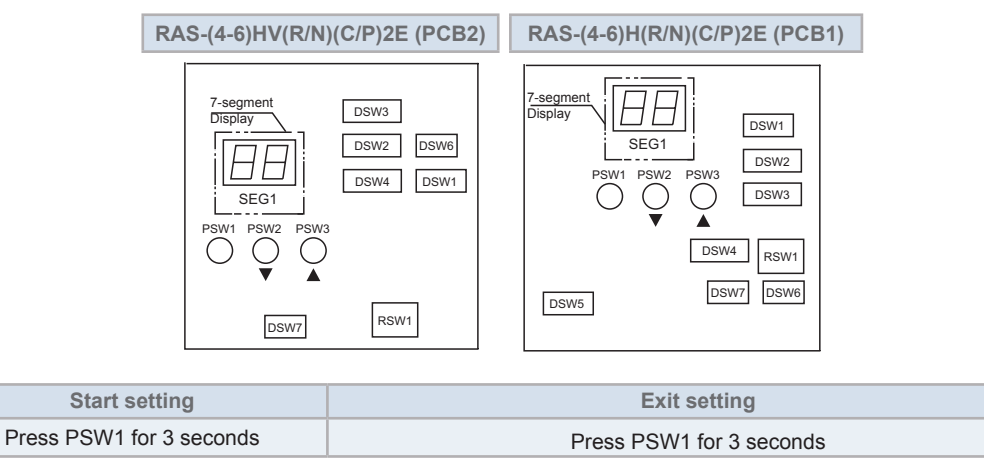

## **i** NOTE

Ensure the check mode is cancelled after the checks have been carried out.

### • Information for the outdoor unit

Press PSW2 (▼) for forward of PSW3 (▲) to backward. The information will be alternately indicated as "Item" → "Details"

|    | Itom                                                        | 7-Segment Display | Dotails                                                                                                    |
|----|-------------------------------------------------------------|-------------------|----------------------------------------------------------------------------------------------------|
|    | item                                                        | SEG               | Details                                                                                                    |
| 1  | Output State of Outdoor Micro-Computer                      | 55                | Output State of Outdoor Micro-Computer Indication Refer to<br>"Arrangement of Push Switches and 7-Segment Display |
| 2  | Total Capacity of Operated Indoor Unit                      | ٥P                | Total Capacity of Operated Indoor Units.<br>Refer to "Indoor Unit Capacity Table"                                 |
| 3  | Number of Control Software                                  | 5 <i>P</i>        | Control Software Number in use is indicated                                                                       |
| 4  | Number of Compressor Inverter Software                      | , P               | Compressor Inverter Software Number In use Is Indicated                                                           |
| 5  | Running Frequency of Inverter Compressor MC1                | н                 | Running Frequency of Number1 Compressor Indication [Hz]                                                           |
| 6  | Outdoor Fan Step                                            | Fa                | Outdoor Fan Step Indication (0 to 27 [Step])                                                                      |
| 7  | Speed of Outdoor Fan 1                                      | F5.               | 0~1000 (rpm)                                                                                                    |
| 8  | Outdoor Electronic Expansion Valve Opening                  | Eo                | 0~100 (%)                                                                                                    |
| 9  | High (Discharge) Pressure (Pd)                              | Pd.               | 0.1~4.9 (MPa)                                                                                                    |
| 10 | Discharge Gas Temperature on Top of<br>Compressor MC1       | Гd                | 1~142 (°C)                                                                                                    |
| 11 | Outdoor Heat Exchanger Liquid Temperature (Te1)             | ΓΕ                | -19~80 (°C)                                                                                                    |
| 12 | Ambient Air Temperature (Ta)                                | Γ <u>ρ</u>        | -19~80 (°C)                                                                                                    |
| 13 | Liquid Stop Valve Temperature (Tchg)                        | ГЕ                | -19~80 (°C)                                                                                                    |
| 14 | Inverter Fin Temperature                                    | ΓF                | -19~127 (°C)                                                                                                    |
| 15 | Inverter Primary Current                                    | R (               | 0~199 (A)                                                                                                    |
| 16 | Inverter Secondary Current                                  | R2                | 0~199 (A)                                                                                                    |
| 17 | Indoor Unit Address                                         | nЯ                | 0~63<br>(Indoor Unit Number) *4                                                                                   |
| 18 | Indoor Electronic Expansion Valve Opening                   | ER                | 0-100 (%) *4                                                                                                    |
| 19 | Liquid Pipe Temperature of Indoor Unit                      | LĦ                | -19~127 (°C) *4                                                                                                   |
| 20 | Gas Pipe Temperature of Indoor Unit                         | цЯ                | -19~127 (°C) *4                                                                                                   |
| 21 | Indoor Unit Inlet Air Temperature                           | , A               | -19~127 (°C) *4                                                                                                   |
| 22 | Indoor Unit Outlet Air Temperature                          | ρR                | -19~127 (°C) *4                                                                                                   |
| 23 | Cause Code of Indoor Unit Stoppage                          | dR                | 0~99 *4                                                                                                    |
| 24 | Accumulated Operation Time of Compressor<br>MC1             | 비미                | [10 Hours]                                                                                                    |
| 25 | Accumulated Operation Time of Compressor<br>MC1 (Resetable) | сЦ                | [10 Hours]<br>Accumulated operation time can be reset *2                                                          |
| 26 | Outdoor Unit Alarm Code                                     | RE                | o~FF                                                                                                    |
| 27 | Cause Code of Inverter Stoppage 1                           | , Γ               | Cause of INV Compressor MC1 Stoppage<br>Refer to "Cause Code of Inverter Stoppage"                                |
| 28 | Abnormal Data Record (Number1)                              | n l               | Accumulated Operating Time                                                                                        |
| 29 |                                                             |                   | Alarm Code or Cause Cicle of Indoor Unit Stoppage, Cause Code                                                     |
| 30 | Abnormal Data Record (Number9)                              | n9                |                                                                                                    |
| 31 | Capacity of Outdoor Unit                                    | ۵Ľ                | Capacity Code of Outdoor Unit.<br>For example, 40 represent that 40/8[5]HP.                                       |
| 32 | Total Capacity of Connected Indoor Units                    | EP                | Total Capacity of Connected Indoor Units                                                                          |
| 33 | Connected Indoor Unit Number                                | RR                | Connected Indoor Unit Number                                                                                      |
| 34 | Refrigerant Cycle Number                                    | 5R                | Refrigerant Cycle Number                                                                                          |

### • Capacity table for the outdoor units

| Indication | Capacity (kW) | Horsepower (HP) |
|------------|---------------|-----------------|
| 32         | 12.1          | 4.0             |
| 40         | 14.0          | 5.0             |
| 48         | 15.5          | 6.0             |

### • Capacity table for the indoor units

| Indication | Capacity<br>(kW) | Horsepower<br>(HP) | Indication | Capacity<br>( kW) | Horsepower<br>(HP) |
|------------|------------------|--------------------|------------|-------------------|--------------------|
| 3          | 1.1              | 0.4                | 16         | 5.6               | 2.3                |
| 5          | 1.8              | 0.6                | 18         | 6.3               | 2.5                |
| 6          | 2.2              | 0.8                | 20         | 7.1               | 2.8                |
| 8          | 2.8              | 1.0                | 22         | 8.0               | 3.0                |
| 10         | 3.6              | 1.3                | 26         | 9.0               | 3.3                |
| 11         | 4.0              | 1.5                | 32         | 11.2              | 4.0                |
| 13         | 4.5              | 1.8                | 40         | 14.0              | 5.0                |
| 14         | 5.0              | 2.0                | 48         | 16.0              | 6.0                |
|            |                  |                    |            |                   |                    |

### ♦ Cause of indoor unit stoppage

## **i** NOTE

Depends on models some causes are not applicable.

| Code | Cause                                                                                                    | Code  | Cause                                                                    |
|------|----------------------------------------------------------------------------------------------------|-------|--------------------------------------------------------------------------|
| D    | Operation OFF, Power OFF                                                                                                    | 15    | Retry due to Decrease of Discharge Gas Superheat                         |
| 1    | Thermo-OFF                                                                                                    | ריו   | Retry due to inverter tripping                                           |
| 2    | Alarm (Not always indicated)                                                                                                    | 18    | Retry due to voltage decrease / Increase, other retry of inverter        |
| З    | Freeze Protection, Overheating Protection                                                                                             | 19    | Expansion Valve Opening Difference Protection                            |
| 5    | Instantaneous Power Failure at Outdoor Unit                                                                                           | 21    | Forced Thermo-OFF for Oil Return                                         |
| 5    | Instantaneous Power Failure at Indoor Unit                                                                                            | 22    | Enforced Thermo-OFF for Hot Start Control at Crankcase Heater Preheating |
| רי   | Stoppage of Cooling Operation due to High/LowOutdoor Air Temperature Stoppage of HeatingOperation due to High Outdoor Air Temperature |       | Retry due to High Pressure Decrease                                      |
|      |                                                                                                    |       | Stoppage due to Outlet Temperature Decrease in Cooling                   |
| 10   | Demand Enforced Stoppage                                                                                                    | 33-34 | Stoppage of Thermo-OFF by Motion Sensor                                  |
| 11   | Retry due to Pressure Ratio Decrease                                                                                                  | 35    | Retry due to abnormal operating mode (4-way valve switching failure)     |
| 12   | Retry due to Low Pressure Increase                                                                                                    | 35    | Retry after Defrosting Operation                                         |
| EI   | Retry due to High Pressure Increase                                                                                                   | 39    | Stoppage of Thermo-OFF due to Power Saving Control                       |
| 15   | Retry due to Discharge Gas Temperature<br>Increase, Retry due to Low Pressure Decrease                                                | 41    | Stoppage of Thermo-OFF due to Outdoor unit Control                       |

### • Cause of inverter stoppage (check the item $\sqrt{}$ )

| Code | Cause                                            | Code | Cause                                       |
|------|--------------------------------------------------|------|---------------------------------------------|
| 1    | Driver IC Error Signal Detection                 | 21   | Abnormal compressor motor (Step-out)        |
| 2    | Instantaneous Overcurrent                        | 22   | Abnormal combination of PCB                 |
| 3    | Inverter fin temperature increase                | 23   | EPROM error                                 |
|      | Electronic Thermal Protection (Inverter          | 24   | Abnormal compressor frequency               |
| 4    | Overcurrent)                                     | 25   | Beyond frequency scope                      |
| 5    | Inverter voltage decrease                        | 26   | DC BUS Pre-charge malfunction               |
| 5    | Inverter voltage increase                        | 30   | Phase default of compressor inverter output |
| ר    | Abnormal Inverter transmission                   | 32   | Overcurrent of L1 reactor                   |
| B    | Abnormal current sensor                          | 33   | Overcurrent of L2 reactor                   |
| 9    | Instantaneous Power Failure Detection            | 34   | Overcurrent of compressor inverter input    |
| 11   | Microcomputer reset                              | 35   | Overload of compressor inverter input       |
| 12   | Earth fault detection                            | 38   | Error of IPM temperature sensor             |
| 13   | Open-Phase Detection                             | ЧД   | Abnormal MCU RAM                            |
| 15   | Inverter failure                                 | 41   | Abnormal MCU register                       |
| ריו  | Abnormal Control                                 | 42   | Abnormal MCU timer                          |
| 18   | Forced stoppage by high pressure detection       | 43   | Abnormal MCU flash                          |
| 19   | Abnormality of picking up circuit for protection | 44   | Abnormal reference voltage                  |
| 20   | Early returns protective device                  | 45   | Abnormal software protection module         |
|      |                                                  |      |                                             |

### Normal Operation Condition

| Discharge pressure                                       | 3.6 Mpa or less |
|----------------------------------------------------------|-----------------|
| Suctions pressure                                        | 0.15 to 1.3MPa  |
| Discharge temperature                                    | 110°C or Less   |
| Heat exchanger liquid piping temperature at heating mode | -12 to +15°C    |

## **10.4 Checking procedure for main parts**

## 10.4.1 RAS-3HVRC2

### 10.4.1.1 Checking procedure for the PCB

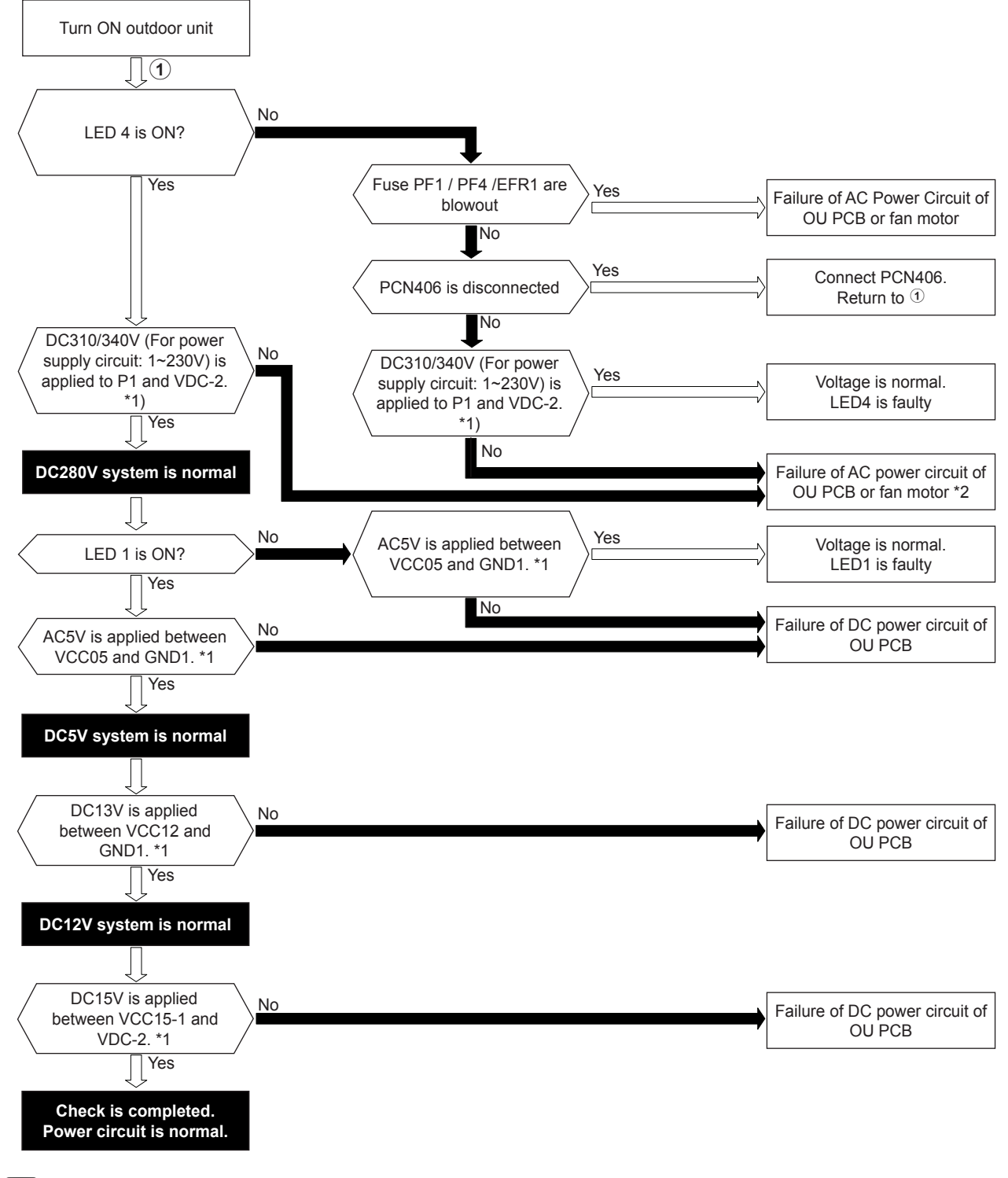

## **i** NOTE

- \*1) The following table shows the check points and the normal range of voltage in the case that the voltage on the outdoor unit PCB is measured with a circuit tester. The setting of the circuit tester shall be set within the DC voltage measurement range when the following voltages are measured.
- \*2) If 230V / 400V is present in DIP-IPM terminals R-S / R-S-T, DIP-IPM may be faulty. Alarm 03 may be shown in this case.

| Check Point        |                    | Normal Pango (V)  |  |
|--------------------|--------------------|-------------------|--|
| (+) Side of Tester | (-) Side of Tester | Normai Kange (V)  |  |
| P1                 | VDC-2              | Approx. 311VDC    |  |
| VCC15-1            |                    | 13.5VDC ~ 16.5VDC |  |
| VCC05              |                    | 4.5VDC ~ 5.5VDC   |  |
| VCC12              | GNDT               | 11.9VDC ~14.3VDC  |  |

## 

- Do not apply the test lead to unspecified check points when measuring the voltage with a circuit tester. Otherwise, it may cause a failure of the outdoor unit PCB and the circuit tester.
- When measuring the voltage with a circuit tester, the setting of the circuit tester shall be set within the DC voltage measurement range. If the setting is not correct, it may cause a failure of the outdoor unit PCB and circuit tester

### 10.4.1.2 Checking procedeure for the DC fan motor

When ISPM/DIP-IPM is faulty and Alarm 03, 04 or 53 appears, the fan motor may also be damaged. To prevent ISPM/ DIP-IPM damage which may result from operation combined with a faulty fan motor, check also if the fan motor is not damaged when ISPM/DIP-IPM is replaced

## 

- Turn OFF main power before start working.
- Working and checking with the power ON may disturb correct diagnosis and may result in failure.

#### Procedure in case of error diagnosis

1 Remove fan motor connectors for DC fan motor from the control PCB, ISPM or DIP-IPM and turn the fan motor shaft by hand.

| Normal | Fan motor shaft turns smoothly                                                                                                    |
|--------|----------------------------------------------------------------------------------------------------|
| Normal | The fan motor shaft turns smoothly.                                                                                                    |
| Faulty | No continuous rotary torque movement felt when turning the motor by hand. This occurs because the internal magnet of the fan motor breaks the movement when the internal electronic circuit of the fan motor has a short-circuit fault. |

2 Measure the fan motor resistance:

| Measurement procedure                                                                       |                                                                                                    |  |  |
|---------------------------------------------------------------------------------------------|----------------------------------------------------------------------------------------------------|--|--|
| Remove the fan motor connector from the control PCB, ISPM or DIP-IPM.                       |                                                                                                    |  |  |
| Connect the black test lead of the tester to the black wire pin of the fan motor connector. |                                                                                                    |  |  |
| Connect the red test lead to the wire connector pin to be checked.                          |                                                                                                    |  |  |
| Results                                                                                     |                                                                                                    |  |  |
| Normal                                                                                      | Observed values will be close to the normal values in the table below.                                                                                                    |  |  |
| Faulty                                                                                      | Obbserved values will be deviated from the normal values in the table below. (Generally, an open-circuit fault shows ∞, and a short-circuit fault shows several Ω - kΩ).Internal electronic circuit fault of the fan motor including short-circuit and breakage can be checked. |  |  |

| Wire color for checking (Normal value)        |  |   |                |  |
|-----------------------------------------------|--|---|----------------|--|
| Red-black White-black Yellow-black Blue-black |  |   |                |  |
| - 1MΩ or greater                              |  | - | 1MΩ or greater |  |

# ΙΝΟΤΕ

Values are shown for referential purpose. While actual values may vary depending on the type of the tester, any tester can be used to determine any short-circuit or breakage based on  $\infty$  or several  $\Omega$  or  $0 \Omega$  or  $\infty$ .

# **10.4.1.3 Checking procedure for the electronic expansion valve for indoor and outdoor units**

|                           | Indoor unit electronic expansion valve                                                                                                    | Outdoor unit electronic expansion valve                                                                                                    |
|---------------------------|----------------------------------------------------------------------------------------------------|----------------------------------------------------------------------------------------------------|
| Locked with fully closed  | Check the liquid pipe temperature during the heating process. It is abnormal if the temperature does not increase.                                                                                                    | It is abnormal if the liquid pipe pressure does<br>not increase during the pump down process.                                                                                                    |
| Locked with slightly open | It is abnormal under the following condition:<br>The temperature of the freeze protection thermistor<br>becomes lower than the suction air temperature when<br>the unit which is under chechink stops and the other<br>units are under the nume down process | It is abnormal if the liquid pipe pressure does<br>not increase and the outlet temperature of<br>the expansion valve decreases after the<br>pump down process starts.                                                                                                    |
| Locked with fully open    | Electronic expansion valve                                                                                                    | It is abnormal under the following conditions:<br>after the heating process for more than 30<br>minutes, the discharge gas temperature of<br>the compressor is not 10°C higher than the<br>condensing temperature and there is no<br>other faults, such as an excessive charge of<br>refrigerant and others. |

### 10.4.1.4 Checking procedure for other parts

### Resistance (Ω)

| Part name                                      | Model code        | Resistance (Ω)            |
|------------------------------------------------|-------------------|---------------------------|
|                                                | VHV-01AP552B1     | 1473<br>(at 20°C)         |
| Reversing Valve Coil<br>(4-way solenoid valve) | STF-G01AG579A1    | 950<br>(at 75°C)          |
|                                                | STF-H01AI1870A1   | 1800<br>(at 20°C)         |
|                                                | EU1114D9          | 1.138<br>(at 75°C)        |
|                                                | EU140XA2          | 1.138<br>(at 75°C)        |
|                                                | EU180XA1          | 1.138<br>(at 75°C)        |
|                                                | 2YC45KXD          | 0.644<br>at 20 °C         |
| Compressor                                     | EU260X(C1/D2)     | 0.490/1.650<br>(at 20 °C) |
|                                                | E402HHD-36(A/D)2  | 0.460/1.839<br>(at 75 °C) |
|                                                | HB36PHD-(A1/D1)S2 | 0.434/1.763<br>(at 75 °C) |
|                                                | DA50PHD-D1SE2     | 0.396<br>(at 75 °C)       |
|                                                | DA65PHD-D1SE2     | 0.320<br>(at 75 °C)       |
| Magnet Contactor                               | FC-0/SP           | 1150<br>(at 20°C)         |

#### • Checking procedure for the reversing valve

#### Troubleshooting

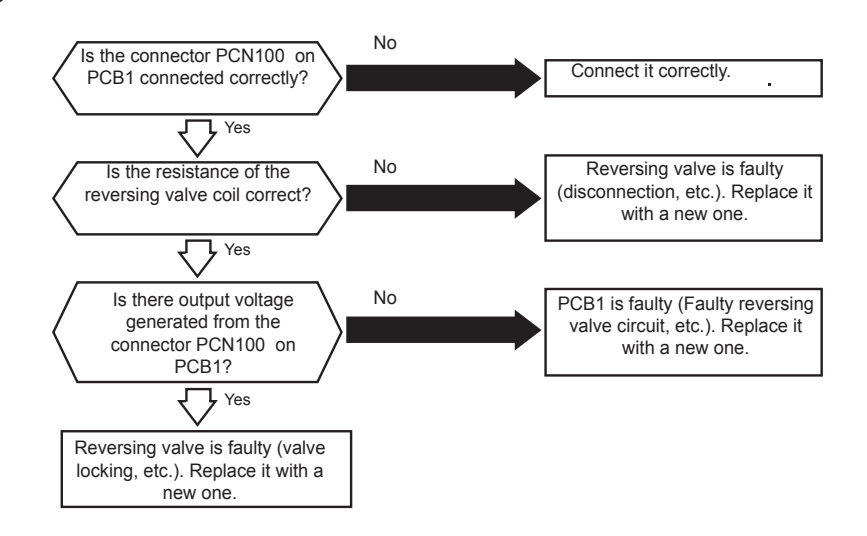

### Output voltage

|                   | Reversing valve ON | Reversing valve OFF |                                                    |
|-------------------|--------------------|---------------------|----------------------------------------------------|
| Test lead (+side) | pin 1              | pin 3               | The values may differ depending on testers. Appro- |
| Test lead (-side) | pin 3              | pin 1               | priate output voltage is 70~339VDC                 |
| Range of voltaje  | 325 VDC            | 163 VDC             |                                                    |

#### Bistable solenoid operation type (pulse-activated)

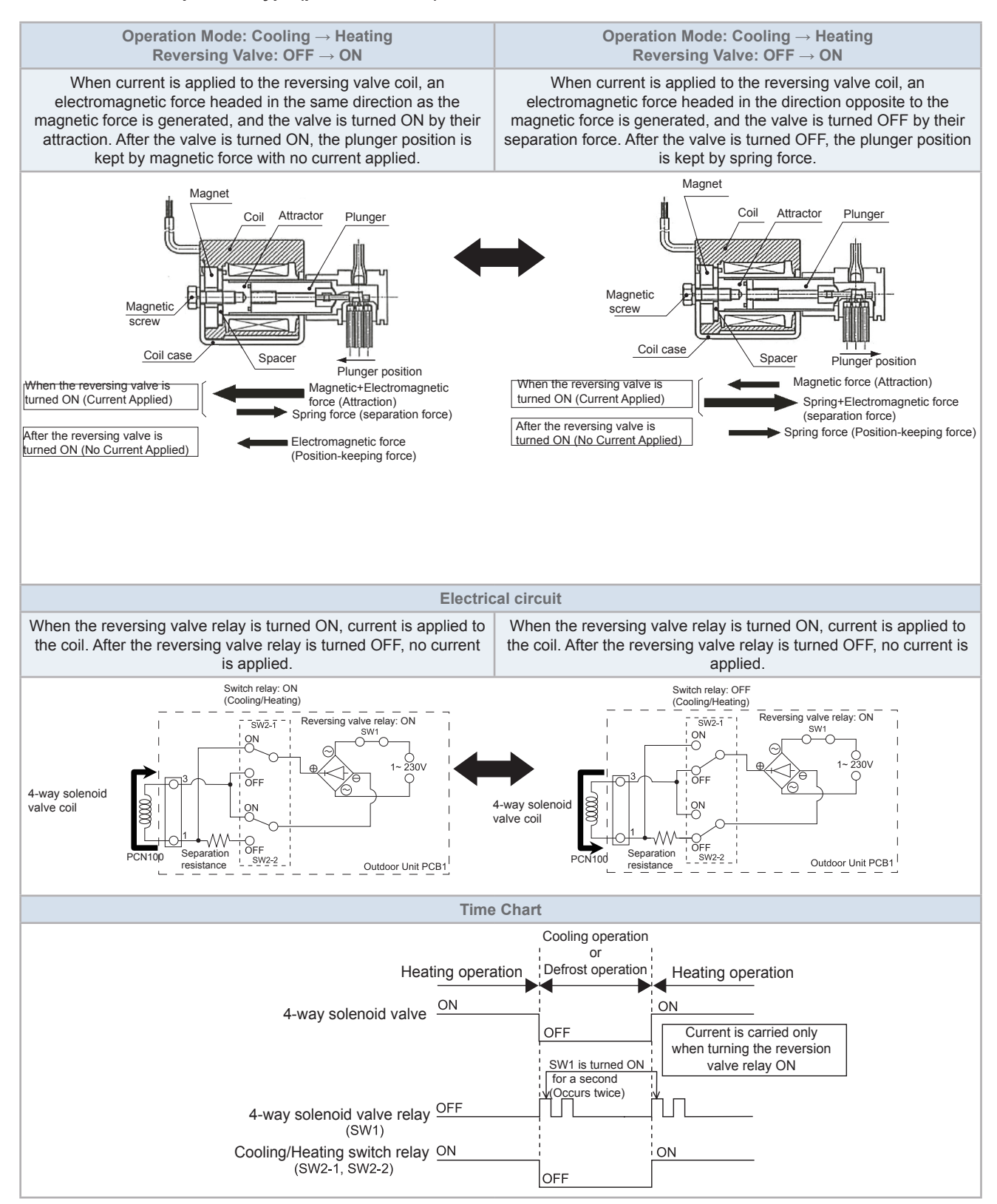

### 10.4.1.5 Checking procedure for the inverter PCB

### • Fault diagnosis of DC fan motor

When Alarm 04 or 53 is indicated and some PCB is faulty, it may have been caused due to faulty fan motor. If PCB operates with a faulty fan motor, it can be damaged. Therefore, check the fan motor as explained below when replacing the faulty PCB.

## 

- Turn OFF main power before start working.
- Working and checking with the power ON may disturb correct diagnosis and may result in failure.

### Procedure in case of error diagnosis

1 Disconnect the fan motor connectors from its respective PCB and remove the propeller fan. Then, turn the fan motor shaft by hand.

| Normal | Fan motor shaft turns smoothly                                                                                                    |
|--------|----------------------------------------------------------------------------------------------------|
| Faulty | No continuous rotary torque movement felt when turning the motor by hand. This occurs because the internal magnet of the fan motor breaks the movement when the internal electronic circuit of the fan motor has a short-circuit fault. |

#### 2 Measure the fan motor resistance:

|        | Measurement procedure                                                                     |                                                                                                    |  |  |
|--------|-------------------------------------------------------------------------------------------|----------------------------------------------------------------------------------------------------|--|--|
| 1      | Ensure that the fan motor connectors have been correctly disconnected as explained above. |                                                                                                    |  |  |
| 2      | Connect the                                                                               | black test lead of the tester to the black wire pin of the fan motor connector.                                                                                                    |  |  |
| 3      | Connect the red test lead to the wire connector pin to be checked.                        |                                                                                                    |  |  |
|        | Results                                                                                   |                                                                                                    |  |  |
| No     | ormal                                                                                     | Observed values will be close to the normal values in the table below.                                                                                                    |  |  |
| Faulty |                                                                                           | Observed values will be deviated from the normal values in the table below. (Generally, an open-<br>circuit fault shows $\infty$ , and a short-circuit fault shows several $\Omega - k\Omega$ ). |  |  |
|        |                                                                                           | Internal electronic circuit fault of the fan motor including short-circuit and breakage can be checked.                                                                                          |  |  |

| Matanmadal       | Wire colour for checking (Normal value) |                |              |                  |
|------------------|-----------------------------------------|----------------|--------------|------------------|
| wotor model      | Red-black                               | White-black    | Yellow-black | Blue-black       |
| RRMB4415         | 13.5 - 14.4kΩ                           | 1MΩ or greater | 225-226kΩ    | 1MΩ or greater   |
| SIC-68FV-D851-18 | 1MΩ or greater                          | 26-50kΩ        | 168-312kΩ    | 1MΩ or greater   |
| SIC-68FV-D851-17 | 1MO or greater                          | 40.7040        | 169 21240    | 1MO or greater   |
| SIC-81FV-D8138-1 | TIMIZE OF Greater                       | 42-70K12       | 100-312812   | TIME2 OF Greater |

Values are shown for referential purpose. While actual values may vary depending on the type of the tester, any tester can be used to determine any short-circuit or breakage based on  $\infty$  or several  $\Omega$  or  $0 \Omega$  or  $\infty$ .

### **10.4.1.6 Checking procedure for the compressor**

### • Check list on compressor

| Check list on compressor |                  |          |  |  |
|--------------------------|------------------|----------|--|--|
| Client:                  | Model:           | Date:    |  |  |
| Serial Nº:               | Production date: | Checker: |  |  |

| No. | Check item                                                                            | Check method                                                                                                    | Result | Remarks |
|-----|---------------------------------------------------------------------------------------|----------------------------------------------------------------------------------------------------|--------|---------|
| 1   | Is THM9 correctly connected?<br>THM9: discharge gas thermistor                        | <ol> <li>Is wire of thermistor correctly connected by viewing?</li> <li>Check to ensure the 7-segment indication of Td when<br/>compressor is operating.</li> <li>Td: temperature of THM9</li> </ol>                                                                    |        |         |
| 2   | Is thermistor THM9 disconnected?                                                      | <ol> <li>Check to ensure that thermistor on the top of<br/>compressor is correctly mounted by viewing?</li> <li>Check to ensure that actually measured temperature<br/>is the same as the indication during check mode.</li> </ol>                                      |        |         |
| 3   | Is current sensor faulty?                                                             | 1. Check to ensure that indication A1 and A2 are 0                                                                                                    |        |         |
| 4   | Is current sensing part on PCB2 faulty?                                               | <ol> <li>Check to ensure that indication A1 and A2 are not 0<br/>during compressor running.</li> </ol>                                                                                                    |        |         |
| 5   | Is the direction of current sensor (CTU, CTV) reverse?                                | Check the direction => by viewing.                                                                                                    |        |         |
| 6   | Are power source wires, U and V inserted correctly into current sensor?               | Check to ensure that wires are correctly inserted                                                                                                    |        |         |
| 7   | Is expansion valve (MV1) correctly connected?                                         | Check to ensure that MV1 to CN5A is correctly connected                                                                                                    |        |         |
| 8   | Is exp. valve coil (MV1) correctly connected?                                         | Check to ensure that each coil is correctly mounted on the valve.                                                                                                    |        |         |
| 9   | Are the refrigeration cycle and<br>electrical wiring system incorrectly<br>connected? | Check to ensure that refrigerant is flowing into indoor<br>units by operating one refrigerating cycle only from the<br>outdoor unit.                                                                                                    |        |         |
| 10  | Is opening of expansion valve completely closed (locked)?                             | <ul> <li>Check the following by the check mode of outdoor units.</li> <li>1. Liquid pipe temperature (TL) &lt; Control information B2 during cooling operation</li> <li>2. Liquid pipe temperature (TL) &gt; Control information B2 during heating operation</li> </ul> |        |         |
| 12  | Are the contacts for compressor magnetic switch CMC1 faulty?                          | Check the surface of each contact (L1, L2 and L3) by viewing.                                                                                                    |        |         |
| 13  | Is there any voltage abnormality among L1-L2, L2-L3 and L3-L1?                        | Check to ensure that voltage imbalance is smaller than 3%.<br>Please note that power source voltage must be within 380V or 220V+10%.                                                                                                    |        |         |
| 14  | Is the compressor oil acidified during compressor motor burning?                      | Check to ensure that the oil color is not black.                                                                                                    |        |         |

### ◆ Additional Information for "Check list on compressor"

| Check item | Additional information (mechanism of the compressor failure)                                                                                                    |  |  |
|------------|----------------------------------------------------------------------------------------------------|--|--|
| 1 & 2      | The liquid refrigerant return volume to the compressor is controlled by the discharge gas temperature Td when compressor is operating. If Td thermistor is disconnected, the liquid refrigerant return volume will become small by detecting the temperature even if the actual discharge gas temperature is high. Therefore, this abnormal overheating by detecting the temperature operation will result in insulation failure of the motor winding. |  |  |
| 3 & 4      | Overcurrent control (operating frequency control) is performed by detecting current by the PCB2.<br>In this case, winding insulation failure will occur, since control is not available in spite of actually high current.                                                                                                    |  |  |
| 5 & 6      | The current sensor checks phase and adjusts output electrical wave in addition to the above mentioned items. If fault occurs, the output electrical wave becomes unstable giving stress to the motor winding, resulting in winding insulation failure.                                                                                                    |  |  |
| 7 &8       | During a cooling operation, SH is controlled by MV of each indoor units.<br>During a heating operation, Td is controlled by MV1.<br>If expansion valves are incorrectly connected, correct control is not available, resulting in compressor seizure<br>depending on liquid refrigerant returning conditions or motor winding insulation failure depending on overheating<br>conditions.                                                               |  |  |
| 9          | If the refrigeration cycle and electrical system are incorrectly connected, abnormally low suction pressure operation is maintained or abnormally high discharge pressure operation is maintained, resulting in giving stress to the compressor, since their correct control is not available.                                                                                                    |  |  |
| 10         | If the expansion valve and electrical system are incorrectly connected, abnormally low suction pressure operation is maintained or abnormally high discharge pressure operation is maintained, resulting in giving stress to the compressor, since their correct control is not available.                                                                                                    |  |  |
| 11         | The compressor may be locked due to the liquid return operation during the cooling operation.                                                                                                    |  |  |
| 12         | In the case that the contacting resistance becomes big, voltage imbalance among each phase will cause abnormal overcurrent.                                                                                                    |  |  |
| 13         | In this case, overcurrent will occur, efficiency will decrease or the motor winding will be excessively heated.                                                                                                    |  |  |
| 14         | In the case, it will result in motor burning or compressor seizure.                                                                                                    |  |  |

### 10.4.2 RSW, DSWs and LEDs functions RAS-(4-6)HV(R/N)(C/P)2E

### **10.4.2.1 Location of print circuit boards (PCBs)**

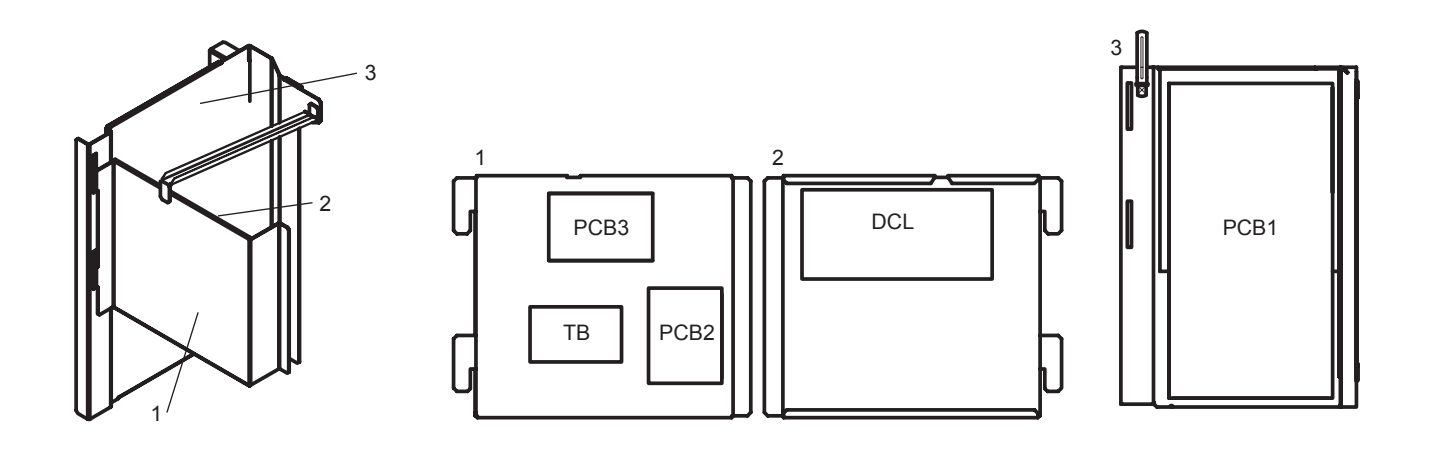

### 10.4.2.2 Purpose

| Symbol | РСВ         | Purpose                                                                                                    |  |
|--------|-------------|----------------------------------------------------------------------------------------------------|--|
| PCB1   | Control PCB | <ol> <li>Transmission between the indoor and outdoor units.</li> <li>Processing for sensor input.</li> <li>Processing for dip switch input.</li> <li>Operation control for parts 1 to 3. Compressor operating control, control of the bypass valve, fan control and overcurrent control.</li> <li>Processing of the safety device input.</li> <li>Processing of the relay output.</li> <li>Detection of reverse phase for power source.</li> </ol> |  |
| PCB2   | DSW PCB     | <ol> <li>7-segment display indication.</li> <li>2. Transmission dip switch input to PCB1.</li> </ol>                                                                                                    |  |
| PCB3   | Fan PCB     | Drive Fan1 Motor.                                                                                                    |  |
| DCL    | Reactor     | Used for the Power Factor Correction.                                                                                                    |  |

10

### Printed circuit board for control: PCB1

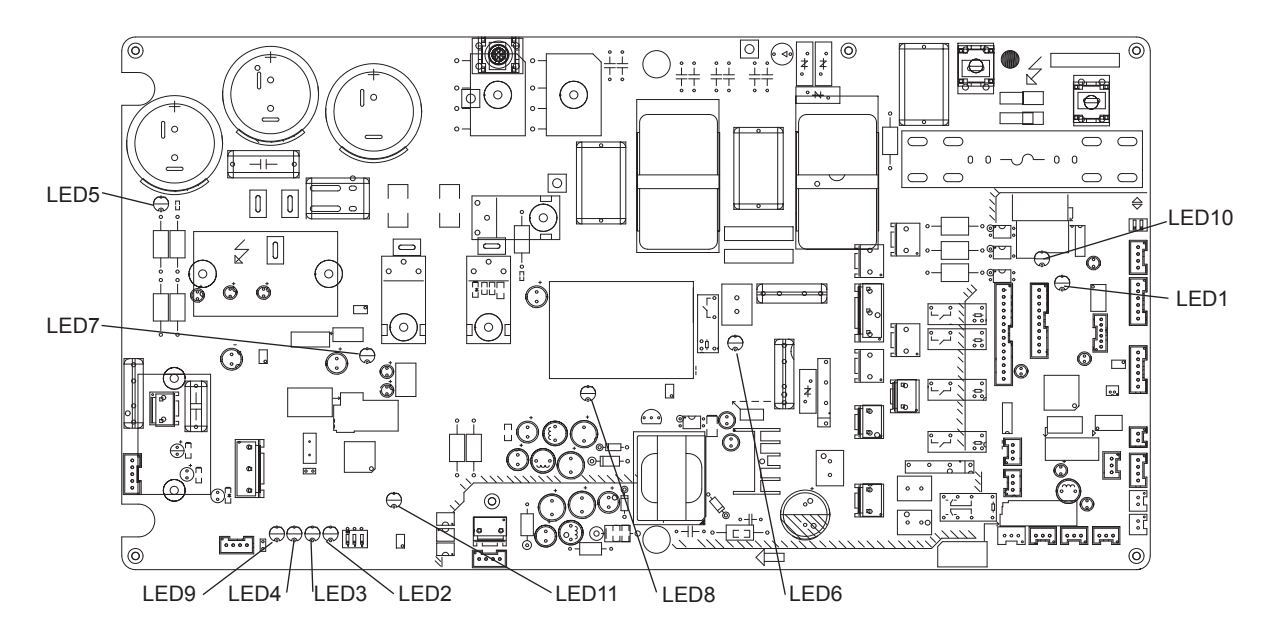

| Part name       | Contents of functions                                                                       |  |  |
|-----------------|---------------------------------------------------------------------------------------------|--|--|
| LED1 (Red)      | Power source indicator for main control of the PCB1 (5V).                                   |  |  |
|                 | Normal condition: Activated / ON. Abnormal condition: Deactivated / OFF.                    |  |  |
| LED2 (Red)      | It indicates: "Alarm".                                                                      |  |  |
| LED3 (Yellow)   | It indicates: "Alarm".                                                                      |  |  |
| LED4 (Green)    | It indicates: "Alarm".                                                                      |  |  |
|                 | Indicator for DC Bus Voltage                                                                |  |  |
| LED5 (Red)      | Normal condition: Activated / ON. Abnormal condition: Deactivated / OFF.                    |  |  |
|                 | Power source indicator for Precharge Relay.                                                 |  |  |
| LED6 (Red)      | Normal condition: Activated / ON. Abnormal condition: Deactivated / OFF.                    |  |  |
|                 | Power source indicator for inverter control of the PCB1 (3.3V).                             |  |  |
| LED7 (Gleen)    | Normal condition: Activated / ON. Abnormal condition: Deactivated / OFF.                    |  |  |
|                 | Power source indicator for Main Relay.                                                      |  |  |
| LEDo (Red)      | Normal condition: Activated / ON. Abnormal condition: Deactivated / OFF.                    |  |  |
| LED9 (Orange)   | It indicates: "Alarm".                                                                      |  |  |
|                 | It indicates the communication state between the indoor unit and outdoor unit.              |  |  |
| LED IU (TellOW) | Normal condition: Activated / Flash. Abnormal condition: Deactivated / OFF.                 |  |  |
| LED11 (Green)   | It indicates the communication state between the main control and inverter control of PCB1. |  |  |
|                 | Normal condition: Activated / Flash. Abnormal condition: Deactivated / OFF.                 |  |  |

### Inverter printed circuit board for control: PCB2

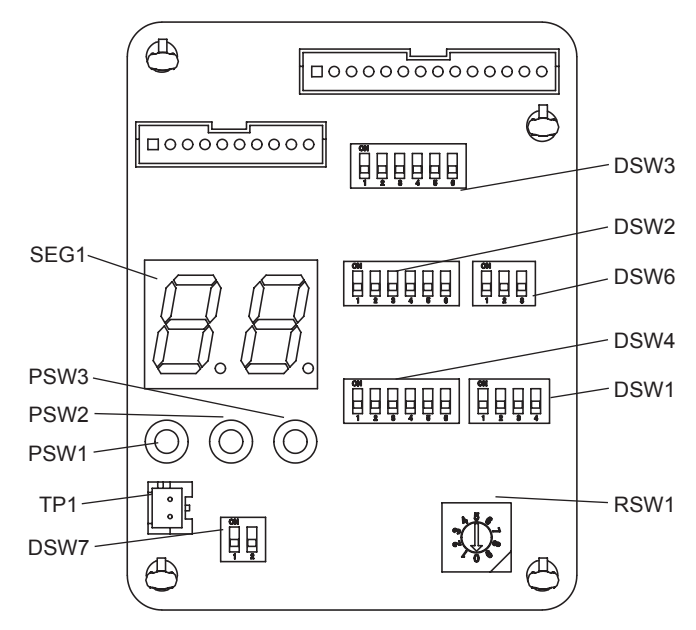

| No. | DIP Switch Code | Definition                           | No. | DIP Switch Code | Definition                           |
|-----|-----------------|--------------------------------------|-----|-----------------|--------------------------------------|
| 1   | 1 DSW1 Test Run |                                      | 7   | PSW1            | Manual Defrosting                    |
| 2   | DSW2            | Function Setting                     | 8   | PSW2            | Decrease (▼)                         |
| 3   | DSW3            | Model Setting                        | 9   | PSW3            | Increase (▲)                         |
| 4   | DSW4            | System Address Setting: Double Digit | 10  | RDW1            | System Address Setting: Single Digit |
| 5   | DSW6            | Function Setting                     | 11  | SEG1            | 7-segment Display                    |
| 6   | DSW7            | Function Setting                     | 12  | TP1             | Test Port for Factory                |

### **Printed Circuit Board for Fan Control: PCB3**

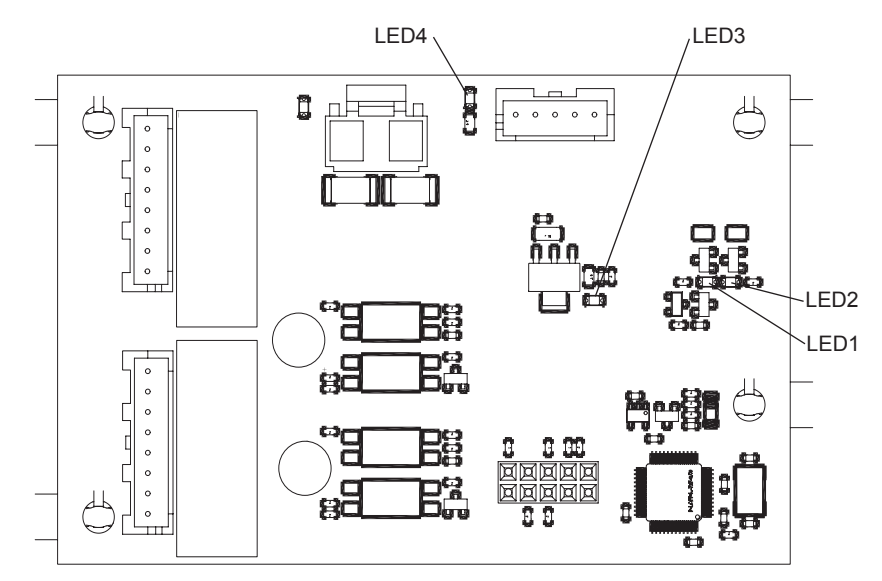

| Part name     | Contents of functions                                                    |  |  |
|---------------|--------------------------------------------------------------------------|--|--|
|               | Communication Indicator.                                                 |  |  |
| LEDT (Tellow) | Normal condition: Activated / ON. Abnormal condition: Deactivated / OFF. |  |  |
| LED2 (Red)    | Communication Indicator.                                                 |  |  |
|               | Normal condition: Activated / ON. Abnormal condition: Deactivated / OFF. |  |  |
| LED3 (Green)  | Power source indicator for Fan PCB (3.3V).                               |  |  |
|               | Normal condition: Activated / ON. Abnormal condition: Deactivated / OFF. |  |  |
| LED4 (Green)  | Power source indicator for Fan (15V).                                    |  |  |
|               | Normal condition: Activated / ON. Abnormal condition: Deactivated / OFF. |  |  |

10

### 10.4.3 RSW, DSWs and LEDs functions RAS-(4-6)H(R/N)(C/P)2E

### **10.4.3.1 Location of print circuit boards (PCBs)**

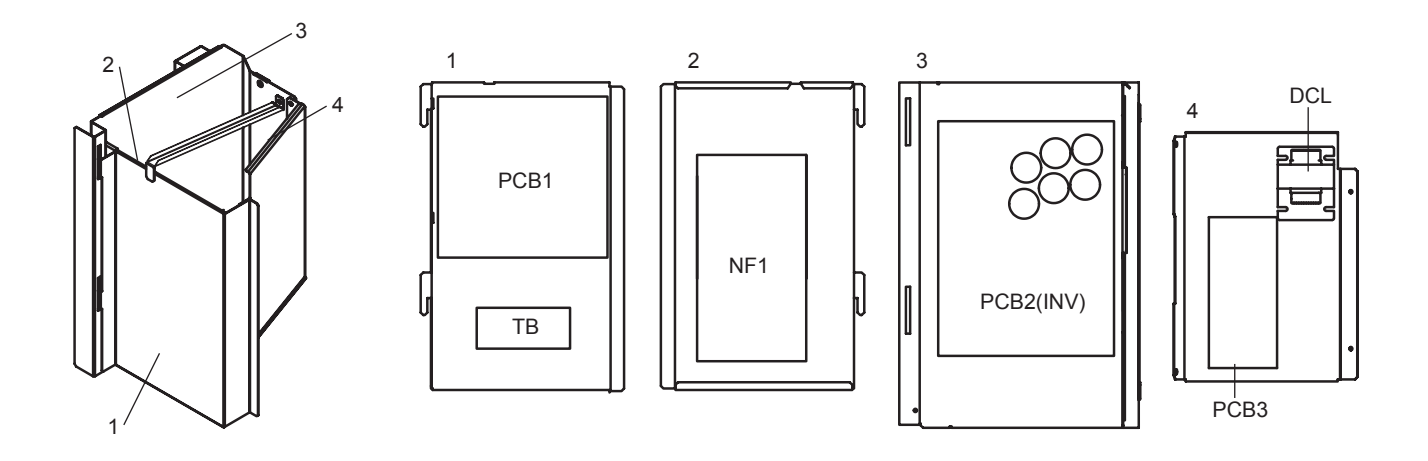

### 10.4.3.2 Purpose

| Symbol | PCB                                                                                                    | Purpose                                                                                                    |  |
|--------|----------------------------------------------------------------------------------------------------|----------------------------------------------------------------------------------------------------|--|
| PCB1   | Control PCB                                                                                                    | <ol> <li>Transmission between the indoor and outdoor units.</li> <li>Processing for sensor input.</li> <li>Processing for dip switch input.</li> <li>Operation control for parts 1 to 3. Compressor operating control, control of the bypass valve, fan control and overcurrent control.</li> <li>Processing of the safety device input.</li> <li>Processing of the relay output.</li> <li>Detection of reverse phase for power source.</li> </ol> |  |
| PCB2   | PCB2       Inverter PCB       1. 7-segment display indication.         2. Transmission dip switch input to PCB1. |                                                                                                    |  |
| PCB3   | Fan PCB                                                                                                    | Drive Fan1 Motor.                                                                                                    |  |

#### Printed circuit board for control: PCB1

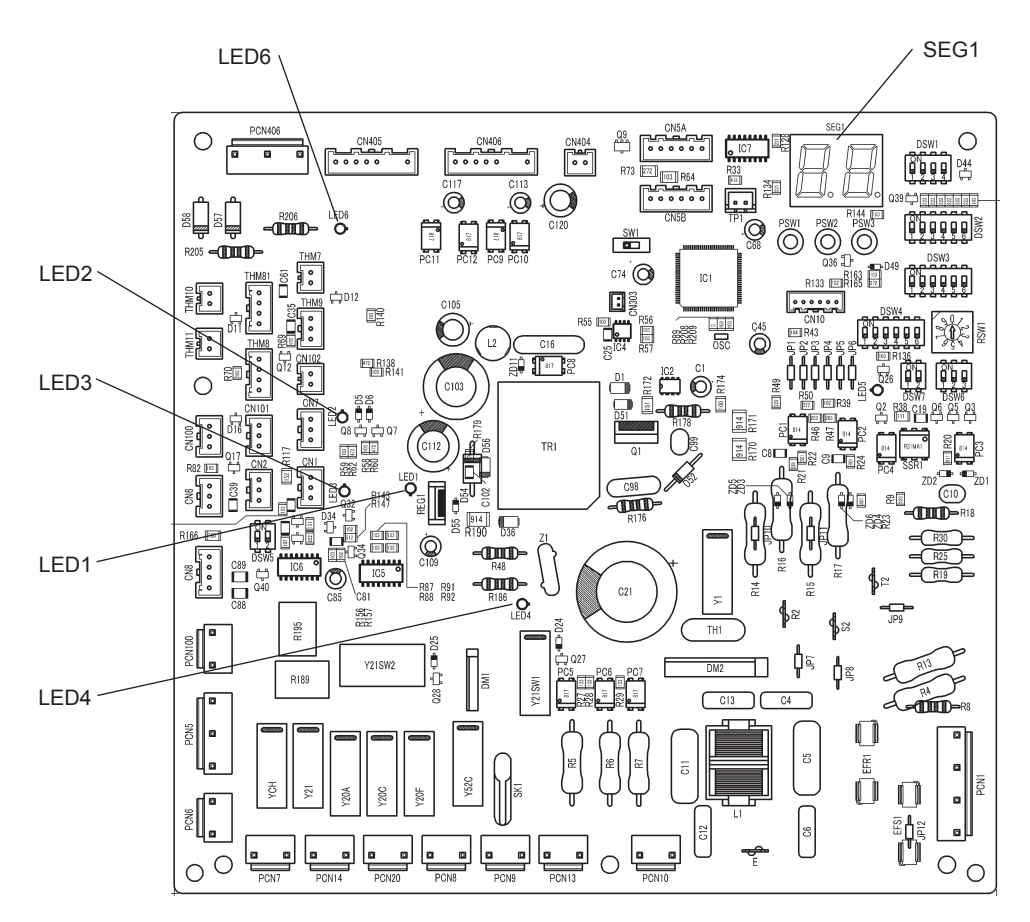

| Part name     | Contents of functions                                                              |  |  |
|---------------|------------------------------------------------------------------------------------|--|--|
|               | Power source indicator for main board (Low Voltage).                               |  |  |
| LEDT (Red)    | Normal condition: Activated / ON. Abnormal condition: Deactivated / OFF.           |  |  |
|               | It indicates the communication state between the Main Board and Driven Board.      |  |  |
| LEDZ (Gleen)  | Normal condition: Flashing. Abnormal condition: Deactivated / OFF.                 |  |  |
|               | It indicates the communication state between the indoor unit and outdoor unit.     |  |  |
| LEDS (Tellow) | Normal condition: Flashing. Abnormal condition: Deactivated / OFF.                 |  |  |
|               | Power source indicator for Outdoor Unit PCB (280VDC).                              |  |  |
| LED4 (Red)    | Normal condition: Activated / ON. Abnormal condition: Deactivated / OFF.           |  |  |
|               | Power source indicator for Outdoor Unit PCB (from PCB2).                           |  |  |
| LEDO (Red)    | Normal condition: Activated / ON. Abnormal condition: Deactivated / OFF.           |  |  |
| SEG1          | It indicates: "Alarm", "Protective Safety Device has Tripped" or "Checking Items". |  |  |

10

### Inverter printed circuit board for control: PCB2

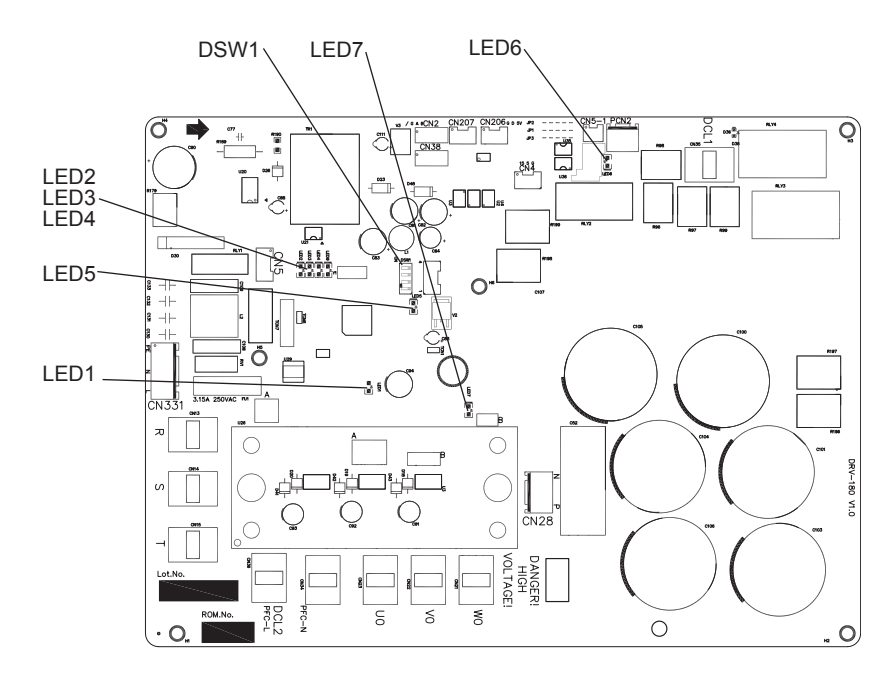

| Part name     | Contents of functions                                                    |  |  |
|---------------|--------------------------------------------------------------------------|--|--|
|               | Communication Indicator.                                                 |  |  |
| LEDT (Green)  | Normal condition: Flashing. Abnormal condition: ON / OFF.                |  |  |
| LED7 (Red)    | Power Source Indicator for Driver Board                                  |  |  |
|               | Normal condition: Activated / ON. Abnormal condition: Deactivated / OFF. |  |  |
| LED5 (Green)  | Power Source Indicator for Control Part.                                 |  |  |
| LED3 (Green)  | Normal condition: Activated / ON. Abnormal condition: Deactivated / OFF. |  |  |
| LED6 (Red)    | Power source indicator for Precharge Relay.                              |  |  |
| LED0 (Ned)    | Normal condition: Activated / ON. Abnormal condition: Deactivated / OFF. |  |  |
|               | Compressor is Working                                                    |  |  |
|               | ON OFF OFF                                                               |  |  |
|               | Frequency Decrease for Overcurrent                                       |  |  |
|               | ON ON OFF                                                                |  |  |
| LED4 (Green)  | Frequency Limit for Overcurrent                                          |  |  |
| LED3 (Yellow) | ON ON ON                                                                 |  |  |
|               | Frequency Limit for Overheat                                             |  |  |
| LLDZ (Red)    | ON Flash OFF                                                             |  |  |
|               | Frequency Decrease for Overheat                                          |  |  |
|               | ON Flash Flash                                                           |  |  |
|               | Compressor is Ready to Operate. (The Main Relay is Activated)            |  |  |
|               | Flash OFF OFF                                                            |  |  |
|               | No Setting is Required                                                   |  |  |
| DSW1          | ON OFF                                                                   |  |  |
|               | 1 2 3 4                                                                  |  |  |

# **i** NOTE

Flash represent that the LED is ON for 0.5 second and then it is OFF for 0.5 second repeatedly.

### **Printed Circuit Board for Fan Control: PCB3**

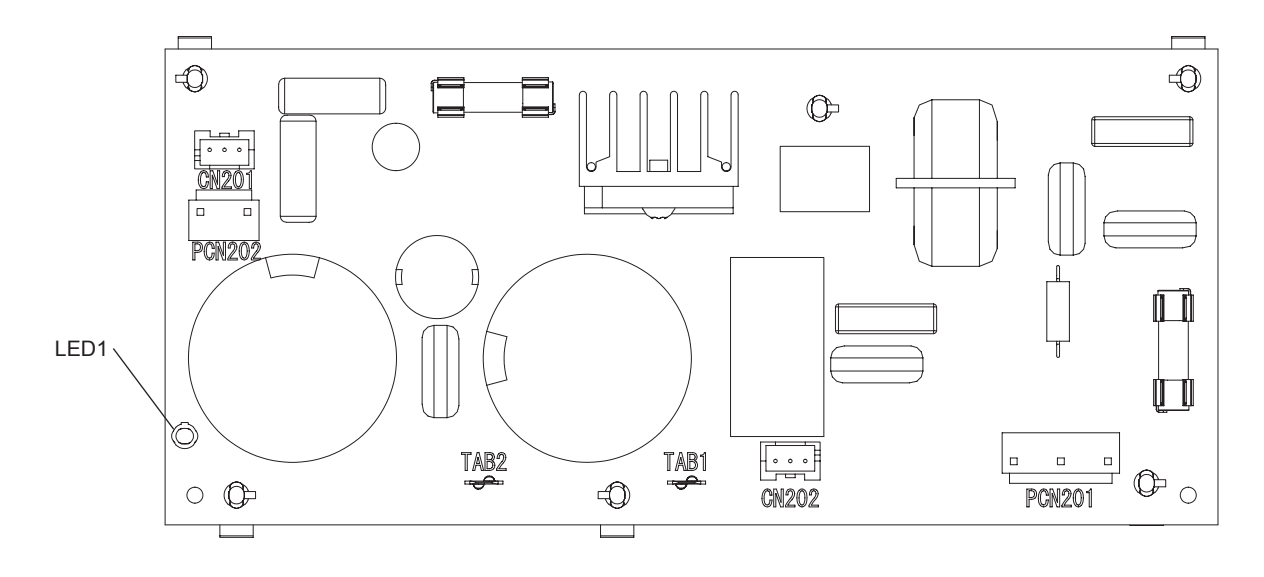

| Part name  | Contents of functions             |                                        |  |
|------------|-----------------------------------|----------------------------------------|--|
| LED1 (Red) | PCB1 power indication             |                                        |  |
|            | Normal condition: Activated / ON. | Abnormal condition: Deactivated / OFF. |  |

### 322 SMGB0136 rev.0 - 10/2021
## HITACHI

11

# 1. Maintenance notes

1

## Index

| 11.1 | General notes                                                                       |     |
|------|-------------------------------------------------------------------------------------|-----|
|      | 11.1.1 Checking the power source and the wiring connection                          |     |
|      | 11.1.3 Insufficient cooling performance when a long piping is applied               |     |
|      | 11.1.4 Abnormally high operation sound (in the ceiling type indoor unit)            | 325 |
|      | 11.1.5 Alarm code "31"                                                              | 325 |
|      | 11.1.6 Not cooling well due to insufficient installation space for the outdoor unit | 325 |
| 11.2 | Maintenance work                                                                    |     |
| 11.3 | Service and maintenance record                                                      |     |
| 11.4 | Service and maintenance record using the 7-segment display                          |     |
|      | 11.4.1 Information of Indoor unit                                                   | 330 |
|      | 11.4.2 Information of cause code of alarm                                           | 330 |
|      | 11.4.3 Information of cause code of alarm record                                    | 330 |
| 11.5 | Service and maintenance table through the remote control switch                     |     |
|      | 11.5.1 RAS-3HVRC2                                                                   | 331 |
|      | 11.5.2 RAS-(4-6)(V)(R/N)(C/P)2E                                                     | 333 |
| 11.6 | Refrigerant collection method                                                       |     |
|      | 11.6.1 Refrigerant collection method when replacing the parts of outdoor unit       | 334 |
|      | 11.6.2 Refrigerant collection method when replacing indoor unit                     | 336 |

## **11.1 General notes**

### **11.1.1 Checking the power source and the wiring connection**

Check the following items in the case of abnormal operation:

| No. | Check item                                       | Procedure                                                                                                    |  |  |  |  |
|-----|--------------------------------------------------|----------------------------------------------------------------------------------------------------|--|--|--|--|
| 1   | Is the breaker of the fuse cut out?              | Check the secondary voltage of the breaker and the fuse by means of a tester.                                                                                                    |  |  |  |  |
| 2   | Is the wiring loosened or incorrectly connected? | <ul> <li>Check the wiring connection on the PCB.</li> <li>Thermistor connectors</li> <li>Connector of the Unit controller cable</li> <li>Each connector in a high-voltage circuit</li> <li>Check the connectors according to the electrical wiring diagram.</li> </ul> |  |  |  |  |

### 11.1.2 Burnt-out compressor due to an insufficient refrigerant charge

Question and answer for the field work

| Example 1: Burnt-out compressor due to an insufficient refrigerant charge |                                                                                                    |  |  |  |  |  |  |  |
|---------------------------------------------------------------------------|----------------------------------------------------------------------------------------------------|--|--|--|--|--|--|--|
| Phenomenon                                                                | After commissioning the alarm code "08" sometimes occurred and the compressors were burnt out after operating                                                                                                    |  |  |  |  |  |  |  |
|                                                                           | tor two months.                                                                                                    |  |  |  |  |  |  |  |
| Cause                                                                     | sufficiently charged from the discharge gas side.                                                                                                    |  |  |  |  |  |  |  |
| oduše                                                                     | This insufficient refrigerant charge resulted in the overheating of the discharge gas and the oil deterioration which was finally due to the separated operation despite the alarm code "08".                                                                                                    |  |  |  |  |  |  |  |
| Countermeasure                                                            | 1 The compressor was replaced with a new compressor.                                                                                                    |  |  |  |  |  |  |  |
| Countermedoure                                                            | 2 The correct refrigerant amount was charged according to the refrigerant piping length.                                                                                                    |  |  |  |  |  |  |  |
| Remarks                                                                   | Additional refrigerant charge: Open the liquid stop valves slightly when you charge the additional refrigerant from the check joint of the liquid stop valves (the discharge gas side) during the cooling process. If the liquid stop valve is fully open it is difficult to charge the additional refrigerant. Do not charge the refrigerant from the gas stop valve. |  |  |  |  |  |  |  |

## **11.1.3** Insufficient cooling performance when a long piping is applied

Question and answer for the field work

| Example 2: Insufficient cooling performance when a long piping is applied                                                                                                    |                                                                                                    |  |  |  |  |  |  |  |
|----------------------------------------------------------------------------------------------------|----------------------------------------------------------------------------------------------------|--|--|--|--|--|--|--|
| Phenomenon                                                                                                    | Sufficient cooling was not available for an indoor unit that was located at the farthest position.                      |  |  |  |  |  |  |  |
| Cause If the location of an outdoor unit is 20 meters lower than the location of the indoor units resetting or switch DSW2 is required.<br>However no setting was performed. Therefore the largest discharge pressure was not increased. The indoor units<br>Indoor units<br>Insufficient cooling performance for the indoor units<br>Insufficient cooling<br>Insufficient cooling<br>Insufficient |                                                                                                    |  |  |  |  |  |  |  |
| Countermeasure                                                                                                    | sure The setting of the DSW2 was changed.                                                                               |  |  |  |  |  |  |  |
| Remarks                                                                                                    | Pay special attention to the size of liquid pipe. Refer to "3. Piping work and refrigerant charge" chapter for details. |  |  |  |  |  |  |  |

### **11.1.4** Abnormally high operation sound (in the ceiling type indoor unit)

Question and answer for the field work

| Example 3: Abnormally high operation sound (in-the-ceiling type indoor unit) |                                                                                                    |  |  |  |  |  |  |  |  |
|------------------------------------------------------------------------------|----------------------------------------------------------------------------------------------------|--|--|--|--|--|--|--|--|
| Phenomenon                                                                   | The operation sound at the "HIGH" speed was abnormally high.                                                                                                    |  |  |  |  |  |  |  |  |
|                                                                              | The indoor units were installed without the ducts. Since there was any external static pressure a big air volume was supplied. This resulted in a higher air speed through the heat exchanger. |  |  |  |  |  |  |  |  |
|                                                                              | Damper<br>Indoor unit                                                                                                    |  |  |  |  |  |  |  |  |
| Cause                                                                        | ← ← Air filter                                                                                                    |  |  |  |  |  |  |  |  |
|                                                                              |                                                                                                    |  |  |  |  |  |  |  |  |
| Countermeasure                                                               | In order to reduce the airflow set the indoor unit at "Low static pressure" setting.                                                                                                    |  |  |  |  |  |  |  |  |

#### 11.1.5 Alarm code "31"

Question and answer for the field work

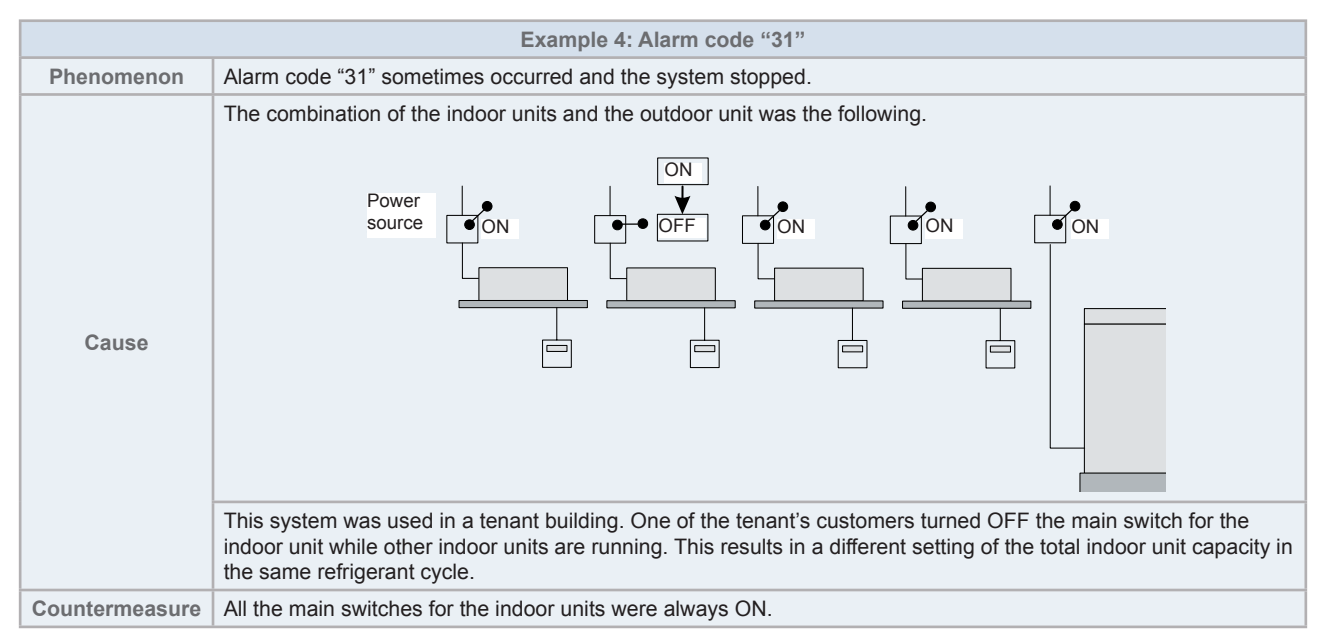

## 11.1.6 Not cooling well due to insufficient installation space for the outdoor unit

Question and answer for the field work

|                | Example 5: Not cooling well due to insufficient installation space for outdoor unit                                                                                                    |  |  |  |  |  |  |  |  |
|----------------|----------------------------------------------------------------------------------------------------|--|--|--|--|--|--|--|--|
| Phenomenon     | Cooling operation was well performed through the intermediate season. However the cooling operation was not well available when the outdoor temperature was higher than 35 $^{\circ}$ C.                                                                                                    |  |  |  |  |  |  |  |  |
|                | As the outdoor units were installed without a sufficient installation space the hot discharge air from other outdoor units was circulated.                                                                                                    |  |  |  |  |  |  |  |  |
| Cause          | In this case though the outdoor temperature was 35 °C the actual suction air temperature was nearly 50 °C and protection system from excessively high suction pressure was activated the frequency of the compressor was decreased and the cooling capacity was also decreased accordingly. |  |  |  |  |  |  |  |  |
|                | As the outdoor units in-line were installed back to back with a certain distance between each outdoor unit's back the hot discharged air from other outdoor units was circulated.                                                                                                    |  |  |  |  |  |  |  |  |
| Countermeasure | Ensure that sufficient space should be secured for multi-row and multiple-installation.                                                                                                    |  |  |  |  |  |  |  |  |

## **11.2 Maintenance work**

## 

- All inspections and checks of the outdoor unit and indoor unit have to be carried out by a licensed technician and never by the user itself.
- Before any inspection and check the unit main power supply has to be switched OFF.
- Wait minimum 10 minutes or more from all power supply have been turned OFF.
- Take care with the crankcase heater. It could operate even when compressor is OFF.
- Take care with the electrical box components. Some of them could remain hot after switch OFF the unit.

## **i** note

All these maintenance operations must be done with appropriate materials and following this manual.

#### **Outdoor unit**

- 1 Fan and fan motor
  - Lubrication: All the fan motors are pre-lubricated and sealed at the factory. Therefore no lubrication maintenance is required.
  - Sound and vibration: Check for abnormal sounds and vibrations.
  - Rotation: Check the counter clockwise rotation and the rotating speed.
  - Insulation: Check the electrical insulation resistance.
  - Activation: Check for any abnormal activation sound.
- 2 Heat exchanger
  - Clog: Inspect the heat exchanger at regular intervals and remove any accumulated dirt and any accumulated dust from the heat exchanger. You should also remove other obstacles such as the growing grass and the pieces of paper which might restrict the airflow.
- 3 Refrigerant piping connection
  - Leakage: Check for the refrigerant leakage at the piping connection between the outdoor and the indoor unit.
  - · Pressure: Check the R32 refrigerant pressure using the check joints of the outdoor unit.
- 4 Cabinet
  - Stain and lubrication: Check for any stain and any lubrication. Remove the stain and the lubrication.
  - Fixing screw: Check for any loosened screw or any lost screw. Fix the loosened screws and the lost screws.
  - Insulation material: Check for any peeled thermal insulator on the cabinet. Repair the thermal insulator.
- 5 Electrical equipment
  - Activation: Check for an abnormal activation of the magnetic contactor, the auxiliary relay, the PCB and others.
  - Line condition: Pay attention to the working voltage, the working amperage and the working phase balance. Check for any faulty contact that is caused by the loosened terminal connections, the oxidized contacts, the foreign matter and other items. Check the electrical insulation resistance.
- 6 Control device and protection device
  - Setting: Do not readjust the setting in the field unless the setting is maintained at a point that is different from the point listed in the Installation and operation manual.
- 7 R32 compressor
  - Sound and vibration: Check for abnormal sounds and vibrations.
  - Activation: Check that the voltage drop of the power supply line is within 15% at the start and within 2% during the operation.
- 8 Reversing valve
  - · Activation: Check for any abnormal activation sound.
- 9 Strainer
  - Clog: Check that there is no temperature difference between both ends.
- 10 Ground wire
  - Ground line: Check for the continuity to earth.
- **11** Oil heater (Crankcase heater of the R32 compressor)
  - Activation: You should activate the oil heater at least 12 hours before the start-up by turning ON the main switch.

11

## **11.3 Service and maintenance record**

| No. | Check item                                                | Action                                                                                        | Judç      | gement        |
|-----|-----------------------------------------------------------|-----------------------------------------------------------------------------------------------|-----------|---------------|
| 1   | Is the service area sufficient?                           |                                                                                               | Yes       | No            |
| 2   | Is there a short circuit of the discharged air?           | _                                                                                             | Yes       | No            |
| 3   | Any heat influence?                                       | _                                                                                             | Yes       | No            |
| 4   | Is the earth wire connected?                              |                                                                                               | Yes       | No            |
| 5   | Refrigerant piping.                                       | _                                                                                             | Good      | Not Good      |
| 6   | Fixing the units.                                         | _                                                                                             | Good      | Not Good      |
| 7   | Are the internal and external surfaces damaged?           | _                                                                                             | Yes       | No            |
| 8   | Are the screws and bolts tightened?                       | Tighten if loosened.                                                                          | Tightened | Not Tightened |
| 9   | Are the terminal screws tightened?                        | Tighten all the terminal screws with a Phillips screwdriver.                                  | Tightened | Not Tightened |
| 10  | Are the compressor terminals tightened?                   | Push all the terminals.                                                                       | Pushed    | Not Pushed    |
| 11  | Insulation resistance.                                    | Measure the insulation resistance with an insulation resistance meter.<br>Compressor and fan. | Good      | Not Good      |
|     |                                                           | Motor: > 3MΩ (3HP) / 100MΩ (4-6HP).                                                           |           |               |
|     |                                                           | Others: > 3MΩ (3HP) / 1MΩ (4-6HP).                                                            |           |               |
| 12  | Does the drain water flow smoothly?                       | Check the smooth flow by pouring some water.                                                  | Good      | Not Good      |
| 13  | Check for a leakage in the compressor.                    | Check for any leakage.                                                                        | Good      | Not Good      |
| 14  | Check for a leakage in the outdoor heat exchanger.        | Check for any leakage.                                                                        | Good      | Not Good      |
| 15  | Check for a leakage in the 4-way valve.                   | Check for any leakage.                                                                        | Good      | Not Good      |
| 16  | Check for a leakage in the check valve.                   | Check for any leakage.                                                                        | Good      | No Good       |
| 17  | Check for a leakage in the accumulator.                   | Check for any leakage.                                                                        | Good      | Not Good      |
| 18  | Check for a leakage in the strainer.                      | Check for any leakage.                                                                        | Good      | Not Good      |
| 19  | Check for a leakage in the electronic expansion valve.    | Check for any leakage.                                                                        | Good      | Not Good      |
| 20  | Check for a leakage in the piping.                        | Check for any leakage.                                                                        | Good      | Not Good      |
| 21  | Check the direction of the fans.                          | By viewing the airflow volume.                                                                | Good      | Not Good      |
| 22  | Voltage among each phase.                                 | Higher than AC220V.                                                                           | Good      | Not Good      |
| 23  | Vibration and noise.                                      | Check the fan the compressor the piping and others.                                           | Good      | Not Good      |
| 24  | Activation of each operation mode.                        | Check the activation of the COOL switch the HEAT switch the STOP switch and the TEMP switch.  | Good      | Not Good      |
| 25  | High-pressure cut-out switch.                             | Check the actual activation value.                                                            | Good      | Not Good      |
| 26  | Check the activation of the drain-up mechanism.           | Check the activation during the cooling process.                                              | Good      | Not Good      |
| 27  | Air inlet temperature of the outdoor unit DB/WB.          | —                                                                                             | (°C)DB    | (°C)WB        |
| 28  | Air outlet temperature of the outdoor unit DB/WB.         | —                                                                                             | (°C)DB    | (°C)WB        |
| 29  | High-pressure switch.                                     |                                                                                               | ps        | i (G)         |
| 30  | Low-pressure switch.                                      | _                                                                                             | ps        | i (G)         |
| 31  | Operating voltage.                                        |                                                                                               |           | V             |
| 32  | Operating current.                                        | _                                                                                             |           | A             |
| 33  | Instructions to the customer for cleaning the air filter. | _                                                                                             | Done      | Not yet       |
| 34  | Instructions to the customer about the cleaning method.   | _                                                                                             | Done      | Not yet       |
| 35  | Instructions to the customer about the operation.         | _                                                                                             | Done      | Not yet       |

## **11.4 Service and maintenance record using the 7-segment display**

## **RAS-3HVRC2**

| Customer's name:                                       |     |      | Date: |     |     |
|--------------------------------------------------------|-----|------|-------|-----|-----|
| Outdoor unit model (serial No.)                        |     | RAS- |       |     |     |
| 1. Operation mode                                      |     |      |       |     |     |
| 2. Test run start time                                 |     |      |       |     |     |
| 3. Data collect start time                             |     |      |       |     |     |
| 4. Read out data from 7-segment in outdoor unit        |     |      |       |     |     |
| 4.1 Protection control code                            |     |      |       |     |     |
| 4.2 Total capacity of connected IU *                   | EP  |      |       |     |     |
|                                                        |     | Y52C | FAN1  | Y21 | YCH |
| 4.3 Input/output state of outdoor micro computer       | E F |      |       |     |     |
|                                                        | 36  | Y20A |       |     |     |
|                                                        |     |      |       |     |     |
| 4.4 Alarm code for abnormal stoppage of compressor     | RE  |      |       |     |     |
| 4.5 Inverter order frequency to compressor             | HI  |      |       |     |     |
| 4.6 Air flow ratio                                     | Fo  |      |       |     |     |
| 4.7 OU expansion valve opening                         | Eο  |      |       |     |     |
| 4.8 Temperature at the top of compressor               | Гd  |      |       |     |     |
| 4.9 Evaporating temperature at heating                 | ΓE  |      |       |     |     |
| 4.10 Ambient air temperature                           | Γo  |      |       |     |     |
| 4.11 Cause of stoppage at inverter                     | ď   |      |       |     |     |
| 4.12 Inverter secondary current                        |     |      |       |     |     |
| 4.13 IU address                                        | лЯ  |      |       |     |     |
| 4.14 IU expansion valve opening                        | ER  |      |       |     |     |
| 4.15 Liquid pipe temperature of IU (Freeze protection) | LR  |      |       |     |     |
| 4.16 Cause of IU stoppage                              | dЯ  |      |       |     |     |

## **i** note

- OU: Outdoor Unit.
- IU: Indoor unit.
- FAN1: Constant speed fan.
- Y52C: Compressor operation.
- Y21: Reversing valve (RVR).
- YCH: Oil heater.
- Y20A: Gas Bypass Circuit for Startup
- \*: Multiply 1/8 by the code on the 7-segment.

## RAS-(4-6)(V)(R/N)(C/P)2E

| Customer's name: |                                        |                                                  |             |                          |              |               |     |                          | Date:         |              |               |     |             |
|------------------|----------------------------------------|--------------------------------------------------|-------------|--------------------------|--------------|---------------|-----|--------------------------|---------------|--------------|---------------|-----|-------------|
| Ou<br>(Se        | Outdoor unit model<br>(Serial number:) |                                                  |             | RAS-<br>(Serial number:) |              |               |     | RAS-<br>(Serial number:) |               |              |               |     |             |
| . 1. (           | Operat                                 | tion mode                                        |             |                          |              |               |     |                          |               |              |               |     |             |
| 2. '             | Test R                                 | un Start Time                                    |             |                          |              |               |     |                          |               |              |               |     |             |
| 3. I             | Data C                                 | Collect Start Time                               |             |                          |              |               |     |                          |               |              |               |     |             |
| 4. I             | Read (                                 | Out Data from 7-Segment in Outdoor Unit          |             |                          |              |               |     |                          |               |              |               |     |             |
| 5. I             | Protec                                 | tion Control Code                                |             |                          |              |               |     |                          |               |              |               |     |             |
|                  |                                        |                                                  | 55          | Y20A<br>(SVA)            | Y21<br>(RVR) | Y52C<br>(CMC) | Fan | YCH<br>(CH)              | Y20A<br>(SVA) | Y21<br>(RVR) | Y52C<br>(CMC) | Fan | YCH<br>(CH) |
|                  | Input                                  | Output State of Outdoor Micro-Computer           |             |                          |              |               |     |                          |               |              |               |     |             |
|                  | Total                                  | Capacity of Operating Indoor Unit                | ٥P          |                          |              |               |     |                          |               |              |               |     |             |
|                  | Contr                                  | ol Software No                                   | SP          |                          |              |               |     |                          |               |              |               |     |             |
|                  | Inver                                  | ter Software No.                                 | P           |                          |              |               |     |                          |               |              |               |     |             |
|                  | Inver                                  | ter Order Frequency to Compressor                | нт          |                          |              |               |     |                          |               |              |               |     |             |
|                  | Outdo                                  | oor Fan Step                                     | Fo          |                          |              |               |     |                          |               |              |               |     |             |
|                  | Outdoor Fan Speed                      |                                                  |             |                          |              |               |     |                          |               |              |               |     |             |
|                  | Outdoor Expansion Valve Opening        |                                                  | Eο          |                          |              |               |     |                          |               |              |               |     |             |
|                  | High Pressure (Discharge Pressure)     |                                                  | Рдж         |                          |              |               |     |                          |               |              |               |     |             |
|                  | Low Pressure (Suction Pressure)        |                                                  | <i>P</i> 5× |                          |              |               |     |                          |               |              |               |     |             |
|                  | Discharge Temperature                  |                                                  | Гd          |                          |              |               |     |                          |               |              |               |     |             |
|                  | Evaporating Temperature                |                                                  | ΓЕ          |                          |              |               |     |                          |               |              |               |     |             |
| ode              | Ambi                                   | ent Air Temperature                              | Γo          |                          |              |               |     |                          |               |              |               |     |             |
| Б                | Outdo                                  | oor Condensing Temperature                       | ΓЕ          |                          |              |               |     |                          |               |              |               |     |             |
| ckin             | Inver                                  | ter Fin Temperature                              | ΓF          |                          |              |               |     |                          |               |              |               |     |             |
| Che              | Inver                                  | ter Primary Current                              | R (         |                          |              |               |     |                          |               |              |               |     |             |
|                  | Inver                                  | ter Secondary Current                            | R2          |                          |              |               |     |                          |               |              |               |     |             |
|                  | lit                                    | Indoor Unit Address                              | n-          |                          |              |               |     |                          |               |              |               |     |             |
|                  | r<br>U                                 | Indoor Expansion Valve Opening                   | Ε-          |                          |              |               |     |                          |               |              |               |     |             |
|                  | рорг                                   | Liquid Pipe Temperature of Indoor Unit           | L-          |                          |              |               |     |                          |               |              |               |     |             |
|                  | orl                                    | Gas Pipe Temperature of Indoor Unit              | u-          |                          |              |               |     |                          |               |              |               |     |             |
|                  | ing f                                  | Indoor Unit Inlet Air Temperature                | ı-          |                          |              |               |     |                          |               |              |               |     |             |
|                  | leck                                   | Indoor Unit Outlet Air Temperature               | 0-          |                          |              |               |     |                          |               |              |               |     |             |
|                  | ъ                                      | Cause Code of Indoor Unit Stoppage               | d -         |                          |              |               |     |                          |               |              |               |     |             |
|                  | Accu                                   | mulated operation time of the unit               | បា          |                          |              |               |     |                          |               |              |               |     |             |
|                  | Accur<br>(After                        | mulated operation time of Compressor<br>· Reset) | 리           |                          |              |               |     |                          |               |              |               |     |             |
|                  | Outdo                                  | oor Unit Alarm Code                              | RE          |                          |              |               |     |                          |               |              |               |     |             |
|                  | Caus                                   | e Code of Inverter Stoppage                      | ď           |                          |              |               |     |                          |               |              |               |     |             |
|                  | Capa                                   | city of Indoor Unit(capacity DIP)                | οĽ          |                          |              |               |     |                          |               |              |               |     |             |
|                  | Total                                  | connection capacity of the indoor unit*          | EP          |                          |              |               |     |                          |               |              |               |     |             |
|                  | Quan                                   | tity of indoor units connected                   | 88          |                          |              |               |     |                          |               |              |               |     |             |
|                  | Refrig                                 | geration system address                          | 5R          |                          |              |               |     |                          |               |              |               |     |             |

## **i** NOTE

- O.U.: Outdoor Unit.
- I.U.: Indoor unit.
- FAN: Constant speed fan.
- 52C: CMC.
- PSH: High pressure switch.

- 20A: Solenoid valve (SVA).
- 20F: Solenoid valve (SFV).
- 21: Reversing valve (RVR).
- CH: Oil heater.
- \*: Multiply 1/8 by the code on the 7-segment.

## **11.4.1 Information of Indoor unit**

| Indoor unit model          |                                        |    | RAS-<br>(Serial number:) | RAS-<br>(Serial number:) |
|----------------------------|----------------------------------------|----|--------------------------|--------------------------|
| 1. Test Run Start Time     |                                        |    |                          |                          |
| 2. Data Collect Start Time |                                        |    |                          |                          |
|                            | Indoor Unit Capacity                   | CA |                          |                          |
|                            | Indoor Expansion Valve Opening         | iE |                          |                          |
|                            | Liquid Pipe Temperature of Indoor Unit | TL |                          |                          |
|                            | Gas Pipe Temperature of Indoor Unit    | ΤG |                          |                          |
|                            | Indoor Unit Inlet Air Temperature      | Ti |                          |                          |
|                            | Indoor Unit Outlet Air Temperature     | То |                          |                          |
|                            | Cause Code of Indoor Unit Stoppage     | d1 |                          |                          |

## **11.4.2 Information of cause code of alarm**

| 1.                         | Test Run Start Time                                                     |     |  |  |
|----------------------------|-------------------------------------------------------------------------|-----|--|--|
| 2. Data Collect Start Time |                                                                         |     |  |  |
|                            | Alarm Cause Code                                                        | AC  |  |  |
|                            | Degeneracy Control for Pressure Ratio Decrease<br>Protection            | c11 |  |  |
|                            | Degeneracy Control for High Pressure Increase<br>Protection             | c13 |  |  |
|                            | Degeneracy Control for Inverter Fin Temperature<br>Increase protection  | c14 |  |  |
|                            | Degeneracy Control for Discharge Gas<br>Temperature Increase protection | c15 |  |  |
|                            | Degeneracy Control for TdSH Decrease Protection                         | c16 |  |  |
|                            | Degeneracy Control for Overcurrent Protection                           | c17 |  |  |

### 11.4.3 Information of cause code of alarm record

|                                       | Nº1 | Nº2 | Nº3 | Nº4 |
|---------------------------------------|-----|-----|-----|-----|
| 1. Test Run Start Time                |     |     |     |     |
| 2. Data Collect Start Time            |     |     |     |     |
| 3. Alarm code/ cause code of stoppage |     |     |     |     |
| 4. Abnormal Data Indication           |     |     |     |     |

## **11.5** Service and maintenance table through the remote control switch

## 11.5.1 RAS-3HVRC2

Data sheet for the checks using the remote control switch:

| Time                   |                 |                 | :     | :     | :     | :     | :     |
|------------------------|-----------------|-----------------|-------|-------|-------|-------|-------|
| IU model               |                 |                 |       |       |       |       |       |
| IU serial number       |                 |                 |       |       |       |       |       |
| IU number / Alarm code |                 |                 |       |       |       |       |       |
|                        | Check<br>mode 1 | Check<br>mode 2 | 1 · 2 | 1 · 2 | 1 · 2 | 1 · 2 | 1 · 2 |

#### **B** Temperature indication

| Temperature setting                             | b1 |    |  |  |  |
|-------------------------------------------------|----|----|--|--|--|
| Inlet air temperature                           | b2 | q1 |  |  |  |
| Discharge air temperature                       | b3 | q2 |  |  |  |
| Liquid pipe temperature                         | b4 | q3 |  |  |  |
| Remote thermistor temperature                   | b5 |    |  |  |  |
| Outlet air temperature                          | b6 | q4 |  |  |  |
| Gas pipe temperature                            | b7 | q5 |  |  |  |
| Evaporating temperature in heating mode         | b8 | q6 |  |  |  |
| Control information                             | b9 | q7 |  |  |  |
| Temperature of the upper part of the compressor | bA | q8 |  |  |  |
| Thermo temperature of remote control switch     | bb |    |  |  |  |
| Not prepared                                    | bC |    |  |  |  |

#### C Indication of the microcomputer state

| IU microcomputer | C1 |  |  |  |
|------------------|----|--|--|--|
| OU microcomputer | C2 |  |  |  |

#### D Stoppage cause state indication

| Cause code of Indoor Unit Stoppage | d1 |  |  |  |  |  |  |  |
|------------------------------------|----|--|--|--|--|--|--|--|
|------------------------------------|----|--|--|--|--|--|--|--|

#### E Alarm fault

| Times of Abnormality            | E1 |  |  |  |
|---------------------------------|----|--|--|--|
| Times of Power Failure          | E2 |  |  |  |
| Times of Abnormal Communication | E3 |  |  |  |
| Times of Inverter Tripping      | E4 |  |  |  |

11

### F Automatic louver state

| Louver sensor state F1 | Louver sensor state | F1 |  |  |  |  |  |  |
|------------------------|---------------------|----|--|--|--|--|--|--|
|------------------------|---------------------|----|--|--|--|--|--|--|

#### H Pressure and frequency state indication

| Discharge pressure  | H1 | q9 |  |  |  |
|---------------------|----|----|--|--|--|
| Suction pressure    | H2 | qA |  |  |  |
| Control information | H3 | qb |  |  |  |
| Operating frequency | H4 | qC |  |  |  |

#### J Indication of the IU capacity

| IU capacity (x 1/8 HP)   | J1 |  |  |  |
|--------------------------|----|--|--|--|
| OU code                  | J2 |  |  |  |
| Refrigerant cycle number | J3 |  |  |  |
| Refrigerant cycle number | J4 |  |  |  |

### L Expansion valve opening

| IU expansion valve   | L1 | 9d |  |  |  |
|----------------------|----|----|--|--|--|
| OU expansion valve 1 | L2 | 9E |  |  |  |
| OU expansion valve 2 | L3 |    |  |  |  |
| OU expansion valve B | L4 |    |  |  |  |

#### P Compressor condition indication (Reference)

| Compressor current                       | P1 | qF |  |  |  |
|------------------------------------------|----|----|--|--|--|
| Accumulated Operation Time of Compressor | P2 |    |  |  |  |

| Customer:              | Result |
|------------------------|--------|
| Installation date:     |        |
| System number:         |        |
| Inspection date:       |        |
| Inspection technician: |        |

11

## 11.5.2 RAS-(4-6)(V)(R/N)(C/P)2E

#### Data sheet for checking by remote control switch

| Time                                        |              |              | :   | :   | :   | :   | :   |
|---------------------------------------------|--------------|--------------|-----|-----|-----|-----|-----|
| IU model                                    |              |              |     |     |     |     |     |
| IU serial number                            |              |              |     |     |     |     |     |
| IU number / alarm code                      |              |              |     |     |     |     |     |
|                                             | Check mode 1 | Check mode 2 | 1.2 | 1.2 | 1.2 | 1.2 | 1.2 |
| B Temperature indication                    |              |              |     |     |     |     |     |
| Set temperature                             | b1           |              |     |     |     |     |     |
| Inlet air temperature                       | b2           | q1           |     |     |     |     |     |
| Discharge air temperature                   | b3           | q2           |     |     |     |     |     |
| Liquid pipe temperature                     | b4           | q3           |     |     |     |     |     |
| Remote thermistor temperature               | b5           |              |     |     |     |     |     |
| Outdoor air temperature                     | b6           | q4           |     |     |     |     |     |
| Gas pipe temperature                        | b7           | q5           |     |     |     |     |     |
| Evaporating temperature at heating          | b8           | q6           |     |     |     |     |     |
| Condensing temperature at cooling           | b9           | q7           |     |     |     |     |     |
| Compressor top temperature                  | bA           | q8           |     |     |     |     |     |
| Thermo temperature of remote control switch | bb           |              |     |     |     |     |     |
| Not prepared                                | bC           |              |     |     |     |     |     |
| C Micro-computer state indicat              | ion          |              |     |     |     |     |     |
| IU micro-computer                           | C1           |              |     |     |     |     |     |
| OU micro-computer                           | C2           |              |     |     |     |     |     |
| D Stopping cause state indicat              | ion          | I            |     |     |     |     |     |
| Stopping cause state indication             | d1           |              |     |     |     |     |     |
| E Alarm occurrence                          | 1            | I            |     |     |     |     |     |
| Times of abnormality                        | E1           |              |     |     |     |     |     |
| Times of power failure                      | E2           |              |     |     |     |     |     |
| Times of abnormal transmitting              | E3           |              |     |     |     |     |     |
| Times of inverter tripping                  | E4           |              |     |     |     |     |     |
| F Automatic louver state                    | 1            | I            |     |     | 1   |     |     |
| Louver sensor state                         | F1           |              |     |     |     |     |     |
| H Pressure frequency state ind              | ication      | I            |     |     |     |     |     |
| Discharge pressure                          | H1           | q9           |     |     |     |     |     |
| Suction pressure                            | H2           | qA           |     |     |     |     |     |
| Control information                         | H3           | dþ           |     |     |     |     |     |
| Operating frequency                         | H4           | qC           |     |     |     |     |     |
| J IU capacity Indication                    |              | I            |     |     |     |     |     |
| IU capacity (1/8HP)                         | J1           |              |     |     |     |     |     |
| OU code                                     | J2           |              |     |     |     |     |     |
| Refrigerant cycle number                    | J3           |              |     |     |     |     |     |
| Refrigerant cycle number                    | J4           |              |     |     |     |     |     |
| L Opening of expansion valve                | 1            | I            |     |     | 1   |     |     |
| IU expansion valve                          | L1           | qd           |     |     |     |     |     |
| OU expansion valve 1                        | L2           | qE           |     |     |     |     |     |
| OU expansion valve 2                        | L3           |              |     |     |     |     |     |
| OU expansion valve B                        | L4           |              |     |     |     |     |     |
| P Running current indication (r             | eference)    | 1            |     |     |     |     |     |
| Compressor current                          | P1           | qF           |     |     |     |     |     |
| Q Motion Sensor Indication                  |              |              |     |     |     |     |     |
| Motion Sensor Reaction Rate                 | q1           |              |     |     |     |     |     |
|                                             |              |              |     |     |     |     |     |

## **11.6 Refrigerant collection method**

## 11.6.1 Refrigerant collection method when replacing the parts of outdoor unit

| Process<br>No. | Procedure                                                                                                    | Remarks                                                                                                    |
|----------------|----------------------------------------------------------------------------------------------------|----------------------------------------------------------------------------------------------------|
| 1              | Turn OFF the main switch of the outdoor unit.                                                                                                    | -                                                                                                    |
| 2              | Remove the covers, the thermistor, the crankcase heater, the power wirings, and other items.                                                                                                    | Make sure that the terminal part of the detached power<br>supply wires is not exposed by the winding insulation<br>tape and other items.                                                                                                    |
| 3              | Attach the manifold to the check joint of the high pressure side and the low pressure side of the outdoor unit.                                                                                                    | -                                                                                                    |
| 4              | Turn ON the main switch of the outdoor unit.                                                                                                    | -                                                                                                    |
|                | In case that compressor operates<br>Perform pre-refrigerant collection during cooling test run.                                                                                                    |                                                                                                    |
|                | Start the test run:                                                                                                    |                                                                                                    |
|                | <ul> <li>Turn ON the dip switch of outdoor unit:<br/>3HP 1ph = PCB - DSW301 pin1<br/>4-6HP 1ph = PCB2 - DSW1 pin1 → ON<br/>4-6HP 3ph = PCB1 - DSW1 pin1 → ON</li> </ul>                                                                                                    |                                                                                                    |
| 5              | <ul> <li>The test run should be performed for approx. 10 min, (until<br/>Ps&gt;0.3 MPa, Td&gt;75 °C)</li> </ul>                                                                                                    | <ul> <li>After closing the gas stop valve, the decrease of Ps value is fast. To guarantee the reliability of the compressor., make sure that the decrease does not reach Ps&lt;0.1 MPa when performing the forced stoppage.</li> <li>The operation may finished when any of the conditions 1) to 3) occus: <ol> <li>Ten minutes have passed and STP is displayed in 7-segments.</li> <li>"08" is displayed in 7-segments.</li> </ol> </li> <li>When Ps&lt;0.1 MPa is continued for one minute in ten minutes STP is displayed in 7-segments and the operation finishes</li> </ul>                                                                                                    |
|                | <ul> <li>Check the suction pressure "Ps" on 7-segments display of<br/>outdoor unit.</li> </ul>                                                                                                    |                                                                                                    |
|                | <ul> <li>Close the gas valve inmediately. When Ps is ≤0.2 MPa perform the forced stoppage by turning on the dip switch:<br/>3HP 1ph = PCB - DSW301 pin4 → ON<br/>4-6HP 1ph = PCB2 - DSW1 pin4 → ON<br/>4-6HP 3ph = PCB1 - DSW1 pin4 → ON     </li> </ul>                                                                                                    |                                                                                                    |
|                | <ul> <li>Cancel cooling operation:<br/>3HP 1ph = PCB - DSW301 pin1 → OFF<br/>4-6HP 1ph = PCB2 - DSW1 pin1 → OFF<br/>4-6HP 3ph = PCB1 - DSW1 pin1 → OFF     </li> </ul>                                                                                                    |                                                                                                    |
|                | <ul> <li>Cancel the forced stoppage:<br/>3HP 1ph = PCB - DSW301 pin4 → OFF<br/>4-6HP 1ph = PCB2 - DSW1 pin4 → OFF<br/>4-6HP 3ph = PCB1 - DSW1 pin4 → OFF     </li> </ul>                                                                                                    |                                                                                                    |
|                | In case that compressor does not operate                                                                                                    |                                                                                                    |
|                | <ul> <li>Close all the gas stop valves (at low and high pressure sides).</li> </ul>                                                                                                    |                                                                                                    |
| 6              | Close the liquid stop valve completely.                                                                                                    | To avoid the spillage of all the refrigerant if the check valve is broken.                                                                                                    |
| 7              | <ul> <li>Check for a leakage of the check valve on the discharge gas side:</li> <li>Enforced stoppage of the compressor → ON so that the compressor will not run although the running command is sent from the remote control switch.</li> <li>Check that variation of Ps on the outdoor unit PCB is 17 seconds. Make sure that the Ps increase is within 0.03 MPa in two minutes after the Ps increase at the stoppage (during approximately five minutes). Also make sure that Pd &gt; Ps.</li> </ul> | <ul> <li>When you stop the compressor for replacing:</li> <li>You can check the leakage of the check valve by means of the Ps variation because the SVA opens so that the discharge gas side of the inverter compressor can connect to the low pressure side.</li> <li>0.03 MPa/2 minutes is within the permissible limits for the check valve on the discharge gas side.</li> <li>The leakage of the check valve may cause an incorrect brazing due to the gas pressure at the brazing of the discharge piping.</li> <li>If the compressor-replacing mode is performed again set the DSW4-4 to OFF and keep the DSW4-4 at the OFF side during ten minutes. Then start according to the procedure No. 6.</li> </ul> |
|                | lime                                                                                                    |                                                                                                    |

#### Refrigerant collection method

## HITACHI

11

| Process<br>No. | Procedure                                                                                                    | Remarks                                                                                                    |
|----------------|----------------------------------------------------------------------------------------------------|----------------------------------------------------------------------------------------------------|
| 8              | Collect the refrigerant by means of the refrigerant collection:<br>Perform either A or B depending on the process 7.<br>A. The leak rate at the process 7 is within the specification<br>$\rightarrow$ Collect the refrigerant only at the low-pressure side.<br>B. The leak rate at the process 9 is greater than the<br>specification $\rightarrow$ Collect all the refrigerant of the outdoor unit<br>side by means of the machine. | <ul> <li>The discharge of the refrigerant in the atmosphere<br/>is strictly forbidden. Make sure that the refrigerant is<br/>collected by a refrigerant collector.</li> <li>Measure the quantity of the collected refrigerant and<br/>record it.</li> </ul>                                                                                                 |
| 9              | After collecting the refrigerant, remove the charge hose at<br>the collector side of the low pressure side, so that the low<br>pressure side of the refrigerant cycle will be the atmosphere<br>pressure.                                                                                                    | Make sure that there is no pressure increase of the low pressure sides after collecting the refrigerant.                                                                                                    |
| 10             | Cancel the forced open valve mode.                                                                                                    | Make sure that the refrigerant cycle is the atmosphere<br>pressure. Otherwise, problems such as the blowing of<br>gas and the suction of the cutting material may occur<br>when you are removing the compressors.                                                                                                    |
| 11             | Turn OFF the main switch of the outdoor unit.                                                                                                    | -                                                                                                    |
| 12             | Perform the replacement of the compressor and the change<br>of the refrigerant oil according to the section "replacing the<br>compressor".                                                                                                    | <ul> <li>Make sure that you follow the instructions.</li> <li>Removing electrical box may be required.</li> <li>Measure the quantity of the refrigerant oil and record it.</li> </ul>                                                                                                    |
| 13             | Perform the vacuum from the check joint of the low pressure side.                                                                                                    | • If you collect the refrigerant only on the low pressure side (A in 8). You cannot perform the vacuum of the refrigerant from the check joint of the high pressure side.                                                                                                    |
| 14             | Open the liquid stop valve and the gas stop valve completely when you finish the vacuum.                                                                                                    | -                                                                                                    |
| 15             | Make sure that the power is turned OFF and attach the following items: the power supply wire, the thermistor, the crankcase heater, the 63H wiring, the panel and the nut.                                                                                                    | -                                                                                                    |
| 16             | Charge new refrigerant oil as the same quantity as the collected refrigerant oil.<br>Perform the vacuuming from the check joint at a low and high pressure sides.<br>Connect the charge hose to the charge port of return oil circuit and charge the refrigerant oil.                                                                                                    | <ul> <li>When the refrigerant oil is collected from the accumulator or compressor, calculation for recharge amount is required.</li> <li>Use a clean charge hose.</li> <li>Use a container with a small opening so that the refrigerant oil does not absorb the moisture in the atmosphere and work in a short time (approx. within 20 minutes).</li> </ul> |
| 17             | Disconnect the charge hose from the charger port of return oil circuit. Perform the vacuuming from the check joint at low and high pressure sides.                                                                                                    | -                                                                                                    |
| 18             | Recharge the collected refrigerant (process No.8) from the<br>check joint at high pressure side.<br>For the remainded quantity:<br>Fully open the liquid and gas stop valve and set DSW4#1 to<br>ON side of OU PCB1.<br>Then recharge it from the liquid stop valve check joint during<br>cooling operation.                                                                                                    | If the replacement of the compressor takes more than<br>two hours an additional charge of the refrigerant is<br>necessary.<br>Additional charge = (replacing time – 2 hours) x 0.5 kg.                                                                                                    |
| 19             | Set the DSW back to the original setting. Make sure that all the wirings to the compressor are connected correctly.                                                                                                    | -                                                                                                    |
| 20             | Check the liquid and gas stop valves are fully opened.                                                                                                    | -                                                                                                    |

| Process No. | Procedure                                                                                                    | Remarks                                                                                                    |
|-------------|----------------------------------------------------------------------------------------------------|----------------------------------------------------------------------------------------------------|
| 1           | Turn OFF the main switch of OU and I.U.                                                                                                    | -                                                                                                    |
| 2           | Close all the gas stop valves (at low and high pressure side) of OU and the liquid and gas stop valve completely.                                                                                                    | -                                                                                                    |
| 3           | Collect the refrigerant by a refrigerant collector. Activate forced open valve mode. Collect the refrigerant from the gas stop valves (at low and high pressure sides) of OU and the check joint of the liquid stop valve. Collect all the refrigerant in the IU side by refrigerant collector. | <ul> <li>The discharge of the refrigerant in the atmosphere<br/>is strictly forbidden. Make sure that the refrigerant is<br/>collected by a refrigerant collector.</li> <li>Measure the quantity of the collected refrigerant and<br/>record it.</li> </ul>                                                                                              |
| 4           | After collecting the refrigerant, remove the charge hose<br>at the collector side, so that the inside of the refrigerant<br>cycle will be the atmosphere pressure. Cancel the<br>forced open valve mode.                                                                                        | <ul> <li>Make sure that there is no pressure increase after collecting the refrigerant and then remove the charge hose.</li> <li>Make sure that the refrigerant cycle is the atmosphere pressure. Otherwise, problems such as the blowing of gas and the suction of the cutting material may occur when removing the refrigerant cycle parts.</li> </ul> |
| 5           | Perform replacing I.U.                                                                                                    | -                                                                                                    |
| 6           | Perform the vacuuming from the gas stop valves (at<br>low and high pressure sides) of OU and the check joint<br>of the liquid stop valve.                                                                                                    | -                                                                                                    |
| 7           | Recharge the collected refrigerant (Process No.3) from the liquid stop valve.                                                                                                    | -                                                                                                    |
| 8           | Check the liquid and gas stop valves are fully opened.                                                                                                    | _                                                                                                    |

## 11.6.2 Refrigerant collection method when replacing indoor unit

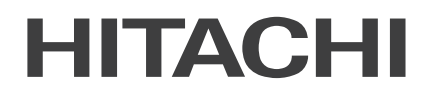

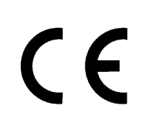

Hitachi certifies that our products have met EU consumer safety, health and environmental requirements.

| AENOR                    | AENOR                |
|--------------------------|----------------------|
| GESTIÓN<br>DE LA CALIDAD | GESTIÓN<br>AMBIENTAL |
| 150 9001                 | ISO 14001            |
| ER-0198/1996             | GA-1999/0044         |

Johnson Controls-Hitachi Air Conditioning Spain, S.A.U. is certified with: ISO 9001 of AENOR, Spain for its Quality Management accordance with the standard. ISO 14001 of AENOR Spain for its Environmental Management systems accordance with the standard.

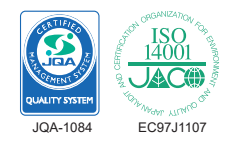

Hitachi air conditioning products are manufactured according to: ISO 9001 of JQA, Japan for its Quality Management accordance with the standard. ISO 14001 of JACO, Japan for its Environmental Management accordance with the standard.

## Cooling & Heating

Johnson Controls-Hitachi Air Conditioning Spain, S.A.U. Ronda Shimizu, 1 - Políg. Ind. Can Torrella 08233 Vacarisses (Barcelona) Spain

© Copyright 2021 Johnson Controls-Hitachi Air Conditioning Spain, S.A.U. – All rights reserved.